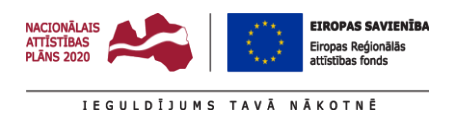

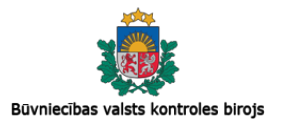

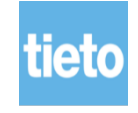

# Būvniecības Informācijas Sistēma

# Lietotāju dokumentācija / Mācību materiāli

Reģistri

Dokumenta datums:14.12.2020Dokumenta kods:BIS.LDK.8.I02.11.77

## Dokumenta izmaiņu vēsture

| Versija | Datums     | Autors     | Izskatīja | Apstiprināja | Izmaiņu vēsture                                                                                                    |
|---------|------------|------------|-----------|--------------|----------------------------------------------------------------------------------------------------|
| V0.1    | 16.01.2012 | A.Krivicka | M.Vanags  |              | Dokumenta sākotnējā versija                                                                                                    |
| V1.0    | 04.05.2012 | A.Krivicka |           |              | Saskaņotā versija                                                                                                    |
| V2.0    | 17.12.2012 | J.Zviedre  | M.Vanags  |              | Pilnsabiedrību apstrāde<br>būvkomersantu reģistrā (nodaļa<br><i>Būvkomersantu reģistr</i> s).<br>Aktualizācija saskaņā ar sistēmas<br>faktisko realizāciju                                                                                                    |
| V3.0    | 04.02.2013 | J.Zviedre  | M.Vanags  |              | Papildinājumi Būvkomersantu<br>reģistrā un Dzīvojamo māju<br>pārvaldnieku reģistrā                                                                                                    |
| V4.0    | 30.10.2014 | I.Auzarāja |           |              | <ul> <li>Papildināts ar sadaļām:</li> <li>'Dokumentu vizēšana un e-<br/>parakstīšana';</li> <li>'Neatkarīgo ekspertu reģistrs';</li> <li>'Fizisko personu datu<br/>labošana';</li> <li>'Reģistru datu monitoringi'.</li> </ul>                                                                                                    |
| V4.0    | 11.11.2014 | V. Blaua   |           |              | <ul> <li>Būvinspektoru reģistra sadaļas saturs mainīts saskaņā ar izmaiņām:</li> <li>Būvinspektoru reģistrācijas procesā;</li> <li>Būvinspektoru izslēgšanas procesā;</li> <li>Būvinspektoru darba līgumu slēgšanas procesā;</li> <li>Būvinspektoru reģistra dokumentu saturā.</li> </ul>                                                                                                    |
| V4.0    | 26.11.2014 | I.Auzarāja |           |              | <ul> <li>Speciālistu reģistra sadaļas saturs mainīts saskaņā ar:</li> <li>Būvspeciālistu sertifikātu pārreģistrācijas funkcionalitātes izveidošanu;</li> <li>Būvspeciālistu sertifikātu saraksta formas pielāgošanu veco un jauno sertifikātu datu atrādīšanai;</li> <li>Būvspeciālistu jauno sertifikātu datu atrādīšanai;</li> <li>Būvspeciālistu jauno sertifikātu papildus informācijas ievadīšanu un atrādīšanu;</li> <li>Veco būvspeciālistu sertifikātu sertifikātu funkcionalitātes likvidāciju (sertifikātu pievienošana, pagarināšana, pārreģistrācija);</li> <li>Jauno būvspeciālistu sertifikātu funkcionalitātes izveidošanu (sertifikātu un/vai darbības sfēru apturēšana, atjaunošana, anlēšana)</li> </ul> |

| Versija | Datums     | Autors                   | Izskatīja  | Apstiprināja | Izmaiņu vēsture                                                                                                    |  |
|---------|------------|--------------------------|------------|--------------|----------------------------------------------------------------------------------------------------|--|
| V4.0    | 18.12.2014 | I.Auzarāja               |            |              | <ul> <li>Būvkomersantu reģistra sadaļas saturs mainīts saskaņā ar:</li> <li>Papildus pārbaudēm būvkomersantu reģistrācijas un ziņu izmaiņu iesniegšanas procesos;</li> <li>Ārvalsts komersantu datu norādīšanu un Tiesas administrācijas identifikatora pieprasīšanas automatizāciju;</li> <li>Ārvalsts komersantu datu labošanas funkcionalitātes pievienošanu;</li> <li>Būvkomersantu finanšu rādītāju datu konvertāciju uz EUR;</li> <li>Būvspeciālistu jauno sertifikātu ieviešanu;</li> <li>Vēsturisko paraksttiesīgo personu atrādīšanu lēmuma apstrādes procesā.</li> </ul> |  |
| V4.0    | 06.01.2015 | I.Auzarāja               |            |              | <ul> <li>Dzīvojamo māju pārvaldnieku reģistra sadaļas saturs mainīts saskaņā ar:</li> <li>Vēsturisko paraksttiesīgo personu atrādīšanu lēmuma apstrādes procesā.</li> </ul>                                                                                                    |  |
| V4.0    | 06.01.2015 | I.Auzarāja               | A.Krivicka |              | Publiskā portāla sadaļas saturs<br>mainīts saskaņā ar būvinspektoru,<br>būvspeciālistu, būvkomersantu<br>datu atrādīšanas izmaiņām.                                                                                                    |  |
| V.4.1   | 19.01.2015 | I.Auzarāja               | A.Krivicka |              | Būvspeciālistu reģistra sadaļas<br>saturs mainīts saskaņā ar:<br>• Lēmuma izmaiņām (R.15.16)                                                                                                    |  |
| V.4.2   | 05.02.2015 | I.Auzarāja,<br>J.Zviedre | A.Krivicka |              | <ul> <li>Buvinspektoru registra sadaļas<br/>saturs mainīts saskaņā ar:</li> <li>Patstāvīgās prakses<br/>izmaiņām (R.15.16; )</li> <li>Neatkarīgo ekspertu reģistra<br/>sadaļā pievienota reģistrācijas<br/>apturēšana, atjaunošana,<br/>anulēšana.</li> </ul>                                                                                                    |  |
| V.4.3   | 13.02.2015 | G.Kalniņš                |            |              | Dokumenta sagatavošana<br>nodevumam                                                                                                    |  |
| V.4.3   | 03.03.2015 | V. Blaua                 |            |              | Neatkarīgo ekspertu skatītājs<br>drīkst apskatīt lēmumu BIS-4317                                                                                                    |  |
| V.4.4.  | 11.03.2015 | J.Zviedre                |            |              | <ul> <li>3.sprinta izmaiņas:</li> <li>Neatkarīgo ekspertu reģistra izmaiņas saskaņā ar R.53.01. un R.53.02.</li> </ul>                                                                                                    |  |
| V.4.5.  | 12.03.2015 | I.Auzarāja               |            |              | <ul> <li>3.sprinta izmaiņas:</li> <li>Būvspeciālistu reģistrēšana;</li> <li>Būvspeciālistu formas izmaiņas;</li> </ul>                                                                                                    |  |

| Versija | Datums      | Autors                   | Izskatīja | Apstiprināja | Izmaiņu vēsture                                                                                                    |
|---------|-------------|--------------------------|-----------|--------------|----------------------------------------------------------------------------------------------------|
|         |             |                          |           |              | <ul> <li>Būvspeciālistu masveida<br/>apziņošana;</li> <li>Monitoringa procesi;</li> <li>Būvinspektoru atlases<br/>kritēriju un darba līgumi.</li> </ul>                                                                                                    |
| V.4.6.  | 14.04.2015  | J.Zviedre,<br>V.Blaua    |           |              | <ul> <li>leviesti PwC 2.sprinta komentāri,<br/>papildināti apraksti 4.sprinta<br/>ietvaros nodaļās:</li> <li>2.7.3. Pārvaldnieku reģistrs</li> <li>2.8.1. Energosertifikāta<br/>reģistrācija</li> <li>2.7.4 Pārvaldnieka profils<br/>un informācijas labošana</li> <li>2.8. Energoefektivitātes<br/>dokumentu reģistrs</li> </ul>                                                                                                    |
| V.4.8.  | 07.05.2015. | J.Zviedre,<br>I.Auzarāja |           |              | <ul> <li>5.sprinta izmaiņas:</li> <li>2.8.1. Energosertifikāta reģistrācija</li> <li>2.8.3.Gaisa kondicionē. sistēmu pārbaudes akts</li> <li>2.8.4. Apkures katlu pārbaudes akts</li> <li>2.8.5. Apkures sistēmu pārbaudes akts</li> </ul>                                                                                                    |
| V.4.9.  | 08.05.2015. | I.Auzarāja               |           |              | Dokumenta sagatavošana<br>nodevumam                                                                                                    |
| V.5.0.  | 13.05.2015. | J.Zviedre                |           |              | leviesti labojumi pēc PwC<br>komentāriem par 3.sprinta versiju.<br>3.sprinta ietvaros papildināti<br>apraksti sekojošās nodaļās:<br>2.5.12 Būvspeciālistu pārbaužu<br>veikšana<br>2.6.2 Būvkomersanta<br>reģistrācijas lēmums<br>2.6.8 Būvkomersanta ziņu<br>izmaiņu reģistrācijas lēmums<br>2.7.1 Pārvaldnieka<br>reģistrācijas iesniegums<br>2.7.2 Pārvaldnieka<br>reģistrācijas paziņojums<br>2.9.11 Neatkarīgo ekspertu<br>uzraudzības pārņemšana<br>2.11.5 Pārvaldnieku reģistrs<br>2.11.6 VID darba līgumu datu<br>kontrole |
| V.5.1.  | 25.06.2015. | J.Zviedre                |           |              | Papildinātas 5.sprinta<br>izmaiņas:<br>2.8.1.3 Energosertifikāta<br>apstiprināšana                                                                                                    |
| V.5.1.  | 06.07.2015. | V.Blaua                  |           |              | Ieviesti labojumi pēc PwC<br>komentāriem<br>2.8. Energoefektivitātes<br>dokumentu reģistrs<br>2.4. Būvinspektoru reģistrs<br>2.5. Speciālistu reģistrs<br>2.6. Būvkomersantu reģistrs<br>2.10. Fizisku personu datu<br>labošana                                                                                                    |

| Versija | Datums      | Autors     | Izskatīja                                           | Apstiprināja | Izmaiņu vēsture                                                                                                    |
|---------|-------------|------------|-----------------------------------------------------|--------------|----------------------------------------------------------------------------------------------------|
| V.5.2.  | 07.08.2015. | J.Zviedre  |                                                     |              | Pārskatīts latviešu valodas<br>lietojums visā dokumentā.<br>leviesti labojumi pēc PwC<br>komentāriem sekojošās<br>nodaļās 2.8.1.2, 2.8.4, 2.8.5,<br>2.5.12.2., 2.5.4., 2.4.1.                                                                                                    |
| V.5.3.  | 13.08.2015. | A.Krivicka |                                                     |              | Precizēts nodaļas 2.8.1. teksts<br>saskaņā ar PwC un EM<br>komentāriem.                                                                                                    |
| V.5.4.  | 11.09.2015  | I.Auzarāja |                                                     |              | Precizēts nodaļas teksts<br>saskaņā ar PwC komentāriem.                                                                                                    |
| V.5.5.  | 17.11.2015  | V.Blaua    |                                                     |              | Dokumenta jauna versija ar<br>papildinājumiem                                                                                                    |
| V.5.5.  | 14.01.2016  | V.Blaua    | Energosertifikātu un p<br>sertifikātu dokumenta izr |              | Energosertifikātu un pagaidu<br>sertifikātu dokumenta izmaiņas                                                                                                    |
| V.5.6.  | 19.01.2017  | I.Auzarāja |                                                     |              | Izmaiņas aprakstos pēc IP03<br>1.sprinta izstrādes:<br>• <u>Būvkomersanta</u><br><u>kvalitātes sistēmu</u><br><u>uzturēšana (2.6.5.1.)</u><br>• <u>Manuālā būvkomersanta</u><br><u>klasifikāciju veikšana</u><br><u>(2.6.4)</u><br>• <u>Klasifikācijas aprēķinu</u><br><u>rezultātu atrādīšana</u><br><u>(2.6.4.1)</u> |
| V.5.7.  | 02.02.2017  | I.Auzarāja |                                                     |              | Izmaiņas aprakstos pēc IP03<br>2.sprinta izstrādes:<br>• <u>Dalība profesionālajā</u><br>organizācijā ievades un<br>labošanas forma.<br>(2.6.5.2)                                                                                                    |
| V.5.8.  | 20.02.2017  | I.Auzarāja |                                                     |              | Izmaiņas aprakstos pēc IP03<br>3.sprinta izstrādes:                                                                                                    |
| V.5.9.  | 29.03.2017  | I.Auzarāja |                                                     |              | Izmaiņas aprakstos pēc IP03<br>4.sprinta; 5.sprinta, 6.sprinta<br>izstrādes:<br>• <u>Būvkomersantu</u><br><u>klasifikācijas iesniegumi,</u><br><u>to apstrāde un lēmum</u> i.<br>• <u>Būvuzņēmuma</u><br><u>klasifikācijas ilgtspējas</u><br><u>kritēriju informācija.</u>                                             |
| v.6.0   | 09.08.2017  | I.Auzarāja |                                                     |              | Papildināšana ar:<br>• <u>klasifikācijas nodošanas</u><br><u>iesniegumu;</u>                                                                                                    |

| Versija | Datums     | Autors     | Izskatīja | Apstiprināja | Izmaiņu vēsture                                                                                                    |
|---------|------------|------------|-----------|--------------|----------------------------------------------------------------------------------------------------|
|         |            |            |           |              | <ul> <li>vienreizējo klasifikācijas<br/>iesniegumu;</li> <li>Veikto būvdarbu saraksts;</li> <li>Pilnvarotās personas<br/>pievienošana;</li> <li>Klasifikācijas rezultātu<br/>atrādīšanas izmaiņas.</li> </ul>                                                                                                    |
| v.6.1.  | 13.12.2017 | I.Auzarāja |           |              | <ul> <li>Izmaiņas aprakstos pēc DU02<br/>izstrādes:</li> <li><u>Izmaiņas būvkomersanta</u><br/><u>reģistrācijas iesniegumā</u> (BIS-<br/>8100);</li> <li><u>Izmaiņas būvkomersanta</u><br/><u>reģistrācijas lēmumā</u> (BIS-<br/>8102);</li> <li><u>Izmaiņas būvkomersantu</u><br/><u>izslēgšanas lēmumā</u> (BIS-<br/>8104);</li> <li><u>Izmaiņas būvkomersanta ziņu</u><br/><u>izmaiņu iesniegumā</u> (BIS-<br/>8101);</li> <li><u>Izmaiņas būvkomersanta ziņu</u><br/><u>izmaiņu lēmumā</u> (BIS-8103);</li> <li><u>Būvkomersanta</u><br/><u>ģenerālvienošanās dati</u> (BIS-<br/>7844)</li> </ul> |
| v.6.2.  | 13.12.2017 | I.Auzarāja |           |              | Izmaiņas aprakstos pēc DU03<br>izstrādes:<br>• Speciālistu atlase pārbaudei<br>(BIS-8090).                                                                                                    |
| v.6.3.  | 31.05.2017 | I.Auzarāja |           |              | <ul> <li>Izmaiņas aprakstos pēc DU01<br/>DU06 izstrādes:</li> <li>BIS-8807 Ārvalstu<br/>komersantiem ikgadējā<br/>informācijā neto apgrozījums<br/>var būt mazāks par kopējo<br/>apjomu;</li> <li>BIS-8710 <u>Papīrveidā izdoto<br/>ēku energosertifikāta<br/>reģistrēšana;</u></li> <li>BIS-7753 Pagaidu sertifikāta<br/>derīguma termiņš 3 gadi.</li> </ul>                                                                                                    |
| v.6.4.  | 29.10.2018 | Z.Ivanova  |           |              | Izmaiņas aprakstos pēc DU14<br>izstrādes:<br><i>BIS-8730</i> <u>Personas patstāvīgās</u><br><u>prakses datu pievienošana un</u><br><u>labošana</u>                                                                                                    |

| Versija | Datums     | Autors     | Izskatīja | Apstiprināja | Izmaiņu vēsture                                                                                                    |
|---------|------------|------------|-----------|--------------|----------------------------------------------------------------------------------------------------|
| v.6.5.  | 14.12.2018 | Z.Ivanova  |           |              | <ul> <li>Atjaunota informācija:</li> <li>Ēkas energosertifikāta izveidošana – pievienota iespēja vienlaicīgi atzīmēt vairākus iemeslus energosertificēšanai;</li> </ul>                                                                                    |
|         |            |            |           |              | <ul> <li>Ziņas par pastavigo praksi –<br/>papildināts ar kolonnu<br/>'Pievienotie dokumenti';</li> <li>Ekspertīžu sfērām<br/>pievienota papildus atzīme<br/>par 3. grupas būvprojektu<br/>ekspertīzi;</li> </ul>                                           |
|         |            |            |           |              | <ul> <li>Buvspecialistu uzrauuzības<br/>pārbaudēs – izmaiņas<br/>meklēšanas atlasīšanā;</li> <li>Būvspeciālistu reģistrs –<br/>visu personas sertifikātu<br/>meklēšana pēc viena no<br/>sertifikāta vai sfēras numura;</li> </ul>                          |
| v.6.6   | 08.03.2019 | I.Auzarāja |           |              | <ul> <li>Izmaiņas aprakstos pēc 7U5 un<br/>7U15 izstrādes:</li> <li>Sertificējošās iestādes<br/>profils, rekvizītu norādīšana;</li> <li>Būvspeciālistu rēķina<br/>izveidošana manuālā un<br/>masveida, saraksts,<br/>maksājuma ievade, izdruka.</li> </ul> |
| v.6.7   | 11.04.2019 | I.Auzarāja |           |              | Izmaiņas aprakstos pēc 7U24<br>izstrādes:<br>Neatkarīgo ekspertu<br>piekļuves tiesību<br>reģistrēšana no<br>būvspeciālistu reģistra;<br>Jauni lēmuma veidi<br>speciālistu reģistrā;<br>Neatkarīgo ekspertu<br>uzraudzības maksājuma<br>rēķinu izveidošana. |
| v.6.8.  | 10.12.2019 | I.Auzarāja |           |              | Izmaiņas aprakstos pēc BIS ERAF<br>projekta 4. laidiena "Būvspeciālistu<br>datu pārvaldības pilnveides":<br>• Sertificējošās iestādes profilā<br>VRAA maksājumu konfigurācija;                                                                             |

| Versija | Datums     | Autors     | Izskatīja | Apstiprināja Izmaiņu vēsture |                                                                                                    |
|---------|------------|------------|-----------|------------------------------|----------------------------------------------------------------------------------------------------|
|         |            |            |           |                              | <ul> <li>Sertificējošās iestādes lēmumu<br/>sagatavju norādīšana un<br/>izmantošana;</li> </ul>                                                     |
|         |            |            |           |                              | <ul> <li>uzraudzības un LVS maksājumu<br/>rēķinu izveidošana, rēķinu<br/>anulēšana, maksātāja nomaiņa;</li> </ul>                                   |
|         |            |            |           |                              | <ul> <li>izmaiņas pārbaudes atlasē,<br/>pārbaudes pievienošana un<br/>atrādīšana pie sfēras,<br/>pārbaudes piesaistīšana pie<br/>lēmuma,</li> </ul> |
|         |            |            |           |                              | <ul> <li>speciālistu atlase pēc<br/>būvniecības lietu datiem;</li> </ul>                                                                            |
|         |            |            |           |                              | <ul> <li>izmaiņas izglītības, pilnveides<br/>un prakses datos;</li> </ul>                                                                           |
|         |            |            |           |                              | <ul> <li>masveida paziņojumu teksta<br/>formatēšana;</li> </ul>                                                                                     |
|         |            |            |           |                              | <ul> <li>nosūtīto paziņojumu saraksts;</li> </ul>                                                                                                   |
|         |            |            |           |                              | <ul> <li>lēmuma apstrīdēšana;</li> </ul>                                                                                                    |
|         |            |            |           |                              | <ul> <li>Būvspeciālista e-iesnieguma<br/>apstrāde.</li> </ul>                                                                                       |
| v.6.9   | 11.03.2020 | U.Bekmanis |           |                              | Harmonizēto būvizstrādājumu<br>standartu reģistrs.<br>Uzņēmumu energoauditoru<br>reģists.<br>Uzņēmumu energoauditu pārskatu<br>reģistrs.            |
| v.7.0   | 15.04.2020 | Z.Ivanova  |           |                              | Precizējumi aprakstos pēc<br>caurskates;                                                                                                    |
|         |            |            |           |                              | Saskaņā ar darba uzdevumu Nr.5-<br>3.6/2019/50-03 papildināts:                                                                                      |
|         |            |            |           |                              | <ul> <li>Būvspeciālista būvniecības<br/>lietu sarakstam jauns atlases<br/>kritērijs – 'Speciālista<br/>serifikāts'.</li> </ul>                      |
| v.7.1   | 20.04.2020 | U.Bekmanis |           |                              | Precizējumi aprakstos pēc<br>dokumentācijas caurskates.                                                                                             |
| v.7.2   | 11.05.2020 | U.Bekmanis |           |                              | Precizējumi aprakstos pēc<br>atkārtotas dokumentācijas<br>caurskates.                                                                               |
| v.7.3   | 04.06.2020 | U.Bekmanis |           |                              | Precizējumi aprakstos pēc<br>atkārtotas dokumentācijas<br>caurskates.                                                                               |

| Versija | Datums     | Autors     | Izskatīja | Apstiprināja | Izmaiņu vēsture                                                                                                    |  |
|---------|------------|------------|-----------|--------------|----------------------------------------------------------------------------------------------------|--|
| v.7.4.  | 11.08.2020 | I.Auzarāja |           |              | <ul> <li>Izmaiņas aprakstos pēc 2.kārtas</li> <li>1.laidiena izstrādes:</li> <li>Izmaiņas Būvinspektoru<br/>līgumos;</li> <li>Eksāmeni;</li> <li>Patstāvīgās prakses, vēlamās<br/>sfēras prakses,<br/>pilnveidošanas datu ievade un<br/>apstrādes izmaiņas;</li> <li>Speciālistu e-iesniegumu<br/>apstrādes darba uzdevumi,<br/>darbplūsma sertificējošajās<br/>institūcijās,</li> <li>Sūdzības un to apstrāde;</li> <li>Īslaicīgo pakalpojumu<br/>sniedzējs</li> </ul> |  |
| v.7.5.  | 08.09.2020 | I.Auzarāja |           |              | Precizējumi aprakstos pēc<br>dokumentācijas caurskates.                                                                                                    |  |
| v.7.6.  | 26.11.2020 | I.Auzarāja |           |              | Izmaiņas aprakstos pēc 2.kārta<br>2.laidiena izstrādes:<br>• Uzlabojumi masveida<br>paziņojumu veidošanā<br>hipersaites ievietošana.                                                                                                    |  |
| v.7.7.  | 08.09.2020 | I.Auzarāja |           |              | Precizējumi būvinspektoru<br>aprakstos pēc dokumentācijas<br>caurskates.                                                                                                    |  |

## Saturs

| D  | okumenta        | izmaiņu vēsture                                                     | 2        |
|----|-----------------|---------------------------------------------------------------------|----------|
| Sa | aturs           |                                                                     | 10       |
| le | vads            |                                                                     | 13       |
| Sa | aistītie dok    | umenti                                                              | 14       |
| 1  | Darba uzs       | ākšana BIS portālā                                                  | 15       |
|    | 1.1 Pie         | slēgšanās                                                           | 15       |
|    | 1.1.1           | Vienotā pieteikšanās                                                | 15       |
|    | 1.2 Lie         | totāja saskarne                                                     |          |
|    | 1.2.1           | Dokumentā izmantotie saīsinājumi                                    |          |
|    | 1.2.2           | Svarīgākās ikonas                                                   |          |
|    | 1.2.3           | Pogas                                                               |          |
|    | 1.2.4           | Formas loga izskats                                                 |          |
|    | 1.2.5           | Atrā formas navigācija                                              |          |
|    | 1.3 Me          | klešana                                                             |          |
|    | 1.3.1           | Vienkāršā meklēšana                                                 |          |
|    | 1.3.2           |                                                                     |          |
| ~  | 1.4 Ka          | beigt darbu ar sistemu                                              |          |
| 2  | lekseja         | is portais                                                          |          |
|    | 2.1 Da          | rda uzdevumi                                                        |          |
|    | 2.2 Do          |                                                                     |          |
|    | 2.3 Do          | kumentu vizesana un e-parakstisana                                  |          |
|    | 2.3.1           | Dokumentu vizetaju un paraksitiaja noradisana                       | 28       |
|    | 2.3.2           | Viene dekumente e pereketičene                                      |          |
|    | 2.3.3           | Viena dokumenta e-paraksusana                                       | ວາ       |
|    | 2.3.4           | l āmuma aubiekta informāšana nar nienemta lāmumu                    | ےد<br>عد |
|    | 2.3.5           | tificăioăă iostădos profile                                         | ວວ<br>ວຬ |
|    | 2.4 30          | lancejosas lestades pronis                                          |          |
|    | 2.4.1           | Pozinciumi                                                          |          |
|    | 2.4.Z           | r azijojunii                                                        | 5050     |
|    | 2.5 Du          | Bīvinspektoru iesniegumu reģistrācija                               | 50       |
|    | 2.5.1           | Darba uzdevumi 'BLLāmumi'                                           | 54 54    |
|    | 2.5.2           | Lāmums hūvinsnektora reģistrā                                       |          |
|    | 2.5.5           | Rīvinspektoru reģistra sarakste                                     |          |
|    | 2.5.4           | Rīvinspektora detalizētā forma                                      |          |
|    | 2.5.5           | Būvinspektora darba līgumi                                          |          |
|    | 2.5.0           | Būvinspektora iesniegums izslēgšanai                                |          |
|    | 2.5.7           | Rīvinspektora izslēdšanas lēmums                                    | 70<br>72 |
|    | 2.0.0<br>2.6 Sn | eciālistu reģistrs                                                  |          |
|    | 261             | Rūvsneciālista reģistrēšana                                         | 73       |
|    | 262             | Speciālistu sertifikātu reģistrs                                    |          |
|    | 263             | Speciālistu sertifikātu saraksts                                    | 90       |
|    | 264             | Speciālistu sertifikātu detalizētā forma                            | 93       |
|    | 2.6.5           | Speciālistu profila labošana                                        |          |
|    | 2.6.6           | Speciālistu sertifikāta labošana (vecie sertifikāti)                |          |
|    | 2.6.7           | Speciālistu sertifikāta pārreģistrēšana                             |          |
|    | 2.6.8           | Speciālistu lēmumu pievienošana                                     |          |
|    | 2.6.9           | Lēmuma apstrīdēšana                                                 |          |
|    | 2.6.10          | Neatkarīgo ekspertu tiesību reģistrācija no būvspeciālistu reģistra |          |
|    | 2.6.11          | Būvspeciālista pārkāpuma reģistrēšana                               | 121      |
|    | 2.6.12          | Sfēras uzraudzības maksājuma pievienošana                           | 122      |
|    | 2.6.13          | Būvspeciālistu pārbaužu veikšana                                    |          |
|    | 2.6.14          | Speciālistu būvniecības lietas                                      | 128      |
|    | 2.6.15          | Būvspeciālistu rēķini                                               |          |
|    | 2.7 Bū          | vkomersantu (Būvuzņēmumu) reģistrs                                  | 141      |
|    | 2.7.1           | Komersanta reģistrācijas iesniegums                                 | 153      |
|    | 2.7.2           | Būvkomersanta reģistrācijas lēmums                                  | 159      |

| 2.7.3              | Būvkomersantu reģistra saraksts                                            | 163    |
|--------------------|----------------------------------------------------------------------------|--------|
| 2.7.4              | Būvkomersanta detalizētā forma                                             | 166    |
| 2.7.5              | Būvkomersanta profila (kontaktinformācijas) labošana                       | 172    |
| 2.7.6              | Būvuzņēmuma ilgtspējas kritēriju informācija.                              | 173    |
| 2.7.7              | Ilgstspējas kritēriju ierakstu noraidīšana.                                | 182    |
| 2.7.8              | Ārvalsts būvkomersanta datu aktualizēšana                                  | 183    |
| 2.7.9              | Būvkomersanta zinu izmainas                                                | 184    |
| 2.7.10             | Būvkomersanta zinų izmainų reģistrācijas lēmums                            | 187    |
| 2.7.11             | Būvkomersanta reģistrācijas apturēšana un atjaunošana                      | 190    |
| 2712               | Būvkomersanta izslēgšana                                                   | 190    |
| 2713               | Būvkomersanta ikgadējā informācija                                         | 195    |
| 2714               | Darhības būvkomersantu reģistrā nēc reģistra iestādes iniciatīvas (būvkome | rsanta |
| izelāděa           | na zinu izmainas ikraidājās informācijas labošana)                         | 206    |
| 2.8 Rīv            | komercantu klasifikācija                                                   | 200    |
| 2.0 Duv            | leeniegume, par pagaidu klasifikāciju                                      | 200    |
| 2.0.1              | losniegums par atkārtoto klasifikāciju                                     | 209    |
| 2.0.2              | lesnieguma par hūvuznāmumu apvienības klasifisāčanu                        | 212    |
| 2.0.3              | lesniegums par buvuzijemumu apviembas klasiličesanu                        | 217    |
| 2.8.4              | iesniegums par klasilikacijas nodosanu                                     | 219    |
| 2.8.5              | iesniegums par vienreizejo klasifikaciju                                   | 223    |
| 2.8.6              | Buvkomersantu klasifikācijas apstrāde un lēmumi                            | 227    |
| 2.9 Dzīv           | /ojamo māju pārvaldnieku reģistrs                                          | 231    |
| 2.9.1              | Pārvaldnieka reģistrācijas iesniegums                                      | 231    |
| 2.9.2              | Pārvaldnieka reģistrācijas paziņojums                                      | 240    |
| 2.9.3              | Pārvaldnieku reģistrs                                                      | 243    |
| 2.9.4              | Pārvaldnieka profils un informācijas labošana profilā                      | 245    |
| 2.9.5              | Pārvaldnieka ziņu aktualizācijas iesniegums                                | 249    |
| 2.9.6              | Pārvaldnieku aktualizācija (paziņojums)                                    | 251    |
| 2.9.7              | Pārvaldnieka iesniegums izslēgšanai                                        | 252    |
| 2.9.8              | Pārvaldnieku izslēgšana (paziņojums)                                       | 253    |
| 2.10 Ene           | rgoefektivitātes dokumentu reģistrs                                        | 255    |
| 2.10.1             | Energosertifikāta reģistrācija                                             | 255    |
| 2.10.2             | Pagaidu energosertifikāta izveidošana                                      | 273    |
| 2.10.3             | Papīrveidā izdoto ēku energosertifikāta reģistrēšana                       |        |
| 2.10.4             | Energosertifikātu reģistra informācijas apskatīšana                        |        |
| 2 10 5             | Ankures katlu nārbaudes akts                                               | 287    |
| 2 10 6             | Apkures sistēmu pārbaudes akts                                             | 293    |
| 2 10 7             | Gaisa kondicionēšanas sistēmu nārbaudes akts                               | 304    |
| 2.10.7<br>2.11 Nea | tkarīno ekspertu reģistrs                                                  | 308    |
| 2.11 100           | Neatkarīgo ekspertu reģistrācija                                           | 308    |
| 2.11.1             | Neatkarīgo ekspertu registracija                                           | 314    |
| 2.11.2             | Neatkarigo ekspertu pretendenti                                            | 215    |
| 2.11.3             | Neatkarigo ekspertu saraksis                                               | 216    |
| 2.11.4             | Neatkariga eksperta kentaktinformāsijas labočana                           | 210    |
| 2.11.5             | Neatkanga eksperta kontaktintormacijas labosana                            | 319    |
| 2.11.6             | Neatkariga eksperta kompetences jomas pievienosana                         | 320    |
| 2.11.7             | Neatkarigo ekspertu registracijas apturesana                               | 321    |
| 2.11.8             | Neatkarigo ekspertu registracijas atjaunosana                              | 323    |
| 2.11.9             | Neatkarīgo ekspertu reģistrācijas anulēšana                                | 325    |
| 2.11.10            | Neatkarīgo ekspertu pārkāpumi                                              | 327    |
| 2.11.11            | Neatkarīgo ekspertu uzraudzības pārņemšana                                 | 328    |
| 2.11.12            | Neatkarīgo ekspertu uzraudzības maksājums                                  | 328    |
| 2.12 Fizi          | sku personu datu labošana                                                  | 331    |
| 2.12.1             | Fizisku personu saraksts                                                   | 331    |
| 2.12.2             | Personas izglītības ieraksta pievienošana un labošana                      | 331    |
| 2.12.3             | Personas profesionālās pilnveides datu skatīšana, pievienošana un labošana | 334    |
| 2.12.4             | Personas patstāvīgās prakses datu saraksts                                 | 338    |
| 2.13 Reć           | istru datu monitoringi                                                     | 345    |
| 2.13.1             | Būvinspektoru reģistrs                                                     | 346    |
| 2.13.2             | Būvspeciālistu reģistrs                                                    | 346    |
| 2.13.3             | Būvkomersantu reģistrs                                                     | 346    |
| 2 13 4             | Neatkarīgo ekspertu reģistrs                                               |        |
| 2 13 5             | Pārvaldnieku reģistrs                                                      | 347    |
| 2.10.0             |                                                                            | • • •  |

| 2.13.6  | VID darba līgumu datu kontrole                             |     |
|---------|------------------------------------------------------------|-----|
| 2.14 Ha | rmonizēto būvizstrādājumu standartu reģistrs               |     |
| 2.14.1  | Harmonizēto standartu saraksts                             |     |
| 2.14.2  | Harmonizēto standartu ES datu ielāde                       |     |
| 2.14.3  | Harmonizēto standartu LVS datu ielāde                      |     |
| 2.14.4  | Harmonizēto standartu ZA pielikumu ielāde                  |     |
| 2.14.5  | Harmonizētā standarta detalizētā forma                     | 351 |
| 2.14.6  | Harmonizētā standarta datu labošana                        |     |
| 2.15 Uz | ņēmumu energoauditoru reģistrs                             | 353 |
| 2.15.1  | Uzņēmumu energoauditoru saraksts                           |     |
| 2.15.2  | Uzņēmumu energoauditora detalizētā forma                   | 355 |
| 2.15.3  | Uzņēmumu energoauditora akreditācijas datu labošana        |     |
| 2.15.4  | Uzņēmumu energoauditora akreditācijas termiņa pagarināšana |     |
| 2.15.5  | Uzņēmumu energoauditora akreditācijas apturēšana           | 357 |
| 2.15.6  | Uzņēmumu energoauditora akreditācijas atjaunošana          |     |
| 2.15.7  | Uzņēmumu energoauditora datu izmaiņu vēstures apskatīšana  |     |
| 2.16 Uz | ņēmumu energoauditu pārskatu reģistrs                      |     |
| 2.16.1  | Uzņēmumu energoauditu pārskatu saraksts                    | 358 |
| 2.16.2  | Jauna uzņēmuma energoaudita pārskata reģistrācija          | 359 |
| 2.16.3  | Uzņēmumu energoaudita pārskata detalizētā forma            |     |
|         |                                                            |     |

Neatkarīgi no izmantojamajiem līdzekļiem nevienu daļu no šī dokumenta nedrīkst reproducēt, pārraidīt, pārrakstīt, uzglabāt elektroniskā meklēšanas sistēmā vai tulkot kādā citā valodā bez iepriekš saņemtas Tieto Latvia atļaujas.

Būvniecības valsts kontroles birojam šo dokumentu atļauts lietot bez ierobežojumiem Latvijas valsts varas un pārvaldes institūcijās.

Ņemot vērā to, ka dokumenta izstrādes brīdī vēl notiek sistēmas reģistru izstrāde un izstrādāto reģistru pilnveidošana, tiek pieļaujama dokumenta papildināšana vai pārstrādāšana. Projektā iesaistītiem darbiniekiem ir tiesības iepazīties ar dokumentu un iesniegt komentārus.

Tieto Latvia, SIA G.Zemgaļa gatve 76, Rīga LV-1039, Latvija

Tel. +371 67510000 Fakss +371 7030001

## levads

Šis dokuments ir lietotāja rokasgrāmata Būvniecības valsts kontroles biroja un Sertificējošās iestādes darbiniekiem, jeb Būvniecības informācijas sistēmas (turpmāk tekstā BIS) Reģistru lietotājiem. Dokumenta mērķis ir aprakstīt BIS Reģistra izstrādāto funkcionalitāti, risinājuma elementus, t.sk. to savstarpējās atkarības, kas palīdzētu lietot šo sistēmu.

BIS ir informācijas sistēma, kas nodrošina būvniecības procesa atbalstu un ar būvniecības procesu saistīto reģistru uzturēšanu. BIS sastāv no sekojošām daļām:

- Būvkomersantu reģistrs;
- Būvspeciālistu sertifikātu reģistrs;
- Būvinspektoru reģistrs;
- Dzīvojamo māju pārvaldnieku reģistrs;
- Ēku energosertifikātu reģistrs;
- Neatkarīgo ekspertu ēku energoefektivitātes jomā reģistrs;
- Uzņēmumu energoauditoru reģistrs;
- Uzņēmumu energoauditu pārskatu reģistrs;
- Harmonizētie būvizstrādājumu standartu reģistrs;
- Būvizstrādājumu neatbilstības reģistrs;
- Būvniecības atbalsta procesa un dokumentu modulis;
- BIS publiskais portāls un e-pakalpojumi;
- Saskarnes ar ārējiem reģistriem;
- Dinamisko atskaišu modulis.

Šajā lietotāja rokasgrāmatā aprakstītas BIS sistēmas daļas, kas attiecas uz reģistriem. Būvniecības informācijas sistēma sniedz atbalstu būvniecības procesā iesaistītajām pusēm — valsts un pašvaldību iestādēm, kontroles institūcijām un būvniecības dalībniekiem, nodrošinot vienkāršāku un saprotamu dokumentu apriti, vienādu lēmumu pieņemšanu un normatīvo aktu interpretāciju būvniecībā. BIS tiek plānots organizēt elektronisku dokumentu apriti, kā arī veikt komunikāciju starp uzraudzības iestādēm, pasūtītāju, būvspeciālistiem un būvkomersantu.

## Saistītie dokumenti

| [ADM]           | Administratora rokasgrāmata   |
|-----------------|-------------------------------|
| [LDK.8.I01.31.] | LDK/Būvniecības E-pakalpojumi |
|                 |                               |

## 1 Darba uzsākšana ar BIS

### 1.1 Pieslēgšanās

- 1. Lai uzsāktu darbu ar BIS Reģistra moduli, pārlūkprogrammas adrešu joslā jāieraksta adrese <u>www.bis.gov.lv</u> tiks atvērta BIS sākumlapa.
- 2. Parole, kas nepieciešama, lai lietotājs varētu reģistrēties sistēmā pirmo reizi, tiek nosūtīta lietotājam uz e-pasta adresi.
- Sākumlapas autentifikācijas blokā jāievada lietotāja rekvizīti lietotāja e-pasts un uz e-pastu atsūtītā parole.

| BIS          |       |                      |                        | <b>lv</b> en |
|--------------|-------|----------------------|------------------------|--------------|
| Autorizācija |       |                      |                        |              |
| E-pasts:     |       |                      |                        |              |
| Parole:      |       |                      |                        |              |
|              | leiet | Vienotā pieteikšanās |                        |              |
|              | 1.    | Attēls. Forma. Aut   | orizācija BIS sistēmā. |              |

- 4. Pēc informācijas ievadīšanas jānospiež poga
- 5. Autorizējoties sistēmā pirmo reizi, lietotājam parole jānomaina:
  - lai lietotāja parole būtu droša, tai jāsatur vismaz viens mazais un lielais burts, cipars un speciālais simbols;
  - paroles kopējais garums nedrīkst būt īsāks par astoņiem simboliem;
  - lietotājs paroli maina vismaz reizi trijos mēnešos. Izveidojot jaunu paroli, sistēma aizliegs lietot iepriekšējās piecas izmantotās paroles;
  - ja lietotājs piecas reizes pēc kārtas ir ievadīs nepareizu paroli vai lietotājvārdu, sistēma lietotāja kontu atbloķēs automātiski tikai pēc 30 minūtēm.
- 6. Ja norādītie lietotāja autentifikācijas dati lietotāja e-pasts un parole ir pareizi, sistēma atvērs lietotāja sākumlapas sadaļu **"Darba uzdevumi".**

#### 1.1.1 Vienotā pieteikšanās

- 1. Lai pieslēgtos sistēmai, izmantojot 'Latvija.lv' vienoto pieteikšanos servisu, izmantojot elektronisko parakstu vai izmantojot internetbankas autentifikācijas līdzekļus, jānospiež poga Vienotā pieteikšanās
- 2. Tiks atvērts Latvija.lv vienotās pieteikšanās autentifikācijas izvēlnes logs:

| Valsts reģionālās att<br>sniedzējiem nodrošii<br>valsts kontroles bi               | īstības aģentūra sad<br>na piekļuvi e-pakalpo<br><b>rojs (Rīgā, K. Valde</b> i                                                | arbībā ar autentifikā<br>ojumiem, kurus snie<br><b>māra ielā 157, LV -</b>               | ācijas pakalpojumu<br>dz <b>Būvniecības</b><br>1013). |
|------------------------------------------------------------------------------------|----------------------------------------------------------------------------------------------------|------------------------------------------------------------------------------------------|-------------------------------------------------------|
| Autentifikācijas nolūl<br>pakalpojuma sniedzī<br>Valdemāra ielā 157                | (ā, Jūsu dati (vārds,<br>ējam – <b>Būvniecības</b><br>↓ V - 1013)                                                             | uzvārds, personas<br>valsts kontroles t                                                  | kods) tiks nosūtīti e-<br>birojs (Rīgā, K.            |
|                                                                                    |                                                                                                    |                                                                                          |                                                       |
| ⊡ Piekrītu autentifi<br>personas koda) nos<br><b>kontroles birojs (R</b> i         | kācijas <u>noteikumier</u><br>sūtīšanai e-pakalpoji<br>g <b>ā, K. Valdemāra ie</b>                                            | <u>n</u> un manu datu<br>uma sniedzējam –<br>e <b>lā 157, LV - 1013)</b> .               | (vārda, uzvārda ur<br><b>Būvniecības valst</b> s      |
| □ Piekrītu autentifi<br>personas koda) nos<br><b>controles birojs (Ri</b>          | kācijas <u>noteikumier</u><br>sūtīšanai e-pakalpoju<br><b>gā, K. Valdemāra ie</b><br><b>jā</b> eParaksts                      | n_ un manu datu<br>uma sniedzējam –<br>elā 157, LV - 1013).<br>eParaksts mobile          | (vārda, uzvārda ur<br>Būvniecības valsts<br>Swedbank  |
| Piekrītu autentifi<br>personas koda) nos<br>kontroles birojs (Ri<br>© eID<br>S E B | kācijas <u>noteikumier</u><br>sūtīšanai e-pakalpoju<br><b>īgā, K. Valdemāra ie</b><br><b>ie</b> Paraksts<br><b>E Citodele</b> | n un manu datu<br>uma sniedzējam –<br>elā 157, LV - 1013).<br>eParakstsmobile<br>Luminor | (vārda, uzvārda ur<br>Būvniecības valsts<br>Swedbank  |

2. Attēls. Forma. Vienotās pieteikšanās autorizēšanās.

- 3. Jāizvēlas viens no autentifikācijas veidiem:
  - > Interneta bankas autentifikācijas iespējas (lietojot kodu karti/ kalkulatoru/SmartID).
  - eID vai eMe (Latvijas Valsts Radio un Televīzijas centra izsniegtā elektroniskā paraksta viedkarte) kartes lietošana;

#### 1.2 Lietotāja saskarne

Sistēmas sākumlapas ekrānā augšējā daļā ir redzama galvenā izvēles josla, kas sastāv no šādām sadaļām:

- Darba uzdevumi;
- Reģistrācija;
- Reģistri;
- Dokumenti.
- Palīdzība

BIS Darba uzdevumi Reģistrācija - Reģistri - Dokumenti - Palīdzība IIze Auzarāja - 🕐 🚺 en

Nospiežot uz konkrēto sadaļu, atvērsies saraksts ar pieejamajām apakšsadaļām, atkarībā no lietotājam piešķirtajām lomām.

#### 1.2.1 Dokumentā izmantotie saīsinājumi

| BIS | Būvniecības informācijas sistēma |
|-----|----------------------------------|
| EM  | Ekonomikas ministrija            |
| LR  | Latvijas Republika               |

| VID | Valsts ieņēmumu dienests    |
|-----|-----------------------------|
| VZD | Valsts zemes dienests       |
| UR  | Uzņēmumu reģistrs           |
| IR  | ledzīvotāju reģistrs        |
| DMP | Dzīvojamo māju pārvaldnieks |
| DU  | Darba uzdevums              |
| BI  | Būvinspektors               |
| ВК  | Būvkomersants               |

#### 1.2.2 Svarīgākās ikonas

- "Pildīt" pildīt neizpildīto darba uzdevumu;
- "Apstrādes procesa diagramma tā palīdz izprast darba uzdevuma procesu un darba uzdevuma atrašanās vietu procesa diagrammā;
- Skaidrojums" tiek piedāvāts informatīvs skaidrojums par attiecīgajā laukā norādāmo informāciju;
- "Kalendārs" tiek piedāvāta iespēja ērti izvēlēties konkrētu datumu no elektroniskā kalendāra;
- **Izvēlne**" tiek piedāvāti izvēles iespējas varianti;
- "Saistītie dokumenti" tiek piedāvāta iespēja atlasīt saistītos dokumentus, kas attiecas uz konkrēto informācijas ierakstu;
- **"Līgumi"** tiek piedāvāta iespēja atlasīt informāciju par noslēgtajiem darba līgumiem;
- Sertifikāti" tiek piedāvāta iespēja atlasīt informāciju par sertifikātiem;
- Pievienots dokuments" tiek piedāvāta iespēja apskatīt pievienoto dokumentu;
- X "Dzēst" tiek piedāvāta iespēja dzēst ierakstu vai datni;
- **(D)** "Beigt darbu" beigt darbu ar sistēmu.

#### 1.2.3 Pogas

- Meklēt meklēt vai atlasīt vēlamo informāciju;
- Notīrīt
   nodzēst tekstu informācijas ievadlaukos;
- Izvērstā meklēšana
- pēc konkrētiem parametriem meklēt vai atlasīt detalizētāku informāciju, piemēram, pēc dokumenta tipa, dokumenta statusa u.c.;
- Ātrā meklēšana meklēt vai atlasīt informāciju;

Reģistrēt

- reģistrēt sagatavi vai dokumentu;

| • Saglabāt                            | - saglabāt ievadīto informāciju vai izmaiņas;                                             |
|---------------------------------------|-------------------------------------------------------------------------------------------|
| Paņemt izpildei<br>darba uzdevuma i   | - paņemt neizpildīto darba uzdevumu izpildei, nozīmējot sevi par atbildīgo šī<br>zpildei; |
| • Pildīt - pildīt ko                  | onkrēto darba uzdevumu;                                                                   |
| ● Apstiprināt                         | - apstiprināt ievadītās vai izmainītās informācijas pareizību;                            |
| ■<br>■<br>■<br>Izveidot sagatav       | i zveidot attiecīgo lēmumu, protokolu Word dokumenta formātā;                             |
| • Atgriezties                         | - atgriezties iepriekšējā sistēmas sadaļā;                                                |
| • Pievienot                           | - pievienot papildus dokumentu vai datnes;                                                |
| <ul> <li>Pievienot vēl vie</li> </ul> | - pievienot papildus bloku, pozīciju vai ievadlaukus informācijas ievadei.                |

#### 1.2.4 Formas loga izskats

Formas dati tiek attēloti formas logā, kas ir vienots visai Sistēmai.

#### Formas datu lauki

Formās izmantotie datu lauku veidi:

| 1.  | Brīvi ievadāms                                                        | lauks                                                 |                                                      |                                                       |                                                             |                                                        |                                                             |
|-----|-----------------------------------------------------------------------|-------------------------------------------------------|------------------------------------------------------|-------------------------------------------------------|-------------------------------------------------------------|--------------------------------------------------------|-------------------------------------------------------------|
| 2.  | lzvēles sarakst<br>vairākām vērtīb<br>izvēles saraksts                | s<br>u kolonnām<br>s ir paredzēts                     | i. Tas tiek<br>s laukam, k                           | atvērts, ka<br>turā ir jāieva                         | . Izvēles<br>d lietotājs ak<br>ada jau ieprie               | s saraksts ir lo<br>tivizē ievadām<br>kš definēta vēr  | ogs ar vienu vai<br>o lauku. Vērtību<br>tība.               |
| 3.  | levadāms lauks                                                        | , kas ielasa                                          | datus no re                                          | eģistriem                                             |                                                             |                                                        | P                                                           |
| 4.  | Nerediģējams la<br>Detalizētāk                                        | auks. Lauks<br>skatīt                                 | nav ievada<br>pie                                    | āms/ rediģē<br>konkrētās                              | ijams, jo ir uz<br>formas                                   | likti kādi apstrā<br>s lauku                           | ādes nosacījumi.<br>aprakstiem.                             |
| 5.  | Radiopoga<br>izvēles teksta.<br>izslēdzošu izvēļ<br>atlasīta. Kad izv | Ēka (<br>Radiopoga<br>u kopu. Šier<br>vēle ir atlasīt | Zemes<br>as tiek ap<br>n laukiem i<br>a, aplītis tie | gabals<br>vienotas,<br>r jāsatur vis<br>ek daļēji aiz | adiopoga ir va<br>lai parādītu<br>smaz divas iz<br>pildīts. | adrīks, kurš sas<br>lietotājam fiks<br>vēles, no kurār | stāv no aplīša un<br>sētu savstarpēji<br>n viena parasti ir |
| 6.  | Izvēles rūtiņa<br>izvēles teksta. S<br>ir atzīmēta.                   | Arvalstnieks 📄                                        | . Izvēles i<br>slēdzim. R                            | rūtiņa (Che<br>Rūtiņā tiek a                          | ck box) ir vac<br>ttēlots ķeksīti                           | drīks, kurš sast<br>s (check), lai pa                  | āv no rūtiņas un<br>arādītu, ka izvēle                      |
| 10. | Obligāts la                                                           | auks                                                  | Pieteikuma                                           | datums*                                               |                                                             |                                                        | <u>•••</u>                                                  |
|     | l auka nosauku                                                        | mam nriekš:                                           | ā atzīmēta                                           | sarkana zv                                            | aigznīte * .                                                | la lietotāis nav                                       | ievadīiis vērtību                                           |

Lauka nosaukumam priekšā atzīmēta sarkana zvaigznīte . Ja lietotājs nav ievadījis vērtību obligātajā laukā, tad pēc mēģinājuma rakstu saglabāt, šis lauks tiek izcelts ar sarkanu un

|     | paska | aidrots,   | ka          | jābūt       | aizpildīt  | am. Tiks        | atrādīts        | formā       | šādā       | veidā:  |
|-----|-------|------------|-------------|-------------|------------|-----------------|-----------------|-------------|------------|---------|
|     | Piete | eikuma     | datums*     |             |            |                 | <mark>e</mark>  | 📋 ir jābūt  | aizpildīta | m       |
|     | Ropa  | žu iela 1( | ), Rīga, L\ | /-1039      |            | Ø               |                 |             |            |         |
| 11. |       |            |             |             |            | - lauks         | , kam ir iespē  | ja datus la | bot, atver | otjaunu |
|     | formu | ıvai pa    | alīglogu.   |             |            |                 |                 |             |            |         |
| 12  | Datur | na iev     | ade no      | kalendā     | ra loga    |                 |                 |             |            |         |
| 12. | Kalen | ndārs ir   | speciāls    | s logs, kas | tiek atvēr | ts, kad lietotā | ijs aktivizē ar | peli ievad  | lauku.     |         |
|     | ·[    |            |             |             |            |                 |                 |             |            |         |
|     | 0     | Apr        | ▼ 201       | .5 🔽 🖸      |            |                 |                 |             |            |         |
|     | Р.    | О. Т.      | C. Pl       | . S. Sv     |            |                 |                 |             |            |         |

Kalendārs lietotājam dod iespēju izvēlēties datuma vērtību, neievadot to manuāli. Kalendāra vizuālais izskats ir vienots visā sistēmā. Kalendāra logam ir šāda standarta funkcionalitāte.

- Atverot šo logu pēc spiedpogas, atveras sistēmas datuma gada mēneša dienu attēlojuma režīmā – ar zilu krāsu ir iezīmēts sistēmas datuma diena, vai iepriekš konkrētajā laukā ievadītais datums, ja tāds ir bijis.
- Vēlamo datumu var izvēlēties, aktivizējot konkrēto kalendārā redzamo dienu. Starp mēnešiem var pārvietoties klikšķinot uz bultiņām uz priekšu vai atpakaļ, kas atrodas kalendāra augšpusē sānu malās.
- Papildus datumu lauku vērtību norādīšanai, izmantojot sistēmas kalendāra logu, lietotājam ir iespēja šos laukus aizpildīt manuāli, norādot vajadzīgo datumu atbilstoši sistēmā definētajam datuma formātam (DD.MM.YYYY).

#### 1.2.5 Ātrā formas navigācija

30

6

13

31

7

2

1

8 9

4

3

10 11

5

12

Lietotāja ērtībām formās ir pieejama ātrā datu bloku navigācija, kura atrodas lapas kreisajā pusē. Nospiežot uz katru no piedāvātajām izvēlnēm tiek piedāvāta iespēja pāriet uz attiecīgo sadaļu.

| Pamatinformācija |
|------------------|
| Pretendents      |
| Izglītība        |
| Pieredze         |
| Sertifikāti      |
|                  |

Bloku nosaukumi, pa kuriem ir iespējams pārvietoties, ir atkarīgi no katras formas satura.

#### 1.3 Meklēšana

#### 1.3.1 Vienkāršā meklēšana

Katrā reģistrā ir iespējams atlasīt un meklēt informāciju, ievadot attiecīgajā laukā pieprasīto informāciju – vārds, uzvārds, datums utt.

Pēc nepieciešamās informācijas ievadīšanas jānospiež poga

Pēc "Meklēt" pogas nospiešanas zem meklēšanas izvēlnes tiks atlasīti ieraksti, kas sakrīt ar ievadlaukos pieprasīto informāciju.

#### 1.3.2 Izvērstā meklēšana

Lai veiktu izvērstu meklēšanu vai atlasītu detalizētāku informāciju pēc vairākiem parametriem, jāizvēlas funkcija "Izvērstā meklēšana", blakus pogai "**Notīrīt**".

Meklēt Notīrīt Izvērstā meklēšana

Pēc informācijas ievadīšanas jānospiež poga

#### 1.4 Kā beigt darbu ar sistēmu

Lai beigtu darbu ar BIS, autorizācijas blokā jānospiež ikona 😃 "Beigt darbu" un tikai pēc tam jāaizver pārlūkprogrammas logs.

## 2 lekšējais portāls

#### 2.1 Darba uzdevumi

1. Lai izvēlētos Darba uzdevumu sadaļu, portāla augšējās daļas galvenajā izvēles joslā jāspiež uz izvēlnes "Darba uzdevumi".

| BIS Darba u:   | zdevumi R                 | Reģistrācija - | Reģistri -  | Dokumenti - | Palīdzība   |         | llze A    | uzarāja -     | ٢    | lv     | е |
|----------------|---------------------------|----------------|-------------|-------------|-------------|---------|-----------|---------------|------|--------|---|
| Darba uzde     | evumi                     |                |             |             |             |         |           |               |      |        |   |
|                | Statuss                   | Izpildē        |             |             | •           |         |           |               |      |        |   |
|                | Procesa solis             | -              |             |             | -           |         |           |               |      |        |   |
|                | Process                   |                |             |             | •           |         |           |               |      |        |   |
| Dokumenta nosa | ukums/saistītā<br>persona |                |             |             |             |         |           |               |      |        |   |
|                | Izveidots                 |                | -           | <u>e</u>    | <b>*</b>    |         |           |               |      |        |   |
|                | lzpildīt līdz             |                | -           | 2           | <b>1</b>    |         |           |               |      |        |   |
|                | Tikai mani                | $\checkmark$   |             |             |             |         |           |               |      |        |   |
|                |                           | Meklēt         | No          | otīrīt      |             |         |           |               |      |        |   |
| Procesa solis  | Process                   |                | Nosaukums   | i           | Atbildīgais | Statuss | Izveidots | Izpildīt līdz | ✓ Iz | pildīt | S |
|                | 1100033                   |                | HUSBURUIIIS |             | Auralyais   | Statuss | 12461006  |               | + 12 | phun   |   |

- 3. Attēls. Forma. Darba uzdevuma meklēšana.
- 2. Aktivizējot sadaļu "Darba uzdevumi", zem meklēšanas loga tiks attēloti visi lietotāja aktīvie darba uzdevumi.

| Procesa solis | Process         | Nosaukums                       | Atbildīgais    | Statuss | Izveidots  | Izpildīt līdz 🗙 | Izpildīts |    |
|---------------|-----------------|---------------------------------|----------------|---------|------------|-----------------|-----------|----|
| BI Lēmums     | BI Reģistrācija | BI lēmums Lilita Narņicka       | BI atbildīgais | Izpildē | 06.02.2014 | 19.02.2014      | >         | S. |
| BI Lēmums     | BI Reģistrācija | BI lēmums Aigars Ābele          | BI atbildīgais | Izpildē | 07.03.2014 | 07.03.2014      | >         | Ś. |
| BI Lēmums     | BI Reģistrācija | BI lēmums Sergejs<br>Ablamonovs | BI atbildīgais | Izpildē | 07.03.2014 | 18.03.2014      | >         | ŝ. |

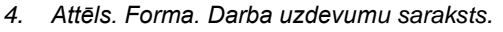

- 3. Lai meklētu vai atlasītu informāciju par konkrētiem Darba uzdevumiem, ievadlaukos "Statuss", "Procesa solis", "Dokumenta nosaukums" lietotājam jāievada meklēto informāciju.
- 4. Lai meklētu vai atlasītu informāciju tikai pēc dokumenta statusa, jāveic izvēli nospiežot izvēlnes pogu ievadlaukā "**Statuss**".

|       |                 | Î |
|-------|-----------------|---|
|       |                 |   |
| Izpil | dē              | ٦ |
| Uzd   | evums izpildīts |   |

Statusa izvēli apstiprina, nospiežot uz tā.

5. Pēc informācijas ievadīšanas jānospiež poga

Meklēšanas rezultātā BIS atgriezīs ierakstus, kas sakritīs ar ievadlaukos norādīto informāciju.

6. Ja darba uzdevuma izpildes termiņš ir nokavēts, BIS atspoguļos ierakstu ar iekrāsotu fonu, lai izceltu:

Meklēt

7. Lēmums BI reģistrācija BI atbildīgais Izpildē 20.04.2012 09.05.2012
Lai Darba uzdevumu sarakstu grupētu pēc sev vēlamām kolonnām, piemēram, pēc izveidošanas datuma, jāspiež uz vēlamās kolonas nosaukuma.

| Procesa solis                            | Process       | Nosaukums               | Atbildīgais    | Statuss | Izveidots  | Izpildīt līdz 🔺 | Izpildīts |   |
|------------------------------------------|---------------|-------------------------|----------------|---------|------------|-----------------|-----------|---|
| Lēmuma e-pasta<br>manuālai<br>nosūtīšana | BI Izslēgšana | BI izslēgšana Miks Piks | BI atbildīgais | lzpildē | 25.04.2014 |                 |           | * |

#### 2.1.1 Sertificējošo iestāžu darba uzdevumi

#### Sertificējošās institūcijas dokumentu un datu apstrādes darba plūsma

Sistēma izveido iesniegtā dokumenta apstrādes darba plūsmu, lai dokumenta apstrāde notiktu saskaņā ar paredzēto procesu un iekšējās sistēmas lietotājam būtu iespēja apskatīt plānoto procesu.

Pēc dokumenta iesniegšanas sertificējošai iestādei, sistēma sinhronizē dokumenta datus iekšējās sistēmas reģistru sadaļa un izveido tam atbilstošu apstrādes plūsmu, atkarībā no dokumenta veida. Apstrādes plūsma var sastāvēt no šādiem darba uzdevumiem un iespējamām darbībām atkarībā no dokumenta veida:

- lesnieguma izskatīšana procesa pirmais darba uzdevums. Iespējamās darbības:
  - 'Atstāt bez izskatīšanas' lietotājs obligāti norāda pamatojumu un iesniegumam tiek uzstādīts statuss 'Anulēts'. Dokumenta vēsturē tiek ierakstīts atbilstošs notikums. Dokumenta apstrāde ir pabeigta. Pieejama lietotājam ar tiesībām gatavot iestādes lēmumus.
  - Sagatavot lēmumu' lietotājs obligāti norāda lēmuma veidu. Sistēma automātiski izveido lēmuma sagatavi un nākamo darba uzdevumu 'Lēmuma sagatavošana'. Pieejama lietotājam ar tiesībām gatavot iestādes lēmumus.
- Lēmuma sagatavošana izvēlētā lēmuma sagatavošana. Iespējamās darbības:
  - 'Nodot parakstīšanai' Lēmumam tiek uzstādīts statuss 'Gatavs parakstīšanai'. Sistēma automātiski izveido nākamo darba uzdevumu 'Lēmuma parakstīšana'. Pieejama lietotājam ar tiesībām gatavot iestādes lēmumus.
  - 'Atgriezt uz izskatīšanu' lietotājam atrāda brīdinājumu, ka sagatavotais lēmums tiks izdzēsts. Ja lietotājs izvēlas turpināt darbību, sagatavotā lēmuma datus izdzēš, iesniegumam uzstāda statusu 'Iesniegts', sistēma automātiski izveido nākamo darba uzdevumu 'Iesnieguma izskatīšana'. Pieejama lietotājam ar tiesībām gatavot iestādes lēmumus.
  - 'Dzēst' Lietotājs var dzēst sistēmas sagatavoto sagatavi.
  - Lēmuma parakstīšana Iespējamās darbības:
    - 'Parakstīt' Lēmumam tiek uzstādīts statuss 'Parakstīšanā', piešķirts numurs, norādīts izveidošanas datums, izveidota lēmuma datne ar aizpildītiem tagiem. Lietotājs norāda parakstīšanas rekvizītus. Pieejama lietotājam ar tiesībām parakstīt iestādes lēmumus.
    - 'Atgriezt uz lēmuma sagatavošanu' Lēmumam tiek uzstādīts statuss 'Sagatave'. Sistēma automātiski izveido nākamo darba uzdevumu 'Lēmuma sagatavošana'. Pieejama lietotājam ar tiesībām gatavot un/vai parakstīt iestādes lēmumus.
    - 'Atgriezt uz izskatīšanu' lietotājam atrāda brīdinājumu, ka sagatavotais lēmums tiks izdzēsts. Ja lietotājs izvēlas turpināt darbību, sagatavotā lēmuma datus izdzēš, iesniegumam uzstāda statusu 'lesniegts', sistēma automātiski izveido nākamo darba uzdevumu 'lesnieguma izskatīšana'. Pieejama lietotājam ar tiesībām gatavot un/vai parakstīt iestādes lēmumus.

Katra dokumenta apstrādes procesam tiek uzstādīts izpildes laiks atkarībā no darba uzdevuma un dokumenta veida.

Lai apskatītu apstrādes procesa darba plūsmu, jāatver Darba uzdevuma detalizēta informācija un jānospiež uz 'Apstrādes procesa diagramma' ikonas.

#### Darba uzdevuma apstrādes procesi

Sertificējošajām institūcijām ir izdalīti šādi darba uzdevuma apstrādes procesi:

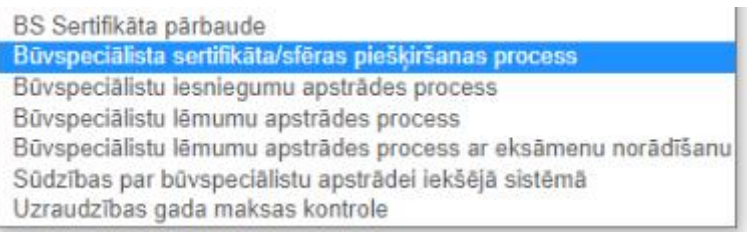

5. Attēls. Darba uzdevuma procesa soļa izvēlnes saraksts.

#### 1) DS Sertifikāta pārbaude;

#### 2) Būvspeciālista sertifikāta/sfēras piešķiršanas process;

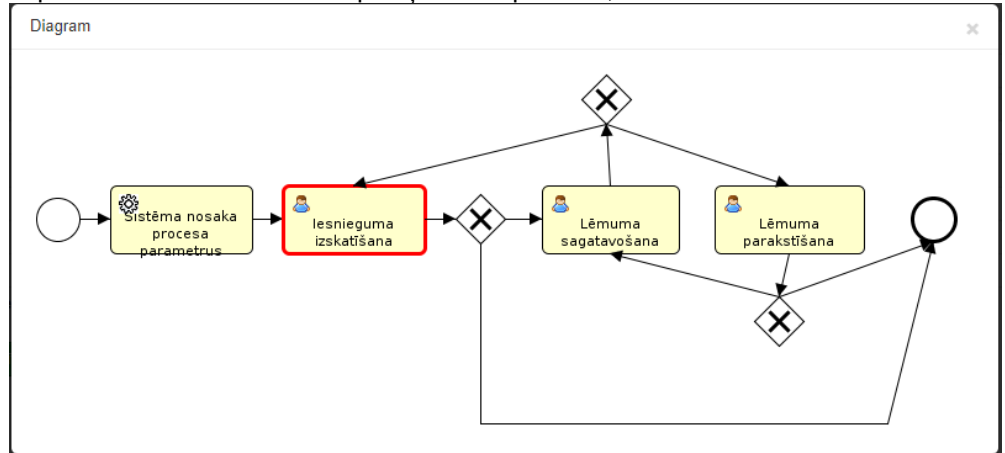

Attēls. Procesa solis "lesnieguma izskatīšana"

#### 3) Būvspeciālistu lēmumu apstrādes process;

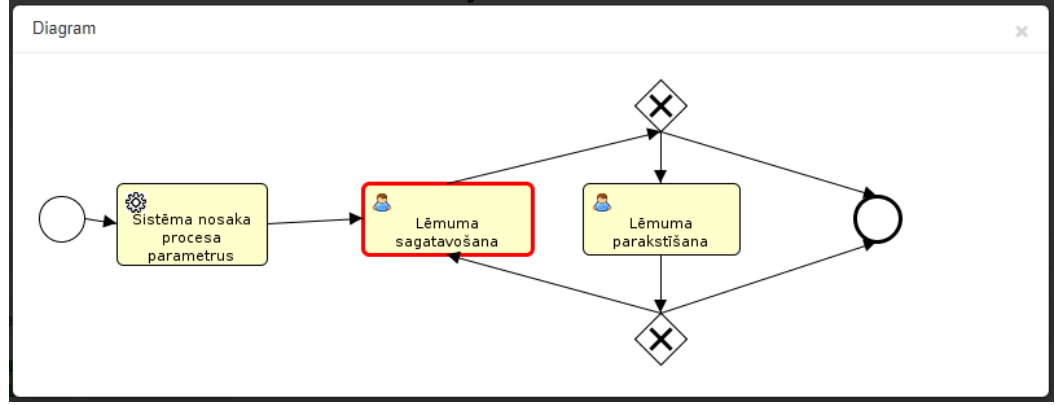

6. Attēls. Procesa solis "Lēmuma sagatavošana".

- 4) Būvspeciālistu lēmumu apstrādes process ar eksāmenu norādīšanu;
- 5) Sūdzības par būvspeciālistu apstrādei iekšējā sistēmā

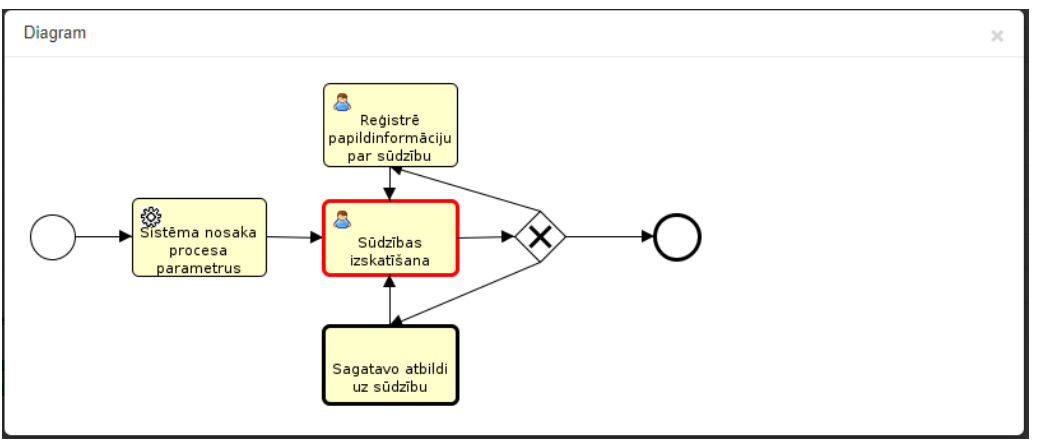

7. Attēls. Procesa solis "Sūdzības izskatīšana"

#### 6) Uzraudzības gada maksas kontrole

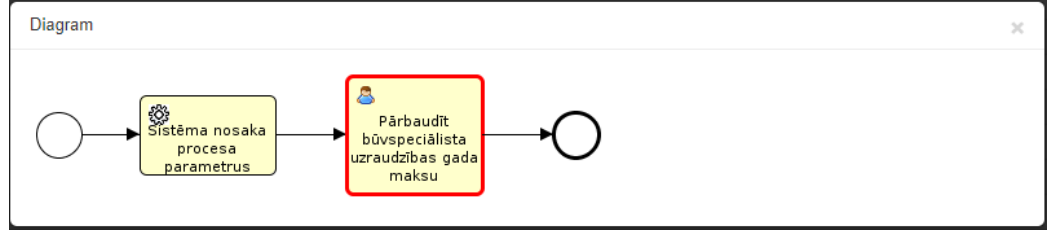

8. Attēls. Procesa solis "Pārbaudīt būvspeciālista uzraudzības gada maksu".

#### Paziņojumi par darba uzdevumiem

Sistēma veido paziņojumus sertificējošai iestādei par jauniem un neizpildītiem darba uzdevumiem, lai informētu par nepieciešamību izskatīt darba uzdevumus. Ja darba uzdevumam nav norādīta atbildīgā persona, tas paziņojumu veido un sūta uz sertificējošās iestādes e-pastu. Ja ir norādīta atbildīgā persona, tad sūta uz darba uzdevuma atbildīgās personas e-pastu.

Sistēma veido šos paziņojumus par visiem iestādes vai personas nepabeigtiem darba uzdevumiem divas reizes dienā. Paziņojumā iekļauj tikai kopējo darba uzdevumu skaitu.

#### 2.2 Dokumenti

Sistēma nodrošina darbu ar reģistra dokumentiem šādiem būvniecības reģistriem:

- Būvinspektoru reģistrs;
- Būvkomersantu reģistrs;
- Dzīvojamo māju pārvaldnieku reģistrs;
- Būvspeciālistu reģistrs.

#### Būvinspektoru reģistra dokumenti

Lai izvēlētos attiecīgā reģistra dokumentu sadaļu, augšējās daļas galvenajā izvēles joslā jāaktivizē sadaļa **"Dokumenti"** un jāizvēlas attiecīgā reģistra posms, piemēram, **"Būvinspektoru reģistra dokumenti"**.

| BIS Darba uzdevumi Reģ | istrācija - Reģistri - | Dokumenti ▼ Palīdzība                                                |
|------------------------|------------------------|----------------------------------------------------------------------|
| Darba uzdevumi         |                        | Būvinspektoru reģistra dokumenti<br>Būvkomersantu reģistra dokumenti |
| Statuss Izpildē        |                        | Pārvaldnieku reģistra dokumenti<br>Dokumentu parakstīšana            |
| Procesa solis          |                        | Būvspeciālistu reģistra dokumenti                                    |
| Process                |                        | Energoefektivitātes dokumentu sagataves                              |

Pēc attiecīgā reģistra dokumentu sadaļas izvēles atvērsies visu reģistrēto dokumentu saraksts ar iespēju: 'Ātrā meklēšana' vai 'Izvērstā meklēšana'.

| Ātrā meklēšana |        |         |                    |  |
|----------------|--------|---------|--------------------|--|
|                | Meklēt | Notīrīt | Izvērstā meklēšana |  |

Izvērstā meklēšana katram reģistram ir sekojoša:

• Būvinspektoru reģistra dokumentu izvērstā meklēšana

#### Būvinspektoru reģistra dokumenti

| Ātrā meklēšana           |                                                                                                    |
|--------------------------|----------------------------------------------------------------------------------------------------|
| Meklēt pielikumu datnēs  |                                                                                                    |
| BIS reģistrācijas numurs |                                                                                                    |
| Dokumenta tips           | <ul> <li>Būvinspektoru vērtēšanas komisijas sēdes protokols</li> <li>Lēmums būvinspektoru reģistrā</li> <li>Iesniegums būvinspektora reģistrācijai</li> <li>Būvinspektora izslēgšanas lēmums</li> </ul> |
| Dokumenta statuss        | Apstiprināts  Izskatīts  Sagatave Iesniegts Parakstīšanā Parakstīšanā Anulēts                                                                                                    |
| Saņemšanas datums        |                                                                                                    |
|                          | Meklēt Notīrīt Ātrā meklēšana                                                                                                    |

Būvkomersantu reģistra dokumenti

• Būvkomersantu reģistra dokumentu izvērstā meklēšana

#### Būvkomersantu reģistra dokumenti

| Ātrā meklēšana           |                                                                                                    |
|--------------------------|----------------------------------------------------------------------------------------------------|
| Meklēt pielikumu datnēs  | i                                                                                                    |
| BIS reģistrācijas numurs |                                                                                                    |
| Dokumenta tips           | <ul> <li>Lēmums būvkomersantu reģistrā</li> <li>Būvkomersanta reģistrācijas iesniegums</li> <li>Būvkomersanta izslēgšanas iesniegums</li> <li>Būvkomersanta izslēgšanas lēmums</li> <li>Būvkomersanta riņu izmaiņu iesniegums</li> </ul> |
|                          | <ul> <li>Buvkomersanta ziņu izmaiņu lemums</li> <li>Buvkomersanta ikgadējas informācijas iesniegum</li> <li>Buvkomersanta ikgadējas informācijas iekļaušan</li> </ul>                                                                    |
| Dokumenta statuss        | <ul> <li>Apstiprināts</li> <li>Izskatīts</li> <li>Sagatave</li> <li>Iesniegts</li> </ul>                                                                                                    |
|                          | Saskaņošanā<br>Parakstīšanā<br>Papildināšanā<br>Anulēts                                                                                                    |
| Saņemšanas datums        | -                                                                                                    |
|                          | Meklēt Notīrīt Ātrā mek                                                                                                    |

Pārvaldnieku reģistra dokumenti

• Pārvaldnieku reģistra dokumentu izvērstā meklēšana

| Ātrā meklēšana           |                                                                                                    |
|--------------------------|----------------------------------------------------------------------------------------------------|
| Meklēt pielikumu datnēs  |                                                                                                    |
| BIS reģistrācijas numurs |                                                                                                    |
| Dokumenta tips           | <ul> <li>Pārvaldnieka reģistrācijas iesniegums</li> <li>DMP reģistrācijas paziņojums</li> <li>Paziņojums par patiekumu reģistrācijas atlikšanu</li> <li>Paziņojums par pārvaldnieka reģistrācijas atlikšanu</li> <li>Paziņojums par pārvaldnieka reģistrācijas iesnieguma atstāšanu bez izskatīšanas</li> <li>Pārvaldnieka ziņu aktualizācijas iesniegums</li> <li>DMP aktualizācijas paziņojums</li> <li>Paziņojums par pārvaldnieka ziņu aktualizācijas iesnieguma atstāšanu bez izskatīšanas</li> <li>Pārvaldnieka ziņu aktualizācijas iesniegums</li> <li>DMP aktualizācijas paziņojums</li> <li>Paziņojums par atteikumu aktualizācijas pārvaldniekam</li> <li>Paziņojums par pārvaldnieka ziņu aktualizācijas atlikšanu</li> <li>Paziņojums par pārvaldnieka ziņu aktualizācijas iesnieguma atstāšanu bez izskatīšanas</li> <li>Pārvaldnieka izslēgšanas iesniegums</li> <li>Pazinojums par pārvaldnieka izslēgšanas iesniegums</li> </ul> |
| Dokumenta statuss        | Apstiprināts<br>Izskatīts<br>Sagatave<br>Iesniegts<br>Parakstīšanā<br>Parakstīšanā<br>Anulēts                                                                                                    |
| Saņemšanas datums        | Meklēt Notīrīt Ātrā meklēšana                                                                                                    |

#### Pārvaldnieku reģistra dokumenti

#### Būvspeciālistu reģistra dokumenti

• Būvspeciālistu reģistra dokumentu izvērstā meklēšana

#### Būvspeciālistu reģistra dokumenti

| Dokumenta tips           | Sūdzība par būvspe  | eciālistu  | ~              |
|--------------------------|---------------------|------------|----------------|
| Personas kods            |                     |            | i              |
| Vārds                    |                     |            |                |
| Uzvārds                  |                     |            |                |
| Statuss                  | Izskatīts           |            |                |
|                          | Sagatave            |            |                |
|                          | Lēmuma gatavoša     | nā         |                |
|                          | Pienemts            |            |                |
|                          |                     |            |                |
|                          |                     | !          |                |
|                          | Gatavs parakstisa   | nai        |                |
|                          | Parakstīšanā        |            |                |
|                          | Izskatīts (nav lēmu | ıma datne) |                |
|                          | Anulēts             |            |                |
| E-iesniegts              |                     |            | ~              |
| Sertificēšanas iestāde   |                     |            | ~              |
| Pieteikuma datums        | 07.07.2020          | 67.07.2020 |                |
| Lēmuma datums            |                     |            |                |
| BIS reģistrācijas numurs |                     |            |                |
| Lēmuma numurs            |                     |            |                |
|                          | Meklēt              | Notīrīt    | Ātrā meklēšana |
|                          |                     |            |                |

#### Energoefektivitātes reģistra dokumenti

• Energoefektivitātes reģistra dokumentu izvērstā meklēšana

#### Energoefektivitātes dokumenti

| Dokumenta veids      | Izvēlies dokumenta veidu |
|----------------------|--------------------------|
| Dokumenta numurs     |                          |
| Adrese               | Q                        |
| Kadastra apzīmējums  |                          |
| Palīga vārds         |                          |
| Palīga uzvārds       |                          |
| Palīga personas kods |                          |
|                      | Meklēt Notīrīt Ātrā mek  |

1. Dokumentu saraksts tiek atlasīts un attēlots 20 ierakstu pozīcijās vienā lapā.

Lai izvēlētos nākošās vai citas ieraksta pozīcijas ir jāizmanto atlasīšanas rīkjosla lapas apakšējā daļā zem saraksta.

| Atpakaļ | 1 2 | 2 3 | 4 | 5 | 6 | 7 | 8 | Tālāk | Atlasīti 20 no 153 |  |
|---------|-----|-----|---|---|---|---|---|-------|--------------------|--|
|---------|-----|-----|---|---|---|---|---|-------|--------------------|--|

2. Lai grupētu dokumentu sarakstu pēc sev vēlamām kolonnām, piemēram, pēc reģistrēšanas datuma, jāspiež uz vēlamās kolonas nosaukuma.

| BIS reģistrācijas numurs 🗸 | Dokumenta nosaukums | Autors | Dokumenta statuss | Dokumenta tips                        | <u>Saņemšanas / lēmuma datums</u> |
|----------------------------|---------------------|--------|-------------------|---------------------------------------|-----------------------------------|
| · ·                        |                     |        |                   | · · · · · · · · · · · · · · · · · · · |                                   |

3. Lai meklētu vai atlasītu informāciju par reģistra dokumentiem, ievadlaukā "Ātrā meklēšana" ievadiet meklēto informāciju, piemēram, **"iesniegums**".

#### Būvinspektoru reģistra dokumenti

|    | Ātrā meklēšana         | iesniegums                     | Meklēt | Notīrīt | Izvērstā meklēšana |
|----|------------------------|--------------------------------|--------|---------|--------------------|
| 4. | Pēc atlasīšanas kritēr | iiu ievadīšanas iānospiež poga | Meklēt |         |                    |

Pēc "**Meklēt**" pogas nospiešanas zem meklēšanas izvēlnes tiks atgriezti ieraksti, kas sakrīt ar ievadlaukos norādīto atlasīšanas kritēriju kombināciju.

5. Lai meklētu vai atlasītu informāciju tikai par konkrētu dokumenta veidu, piemēram, tikai iesniegumus ar dokumenta tipu "Iesniegums reģistrācijai", veicam atzīmi, atzīmējot vienu vai vairākus dokumenta tipus vai statusus.

| Ātrā meklēšana           | iesniegums                                                                       |
|--------------------------|----------------------------------------------------------------------------------|
| Meklēt pielikumu datnēs  |                                                                                  |
| BIS reģistrācijas numurs |                                                                                  |
| Dokumenta tips           | Būvinspektoru vērtēšanas komisijas sēdes protokols Lēmume būvinspektoru reģistrā |
|                          | Elesniegums būvinspektora reģistrācijai<br>Būvinspektora izslēgšanas lēmums      |
| Dokumenta statuss        | Apstiprināts                                                                     |
|                          | Sagatave                                                                         |
|                          | Saskanošanā                                                                      |
|                          | Parakstīšanā                                                                     |
|                          | 🗌 Papildināšanā                                                                  |
|                          | Anulēts                                                                          |
| Saņemšanas datums        | -                                                                                |
|                          | Meklēt Notīrīt Ātrā meklēšana                                                    |

#### Būvinspektoru reģistra dokumenti

6. Izvērstajā meklēšanā informāciju papildus iespējams meklēt vai atlasīt pēc dokumenta saņemšanas datuma vai datumu intervāla no - līdz.

| Saņemšanas datums      | -      |  |
|------------------------|--------|--|
| mācijas javadīčanas jā | Meklēt |  |

7. Pēc informācijas ievadīšanas jānospiež poga

Pēc "**Meklēt**" pogas nospiešanas zem meklēšanas izvēlnes tiks atgriezti ieraksti, kas sakrīt ar ievadlaukos norādīto atlasīšanas kritēriju kombināciju.

| BIS reģistrācijas numurs 🗸 | Dokumenta nosaukums                   | Autors           | Dokumenta statuss | Dokumenta tips                            | Saņemšanas / lēmuma datums |
|----------------------------|---------------------------------------|------------------|-------------------|-------------------------------------------|----------------------------|
| BIS/412-BI-1-2014-10       | BI iesniegums Normunds<br>Ābele       | Sistēma          | Izskatīts         | lesniegums būvinspektora<br>reģistrācijai | 30.01.2014                 |
| BIS/412-BI-1-2014-12       | BI iesniegums Lilita Narņicka         | Sistēma          | lesniegts         | lesniegums būvinspektora<br>reģistrācijai | 05.02.2014                 |
| BIS/412-BI-1-2014-13       | BI iesniegums Inese Gulbe-<br>Lasmane | Alla<br>Krivicka | Izskatīts         | lesniegums būvinspektora<br>reģistrācijai | 06.01.2014                 |

#### 2.3 Dokumentu vizēšana un e-parakstīšana

#### 2.3.1 Dokumentu vizētāju un parakstītāja norādīšana

Dokumentu vizēšanas process ir paredzēts tikai reģistriem, kuru dokumentu apstrādi veic BVKB vai sertificējošās iestādes:

- Būvinspektoru reģistrs;
- Būvkomersantu reģistrs;
- o Dzīvojamo māju pārvaldnieku reģistrs'
- Būvspeciālistu reģistrs.

Pēc dokumentu reģistrācijas un nodošanas saskaņošanai, sistēma caur darba uzdevumu funkciju dokumentu sagatavo nākošajam procesa solim - vizēšanai, ja sistēmā ir ieslēgts parametrs reģistru funkcionalitātes elektroniskas parakstīšanas atbalstam (E\_SIGNATURE\_ENABLED / E\_SIGNATURE\_ENABLED = Y) un sadaļā 'Vizētāji' tiek norādīta persona. Ja vizētāju nenorāda, tad dokuments uzreiz tiks nodots parakstīšanai un par to rāda brīdinājumu.

#### BIS

#### PARAKSTĪTĀJS

| Vārds, Uzvārds, E-pasts*             | Alla Krivicka (alla@alise.lv)               | •        |  |
|--------------------------------------|---------------------------------------------|----------|--|
| Amata izvēle                         |                                             | • (i)    |  |
| Amats*                               | Valsts sekretāra vietnieks                  |          |  |
|                                      |                                             |          |  |
|                                      |                                             |          |  |
| /IZĒTĀJI                             |                                             |          |  |
| Ja netiks norādīts neviens vizētājs, | dokuments uzreiz tiks nodots parakstīšanai! | ]        |  |
|                                      |                                             |          |  |
| Vārds, Uzvārds, E-pasts              |                                             | <b>)</b> |  |

Parakstītāju izvēlas no sistēmas lietotāju saraksta, kuriem ir piešķirtas attiecīgās lomas, ar kurām ļauts parakstīt reģistra dokumentus "Reģistra XX e-parakstītājs". Lietotājs var nomainīt parakstītāja amata nosaukumu. Parakstītāja amata noklusētā vērtība tiek ņemta no attiecīgā sistēmas parametra. Nododot saskaņošanai, tiek veiktas šādas darbības:

Dokumenta sagatavotājam "Nodot parakstīšanai" vietā ir iespēja "Nodot saskaņošanai" (vizēšanai). VIZĒTĀJI

| ٩                                |                                                                            |
|----------------------------------|----------------------------------------------------------------------------|
| 1. Alla Krivicka (alla@alise.lv) | ×                                                                          |
| 2. Anna Egle (sli2@alise.lv)     | ×                                                                          |
|                                  | (i)     (1. Alla Krivicka (alla@alise.lv)     2. Anna Egle (sli2@alise.lv) |

#### Vizētājus var norādīt vienu vai vairākus.

Ja ir ieslēgta e-parakstīšana, nodot uz saskaņošanu, nospiežot pogu <Nodot saskaņošanai>.

| Saglabāt Nodot saskaņošanai | Nepildīt | « Atgriezties |
|-----------------------------|----------|---------------|
|-----------------------------|----------|---------------|

Dokumentam tiek piešķirts statuss "Saskaņošanā". Statusā 'Saskaņošanā' esošu dokumentu nav iespējams labot, neatkarīgi no tiesībām.

Tiek izveidots viens darba uzdevums (solis) pirmajam saskaņotājam/vizētājam, ja tāds bija norādīts. (Ja nav neviena saskaņotāja/vizētāja, dokuments automātiski nonāk "Parakstīšanā").

Notiek saskaņotāju/vizētāju un parakstītāju apziņošana. Apziņošana ir process, kurš notiek 2-3 reizes dienā. Katram saņēmējam un parakstītājam atlasa darba uzdevumus, kuri ir statusā 'Saskaņošanā' un 'Parakstīšanā' un kuros viņš ir norādīts kā izpildītājs, izveido e-pastu ar paziņojumu par saskaņojamo un parakstāmo dokumentu skaitu.

#### 2.3.2 Dokumenta izskatīšana/saskaņošana

Ar lomu 'Reģistra XX vizētājs' lietotājs redz tikai darba uzdevumus, kas ir viņa saskaņošanā. Dokumentu saraksts vizētāja lietotājam nav pieejams. Darba uzdevumu (DU) atlases formā iespēja izvēlēties "Tikai mani".

Saskaņotājam ir iespēja darba uzdevumu sarakstā atvērt viņam piešķirtos darba uzdevumus par vizēšanu/parakstīšanu. Noklusētā DU kārtošana ir pēc izpildes termiņa.

×

|                | BIS Darba         | uzdevumi Pa                 | alīdzība        |                           |             |                 | Anna Egle ᠇       | ٩     |
|----------------|-------------------|-----------------------------|-----------------|---------------------------|-------------|-----------------|-------------------|-------|
|                | Darba uzo         | devumi                      |                 |                           |             |                 |                   |       |
|                |                   | Statuss                     | Izpildē         |                           | •           |                 |                   |       |
|                |                   | Procesa solis               | -               |                           | -           |                 |                   |       |
|                |                   | Process                     | -               |                           | •           |                 |                   |       |
|                | Dokumenta nos     | saukums/saistītā<br>persona |                 |                           |             |                 |                   |       |
|                |                   | Izveidots                   | 17.11.2014      | -                         |             |                 |                   |       |
|                |                   | Izpildīt līdz               |                 | -                         |             |                 |                   |       |
|                |                   | Tikai mani                  | ✓ Meklēt        | Notīrīt                   |             |                 |                   |       |
|                | Procesa solis     | Process                     |                 | Nosaukums                 | Athildīgais | Statuss Izveido | ats Iznildīt līdz | e Izr |
|                | BI Lēmuma         | BI Vizēšana                 |                 | BI lēmums Raitis Zvaigzne | Anna Egle   | Izpildē 19.11.2 | 014 03.12.2014    | 12p   |
| LĒMUMS         | Lēmuma sa         | turs Reģistrē               | ēt              |                           |             |                 |                   |       |
|                | Tiesu na          | ams Adminis                 | tratīvās rajona | tiesas Liepājas tiesu n   | amā         |                 |                   |       |
| Dokument       | ta apstrādes vēs  | ture Atvēr                  | t               |                           |             |                 |                   |       |
| PARAKSTĪTĀJ    | IS                |                             |                 |                           |             |                 |                   |       |
| Vārds, Uzvārds | 3                 | E-pasts                     |                 | Amats                     |             |                 |                   |       |
| Alla Krivicka  |                   | alla@alise                  | e.lv            | Valsts sekretāra v        | ietnieks    |                 |                   |       |
| VIZĒTĀJI       |                   |                             |                 |                           |             |                 |                   |       |
| Vārds, Uzvārds | s E-pa            | sts                         | Vīzas uzlikš    | anas datums               | Lēmums      | Piezīmes        |                   |       |
| Anna Egle      | sli2@             | @alise.lv                   | -               |                           | -           | -               |                   |       |
| PIELIKUMI      |                   |                             |                 |                           |             |                 |                   |       |
| lemums.odt     | 19.11.2014 10:01, | 65,4 KB                     |                 |                           |             |                 |                   |       |
|                |                   |                             |                 |                           |             |                 |                   |       |

Ja saskaņotājs nospiež 'Piekrītu':

Noraidu

« Atgriezties

Piekrītu

- Tiek saglabāti dati par darbību ('Saskaņots'), saskaņotāju, datumu un laiku, kad notika saskaņošana.
- Darba uzdevuma izpildītājs tiek nomainīts uz nākamo norādīto saskaņotāju un tiek atkārtota saskaņošana
- Pēc pēdējā saskaņojuma saņemšanas, dokuments nonāk e-parakstīšanā (jauns solis, sīkāk skatīt sadaļu 'Viena dokumenta e-parakstīšana').

| LĒMUMS             |                               |                                      |                    |          |
|--------------------|-------------------------------|--------------------------------------|--------------------|----------|
| lesniegums l       | pūvinspektoru Bl<br>reģistram | S/412-BI-1-2014-105                  |                    |          |
| Lē                 | muma saturs R                 | eģistrēt                             |                    |          |
|                    | Tiesu nams A                  | dministratīvās rajona tiesas Liepāja | as tiesu namā      |          |
| Dokumenta apst     | rādes vēsture                 | Atvērt                               |                    |          |
| PARAKSTĪTĀJS       |                               |                                      |                    |          |
| Vārds, Uzvārds     | E-p                           | asts Amats                           |                    |          |
| Alla Krivicka      | alla                          | @alise.lv Valsts s                   | ekretāra vietnieks |          |
| VIZĒTĀJI           |                               |                                      |                    |          |
| Vārds, Uzvārds     | E-pasts                       | Vīzas uzlikšanas datums              | Lēmums             | Piezīmes |
| Anna Egle          | sli2@alise.lv                 | 19.11.2014 10:47                     | Apstiprināja       | <u> </u> |
| PIELIKUMI          |                               |                                      |                    |          |
| lemums.odt 19.11.2 | 014 10:01, 65,4 KB            |                                      |                    |          |
| Parakstīt          | Atgriezt uz izska             | atīšanu Nepildīt                     | « Atgriezties      |          |

#### Ja saskaņotājs nospiež 'Noraidu':

• Tiek atvērta forma, kurā jāraksta noraidīšanas pamatojums.

| Noraidīšanas iemesls |         |        |
|----------------------|---------|--------|
| Pamatojums *         |         |        |
|                      |         |        |
|                      |         |        |
|                      |         | :      |
|                      | Noraidu | Atcelt |

- Tiek saglabāti dati par darbību ('Noraidīts'), saskaņotāju, datumu un laiku, kad notika noraidīšana.
- Saskaņošanas darba uzdevums tiek atgriezts uz stāvokli pirms saskaņošanas.

#### 2.3.3 Viena dokumenta e-parakstīšana

Pēc saskaņošanas sistēma dokumentu ar darba uzdevumu funkciju sagatavo nākošajam procesa solim "Dokumenta parakstīšana". *Ja nebija norādīts vizētājs, tad dokuments automātiski nonāk "Parakstīšanā".* 

Dokumentus parakstīšanā var atrast Darba uzdevumu sarakstā vai Dokumenti/Dokumentu parakstīšana (skatīt arī aprakstu '<u>Masveida dokumentu parakstīšana</u>')

 Darba uzdevumu sarakstā dokumentus parakstīšanā var atrast, kā procesa soli "…. parakstīšana".

#### Darba uzdevumi

| Bl Reģistra lēmuma<br>parakstīšana | BI Reģistrācija | BI lēmums Vilnis Zvaners                                                                                     |   | Alla Krivicka | Izpildē | 06.11.2014 | 4 19.11.2014    |                             | ×   |
|------------------------------------|-----------------|----------------------------------------------------------------------------------------------------|---|---------------|---------|------------|-----------------|-----------------------------|-----|
| Procesa solis                      | Process         | Nosaukums                                                                                                    |   | Atbildīgais   | Status  | Izveidots  | Izpildīt līdz 🕥 | <ul> <li>Izpildi</li> </ul> | īts |
|                                    |                 | DMP Paziņojums par MP izslēgšanu                                                                             | - | ļ             |         |            |                 |                             |     |
| Bl Reģistra lēmuma<br>parakstīšana | BI Reģistrācija | DMP Paziņojuma e-pasta manuāla nosūtīšana<br>DMP Paziņojuma vizēšana<br>DMP Paziņojuma vēstules sagatavošana |   | lla Krivicka  | Izpildē | 18.09.2014 | 02.10.2014      |                             | ≫   |
| Procesa solis                      | Process         | BK Reģistra lēmuma parakstīšana<br>BK Sagatavot BK izslēgšanas lēmumu<br>BS Pārbaudīt apturēto sertifikātu   |   | tbildīgais    | Statuss | Izveidots  | Izpildīt līdz 🗸 | Izpildīts                   |     |
|                                    |                 | BK Lemums par BK izsiegsanu<br>BK Parbaudīt apturēto BK<br>BK Pārbaude VID                                   |   |               |         |            |                 |                             |     |
|                                    | Tikai mani      | BK Lēmuma vizēšana<br>BK Lēmums                                                                              | E |               |         |            |                 |                             |     |
|                                    | Izpildīt līdz   | BK lepriekšējā gada ziņu pārbaude v<br>BK Lēmuma e-pasta manuāla nosūtīšana                                  |   |               |         |            |                 |                             |     |
|                                    | Izveidots       | Bl Papildināšana<br>Bl Reģistra lēmuma parakstīšana                                                          | h |               |         |            |                 |                             |     |
| Dokumenta nosa                     | ukums/saistītā  | BI Lēmuma e-pasta manuāla nosūtīšana<br>BI Lēmuma vizēšana<br>BI Lēmums                                      |   |               |         |            |                 |                             |     |
|                                    | Process         | <br>                                                                                                    | - |               |         |            |                 |                             |     |
|                                    | Procesa solis   |                                                                                                    | - |               |         |            |                 |                             |     |
|                                    | Statuss         | Izpildē                                                                                                    | • |               |         |            |                 |                             |     |

Tālākai darba uzdevumu izpildei, jāspiež 🛛 🏁 ikonu ieraksta labajā pusē.

Pēc minētās ikonas nospiešanas tiks atvērts 'Lēmums būvinspektoru reģistrā' skatīšanās režīmā ar pogām:

| Parakstīt Atgriezt uz izskatīšanu Nepildīt « Atgriezties |
|----------------------------------------------------------|
|----------------------------------------------------------|

Nospiežot pogu <Parakstīt>, atvērsies dialoga logs:

| E-parakstīšana |              |
|----------------|--------------|
|                |              |
|                | Tālāk Atcelt |

Sistēmas kļūda! ! Nav pieejams neviens sertifikāts! Lūdzu, pārliecinieties, vai ir ievietota viedkarte!!

Veiksmīgas Lēmuma apstiprināšanas un e-parakstīšanas rezultātā sadaļā "Darba uzdevumi" atspoguļosies uzraksts par izmaiņu veiksmīgu saglabāšanu.

Veiksmīgi apstiprināts

#### 2.3.4 Masveida dokumentu parakstīšana

Lai izvēlētos masveida dokumentu parakstīšanu, BIS lapas augšējās daļas galvenajā izvēles joslā jāaktivizē sadaļu **"Dokumenti"** un jāizvēlas **"Dokumentu parakstīšana"**, vai sertificējošās institūcijas darbiniekam jāizvēlas "Būvspeciālistu lēmumu parakstīšana

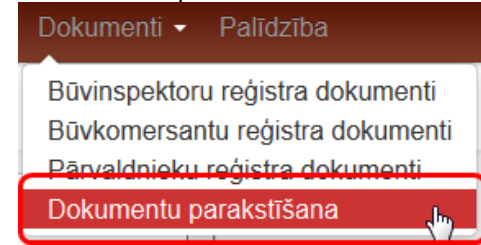

| BIS Darba uzdevumi Re | ģistrācija - Reģistri - | Dokumenti - Palīdzība                                                                                         | Darbinieka Paraugs -             | ٢ | lv | en |
|-----------------------|-------------------------|----------------------------------------------------------------------------------------------------|----------------------------------|---|----|----|
| Successfully cheated. |                         | Būvinspektoru reģistra do<br>Būvkomersantu reģistra do<br>Pārvaldnieku reģistra dok<br>Dokumentu parakstīšana | okumenti<br>dokumenti<br>kumenti |   |    | ×  |
| Barba azactanı        |                         | Būvspeciālistu reģistra do                                                                                    | okumenti                         |   |    |    |
| Statuce               | Iznildē                 | Būvspeciālistu lēmumu pa                                                                                      | arakstīšana                      |   |    |    |
| otatass               | izpilde                 | Rēķini                                                                                                    |                                  |   |    |    |
| Procesa solis         |                         | •                                                                                                    |                                  |   |    |    |

9. Attēls. Būvspeciālistu lēmumu parakstīšanas izvēlne.

Atvērsies forma ar dokumentu sarakstu, kas nodoti parakstīšanai lietotājam, jo noklusētā atlasīšanas vērtība ir 'Tikai mani'. Atlasīšanas kritērijus var mainīt: **Dokumentu parakstīšana** 

| Ātrā meklēšana           |                                                                                                    |                                      |  |
|--------------------------|----------------------------------------------------------------------------------------------------|--------------------------------------|--|
| Meklēt pielikumu datnēs  | i i                                                                                                    |                                      |  |
| BIS reģistrācijas numurs |                                                                                                    |                                      |  |
| Dokumenta tips           | <ul> <li>Lēmums būvinspektoru reģistrā</li> <li>Būvinspektora izslēgšanas lēmums</li> <li>Lēmums būvkomersantu reģistrā</li> <li>Būvkomersanta izslēgšanas lēmums</li> <li>Būvkomersanta ziņu izmaiņu lēmums</li> <li>Būvkomersanta ikgadējas informācijas iekļau</li> <li>Paziņojums par pārvaldnieka reģistrāciju</li> <li>Paziņojums par pārvaldnieka izslēgšanu</li> <li>Paziņojums par pārvaldnieka ziņu aktualizācij</li> </ul> | šanas lēmums<br>ju                   |  |
| Saņemšanas datums        | -                                                                                                    | <b>**</b>                            |  |
| Tikai mani               | <b>v</b> (i)                                                                                                    |                                      |  |
|                          | Meklēt Notīrīt                                                                                                    |                                      |  |
|                          | Parakstīt visus atzīmētos dokumentus                                                                                                    | Parakstīt visus atlasītos dokumentus |  |

Sarakstā var atzīmēt vienu vai vairākus dokumentus parakstīšanai ar pogu <Atzīmēt>. Sagemšanas /

| BIS reģistrācijas numurs 🗸 | Dokumenta nosaukums                                  | Autors                    | Dokumenta statuss | Dokumenta tips                           | lēmuma<br>datums |            |
|----------------------------|------------------------------------------------------|---------------------------|-------------------|------------------------------------------|------------------|------------|
| 20140104020310217          | BK lēmums izslēgšanai:<br>Norma OC                   | (background<br>processes) | Parakstīšanā      | Būvkomersanta<br>izslēgšanas<br>lēmums   | 04.01.2014       | 🖉 Noņemt 🗹 |
| BIS/412-BI-2.1-2014-26     | BI lēmums Alla Ak                                    | BIS<br>Atbildīgais        | Parakstīšanā      | Būvinspektora<br>reģistrācijas<br>lēmums | 18.09.2014       | 🖉 Noņemt 🗹 |
| BIS/412-BI-2.1-2014-47     | BI lēmums Andrejs<br>Zajankovskis                    | BIS<br>Atbildīgais        | Parakstīšanā      | Būvinspektora<br>reģistrācijas<br>lēmums | 27.11.2014       | Atzīmēt    |
| BIS/412-BI-2.1-2014-53     | BI lēmums Āris Andersons                             | BIS<br>Atbildīgais        | Parakstīšanā      | Būvinspektora<br>reģistrācijas<br>lēmums | 05.12.2014       | Atzīmēt    |
| BIS/412-BK-2.1-2014-29     | BK lēmums: Sabiedrība ar<br>ierobežotu atbildību "AA | BIS<br>Athildīgais        | Parakstīšanā      | Būvkomersanta<br>reģistrācijas           | 10.11.2014       | Atzīmēt    |

Parakstīt visus atzīmētos dokumentus Parakstīt visus atlasītos dokumentus

Pēc pogas nospiešanas atvērsies logs ar dokumentu sarakstu, kas iekļauti parakstīšanā.

| Dokumentu parakstīšana      |                                       |                           |                      |                                       |                               |              |
|-----------------------------|---------------------------------------|---------------------------|----------------------|---------------------------------------|-------------------------------|--------------|
| BIS reģistrācijas<br>numurs | Dokumenta<br>nosaukums                | Autors                    | Dokumenta<br>statuss | Dokumenta tips                        | Saņemšanas /<br>Iēmuma datums |              |
| 20140104020310217           | BK lēmums<br>izslēgšanai: Norma<br>OC | (background<br>processes) | Parakstīšanā         | Būvkomersanta<br>izslēgšanas lēmums   | 04.01.2014                    | •            |
| BIS/412-<br>BI-2.1-2014-26  | BI lēmums Alla Ak                     | BIS Atbildīgais           | Parakstīšanā         | Būvinspektora<br>reģistrācijas lēmums | 18.09.2014                    | ٠            |
| BIS/412-<br>BI-2.1-2014-47  | BI lēmums Andrejs<br>Zajankovskis     | BIS Atbildīgais           | Parakstīšanā         | Būvinspektora<br>reģistrācijas lēmums | 27.11.2014                    | •            |
|                             |                                       |                           |                      |                                       |                               | <sup>2</sup> |
|                             |                                       |                           |                      | Parakstī                              | t Atcelt                      |              |
|                             |                                       |                           |                      | terniums                              |                               |              |

Šajā solī ir iespējams vēl izņemt dokumentu no saraksta, nospiežot ikoniņu <Noņemt> 모 . Pēc pogas <Parakstīt> notiek izdruku sagatavošana, par ko sistēma parādīs paziņojumu, un tālāk pieslēdzas eparakstītājam, parādot parakstīšanas procesa soli:

| Dokumentu parakstīšana |  |              |                     |     |  |  |
|------------------------|--|--------------|---------------------|-----|--|--|
|                        |  | Notiek failu | parakstīšana: 1. no | o 3 |  |  |
|                        |  |              |                     |     |  |  |
|                        |  |              |                     |     |  |  |

Kad e-doc parakstītājs būs atradis e-karti, izdos dialoga logu, kur jāieraksta pieprasītais PIN kods:

| EDOC pa | EDOC parakstītājs                  |  |  |  |  |
|---------|------------------------------------|--|--|--|--|
| ?       | Lūdzu ievadiet kartes PIN(2) kodu: |  |  |  |  |
| -       |                                    |  |  |  |  |
|         | Turpināt Atcelt                    |  |  |  |  |
|         |                                    |  |  |  |  |

Kad e-parakstīšana būs veiksmīgi veikta, sistēma izpildīs darba uzdevumus, parādot paziņojumu "Notiek darba uzdevumu izpildīšana". Kad to izpildīs un procesi būs veiksmīgi pabeigti, parādīsies paziņojums par veiksmīgu parakstīšanu:

Dokumenti veiksmīgi parakstīti

Par parakstīšanas faktu var apskatīt dokumentu detalizētajā formā Dokumentu apstrādes vēsturē:

Dokumenta apstrādes vēsture Atvērt

PIELIKUMI

BIS\_412-BK-2\_8-2014-73.edoc 18.12.2014 11:47, 75 KB

Atverot 'Dokumentu apstrādes vēsture', var redzēt šādu informāciju:

#### Dokumenta apstrādes vēsture

PAMATINFORMÃCIJA

| BIS reģistrācijas numurs | BIS/412-BK-2.8-2014-73            |
|--------------------------|-----------------------------------|
| Dokumenta nosaukums      | BK lēmums izslēgšanai: Minipalīgs |
| Dokumenta tips           | Būvkomersanta izslēgšanas lēmums  |
| Dokumenta statuss        | Apstiprināts                      |
| Lēmuma datums            | 18.12.2014                        |
| Lietvedības numurs       | -                                 |

1. VERSIJA (27.11.2014 10:16) 🥢

| Vārds, Uzvārds  | E-pasts       | Loma         | Datums           | Parakstīja <mark>ts</mark> | Piezīmes |
|-----------------|---------------|--------------|------------------|----------------------------|----------|
| BIS Atbildīgais | demo@bisem.lv | -            | 18.12.2014 11:47 | Ř                          | -        |
| Alla Krivicka   | alla@alise.lv | Parakstītājs | -                | _63                        | -        |
| BIS Atbildīgais | demo@bisem.lv | Sagatavotājs | 27.11.2014 10:16 | <b>Ø</b>                   | -        |

Atverot pielikuma dokumentu, jābūt attiecīgā dokumenta saturam par pieņemto lēmumu, kur beigās jābūt tekstam:

ŠIS DOKUMENTS IR ELEKTRONISKI PARAKSTĪTS AR DROŠU ELEKTRONISKO PARAKSTU UN SATUR LAIKA ZĪMOGU!!!!

#### 2.3.5 Lēmuma subjekta informēšana par pieņemto lēmumu

Pēc lēmuma parakstīšanas attiecīgā persona vai būvkomersants saņem e-pastu (tips 'E-parakstītās lēmuma datnes nosūtīšana') ar elektroniski parakstīto dokumentu pielikumā un tekstu:

Labdien!

Pielikumā nosūtām elektroniski parakstītu dokumentu 18.12.2014 BIS/412-BI-2.1-2014-47.

Ievērojot Ministru kabineta 28.06.2005. noteikumu Nr. 473 "Elektronisko dokumentu izstrādāšanas, noformēšanas, glabāšanas un aprites kārtība valsts un pašvaldību iestādēs un kārtība, kādā notiek elektronisko dokumentu aprite starp valsts un pašvaldību iestādēm vai starp šīm iestādēm un fiziskajām un juridiskajām personām" 17. punkta prasības, lūdzam Jūs vienas darbdienas laikā nosūtīt paziņojumu par elektroniskā dokumenta saņemšanu.

Ja Jums neizdodas atvērt klāt pievienoto dokumentu, apmeklējiet mājas lapu www.eparaksts.lv un sagatavojiet datoru darbam ar elektroniski parakstītiem dokumentiem vai pārbaudiet dokumentu šeit https://www.eparaksts.lv/lv/palidziba/parbaudit-edokumentu

Informācija par būvinspektoru reģistru ir publiski pieejama Būvniecības informācijas sistēmā https://bis.gov.lv/bisp/

Ar cieņu, Ekonomikas ministrija

#### 2.4 Sertificējošās iestādes profils

BIS1 iekšējā sistēmā, ja lietotājam ir piešķirtas tiesības organizācijā ar veidu 'Sertificējošā iestāde', ir pieeja organizācijas profilam.

| BIS Darba uzdevumi Re        | eģistrācija - Reģistri - | Dokumenti - Palīdzība Darbinieka Paraugs - 🕐 🔽 en                   |
|------------------------------|--------------------------|---------------------------------------------------------------------|
| Darba uzdevumi               |                          | Nomainīt paroli                                                     |
|                              |                          | PÄRSLĒGT PROFILU                                                    |
| Statuss                      | Izpildē                  | Darbinieka Paraugs / LATVIJAS ARHITEKTU SAVIENĪBA                   |
| Procesa solis                |                          | Darbinieka Paraugs / Latvijas Būvinženieru savienība                |
| Process                      |                          | Darbinieka Paraugs                                                  |
| Dokumenta nosaukums/saistītā |                          | Sertificējošās iestādes profils                                     |
| persona                      |                          | lestādes lēmumu sagataves                                           |
| Izveidots                    |                          | Paziņojumi                                                          |
| Izpildīt līdz                | <b>**</b>                | <b>m</b>                                                            |
| E-iesniegts                  |                          | <b>v</b>                                                            |
| Tikai mani                   |                          |                                                                     |
|                              | Meklēt                   | Notīrīt                                                             |
| Procesa solis Process        | Nosaukums                | Atbildīgais Statuss Izveidots Izpildīt līdz ✔ E-iesniegts Izpildīts |
| Atlasīts 0 ieraksts          |                          |                                                                     |

10. Attēls. Sertificejošās iestādes profila izvēlne.

Atverot sertificējošās institūcijas profilu, atrāda:

- Pamatdatus:
  - Organizācijas nosaukumu;
  - Organizācijas īso nosaukumu;
- Kontaktinformāciju:
  - Kontaktadrese;
  - E-pasta adrese;
  - o Tālrunis.
- Norēķinu rekvizītus:
  - o Banka;
  - Konta numurs.

BIS Darba uzdevumi Reģistrācija - Reģistri - Dokumenti - Palīdzība Jānis Paraudziņš - 改 Ⅳ en

#### Sertificējošās iestāde: LATVIJAS ARHITEKTU SAVIENĪBA PAMATDATI

PAMA

Kontaktinformācija Norēķinu rekvizīti

Pamatdati

### Nosaukums LATVIJAS ARHITEKTU SAVIENĪBA

Īsais nosaukums LAS SC

#### KONTAKTINFORMĀCIJA

Kontaktadrese

E-pasta adrese

Tālrunis -

#### NORĒĶINU REKVIZĪTI

Banka AS SEB Banka
Konta numurs LV96UNLA0002100700820

11. Attēls. Sertificējošās iestādes profils.

Ja sertificējošo iestāžu lietotājam ir iestādes administratora tiesība – ir piešķirta loma 'lestādes administrators', tad var labot norēķina rekvizīta datus:

- Banku obligāts, brīvi ievadāms teksts;
- Konta numuru obligāts, 21 simbols;
- Banka (neatkarīgo ekspertu rēķiniem);
• Konta numurs (neatkarīgo ekspertu rēķiniem).

Lai nodrošinātu iespēju veikt rēķina apmaksu BIS portālā izmantojot VRAA maksājumu moduli, sertificējošās iestādes darbinieks ar tiesībām rediģēt iestādes profilu, atverot iestādes profilu, var norādīt atbilstošā VRAA pakalpojuma konfigurācijas datus:

- VRAA maksājuma moduļa solis obligāts;
- VRAA cenrāža pozīcija obligāts;
- VRAA maksājuma mērvienības tips obligāts, izvēle no 'vienību skaits', 'summa'.

lestāde var norādīt tikai vienu konfigurāciju, kura tiks izmantota gan sertifikāta/sfēras piešķiršanas rēķina apmaksai, gan uzraudzības maksājumu apmaksai.

| <b>BIS</b> Darba uzdevumi Re | ģistrācija - Reģistri - Dokumer                 | nti - Palīdzība           | Darbinieka Parau | igs <b>- ტ Iv</b> en |
|------------------------------|-------------------------------------------------|---------------------------|------------------|----------------------|
| Pamatdati                    | Sertificējošās iestād                           | le: LATVIJAS              | ARHITEKTU SA     | VIENĪBA              |
| Kontaktinformācija           | PAMATDATI                                       |                           |                  |                      |
| Norēķinu rekvizīti           | Nosaukums LA                                    | TVIJAS ARHITEKTU SAV      | IENĪBA           |                      |
| VRAA maksājumu moduļa dati   | Īsais nosaukums LA                              | IS SC                     |                  |                      |
|                              | KONTAKTINFORMĀCIJA                              |                           |                  |                      |
|                              | Kontaktadrese                                   |                           |                  |                      |
|                              | E-pasta adrese -<br>Tālrunis -                  |                           |                  |                      |
|                              |                                                 |                           |                  |                      |
|                              |                                                 |                           |                  |                      |
|                              | Banka*                                          | AS SEB Banka              |                  |                      |
|                              | Konta numurs*                                   | LV96UNLA000210070082      | 20               |                      |
|                              | EKK kods                                        |                           |                  |                      |
|                              | Banka (neatkarīgo ekspertu*<br>rēķiniem)        | LV96UNLA000210070082      | !1               |                      |
|                              | Konta numurs (neatkarīgo*<br>ekspertu rēķiniem) | LV96UNLA000210070082      | 2                |                      |
|                              | VRAA MAKSĀJUMU MODUĻA DAT                       | 1                         |                  |                      |
|                              | VRAA maksājuma solis*                           | 01U37                     |                  |                      |
|                              | VRAA cenrāža pozīcija*                          | 00974                     |                  |                      |
|                              | VRAA maksājuma mērvienības*<br>tips             | vienību skaits (Quantity) | <b>v</b>         |                      |
|                              |                                                 | Saglabāt                  |                  |                      |

12. Attēls. Sertificējošas iestādes norēķinu datu labošana.

Labojot bankas datus, netiek laboti jau izveidotie iestādes rēķini.

#### 2.4.1 lestādes lēmumu sagataves

Sertificējošās iestādes darbinieks ar tiesībām rediģēt iestādes profilu, var norādīt iestādes lēmumiem izmantojamās sagataves, lai nodrošinātu, katrai iestādei iespēju pielāgot lēmumu saturu savām vajadzībām.

Lai pievienotu savas iestādes pielāgotās lēmuma sagataves, lietotājam jāatver iestādes profils un jāizvēlas sadaļa 'lestādes lēmumu sagataves'.

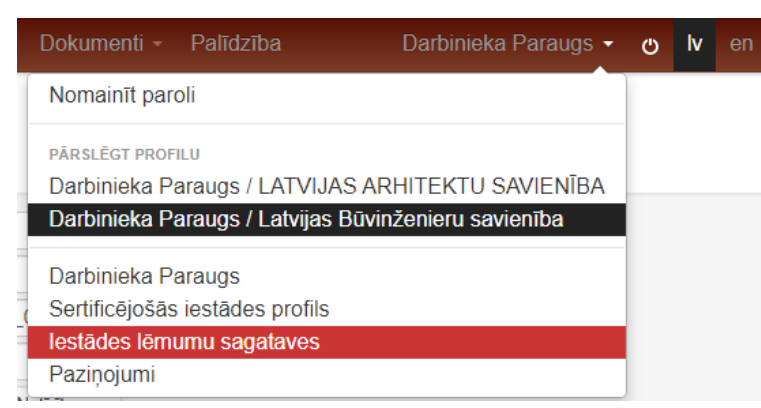

13. Attēls. Sadaļa 'lestādes lēmuma sagataves'.

Sertificējošās iestādes darbinieks, atverot iestādes profilā sadaļu 'lestādes lēmumu sagataves', var

pievienot jaunu sagatavi ODT formātā vai dzēst esošu sagatavi, nospiežot uz 'zīmulīša' 🧳 ikonas sagataves ieraksta labajā pusē.

| BIS | Darba uzdevumi | Reģistrācija 👻 | Reģistri - | Dokumenti - | Palīdzība | Darbinieka Paraugs - | С | lv |  |
|-----|----------------|----------------|------------|-------------|-----------|----------------------|---|----|--|
|-----|----------------|----------------|------------|-------------|-----------|----------------------|---|----|--|

#### lestādes lēmumu sagataves

| Sagataves nosaukums                                              | Datne                                      | Datums           | Sagatavoja            |          |
|------------------------------------------------------------------|--------------------------------------------|------------------|-----------------------|----------|
| Darbības sfēras derīguma termiņa maiņa                           | Sagatave.odt                               | 05.12.2019 14:57 | Darbinieks_01 Sert_01 | Ø        |
| Darbības sfēras dzēšanas lēmums                                  | bsr_certificate_sphere_deleted.odt         | 12.12.2019 12:44 | Darbinieka Paraugs    | Ø        |
| Darbības sfēras statusa labošanas lēmums                         | -                                          | -                | -                     | P        |
| Lēmums par atteikumu kompetences novērtēšana                     | -                                          | -                | -                     | P        |
| Lēmums par brīdinājuma izteikšanu darbības sfērā                 | -                                          | -                | -                     | P        |
| Lēmums par darbības sfēras anulēšanu                             | bsr_certificate_sphere_annulled.odt        | 09.12.2019 10:58 | Ilze Auzarāja         | Ø        |
| Lēmums par darbības sfēras apturēšanu                            | -                                          | -                | -                     | Ø        |
| Lēmums par darbības sfēras atjaunošanu                           | -                                          | -                | -                     | P        |
| Lēmums par kompetences pārbaudi                                  | -                                          | -                | -                     | P        |
| Lēmums par novērtēšanas termiņa pagarināšanu                     | -                                          | -                | -                     | P        |
| Lēmums par personas kompetences neatbilstību                     | -                                          | -                | -                     | P        |
| Lēmums par praktisko pieredzi                                    | -                                          | -                | -                     |          |
| Lēmums par sertifikāta anulēšanu                                 | bsr_certificate_annulled.odt               | 06.12.2019 11:32 | Ilze Auzarāja         | 6        |
| Lēmums par sertifikāta apturēšanu                                | -                                          | -                | -                     | Ø        |
| Lēmums par sertifikāta atjaunošanu                               | -                                          | -                | -                     | P        |
| Lēmums par sfēras piešķiršanu būvspeciālista sertifikātā         | bsr_certificate_new_sphere_status.odt      | 06.12.2019 11:59 | Ilze Auzarāja         | <b>B</b> |
| Līgums par īslaicīgu profesionālo pakalpojumu sniegšanas atļauju | -                                          | -                | -                     | Ø        |
| Sertifikāta statusa labošanas lēmums                             | bsr_certificate_new_certificate_status.odt | 06.12.2019 11:36 | Ilze Auzarāja         |          |

14. Attēls. lestādes lēmumu sagataves saraksts.

Sagataves var pievienot šādiem lēmumu veidiem:

- Sertifikāta/sfēras piešķiršanas lēmums;
- Lēmums par īslaicīgu profesionālo pakalpojumu sniegšanas atļauju;
- Lēmums par novērtēšanas termiņa pagarināšanu;
- Lēmums par atteikumu kompetences novērtēšana;
- Lēmums par personas kompetences neatbilstību;
- Lēmums par darbības sfēras apturēšanu;
- Lēmums par darbības sfēras atjaunošanu;
- Lēmums par sertifikāta apturēšanu;
- Lēmums par sertifikāta anulēšanu;
- Lēmums par darbības sfēras anulēšanu;

- Lēmums par sertifikāta statusa labošanu;
- Lēmums par darbības sfēras dzēšanu;
- Lēmums par darbības sfēras derīguma termiņa;
- Lēmums par darbība sfēras statusa labošanu;
- Lēmums par brīdinājuma izteikšanu darbības sfērā;
- Lēmums par praktisko pieredzi;
- Lēmums par kompetences pārbaudi.

| BIS   | Darba uzdevumi | Reģistrācija - | Reģistri - | Dokumenti - | Palīdzība | Darbinieka Paraugs - | Ċ | lv | en |
|-------|----------------|----------------|------------|-------------|-----------|----------------------|---|----|----|
| lesta | ides lēmuma    | a sagatave     | s laboša   | ana         |           |                      |   |    |    |

| Sagataves nosaukums | Darbības sfēras dzēšanas lēmums                              |
|---------------------|--------------------------------------------------------------|
| Datne               | bsr_certificate_sphere_deleted.odt 12.12.2019 12:44, 30 KB 🔀 |
|                     |                                                              |
| « Atgriezties       |                                                              |

#### 15. Attēls. Lēmuma sagataves pievienošana.

Pievienojot sagatavi, sistēma veic pārbaudi, ka tajā norādītie tagi ir korekti. Ja pievieno jaunu sagatavi, sistēma izveido notikuma ierakstu, kurā saglabā:

- sagataves veids;
- sagataves datne;
- lietotājs, kurš pievienoja sagatavi;
- datums un laiks, kad sagatave tika pievienota;
- iestāde, kurai ir pievienota sagatave.

Arī dzēšot sagatavi, sistēma izveido notikuma ierakstu.

# 2.4.2 Paziņojumi

Sertificējošās iestādes darbinieks var atvērt būvspeciālistiem nosūtīto paziņojumu saraksta formu, lai pārbaudītu, kādi paziņojumi ir sūtīti speciālistiem gan masveidā, gan automātiski. Lai atvērtu izsūtīto paziņojumu sarakstu, profilā jāizvēlas sadaļa 'Paziņojumi'.

|   | Dokumenti -                       | Palīdzība             | Darbinieka Paraugs 🗸  | Ф | lv |  |
|---|-----------------------------------|-----------------------|-----------------------|---|----|--|
|   | Nomainīt parol                    | İ                     |                       |   |    |  |
|   | pārslēgt profil<br>Darbinieka Par | u<br>raugs / LATVIJAS | ARHITEKTU SAVIENĪBA   |   |    |  |
|   | Darbinieka Par                    | raugs / Latvijas Bi   | īvinženieru savienība |   |    |  |
|   | Darbinieka Par                    | raugs                 |                       |   |    |  |
|   | Sertificējošās i                  | estādes profils       |                       |   |    |  |
| - | lestādes lēmur                    | nu sagataves          |                       |   |    |  |
| _ | Paziņojumi                        |                       |                       | 4 |    |  |
| N |                                   |                       |                       |   |    |  |

16. Attēls. Paziņojumu sadaļa profilā.

# Paziņojumi pēc saņēmēja

Sertificējošās iestādes darbinieks, var atvērt un redzēt sarakstu ar paziņojumiem, kuri tika nosūtīti būvspeciālistiem iestādes vārdā, lai varētu pārvaldīt savus nosūtītos ziņojumus.

Sertificējošās iestādes darbinieks var redzēt Būvspeciālistam nosūtīto paziņojumu sarakstu, atverot sadaļā 'Paziņojumi' šķirkli 'Paziņojumi pēc saņēmēja'.

| BIS       | Da  | rba uzde  | evumi  | Re     | eģisti | ācija   | - F     | leģistr | i - [   | )okume     | nti -      | Palīdzīt   | ba         | Darbinieka Par         | raugs -   | ٢     | lv    | en  |
|-----------|-----|-----------|--------|--------|--------|---------|---------|---------|---------|------------|------------|------------|------------|------------------------|-----------|-------|-------|-----|
| Paziņ     | ņoj | umi       |        |        |        |         |         |         |         |            |            |            |            |                        |           |       |       |     |
| Paziņoji  | umi | pēc saņēm | iēja   | Pazi   | ņojun  | ni Iz   | sütne   | Pa      | ziņojum | i iestādei |            |            |            |                        |           |       |       |     |
|           |     |           |        | Tips   |        |         |         |         |         |            |            |            |            |                        |           |       |       |     |
|           |     | Maggitz   |        |        |        |         |         | 0.0     |         |            | <u>en</u>  |            |            |                        |           |       |       |     |
|           |     | Nosulisa  | anas o | atums  |        |         |         |         |         |            |            |            |            |                        |           |       |       |     |
|           |     |           | Adı    | resāts |        |         |         |         |         |            | P          |            |            |                        |           |       |       |     |
|           |     |           | Ар     | raksts |        |         |         |         |         |            |            |            |            |                        |           |       |       |     |
|           |     |           |        |        |        | Mek     | lēt     |         | Noti    | rīt        |            |            |            |                        |           |       |       |     |
|           |     |           |        |        |        |         |         |         |         |            |            |            |            |                        |           |       |       |     |
| Tips      |     | Nosūtīša  | nas da | tums   | •      | Adres   | āts     |         |         | Aprakst    | s          |            |            |                        | Ir pievie | enota | s dat | nes |
| Informāci | ija | 03.08.202 | 0 15:1 | 8      |        | Jānis   | Juliks  |         |         | Uzaicinā   | ijums uz   | eksāmen    | u          |                        | Nē        |       |       |     |
| Informāci | ija | 21.07.202 | 0 12:5 | 6      |        | Juris_  | 20 Būv  | uzraug  | s_20    | BIS: Būv   | speciālis  | tu reģistr | a lēmums l | BIS-BS-2.20-2020-1     | Jā        |       |       |     |
| Informāci | ija | 21.07.202 | 0 12:5 | 3      |        | Alfons  | Parau   | gs      |         | BIS: Būv   | speciālis  | tu reģistr | a lēmums l | BIS-BS-2.19-2020-5     | Jā        |       |       |     |
| Informāci | ija | 21.07.202 | 0 12:3 | 5      |        | Alfons  | Parau   | gs      |         | BIS: Būv   | speciālis  | tu reģistr | a lēmums l | BIS-BS-2.1-2020-24     | Jā        |       |       |     |
| Informāci | ja  | 21.07.202 | 0 12:0 | 6      |        | Juris_  | 08 Būv  | uzraug  | s_08    | BIS: Būv   | speciālis  | tu reģistr | a lēmums l | BIS-BS-2.3-2020-19     | Jā        |       |       |     |
| Informāci | ja  | 21.07.202 | 0 12:0 | 1      |        | Juris_  | 08 Būv  | uzraug  | s_08    | BIS: Būv   | vspeciālis | tu reģistr | a lēmums l | BIS-BS-2.1-2020-23     | Jā        |       |       |     |
| Informāci | ija | 21.07.202 | 0 11:5 | В      |        | Juris_  | 08 Būv  | uzraug  | s_08    | Atcelts e  | ksāmens    | ;          |            |                        | Nē        |       |       |     |
| Informāci | ija | 21.07.202 | 0 11:5 | 8      |        | Juris_  | 08 Būv  | uzraug  | s_08    | Uzaicinā   | ijums uz   | eksāmen    | u          |                        | Nē        |       |       |     |
| Informāci | ja  | 21.07.202 | 0 11:5 | 8      |        | Juris_  | 08 Būv  | uzraug  | s_08    | Atcelts e  | ksāmens    | 5          |            |                        | Nē        |       |       |     |
| Informāci | ja  | 21.07.202 | 0 11:5 | 5      |        | Juris_  | 08 Būv  | uzraug  | s_08    | Atcelts e  | ksāmens    | •          |            |                        | Nē        |       |       |     |
| Informāci | ja  | 21.07.202 | 0 11:5 | 4      |        | Juris_  | 08 Būv  | uzraug  | s_08    | Uzaicinā   | ijums uz   | eksāmen    | u          |                        | Nē        |       |       |     |
| Informāci | ija | 21.07.202 | 0 11:5 | 4      |        | Juris_  | 08 Būv  | uzraug  | s_08    | Uzaicinā   | jums uz    | eksāmen    | u          |                        | Nē        |       |       |     |
| Informāci | ija | 20.07.202 | 0 21:2 | 7      |        | Alfons  | Parau   | gs      |         | BIS: Būv   | speciālis  | tu reģistr | a lēmums l | BIS-BS-2.1-2020-21     | Jā        |       |       |     |
| Informāci | ija | 20.07.202 | 0 21:2 | 5      |        | Alfons  | Parau   | gs      |         | Uzaicinā   | jums uz    | eksāmen    | u          |                        | Nē        |       |       |     |
| Informāci | ija | 20.07.202 | 0 21:0 | 9      |        | Juris_  | 20 Būv  | uzraug  | s_20    | BIS: Būv   | speciālis  | tu reģistr | a lēmums l | BIS-BS-2.19-2020-4     | Jā        |       |       |     |
| Informāci | ija | 20.07.202 | 0 20:5 | 6      |        | Juris_  | 11 Būv  | uzraug  | s_11    | BIS: Būv   | /speciālis | tu reģistr | a lēmums l | BIS-BS-2.1-2020-20     | Jā        |       |       |     |
| Informāci | ija | 20.07.202 | 0 20:5 | 5      |        | Juris_  | 11 Būv  | uzraug  | s_11    | Uzaicinā   | jums uz    | eksāmen    | u          |                        | Nē        |       |       |     |
| Informāci | ja  | 20.07.202 | 0 20:5 | 2      |        | Egils E | Elksnis |         |         | Uzaicinā   | ijums uz   | eksāmen    | u          |                        | Nē        |       |       |     |
| Informāci | ja  | 20.07.202 | 0 20:5 | 2      |        | Egils E | Elksnis |         |         | BIS: Būv   | speciālis  | tu reģistr | a lēmums l | BIS-BS-2.17-2020-10    | Jā        |       |       |     |
| Informāci | ija | 20.07.202 | 0 20:4 | 7      |        | Juris_  | 20 Būv  | uzraug  | s_20    | Izmaiņas   | s eksāme   | na grafik  | ā          |                        | Nē        |       |       |     |
| Atpakaļ   |     | 1 2       | 3      | 4      | 5      | 6       | 7       |         | 309     | 310        | 311        | 312        | Tālāk      | Atlasīti 6221 ieraksti |           |       |       |     |

17. Attēls. Sertificējošās iestādes vārdā būvspeciālistam nosūtīto paziņojumu saraksts.

Sarakstā par katru no paziņojumiem lietotājs redz:

- Tips atbilstoši esošajai paziņojumu funkcionalitātei;
- Nosūtīšanas datums paziņojuma nosūtīšanas datums. Pēc šīs lauka iespējams kārtot saraksta ierakstus. Noklusēti ieraksti sakārtoti sākot ar jaunākajiem ierakstiem;
- Adresāts paziņojuma saņēmējs, sertificēts speciālists, ja tāds paziņojumam ir norādīts;
- Apraksts paziņojuma aprakstošā daļa;
- Ir pievienotas datnes -informācija, vai paziņojums satur datni.

Paziņojumus sarakstā iespējams meklēt pēc kritērijiem:

- Tips izvēle no iespējamo paziņojuma veidu saraksta;
- Nosūtīšanas datums datumu diapazons;
- Adresāts paziņojuma saņēmējs, gudrais teksta ievades lauks, kurš, uzsākot lauka aizpildīšanu, meklē saderīgos rezultātus un piedāvā tos izvēlēties;
- Apraksts meklēšana pēc teksta fragmenta laukā apraksts.

Sarakstā redz tikai paziņojumus, kuri attiecas uz lietotāja pārstāvēto organizāciju.

Lietotājs, uzspiežot uz paziņojuma ieraksta, var izvērst paziņojuma ierakstu un apskatīt pilnu paziņojuma tekstu.

| Tips              | Nosūtīšanas datums 🗙                                                                                   | Adresāts                             | Apraksts                                                |
|-------------------|----------------------------------------------------------------------------------------------------|--------------------------------------|---------------------------------------------------------|
| Informācija       | 12.12.2019                                                                                             | Jānis_03 BūvdarbuVadītājs_03         | Apsveikums Jāņiem                                       |
| Paziņojuma teksts | Labdien!                                                                                               |                                      | *                                                       |
|                   | Novēlam jaukus un līksmus L                                                                            | īgo svētkus!                         |                                                         |
|                   | Nāc, Jānīti, līksmoties<br>Jāņu dienas vakarā,<br>Tad tev būs medus, siers,<br>Rupju kviešu plācenīts. |                                      |                                                         |
|                   | bvkb.gov.lv                                                                                            |                                      |                                                         |
|                   | Pielikumi<br>ligo.jpg - https://test.bis.gov.lv/b                                                      | isp/lv/document_references/bd5d0c9af | 54796ad7b3f15b531fb63507c0b0438b712e006aa60b109eb2308fe |

18. Attēls. Paziņojuma teksta apskatīšana.

# Paziņojumi (nosūtīto paziņojumu veidu saraksts)

Sertificējošās iestādes darbinieks var atvērt būvspeciālistiem masveidā nosūtīto paziņojumu veidu sarakstu, lai pārbaudītu, kādi paziņojumi ir sūtīti masveidā.

Sertificējošās iestādes darbinieks atver nosūtīto masveida paziņojumu sarakstu, atverot sadaļā 'Paziņojumi' šķirkli 'Paziņojumi'.

Lietotājs var atlasīt sarakstu pēc:

- Periods, kurā paziņojums tika nosūtīts;
- Paziņojuma virsraksts meklēšana pēc daļējas vērtības, var norādīt simbolu virkni;
- Paziņojuma teksts meklēšana pēc daļējas vērtības, var norādīt simbolu virkni;
- Būvspeciālists izvēles saraksts no sertificējošās iestādes reģistrētiem būvspeciālistiem. (Var norādīt speciālistus ar spēkā neesošu sertifikātu/sfēru.)

| BIS Da                | arba uzdevumi                     | Reģistrācija - Re        | eģistri -   | Dokumenti -    | Palīdzīt | ba Darbi     | nieka Paraugs 👻  | Ф     | lv   | en |
|-----------------------|-----------------------------------|--------------------------|-------------|----------------|----------|--------------|------------------|-------|------|----|
| Paziņoj<br>Paziņojumi | <b>jumi</b><br>pēc būvspeciālista | Paziņojumi               |             |                |          |              |                  |       |      |    |
|                       | Paziņojuma dat                    | ums 09.12.2019           | 13.12       | 2.2019         | •=••     |              |                  |       |      |    |
|                       | Paziņojuma virsra                 | iksts                    |             |                |          |              |                  |       |      |    |
|                       | Paziņojuma te                     | eksts                    |             |                |          |              |                  |       |      |    |
|                       | Būvspeciā                         | ilists Jānis_03          |             |                | 2        |              |                  |       |      |    |
|                       |                                   | Meklēt                   | No          | tīrīt          |          |              |                  |       |      |    |
|                       |                                   |                          |             |                |          |              |                  |       |      |    |
| Paziņojuma            | datums 🗙                          | Paziņojuma virsraksts    |             |                |          | Adresātu ska | its Ir pievienot | as da | tnes |    |
| 12.12.2019            |                                   | Apsveikums Jāņiem        |             |                |          | 9            | Jā               |       |      |    |
| 11.12.2019            |                                   | BIS: Būvspeciālistu reģi | stra lēmums | BIS-BS-2.10-20 | 19-5     | 1            | Jā               |       |      |    |
| 10.12.2019            |                                   | Jauns būvspeciālista rēl | ins LBS-201 | 9-0039         |          | 1            | Nē               |       |      |    |
| 00 12 2010            |                                   | BIS: Büvenociālistu roģi | etra lõmume | BIS BS 2 17 20 | 10.1     | 1            | lā               |       |      |    |

| 09.12.2019 | BIS: Būvspeciālistu reģistra lēmums BIS-BS-2.17-2019-1 | 1 | Jā |
|------------|--------------------------------------------------------|---|----|
| 09.12.2019 | Testam par hipersaiti                                  | 9 | Nē |
| 09.12.2019 | Apsveikums Ziemassvētkos                               | 9 | Jā |
| 09.12.2019 | BIS: Būvspeciālistu reģistra lēmums BIS-BS-2.10-2019-4 | 1 | Jā |
| 09.12.2019 | Jauns būvspeciālista rēķins LBS-2019-0040              | 1 | Nē |
| 09.12.2019 | Jauns būvspeciālista rēķins LBS-2019-0037              | 1 | Nē |
| 09.12.2019 | BIS: Būvspeciālistu reģistra lēmums BIS-BS-2.1-2019-30 | 1 | Jā |

Atlasīti 10 ieraksti

19. Attēls. Izsūtīto paziņojumu veidu saraksts.

Sarakstā par katru paziņojumu ir redzama šāda informācija:

- Paziņojuma datums;
- Paziņojumu virsraksts;
- Paziņojuma adresātu skaits;
- Pazīme, ka paziņojumam ir pievienotas datnes.

Lietotājs, uzspiežot uz paziņojuma ieraksta, var izvērst paziņojuma ierakstu un apskatīt:

- Pilnu paziņojuma tekstu;
- Adresātu sarakstu;

| datums            | ✓ Paziņojuma virsraksts                                                                                                    | Adresātu skaits                      | Ir pievienotas datnes   |
|-------------------|----------------------------------------------------------------------------------------------------|--------------------------------------|-------------------------|
| 12.12.2019        | Apsveikums Jāņiem                                                                                                    | 9                                    | Jā                      |
| Paziņojuma teksts | Labdien!                                                                                                    |                                      |                         |
|                   | Novēlam jaukus un līksmus Līgo svētkus!                                                                                                    |                                      |                         |
|                   | Nāc, Jānīti, līksmoties<br>Jāņu dienas vakarā,<br>Tad tev būs medus, siers,<br>Rupju kviešu plācenīts.                                                                                                    |                                      |                         |
|                   | bvkb.gov.lv                                                                                                    |                                      |                         |
|                   | Pielikumi<br>ligo.jpg -<br>https://test.bis.gov.lv/bisp/lv/document_references/bd5d0c                                                                                                    | 9af54796ad7b3f15b531fb63507c0b0438b7 | 712e006aa60b109eb2308fe |
| Adresātu saraksts | Jānis_09 BūvdarbuVadītājs_09;<br>Jānis_08 BūvdarbuVadītājs_08;<br>Jānis_07 BūvdarbuVadītājs_07;<br>Jānis_06 BūvdarbuVadītājs_06;<br>Jānis_05 BūvdarbuVadītājs_05;<br>Jānis_04 BūvdarbuVadītājs_04;<br>Jānis_02 BūvdarbuVadītājs_02;<br>Jānis_01 BūvdarbuVadītājs_01 |                                      |                         |

20. Attēls. Izvērsts paziņojuma ieraksts.

# lzsūtne

Paziņojumi, kuru nosūtīšana nav pabeigta, ir redzami organizācijas paziņojumu saraksta sadaļā '<u>Izsūtne</u>'. (Paziņojumi no sistēmas tiek sūtīti asinhroni, lai lietotājs var turpināt darbu ar sistēmu).

# Paziņojumi iestādei

Paziņojumu sadaļā "Paziņojumi iestādei" sertificējošās iestādes darbinieks var apskatīt iestādei nosūtītos paziņojumus, lai iepazītos ar paziņojumiem, kuri tika nosūtīti iestādei.

Sarakstā atrāda paziņojumus kuri tikai izveidoti iestādei, kuras profilā darbojās lietotājs, un par katru paziņojumu atrāda:

- Tips paziņojuma veids 'darba uzdevums', 'informatīvs';
- Saņemšanas datums un laiks;
- Statuss 'Nelasīts' vai 'Lasīts';
- Apraksts paziņojuma virsraksts;
- Saturs izvēršot ierakstu, lietotājs var apskatīt paziņojuma pilno tekstu.

# Paziņojumi

| Paziņojumi p | pēc saņēmēja Paziņojumi | Izsūtne Paziņojumi iestādei                              |           |
|--------------|-------------------------|----------------------------------------------------------|-----------|
|              | Tips                    | ~                                                        |           |
|              | Saņemšanas datums       |                                                          |           |
|              | Statuss                 | ~                                                        |           |
|              | Apraksts Paziņo         | ums                                                      |           |
|              |                         | eklēt Notīrīt                                            |           |
|              |                         |                                                          |           |
| Tips         | Saņemšanas datums 🗙     | Apraksts                                                 | Sta       |
| Informācija  | 20.07.2020 16:03        | Paziņojums izlasīts                                      | Ne        |
| Informācija  | 13.06.2020 12:44        | Pazinojums par būvspeciālista darba līgumu būvinspektora | amatā Las |

Atlasīti 2 ieraksti

#### 21. Attēls. Paziņojumu saraksts sadaļā "Paziņojumi iestādei".

Pēc noklusēšanas pirmos atrāda nelasītos paziņojumus, tos vizuāli izceļot un kārtojot pēc saņemšanas datuma un laika dilstoši. Lietotājs var atlasīt datus pēc:

- Paziņojuma veida iespējamo vērtību izvēles saraksts;
- Saņemšanas datuma intervāla;
- Statusa;
- Apraksta brīvs teksts, meklē pēc daļējās vērtības sakritības.

# 2.4.3 Eksāmenu grafiks un to administrēšana

Sertificējošās iestādes darbinieks var apskatīt savas organizācijas eksāmenu grafiku, lai ar to iepazītos. Lietotājam jābūt piešķirtai tiesībai 'Eksāmenu datu skatītājs', ja vēlas tikai apskatīt eksāmena datus. Ja nepieciešams arī administrēt eksāmenu datus, tad lietotājam jābūt piešķirtai tiesībai 'Eksāmenu datu pārvaldīšana'.

#### Eksāmenu saraksts

Sertificējošās iestādes darbinieks ar tiesību "Eksāmenu datu skatītājs' var apskatīt savas organizācijas eksāmenu grafiku, lai ar to iepazītos, atverot iestādes datu administrēšanas sadaļu un izvēloties tajā izvēlnes posmu 'Eksāmeni'.

| BIS Darba uzdevumi Re        | ģistrācija - Reģistri - | Dokumenti - Palīdzība             | Darbinieka Paraugs 🗸 | ٩ | lv |  |
|------------------------------|-------------------------|-----------------------------------|----------------------|---|----|--|
| Darba uzdevumi               |                         | Nomainīt paroli                   |                      |   |    |  |
|                              |                         | PĀRSLĒGT PROFILU                  |                      |   |    |  |
| Statuss                      | Izpildē                 | Darbinieka Paraugs / LATVIJAS A   | RHITEKTU SAVIENĪBA   |   |    |  |
| Procesa solis                |                         | Darbinieka Paraugs / Latvijas Būv | vinženieru savienība |   |    |  |
| Process                      |                         | Darbinieka Paraugs                |                      |   |    |  |
| Dokumenta nosaukums/saistītā |                         | Sertificējošās iestādes profils   |                      |   |    |  |
| persona                      |                         | lestādes lēmumu sagataves         |                      |   |    |  |
| Izveidots                    | <b>1</b>                | Paziņojumi 🗡                      |                      |   |    |  |
| Izpildīt līdz                |                         | Eksāmeni                          |                      |   |    |  |

22. Attēls. Eksāmenu sadaļas izvēlne sertificējošās institūcijas profilā.

Atverot sadaļu 'Eksāmeni', lietotājs redz savā organizācijā reģistrēto eksāmenu sarakstu ar to norises datumiem. Organizācija pēc noklusējuma ir lietotāja profila organizācija, ja tā ir sertificējošā iestāde. Ja lietotāja profila iestāde ir par reģistriem atbildīgā iestāde, tad lietotājam ir iespēja izvēlēties iestādi no visām sistēmā reģistrētām sertificējošām iestādēm.

| BIS  | Darba uzdevumi | Reģistrācija - | Reģistri - | Dokumenti - | Palīdzība | Darbinieka Paraugs - | ٩ | lv | en |
|------|----------------|----------------|------------|-------------|-----------|----------------------|---|----|----|
| Eksa | āmeni          |                |            |             |           |                      |   |    |    |
|      | Nosauk         | tums           |            |             |           |                      |   |    |    |

| Eksāmena datums          |                     |         |   |  |
|--------------------------|---------------------|---------|---|--|
| Statuss                  | ~                   |         |   |  |
| × Darbības sfēra         |                     | ~       | • |  |
|                          | Pievienot vēl vienu |         |   |  |
| Uzaicinātā persona       |                     |         |   |  |
|                          | Meklēt              | Notīrīt |   |  |
| Pievienot jaunu ierakstu |                     |         |   |  |

| Datums, laiks<br>❤  | Nosaukums                         | Darbības sfēra                          | Statuss    | Papildinformācija              | Uzaicināto<br>skaits |       |
|---------------------|-----------------------------------|-----------------------------------------|------------|--------------------------------|----------------------|-------|
| 19.06.2020<br>11:30 | kompetences pārbaude              | Ēku būvdarbu vadīšana                   | Noticis    | -                              | 3                    | Q     |
| 26.06.2020<br>13:00 | Eksāmens                          | Ēku būvdarbu būvuzraudzība              | Noticis    | Notiks zālē                    | 0                    | 2 🗙   |
| 01.07.2020<br>10:00 | Eksāmens ēku būvdarbu<br>vadīšana | Ēku būvdarbu vadīšana                   | Noticis    | -                              | 1                    | 2     |
| 03.07.2020<br>11:00 | kompetences pārbaude              | Tiltu būvdarbu vadīšana                 | Noticis    | -                              | 1                    | 2     |
| 20.07.2020<br>10:00 | Restaurācijas eksāmens            | Restaurācijas būvdarbu vadīšana         | Noticis    | info kaut kāds                 | 3                    | 2     |
| 21.07.2020<br>11:30 | TESTa eksāmens                    | Ceļu būvdarbu vadīšana                  | Noticis    | -                              | 2                    | 2     |
| 21.07.2020<br>11:00 | Restaurācijas darbu eksāmens      | Restaurācijas būvdarbu vadīšana         | Atcelts    | -                              | 0                    | 2     |
| 21.07.2020<br>12:00 | Jauns eksāmens                    | Restaurācijas būvdarbu<br>būvuzraudzība | Noticis    | -                              | 1                    | 2     |
| 31.07.2020<br>12:00 | EKS_2020_123                      | Ceļu būvdarbu vadīšana                  | Atcelts    | -                              | 0                    | 2     |
| 19.08.2020<br>02:00 | Ēku būvdarbu tests                | Ēku būvdarbu būvuzraudzība              | Reģistrēts | test432                        | 1                    | 2 🦉   |
| 20.08.2020<br>00:30 | test44                            | Tiltu projektēšana                      | Reģistrēts | Test432                        | 0                    | P 🦉 🗙 |
| 17.09.2020<br>16:00 | Eksāmens Ceļu projektēšana        | Ceļu projektēšana                       | Reģistrēts | MS Teams ar ieslēgtu<br>kameru | 1                    | 2 🦉   |

Atlasīti 12 ieraksti

#### 23. Attēls. Eksāmenu saraksts.

Saraksta augšpusē atrāda atlasīšanas kritērijus. Lietotājs var atlasīt datus pēc:

- Eksāmena nosaukuma brīvā tekstā norādāmā vērtība. Meklēšana notiks izmantojot ievadīto simbolu virknes fragmentu;
- Eksāmena datuma intervāla;
- Statusa;
- Darbības sfēras lietotājs var norādīt, kādas darbības sfēras eksāmenu datumus vēlās atlasīt. Vērtību izvēlas no vērtību saraksta, kurā atrāda visas darbības sfēras, kuras ir piesaistītas iestādei.
- Personas, kura uzaicināta uz eksāmenu lietotājs var norādīt personas vārda un/vai uzvārda daļu.

Ja eksāmena datums ir pagātnē, to vizuāli izceļ sarakstā, atrādot slīprakstā pelēku.

- Par katru eksāmena datumu atrāda:
  - Eksāmena datums, laiks;
  - Eksāmena nosaukums;
  - Darbības sfēra, uz kuru attiecas eksāmens;
  - Statuss;
  - Papildinformācija pirmie 100 simboli, ja teksts ir garāks, lietotājs var izvērst lauku;
  - Uzaicināto personu skaits.

# Uzaicināto personu saraksts

Lietotājs var apskatīt katra eksāmena pilno uzaicināto personu sarakstu, uzspiežot uz ikonas 🔎 "Lupa".

|                        |                               | <b>D</b> 1 (1)     |            |                             |   |    |    |
|------------------------|-------------------------------|--------------------|------------|-----------------------------|---|----|----|
| BIS Darba uzdevumi H   | Registracija - Registri       | - Dokumenti -      | Palidziba  | Darbinieka Paraugs -        | Ċ | IV | en |
| Eksāmens               |                               |                    |            |                             |   |    |    |
| Organizācija           | a Latvijas Būvinženieru savie | nība               |            |                             |   |    |    |
| Datums, laiks          | <b>21.07.2020 11:30</b>       |                    |            |                             |   |    |    |
| Nosaukums              | TESTa eksāmens                |                    |            |                             |   |    |    |
| Darbības sfēra         | Ceļu būvdarbu vadīšana        |                    |            |                             |   |    |    |
| Statuss                | Noticis                       |                    |            |                             |   |    |    |
| Papildinformācija      | 1 -                           |                    |            |                             |   |    |    |
| Uzaicināto skaits      | \$ 2                          |                    |            |                             |   |    |    |
| UZAICINĀTĀS PERSONAS   |                               |                    |            |                             |   |    |    |
| Vārds, uzvārds         | Lēmuma datums                 | Lēmuma numurs      | Pēdējais p | ersonas informēšanas datums |   |    |    |
| Juris_08 Būvuzraugs_08 | 20.07.2020                    | BIS-BS-2.17-2020-9 | 20.07.2020 | 20:47                       |   |    |    |
| Juris_20 Būvuzraugs_20 | 20.07.2020                    | BIS-BS-1.1-2020-34 | 20.07.2020 | 20:47                       |   |    |    |
|                        |                               |                    |            |                             |   |    |    |
| Notikumu vēsture « /   | Atgriezties                   |                    |            |                             |   |    |    |

24. Attēls. Eksāmena uzaicināto personu saraksts.

Par katru personu atrāda:

- Vārdu un uzvārdu;
- Lēmuma datumu un numuru, uz kā pamata persona ir uzaicināta;
- Pēdējo personas informēšanas datumu.

# Eksāmena pievienošana

ierakstu>

Sertificējošās iestādes darbinieks ar tiesību 'Eksāmenu datu pārvaldīšana' var pievienot jaunu, labot vai dzēst esošu eksāmena datumu, lai uzturētu organizācijas eksāmenu grafiku.

2. Lietotājs var pievienot jaunu eksāmenu, nospiežot eksāmenu saraksta formā pogu <Pievienot jaunu

Pievienot jaunu ierakstu

. Par eksāmenu jānorāda:

- Eksāmena datums obligāts, nevar būt pagātnes datums;
- Eksāmena laiks obligāts, jānorāda pulksten cikos;
- Eksāmena nosaukums obligāts, brīvi ievadāms teksts;
- Darbības sfēra izvēles saraksts, ar darbības sfērām, kuras ir piesaistītas iestādei;
- Papildinformācija brīvi ievadāms teksts

| Eksāmens               |                                            |  |
|------------------------|--------------------------------------------|--|
| Eksāmena datums*       | 14.08.2020                                 |  |
| Eksāmena laiks*        | 11:00                                      |  |
| Nosaukums*             | Sertifikāta iegūšanas eksāmens             |  |
| Darbības sfēra*        | Restaurācijas būvdarbu vadīšana 🗸          |  |
| Papildinformācija      | Līdzi ņemt personas apliecinošu dokumentu. |  |
|                        |                                            |  |
| Saglabāt « Atgriezties |                                            |  |

#### 25. Attēls. Eksāmena pievienošana.

Pēc eksāmena datu ievadīšanas, jānospiež poga <Saglabāt>. Sistēma pēc saglabāšanas atrādīs "Veiksmīgi izveidots" un izveidotais ieraksts būs redzams <u>Eksāmenu sarakstā</u>.

# Eksāmena labošana, dzēšana

Lietotājs var labot eksāmena datuma informāciju, ja eksāmena datums nav pagātnē. Lai labotu eksāmena

# informāciju, jānospiež uz "Zīmulīša" 🎽 ikonas.

| Datums, laiks<br>❤  | Nosaukums                         | Darbības sfēra                     | Statuss    | Papildinformācija                             | Uzaicināto<br>skaits | $\backslash$ |
|---------------------|-----------------------------------|------------------------------------|------------|-----------------------------------------------|----------------------|--------------|
| 21.07.2020<br>11:00 | Restaurācijas darbu<br>eksāmens   | Restaurācijas būvdarbu<br>vadīšana | Atcelts    | -                                             | 0                    | 2            |
| 14.08.2020<br>11:00 | Sertifikāta iegūšanas<br>eksāmens | Restaurācijas būvdarbu<br>vadīšana | Reģistrēts | Līdzi ņemt personas apliecinošu<br>dokumentu. | 0                    | ₽ 🖉 🗙        |
| 19.08.2020<br>02:00 | Ēku būvdarbu tests                | Ēku būvdarbu<br>būvuzraudzība      | Reģistrēts | test432                                       | 1                    | ₽ ₽          |

Atlasīti 3 ieraksti

26. Attēls. Eksāmena ieraksta atvēršana labošanā.

Ja eksāmenam nav piesaistīta neviena uzaicinātā persona, var mainīt visu informāciju kā <u>pievienošanā</u>. Ja eksāmena datumam ir piesaistītas uzaicinātās personas, tad:

- Darbības sfēru mainīt nav iespējams;
- Obligāti jānorāda izmaiņu pamatojums;
- Saglabājot izmaiņas, lietotājam tiek atrādīts brīdinājums, ka visām uzaicinātām personām tiks nosūtīts paziņojums par veiktām izmaiņām, t.sk. norādot ievadīto pamatojumu.

Lietotājs var dzēst eksāmenu, ja tam nav piesaistīta neviena uzaicinātā persona. Lai dzēstu eksāmena ierakstu, jānospiež sarkanais krustiņš 🔀 ieraksta labajā pusē.

#### Eksāmena atcelšana

Lietotājs var atcelt eksāmena datumu, ja tam ir piesaistītas uzaicinātās personas. Lai atceltu eksāmenu, jāatver <u>uzaicināto personu saraksts</u>. Zem uzaicināto personu saraksta jānospiež poga <Atcelt>.

| Jānis Juliks    | -                           | 201506260806061bc3b2 | 03.08.2020 15:18                      |
|-----------------|-----------------------------|----------------------|---------------------------------------|
| Vārds, uzvārds  | Lēmuma datums               | Lēmuma numurs        | Pēdējais personas informēšanas datums |
| UZAICINĀTĀS PER | RSONAS                      |                      |                                       |
| Uza             | icināto skaits 1            |                      |                                       |
| Papi            | ildinformācija test432      |                      |                                       |
|                 | Statuss Reģistrēts          |                      |                                       |
| D               | arbības sfēra Ēku būvdarbu  | būvuzraudzība        |                                       |
|                 | Nosaukums Ēku būvdarbu      | tests                |                                       |
|                 | Datums, laiks 19.08.2020 02 | 2:00                 |                                       |
|                 | Organizacija Latvijas Buvin | zenieru savieniba    |                                       |

27. Attēls. Eksāmena atcelšana.

Pēc pogas nospiešanas atvērsies eksāmena atcelšanas logs, kur lietotājam obligāti jānorāda atcelšanas pamatojums. Atrādīs arī brīdinājumu, ka visām uzaicinātajām personām tiks nosūtīts paziņojums par veiktājām izmaiņām.

| Eksāmena atcelšana                                                          | Х      |
|-----------------------------------------------------------------------------|--------|
| Visām uzaicinātām personām tiks nosūtīts paziņojums par veiktajām izmaiņām. |        |
| * Pamatojums<br>Covid-19                                                    | 1      |
| Apstiprināt                                                                 | Atcelt |

28. Attēls. Eksāmena atcelšanas pamatojuma ievades logs.

# Eksāmenu norādīšana speciālistam

Sertificējošās iestādes darbinieks var norādīt vienu vai vārākus eksāmena datumus speciālistam katrai sfērai, lai informētu speciālistu par eksāmena datumu. To var izdarīt šādos dokumentos:

- <u>sfēras piešķiršanas pieteikumā;</u>
- parakstītā lēmumā par atkārtoto kompetences pārbaudi;
- parakstītā lēmumā par sfēras apturēšanu.

Šajos gadījumos sfērai var norādīt sistēmā reģistrēto eksāmena datumu, kurš nav pagātnē un kuram norādītā sfēra sakrīt ar izvēlēto sfēru.

Saglabājot izmaiņas, tiek atrādīts brīdinājums, ka personai tiks nosūtīts paziņojums ar uzaicinājumu uz eksāmenu.

Lietotājs var dzēst eksāmena datumu, ja eksāmena datums nav pagātnē. Saglabājot izmaiņas, lietotājam tiek atrādīts brīdinājums, ka personai tiks nosūtīts paziņojums par eksāmena atcelšanu.

Lēmumā par kompetences pārbaudi un sfēras apturēšanu eksāmenu var norādīt, nospiežot pogu <Eksāmenu norādīšana>

| Sertifikāta numurs              | Speciālista sertifik           | āta lāmums                                |
|---------------------------------|--------------------------------|-------------------------------------------|
| 3-00303                         | Specialista sertifik           | ata lemunis                               |
| Mārtiņš                         | PERSONAS PAMATDATI             |                                           |
| Uzvārds                         | Ārvalstnieks                   | Nē                                        |
| Abols                           | Personas kods                  | ******************************            |
|                                 | Vārds                          | Mārtiņš                                   |
| Personas pamatdati              | Uzvārds                        | Ābols                                     |
| Speciālista sertifikāta lēmums  | Deklarētās dzīvesvietas adrese | Raunas iela 43-29, Rīga, LV-1084          |
| Detalizēta informācija          | SPECIĀLISTA SERTIFIKĀTA LĒ     | MUMS                                      |
| Pieteikuma izskatīšanas vēsture | Lēmuma veids                   | Lēmums par kompetences pārbaudi           |
|                                 | Statuss                        | Izskatīts                                 |
|                                 | Lēmuma numurs                  | BIS-BS-2.17-2020-4                        |
|                                 | Lēmuma datums                  | 12.08.2020                                |
|                                 | Pamatojums                     | MK 01.10.2019. noteikumu Nr.169 41.punkts |
|                                 | E-iesniegts                    | Nē                                        |
|                                 | lestāde                        | Latvijas Būvinženieru savienība           |
|                                 | lr dati par sodāmību           | Nē                                        |
|                                 | Lēmuma datne                   | BIS-BS-2_17-2020-4.edoc                   |
|                                 | Pielikumu datnes               | -                                         |
|                                 | DETALIZĒTA INFORMĀCIJA         |                                           |
|                                 | Sertifikāta numurs             | 3-00303                                   |
|                                 | Sfēras                         | 16-20-00020 Ceļu projektēšana             |
|                                 | PIETEIKUMA IZSKATĪŠANAS VĒ     | STURE >                                   |
|                                 | « Atgriezties Eksāme           | nu norādīšana                             |

Pēc līdzīga principa kā <u>sfēras piešķiršanas pieteikumā</u> sadaļā 'Eksāmeni' norāda eksāmena datumu no saraksta.

EKSĀMENI

| Saglabājot iz<br>norādīts jau | zmaiņas, personai tiks<br>ns) vai paziņojums pa | s nosūtīts paziņojums ar uzaicinājumu uz eksāmenu (ja ir<br>r eksāmena atcelšanu (ja tiek atsaistīts). |
|-------------------------------|-------------------------------------------------|----------------------------------------------------------------------------------------------------|
| ×                             | Eksāmens                                        | 17.09.2020 16:00 - Eksāmens Ceļu projektēš 🗸                                                           |
|                               |                                                 | ➡ Pievienot vēl vienu                                                                                  |
|                               |                                                 |                                                                                                    |

29. Attēls. Eksāmena norādīšana lēmumā.

Lai pabeigtu eksāmena piesaistīšanu, jānospiež poga < Eksāmena norādīšana pabeigta>.

| Sertifikāta numurs | 3-00303                                                        |  |  |
|--------------------|----------------------------------------------------------------|--|--|
| Sfēras             | <ul> <li>16-20-00020 Ceļu projektēšana<br/>Eksāmeni</li> </ul> |  |  |

|              | - *               | -       |   |
|--------------|-------------------|---------|---|
| DIETEIKIMA   | IZCKATICAMAC      | VECTIDE | • |
| FIE I EINUMA | IZ SINA II SANA S | VESTORE | • |
|              |                   |         |   |

| « Atgriezties |                                                     |
|---------------|-----------------------------------------------------|
|               | 30. Attēls. Piesaistītā eksāmena atrādīšana lēmumā. |

Uzspiežot uz "Eksāmeni", atvērsies logs ar detalizētāku piesaistīto eksāmenu informāciju.

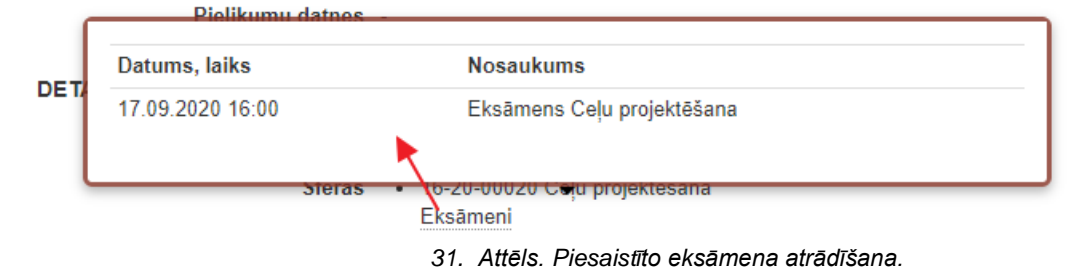

#### Paziņojumi speciālistiem par eksāmenu

Sistēma izveido paziņojumu:

- Personas uzaicinājumu uz eksāmenu brīdī, kad personu pievieno eksāmena datumam;
- Izmaiņām ieplānotajā eksāmenā brīdī, kad tiek saglabātas izmaiņas eksāmena datumā;
- Eksāmena atcelšanu brīdī, kad tiek atcelts eksāmens;
- Atgādinājumu par eksāmenu 10 dienas pirms eksāmena;
- Faktu, ka paziņojuma adresāts ir izlasījis paziņojumu portālā.

Paziņojumi, kuru nosūtīšana nav pabeigta, ir redzami organizācijas paziņojumu saraksta sadaļā 'Izsūtne'.

Nosūtītie paziņojumi par 'Uzaicinājums uz eksāmenu', 'Izmaiņas eksāmena grafikā', 'Atcelts eksāmens', 'Atgādinājums par eksāmenu' ir pieejami:

- Adresātiem publiskajā portālā personas paziņojumu sarakstā;
- Sertificējošām iestādēm paziņojumu saraksta sadaļā <u>Paziņojumi pēc saņēmēja</u>.

#### Paziņojumi

| Paziņojumi pēc saņēmēja                                      | Paziņojumi                                                                             | Izsütne                                                                                  | Paziņojumi iestādei                                                                         |                      |                             |
|--------------------------------------------------------------|----------------------------------------------------------------------------------------|------------------------------------------------------------------------------------------|---------------------------------------------------------------------------------------------|----------------------|-----------------------------|
| Paziņojuma d                                                 | atums                                                                                  |                                                                                          |                                                                                             |                      |                             |
| Paziņojuma virs                                              | raksts                                                                                 |                                                                                          |                                                                                             |                      |                             |
| Paziņojuma                                                   | teksts                                                                                 |                                                                                          |                                                                                             |                      |                             |
| Būvspec                                                      | ciālists                                                                               |                                                                                          | 2                                                                                           |                      |                             |
|                                                              |                                                                                        | <b>leklēt</b>                                                                            | Notīrīt                                                                                     |                      |                             |
|                                                              |                                                                                        |                                                                                          |                                                                                             |                      |                             |
| Paziņojuma datums 💙                                          | Paziņojuma                                                                             | virsraksts                                                                               |                                                                                             | Adresātu skaits      | Ir pievienotas datnes       |
| Paziņojuma datums ❤<br>03.08.2020 15:18                      | Paziņojuma<br>Uzaicinājums                                                             | virsraksts<br>uz eksāme                                                                  | nu                                                                                          | Adresātu skaits<br>1 | lr pievienotas datnes<br>Nē |
| Paziņojuma datums ❤<br>03.08.2020 15:18<br>Paziņojuma teksts | Paziņojuma<br>Uzaicinājums<br>Labdien!                                                 | <b>virsraksts</b><br>8 uz eksāme                                                         | nu                                                                                          | Adresātu skaits<br>1 | Ir pievienotas datnes<br>Nē |
| Paziņojuma datums ❤<br>03.08.2020 15:18<br>Paziņojuma teksts | Paziņojuma<br>Uzaicinājums<br>Labdien!<br>Uzaicinām Jū<br>Eksāmena no<br>Eksāmena da   | virsraksts<br>a uz eksāme<br>is uz eksām<br>osaukums: É<br>atums un lai                  | nu<br>enu:<br>čku būvdarbu tests<br>ks: 19.08.2020 02:00                                    | Adresātu skaits<br>1 | Ir pievienotas datnes<br>Nē |
| Paziņojuma datums ❤<br>03.08.2020 15:18<br>Paziņojuma teksts | Paziņojuma<br>Uzaicinājums<br>Labdien!<br>Uzaicinām Jū<br>Eksāmena da<br>Šis ir automā | virsraksts<br>a uz eksāme<br>is uz eksām<br>osaukums: Ē<br>atums un lai<br>tiski sagatat | nu<br>enu:<br>Eku būvdarbu tests<br>ks: 19.08.2020 02:00<br>vots e-pasts, lūdzu neatbildēt! | Adresātu skaits<br>1 | Ir pievienotas datnes<br>Nē |

32. Attēls. Paziņojums par uzaicinājumu uz eksāmenu.

Paziņojums iestādei, ka adresāts ir izlasījis paziņojumu, pieejams Sertificējošām iestādēm paziņojumu saraksta sadaļā <u>Paziņojumi iestādei</u> ar virsrakstu "Paziņojums izlasīts".

# Paziņojumi

| ,,                      |          |               |                     |                     |        |
|-------------------------|----------|---------------|---------------------|---------------------|--------|
| Paziņojumi pēc saņēmēja | Paziņ    | ojumi Izsūtne | Paziņojumi iestādei |                     |        |
|                         | Tips     |               |                     | ~                   |        |
| Saņemšanas              | datums   |               |                     |                     |        |
|                         | Statuss  |               |                     | ~                   |        |
| A                       | Apraksts | Paziņojums    |                     |                     |        |
|                         |          | Meklēt        | Notīrīt             |                     |        |
| lips Sa                 | aņemšana | as datums 🗙   |                     | Apraksts            | Status |
| nformācija 21           |          | 11:55         |                     | Pazinojums izlasīts | Lasīts |

Paziņojuma teksts Labdien!

Juris\_08 Būvuzraugs\_08 ir izlasījis 21.07.2020 11:54 nosūtīto paziņojumu "Uzaicinājums uz eksāmenu ".

Šis ir automātiski sagatavots e-pasts, lūdzu neatbildēt!

Būvniecības informācijas sistēma https://bis.gov.lv

33. Attēls. Informatīvais paziņojums, ka ziņojums izlasīts.

# 2.5 Būvinspektoru reģistrs

# 2.5.1 Būvinspektoru iesniegumu reģistrācija

# IZVĒLNE 'BŪVINSPEKTORA REĢISTRĀCIJA'

Lai izvēlētos Būvinspektora reģistrācijas sadaļu, BIS lapas augšējās daļas galvenajā izvēles joslā jāaktivizē sadaļu "**Reģistrācija"** un jāizvēlas "**Būvinspektora reģistrācija".** 

| BIS           | Darba uzdevumi | Reģistrācija 🗸 | Reģistri -   | Dokumenti 👻 | Palīdzība |
|---------------|----------------|----------------|--------------|-------------|-----------|
| Būvinspektori |                | Būvinspektora  | reģistrācija |             |           |
|               |                | Būvinspektora  | izslēgšana   |             |           |
|               |                |                |              |             |           |

34. Attēls. Būvinspektora reģistra izvēlne.

# SADAĻA "PAMATINFORMĀCIJA"

# Sadaļā jāaizpilda tikai ievadlauks "Lietvedības numurs". Iesniegums būvinspektoru reģistram

# PAMATINFORMĀCIJA

| BIS reģistrācijas numurs |                                        |
|--------------------------|----------------------------------------|
| Dokumenta nosaukums      | BI iesniegums                          |
| Dokumenta tips           | lesniegums būvinspektora reģistrācijai |
| Dokumenta statuss*       | Sagatave                               |
| Saņemšanas datums*       | 14.12.2020                             |
| Lietvedības numurs       |                                        |
|                          |                                        |

35. Attēls. Būvinspektora iesnieguma sadaļa 'Pamatinformācija'.

# SADAĻA "PRETENDENTS"

| DDF | TENI | DENTS |  |
|-----|------|-------|--|
|     |      |       |  |

| Ārvalstnieks                        |                                            |     |
|-------------------------------------|--------------------------------------------|-----|
| Personas kods*                      | Z000000020 🔎                               | (i) |
| Vārds*                              | Juris_20                                   |     |
| Uzvārds*                            | Būvuzraugs_20                              |     |
| Deklarētās dzīvesvietas adrese      | Gustava Zemgala gatve 78-76, Rīga, LV-1039 | Û   |
| Labojot tiks mainīti šīs personas d | ati visā BIS sistēmā!                      |     |
| Kontaktadrese                       |                                            | Ø   |
| Tālrunis*                           | 99999920                                   |     |
| E-pasts                             | juriss20.buvuzraugs20@gmail.com            |     |
| Publiskojamā informācija            | 🗌 Kontaktadrese 📄 Tālrunis 📄 E-pasts       |     |

#### 36. Attēls. Būvinspektora iesnieguma sadaļa 'Pretendents'.

Sadaļā "Pretendents", ievadot būvinspektora pretendenta personas kodu, no iedzīvotāju reģistra tiek iegūta pretendenta pārējā informācija: vārds, uzvārds un deklarētā dzīvesvietas adrese. Ja persona nav sistēmā reģistrēta, tad iespējams norādīt personas kontaktdatus: Kontaktadrese, Tālrunis, E-pasts. Ja

nepieciešams ievadīt pretendenta kontaktadresi, pretī atbilstošajam laukam jānospiež simbols 🥙 un sistēma atvērs adreses ievades dialogu.

lesniegumā norāda pazīmi 'Publiskot' katram komplekta laukam, kas attiecas tikai uz būvinspektoru reģistra datu publicēšanu. Ja kontaktdati ievadīti personīgi portālā, tad tie nav rediģējami un sistēma izdod paziņojumu.

Ja norāda pretendentu ārvalstnieku, tad par pretendentu pieejami sekojoši lauki:

PRETENDENTS

| TRETERDENTS                         |                                      |   |
|-------------------------------------|--------------------------------------|---|
| Ārvalstnieks                        | ▼                                    |   |
| Tiesu administrācijas ID*<br>numurs |                                      | 9 |
| Vārds*                              |                                      |   |
| Uzvārds*                            |                                      |   |
| Dzimšanas datums*                   |                                      |   |
| Dzimšanas vieta*                    |                                      |   |
| Pilsonība*                          |                                      | • |
| Dzīves vieta mītnes valstī*         |                                      | Ø |
|                                     |                                      |   |
| Kontaktadrese                       |                                      | Ø |
|                                     |                                      |   |
| Tālrunis*                           |                                      |   |
| E-pasts                             |                                      |   |
| Publiskojamā<br>kontaktinformācija  | 🗖 Kontaktadrese 📄 Tālrunis 📄 E-pasts |   |
|                                     |                                      |   |

37. Attēls. Būvinspektora iesnieguma sadaļa 'Pretendents' ārvalstnieka gadījumā.

# SADAĻA "BŪVSPECIĀLISTA SERTIFIKĀTI"

Sadaļā "**Būvspeciālista sertifikāti"** tiek attēlota informācija par Būvinspektora iegūtajām sfērām/jomām un sertifikātiem, sertifikātu numuriem, termiņiem, statusiem, sertificēšanas institūciju nosaukumiem, darba pieredzi. Ja norādīta patstāvīgā prakse, tad tiek aprēķināta darba pieredze sfērā. Informācija tiek atrādīta, lai iepazītos ar datiem un nav labojama.

Ja pretendentam nav neviena sertifikāta, šajā sadaļā informācija neatspoguļosies! ! Informāciju par sertifikātu reģistru skatīt sadaļā "Speciālista sertifikātu reģistrs"!

| Sfēra / Joma    |                                           |            |                 |                  |                     | Se      | rtifikāts                  |
|-----------------|-------------------------------------------|------------|-----------------|------------------|---------------------|---------|----------------------------|
| Numurs          | Nosaukums                                 | Datums     | Statuss         | Organizācija     | pieredze            | Numurs  | Statuss                    |
| 16-20-<br>00108 | Ceļu projektēšana                         | 22.09.2020 | Aktīvs          | LBS BSSI         | -                   | 3-01348 | Aktīvs                     |
| 20-20-<br>00287 | Ceļu būvdarbu vadīšana                    | 20.07.2020 | Aktīvs          | LBS BSSI         | -                   | 4-00061 | Aktīvs                     |
| 23-50-<br>00653 | Saldēšanas sistēmu būvdarbu<br>vadīšana   | 20.07.2020 | Apturēts        | LSGŪTIS BS<br>SC | -                   | 4-00061 | Aktīvs                     |
| 18-20-<br>00017 | Ēku būvdarbu vadīšana                     | 21.01.2015 | <i>Apturēts</i> | LBS BSSI         | -                   | 4-00061 | Aktīvs                     |
| 34-20-<br>00010 | Ēku būvdarbu būvuzraudzība                | 21.01.2015 | Aktīvs          | LBS BSSI         | -                   | 5-00060 | Aktīvs                     |
|                 | ēku būvdarbu vadīšana un<br>būvuzraudzība | 17.02.2010 | -               | LBS BSSI         | 3 gadi, 2<br>mēneši | 20-6502 | Pārreģistrēts-<br>Nederīgs |

#### **BŪVSPECIĀLISTA SERTIFIKĀTI**

« Atgriezties

38. Attēls. Būvinspektora iesnieguma sadaļa 'Būvspeciālista sertifikāti'.

Saglabāt

Kad ievadīti obligātie lauki iesnieguma pamatdatos un norādīts pretendents, jānospiež poga <Saglabāt>, lai iesniegumu saglabātu sistēmā un varētu turpināt apstiprināt. Pēc saglabāšanas tiks piešķirts dokumentam "BIS reģistrācijas numurs" un atrādīs vēl citas datu sadaļas par izglītību praksi.

#### SADAĻA "ZIŅAS PAR IZGLĪTĪBU"

Sadaļa redzama pēc reģistrēšanas pirmā soļa, t.i. nospiežot pogu <Saglabāt>. Pirms jaunajiem blokiem redzama informācija par izglītības ierakstu nepieciešamību:

#### Jābūt norādītai:

1) pirmā vai otrā līmeņa profesionālajai augstākajai izglītībai būvniecības jomā būvinženiera studiju programmā vai

2) otrā līmeņa profesionālajai augstākajai izglītībai arhitektūras jomā arhitekta studiju programmā vai

3) otrā līmeņa profesionālajai augstākajai izglītībai dzelzceļa jomā inženiera studiju programmā

#### ZIŅAS PAR IZGLĪTĪBU

| lzglītības<br>līmenis                                | Kvalifikācija                                                                                                    | Grāds              | lzglītības<br>iestāde             | Diploma<br>numurs | Diploma<br>izdošanas<br>datums | lzglītība<br>atzīta /<br>pielīdzināta | Pievienotais<br>dokuments                   |  |
|------------------------------------------------------|----------------------------------------------------------------------------------------------------|--------------------|-----------------------------------|-------------------|--------------------------------|---------------------------------------|---------------------------------------------|--|
| Otrā līmeņa<br>profesionālā<br>augstākā<br>izglītība | inženieris<br>celtnieks-<br>tehnologs<br>(būvizstrādājumu<br>un<br>būvkonstrukciju<br>ražošanas<br>specialitāte) | Bakalaura<br>grāds | Rīgas<br>Tehniskā<br>universitāte | iau1              | 29.09.2009                     | -                                     | ■ 175514.txt<br>22.12.2014<br>12:00, 4,1 KB |  |

Labot izglītību

39. Attēls. Būvinspektora iesnieguma sadaļa 'Ziņas par izglītību'.

Nospiežot pogu <Labot izglītību>, navigē uz <u>Personas detalizētā forma</u>, kur, spiežot pogu Pievienot jaunu ierakstu

(Detalizētāku aprakstu skatīt pie attiecīgās sadaļas).

# SADAĻA "PATSTĀVĪGĀ PRAKSE"

Sadaļa redzama pēc reģistrēšanas pirmā soļa, t.i. nospiežot pogu <Saglabāt>. Pirms jaunajiem blokiem redzama informācija par prakses ierakstu nepieciešamību:

Patstāvīgajai praksei arhitektūras vai būvniecības jomā jābūt vismaz 5 gadus ilgai pēdējo 10 gadu laikā. Praktiskā darba pieredzei dzelzceļa inženierbūvju būvniecībā jābūt vismaz 5 gadus ilgai.

#### ZIŅAS PAR PATSTĀVĪGO PRAKSI

| Pieredzes<br>veids | Darba<br>devējs | Pasūtītājs     | Darbības sfēra                               | Darbu<br>izpildes<br>laiks    | Līdzdalības pakāpe                                                     | Datne |   |         |
|--------------------|-----------------|----------------|----------------------------------------------|-------------------------------|------------------------------------------------------------------------|-------|---|---------|
| P                  | ABAMA<br>GROUP  | ABAMA<br>GROUP | Ēku būvdarbu<br>vadīšana un<br>būvuzraudzība | 05.02.2014<br>-<br>05.02.2015 | lnženierkomunikācijas<br>projekta pārvaldīšana ,<br>darbu organizēšana | li i  | i | 0-0<br> |

Labot prakses

40. Attēls. Būvinspektora iesnieguma sadaļa 'Patstāvīgā prakse'.

Nospiežot pogu <Labot prakses>, navigē uz <u>Personas detalizētā forma</u>, kur, spiežot pogu Pievienot jaunu ierakstu

, iespējama <u>Personas patstāvīgās prakses datu pievienošana un labošana</u>. (Detalizētāku aprakstu skatīt pie attiecīgās sadaļas).

Pēc personas patstāvīgās prakses datu norādīšanas atgriežas uz uzsākto būvinspektoru reģistrēšanas iesniegumu.

# DATU APSTRĀDE

lesnieguma datu saglabāšanas brīdī, ja būs neaizpildīta, nepilnīga vai ievadīta nekorekta informācija, attiecīgie ievadlauki tiks iezīmēti citā krāsā un tiks izcelti, norādot iespējamo problēmu vai risinājumu aprakstu.

#### Piemēram:

| Tālrunis* | ir jābūt aizpildītam |
|-----------|----------------------|

41. Attēls. Būvinspektora iesnieguma nekorekti ievadīto lauku kļūdas atrādīšana.

Pareizi aizpildītu lauku gadījumā BIS ekrānā parādīsies uzraksts par lesnieguma veiksmīgu saglābšanu!

| Izmaiņas veiksmīg | i saglabātas     |                  |                     |            | × |
|-------------------|------------------|------------------|---------------------|------------|---|
| ālākai Būvinspel  | ktora iesnieguma | apstrādei jāspie | ž pogu " <b>Aps</b> | tiprināt". |   |
| Saglabāt          | Apstiprināt      | « Atgriezties    |                     |            |   |

42. Attēls. Būvinspektora iesnieguma apstiprināšanas poga.

# Pārbaudes:

Lietotājs ar tiesībām veidot būvinspektoru reģistra dokumentus, reģistrējot būvinspektora reģistrācijas iesniegumu redz paziņojumu un nevar apstiprināt iesniegumu, ja:

- persona bija izslēgta no būvinspektoru reģistra ar pamatojumu no grupas 'Izslēgšana' un kopš izslēgšanas ir pagājis mazāk par 2 gadiem.
- persona bija 2 pēdējās reizes izslēgta no būvinspektoru reģistra ar pamatojumu no grupas 'Izslēgšana' un kopš izslēgšanas ir pagājis mazāk par 5 gadiem.
- personai nav norādīts vismaz viens izglītības ieraksts.

| volitorniguo     | eiksmīgas Būvinspektora |  | apstiprinasanas | rezultata | paradisies | uzraksts |
|------------------|-------------------------|--|-----------------|-----------|------------|----------|
| Veiksmīgi izveid | dots                    |  |                 |           | ×          |          |

Izveidotajam iesniegumam nomaina statusu uz "Iesniegts" un BIS uzģenerē lēmuma sagatavi, ko novirza sadaļā "**Darba uzdevumi**" tālākai apstrādei un atrāda pie iesnieguma sadaļā "Saistītie dokumenti".

SAISTĪTIE DOKUMENTI

| BIS reģistrācijas numurs | Dokumenta nosaukums              | Dokumenta tips                |
|--------------------------|----------------------------------|-------------------------------|
| 20201214185022203        | BI lēmums Juris_20 Būvuzraugs_20 | Lēmums būvinspektoru reģistrā |

43. Attēls. Būvinspektora iesnieguma sadaļa 'Saistītie dokumenti'.

# 2.5.2 Darba uzdevumi 'BI Lēmumi'

Pēc būvinspektora iesnieguma reģistrācijas un apstiprināšanas BIS (skatīt sadaļu **"Būvinspektoru iesnieguma reģistrācija"**), iesniegums tiek sagatavots nākošajam procesa solim "**BI Lēmums"**, kas novirzīts sadaļā **'Darba uzdevumi'.** Lietotājs ar tiesībām veidot būvinspektoru lēmumus, darba uzdevumu par lēmuma sagatavošanu saņem uzreiz pēc būvinspektora reģistrācijas iesnieguma apstiprināšanas.

| BIS  | Darba uzdevumi R                     | eģistrācija - Reģistri - Dokumenti - Palīdzība |
|------|--------------------------------------|------------------------------------------------|
| Dark | oa uzdevumi                          | •                                              |
|      | Statuss                              | Izpildē                                        |
|      | Procesa solis                        | BI Lēmums                                      |
|      | Process                              |                                                |
| Doku | umenta nosaukums/saistītā<br>persona |                                                |
|      | Izveidots                            | 05.11.2014 🛗 - 🛗                               |
|      | Izpildīt līdz                        | -                                              |
|      | Tikai mani                           |                                                |
|      |                                      | Meklēt Notīrīt                                 |

44. Attēls. Būvinspektora lēmuma apstrādes darba uzdevums.

Pēc noklusējuma atlases kritērijos norādīti darba uzdevumi statusā 'Izpildē', kas piešķirti sistēmas lietotājam. Atlases kritērijus var mainīt. Lai atlasītu uz sevi piešķirtos sagatavojamos būvinspektoru reģsitra lēmumus, papildus jāizvēlas procesa solis 'BI lēmums'.

| Procesa solis | Process         | Nosaukums                | Atbildīgais    | Statuss | Izveidots  | Izpildīt līdz 💙 | Izpildīts |
|---------------|-----------------|--------------------------|----------------|---------|------------|-----------------|-----------|
| BI Lēmums     | BI Reģistrācija | BI lēmums Vilnis Zvaners | BI atbildīgais | Izpildē | 05.11.2014 | 19.11.2014      | *         |

Lai paņemtu uzdevumu izpildē un apstiprinātu sevi par atbildīgo, jāspiež 🔌 ikonu, kas atrodas izvēlētajā ierakstā lapas labajā pusē.

Pēc × ikonas nospiešanas tiks atvērta jauna lapa ar '**Darba uzdevumu detalizēto informāciju',** tā procesa soli, statusu un reģistrēšanas datumu.

Darba uzdevuma detalizēta informācija

| Procesa solis               | BI Lēmums                                                                                                    |
|-----------------------------|----------------------------------------------------------------------------------------------------|
| Process                     | BI Reģistrācija                                                                                                    |
| Izveidots                   | 03.11.2014                                                                                                    |
| Izpildīt līdz               | 17.11.2014                                                                                                    |
| Izpildīts                   |                                                                                                    |
| Statuss                     | Izpildē                                                                                                    |
| Atbildīgais                 | BI atbildīgais                                                                                                    |
| Apstrādes procesa diagramma | and the second second |
| Pildīt Nepildīt             | « Atgriezties                                                                                                    |

45. Attēls. Būvinspektora lēmuma darba uzdevuma izpilde.

Lai paņemtu uzdevumu izpildē un apstiprinātu sevi par atbildīgo, jānospiež poga Pildīt . Pēc pogas nospiešanas atvērsies forma '**Lēmums būvinspektora reģistrā**'.

# 2.5.3 Lēmums būvinspektora reģistrā

Lietotājs ar tiesībām veidot būvinspektoru reģistra dokumentus redz lēmuma datus:

# SADAĻA "PAMATINFORMĀCIJA"

# Lēmums būvinspektoru reģistrā

PAMATINFORMĀCIJA

 BIS reģistrācijas numurs
 20201214185022203

 Dokumenta nosaukums
 BI lēmums Juris\_20 Būvuzraugs\_20

 Dokumenta tips
 Lēmums būvinspektoru reģistrā

 Dokumenta statuss
 Sagatave

 Lēmuma datums
 14.12.2020

46. Attēls. Būvinspektora lēmumā sadaļa 'Pamatinformācija'. Sadaļā lauki tiek ņemti no pretendenta iesnieguma un nav rediģējami.

# SADAĻA "PRETENDENTS"

Sadaļā lauki tiek ņemti no pretendenta iesnieguma un nav rediģējami.

#### PRETENDENTS

 BIR numurs

 Pretendents
 Juris\_20 Būvuzraugs\_20 (Z000000020)

 Deklarētās dzīvesvietas adrese
 Gustava Zemgala gatve 78-76, Rīga, LV-1039

47. Attēls. Būvinspektora lēmumā sadaļa 'Pretendents'.

# SADAĻĀ "ZIŅAS PAR IZGLĪTĪBU"

Sadaļā informācija tiek ņemta gan no pretendenta iesnieguma, gan no sistēmā reģistrētajiem datiem.

#### ZIŅAS PAR IZGLĪTĪBU

| lzglītības<br>līmenis                                | Kvalifikācija                                                                                                    | Grāds              | lzglītības<br>iestāde             | Diploma<br>numurs | Diploma<br>izdošanas<br>datums | lzglītība<br>atzīta /<br>pielīdzināta | Pievienotais<br>dokuments                                                                                                    |
|------------------------------------------------------|----------------------------------------------------------------------------------------------------|--------------------|-----------------------------------|-------------------|--------------------------------|---------------------------------------|----------------------------------------------------------------------------------------------------|
| Otrā līmeņa<br>profesionālā<br>augstākā<br>izglītība | inženieris<br>celtnieks-<br>tehnologs<br>(būvizstrādājumu<br>un<br>būvkonstrukciju<br>ražošanas<br>specialitāte) | Bakalaura<br>grāds | Rīgas<br>Tehniskā<br>universitāte | iau1              | 29.09.2009                     | -                                     | <ul> <li>175515.btt</li> <li>22.12.2014</li> <li>12:14, 6,6 KB</li> <li>175514.btt</li> <li>22.12.2014</li> <li>12:00, 4,1 KB</li> </ul> |

48. Attēls. Būvinspektora lēmumā sadaļa 'Ziņas par izglītību'.

Ja izglītības dati būs mainījušies pēc lēmuma pieņemšanas, tad dati šajā blokā ir gaišāki un

iespējams apskatīt aktuālo informāciju nospiežot uz ikonas <sup>(1)</sup> :

| izglītības<br>līmenis                                | dati<br>no<br>VIIS | Kvalifikācija                                       | Grāds              | lzglītības<br>iestāde             | Diploma numurs      | Diploma<br>izdošanas<br>datums | AIC<br>izziņa |   |
|------------------------------------------------------|--------------------|-----------------------------------------------------|--------------------|-----------------------------------|---------------------|--------------------------------|---------------|---|
| Profesionālā<br>vidējā<br>izglītība                  | Nē                 | būvdarbu<br>vadītājs                                | -                  | Rīgas<br>Celtniecības<br>koledža  | 069091              | 18.07.2003                     | -             | Ħ |
| Otrā līmeņa<br>profesionālā<br>augstākā<br>izglītība | Nē                 | inženierzinātņu<br>bakalaura<br>grāds<br>būvniecībā | Bakalaura<br>grāds | Rīgas<br>Tehniskā<br>universitāte | DIP_NUM/2020_iau123 | 06.07.2003                     | -             |   |

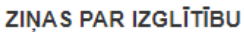

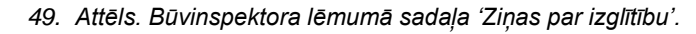

# SADAĻA "PATSTĀVĪGĀ PRAKSE"

Sadaļā lauki tiek atrādīti informatīvi un dati nav rediģējami. (Tiek atrādītu gan no pretendenta iesnieguma, gan no sistēmā reģistrētajiem datiem).

#### ZIŅAS PAR PATSTĀVĪGO PRAKSI

|                    | Darbība                                                              | is sfēra Ceļu                                                        | būvdarbu v                   | adīšana                            | ~                                                                                      |                               |            |     |   |
|--------------------|----------------------------------------------------------------------|----------------------------------------------------------------------|------------------------------|------------------------------------|----------------------------------------------------------------------------------------|-------------------------------|------------|-----|---|
|                    | Atskaite                                                             | es gads                                                              |                              | ٤                                  |                                                                                        |                               |            |     |   |
|                    |                                                                      |                                                                      | Meklēt                       | Eksports                           | Notīrīt                                                                                | Ka                            | alkulators |     |   |
| Pieredzes<br>veids | Darba<br>devējs                                                      | Pasūtītājs                                                           | Darbības<br>sfēra            | Līdzdalības<br>pakāpe              | Objekta adreses                                                                        | Darbu<br>izpildes<br>laiks    | Datne      |     |   |
| V                  | Sabiedrība ar<br>ierobežotu<br>atbildību "Eko<br>El",<br>40103340146 | Sabiedrība ar<br>ierobežotu<br>atbildību "Eko<br>El",<br>40103340146 | Ceļu<br>būvdarbu<br>vadīšana | Būvuzraudzība<br>ceļ <b>vairāk</b> | (B) "Mazdzeņi"<br>Tīnūžu<br>pagasts,Ikšķiles<br>novads (Dzīvojamās<br>mājas, 2. grupa) | 21.11.2017<br>-<br>05.07.2018 |            | ١   | 0 |
| V                  | Sabiedrība ar<br>ierobežotu<br>atbildību "Eko<br>El",<br>40103340146 | Sabiedrība ar<br>ierobežotu<br>atbildību "Eko<br>El",<br>40103340146 | Ceļu<br>būvdarbu<br>vadīšana | Būvuzraudzība<br>ceļ <b>vairāk</b> | (B) "Mazdzeņi"<br>Tīnūžu<br>pagasts,lkšķiles<br>novads (Dzīvojamās<br>mājas, 2. grupa) | 21.11.2015<br>-<br>05.06.2017 |            | (i) | 0 |

Atlasīti 2 ieraksti

50. Attēls. Būvinspektora lēmumā sadaļa 'Ziņas par patstāvīgo praksi'.

Uzspiežot prakses ieraksta rindai uz (1), atveras detalizētāka informācija par prakses ierakstu:

| Pieredzes<br>veids                              | Darba<br>devējs                                                                | Pasūtītājs                                                       | Darba / Projekta<br>nosaukums            | Darbības<br>sfēra           | Objekta<br>adreses        | Darbu<br>izpildes<br>laiks | Līdzdalības<br>pakāpe                         | Atbildīgais        | Datne                                         |
|-------------------------------------------------|--------------------------------------------------------------------------------|------------------------------------------------------------------|------------------------------------------|-----------------------------|---------------------------|----------------------------|-----------------------------------------------|--------------------|-----------------------------------------------|
| Vēlamās<br>darbības<br>sfēras darba<br>pieredze | Sabiedrība ar<br>ierobežotu<br>atbildību<br>"RERE<br>MEISTARI",<br>40003707863 | LATVIJAS<br>REPUBLIKAS<br>KULTŪRAS<br>MINISTRIJA,<br>90000042963 | Latvijas<br>NacionālāsBibliotēkas<br>ēka | Ēku<br>būvdarbu<br>vadīšana | Mūkusalas<br>iela 3, Rīga | 05.11.2012 -<br>17.01.2013 | Būvadarbu<br>vadītāja<br>palīgs:<br>kontyrole | Ainis<br>Pētersons | a-768<br>(2).jpg<br>14.09.2015<br>16:18, 7 MB |

51. Attēls. Prakses ieraksta detalizētās informācijas atrādīšana.

Uzspiežot prakses ieraksta rindai uz 🧮, atveras vēstures pārskats par prakses ierakstu:

X

| Pieredzes<br>veids                                 | Atskaites<br>gads | Darba<br>devējs                                                                | Pasūtītājs                                                       | Darba / Projekta<br>nosaukums            | Darbības<br>sfēra           | Objekta<br>adreses           | Darbu<br>izpildes<br>laiks    | Līdzdalības<br>pakāpe                         | Atbildīgais        | Darba devēja<br>kontaktpersor |
|----------------------------------------------------|-------------------|--------------------------------------------------------------------------------|------------------------------------------------------------------|------------------------------------------|-----------------------------|------------------------------|-------------------------------|-----------------------------------------------|--------------------|-------------------------------|
| Vēlamās<br>darbības<br>sfēras<br>darba<br>pieredze | -                 | Sabiedrība ar<br>ierobežotu<br>atbildību<br>"RERE<br>MEISTARI",<br>40003707863 | LATVIJAS<br>REPUBLIKAS<br>KULTŪRAS<br>MINISTRIJA,<br>90000042963 | Latvijas<br>NacionālāsBibliotēkas<br>ēka | Ēku<br>būvdarbu<br>vadīšana | Mūkusalas<br>iela 3,<br>Rīga | 05.11.2012<br>-<br>17.01.2013 | Būvadarbu<br>vadītāja<br>palīgs:<br>kontyrole | Ainis<br>Pētersons | -                             |

52. Attēls. Darba pieredzes ieraksta vēstures atrādīšana.

Apstiprinātā būvinspektora reģistrācijas lēmumā redz personas patstāvīgās prakses datus, kas lēmuma reģistrācijas brīdi bija saskaņā ar piesaistīto personas patstāvīgās prakses datu atrādīšanas bloku. Patstāvīgās prakses dati nav labojami.

#### SADAĻA "ZIŅAS PAR PIEREDZI"

Sadaļā tiek atrādīta informācija par būvinspektora pieredzi. ZIŅAS PAR PIEREDZI

Informācija nav ievadīta

53. Attēls. Būvinspektora lēmumā sadaļa 'Ziņas par pieredzi'.

Blokā tiek atrādīti vēsturiskie dati līdz brīdim, kad sistēmā tika ieviests bloks Ziņas par patstāvīgo praksi.

#### SADAĻA "BŪVSPECIĀLISTA SERTIFIKĀTI"

Sadaļā lauki tiek atrādīti no sistēmā reģistrētajiem datiem un nav rediģējami.

**BŪVSPECIĀLISTA SERTIFIKĀTI** 

|                 | Sfē                                       | ifēra / Joma |                            |                  | Darba               | Sertifikāts |                            |  |
|-----------------|-------------------------------------------|--------------|----------------------------|------------------|---------------------|-------------|----------------------------|--|
| Numurs          | Nosaukums                                 | Datums       | Statuss                    | Organizācija     | pieredze            | Numurs      | Statuss                    |  |
| 18-20-<br>00017 | Ēku būvdarbu vadīšana                     | 21.01.2015   | Aktīvs                     | LBS BSSI         | -                   | 4-00061     | Aktīvs                     |  |
| 20-20-<br>00287 | Ceļu būvdarbu vadīšana                    | 20.07.2020   | Aktīvs                     | LBS BSSI         | -                   | 4-00061     | Aktīvs                     |  |
| 23-50-<br>00653 | Saldēšanas sistēmu<br>būvdarbu vadīšana   | 20.07.2020   | Aktīvs                     | LSGŪTIS BS<br>SC | -                   | 4-00061     | Aktīvs                     |  |
| 34-20-<br>00010 | Ēku būvdarbu<br>būvuzraudzība             | 21.01.2015   | Aktīvs                     | LBS BSSI         | -                   | 5-00060     | Aktīvs                     |  |
|                 | ēku būvdarbu vadīšana un<br>būvuzraudzība | 17.02.2010   | Pārreģistrēts-<br>Nederīgs | LBS BSSI         | 3 gadi, 2<br>mēneši | 20-6502     | Pārreģistrēts-<br>Nederīgs |  |
| 16-20-<br>00108 | Ceļu projektēšana                         | 22.09.2020   | Aktīvs                     | LBS BSSI         | -                   | 3-01348     | Aktīvs                     |  |

54. Attēls. Būvinspektora lēmumā sadaļa 'Būvspeciālista sertifikāti'. Sarakstā tiek attēloti visi būvinspektora sertifikāti par attiecīgo sfēru un jomu.

# SADAĻA "SODU REĢISTRA DATI"

SODU REĢISTRA DATI

Informācija nav ievadīta

55. Attēls. Būvinspektora lēmumā sadaļa 'Sodu reģistra dati'.

Tiek attēloti sodu reģistra dati, ja tādi ir.

# SADAĻA "LĒMUMS"

| lesniegums būvinspektoru<br>reģistram | BIS-BI-1-2020-23                              |   |
|---------------------------------------|-----------------------------------------------|---|
| Lēmuma saturs                         | Reģistrēt                                     | ~ |
| Pamatojums                            | MK 19.08.2014. noteikumu Nr.499 4.punkts      | ~ |
| Tiesu nams                            | Administratīvās rajona tiesas Rīgas tiesu nam | ~ |
| Dokumenta apstrādes vēsture           | Atvērt                                        |   |

56. Attēls. Būvinspektora lēmumā sadaļa 'Lēmums'.

Sadaļā jānorāda lēmums reģistrēt vai nereģistrēt. Tiek attēlota informācija par būvinspektoru iesnieguma numuru, uz kā pamata sagatavots lēmums. Ievadlaukus aizpilda šādi:

#### "Lēmums"

levadlauks "Lēmums" jāaizpilda, izvēloties vienu no piedāvātajām BIS iespējām:

| <br>Reģistrēt                        | •  |   |
|--------------------------------------|----|---|
| Reģistrēt                            |    | G |
| Atteikt                              | ~0 |   |
| Pagarināt lēmuma pieņemšanas termiņu |    |   |

Lēmuma izvēli apstiprina, nospiežot uz tā.

#### "Pamatojums"

Pamatojums ievadlauks jāaizpilda tikai gadījumā, ja attiecīgā Būvinspektora reģistrētā protokola lēmuma sadaļā ir veikta atzīme "**Atteikt".** Pamatojuma ievadlaukā komentāra veidā jānorāda informācija par šāda lēmuma iemesliem. Gadījumā, ja tiek izvēlēta vērtība 'Pagarināt lēmuma pieņemšanas termiņu', formā parādīsies šādi papildus lauki:

| lesniegums būvinspektoru<br>reģistram                                          | BIS/412-BI-1-2014-98                             |
|--------------------------------------------------------------------------------|--------------------------------------------------|
| Lēmuma saturs                                                                  | Pagarināt lēmuma pieņemšanas termiņu             |
| Pamatojums                                                                     |                                                  |
|                                                                                |                                                  |
| Dokumentu iesniegšanas<br>datums                                               | (i)                                              |
| Dokumentu iesniegšanas<br>datums<br>Lēmuma pagarināšanas datums*               |                                                  |
| Dokumentu iesniegšanas<br>datums<br>Lēmuma pagarināšanas datums*<br>Tiesu nams | Administratīvās rajona tiesas Rīgas tiesu namā 🔽 |

# "Tiesu nams"

levadlauks "Tiesu nams" jāaizpilda, izvēloties vienu no piedāvātajām BIS iespējām.

Atverot dokumentu apstrādes vēsturi, atvērsies jauna forma:

| Dokumenta apstrā<br>PAMATINFORMĀCIJA | des vēsture                  |                       |        |           |          |  |  |
|--------------------------------------|------------------------------|-----------------------|--------|-----------|----------|--|--|
| BIS reģistrācijas numurs             | 2014110511473496             | 14110511473496        |        |           |          |  |  |
| Dokumenta nosaukums                  | BI lēmums Vilnis Zvaners     | lēmums Vilnis Zvaners |        |           |          |  |  |
| Dokumenta tips                       | ēmums būvinspektoru reģistrā |                       |        |           |          |  |  |
| Dokumenta statuss                    | Sagatave                     |                       |        |           |          |  |  |
| Lēmuma datums                        | 05.11.2014                   |                       |        |           |          |  |  |
| Lietvedības numurs                   |                              |                       |        |           |          |  |  |
| 1. VERSIJA ()<br>Vārds, Uzvārds      | E-pasts                      | Loma                  | Datums | Rezultāts | Piezīmes |  |  |
| Alla Krivicka                        | alla@alise.lv                | Parakstītājs          | -      | -         | -        |  |  |

#### 57. Attēls. Lēmuma dokumenta apstrādes vēstures atrādīšana.

# SADAĻA "PARAKSTĪTĀJS"

| PARAKSTĪTĀJS             |                               |   |
|--------------------------|-------------------------------|---|
| Vārds, Uzvārds, E-pasts* | Alla Krivicka (alla@alise.lv) |   |
| Amata izvēle             | •                             | i |
| Amats*                   | Valsts sekretāra vietnieks    |   |
|                          |                               |   |
|                          |                               |   |

#### 58. Attēls. Būvinspektora lēmumā sadaļa 'Parakstītājs'.

Aizpildāmi visi lauki. Norādīt par parakstītāju var personu, kurai ir piešķirtas šādas tiesības. Ja Sagatavotājs nenorāda parakstītāju, sistēma rāda kļūdas paziņojumu, ka obligāti jānorāda parakstītājs.

#### SADAĻA " VIZĒTĀJI"

VIZĒTĀJI

| Ja netiks norādīts neviens vizētājs, dokuments uzreiz tiks nodots parakstīšanai! |   |     |  |  |  |
|----------------------------------------------------------------------------------|---|-----|--|--|--|
| Vārds, Uzvārds, E-pasts                                                          | P | (i) |  |  |  |

59. Attēls. Būvinspektora lēmumā sadaļa 'Vizētāji'.

Ja Sagatavotājs nenorāda nevienu Vizētāju, sistēma brīdina, ka dokuments uzreiz tiks nodots parakstīšanai. Sīkāk skatīt sadaļu 'Būvinspektoru reģistra lēmuma elektroniskā vizēšana'.

#### SADAĻA "PIELIKUMI"

| PIELIKUMI              |                               |
|------------------------|-------------------------------|
| Sagatave               | Izveidot sagatavi             |
| Pievienotais dokuments | Pievienot                     |
| Saglabāt Nodot saskaņ  | ošanai Nepildīt « Atgriezties |

60. Attēls. Būvinspektora lēmumā sadaļa 'Pielikumi' un darbības pogas.

Pēc visu sadaļu datu aizpildīšanas, jāspiež poga Izveidot sagatavi Iaukā Pievienotais dokuments, ko iespējams lejuplādēt darbstacijā.

Atverot lēmuma sagataves dokumentu, jāpārbauda lēmumā atspoguļotās informācijas atbilstību un korektumu. Nepieciešamības gadījuma lēmuma sagataves tekstu labo un saglabā uz savas darbstacijas. Uzģenerēto dokumentu sistēma automātiski pievieno pie lēmuma.

Pievienot Lietotājam iespējams dokumentu pievienot manuāli, nospiežot pogu Lai dzēstu sistēmas izveidoto vai manuāli pievienoto dokumentu, jānospiež ikona 🗙 - Dzēst. Lai pievienotu citu dokumentu, vispirms jāizdzēš esošo dokumentu, nospiežot ikonu 🗙 - Dzēst pie Pievienot dokumenta nosaukuma labajā pusē, un tad būs pieejama poga jauna dokumenta pievienošanai. Izveidot sagatavi Ja dokuments ir veiksmīgi pievienots, poga kļūst neaktīva un sagataves dokuments tiek pievienots. Tas tiek atspogulots BIS šādi: PIELIKUMI Sagatave Izveidot sagatavi Pievienotais dokuments 📲 lemums.odt 06.11.2014 11:04, 74,7 KB 🕺

Ja pievienotais dokuments nav veiksmīgi pievienots, ierakstam pretī atspoguļosies uzraksts "Failed". Pievienotais dokuments liprotokols.xml 29.1kB Failed

#### DATU APSTRĀDE

Lai saglabātu ievadīto informāciju, ir jānospiež poga

Neaizpildītas, nepilnīgas vai nekorektas informācijas ievadīšanas gadījumā attiecīgie ievadlauki tiks atzīmēti un izcelti, norādot iespējamo problēmu vai risinājumu.

Pareizi aizpildītu lauku gadījumā ekrānā parādīsies uzraksts par Lēmuma veiksmīgu saglābšanu!

Izmaiņas veiksmīgi saglabātas Tālākai apstrādei lietotājs var apstiprināt lēmumu, vai, ja ir ieslēgta e-parakstīšana, nodot uz

<u>saskanošanu nospiežot pogu <Nodot saskanošanai>.</u>

| Saglabāt | Nodot saskaņošanai | Nepildīt | « Atgriezties |
|----------|--------------------|----------|---------------|
|----------|--------------------|----------|---------------|

Nododot saskaņošanai (tādējādi apstiprinot) lēmumu, sistēma veic pārbaudes:

1. Vai būvinspektoram ir vismaz viens spēkā esošs būvspeciālista sertifikāts (izņemot gadījumu, ja būvinspektors piesakās tikai uz jomu 'dzelzceļa inženierbūvju būvdarbu kontrole');

2. Vai būvinspektoram nav neviena anulēta būvspeciālista sertifikāta pēdējo 5 gadu laikā.

Pēc veiksmīgas lēmuma saglabāšanas un nodošanas saskaņošanai sistēma pārvaicās, vai turpināt darbību:

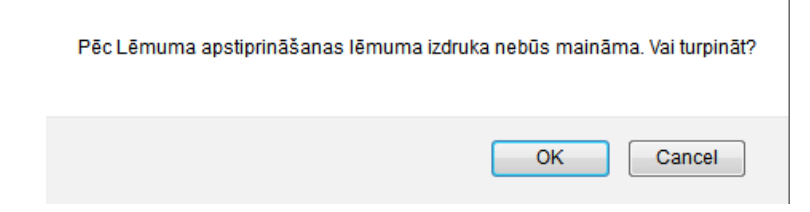

×

Pēc darbības turpināšanas apstiprināšanas un datu veiksmīgas pārbaudes, dokuments nokļūst BIS "**Darba uzdevumi**" sadaļā tā tālākai apstrādei, parādot paziņojumu:

Veiksmīgi nodots saskaņošanai

Ja datu pārbaude nav bijusi veiksmīga, sistēma paziņo par kļūdu, kādēļ nav iespējams nodot dokumentu saskaņošanai.

Turpmākais lēmuma vizēšanas un parakstīšanas process ir aprakstīts Dokumentu vizēšana un eparakstīšana.

#### DATU APSTRĀDE PĒC LĒMUMA PARAKSTĪŠANAS

Pēc lēmuma parakstīšanas būvinspektoru reģistrā tiek iekļauta informācija par Būvinspektoru (skatīt sadaļu **"Būvinspektoru reģistra saraksts"**):

- 1. Ja lēmums ir 'Reģistrēt':
  - 1.1. Izveido personas datus, ja tādi nav reģistrēti BIS.
  - 1.2. Pievieno personas datiem iesniegumā no jauna ievadīto izglītības informāciju.
  - 1.3. Pievieno personas datiem iesniegumā no jauna ievadīto darbu sarakstu.
  - 1.4. Piešķir būvinspektoram reģistrācijas numuru.
- 2. Ja lēmums ir 'Atteikt':

Personas datus nereģistrē BIS.

#### 2.5.4 Būvinspektoru reģistra saraksts

Lai izvēlētos Būvinspektora reģistra saraksta sadaļu, BIS lapas augšējās daļas galvenajā izvēles joslā jāaktivizē sadaļu "**Reģistri"** un jāizvēlas "**Būvinspektoru reģistrs".** 

| BIS            | Darba uzdevumi | Reģistrācija - | Reģistri 👻                       | Dokumenti 🚽    | Palīdzība |  |
|----------------|----------------|----------------|----------------------------------|----------------|-----------|--|
| Darba uzdevumi |                |                | Būvinspektoru reģistrs 🛛 🚛       |                |           |  |
|                |                |                | Speciālistu sertifikātu reģistrs |                |           |  |
|                |                |                | Būvkomer                         | santu redistrs |           |  |

Pēc šīs darbības izvēles sistēma parādīs reģistra meklēšanas formu:

# Būvinspektori

| Vārds                   |                   |         |                    |
|-------------------------|-------------------|---------|--------------------|
| Uzvārds                 | Kalniņš           |         |                    |
| Personas kods           |                   |         | i                  |
| Statuss                 | 🔲 Aktīvs 📃 Izslēģ | gts     |                    |
|                         | Meklēt            | Notīrīt | Izvērstā meklēšana |
| Sūtīt masveida ziņojumu |                   |         |                    |

Nospiežot <lzvērstā meklēšana>, atver papildus atlases kritērijus:

| Vards<br>Uzdrads<br>Personas kots<br>Status: Addins: Italiājā<br>Numurs<br>Reģistrās no<br>Dzimāanas gads<br>Pievienot vēl vienu<br>Nodarbinātba<br>                                                                                                    |                                 |                          |            |
|----------------------------------------------------------------------------------------------------|---------------------------------|--------------------------|------------|
| Udards<br>Personas kots<br>Status: Addive intelefent<br>Numurs<br>Registritis no<br>Dzimšanas gads<br>Personas kots<br>Personas kots<br>Status: Addive intelefent<br>Registritis no<br>Dzimšanas gads<br>Personas kots<br>Personas kots<br>Persona | Vārds                           |                          |            |
| Pesonas kods<br>Statuss Aktivs Itzslēgts<br>Numurs<br>Reģistrēts no<br>Dzimšanas gads<br>Picktarētā dzīvesvietas adrese<br>Picktarētā dzīvesvietas adrese<br>Picktarētā dzīv                                                                                                    | Uzvārds                         |                          |            |
| Status Lzslēgts     Numurs     Rejstrēts no     Peklarētā dzīvesvielas adrese     Peklarētā dzīvesvielas adrese     Peklarētā adrese     Peklarētā adrese     Peklarētā adrese     Peklarētā adrese     Peklarētā adrese     Peklarētā adrese     Peklarētā adrese     Peklarētā adrese     Peklarētā adrese     Peklarētā adrese     Peklarītā adrese     Peklarītā adrese     Peklarītā adrese     Peklarītā adrese     Peklarītā adrese     Peklarītā adrese     Peklarītā adrese <th>Personas kods</th> <td></td> <th>1</th>                                                                                                    | Personas kods                   |                          | 1          |
| Numurs   Reģistrēta no   Dzimāanas gads   Dzimāanas gads   Pietkarētā dzivesvietas adrese   Pietkarētā dzivesvietas adrese   Pietkarētā dzivesvietas adrese   Pietkarētā dzivesvietas adrese   Pietkarētā dzivesvietas adrese   Pietkarētā dzivesvietas adrese   Pietkarētā dzivesvietas adrese   Pietkarētā dzivesvietas adrese   Pietkarētā dzivesvietas adrese   Vodarbinātība   -   Vodarbinātība   - <th>Statuss</th> <td>🗌 Aktīvs 📄 Izslēgts</td> <th></th>                                                                                                    | Statuss                         | 🗌 Aktīvs 📄 Izslēgts      |            |
| Reģistrēts no<br>Dzimšanas gads<br>Deklarētā dzīvesvietas adrese<br>+ Pievienot vēl vienu<br>Nodarbinātība<br>•<br>Darbības joma<br>-<br>Būvspeciālista serdinātā<br>- •<br>Būvspeciālista serdinātā<br>-<br>tzglītība siestāde<br>kvalifikācijā<br>kvalifikācijā<br>-<br>Būvalde<br>Būvalde<br>Darba līgums<br>Būvalde<br>-<br>-<br>-<br>-<br>-<br>-<br>-<br>-<br>-<br>-<br>-<br>-<br>-                                                                                                    | Numurs                          |                          |            |
| Neglates it   Dzimšanas gads   Plevlenot všl vienu   Nodarbinātba   Darbības joma   Darbības joma   Sertifikāti   Būvspeciālista sertlītišta   Lzglītība   Izglītība itstāti   Lzglītība iestāde   Kvalifikācija   Būvspediālista / pielīdzināta   Darba līgums   Būvalde   Būvalde   Valifikāti / pielīdzināta   -   Valifikāti / pielīdzināta   -   Valifikāti / pielīdzināta   -   Valifikāti / pielīdzināta   -   Valifikāti / pielīdzināta   -   Valifikāti / pielīdzināta   -   Valifikāti / pielīdzināta   -   Valifikāti / pielīdzināta   -   Valifikāti / pielīdzināta   -   Valifikāti / pielīdzināta   -   Valifikāti / pielīdzināta   -   Valifikāti / pielīdzināta   -   Valifikāti / pielīdzināta   -   Valifikāti / pievienot vēl vienu   Meklēt   Notīti Ātrā meklēšana                                                                                                    | Reģistrāts no                   |                          |            |
| Datinisarias galos     "Deklarētā dzīvesvietas adrese         Plevienot vēl vienu     Nodarbinātība      Plevienot vēl vienu     Nodarbinātība      Plevienot vēl vienu     Nodarbinātība      Plevienot vēl vienu     Nodarbinātība      Plevienot vēl vienu     Nodarbinātība      Plevienot vēl vienu     Nodarbinātība      Plevienot vēl vienu     Nodarbinātība      Plevienot vēl vienu     Nodarbinātība      Plevienot vēl vienu     Nodarbinātība      Plevienot vēl vienu      Nodarbinātība      Plevienot vēl vienu      Nodarbinātība      Plevienot vēl vienu      Nodarbinātība      Plevienot vēl vienu      Nodarbinātība      Plevienot vēl vienu      Nodirīt      Nodirīt      Nodirīt      Nodirīt      Nodirīt      Nodirīt      Nodirīt      Nodirīt      Nodirīt      Nodirīt      Nodirīt      Nodirīt      Nodirīt      Notint      Nodirīt <th>Drimčence gode</th> <td></td> <th></th>                                                                                                    | Drimčence gode                  |                          |            |
| Derdareta dziveswetas adrese                                                                                                    | Dzimsanas gaus                  |                          |            |
| Nodarbinātība   Darbības joma   Sertifikāti   Būvspeciālista sentifikātis   Lzglītība   Izglītības listāde   Izglītības listāde   Kvalifikācija   Rūvalda   Būvalda   Darba līgums   Būvalda   Datums no   Izglītība   Izglītība   Būvalda   Datums no   Izglītība   Būvalda   Jatums no   Izglītība   Būvalda                                                                                                    | Deklareta dzīvesvietas adrese   |                          |            |
| Nodarbinātība   Darbības joma   Sertifikāti   Būvspeciālista sentifikātis   Būvspeciālista sentifikātis   Lzglītības   Izglītības iestāde   Kvalifikācija   Izglītība atzīta / pielīdzināta   Būvalde   Darba līgums   Būvalde   Datums no   Meklēt   Notīrīt   Ādministratīvā teritorija                                                                                                    |                                 |                          |            |
| Darbības joma - • • • • • • • • • • • • • • • • • •                                                                                                    | Nodarbinātība                   | -                        |            |
| Sertifikāti<br>Būvspeciālista sertifikātis<br>                                                                                                    | Darbības joma                   |                          |            |
| Būvspeciālista sertifikāts                                                                                                    | Sertifikāti                     |                          |            |
| Būvspeciālista specialitātā ▼<br>Izglītība<br>Izglītības līmenis<br>Izglītības iestāde<br>Kvalifikācija<br>Izglītība atzīta / pielīdzināta<br>▼<br>Darba līgums<br>Būvvalde<br>Datums no<br>■ ● ● ● ●<br>Administratīvā teritorija<br>■ ● ● ● ● ●<br>Notīrīt Ātrā meklēšana                                                                                                    | Būvspeciālista sertifikāts      |                          |            |
| Izglītība         Izglītības limenis         Izglītības iestāde         Izglītības iestāde         Kvalifikācija         Kvalifikācija         Izglītība atzīta / pielīdzināta         Darba līgums         Būvvalde         Datums no         Imature         Pievienot vēl vienu         Meklēt         Notīrīt                                                                                                    | Būvspeciālista specialitātē     | - •                      |            |
| Izglītības limenis        ▼       I         Izglītības iestāde       P       I       I         Kvalifikācija       P       I       I         Kvalifikācija       P       I       I         Izglītība atzīta / pielīdzināta        ▼       I       I         Darba līgums       I       I       I       I       I         Būvvalde       P       I       I       I       I       I         Datums no       I       I       <                                                                                                    | lzglītība                       |                          |            |
| Izglītības iestāde       ●       ●       ●       ●       ●       ●       ●       ●       ●       ●       ●       ●       ●       ●       ●       ●       ●       ●       ●       ●       ●       ●       ●       ●       ●       ●       ●       ●       ●       ●       ●       ●       ●       ●       ●       ●       ●       ●       ●       ●       ●       ●       ●       ●       ●       ●       ●       ●       ●       ●       ●       ●       ●       ●       ●       ●       ●       ●       ●       ●       ●       ●       ●       ●       ●       ●       ●       ●       ●       ●       ●       ●       ●       ●       ●       ●       ●       ●       ●       ●       ●       ●       ●       ●       ●       ●       ●       ●       ●       ●       ●       ●       ●       ●       ●       ●       ●       ●       ●       ●       ●       ●       ●       ●       ●       ●       ●       ●       ●       ●       ●       ●       ●       ●       ●       ●       ●                                                                                                    | Izglītības līmenis              | -                        |            |
| Kvalifikācija   Izglītība atzīta / pielīdzināta   Darba līgums   Būvvalde   Datums no   Imasveida ziņojumu                                                                                                    | Izglītības iestāde              | Q                        |            |
| Kvalifikācija   Izglītība atzīta / pielīdzināta   Darba līgums   Būvvalde   Datums no   Imasveida ziņojumu     Sbūt masveida ziņojumu                                                                                                    |                                 |                          |            |
| Izglītība atzīta / pielīdzināta                                                                                                    | Kvalifikācija                   | P                        | 3          |
| Lightba alzia / pieticzinitata                                                                                                    | Izalitika atzita / nialidzināta |                          |            |
| Būwalde<br>Datums no<br>Administratīvā teritorija<br>Pievienot vēl vienu<br>Meklēt Notīrīt Ātrā meklēšana                                                                                                    |                                 | -                        | $\searrow$ |
| Buwalde<br>Datums no<br>Administratīvā teritorija<br>Pievienot vēl vienu<br>Meklēt Notīrīt Ātrā meklēšana                                                                                                    | Darba līgums                    |                          |            |
| Datums no<br>Administratīvā teritorija<br>Pievienot vēl vienu<br>Meklēt Notīrīt Ātrā meklēšana<br>Sbrīt masveida ziņojumu                                                                                                    | Buwalde                         |                          |            |
| Administratīvā teritorija<br>Pievienot vēl vienu<br>Meklēt Notīrīt Ātrā meklēšana                                                                                                    | Datums no                       |                          |            |
| • Pievienot věl vienu                  Meklět         Notirit         Ătrã meklēšana           Sbųt masveida ziņojumu                                                                                                    | × Administratīvā teritorija     | 2                        | 4          |
| Meklēt         Notīrīt         Ātrā meklēšana           Sbrīt masveida ziņojumu                                                                                                    |                                 | + Pievienot vēl vienu    |            |
| Sblīt masveida ziņojumu                                                                                                    | $\backslash$                    | Meklēt Notīrīt Ātrā mekl | ēšana      |
|                                                                                                    | Stvīt masveida ziņojumu         |                          |            |
|                                                                                                    |                                 |                          |            |

#### Būvinspektori

#### 61. Attēls. Datu bloks. Būvinspektoru izvērstā meklēšana.

Pēc Būvinspektoru reģistra izvēles BIS atvērs meklēšanas nosacījumiem atbilstošo reģistrēto Būvinspektoru sarakstu.

| Numurs | Vārds    | Uzvārds  | Reģistrēts | Izslēgts |          |   |        |
|--------|----------|----------|------------|----------|----------|---|--------|
| 107    | Jānis 🔳  | Ziemelis | 22.11.2010 |          |          | E |        |
| 108    | Andris 🔳 | Ziemelis | 22.11.2010 |          | <u>_</u> |   | $\sim$ |
| 205    | Māris 📖  | Ziemelis | 11.02.2014 |          | <u> </u> |   | •      |

Atlasīti 3 ieraksti

62. Attēls. Būvinspektu atrādīšana sarakstā.

Ja Būvinspektors tiek izslēgts no Būvinspektoru reģistra, tad Būvinspektoru sarakstā izslēgtā Būvinspektora ieraksts tiek iezīmēts ar gaiši pelēkas krāsas fonu un atspoguļots slīpā teksta satura formātā.

Būvinspektoru saraksts tiek atlasīts un attēlots 20 ierakstu pozīcijās vienā lapā.

Lai izvēlētos nākošās vai citas ieraksta pozīcijas, ir jāizmanto atlasīšanas rīkjosla lapas apakšējā daļā zem Būvinspektoru saraksta.

| Atpakaļ | 1 2 | 3 4 | 56 | 7 8 | Tālāk | Atlasīti 20 no 153 |
|---------|-----|-----|----|-----|-------|--------------------|
|---------|-----|-----|----|-----|-------|--------------------|

Būvinspektoru sarakstu BIS grupē alfabēta secībā pēc Būvinspektora Uzvārda pirmā burta. Lai grupētu Būvinspektoru sarakstu pēc sev vēlamām kolonnām, piemēram, pēc uzvārda, jāspiež uz vēlamās kolonnas nosaukuma.

Numurs Vārds Uzvārds ✔ Tiesības Reģistrēts Izslēgts

No būvinspektoru saraksta formas par attiecīgo būvinspektoru iespējams veikt šādas darbības:

- 🜼 Saistīto reģistra dokumentu apskate, spiežot simbolu 💻 ;
- $\circ$  Noslēgto līgumu ar būvvaldēm apskate, spiežot simbolu  $\square$ ;
- Sertifikātu apskate, spiežot simbolu
- o Kontaktinformācijas apskate, spiežot simbolu pie personas vārda 💻

| Numurs | Vārds     | المقسطا       | Tioethae        |          |
|--------|-----------|---------------|-----------------|----------|
| 226    | Jānis 📖   | Kontaktinfo   | rmācija         | bi       |
| 198    | Armands   | F-pasts       | iankaa@inbox.lv | bi       |
| 216    | Jānis 📊   | Tālrunis      | -               | bi<br>e  |
| 222    | Andrejs 🔳 | Kontaktadrese | -               | bi<br>bi |
| 209    | Andreis   | Abolinš       | - Bűvdarbu un   | hi       |

Atlasītajiem būvinspektoriem var sūtīt masveida ziņojumus kā <u>būvspeciālistiem</u> un <u>būvkomersantiem</u>, nospiežot pogu <Sūtīt masveida ziņojumu> un sagatavot e-pasta tekstu.

# 2.5.5 Būvinspektora detalizētā forma

Lai apskatītos detalizētāku informāciju par Būvinspektoru, kas iekļauts Būvinspektora reģistra atlasītajā Būvinspektoru sarakstā, klikšķiniet uz interesējošā Būvinspektora ieraksta reģistrācijas numura .

| Numurs | Vārds    | Uzvārds  | Reģistrēts | Izslēgts |  |        |
|--------|----------|----------|------------|----------|--|--------|
| 107    | Jānis 🔳  | Ziemelis | 22.11.2010 |          |  | $\sim$ |
| 108    | Andris 🔳 | Ziemelis | 22.11.2010 |          |  | $\sim$ |
| 205    | Māris 🔳  | Ziemelis | 11.02.2014 |          |  | $\sim$ |

Atlasīti 3 ieraksti

63. Attēls. Būvinspektu atrādīšana sarakstā.

Šajā piemērā būtu jāklikšķina uz Būvinspektora Numura "108"

1. Pēc pogas nospiešanas tiks atvērta jauna sadaļa **"Būvinspektors"**. Šajā sadaļā ir iespējams iegūt detalizētu informāciju par reģistrēto būvinspektoru.

# SADAĻA "BŪVINSPEKTORS"

| Numurs                      | Dürvin en elstere             |                                                         |
|-----------------------------|-------------------------------|---------------------------------------------------------|
| 108                         | Buvinspektors                 |                                                         |
| Vārds<br>Andris             | Numurs                        | 108                                                     |
| Uzvārds                     | Värds                         | Andris                                                  |
| Ziemelis                    | Uzvārds                       | Ziemelis                                                |
|                             | Personas kods                 |                                                         |
| Būvinspektors               | Pilsonība                     | Latvija                                                 |
| Reģistrācijas vēsture       | Deklarētā dzīvesvietas adrese | "Saulgozītes", Cena, Cenu pag., Ozolnieku nov., LV-3018 |
|                             | Kontaktadrese                 | -                                                       |
| Tiesības                    | E-pasts                       | P ziemelis@ilze.lv                                      |
| Darba līgums ar būvniecības | Tālrunis                      | P 26361564                                              |
| kontroles institūciju       | Piezīmes                      | ok                                                      |
| Zinas par izglītību         |                               |                                                         |
|                             |                               | Labot profilu                                           |
| Ziņas par patstāvīgo praksi |                               |                                                         |
| SADAĻA "REĢISTRĀCI          | JAS VĒSTURE"                  |                                                         |
| REĢISTRĀCIJAS VĒST          | JRE                           |                                                         |
| Reģistrēts                  | Izslēgts Izslē                | gšanas pamatojums                                       |
| 22.11.2010                  |                               |                                                         |

# SADAĻA "DARBA LĪGUMS AR BŪVNIECĪBAS KONTROLES INSTITŪCIJU"

#### DARBA LĪGUMS AR BŪVNIECĪBAS KONTROLES INSTITŪCIJU

| Datums no  | Datums līdz | Būvniecības kontroles institūcija | Līguma numurs |
|------------|-------------|-----------------------------------|---------------|
| 01.09.2009 | -           | Jelgavas novada būwalde           | nav norādīts  |
| 07.09.2004 | -           | Ozolnieku novada būvvalde         | nav norādīts  |

# SADAĻA "ZIŅAS PAR IZGLĪTĪBU"

#### ZIŅAS PAR IZGLĪTĪBU

| Izglītības līmenis                                 | Kvalifikācija                                                                 | Grāds | lzglītības<br>iestāde                | Diploma<br>numurs  | Diploma<br>izdošanas<br>datums | lzglītība<br>atzīta /<br>pielīdzināta |
|----------------------------------------------------|-------------------------------------------------------------------------------|-------|--------------------------------------|--------------------|--------------------------------|---------------------------------------|
| Pirmā līmeņa<br>profesionālā<br>augstākā izglītība | inženieris ūdens tehnoloģijā                                                  | -     | Rīgas<br>Politehniskais<br>institūts | R-4545-<br>2134124 | 01.12.2009                     | -                                     |
| Profesionālā vidējā<br>izglītība                   | tehniķis-celtnieks                                                            | -     | Saldus<br>tehnikums                  | W-23421            | 01.12.2010                     | -                                     |
| Profesionālā vidējā<br>izglītība                   | tehniķis — celtnieks<br>(rūpniecības un civilās<br>celtniecības specialitāte) | -     | Saldus<br>tehnikums                  | G-5657             | 01.12.2011                     | -                                     |

# Diploma numurs darbojas kā saite, atverot detalizētāku informāciju par izglītību un pievienotajiem dokumentiem:

| Izglītības līmenis                              | Kvalifikācija                   | Grāds | lzalītības iestāde                | Diploma            | Diploma izdošanas<br>datums | Pievienotais dokuments                  | Х |
|-------------------------------------------------|---------------------------------|-------|-----------------------------------|--------------------|-----------------------------|-----------------------------------------|---|
| Pirmā līmeņa profesionālā<br>augstākā izglītība | inženieris ūdens<br>tehnoloģijā | -     | Rīgas Politehniskais<br>institūts | R-4545-<br>2134124 | 01.12.2009                  | Lemumi2png 10.12.2014<br>13:25, 26,3 KB |   |

X

# SADAĻA "ZIŅAS PAR PATSTĀVĪGO PRAKSI"

Sadaļā tiek atrādīta visa personai reģistrētā patstāvīgā prakse.

#### ZIŅAS PAR PATSTĀVĪGO PRAKSI

| Pieredzes<br>veids | Darba devējs                                                                 | Pasūtītājs                                                                   | Darbības<br>sfēra | Darbu<br>izpildes<br>laiks    | Līdzdalības<br>pakāpe                    | Datne |     |
|--------------------|------------------------------------------------------------------------------|------------------------------------------------------------------------------|-------------------|-------------------------------|------------------------------------------|-------|-----|
| V                  | Sabiedrība ar<br>ierobežotu<br>atbildību<br>"RĪGAS<br>ŪDENS",<br>40103023035 | Sabiedrība ar<br>ierobežotu<br>atbildību<br>"RĪGAS<br>ŪDENS",<br>40103023035 | Inženierizpēte    | 01.04.2015<br>-<br>10.04.2015 | tehniķis:<br>ūdensapgādes<br>tehn vairāk | L.    | i 📰 |

Uzspiežot prakses ieraksta rinadai uz 💷, atveras detalizētāka informācija par ierakstu:

| Pieredzes<br>veids                                 | Darba devējs                                                                 | Pasūtītājs                                                                   | Darba /<br>Projekta<br>nosaukums | Darbības<br>sfēra | Kadastra<br>apzīmējums<br>/ Objekta<br>adreses | Darbu<br>izpildes<br>laiks    | Līdzdalības<br>pakāpe                 | Atbildīgais         | Datne                         |
|----------------------------------------------------|------------------------------------------------------------------------------|------------------------------------------------------------------------------|----------------------------------|-------------------|------------------------------------------------|-------------------------------|---------------------------------------|---------------------|-------------------------------|
| Vēlamās<br>darbības<br>sfēras<br>darba<br>pieredze | Sabiedrība ar<br>ierobežotu<br>atbildību<br>"RĪGAS<br>ŪDENS",<br>40103023035 | Sabiedrība ar<br>ierobežotu<br>atbildību<br>"RĪGAS<br>ŪDENS",<br>40103023035 | ūdensapgāde                      | Inženierizpēte    | 40103023035                                    | 01.04.2015<br>-<br>10.04.2015 | tehniķis:<br>ūdensapgādes<br>tehniķis | Didzis<br>Čerbikovs | Jautājumu<br>iztirzājums.docx |

Uzspiežot prakses ieraksta rinadai uz 🧮, atveras vēstures pārskats par prakses ierakstu:

| Vēsture                                            |                   |                                                                              |                                                                              |                                  |                   |                               |                          |                     |                                |                                                               |
|----------------------------------------------------|-------------------|------------------------------------------------------------------------------|------------------------------------------------------------------------------|----------------------------------|-------------------|-------------------------------|--------------------------|---------------------|--------------------------------|---------------------------------------------------------------|
| Pieredzes<br>veids                                 | Atskaites<br>gads | Darba<br>devējs                                                              | Pasūtītājs                                                                   | Darba /<br>Projekta<br>nosaukums | Darbības<br>sfēra | Darbu<br>izpildes<br>laiks    | Līdzdalības<br>pakāpe    | Atbildīgais         | Darba devēja<br>kontaktpersona | Datne                                                         |
| Vēlamās<br>darbības<br>sfēras<br>darba<br>pieredze | -                 | Sabiedrība ar<br>ierobežotu<br>atbildību<br>"RĪGAS<br>ŪDENS",<br>40103023035 | Sabiedrība ar<br>ierobežotu<br>atbildību<br>"RĪGAS<br>ŪDENS",<br>40103023035 | ūdensapgāde                      | Inženierizpēte    | 01.04.2015<br>-<br>10.04.2015 | ūdensapgādes<br>tehniķis | Didzis<br>Čerbikovs | -                              | Jautājumu<br>iztirzājums.docx<br>13.04.2015 13:17,<br>16,4 KB |

#### SADAĻA "ZIŅAS PAR PIEREDZI"

Sadaļā tiek atrādīta informācija par būvinspektora pieredzi. ZIŅAS PAR PIEREDZI

Informācija nav ievadīta

Blokā tiek atrādīti vēsturiskie dati līdz brīdim, kad sistēmā tika ieviests bloks Ziņas par patstāvīgo praksi.

# SADAĻA "SERTIFIKĀTI"

| SERTIFIKĀT            | 1                                              |                                                                                           |                          |            |             |
|-----------------------|------------------------------------------------|-------------------------------------------------------------------------------------------|--------------------------|------------|-------------|
| Sertifikāta<br>numurs | Jomas                                          | Sertificēšanas institūcija                                                                | Sertifikāts<br>piešķirts | Pagarināts | Derīgs līdz |
| 20-4382               | - ēku būvdarbu<br>vadīšana un<br>būvuzraudzība | Latvijas Būvinženieru savienības<br>Būvniecības speciālistu<br>sertificēšanas institūcija | 17.03.2004               | 16.04.2009 | 16.04.2014  |
| « Atgr                | iezties                                        |                                                                                           |                          |            |             |

# 2.5.6 Būvinspektora darba līgumi DARBA LĪGUMU SKATĪŠANĀS

Lai piekļūtu Būvinspektora darba līgumu sadaļai, BIS portālā atlasītajā Būvinspektoru sarakstā jāspiež uz interesējošā Būvinspektora ieraksta 🗐 ikonas, kas atrodas ieraksta lapas labajā pusē.

| Numurs | Vārds    | Uzvārds  | Reģistrēts | Izslēgts |   |   |            |
|--------|----------|----------|------------|----------|---|---|------------|
| 107    | Jānis 📺  | Ziemelis | 22.11.2010 |          | Ê | E | •          |
| 108    | Andris 🔳 | Ziemelis | 22.11.2010 |          | Ê |   | •          |
| 205    | Māris 🔳  | Ziemelis | 11.02.2014 |          |   | E | $\diamond$ |

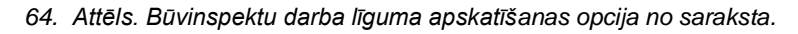

Pēc pogas nospiešanas tiks atvērta jauna sadaļa – Darba līgumi ar būvvaldēm.

**Līgumi**: lespējams iegūt, pievienot un rediģēt informāciju par noslēgtajiem līgumiem, kas attiecas uz konkrēto Būvinspektoru.

| Darba līgumi ar būvniecības kontroles institūcijām: Āris Andersons |            |             |                                   |          |  |  |  |
|--------------------------------------------------------------------|------------|-------------|-----------------------------------|----------|--|--|--|
| Līguma numurs                                                      | Datums no  | Datums līdz | Būvniecības kontroles institūcija | Darbības |  |  |  |
| iau tsts ok                                                        | 02.03.2015 |             | Aglonas novada būwalde            | G 🗙      |  |  |  |
| « Atgriezties                                                      |            |             |                                   |          |  |  |  |

65. Attēls. Forma. Būvinspektora darba līgumi.

Šos darba līgumus ar būvniecības kontroles institūcijām atrāda arī pie būvspeciālista sertifikāta. Skatīt <u>Speciālistu sertifikātu detalizētā forma</u> bloku "Darba līgumi ar būvniecības kontroles institūcijām". Sertificējošās iestādes darbinieks saņem arī <u>paziņojumu</u>, ja uzraugāmajam būvspeciālistam reģistrē vai izbeidz darba līgumu būvinspektora lomā, lai iestāde būtu informēta par izmaiņām, un varētu veidot korektus uzraudzības rēķinus.

# DARBA LĪGUMU REDIĢĒŠANA UN PIEVIENOŠANA

Sadaļā papildus iespējamas šādas darbības:

**G** Rediģēšana: lespējams veikt izmaiņas par konkrēto informācijas pozīciju. Lai rediģētu ierakstu, nospiežam šī ieraksta rediģēšanas ikonu labajā pusē. Tiek atvērta sekojoša forma:

#### Darba līgums ar būvniecības kontroles institūciju: Āris Andersons

Darba līgumi ar būvkomersantie

| Darba liguilli ar buvkornersantie                                              |                                                            |                                              |           |                                                       |
|--------------------------------------------------------------------------------|------------------------------------------------------------|----------------------------------------------|-----------|-------------------------------------------------------|
| Būvkomersantu<br>reģistrācijas numurs                                          | Nosaukums                                                  | UR vai mītnes valsts<br>reģistrācijas numurs | Līgums    | Speciālista pienākumu pildīšanas<br>periods (no/līdz) |
| 1878-RA                                                                        | Sabiedrība ar ierobežotu atbildību<br>"KSB UN PARTNERIS"   | 44103022407                                  | 4/2005    | 20.10.2005 - 31.08.2008                               |
| 2516-R                                                                         | "ARTAVS X" SIA                                             | 44103032585                                  | 9         | 01.04.2006 - 16.12.2009                               |
| 7312-R                                                                         | "SOMO" SIA                                                 | 44103042719                                  | 05        | 01.03.2009 - 15.10.2010                               |
| Līgums                                                                         |                                                            |                                              |           |                                                       |
| Būvniecības kontroles<br>institūcija                                           | <ul> <li>Aglonas novada būwalde</li> </ul>                 | P                                            |           |                                                       |
| Līguma numurs                                                                  | iau tsts ok                                                |                                              |           |                                                       |
| Datums no                                                                      | • 02.03.2015 🛗 -                                           | <b>m</b>                                     |           |                                                       |
| * Nosaukums                                                                    | Datums no                                                  | Dat                                          | tums līdz |                                                       |
| Aglonas novads                                                                 | 02.03.2015                                                 |                                              |           | <u> </u>                                              |
| Aglonas pagasts                                                                | 02.03.2015                                                 |                                              |           | <u> </u>                                              |
| Grāveru pagasts                                                                | 02.03.2015                                                 |                                              |           | <b></b>                                               |
| Kastuļinas pagasts                                                             | 02.03.2015                                                 |                                              |           | <b></b>                                               |
| Šķeltovas pagasts                                                              | 02.03.2015                                                 |                                              |           |                                                       |
| Saglabāt « Atgriezti<br>60<br>Pēc. vajadzīgo lauku re                          | es<br>6. Attēls. Forma. Būvinspe<br>diģēšanas, spiežam pog | ektora darba līguma i<br>Saglabāt            | labošana  | un pievienošana.                                      |
| <b>)zēšana</b><br>espējams dzēst konkri                                        | ēto informācijas pozīciju                                  |                                              | -         |                                                       |
| .ai dzēstu ierakstu, no                                                        | spiežam šī ieraksta dzē                                    | šanas ikonu X la                             | bajā pus  | ē.                                                    |
| <b>.īguma pievienošana</b><br>espējams pievienot inf<br>ai pievienotu informāc | ormāciju par jaunu vai p<br>ciju spiežam pogu              | papildus darba līgu<br>Pievienot             | umu.      |                                                       |
| tversies papildus sada                                                         | aia "Ligums"                                               | -                                            |           |                                                       |

| ūvniecības kontroles institūcija* | Q |  |
|-----------------------------------|---|--|
| Līguma numurs                     |   |  |
| Datums no*                        |   |  |
|                                   |   |  |

levadlaukā "Būvniecības kontroles institūcija" ievadam attiecīgās Būvvaldes nosaukumu vai būvniecības kontroles iestādi. Ievadot nosaukuma daļu par institūciju, BIS automātiski meklēs līdzīgus ierakstus par pieejamām Būvvaldēm/ Būvniecības kontroles institūcijām datu bāzē un piedāvās sarakstu, kas sakrīt ar ievadlaukā pieprasīto informāciju. Būvniecības kontroles institūciju izvēli apstiprina nospiežot uz tās. Lietotājs ar tiesībām reģistrēt būvinspektoru darba līgumus, reģistrējot būvinspektora darba līgumu, tajā kā darba devēju var norādīt iestādi, kurai ir reģistrēta BIS loma:

 Būvvalde – tikai, ja būvinspektoram ir piešķirta joma 'Būvdarbu valsts kontrolei un publisku būvju ekspluatācijas uzraudzība' vai 'Parasts būvinspektors';  Būvniecības valsts kontroles birojs – tikai, ja būvinspektoram ir piešķirta joma 'Būvdarbu valsts kontrolei un publisku būvju ekspluatācijas uzraudzība';

Saglabāt

• Institūcija, kura pilda būvvaldes funkcijas

Pēc vajadzīgo lauku aizpildīšanas, spiežam pogu

Ja norādītajā periodā būvinspektors ir nodarbināts pie būvkomersanta, tad lietotājs redz brīdinājumu un, ja sistēmā parametram 'Atļaut BI darba līgumiem pārklāties ar nodarbinātību pie BK' uzstādīta vērtība 'Y', tad var saglabāt izveidoto darba līgumu, pretējā gadījumā nevar saglabāt.

#### Darba līgumu meklēšana

1. Lai atlasītu vai meklētu detalizētāku informāciju par noslēgtajiem līgumiem konkrētā būvvaldē, izvēlamies sadaļu "Izvērstā meklēšana" blakus pogai "**Meklēt**".

| Meklēt | Izvērstā | meklēšana |
|--------|----------|-----------|
|--------|----------|-----------|

 Izvērstajā meklēšanā informāciju papildus iespējams atlasīt vai meklēt pēc Būvinspektora Numura, Reģistrēšanas datuma, kā arī pēc informācijas, kurā Būvvaldē attiecīgais Būvinspektors ir nodarbināts un kurā laika periodā.

| DIN | IDOI | OFI |
|-----|------|-----|
| DUV |      |     |
|     |      |     |
|     | _    |     |

| Verde                         |                       |               |
|-------------------------------|-----------------------|---------------|
| Vards                         |                       |               |
| Uzvārds                       | Ziemelis              |               |
| Personas kods                 |                       | i             |
| Statuss                       | 🔽 Aktīvs 📄 Izslēgts   |               |
| Numurs                        |                       |               |
| Reģistrēts no                 | -                     |               |
| Deklarētā dzīvesvietas adrese |                       | •             |
| Izglītības līmenis            |                       | -             |
| Darba līgums                  |                       |               |
| Būwalde                       |                       | <u>)</u> (i)  |
| Datums no                     | -                     |               |
| × Administratīvā teritorija   |                       | <b>(i</b> )   |
|                               | + Pievienot vēl vienu |               |
|                               | Meklēt Notīrīt        | Ātrā meklēšan |
| Sūtīt masveida ziņojumu       |                       |               |

3. Lai informāciju atlasītu vai meklētu pēc informācijas, kurā Būvvaldē attiecīgais Būvinspektors ir nodarbināts, ievadlaukā "Būvvalde" ievadam attiecīgās Būvvaldes nosaukumu vai nosaukuma daļu. Ievadot informāciju par Būvvaldi, BIS automātiski meklēs līdzīgus ierakstus par pieejamām Būvvaldēm datu bāzē un piedāvās sarakstu ar Būvvaldēm, kas sakrīt ar ievadlaukā pieprasīto informāciju. Būvvaldes izvēli apstiprina, nospiežot uz tās. Meklēšanas kritērijos var norādīt vairākas administratīvās teritorijas, izmantojot opciju <+Pievienot vēl vienu>.

|   | Darba līgums              |                                                  |  |  |
|---|---------------------------|--------------------------------------------------|--|--|
|   | Būwalde                   | Jelgavas 🖉 👔                                     |  |  |
|   | Datums no                 | Jelgavas novada būvi salde                       |  |  |
| × | Administratīvā teritorija | Jelgavas pilsētas domes administrācijas Būvvalde |  |  |
|   |                           | + Pievienot vēl vienu                            |  |  |
|   |                           | Meklēt Notīrīt Ātrā meklēšana                    |  |  |

4. Pēc attiecīgo ievadlauku aizpildīšanas, jānospiež poga

# Papildus ikonas

Papildus indikatori sniedz lietotājam iespēju ātri un ērti iegūt papildus informāciju par attiecīgo ierakstu BIS.

Meklēt

**Saistītie dokumenti**: lespējams iegūt informāciju par saistītajiem dokumentiem, kas attiecas uz konkrēto informācijas ierakstu.

Nospiežot šo ikonu, atvērsies BIS Būvinspektoru reģistra dokumentu sadaļa, kurā tiks attēlota informācija par pieprasītā Būvinspektora datu pieejamību.

#### Būvinspektoru reģistra dokumenti

| Ātrā meklēšana | 080962-10025 |         |                    |
|----------------|--------------|---------|--------------------|
|                | Meklēt       | Notīrīt | Izvērstā meklēšana |

! Informāciju par reģistru dokumentu lietošanu skatīt sadaļā "Dokumenti"!

Sertifikāti: lespējams iegūt informāciju par sertifikātiem, kas attiecas uz konkrēto informācijas ierakstu.

Nospiežot šo ikonu, atvērsies BIS Sertifikātu reģistra sadaļa, kurā tiks attēlota informācija par pieprasītā Būvinspektora sertifikātiem.

#### Speciālistu sertifikāti

|        |          | Personas kods         | DDMMYY->                 | 00000                  |                  | (i                                               |               |                      |                                        |                   |      |
|--------|----------|-----------------------|--------------------------|------------------------|------------------|--------------------------------------------------|---------------|----------------------|----------------------------------------|-------------------|------|
|        |          | Vārds                 |                          |                        |                  |                                                  |               |                      |                                        |                   |      |
|        |          | Uzvārds               |                          |                        |                  |                                                  |               |                      |                                        |                   |      |
|        | S        | ertifikāta numurs     | 3                        |                        |                  |                                                  |               |                      |                                        |                   |      |
|        |          | Statuss               | Aktīvs                   | Anulēts                | ] Apturēts       | Nederīgs                                         | Pārreģistrēts |                      |                                        |                   |      |
|        |          |                       | Mekl                     | ēt                     | Notīrīt          | Izvērstā mekle                                   | ēšana         |                      |                                        |                   |      |
|        |          |                       |                          |                        |                  |                                                  |               |                      |                                        |                   |      |
| Vārds  | Uzvārds  | Sertifikāta<br>numurs | Sertifikāts<br>piešķirts | Sertifikāta<br>statuss | Sfēras<br>numurs | Sfēra/Joma                                       | Sert<br>insti | ificēšanas<br>tūcija | Sfēras/Jomas<br>piešķiršanas<br>datums | Sfēras<br>statuss | Nod. |
| Andris | Ziemelis | 20-4382               | 17.03.2004               | Nederīgs               | -                | 2.4.1. ēku būvda<br>vadīšana un<br>būvuzraudzība | arbu LBS      | BSSI                 | 2004-03-17                             | -                 | Ċ    |

! Informāciju par Būvspeciālistu sertifikātiem skatīt sadaļā "Speciālistu sertifikātu reģistrs"!

# 2.5.7 Būvinspektora iesniegums izslēgšanai

Lai reģistrētu Būvinspektora iesniegumu izslēgšanai, BIS lapas augšējās daļas galvenajā izvēles joslā jāaktivizē sadaļu "**Reģistrācija"** un jāizvēlas "**Būvinspektora iesniegums izslēgšanai".** 

Izvēlnes sadaļa pieejama lietotājam ar tiesībām veidot būvinspektoru reģistra dokumentus, pretējā gadījumā izvēlnes sadaļa nav redzama.

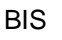

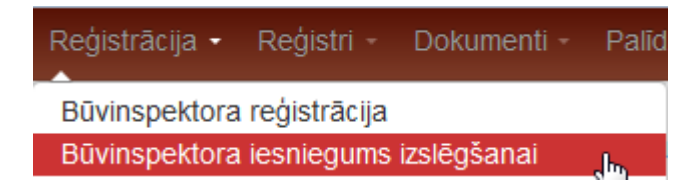

Lietotājs ar tiesībām veidot būvinspektoru reģistra dokumentus, ievada iesnieguma datus atbilstošajās sadaļās:

#### SADAĻA "PAMATINFORMĀCIJA"

Sadaļā jāaizpilda tikai ievadlauks "Datums" un "Lietvedības numurs".

| BIS reģistrācijas numurs<br>BIS/412-BI-1-2015-51<br>Dokumenta nosaukums | Būvinspektora iesniegums izslēgšanai |                                          |     |
|-------------------------------------------------------------------------|--------------------------------------|------------------------------------------|-----|
| BI iesniegums izslēgšanai Andris<br>Ziemelis                            |                                      | DIS/412 DI 1 2015 51                     |     |
|                                                                         | Dokumenta posaukume                  | Bliashiagums izelāgšanai Andris Ziamelie |     |
| Pamatinformācija                                                        | Dokumenta nosaukums                  |                                          |     |
| Büvinspektors                                                           | Dokumenta tips                       | Būvinspektora izslēgšanas iesniegums     |     |
|                                                                         | Dokumenta statuss                    | Sagatave                                 |     |
|                                                                         | Saņemšanas datums*                   | 11.02.2015                               |     |
|                                                                         | Lietvedības numurs                   |                                          |     |
|                                                                         | BŪVINSPEKTORS                        |                                          |     |
|                                                                         | Personas kods*                       |                                          | (i) |
|                                                                         | Reģistrācijas numurs                 | 108                                      |     |
|                                                                         | Vārds*                               | Andris                                   |     |
|                                                                         | Uzvārds*                             | Ziemelis                                 |     |
|                                                                         |                                      |                                          |     |
|                                                                         | Saglabāt Apstiprināt                 | « Atgriezties                            |     |

#### SADAĻA "BŪVINSPEKTORS"

Jāaizpilda 'Tiesas administrācijas identifikators vai personas kods' – pēc ievadīšanas pēc pilnās vērtības sameklē datus BIS būvinspektoru reģistrā, ja dati nav atrasti vai inspektors jau ir izslēgts, rāda kļūdas paziņojumu.

- Vārds nav labojams;
- Uzvārds nav labojams;
- Būvinspektora reģistra numurs nav labojams;

#### SADAĻA "PAPILDUS INFORMĀCIJA"

Jāaizpilda "lesniedzēja vārds uzvārds"

#### DATU APSTRĀDE

- Saglabāšanas laikā tiek veiktas šādas apstrādes: Pārbaudes:
   1.1. Ka persona ir spēkā esošs būvinspektors; Ja pārbaudes ir veiksmīgas:

- 1.1.1. iesniegumam tiek piešķirts iesnieguma nomenklatūras numurs, ja tāds vēl nebija piešķirts;
- 1.1.2 dokuments paliek statusā 'Sagatave'.
- 2. Apstiprināšanas laikā tiek veiktas šādas apstrādes:
  - Pārbaudes:
  - 2.1. Ka persona ir spēkā esošs būvinspektors;
  - Ja pārbaudes ir veiksmīgas:
  - 2.1.1 Dokumenta statuss tiek mainīts uz 'lesniegts'.
  - 2.1.2. Tiek izveidots darba uzdevums lēmuma sagatavošanai.
  - 2.1.3. Tiek izveidota lēmuma sagatave. (Tālāk skatīt Būvinspektora izslēgšanas lēmums)

### 2.5.8 Būvinspektora izslēgšanas lēmums

Izslēgšanas lēmuma sagatave izveidojas automātiski uz iesnieguma pamata, vai to var izveidot EM darbinieks bez iesnieguma.

Lietotājs ar tiesībām veidot būvinspektoru reģistra dokumentus ievada iesnieguma datus sadaļās:

#### SADAĻA "PAMATINFORMĀCIJA" UN "BŪVINSPEKTORS"

| BIS reģistrācijas numurs<br>20150109135827296<br>Dokumenta nosaukums | Izmaiņas veiksmīgi saglabātas |                                  |   |  |  |  |
|----------------------------------------------------------------------|-------------------------------|----------------------------------|---|--|--|--|
| BI izslēgšana Ēvalds Žaimunds                                        |                               | _ •                              |   |  |  |  |
| Buvinspektora izsiegsana                                             |                               |                                  |   |  |  |  |
| Pamatinformācija                                                     | PAMATINFORMĀCIJA              |                                  |   |  |  |  |
| Būvinspektors                                                        | BIS reģistrācijas numurs      | 20150109135827296                |   |  |  |  |
| Lēmums                                                               | Dokumenta nosaukums           | BI izslēgšana Ēvalds Žaimunds    |   |  |  |  |
| Parakstītājs                                                         | Dokumenta tips                | Būvinspektora izslēgšanas lēmums |   |  |  |  |
| Vizētāji                                                             | Dokumenta statuss             | Sagatave                         |   |  |  |  |
| Pielikumi                                                            | Lēmuma datums                 | 09.01.2015                       |   |  |  |  |
|                                                                      | Lietvedības numurs            |                                  |   |  |  |  |
| BŪVINSPEKTORS                                                        |                               |                                  |   |  |  |  |
|                                                                      | Personas kods*                |                                  | ١ |  |  |  |
|                                                                      | BIR numurs*                   | 112                              |   |  |  |  |
|                                                                      | Vārds*                        | Ēvalds                           |   |  |  |  |
|                                                                      | Uzvārds*                      | Žaimunds                         |   |  |  |  |
| BIS |
|-----|
|     |

| LĒMUMS                                             |                                                                                              |
|----------------------------------------------------|----------------------------------------------------------------------------------------------|
| lzslēgšanas pamatojums*<br>Tiesu nams              | MK 19.08.2014.noteikumu Nr.499 12.3.apak 💌<br>Administratīvās rajona tiesas Rīgas tiesu nz 💌 |
| Dokumenta apstrādes vēsture                        | Atvērt                                                                                       |
| PARAKSTĪTĀJS                                       |                                                                                              |
| Vārds, Uzvārds, E-pasts*<br>Amata izvēle<br>Amats* | Alla Krivicka (alla@alise.lv)   Valsts sekretāra vietnieks                                   |
| VIZĒTĀJI                                           |                                                                                              |
| Ja netiks norādīts neviens vizētājs                | s, dokuments uzreiz tiks nodots parakstīšanai!                                               |
| Vārds, Uzvārds, E-pasts                            | ٩                                                                                            |
| PIELIKUMI                                          |                                                                                              |
| Sagatave                                           | Izveidot sagatavi                                                                            |
| Pievienotais dokuments                             | Pievienot                                                                                    |
| Saglabāt Nodot saskan                              | ošanai Nepildīt « Atgriezties                                                                |

1.Lietotājs ar tiesībām veidot būvinspektoru reģistra dokumentus var:

- 1.1. apskatīt lēmumu;
- 1.2. izveidot lēmuma sagataves datni;
- 1.3. ja nav ieslēgts e-paraksts apstiprināt lēmumu;

1.4. ja ir ieslēgta e-parakstīšana – saskaņā ar vizēšanas procesu norāda saskaņotājus, parakstītājus un nodod lēmumu saskaņošanai.

2. Veiksmīgas apstiprināšanas, parakstīšanas gadījumā:

2.1. būvinspektoram tiek norādīts izslēgšanas datums (lēmuma apstiprināšanas/parakstīšanas datums);

2.2. visām iestādēm, kurās uz izslēgšanas brīdi būvinspektors tika nodarbināts kā būvinspektors, tiek nosūtīts paziņojums par viņa izslēgšanu.

## 2.6 Speciālistu reģistrs

## 2.6.1 Būvspeciālista reģistrēšana

#### Būvspeciālista e-iesnieguma apstrāde

Sertificēšanas iestādes darbinieks var izskatīt un apstrādāt portālā iesniegto būvspeciālista iesniegumu, lai uz saņemtā iesnieguma pamata pieņemtu lēmumu. E-iesniegumus var atlasīt sadaļā 'Būvspeciālistu reģistra dokumenti'.

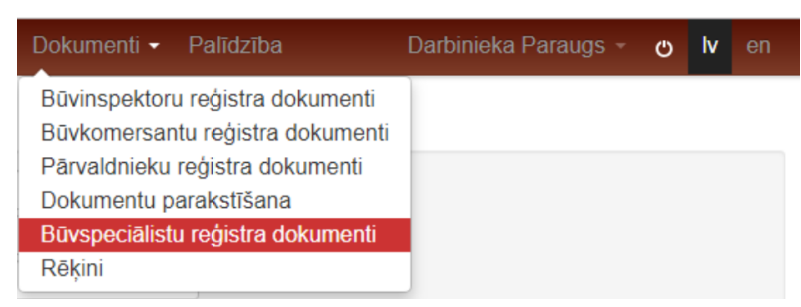

67. Attēls. Sadaļa 'Būvspeciālistu reģistra dokumenti'.

Sertificēšanas iestādes darbinieks BIS reģistru sistēmā, atverot būvspeciālistu reģistra dokumentu sarakstu, var atlasīt BISP iesniegtos būvspeciālista iesniegumu, atzīmējot atzīmēšanas kritēriju "E-iesniegts" un atlasot tikai e-iesniegtos dokumentus.

## Būvspeciālistu reģistra dokumenti

| Per                    | rsonas kods  |                |           |                     | (i)                 |               |           |             |
|------------------------|--------------|----------------|-----------|---------------------|---------------------|---------------|-----------|-------------|
|                        | Vārds        |                |           |                     |                     |               |           |             |
|                        | Uzvārds      |                |           |                     |                     |               |           |             |
|                        | Statuss [    | Izskatīts      |           |                     |                     |               |           |             |
|                        |              | Sagatave       |           |                     |                     |               |           |             |
|                        |              | Pieņemts       |           |                     |                     |               |           |             |
|                        |              | lesniegts      |           |                     |                     |               |           |             |
|                        |              | 🛛 Lēmuma gata  | avošanā   |                     |                     |               |           |             |
|                        |              | 🛛 Gatavs parak | stīšanai  |                     |                     |               |           |             |
|                        |              | 🛛 Parakstīšanā |           |                     |                     |               |           |             |
| _                      |              | Izskatīts (nav | lēmuma da | atne)               |                     |               |           |             |
|                        | E-iesniegts  | Jā             |           | •                   | ]                   |               |           |             |
|                        |              | Meklēt         |           | Notīrīt Izvērstā    | meklēšana           |               |           |             |
|                        |              |                |           |                     |                     |               |           |             |
| Sertificēšanas iestāde | BIS reģistrā | cijas numurs   | Vārds     | Uzvārds             | Pieteikuma datums 🗙 | Lēmuma datums | Statuss   | E-iesniegts |
| LAS SC                 | 20191209113  | 33438266f0     | Jānis_22  | BūvdarbuVadītājs_22 | 09.12.2019          |               | lesniegts | Jā          |
| LBS BSSI               | 2019120910   | 3343062ffb     | Jānis_03  | BūvdarbuVadītājs_03 | 09.12.2019          | 09.12.2019    | Izskatīts | Jā          |
| LEB                    | 2019120912   | 1841af0e71     | Jānis_03  | BūvdarbuVadītājs_03 | 09.12.2019          |               | lesniegts | Jā          |

Atlasīti 3 ieraksti

#### 68. Attēls. E-iesniegumu atlasīšana.

Sarakstā var redzēt būvspeciālistu reģistra dokumentiem pazīmi, kuri ir iesniegti caur BIS publisko portālu. BISP iesniegtiem un vēl neapstrādātiem iesniegumiem statuss būs 'lesniegts'.

#### lesniegums būvspeciālista darbības sfēras piešķiršanai (E-iesniegts)

Atverot konkrētu vēl neapstrādātu būvspeciālista e-iesniegumu, lietotājs redz:

 Sadaļu "Persona", atbilstoši esošajai būvspeciālistu iesnieguma funkcionalitātei, tiek atspoguļoti personas dati. E-iesnieguma gadījumā tie ir par autoru, kurš to izveidoja un iesniedza BIS publiskajā portālā. Laukā "Publiskojamā informācija" ir redzamas e-iesnieguma kopskatā norādīto pazīmju vērtības: Kontaktadrese; Tālrunis; E-pasts; Patstāvīgā prakse.

## Būvspeciālista iesniegums

#### PERSONA

| Ārvalstnieks                    |                                            |      |                  |
|---------------------------------|--------------------------------------------|------|------------------|
| Personas kods*                  | X000000022                                 | ⊜    | i                |
| Vārds*                          | Jānis_22                                   |      |                  |
| Uzvārds*                        | BūvdarbuVadītājs_22                        |      |                  |
| Deklarētās dzīvesvietas adrese* | Gustava Zemgala gatve 78-76, Rīga, LV-1039 |      | Û                |
|                                 |                                            | /_   |                  |
| Kontaktadrese                   |                                            |      |                  |
|                                 |                                            | - 11 |                  |
| Tālrunis                        | 99999922                                   |      |                  |
| E-pasts                         | janis22.paraudzins22@gmail.com             |      |                  |
| Publiskojamā informācija        | 🗌 Kontaktadrese 📄 Tālrunis 📝 E-pasts       | 🗌 Pa | atstāvīgā prakse |
|                                 |                                            |      |                  |

- 69. Attēls. Būvspeciālista iesnieguma personas datu atrādīšana.
- Sadaļā "Pieteikums" tiek atspoguļota pieteikuma pamatinformācija:
  - BIS reģistrācijas numurs e-iesniegumam piešķirtais numurs;
  - Pieteikuma datums datums, kad publiskajā portālā tika iesniegts pieteikums;
  - o Statuss iesnieguma statuss;
  - E-iesniegts atzīmēta pazīme, ka pieteikums ir iesniegts no BIS publiskā portāla;
  - Sertificēšanas iestāde iestāde, kuru lietotājs norādīja e-iesniegumā laukā "Sertificējošā iestāde";
  - Pazīme 'Īslaicīgs pakalpojuma sniedzējs'.

#### PIETEIKUMS

| BIS reģistrācijas numurs        | 201912091133438266f0         |   |
|---------------------------------|------------------------------|---|
| Pieteikuma datums*              | 09.12.2019                   |   |
| Statuss                         | lesniegts                    |   |
| E-iesniegts                     | Jā                           |   |
| Sertificēšanas iestāde          | LATVIJAS ARHITEKTU SAVIENĪBA | 1 |
| Īslaicīgs pakalpojuma sniedzējs |                              |   |

70. Sadaļa 'Pieteikums' būvspeciālista iesniegumā.

- Sadaļā "Pieteikuma izskatīšanas vēsture", tiek atspoguļots viens ieraksts par iesnieguma iesniegšanu:
  - Darbinieks 'Sistēma';
  - Darbība vērtība "lesniegt portālā";
  - Lēmuma statuss "lesniegts";
  - Lēmuma datne tukšs;
  - Pamatojums tukšs;
  - o Datums pieteikuma datums, kad tas tika iesniegts portālā.

#### PIETEIKUMA IZSKATĪŠANAS VĒSTURE 🗸

| Darbinieks | Darbība  | Lēmuma status | Lēmuma datne | Pamatojums | Datums           |
|------------|----------|---------------|--------------|------------|------------------|
| Sistēma    | lesniegt | lesniegts     | -            | -          | 09.12.2019 11:33 |

71. Sadaļa 'Pieteikuma izskatīšanas vēsture' būvspeciālista iesneigumā.

 Sadaļā "Ziņas par izglītību" tiek atspoguļota informācija atbilstoši esošajai būvspeciālistu iesniegumu funkcionalitātei;

| ZINIA C |     | 17OL TIDU  |  |
|---------|-----|------------|--|
| ZINAS   | PAR | IZ GELLIBU |  |
|         |     |            |  |
|         |     |            |  |

| lzglītības<br>līmenis                                    | dati<br>no<br>VIIS | Kvalifikācija                    | Grāds              | Izglītības iestāde              | Diploma<br>numurs | Diploma<br>izdošanas<br>datums | AIC izziņa          |  |
|----------------------------------------------------------|--------------------|----------------------------------|--------------------|---------------------------------|-------------------|--------------------------------|---------------------|--|
| Otrā līmeņa<br>profesionālā<br>augstākā<br>izglītība     | Jā                 | arhitektūras<br>bakalaura grāds  | Bakalaura<br>grāds | Latvijas Valsts<br>universitāte | 123               | 04.12.2019                     | lzglītība<br>atzīta |  |
| Pirmā<br>līmeņa<br>profesionālā<br>augstākā<br>izglītība | Nē                 | Kiberdrošība un<br>programmēšana | Bakalaura<br>grāds | Vidzemes<br>Augstskola          | AS-<br>111111     | 26.06.2018                     | -                   |  |

72. Attēls. Sadaļa 'Ziņas par izglītību' būvspeciālista iesniegumā.

Labot izglītības informāciju

Ar iespēju Ar iespēju 
Sertificējošās iestādes darbinieks būvspeciālista iesnieguma izskatīšanas laikā var atšķirt manuāli ievadītos datus un no VIIS saņemtos datus, kā arī nevar rediģēt no VIIS saņemtos datus, lai samazinātu pārbaudāmās informācijas apjomu un nepieļaut no VIIS saņemto datu labošanu. (Skatīt arī aprakstu par <u>Personas izglītības ieraksta pievienošana un labošana).</u>

Sadaļā "Ziņas par praksi vēlamajā darbības sfērā" redz tikai ierakstus, kas ir statusā "Apstiprināts".

ZIŅAS PAR PRAKSI VĒLAMAJĀ DARBĪBAS SFĒRĀ

| Pieredzes<br>veids | Darba<br>devējs                                | Pasūtītājs           | Darbības<br>sfēra                   | Līdzdalības<br>pakāpe          | Objekta adreses                                                                                                 | Darbu<br>izpildes<br>laiks    | Datne |   |  |
|--------------------|------------------------------------------------|----------------------|-------------------------------------|--------------------------------|----------------------------------------------------------------------------------------------------|-------------------------------|-------|---|--|
| V                  | Akciju<br>sabiedrība<br>"BMGS",<br>40003146013 | Andris<br>Paraudziņš | Ēku<br>konstrukciju<br>projektēšana | būvdarbu<br>vadītājs<br>vairāk | (B) 38150010060001:<br>Ostratu iela 2, Viļaka,<br>Viļakas nov., LV-<br>4583 (Viena dzīvokļa<br>mājas, 2. grupa) | 13.12.2017<br>-<br>29.11.2019 | Ľ     | i |  |
| Atlasīts 1         | ieraksts                                       |                      |                                     |                                |                                                                                                    |                               |       |   |  |

Labot prakses informāciju

73. Attēls. Sadaļa 'Ziņas par praksi vēlamajā darbības sfērā' būvspeciālistu iesniegumā. Sadaļā "**Būvspeciālista sertifikāti**"

#### BÜVSPECIÄLISTA SERTIFIKÄTI

| Sertifikāta<br>numurs | Sertifikāts<br>piešķirts | Sertifikāta<br>statuss     | Sfēras<br>numurs | Sfēra/Joma                                   | Sertificēšanas<br>institūcija | Sfēras/Jomas<br>piešķiršanas<br>datums | Sfēras<br>statuss |
|-----------------------|--------------------------|----------------------------|------------------|----------------------------------------------|-------------------------------|----------------------------------------|-------------------|
| 4-01738               | 20.04.2016               | Aktīvs                     | 18-20-<br>00474  | Ēku būvdarbu<br>vadīšana                     | LBS BSSI                      | 20.04.2016                             | Aktīvs            |
| 20-997                | 18.03.1996               | Pārreģistrēts-<br>Nederīgs | -                | ēku būvdarbu<br>vadīšana un<br>būvuzraudzība | LBS BSSI                      | 18.03.1996                             | -                 |

74. Sadaļa 'Būvspeciālistu sertifikāti' būvspeciālistu iesniegumā.

#### • Sadaļā "Dati par sodāmību"

#### DATI PAR SODĀMĪBU

Informācija nav ievadīta

75. Attēls. Sadaļa 'Dati par sodāmību' būvspeciālistu iesniegumā.

• Sadaļā "**Sfēras**" tiek atspoguļota informācija, uzskaitot visas vēlamās sfēras un to praktiskās piezīmes, kuras iesniedzējs norādījis, veidojot iesniegumu BIS publiskajā portālā.

#### SFĒRAS

| Sfēra*                | * Arhitekta prakse                                                                                                    |
|-----------------------|----------------------------------------------------------------------------------------------------|
| lzglītība             | VIIS: Otrā līmeņa profesionālā augstākā izglītība, Arhitektūras doktora<br>zinātniskais grāds, 12.02.2014                                                  |
|                       | VIIS: Pirmā līmeņa profesionālā augstākā izglītība, Lauksaimniecības<br>zinātņu bakalaura grāds (mežzinātnē), 01.06.2002                                   |
|                       | <ul> <li>Otrā līmeņa profesionālā augstākā izglītība, arhitektūras bakalaura grāda<br/>04.12.2019 (Izglītība atzīta)</li> </ul>                            |
|                       | UIIS: Otrā līmeņa profesionālā augstākā izglītība, Arhitekts, 12.12.2011                                                                                   |
|                       | VIIS: Pirmā līmeņa profesionālā augstākā izglītība, Kiberdrošība un programmēšana, 26.06.2018                                                              |
|                       | <ul> <li>Otrā līmeņa profesionālā augstākā izglītība, inženieris – celtnieks<br/>(rūpniecības un civilās celtniecības specialitāte), 29.06.1976</li> </ul> |
| Neatkarīgais eksports | 🗌 Ēku pagaidu epergosertificēšana                                                                                                    |

76. Attēls. Sadaļa 'Sfēras' būvspeciālistu iesniegumā.

 Sadaļā "Eksāmeni" sertificējošās iestādes darbinieks, izskatot sfēras piešķiršanas pieteikumu statusā 'lesniegts', var katrai sfērai norādīt vienu vai vairākus eksāmena datumus. Sfērai var norādīt <u>sistēmā reģistrēto eksāmena datumu</u>, kurš nav pagātnē un kuram norādītā sfēra sakrīt ar izvēlēto pieteikuma sfēru.

| SAMENI                       |                                                |                                                                                                    |   |
|------------------------------|------------------------------------------------|----------------------------------------------------------------------------------------------------|---|
| Saglabājot i<br>jauns) vai p | zmaiņas, personai tiks<br>aziņojums par eksāme | s nosūtīts paziņojums ar uzaicinājumu uz eksāmenu (ja ir norādīts<br>ena atcelšanu (ja tiek atsaistīts). | × |
| ×                            | Eksāmens                                       | 12.08.2020 10:30 - Sfēras piešķiršanai 🗸                                                                 |   |
|                              |                                                |                                                                                                    |   |

Lietotājam tiek atrādīts brīdinājums, ka personai tiks nosūtīts <u>paziņojums ar uzaicinājumu uz</u> <u>eksāmenu</u>.

Dzēst eksāmena datumu var, ja eksāmena datums nav pagātnē. Ja pieteikumam ir norādīti eksāmenu datumi un tā statuss ir 'Lēmuma sagatavošana', 'Lēmuma parakstīšana' vai 'Izskatīts', eksāmenu datumu informācija tiek atrādīta, bet nav rediģējama.

 Sadaļā "Darbavietas" tiek atspoguļota informācija, kuru iesniedzējs norādījis būvspeciālista iesniegumā BIS publiskajā portālā.

| DARBAVIETAS                   |                    |                  |                      |  |  |
|-------------------------------|--------------------|------------------|----------------------|--|--|
| Uzņēmuma reģistrācijas numurs | Uzņēmuma nosaukums | leņemamais amats | Uzņēmuma kontaktdati |  |  |
| 40003115418                   | SIA MIA            | -                | -                    |  |  |

#### 77. Attēls. Sadaļa 'Darbavietas' būvspeciālistu iesniegumā.

 Sadaļā "Citi kompetenci apliecinoši dokumenti" tiek atspoguļota informācija, kuru iesniedzējs norādījis būvspeciālista iesniegumā BIS publiskajā portālā.

| Dokumenta<br>veids | Dokumenta<br>nosaukums | Dokumenta<br>numurs | Izdevējs | lzdošanas<br>datums | Datne                                         |
|--------------------|------------------------|---------------------|----------|---------------------|-----------------------------------------------|
| Darba<br>rīkojums  | -                      | -                   | -        | -                   | buvdarbu apjoms.png 09.12.2019<br>10:33, 8 KB |

78. Attēls. Sadaļa 'Citi kompetenci apliecinoši dokumenti' būvspeciālistu iesniegumā.

• Sadaļa "Kompetences novērtēšanas dokumenti"

CITI KOMPETENCI APLIECINOŠIE DOKUMENTI

#### KOMPETENCES NOVĒRTĒŠANAS DOKUMENTI

Pievienot vēl vienu

79. Attēls. Sadaļa "Kompetences novērtēšanas dokumenti" būvspeciālistu iesniegumā

 Sadaļa 'Pielikumi' - Sertifikācijas iestādes lietotājs var apskatīt iesnieguma kopskata pdf datni, ko sistēma uzģenerējusi iesniegšanas brīdī.

PIELIKUMI

buvspecialista\_sferas\_pieskirsanas\_iesniegums\_20.pdf 09.12.2019 11:33, 30 KB

| Saglabāt | Sagatavot lēmumu |
|----------|------------------|
|          |                  |

80. Attēls. Sadaļa 'Pielikumi' būvspeciālistu iesniegumā.

Būvspeciālista e-iesniegtu pieteikumu nav iespējams dzēst. Sertifikācijas iestādes lietotājs tālāk var turpināt sagatavot lēmumu.

#### Sfēras piešķiršanas lēmuma sagatavošana un parakstīšana

Sertifikācijas iestādes lietotājs apstrādājot būvspeciālista iesniegumu tālāk var sagatavot lēmumu, norādot izglītību, pieņemto lēmumu un nospiežot pogu <Sagatavot lēmumu>.

Turpinot sfēras piešķiršanas lēmuma sagatavošanu, veicot darbības "Nodošana parakstīšanai" vai "Parakstīt', piešķirt sfēru nevarēs, ja par iesniegumā norādīto darbības sfēru pēdējo 6 mēnešu laikā ir stājies spēkā lēmums par kompetences neatbilstību, neatkarīgi no lēmuma izdevējiestādes. Šādā gadījumā sistēma atrādīs kļūdas paziņojumu.

## BIS

#### **SFĒRAS**

| Papildināts sertifikāts                                                                                                    | 3 4-01972                                                           |                                                                                                    |                                                                     |                                                                       |                                                                                                    |
|----------------------------------------------------------------------------------------------------|---------------------------------------------------------------------|----------------------------------------------------------------------------------------------------|---------------------------------------------------------------------|-----------------------------------------------------------------------|----------------------------------------------------------------------------------------------------|
|                                                                                                    | Sfēra*                                                              | <ul> <li>Restaurācijas būvda</li> </ul>                                                                                                    | rbu vadīšana                                                        |                                                                       |                                                                                                    |
|                                                                                                    | Izglītība                                                           | <ul> <li>VIIS: Pirmā līmeņa<br/>zinātņu bakalaura</li> <li>VIIS: Otrā līmeņa j</li> <li>Augstākā izglītība<br/>26.06.1980</li> </ul>               | a profesionālā<br>grāds (mežzi<br>profesionālā a<br>, kas iegūta lī | ā augstākā izg<br>inātnē), 01.06.<br>augstākā izglīt<br>dz 2001.gadar | <ul> <li>Lauksaimniecības</li> <li>Lauksaimniecības</li> <li>2002</li> <li>Arhitekts, 12.12.2011</li> <li>arhitekta kvalifikācija,</li> </ul> |
| (                                                                                                    | Lēmums*                                                             | Piešķirt                                                                                                    |                                                                     |                                                                       |                                                                                                    |
| Papildināts sertifikāts                                                                                                    | 3 4-01972                                                           |                                                                                                    |                                                                     |                                                                       |                                                                                                    |
|                                                                                                    | Sfēra*                                                              | * Tiltu būvdarbu vadīš                                                                                                    | ana                                                                 |                                                                       |                                                                                                    |
| (                                                                                                    | Izglītība                                                           | <ul> <li>VIIS: Pirmā līmeņa<br/>zinātņu bakalaura</li> <li>VIIS: Otrā līmeņa j<br/>Augstākā izglītība,<br/>26.06.1980</li> <li>Pieškirt</li> </ul> | a profesionālā<br>grāds (mežzi<br>profesionālā a<br>, kas iegūta lī | ā augstākā izg<br>inātnē), 01.06.<br>augstākā izglīt<br>dz 2001.gadar | Tītība, Lauksaimniecības<br>2002<br>ība, Arhitekts, 12.12.2011<br>n, arhitekta kvalifikācija,                                                 |
| ARBAVIETAS                                                                                                    |                                                                     |                                                                                                    |                                                                     |                                                                       |                                                                                                    |
| Uzņēmuma reģistrācija:                                                                                                    | s numurs                                                            | Uzņēmuma nosaul                                                                                                    | kums lend                                                           | emamais ama                                                           | ts Uzņēmuma kontaktdati                                                                                                    |
| 40103626003                                                                                                    |                                                                     | Remontbūve                                                                                                    | Vad                                                                 | lītāja palīgs                                                         | -                                                                                                    |
|                                                                                                    |                                                                     |                                                                                                    |                                                                     |                                                                       |                                                                                                    |
| CITI KOMPETENCI AP                                                                                                    | LIECINOŠII                                                          | E DOKUMENTI                                                                                                    |                                                                     |                                                                       |                                                                                                    |
| CITI KOMPETENCI AP                                                                                                    | LIECINO ŠI<br>Dokument<br>nosaukum                                  | E DOKUMENTI<br>a Dokumenta<br>s numurs                                                                                                    | Izdevēis                                                            | lzdošanas<br>datums                                                   | Datne                                                                                                    |
| CITI KOMPETENCI AP<br>Dokumenta veids<br>Sertifikāts par būvdarbu<br>vadīšanu                                                                                     | LIECINOŠI<br>Dokument<br>nosaukum                                   | E DOKUMENTI<br>a Dokumenta<br>is numurs<br>-                                                                                                    | Izdevējs<br>-                                                       | Izdošanas<br>datums<br>03.12.2017                                     | Datne  diploma_paraugs.png 12.12.2019 17:30, 4 KB                                                                                             |
| CITI KOMPETENCI AP<br>Dokumenta veids<br>Sertifikāts par būvdarbu<br>vadīšanu<br>KOMPETENCES NOVĒ                                                                 | LIECINOŠI<br>Dokument<br>nosaukum<br>-                              | E DOKUMENTI<br>a Dokumenta<br>numurs<br>-<br>S DOKUMENTI                                                                                           | Izdevējs<br>-                                                       | Izdošanas<br>datums<br>03.12.2017                                     | Datne<br>diploma_paraugs.png<br>12.12.2019 17:30, 4 KB                                                                                        |
| CITI KOMPETENCI AP<br>Dokumenta veids<br>Sertifikāts par būvdarbu<br>vadīšanu<br>KOMPETENCES NOVĒ<br>Pievienot vēl vienu<br>PIELIKUMI                             | LIECINOŠI<br>Dokument<br>nosaukum<br>-                              | E DOKUMENTI<br>a Dokumenta<br>s numurs<br>-<br>.s DOKUMENTI                                                                                        | Izdevējs<br>-                                                       | Izdošanas<br>datums<br>03.12.2017                                     | Datne<br>diploma_paraugs.png<br>12.12.2019 17:30, 4 KB                                                                                        |
| CITI KOMPETENCI AP<br>Dokumenta veids<br>Sertifikāts par būvdarbu<br>vadīšanu<br>COMPETENCES NOVĒ<br>Pievienot vēl vienu<br>PIELIKUMI<br>buvspecialista_sferas_pi | LIECINOŠI<br>Dokument<br>nosaukum<br>-<br>ERTĒŠANA<br>eskirsanas_ie | E DOKUMENTI<br>a Dokumenta<br>numurs<br>-<br>.S DOKUMENTI<br>:sniegums_30.pdf 12.12                                                                | Izdevējs<br>-<br>2.2019 17:30, 30                                   | Izdošanas<br>datums<br>03.12.2017                                     | Datne diploma_paraugs.png 12.12.2019 17:30, 4 KB                                                                                              |

Pēc pogas <Sagatavot lēmumu> nospiešanas atvērsies jauni datu bloki 'Komisijas lēmums', 'Parakstītājs', 'Piešķiršanas lēmums'.

#### KOMISIJAS LĒMUMS

| Lēmuma numurs* | KOM_LEM_2019/123                          |         |
|----------------|-------------------------------------------|---------|
| Lēmuma datums* | 13.12.2019                                | <u></u> |
| Lēmuma datne*  | lemums (1).odt 13.12.2019 10:36, 400 KB 🗙 |         |
|                |                                           |         |

#### PIELIKUMI

| Duvspecialista_sieras_pieskirsanas_lesniegums_50.pdf = 12.12.2019 17:30, | Ľ | ista_sfe | eras_pieskirsanas | _iesniegums | _30.pdf | 12.12.2019 17:30 | , 30 KB |
|--------------------------------------------------------------------------|---|----------|-------------------|-------------|---------|------------------|---------|
|--------------------------------------------------------------------------|---|----------|-------------------|-------------|---------|------------------|---------|

#### PARAKSTĪTĀJS

| PIEŠĶIRŠANAS LĒMUMS     |                                        |       |
|-------------------------|----------------------------------------|-------|
| Pamatojums*             | MK 20.03.2018. noteikumu Nr.169 24.pun | kts 🔻 |
| Sagatave                | Izveidot sagatavi                      |       |
| Datne*                  | emums.odt 13.12.2019 10:35, 80 KB 🕺    |       |
|                         |                                        |       |
| Saglahāt Sagatavat para | votičanaj Atariost uz izekatičanu      |       |

81. Attēls. Sfēras piešķiršanas lēmuma veidošana.

Par lēmuma apstrādi un lēmuma datnes veidošanos skatīt arī aprakstā Speciālistu lēmumu pievienošana.

Lai pieņemtu gala lēmumu, lēmuma sagatave jāturpina parakstīt, nospiežot pogu <Sagatavot parakstīšanai> un persona, kurai ir tiesības parakstīt sertificējošās institūcijas dokumentus, tālāk turpina parakstīšanu, spiežot pogu <Parakstīt>.

| PI | EL | IK | υN |  |
|----|----|----|----|--|
|    |    |    |    |  |

| buvspecialista_sferas_pieskirsanas_iesniegums_30.pdf 12.12.2019 17:30, 30 KB |                                   |  |  |  |  |  |
|------------------------------------------------------------------------------|-----------------------------------|--|--|--|--|--|
| PARAKSTĪTĀJS                                                                 |                                   |  |  |  |  |  |
| Amats*                                                                       | LBS BSSI Galvenais administrators |  |  |  |  |  |
| PIEŠĶIRŠANAS LĒMUMS                                                          |                                   |  |  |  |  |  |
| lemums.odt 13.12.2019 10:35, 80 KB                                           |                                   |  |  |  |  |  |
| Parakstīt Atgriezt uz izskatīšanu                                            |                                   |  |  |  |  |  |

82. Attēls. Lēmuma datnes parakstīšana.

Pēc veiksmīgas datnes parakstīšanas ar eParakstītāju, pie būvspeciālistu iesnieguma sadaļā 'Speciālista sertifikāta lēmums' atrādīsies edoc datne.

BIS

| Veikemīni  | anstinrināts |
|------------|--------------|
| ventannigi | apsuprinais  |

# Būvspeciālista iesniegums

PERSONAS PAMATDATI

| Ārvalstnieks                   | Nē                                         |
|--------------------------------|--------------------------------------------|
| Personas kods                  | ******************                         |
| Vārds                          | Jānis_04                                   |
| Uzvārds                        | BūvdarbuVadītājs_04                        |
| Deklarētās dzīvesvietas adrese | Gustava Zemgala gatve 78-76, Rīga, LV-1039 |
| SPECIĀLISTA SERTIFIKĀTA LĒ     | MUMS                                       |
| Lēmuma veids                   | Darbības sfēras piešķiršana                |
| Statuss                        | Izskatīts                                  |
| Lēmuma numurs                  | BIS-BS-2.1-2019-31                         |
| Lēmuma datums                  | 13.12.2019                                 |
| Pamatojums                     | -                                          |
| E-iesniegts                    | Jā                                         |
| lestāde                        | Latvijas Būvinženieru savienība            |
| Ir dati par sodāmību           | Nē                                         |
| Lēmuma datne                   | BIS-BS-2_1-2019-31.edoc                    |
| Pielikumu datnes               | -                                          |
|                                |                                            |

#### 83. Attēls. Parakstīta lēmuma atrādīšana pie apstrādātā būvspeciālista iesnieguma.

Secīgi iesnieguma apstrādes kārtībai, tiek veidoti ieraksti 'Pieteikuma izskatīšanas vēsture'. Arī šeit var apskatīt lēmuma datnes, kas tika veidotas un kura tika parakstīta.

#### PIETEIKUMA IZSKATĪŠANAS VĒSTURE 🛩

| Darbinieks            | Darbība                    | Lēmuma status           | Lēmuma datne                | Pamatojums | Datums              |
|-----------------------|----------------------------|-------------------------|-----------------------------|------------|---------------------|
| Darbinieka<br>Paraugs | Pabeigt parakstīšanu       | Izskatīts               | BIS-BS-2_1-2019-<br>31.edoc | -          | 13.12.2019<br>11:14 |
| Darbinieka<br>Paraugs | Parakstīt                  | Parakstīšanā            | lemums.odt                  | -          | 13.12.2019<br>11:14 |
| Darbinieka<br>Paraugs | Sagatavot<br>parakstīšanai | Gatavs<br>parakstīšanai | lemums.odt                  | -          | 13.12.2019<br>11:08 |
| Darbinieka<br>Paraugs | Sagatavot lēmumu           | Lēmuma<br>gatavošanā    | lemums.odt                  | -          | 13.12.2019<br>10:35 |
| Sistēma               | lesniegt                   | lesniegts               | -                           | -          | 12.12.2019<br>17:30 |

84. Attēls. Pieteikuma izskatīšanas vēstures ieraksti ar lēmuma datnēm.

Pēc pozitīva sfēras piešķiršanas lēmuma parakstīšanas atrāda piešķirtās darbības sfēras.

| Sertifikāta<br>numurs | Sertifikāta<br>piešķiršanas<br>datums | Darbības<br>sfēras<br>numurs | Darbības<br>sfēra                     | Sfēras<br>piešķiršanas<br>datums | Izglītība                                                                                                    | Institūcija |
|-----------------------|---------------------------------------|------------------------------|---------------------------------------|----------------------------------|----------------------------------------------------------------------------------------------------|-------------|
| 4-01972               | 18.05.2016                            | 19-20-<br>00037              | Restaurācijas<br>būvdarbu<br>vadīšana | 13.12.2019                       | VIIS: Otrā līmeņa profesionālā<br>augstākā izglītība, Arhitekts,<br>12.12.2011                                                                                                    | LBS BSSI    |
| 4-01972               | 18.05.2016                            | 21-20-<br>00056              | Tiltu<br>būvdarbu<br>vadīšana         | 13.12.2019                       | VIIS: Otrā līmeņa profesionālā<br>augstākā izglītība, Arhitekts,<br>12.12.2011<br>VIIS: Pirmā līmeņa profesionālā<br>augstākā izglītība,<br>Lauksaimniecības zinātņu bakalaura<br>grāds (mežzinātnē), 01.06.2002 | LBS BSSI    |

#### PIEŠĶIRTĀS DARBĪBAS SFĒRAS

85. Attēls. Piešķirtās darbības sfēras atrādīšana būvspeciālistu iesniegumā.

Pēc darbības sfēras piešķiršanas sistēma izveido automātiskos uzraudzības maksājumus atsevišķi par katru darbības sfēru, kā arī izveido atsevišķu LVS maksājumu, lai atvieglotu maksājumu uzskaiti un nodrošinātu speciālistiem iespēju maksājumu par dažādām sfērām apmaksāt dažādiem uzņēmumiem. Sistēma nosaka darbības sfēras, par kurām jāveido uzraudzības maksājuma un LVS rēķini, kā arī rēķina summu par katru no sfērām. Papildus tiek ņemts vērā nosacījums, ka anulētie rēķini aprēķina algoritmā netiek nemti vērā.

- Rēķins tiek veidots katrai darbības sfērai atsevišķi, kā arī LVS maksājumam atsevišķi.
- Rēķina maksātāja datus norāda tādus pašus, kādi tika norādīti iepriekšējā rēķinā par šo pašu darbības sfēru. Ja iepriekšējais rēķins neeksistē, norāda būvspeciālista datus.
- Rēķina kopsummu aprēķina no rēķina rindām.
- Rēķina apmaksas termiņš tiek uzstādīts rēķina nosūtīšanas brīdī rēķinot 14 dienas no nosūtīšanas dienas.

Izveidotie rēķini ir pieejami apakšsadaļā '<u>Rēķini',</u> kas atrodami zem sadaļas 'Dokumenti. Skatīt arī aprakstu <u>Būvspeciālistu rēkini</u>.

#### Būvspeciālista iesniegums (papīra atnestais)

1. Lai izvēlētos būvspeciālistu iesnieguma reģistrēšanu, augšējās daļas galvenajā izvēles joslā jāspiež "Reģistrācija" un izvēlamies "Būvspeciālista iesniegums".

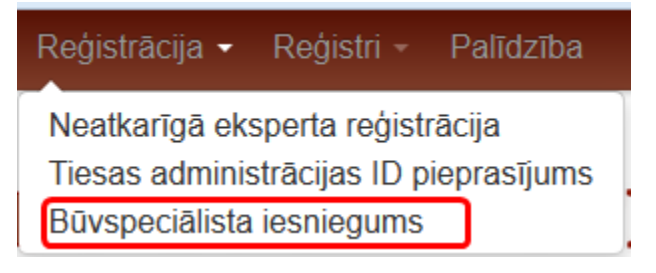

Sistēmā atvērsies speciālista sertifikāta reģistrācijas forma ar šādām sadaļām:

| Persona    | Būvspeciālista iesn              | iegums                                         |   |
|------------|----------------------------------|------------------------------------------------|---|
| Pieteikums | PERSONA                          |                                                |   |
|            | Ārvalstnieks                     |                                                |   |
|            | Personas kods*                   |                                                | ۲ |
|            | Vārds*                           | Vita                                           |   |
|            | Uzvārds*                         | Blaua                                          |   |
|            | Deklarētās dzīvesvietas adrese   | Celtnieku iela 4-18, Ogre, Ogres nov., LV-5001 |   |
|            |                                  |                                                |   |
|            | Labojot tiks mainīti šīs persona | s dati visā BIS sistēmā!                       |   |
|            | Kontaktadrese                    |                                                | Ø |
|            |                                  |                                                |   |
|            | Tālrunis                         |                                                |   |
|            | E-pasts                          | vita.blaua@tieto.com                           |   |
|            | Publiskojamā informācija         | Kontaktadrese Tālrunis E-pasts                 |   |

Persona. Ja tiek atzīmēta pazīme "Ārvalstnieks", visi šīs sadaļas lauki ir brīvi labojami. Ja pazīme netiek atzīmēta, ievadot personas kodu, personas vārds, uzvārds un deklarētā adrese tiek iegūti no

Iedzīvotāju reģistra. Nospiežot simbolu kontaktadreses laukā, tiek atvērta forma adreses ievadei, kurā, pēc daļēji ievadītiem adreses parametriem, tiek piedāvāts izvēlēties pilnu adresi no adrešu reģistra.

#### SADAĻA "PIETEIKUMS"

#### PIETEIKUMS

| BIS reģistrācijas numurs        |                         |
|---------------------------------|-------------------------|
| Pieteikuma datums*              |                         |
| Statuss                         | Jauns                   |
| Sertificēšanas iestāde          | AGLONAS NOVADA BŪVVALDE |
|                                 |                         |
| Īslaicīgs pakalpojuma sniedzējs |                         |
|                                 |                         |
| Saglahāt Dzēst                  |                         |

Pēc datu saglabāšanas sadaļās "Persona" un "Pieteikums", tiek izveidots būvspeciālistu pieteikums un tiek atvērts iesnieguma reģistrēšanas 2.solis ar pārējām datu sadaļām:

## SADAĻA "ZIŅAS PAR IZGLĪTĪBU"

#### ZIŅAS PAR IZGLĪTĪBU

| Izglītības<br>līmenis                                | Kvalifikācija                                                       | Grāds | lzglītības<br>iestāde            | Diploma<br>numurs | Diploma<br>izdošanas<br>datums | lzglītība<br>atzīta /<br>pielīdzināta |  |
|------------------------------------------------------|---------------------------------------------------------------------|-------|----------------------------------|-------------------|--------------------------------|---------------------------------------|--|
| Otrā līmeņa<br>profesionālā<br>augstākā<br>izglītība | inženieris-<br>hidrotehniķis<br>(hidromeliorācijas<br>specialitāte) | -     | Rīgas<br>Celtniecības<br>koledža | 457134a           | 28.09.2015                     | -                                     |  |
| Labot izglītības                                     | s informāciju                                                       |       |                                  |                   |                                |                                       |  |

| ZIŅAS PA           | IŅAS PAR PRAKSI VĒLAMAJĀ DARBĪBAS SFĒRĀ |                                                             |                                                             |                                                                             |                               |                                     |       |     |  |
|--------------------|-----------------------------------------|-------------------------------------------------------------|-------------------------------------------------------------|-----------------------------------------------------------------------------|-------------------------------|-------------------------------------|-------|-----|--|
| Filtrēt pēc o      | larbības                                | Ūdensap                                                     | gādes un kanali                                             | zācija 👻                                                                    |                               |                                     |       |     |  |
| sfēras:            |                                         |                                                             |                                                             |                                                                             |                               |                                     |       |     |  |
| Pieredzes<br>veids | Atskaites<br>gads                       | Darba devējs                                                | Pasūtītājs                                                  | Darbības sfēra                                                              | Darbu<br>izpildes<br>laiks    | Līdzdalības<br>pakāpe               | Datne |     |  |
| V                  | -                                       | Akciju<br>sabiedrība<br>"Ceļu<br>inženieri",<br>40003708021 | Akciju<br>sabiedrība<br>"Ceļu<br>inženieri",<br>40003708021 | Ūdensapgādes<br>un<br>kanalizācijas<br>sistēmu<br>būvdarbu<br>būvuzraudzība | 28.09.2015<br>-<br>16.10.2015 | Būvdarbu<br>vadīšana:<br>aserhywetr | Ľ     | (i) |  |

Labot prakses informāciju

Lietotājs var atvērt personas patstāvīgās prakses datu sarakstu un pievienot jaunu ierakstu vai labot esošo (Sīkāk skatīt <u>Personas patstāvīgās prakses datu pievienošana un labošana</u>).

Pabeidzot patstāvīgās prakses datu ievadi, lietotājs var atgriezties uz iesniegumu, no kura tika atvērts patstāvīgās prakses datu saraksts. Labojot patstāvīgās prakses datus, kā noklusētais pamatojums parādās 'Būvspeciālista iesniegums'.

#### SADAĻA "BŪVSPECIĀLISTU SERTIFIKĀTI"

#### **BÜVSPECIÄLISTA SERTIFIKÄTI**

| Sertifikāta<br>numurs | Sertifikāts<br>piešķirts | Sertifikāta<br>statuss | Sfēras<br>numurs | Sfēra/Joma                                        | Sertificēšanas<br>institūcija | Sfēras/Jomas<br>piešķiršanas<br>datums | Sfēras<br>statuss |
|-----------------------|--------------------------|------------------------|------------------|---------------------------------------------------|-------------------------------|----------------------------------------|-------------------|
| 20-2014(06)           | 01.10.2004               | Aktīvs                 | -                | inženierizpēte —<br>ģeotehniskā<br>inženierizpēte | LBS BSSI                      | 01.10.2004                             | -                 |

#### SADAĻA "SFĒRAS"

| *           |                                                     |                      |
|-------------|-----------------------------------------------------|----------------------|
| Sfēra*      | Dzelzceļa signalizācijas sistēmu ekspertīze         |                      |
|             |                                                     |                      |
|             |                                                     |                      |
|             |                                                     |                      |
| Izglītība [ | Profesionālā augstākā izglītība, kas iegūta līdz 20 | 01.gadam, inženieris |
|             | transportbūvēs, 30.06.1978                          |                      |
|             |                                                     |                      |
| Ekspertize  | Ekspertizes 3.grupas buvju buvprojektiem            |                      |
|             |                                                     |                      |

#### Pievienot sfēras PIEVIENOT SFĒRU

| Sfēra |           | • |
|-------|-----------|---|
|       | Pievienot |   |

Pievienojot kādu no sfērām, kas atbilst neatkarīgo ekspertu jomai, tad papildus parādīs iespēju atzīmēt 'Neatkarīgais eksperts'. Skatīt aprakstu '<u>Neatkarīgo ekspertu reģistrācija no būvspeciālistu reģistra</u>'.

Pēc vēlamās sfēras norādīšanas redz kļūdas paziņojumu, ja par norādīto darbības sfēru iesniegumā norādītai personai pēdējo 6 mēnešu laikā ir stājies spēkā lēmums par kompetences neatbilstību, neatkarīgi no lēmuma izdevēja iestādes.

## SADAĻA "DARBAVIETAS"

| DARBAVIETAS                   |  |
|-------------------------------|--|
| ×                             |  |
| Uzņēmuma reģistrācijas numurs |  |
| Uzņēmuma nosaukums            |  |
| leņemamais amats              |  |
| Uzņēmuma kontaktdati          |  |
|                               |  |

🕂 Pievienot vēl vienu

## SADAĻA "CITI KOMPETENCI APLIECINOŠIE DOKUMENTI"

#### CITI KOMPETENCI APLIECINOŠIE DOKUMENTI

| Datne*                | Pievienot |
|-----------------------|-----------|
| Dokumenta veids*      |           |
| Dokumenta nosaukums   |           |
| Dokumenta numurs      |           |
| Izdevējs              |           |
| Izdošanas datums      |           |
| + Pievienot vēl vienu |           |
| POGAS                 |           |
| Saglabāt lesniegt E   | zēst      |

## Būvspeciālista reģistrēšanas lēmums

Būvspeciālistu reģistrēšanas lēmumā ir visas tās pašas datu sadaļas, kas Būvspeciālistu iesniegumā, papildus nāk klāt šādas sadaļas, kur jāaizpilda dati:

## SADAĻĀ "SFĒRAS"

SFĒRAS

\_

| Jauns sertifikāts |                                                                                                    | × |
|-------------------|----------------------------------------------------------------------------------------------------|---|
|                   | Sfēra* Arhitekta prakse                                                                                                    |   |
|                   | <ul> <li>Izglītība V Profesionālā augstākā izglītība, kas iegūta līdz 2001.gadam, Inženieris,<br/>10.10.2000</li> <li>Profesionālā vidējā izglītība, Inženieris, 06.10.1998</li> </ul> |   |
|                   | Piešķirt Jā                                                                                                    |   |

## SADAĻA "LĒMUMA PIELIKUMI"

| Datne*              | <b>110lpp.png</b> 06.02.2015 11:19, 22.0kB 💥 |  |
|---------------------|----------------------------------------------|--|
| Dokumenta veids*    | Lemums                                       |  |
| Dokumenta nosaukums | Dok                                          |  |
| Dokumenta numurs    | 2015_2_iau                                   |  |
| Izdevējs            |                                              |  |
| Izdošanas datums    | 05.02.2015                                   |  |

## SADAĻA "LĒMUMA IZDRUKA"

| LĒMUMA IZDRUKA                                                  |             |                   |  |  |  |  |  |  |  |  |
|-----------------------------------------------------------------|-------------|-------------------|--|--|--|--|--|--|--|--|
|                                                                 | Sagatave    | Izveidot sagatavi |  |  |  |  |  |  |  |  |
| Datne* 皆 sferas_pieskirsana_135.odt 06.02.2015 11:13, 75,6 KB 🕺 |             |                   |  |  |  |  |  |  |  |  |
| Saglabāt                                                        | Apstiprināt |                   |  |  |  |  |  |  |  |  |

Nospiežot pogu <Apstiprināt>, būvspeciālists tiek piereģistrēts speciālistu sarakstā, ja lēmums bija pozitīvs. Tālāk skatīt <u>Speciālistu sertifikātu reģistrs</u> un <u>Speciālistu (jauno) sertifikātu detalizētā forma</u>.

## 2.6.2 Speciālistu sertifikātu reģistrs

#### Speciālistu ātrā meklēšana

1. Lai izvēlētos Speciālistu sertifikātu reģistru sarakstu, galvenajā izvēles joslā jāspiež "Reģistri" un izvēlamies "Speciālistu sertifikātu reģistrs".

| BIS      | Darba uzdevumi   | Reģistrācija - | Reģistri - Dokumenti - Palīdzība |  |  |  |  |
|----------|------------------|----------------|----------------------------------|--|--|--|--|
|          |                  |                | Speciālistu sertifikātu reģistrs |  |  |  |  |
| Speci    | alistu sertii    | ikati          | Būvinspektoru reģistrs           |  |  |  |  |
| Būvspeci | ālisti Pārbaudes |                | Būvkomersantu reģistrs           |  |  |  |  |
|          |                  |                | Ēku energosertifikātu reģistrs   |  |  |  |  |
|          | Personas I       | kods           | Būvinspektoru sadalījums         |  |  |  |  |
|          | v                | ārds           | Pārvaldnieku reģistrs            |  |  |  |  |

2. Lai atlasītu vai meklētu informāciju par Speciālistiem, ievadlaukos "Vārds", "Uzvārds", "Sertifikāta numurs" ievadām attiecīgo vai daļēji zināmo informāciju, pārējo teksta daļu aizstājot ar simbolu %.

Tiks atlasīti visi atbilstošie ieraksti, kam norādītie meklēšanas kritēriji atbildīs meklējamajiem laukiem.

Laukā "Personas kods" meklēšanu var veikt tikai pēc precīzi norādīta personas koda.

## Speciālistu sertifikāti

| Būvspeciālisti Pārbaudes Uz        | zraudzības iestādes                                                                     |
|------------------------------------|-----------------------------------------------------------------------------------------|
| Personas kods                      | 3                                                                                       |
| Vārds                              |                                                                                         |
| Uzvārds                            |                                                                                         |
| Sertifikāta numurs                 |                                                                                         |
| Statuss                            | 🗌 Aktīvs 📄 Anulēts 📄 Apturēts 📄 Nederīgs 📄 Pārreģistrēts-Nederīgs 📄 Dzēsts sfēru līmenī |
| Sfēras numurs                      |                                                                                         |
| lr īslaicīgu pakalpojumu sniedzējs | T                                                                                       |
|                                    | Meklēt Eksports 🗉 Notīrīt Izvērstā meklēšana                                            |
| Sūtīt masveida ziņojumu            |                                                                                         |

3. Lai atlasītu vai meklētu informāciju tikai par konkrētu sertifikātu veidiem, piemēram, tikai aktīvos un anulētos sertifikātus, veicam atzīmi vienā vai vairākos papildus norādītajos statusa laukos.

| Statuss                            | 🖌 Aktīvs | Anulēts | Apturēts | Nederīgs | Pārre    | ģistrēts-Nederīgs | Dzēsts sfēru līmenī |
|------------------------------------|----------|---------|----------|----------|----------|-------------------|---------------------|
| Sfēras numurs                      |          |         |          |          | <b>i</b> |                   |                     |
| lr īslaicīgu pakalpojumu sniedzējs |          |         |          |          |          |                   |                     |
|                                    | Mel      | klēt    | Eksports | No       | tīrīt    | Izvērstā meklēšar | a                   |
| Sūtīt masveida ziņojumu            |          |         |          |          |          |                   |                     |

- Vizuāli iekšējā sistēmā un portālā statusi 'Pārreģistrēts-Nederīgs' un 'Sertifikātam, nav pievienots pārreģistrācijas lēmums' tiek atrādīti kā 'Pārreģistrēts-Nederīgs'. T.i., ja tiek norādīts atlasīšanas kritērijs sertifikāta statuss = 'Pārreģistrēts-Nederīgs', tiek atlasīti sertifikāti ar abām statusa vērtībām.
- 4. Pēc atlasīšanas kritēriju ievadīšanas jānospiež poga

# Meklēt

## Speciālistu izvērstā meklēšana

1. Lai atlasītu vai meklētu detalizētāku informāciju pēc vairākiem vai papildus parametriem, izvēlamies sadaļu "Izvērstā meklēšana" blakus pogai "**Notīrīt**".

|  | Meklēt | Eksports 🖻 | Notīrīt | Izvērstā meklēšana |
|--|--------|------------|---------|--------------------|
|--|--------|------------|---------|--------------------|

- 2. Izvērstajā meklēšanā informāciju papildus iespējams atlasīt vai meklēt pēc:
  - a. Sfēras numurs;
  - b. Speciālista pazīmes;
  - c. Sertificēšanas institūcijas (piedāvā tikai tās iestādes, kurām ir vai bija piesaistīta kāda no būvspeciālistu jomām/darbības sfērām);
  - d. Būvspeciālista darbības sfēra (var pievienot vairākas);
  - e. Būvspeciālista darbības joma (var pievienot vairākas);
  - f. Sertifikāta piešķiršanas datums;
  - g. Sfēras/Jomas piešķiršanas datums;
  - h. Derīgs līdz Tiks meklētas darbības jomas, kuru sertifikātu derīguma termiņš ir norādītajā periodā, un darbības sfēras, kurām derīguma termiņš ir norādītajā periodā.
  - i. Darbības sfērai nav izglītības dati;
  - j. Darbības sfērai ir neatbilstoša izglītība;
  - k. Periods, kurā mainīti izglītības dati;
  - I. Nav lēmums Tiks meklēti sertifikāti, kuriem nav pievienota pārreģistrācijas lēmuma datne.
  - m. Sfēras statuss;
  - n. Praktiskā pieredze (izvēlas no vērtību saraksta, piemēram, spriegumu ar iespēju pievienot vēl vienu).
  - o. Rēķina numurs
  - p. Maksājuma identifikācijas numurs

| Büvspecialisti Parbaudes U             | zraudzibas iestādes                                                                     |
|----------------------------------------|-----------------------------------------------------------------------------------------|
| Personas kods                          | 3                                                                                       |
| Vārds                                  |                                                                                         |
| Uzvārds                                |                                                                                         |
| Sertifikāta numurs                     |                                                                                         |
| Statuss                                | 🖉 Aktīvs 📄 Anulēts 📄 Apturēts 📄 Nederīgs 📄 Pārreģistrēts-Nederīgs 📄 Dzēsts sfēru līmenī |
| Sfēras numurs                          |                                                                                         |
| lr īslaicīgu pakalpojumu sniedzējs     | ▼                                                                                       |
| Speciālista pazīmes                    | <b>v</b>                                                                                |
| Sertificēšanas institūcija             | <b>v</b>                                                                                |
| × Būvspeciālista darbības sfēra        | <b></b>                                                                                 |
|                                        | + Pievienot vēl vienu                                                                   |
| × Būvspeciālista darbības joma         | ▼                                                                                       |
|                                        | + Pievienot vēl vienu                                                                   |
| Sertifikāta piešķiršanas datums        |                                                                                         |
| Sfēras/Jomas piešķiršanas<br>datums    |                                                                                         |
| Derīas līdz                            |                                                                                         |
| Darbības sfērai nav izglītības dati    |                                                                                         |
| Darbības sfērai ir neatbilstoša        |                                                                                         |
| izglītība                              |                                                                                         |
| Sfēras izglītība ir atzīta             |                                                                                         |
| Periods, kurā mainīti izglītības dati  |                                                                                         |
| Nav lēmums                             |                                                                                         |
| Sfēras statuss                         | Aktīvs Apturēts Anulēts Dzēsts Pārreģistrēts-Nederīgs                                   |
| <ul> <li>Praktiskā pieredze</li> </ul> | T The first states                                                                      |
|                                        | + Pievienot vervienu                                                                    |
| Rēķina numurs                          |                                                                                         |
| Maksājuma identifikācijas numurs       |                                                                                         |
|                                        | Meklēt Eksports 🗉 Notīrīt Ātrā meklēšana                                                |
| Sūtīt masveida ziņojumu                |                                                                                         |

## Speciālistu sertifikāti

86. Attēls. Datu bloks. Speciālistu sertifikātu izvērstā meklēšana.

3. Pēc informācijas ievadīšanas jānospiež poga

Pēc pogas nospiešanas zem meklēšanas izvēlnes tiks atgriezti ieraksti, kas sakrīt ar ievadlaukos pieprasīto informāciju.

Atlasot pēc vairākiem meklēšanas kritērijiem, katrs norādītais kritērijs tiks pārbaudīts pret speciālistu un tiks atlasīti visi atbilstošie ieraksti.

4. Lai dzēstu visus norādītos meklēšanas kritērijus, jānospiež poga

## 2.6.3 Speciālistu sertifikātu saraksts

Pēc pogas <Meklēt> nospiešanas zem meklēšanas izvēlnes tiks atgriezti ieraksti, kas sakrīt ar ievadlaukos pieprasīto informāciju.

| Vārds   | Uzvārds  | Sertifikāta<br>numurs | Sertifikāts<br>piešķirts | Sertifikāta<br>statuss     | Sfēras<br>numurs | Sfēra/Joma                                                   | Sertificēšanas<br>institūcija | Sfēras/Jomas<br>piešķiršanas<br>datums | Sfēras<br>statuss | Nod. |
|---------|----------|-----------------------|--------------------------|----------------------------|------------------|--------------------------------------------------------------|-------------------------------|----------------------------------------|-------------------|------|
| Edžus   | Zommers  | 20-6831               | 15.06.2011               | Aktīvs                     | -                | Ēku būvdarbu<br>vadīšana un<br>būvuzraudzība                 | LBS BSSI                      | 15.06.2011                             | -                 | C    |
| Guntars | Zonbergs | 20-3775               | 14.03.2001               | Pārreģistrēts-<br>Nederīgs | -                | tiltu projektēšana,<br>būvdarbu vadīšana<br>un būvuzraudzība | LBS BSSI                      | 14.03.2001                             | -                 | C    |
| Guntars | Zonbergs | 20-3775               | 14.03.2001               | Pārreģistrēts-<br>Nederīgs | -                | ceļu projektēšana,<br>būvdarbu vadīšana<br>un būvuzraudzība  | LBS BSSI                      | 14.03.2001                             | -                 | C    |
| Guntars | Zonbergs | 5-00023               | 31.10.2014               | Aktīvs                     | 36-20-00007      | Ceļu būvdarbu<br>būvuzraudzība                               | LBS BSSI                      | 31.10.2014                             | Aktīvs            | C    |
| Guntars | Zonbergs | 5-00023               | 31.10.2014               | Aktīvs                     | 37-20-00004      | Tiltu būvdarbu<br>būvuzraudzība                              | LBS BSSI                      | 31.10.2014                             | Aktīvs            | C    |
| Guntars | Zonbergs | 3-00019               | 31.10.2014               | Aktīvs                     | 17-20-00006      | Tiltu projektēšana                                           | LBS BSSI                      | 31.10.2014                             | Aktīvs            | C    |
| Guntars | Zonbergs | 4-00035               | 31.10.2014               | Apturēts                   | 21-20-00006      | Tiltu būvdarbu<br>vadīšana                                   | LBS BSSI                      | 31.10.2014                             | Apturēts          | C    |
| Guntars | Zonbergs | 4-00035               | 31.10.2014               | Apturēts                   | 20-20-00005      | Ceļu būvdarbu<br>vadīšana                                    | LBS BSSI                      | 31.10.2014                             | Apturēts          | Ċ    |

Sertifikāti, kam statuss ir "Pārreģistrēts-Nederīgs" vai "Nederīgs", iekrāsoti pelēkā krāsā. Apturētie sertifikāti tiek iekrāsoti rozā krāsā.

5. Speciālistu sertifikātu saraksts tiek atlasīts un attēlots 20 ierakstu pozīcijās vienā lapā.

Lai izvēlētos nākošās vai citas ieraksta pozīcijas, ir jāizmanto atlasīšanas rīkjosla lapas apakšā zem Speciālistu sertifikātu saraksta.

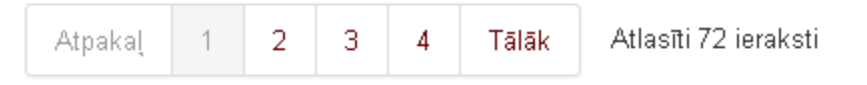

6. Lai grupētu speciālistu sarakstu pēc sev vēlamām pozīcijām, piemēram, pēc sertifikācijas institūcijas, jāspiež uz ierakstu kolonas nosaukuma.

|       |         |             |             |             |        |            |                | Sfēras/Jomas |         |      |
|-------|---------|-------------|-------------|-------------|--------|------------|----------------|--------------|---------|------|
|       |         | Sertifikāta | Sertifikāts | Sertifikāta | Sfēras |            | Sertificēšanas | piešķiršanas | Sfēras  |      |
| Vārds | Uzvārds | numurs      | piešķirts   | statuss     | numurs | Sfēra/Joma | institūcija    | datums       | statuss | Nod. |

- 7. Nospiežot uz sertifikāta numura, tiek atvērta forma Speciālista sertifikāts ar detalizētu informāciju par sertifikātu.
- 8. Nospiežot uz saites <sup>C</sup> 'Nodarbināts' tiek atvērta Būvkomersantu datu saraksta forma.

#### Speciālistu pārskats xls formātā

Lietotājs ar saraksta gatavošanas tiesībām var sagatavot sarakstu par būvspeciālistiem, nospiežot meklēšanas kritērijos pogu <Eksports>.

## Speciālistu sertifikāti

| Būvspeciālisti Pārbaudes         | Uzraudzības iestādes                                                                       |
|----------------------------------|--------------------------------------------------------------------------------------------|
| Personas koo                     | ls (1)                                                                                     |
| Vāro                             | ls                                                                                         |
| Uzvāro                           | ls                                                                                         |
| Sertifikāta numu                 | s 🔲 🛈                                                                                      |
| Status                           | is 🗹 Aktīvs 📄 Anulēts 📄 Apturēts 📄 Nederīgs 📄 Pārreģistrēts-Nederīgs 📄 Dzēsts sfēru līmenī |
| Sfēras numu                      | s 🗍                                                                                        |
| lr īslaicīgu pakalpojumu sniedzē | js 🖉                                                                                       |
|                                  | Meklēt Eksports 🗐 Notīrīt Izvērstā meklēšana                                               |
| Sūtīt masveida ziņojumu          |                                                                                            |

Saraksts tiks sagatavots xls formātā un atrādīti šādi dati:

- Būvspeciālista personas kods
- Būvspeciālista vārds
- Būvspeciālista uzvārds
- Būvspeciālista sertifikāta numurs
- Būvspeciālista sertifikāta piešķiršanas datums
- Būvspeciālista sertifikāta status
- Būvspeciālista darbības sfēras numurs
- Būvspeciālista darbības sfēras kods
- Būvspeciālista darbības sfēras nosaukums
- Būvspeciālista darbības sfēras piešķiršanas datums
- Būvspeciālista darbības sfēras statuss
- Būvspeciālista darbības sfēras piešķiršanas iestāde

• Būvspeciālista darbības sfēras uzraudzības iestāde - šobrīd sakrīt ar piešķiršanas iestādi

Sarakstu iespējams atlasīt pēc:

- Būvspeciālista personas koda
- Būvspeciālista vārda
- Būvspeciālista uzvārda
- Būvspeciālista sertifikāta numura
- Sertifikāta piešķiršanas datuma perioda
- Sertifikāta statusa
- Darbības sfēras numura
- Darbības sfēras nosaukuma
- lestādes, kura piešķīra darbības sfēru
- Darbības sfēras statusa
- Darbības sfēras piešķiršanas datuma

Sarakstu iespējams atlasīt pēc tiem pašiem atlases kritērijiem, kas ir pieejami meklēšanā.

#### Speciālistu masveida apziņošana

Lietotājs ar tiesībām apskatīt būvspeciālistu sarakstu var atlasīt tajā nepieciešamos būvspeciālistus un nosūt viņiem masveida e-pastu, ja lietotājam ir piešķirta loma 'Būvspeciālistu e-pasta sūtītājs'. Lai nosūtītu masveida ziņojumu, <u>Speciālistu sertifikātu sarakstā</u> jānospiež poga <Sūtīt masveida ziņojumu> (pirms pogas nospiešanas speciālistu sertifikātu sarakstā var veikt atlasīšanu, tad forma "Sūtīt masveida ziņojumu" atvērsies ar jau atlasītu speciālistu sarakstu).

| Būvspeciālisti Pārbaudes U         | zraudzības iestādes                                                                     |
|------------------------------------|-----------------------------------------------------------------------------------------|
| Personas kods                      | 3                                                                                       |
| Vārds                              |                                                                                         |
| Uzvārds                            |                                                                                         |
| Sertifikāta numurs                 |                                                                                         |
| Statuss                            | 🖉 Aktīvs 📄 Anulēts 📄 Apturēts 📄 Nederīgs 📄 Pārreģistrēts-Nederīgs 📄 Dzēsts sfēru līmenī |
| Sfēras numurs                      | (i)                                                                                     |
| lr īslaicīgu pakalpojumu sniedzējs |                                                                                         |
| Sūtīt masveida ziņojumu            | Meklēt         Eksports I         Notīrīt         Izvērstā meklēšana                    |

## Speciālistu sertifikāti

87. Attēls. Masveida ziņojumu sūtīšanas iespēja.

Pēc pogas nospiešanas atvērsies forma "Sūtīt masveida ziņojumu" ziņojuma teksta sagatavošanai, kur var norādīt:

- E-pasta virsrakstu;
- E-pasta tekstu neformatētā veidā;
- Pievienojamo datni;
- Adresātus:

| BIS | Darba uzdevumi | Reģistrācija - | Reģistri - | Dokumenti - | Palīdzība | Darbinieka Paraugs 👻 | ٩ | lv | en |
|-----|----------------|----------------|------------|-------------|-----------|----------------------|---|----|----|
|     |                |                |            |             |           |                      |   |    |    |

## Sūtīt masveida ziņojumu

| Z                                                                                                    | Ziņojuma virsraksts | Apsveikums Jāņiem                                                                                      |                    |                         |
|----------------------------------------------------------------------------------------------------|---------------------|----------------------------------------------------------------------------------------------------|--------------------|-------------------------|
|                                                                                                    | Ziņojuma teksts     | B I <u>U</u> I <sub>x</sub> ≡ ≡                                                                        | : <b>_ _  </b> % ि |                         |
|                                                                                                    |                     | Q\$\$  <b>₽</b>  X30                                                                                   | ?                  |                         |
|                                                                                                    |                     | Labdien!                                                                                               |                    |                         |
|                                                                                                    |                     | Novēlam jaukus un līksmus                                                                              | Līgo svētkus!      |                         |
|                                                                                                    |                     | Nāc, Jānīti, līksmoties<br>Jāņu dienas vakarā,<br>Tad tev būs medus, siers,<br>Rupju kviešu plācenīts. |                    |                         |
|                                                                                                    |                     | <u>bvkb.gov.lv</u>                                                                                     |                    |                         |
|                                                                                                    |                     | body p u                                                                                               |                    | 4                       |
| Piev                                                                                                    | vienotie dokumenti  | ligo.jpg 12.12.2019 11:29, 90 Pievienot                                                                | кв 🗙               |                         |
| « Atgrication                                                                                                    |                     | Sūtīt masveida ziņojumu                                                                                | Atzīmēt visus      | Neatzīmēt nevienu       |
| « Alghezties                                                                                                    | •                   |                                                                                                    |                    |                         |
| Sūtīt ziņojumu                                                                                                    | Vārds               | Uzvārds                                                                                                |                    | E-pasts                 |
| 4                                                                                                    | Jānis_01            | BūvdarbuVadītājs_01                                                                                    |                    | janis01.paraudzins01@gn |
| <ul> <li>Image: A start of the start of the start of</li></ul> | Jānis_02            | BūvdarbuVadītājs_02                                                                                    |                    | janis02.paraudzins02@gn |
| <ul> <li>Image: A start of the start of the start of</li></ul> | Jānis_03            | BūvdarbuVadītājs_03                                                                                    |                    | janis03.paraudzins03@gn |
|                                                                                                    |                     |                                                                                                    |                    |                         |

88. Attēls..

Sertificējošās iestādes darbinieks, atverot masveida paziņojuma veidošanas formu, ievadīto tekstu var formatēt, izmantojot BIS teksta formēšanas iespējas, lai masveida nosūtāmo paziņojumu padarītu vizuāli strukturētu un vieglāk uztveramu. Paziņojuma teksta veidošanai var izmantot teksta rediģēšanas rīkus:

- Treknrakstīšana (bold);
- Slīprakstīšana (italic);
- Pasvītrošana (underline);
- Teksta izlīdzināšana (pa labi, pa kreisi, centrā, vienmērīgi).

Paziņojuma saņēmējs redz paziņojuma tekstu ar atbilstošu formatējumu un pievienoto datni.

Veidojot masveida paziņojumu būvspeciālistiem (arī būvkomersantiem vai būvinspektoriem) var norādīt

saiti jeb hipersaiti. Lai paziņojumā ievietotu hipersaiti, jānospiež uz ikonas """ "levietot/labot hipersaiti" vai vadīšanas taustiņš (Cntr) + K.

| Zin            | oiuma virsraksts* | Apsveikums Jāniem                           |                                |
|----------------|-------------------|---------------------------------------------|--------------------------------|
| 2.1,1          | ojunia viiorakoto |                                             |                                |
|                | Ziņojuma teksts   | B I <u>U</u>   I <sub>x</sub>   ≟ ≟ ≝   X ⊡ |                                |
|                |                   | ଦ୍¢} ≣ 📾 🖓 🖾   ?                            |                                |
|                |                   | Labdien!                                    |                                |
|                |                   | Novēlam jaukus un līksmus Ligo svētkus!     |                                |
|                |                   | Hipersaite 🕇                                | ×                              |
|                |                   | Hipersaites informācija Mērķis              |                                |
|                |                   | Attēlot tekstu                              |                                |
|                |                   | Apsveikums                                  |                                |
|                |                   | Hipersaites tips                            |                                |
|                |                   | Adrese 🗸                                    |                                |
| Pievie         | enotie dokumenti  |                                             |                                |
|                |                   | Protokols URL                               | - 2 - C 10700 116              |
| « Atgrioztios  |                   | www.vipi.iv/upioads/Raksis/si               | b2e646796441-20011.jpg         |
| « Atgricziica  |                   | Skatīt servera saturu                       |                                |
| Sūtīt ziņojumu | Vārds             |                                             |                                |
|                | Jānis_01          | ~                                           | com                            |
| <b>v</b>       | Jānis_02          |                                             | com                            |
|                | Jānis_03          |                                             | Darīts! Atcelt                 |
|                | lânie 04          | Rüvdarbu)/adītāje 04                        | ianis04 paraudzins04@gmail.com |

89. Attēls. Masveida paziņojumā saites ievietošanas opcija.

Atvērsies logs, kur iespējams norādīt hipersaiti un ar kādu tekstu to attēlot. Personas kuras saņems paziņojumu tajā redzēs 'īso' saites virsrakstu jeb tekstu (anchor tag vērtību) kā saiti, uz kuras nospiežot tiks atvērta tam piesaistītā saite.

Lietotājam ir iespēja atzīmēt tos, kuriem ir jāsūta, vai izņemt ārā no saraksta tos, kuriem nav jāsūta paziņojums, izņemot pazīmi kolonnā 'Sūtīt ziņojumu' (sākotnēji pazīme atzīmēta visiem sertifikātu sarakstā atlasītajiem speciālistiem, skat. attēlā "Speciālistu masveida ziņojumu sagatavošana un nosūtīšana"). Attiecīgi var izmantot pogas <Atzīmēt visus> vai <Neatzīmēt nevienu>, pazīmju uzlikšanai.

Saformatētā ziņojuma sūtīšanu apstiprina, nospiežot pogu <Sūtīt masveida ziņojumu> formā "Sūtīt masveida ziņojumu".

Nosūtītos paziņojumus būvspeciālistiem un to veidus var redzēt arī sertificējošās institūcijas profila sadaļā 'Paziņojumi'.

## 2.6.4 Speciālistu sertifikātu detalizētā forma

No speciālistu sertifikātu saraksta, nospiežot uz sertifikāta numura, iespējams atvērt speciālista sertifikāta detalizēto formu.

| Vārds | Uzvārds            | Sertifikāta<br>numurs | Jomas                                                                                        | Sertificēšanas<br>institūcija | Sertifikāts<br>piešķirts | Pagarināts | Derīgs<br>līdz | Statuss  | Nod. |
|-------|--------------------|-----------------------|----------------------------------------------------------------------------------------------|-------------------------------|--------------------------|------------|----------------|----------|------|
| Jānis | Ābele              | 20-7149               | - 2.4.1. ēku būvdarbu vadīšana un būvuzraudzība<br>(19.09.2012 - 19.09.2017)                 | LBS                           | 19.09.2012               |            | 19.09.2017     | Aktīvs   | Ċ    |
| Jānis | Ābelīte            | 71-300                | - 2.4.8. elektroietaišu izbūves darbu vadīšana un<br>būvuzraudzība (17.02.2006 - 16.02.2011) | BLEEA                         | 17.02.2006               |            | 16.02.2011     | Nederīgs | Ċ    |
| Jānis | Āboliņš            | 20-4641               | - 2.4.1. ēku būvdarbu vadīšana un būvuzraudzība<br>(27.10.2004 - 14.10.2014)                 | LBS                           | 27.10.2004               | 14.10.2009 | 14.10.2014     | Aktīvs   | C    |
| Jānis | Adamovičs-<br>Rāts | 50-2462               | - 2.2.2. ūdensapgādes un kanalizācijas sistēmu<br>projektēšana (08.12.2010 - 25.11.2015)     | LSGŪTIS BSSC                  | 08.12.2010               | 25.11.2010 | 25.11.2015     | Aktīvs   | Ċ    |
| Jānis | Adamsons           | 20-3006               | - 2.2.1. ēku konstrukciju projektēšana<br>(18.12.2008 - 18.12.2013)                          | LBS                           | 18.12.2008               |            | 18.12.2013     | Aktīvs   | Ċ    |
| Jānis | Ādamsons           | 20-4544               | - 2.4.1. ēku būvdarbu vadīšana un būvuzraudzība<br>/21.07.2004 - 15.07.2014)                 | LBS                           | 21.07.2004               | 15.07.2009 | 15.07.2014     | Aktīvs   | Ċ    |

Lietotājs no sertifikātu piešķīrušās institūcijas un ar sertificējošās iestādes darbinieka tiesībām var atvērt būvspeciālista profilu, nospiežot uz speciālista sertifikāta numura sarakstā. Sistēmā atvērsies speciālista sertifikāta detalizētā forma, kurā attēlota visa sertifikāta ievadītā informācija ar šādiem datu blokiem:

- Personas pamatinformācija;
- Sertifikāta pamatdati; •
- Sertifikāta statusa vēsture; •
- Darbības sfēras;
  - Darbības sfēras statusa vēsture; 0
  - Lēmumi: 0
  - Sfēras pārkāpumi. 0

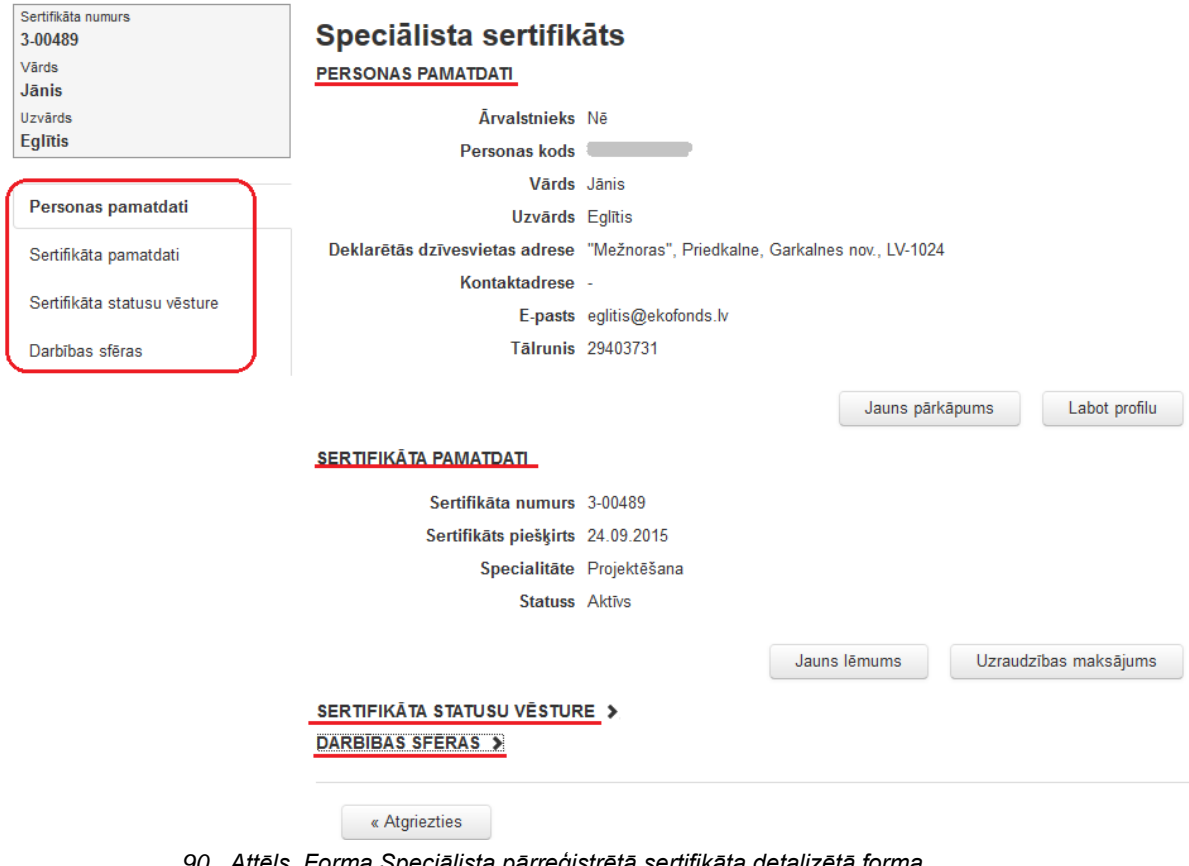

| Sertifikāta numurs<br>20-246 | Speciālista sertifik                                                 | āts                            |                     |            |               |
|------------------------------|----------------------------------------------------------------------|--------------------------------|---------------------|------------|---------------|
| Vārds<br>J <b>ānis</b>       | PERSONAS PAMATDATI                                                   |                                |                     |            |               |
| Uzvārds                      | Ārvalstnieks                                                         | Nē                             |                     |            |               |
| Parfjonovs                   | Personas kods                                                        |                                |                     |            |               |
|                              | Vārds                                                                | Jānis                          |                     |            |               |
| Personas pamatdati           | Uzvārds                                                              | Parfjonovs                     |                     |            |               |
| Sertifikāta pamatdati        | Deklarētās dzīvesvietas adrese                                       | Pulkveža Oskara Kalpaka iela 3 | 35-5, Jelgava, LV-3 | 001 🍿      |               |
|                              | Kontaktadrese                                                        | -                              |                     |            |               |
| Sertifikata statusu vesture  | E-pasts                                                              | -                              |                     |            |               |
| Darbības sfēras              | Tālrunis                                                             | -                              |                     |            |               |
|                              | SERTIFIKĀTA PAMATDATI<br>Sertifikāta numurs<br>Sertifikāts pieškirts | 20-246                         | Jauns pārkā         | āpums      | Labot profilu |
|                              | Statuss                                                              | Aktīvs                         |                     |            |               |
|                              | Derīgs līdz                                                          | 18.10.2016                     |                     |            |               |
|                              | Jauns lēmums                                                         | Labot sertifikātu              | Pārreģistrēt        | Uzraudzība | s maksājums   |
|                              | SERTIFIKĀTA STATUSU VĒSTUR<br>DARBIBAS SFĒRAS 🗲                      | 2E >                           |                     |            |               |
|                              | « Atgriezties                                                        |                                |                     |            |               |

91. Attēls. Forma.Speciālista nepārreģistrētā sertifikāta detalizētā forma.

## PERSONAS PAMATDATI

Personas pamatdatos atrāda šādu informāciju:

- Ārvalstnieka pazīme;
- Personas kods;
- Vārds;
- Uzvārds;
- Deklarētā adrese;
- Kontaktinformāciju. (Publiskošanas pazīmes var mainīt ar opciju <Labot profilu>, ja tās nav norādītas no BIS publiskā portālā).

#### SERTIFIKĀTA PAMATDATI

Atrāda šādu informāciju:

- Sertifikāta numurs;
- Sertifikāts piešķirts- piešķiršanas datums;
- Specialitāte, kurā piešķirts sertifikāts;
- Statuss;
- Derīgs līdz.

SERTIFIKĀTA PAMATDATI

Sertifikāta numurs1-00012Sertifikāts piešķirts19.12.2014SpecialitāteArhitekta prakse (Arhitekta prakse)StatussAktīvs

## SERTIFIKĀTA STATUSA VĒSTURE

SERTIFIKATA STATUSU VESTURE 🗸

| Status   | Datums                  | Lēmuma numurs  | Lēmuma veids/Pamatojums | Institūcija |
|----------|-------------------------|----------------|-------------------------|-------------|
| Apturēts | 06.02.2015              | iau tst 2015_1 | Sertifikāta apturēšana  | LBS BSSI    |
| Aktīvs   | 06.02.2015 - 05.02.2015 | iau_2014_1     | -                       | -           |

## DARBĪBAS SFĒRAS

Atverot izvērstu darbības sfēras sadaļu, atrāda šādu informāciju:

DARBĪBAS SFĒRAS 🗸

| Darbības<br>sfēras numurs | Piesķiršanas<br>datums | Status   | Derīguma<br>termiņš | Darbības<br>sfēra/Joma   | Institūcija | Izglītība                                                      |  |
|---------------------------|------------------------|----------|---------------------|--------------------------|-------------|----------------------------------------------------------------|--|
| 18-20-00023               | 06.02.2015             | Apturēts | 31.12.2020          | Ēku būvdarbu<br>vadīšana | LBS BSSI    | Profesionālā vidējā<br>izglītība, būvinženieris,<br>05.02.2015 |  |

## DARBĪBAS SFĒRAS STATUSU VĒSTURE

Uzspiežot darbības sfēras ierakstā uz ikonas vēsture:

DARBĪBAS SFĒRAS 🗸

| Darbības<br>sfēras numurs | Piesķiršanas<br>datums | Status   | Derīguma<br>termiņš | Darbības<br>sfēra/Joma   | Institūcija | Izglītība                                                      |  |
|---------------------------|------------------------|----------|---------------------|--------------------------|-------------|----------------------------------------------------------------|--|
| 18-20-00023               | 06.02.2015             | Apturēts | 31.12.2020          | Ēku būvdarbu<br>vadīšana | LBS BSSI    | Profesionālā vidējā<br>izglītība, būvinženieris,<br>05.02.2015 |  |

III, atvērsies izvēlētā ieraksta darbības sfēras statusu

DARBĪBAS SFĒRAS STATUSU VĒSTURE

| Status   | Datums                  | Lēmuma numurs  | Lēmuma veids/Pamatojums | Institūcija |
|----------|-------------------------|----------------|-------------------------|-------------|
| Apturēts | 06.02.2015              | iau tst 2015_1 | Sertifikāta apturēšana  | LBS BSSI    |
| Aktīvs   | 06.02.2015 - 05.02.2015 | iau_2014_1     | -                       | -           |

#### SFĒRAS PĀRKĀPUMI

Sfēras pārkāpumus reģistrē ar pogu <Jauns pārkāpums> blokā "Personas pamatdati". Lietotājs darbības sfēru sarakstā katrai darbības sfērai var atvērt tai reģistrēto pārkāpumu sarakstu, ja sfērai būs reģistrēti kādi pārkāpumi.

| ٩  | Ē | p, | Δ | ¢ | P | Ā | PI | ĸ | Ā | P | 11 | N  | 11 | Ľ |
|----|---|----|---|---|---|---|----|---|---|---|----|----|----|---|
| эг | L | R/ | н | э | • | н | R  | n | н | r | υ  | IN |    |   |

| Statuss                | Pārkāpuma<br>datums | lestāde | Pārkāpuma<br>veids   | Lēmuma<br>datums | Lēmuma<br>numurs | Darbības |
|------------------------|---------------------|---------|----------------------|------------------|------------------|----------|
| lespējams<br>pārkāpums | 11.03.2015          | Teksts  | Testa<br>pārkāpums 0 | -                | -                | © ×      |
| lespējams<br>pārkāpums | 23.02.2015          | iau7    | Testa<br>pārkāpums 0 | -                | -                | © ×      |

Sarakstā atrāda šādus datus:

- Pārkāpuma statuss atkarībā no lēmuma veida vērtības:
  - o ja nav norādīta, tad 'lespējamais pārkāpums';
  - o Citādi sakrīt ar lēmuma veidu ('Ir pārkāpums', 'Nav pārkāpums');
- Pārkāpuma datums;
- Pārkāpuma ziņotāja iestāde;
- Pārkāpuma veids;

- Lēmuma datums, ja tāds ir norādīts;
- Lēmuma numurs, ja tāds ir.

Katram pārkāpumam var atvērt tā skatīšanās/labošanas formu, nospiežot 🧭 ikonu <Labot>.

Lietotājs var izvēlēties darbību 'Dzēst pārkāpumu' ar ikonu 🐱, ja tas ir reģistrēts lietotāja iestādē. Dzēšot pārkāpumu, tam jānorāda pamatojums. Pārkāpuma dzēšana tiek fiksēta audita ierakstos.

## LĒMUMI

'Sertifikātu statusa vēsturē' vai 'Darbības sfēras statusa vēsturē', uzspiežot uz 'Lēmuma numuru', atvērsies detalizētāka informācija par lēmumu:

| Sertifikāta numurs<br><b>70-2361</b><br>Vārds | Speciā<br>PERSONAS    | <b>lista sertifi</b> l<br>S PAMATDATI | kāta lēi                                                                                         | mums                         |                                 |                                   |                     |  |  |
|-----------------------------------------------|-----------------------|---------------------------------------|--------------------------------------------------------------------------------------------------|------------------------------|---------------------------------|-----------------------------------|---------------------|--|--|
| Jānis                                         |                       | Ārvalstnieks                          | ₿ Nē                                                                                             |                              |                                 |                                   |                     |  |  |
| Uzvārds<br>Muižnieks                          |                       | Personas kods                         |                                                                                                  |                              |                                 |                                   |                     |  |  |
|                                               |                       | Vārds                                 | Jānis                                                                                            |                              |                                 |                                   |                     |  |  |
| Personas pamatdati                            |                       | Uzvārds                               | Muižnieks                                                                                        |                              |                                 |                                   |                     |  |  |
| Speciālista sertifikāta lēmums                | Deklarētās            | dzīvesvietas adrese                   | e Elenburga                                                                                      | is iela 44A, Lang            | gstiņi, Garkalnes nov           | , LV-2137                         |                     |  |  |
| Detalizēta informācija                        | SPECIĀLIS             | ta sertifikāta i                      | LĒMUMS                                                                                           |                              |                                 |                                   |                     |  |  |
|                                               |                       | Lēmuma veids                          | Eēmums I                                                                                         | par sertifikāta pā           | ārreģistrēšanu                  |                                   |                     |  |  |
|                                               |                       | Lēmuma numurs                         | <b>i</b> 113                                                                                     |                              |                                 |                                   |                     |  |  |
|                                               |                       | Lēmuma datums                         | 22.09.201                                                                                        | 5                            |                                 |                                   |                     |  |  |
|                                               |                       | Pamatojums                            | Būvspeciālista sertifikāta pārreģistrācija                                                       |                              |                                 |                                   |                     |  |  |
|                                               |                       | lestāde                               | Latvijas Elektroenerģētiķu un Energobūvnieku asociācijas Specializētais<br>Sertifikācijas centrs |                              |                                 |                                   |                     |  |  |
|                                               |                       | Lēmuma datne                          | e Janis Muiz                                                                                     | nieks.edoc                   |                                 |                                   |                     |  |  |
|                                               |                       | Pielikumu datnes                      | <b>;</b> -                                                                                       |                              |                                 |                                   |                     |  |  |
|                                               | DETALIZĒT             | A INFORMĀCIJA                         |                                                                                                  |                              |                                 |                                   |                     |  |  |
|                                               | Vecais<br>sertifikāts | Joma                                  | Jaunais<br>sertifikāts                                                                           | Darbības<br>sfēras<br>numurs | Darbības sfēra                  | Izglītība                         | Derīguma<br>termiņš |  |  |
|                                               | 70-2361               | elektroietaišu<br>izbūves darbu       | 4-00748                                                                                          | 27-70-00118                  | Elektroietaišu<br>izbūves darbu | Profesionālā<br>vidējā izglītība, | 31.12.2020          |  |  |

|         | izbūves darbu<br>vadīšana un<br>būvuzraudzība                   |         |             | izbūves darbu<br>vadīšana (līdz 1 kv,<br>no 1 līdz 35 kv)                           | vidējā izglītība,<br>tehniķis-<br>elektriķis,<br>30.06.1976                 |            |
|---------|-----------------------------------------------------------------|---------|-------------|-------------------------------------------------------------------------------------|-----------------------------------------------------------------------------|------------|
| 70-2361 | elektroietaišu<br>izbūves darbu<br>vadīšana un<br>būvuzraudzība | 5-00596 | 43-70-00117 | Elektroietaišu<br>izbūves darbu<br>būvuzraudzība (līdz<br>1 kv, no 1 līdz 35<br>kv) | Profesionālā<br>vidējā izglītība,<br>tehniķis-<br>elektriķis,<br>30.06.1976 | 31.12.2020 |

« Atgriezties

92. Attēls. Forma. Speciālista sertifikāta lēmums.

Par lēmuma pievienošanu skatīt aprakstu sadaļā Speciālistu lēmumu pievienošana.

## DARBA LĪGUMI AR BŪVNIECĪBAS KONTROLES INSTITŪCIJĀM

lestādes lietotājs, atverot būvspeciālista sertifikāta ierakstu blokā "Darba līgumi ar būvniecības kontroles institūcijām", redz informāciju par personas darba līgumiem ar būvniecību kontrolējošajām institūcijām, ja personai ir kaut viens līgums. Bloks noklusēti ir savērsts un atrāda tikai gadījumā, ja ir līgums, kuru tajā atspoguļot. Par katru līgumu redzams:

- Līguma numurs;
- Datums no;

- Datums līdz;
- Būvniecības kontroles institūcija.

Darba līgumus, kuru darbība ir beigusies, kuriem lauka "Līguma beigu datums" vērtība ir mazāka par aktuālo datumu, sarakstā atrāda ar pelēku fonta krāsu un slīprakstā.

#### PIEEJAMĀS POGAS UN NAVIGĀCIJA

No sertifikāta detalizētās formas iespējams veikt šādas darbības, nospiežot attiecīgās pogas:

Labot profilu

 Izvēloties šo darbību, atvērsies forma, kur iespējams labot kontaktinformāciju un to publiskošanas pazīmes un atvērt citas personas datu labošanas formas. Detalizētāku aprakstu skatīt pie formas <u>Speciālistu profila labošana</u>.

Jauns lēmums

- 2. <u>Speciālistu lēmumu pievienošana</u>.
- 3. Kur strādā
  - Nospiežot pogu, iespējams apskatīt speciālista nodarbinātību pie būvkomersantiem. Tiek atvērta būvkomersantu saraksta forma ar ierakstītiem atlasīšanas kritērijiem no sertifikāta datiem par būvspeciālistu un sertifikātu. Būvkomersanti

|               | No                  | saukums                |                     |            |            |                       |        |                                 |          |                |     |
|---------------|---------------------|------------------------|---------------------|------------|------------|-----------------------|--------|---------------------------------|----------|----------------|-----|
|               | UR reģistrācijas    | s numurs               |                     |            |            |                       |        |                                 |          |                |     |
|               | BK reģistrācijas    | s numurs               |                     |            |            |                       |        |                                 |          |                |     |
|               | Juridisk            | ā adrese               |                     |            |            | ~                     |        |                                 |          |                |     |
|               | Reģistrācijas       | s datums               |                     | -          |            | <b></b>               |        |                                 |          |                |     |
|               |                     | Statuss                | 🗹 Reģistrēts        | 🔲 Apturēts | ; 🔲 Izslēg | ts                    |        |                                 |          |                |     |
|               | Komersa             | nta veids              |                     |            |            | ~                     |        |                                 |          |                |     |
|               | Speciāli            | sta vārds              | Jānis               |            |            |                       |        |                                 |          |                |     |
|               | Speciālista         | a uzvārds              | Ādamsons            |            |            |                       |        |                                 |          |                |     |
| Spec          | iālista sertifikāta | a numurs               | 20-4544             |            |            |                       |        |                                 |          |                |     |
|               | Meklēt jomu uz      | z datumu               | 10.03.2013          |            |            | <u></u>               |        |                                 |          |                |     |
| × Sp          | eciālista sertifik  | āta joma               |                     |            |            | ~                     |        |                                 |          |                |     |
|               |                     |                        | + Pievienot v       | vēl vienu  |            |                       |        |                                 |          | Þ              |     |
|               |                     |                        | Meklēt              |            | Notīrīt    | Ātrā mekl             | ēšana  |                                 |          | 10             |     |
|               |                     |                        |                     |            |            |                       |        |                                 |          |                |     |
| 3KR<br>1umurs | Nosaukums<br>💙      | Komersa                | nta veids           | Reģistrēts | Statuss    | UR reģistrā<br>numurs | icijas | Juridiskā adrese                | Tālrunis | E-pasts        |     |
| 707-R         | BŪVALTS             | Sabiedrīb<br>ierobežot | a ar<br>u atbildību | 27.02.2006 | Reģistrēts | 5000319308            | 31     | Skolas iela 9, Rīga,<br>LV-1010 | 67243227 | adamsons@buval | lts |
|               |                     |                        |                     |            |            |                       |        |                                 |          |                |     |

Atlasīts 1 ieraksts

93. Attēls. Forma. Būvkomersanta atlasīšana, kur speciālists strādā.

Pārreģistrēt

 Poga pieejama tikai vecajiem sertifikātiem (kuriem nav sfēras numura). Izvēloties šo iespēju, tiek atvērta forma, kurā iespējams veikt sertifikāta pārreģistrāciju. Detalizētāk skatīt sadaļā <u>'Speciālistu sertifikāta pārreģistrēšana'.</u>

Labot sertifikātu

 Izvēloties šo iespēju, tiek atvērta forma "Speciālistu sertifikāta labošana", kurā iespējams veikt sertifikāta datu labošanu. Sīkāk skatīt aprakstu '<u>Speciālistu sertifikāta</u> <u>labošana</u>'.

Pievienot pārreģistrācijas lēmuma datni

Pogu atrāda, ja sertifikāta statuss ir 'Pārreģistrēts –
 Nederīgs' un ir pazīme 'Sertifikātam nav pievienots pārreģistrācijas lēmums'.

6.

#### Nospiežot pogu, var pievienot lēmuma datni. PIEVIENOT PĀRREĢISTRĀCIJAS LĒMUMA DATNI

|       | Pievienotais dokuments    | Pievienot |  |  |
|-------|---------------------------|-----------|--|--|
| Sa    | aglabāt « Atgriezties     |           |  |  |
| Mainī | īt pārreģistrācijas lēmum | a datni   |  |  |

7.

- Pogu atrāda, ja sertifikāta statuss ir 'Pārreģistrēts – Nederīgs' un sertifikātam ir pievienots pārreģistrācijas lēmums. Nospiežot pogu, var nomainīt lēmuma datni.

Anulēt

 Poga pieejama tikai vecajiem sertifikātiem (kuriem nav sfēras numura).
 Izvēloties šo iespēju, tiek atvērta forma, kurā kopā ar sertifikāta pamatinformāciju ir sadaļas, kurās iespējams anulēt visu sertifikātu kopumā vai atsevišķas tā jomas:

## ANULĒT SERTIFIKĀTU

| Anulēšanas datums |    |
|-------------------|----|
| Lēmuma numurs     |    |
| Lēmuma piezīmes   |    |
|                   | 10 |

## JOMAS

| Joma                                                     | ēku būvdarbu vadīšana un būvuzraudzība                        | 1.              |
|----------------------------------------------------------|---------------------------------------------------------------|-----------------|
| Piešķiršanas datums                                      | 21.07.2004                                                    |                 |
| Derīgs līdz                                              | 15.07.2014                                                    |                 |
|                                                          |                                                               |                 |
| Nospiežot pogu Saglabāt,                                 | papildinātā informācija tiek saglabāta sistē                  | mā.             |
| 9. Jauns pārkāpums<br>9. Būvspeciālista pārkāpuma reģist | trāda datu blokā "Personas pamatdati", tie<br><u>rēšana</u> . | k atvērta jauna |

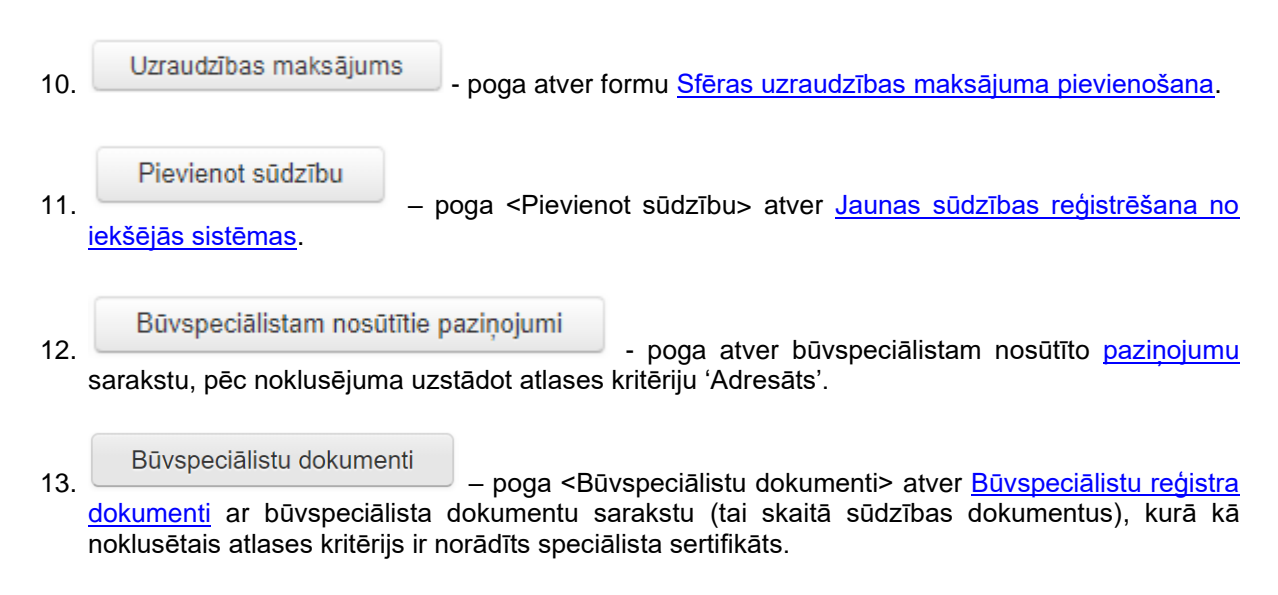

#### Speciālistu profila labošana 2.6.5

Speciālista profila labošanas formu var atvērt lietotājs, kuram ir sertificējošās iestādes darbinieka tiesības, no speciālistu sertifikātu detalizētās formas ar pogu <Labot profilu>, un labot būvspeciālista kontaktinformāciju.

# Speciālista sertifikāts

PERSONAS PAMATDATI Ārvalstnieks Nē Personas kods Vārds Marko Uzvārds Aalberg Deklarētās dzīvesvietas adrese Kalnciema iela 9A-46, Rīga, LV-1048 Kontaktadrese -E-pasts P marko.aalberg@gmail.com Talrunis 26134871 Jauns pārkāpums Labot profilu Kur strādā

Pēc pogas <Labot profilu> tiek atvērta fiziskas personas profila labošanas forma. Šo formu var atvērt gan veciem sertifikātiem, gan jauniem.

| Personas kods             | Fiziskā persona                                                                  |
|---------------------------|----------------------------------------------------------------------------------|
| Renijs                    | PAMATDATI                                                                        |
| Uzvārds<br><b>Āboliņš</b> | Ārvalstnieks* 🖂                                                                  |
|                           | Personas kods*                                                                   |
| Pamatdati                 | Vārds* Renijs                                                                    |
| Publiskojamā informācija  | Uzvārds* Āboliņš                                                                 |
|                           | Deklarētā dzīvesvietas adrese <sup>*</sup> Bruņinieku iela 83-2, Rīga, LV-1009   |
|                           | Labojot tiks mainīti šīs personas dati visā BIS sistēmā!                         |
|                           | Kontaktadrese                                                                    |
|                           | Tälrunis 26361564                                                                |
|                           | E-pasts                                                                          |
|                           | PUBLISKOJAMĀ INFORMĀCIJA                                                         |
|                           | Būvspeciālistu reģistrs 📄 Kontaktadrese 📄 E-pasts 📄 Tālrunis 📄 Patstāvīgā prakse |
|                           | Ziņas par izglītību Profesionālās pilnveides dati Ziņas par patstāvīgo praksi    |
|                           | Saglabāt « Atgriezties                                                           |

94. Attēls. Forma. Fiziskas personas datu labošana.

Kontaktdatu labošanas formā ir šādi nerediģējamie lauki:

- Ārvalstnieks pazīme, ka persona ir ārvalstnieks;
- Personas kods / TA identifikators;
- Vārds;
- Uzvārds;
- Deklarētā dzīvesvietas adrese / Dzīves vieta mītnes valstī;

Kontaktinformācijas labošanas formā ir šādi rediģējamie lauki:

- Kontaktadrese ir rediģējams tikai, ja nav norādīts caur publisko portālu;
- Tālrunis ir rediģējams tikai, ja nav norādīts caur publisko portālu;
- E-pasts ir rediģējams tikai, ja nav norādīts caur publisko portālu;
- Būvspeciālista reģistra kontaktdatu publicēšanas pazīmes vienmēr rediģējamas, ja lietotājam ir tiesības uz būvspeciālistu sertifikātu piešķiršanu;
- Būvspeciālista reģistra patstāvīgās prakses datu publicēšanas pazīme vienmēr rediģējamas, ja lietotājam ir tiesības uz būvspeciālistu sertifikātu piešķiršanu;
- Būvinspektora reģistra kontaktinformācijas publicēšanas pazīmes vienmēr rediģējamas, ja lietotājam ir tiesības uz būvinspektoru reģistra datu pievienošanu/labošanu;
- Būvinspektora reģistra piezīmes vienmēr rediģējamas, ja lietotājam ir tiesības uz būvinspektoru reģistra datu pievienošanu/labošanu;
- Neatkarīgo ekspertu reģistra kontaktdatu publicēšanas pazīmes vienmēr rediģējamas, ja lietotājam ir tiesības uz neatkarīgo ekspertu datu pievienošanu/labošanu;

Pogas:

- <Ziņas par izglītību> atvērs personas izglītības datu formu. Detalizētāk skatīt aprakstu par <u>Personas</u> izglītības ieraksta pievienošana un labošana;
- <Profesionālās pilnveides dati> atvērs personas pilnveides datu formu. Detalizētāk skatīt aprakstu par <u>Personas profesionālās pilnveides datu skatīšana, pievienošana un labošana</u>

 <Ziņas par patstāvīgo praksi> - atvērs personas prakses datu formu. Detalizētāk skatīt <u>Personas</u> patstāvīgās prakses datu pievienošana un labošana.

## 2.6.6 Speciālistu sertifikāta labošana (vecie sertifikāti)

Speciālista sertifikāta labošana pieejama no sertifikāta detalizētās informācijas formas, nospiežot pogu

Labot sertifikātu

. Tiek atvērta forma sertifikāta labošanai.

| Sertifikāta numurs<br>20-173               | Speciāli                                     | sta sertifikā            | ta laboša                   | na          |                                 |                            |
|--------------------------------------------|----------------------------------------------|--------------------------|-----------------------------|-------------|---------------------------------|----------------------------|
| Vārds                                      | DEDSONAS                                     |                          |                             |             |                                 |                            |
| Jānis                                      | FERSUNAS                                     | AMAIDAII                 |                             |             |                                 |                            |
| Uzvārds                                    |                                              | Ārvalstnieks N           | lē                          |             |                                 |                            |
| upmails                                    |                                              | Personas kods 🌾          |                             |             |                                 |                            |
|                                            |                                              | Vārds J                  | ānis                        |             |                                 |                            |
| Personas pamatdati                         |                                              | Uzvārds U                | Ipmalis                     |             |                                 |                            |
| Sertifikāta informācija                    | Deklarētās dz                                | zīvesvietas adrese P     | ūpolu iela 10, Vir          | nbukrogs, Ķ | ekavas pag., Ķekav              | as nov., LV-2123           |
| Jomas                                      | SERTIFIKĀTA                                  | A INFORMĀCIJA            |                             |             |                                 |                            |
| Statusa izmaiņu vēsture                    |                                              | Sertifikāta numurs*      | 20-173                      |             |                                 |                            |
| Darba līgumi                               |                                              | Sertifikāts piešķirts    | 22.02.1995                  |             | <u></u>                         |                            |
|                                            |                                              | Lēmuma numurs            |                             |             |                                 |                            |
|                                            |                                              | Derīgs līdz              | 14.01.2019                  |             | i                               |                            |
|                                            |                                              | Statuss                  | Aktīvs                      |             |                                 |                            |
|                                            | JOMAS                                        |                          |                             |             |                                 |                            |
|                                            | Joma* ēku būvdarbu vadīšana un būvuzraudzība |                          |                             |             |                                 |                            |
|                                            |                                              | Mainīt jomu uz           |                             |             | -                               | ]                          |
|                                            | Sfēras/.                                     | Jomas piešķiršanas       | 16.02.2005                  |             |                                 | ]                          |
|                                            |                                              | uatums                   |                             |             |                                 |                            |
|                                            | Pievienot jon                                | nu                       |                             |             |                                 |                            |
|                                            | STATUSA IZM                                  | IAIŅU VĒSTURE            |                             |             |                                 |                            |
|                                            | Datums no                                    | Datums līdz              | Statuss                     | Lēmuma r    | numurs                          | Lēmuma piezīmes            |
|                                            | 15.01.2014                                   | 14.01.2019               | Aktīvs                      | 381         |                                 |                            |
|                                            | 22.02.1995                                   | 14.01.2014               | Aktīvs                      | -           |                                 |                            |
| DARBA LĪGUMI                               |                                              |                          |                             |             |                                 |                            |
|                                            |                                              |                          | Speciālista pi              | enākumu     |                                 |                            |
| Būvkomersants                              |                                              | Līguma numurs,<br>datums | pildīšanas per<br>(no/līdz) | riods       | Informācija pa                  | r sfērām/jomām             |
| 0749-R Sabiedrība a                        | r ierobežotu                                 | 21/04,                   | 24.04.2015                  |             | ēku būvdarbu v                  | adīšana un                 |
| atbildību "ROHE LAT\                       | /IJĀ"                                        | 21.04.2015               |                             |             | būvuzraudzība                   | (24.04.2015)               |
| 4214-RA Sabiedrība<br>atbildību "DV SERVIS | ar ierobežotu<br>S''                         | 300,<br>14.12.2012       | 14.12.2012                  |             | ēku būvdarbu v<br>būvuzraudzība | adīšana un<br>(14.12.2012) |
| 10651-R Sabiedrība atbildību "Ekers-J"     | ar ierobežotu                                | (VL)                     | 29.04.2013                  |             | ēku būvdarbu v<br>būvuzraudzība | adīšana un<br>(29.04.2013) |
|                                            |                                              |                          |                             |             |                                 |                            |

Saglabāt

Dzēst

« Atgriezties

Speciālistu sertifikātu labošanas formā nav iespējams labot speciālista fiziskās personas datus. lespējams labot sertifikāta pamatinformāciju, pagarināt sertifikātu, labot vai pievienot sertifikāta jomu. (Ja sertifikāts ir 'Pārreģistrēts-Nederīgs', tad jomu vairs nevar mainīt.)

| Pēc izmaiņu veikšanas, lai saglabātu labojumus                             | , jānospiež poga | Saglabāt      |            |    |             |
|----------------------------------------------------------------------------|------------------|---------------|------------|----|-------------|
| Ja izmaiņas nav veicamas, jānospiež poga<br>detalizētās informācijas formu | « Atgriezties    | , tiks veikta | navigācija | uz | sertifikāta |

Ja konstatēts, ka sertifikāts nav derīgs vai nekorekti ievadīts, to iespējams dzēst, nospiežot pogu Dzēst

. Pēc sertifikāta dzēšanas tas vairs nebūs pieejams sertifikātu reģistrā.

## 2.6.7 Speciālistu sertifikāta pārreģistrēšana

Sertificēšanas iestādes darbinieks var pārreģistrēt eksistējošu sertifikātu par būvspeciālista sertifikātu, kā to nosaka pašlaik aktuālais normatīvo aktu regulējums, lai būvspeciālists var turpināt savu darbību. Speciālista sertifikāta pārreģistrēšanu var veikt lietotājs, ja viņam ir piešķirtas šīs tiesības.

| Poga | Pārreģistrēt              | atrodama sertifikāta detalizētās informācijas formā.                  |  |  |  |  |  |
|------|---------------------------|-----------------------------------------------------------------------|--|--|--|--|--|
| Ū    | Speciālista ser           | tifikāts                                                              |  |  |  |  |  |
|      | PERSONAS PAMATDATI        |                                                                       |  |  |  |  |  |
|      | Ārvals                    | tnieks Nē                                                             |  |  |  |  |  |
|      | Personas                  | kods                                                                  |  |  |  |  |  |
|      |                           | Vārds Jānis                                                           |  |  |  |  |  |
|      | Uz                        | vārds Upmalis                                                         |  |  |  |  |  |
|      | Deklarētās dzīvesvietas a | drese Pūpolu iela 10, Vimbukrogs, Ķekavas pag., Ķekavas nov., LV-2123 |  |  |  |  |  |
|      | Kontakta                  | drese -                                                               |  |  |  |  |  |
|      | E                         | pasts 😰 upmalis.janis@gmail.com                                       |  |  |  |  |  |
|      | Tā                        | Irunis 😰 29286370                                                     |  |  |  |  |  |
|      |                           | Jauns pārkāpums Labot profilu                                         |  |  |  |  |  |
|      | SERTIFIKĀTA PAMATDA       | п                                                                     |  |  |  |  |  |
|      | Sertifikāta n             | imurs 20-173                                                          |  |  |  |  |  |
|      | Sertifikāts pie           | šķirts 22.02.1995                                                     |  |  |  |  |  |
|      | S                         | tatuss Aktīvs                                                         |  |  |  |  |  |
|      | Derī                      | gs līdz 14.01.2019                                                    |  |  |  |  |  |
|      | Jauns lēmums              | Labot sertifikātu Pārreģistrēt Uzraudzības maksājums                  |  |  |  |  |  |

Izvēloties šo iespēju, tiek atvērta forma sertifikāta labošanai - pārreģistrēšanas režīmā, kurā iespējams veikt sertifikāta pārreģistrāciju.

Ja informācija pie sertifikāta ir nepilnīga, sistēma uzreiz izdod pazinojumu par trūkstošajiem datiem un piedāvā tos labot. Piemēram:

Ja personai nav norādīta kontaktinformācija (ja gan adrese, gan tālruņa numurs, gan e-pasta • adrese ir tukši), lietotājam rāda klūdas pazinojumu ar saiti uz formu, kurā var aizpildīt personas kontaktdatus:

PÄRREĢISTRĒT

Personai nav norādīta kontaktinformācija! Labot kontaktinformāciju

Nospiežot uz Labot kontaktinformāciju, atveras sertifikāta labošanas forma kontaktdatu norādīšanas režīmā:

# Speciālista sertifikāts

|   |    |     | $\sim$ | A I | Λ |
|---|----|-----|--------|-----|---|
| ы | гн | ( ) | U      | IN. | Д |
|   | _  |     | -      |     |   |

| Personas kods*                     |                                                                                                 |   |
|------------------------------------|-------------------------------------------------------------------------------------------------|---|
| Ārvalstnieks*                      | Nē                                                                                              |   |
| Vārds*                             | Ivo                                                                                             |   |
| Uzvārds*                           | Afanasjevs                                                                                      |   |
| Deklarētā dzīvesvietas adrese*     | "Lauksaimniecības Skola 16"-3, Jaungulbene,<br>Jaungulbenes pag., Gulbenes nov., LV-4420<br>.:: |   |
| Labojot tiks mainīti šīs person    | as dati visā BIS sistēmā!                                                                       |   |
| Kontaktadrese                      | .::                                                                                             | Ø |
| Tālrunis                           |                                                                                                 |   |
| E-pasts                            |                                                                                                 |   |
| Publiskojamā<br>kontaktinformācija | 🔲 Kontaktadrese 📄 Tālrunis 📄 E-pasts                                                            |   |

- Reģistrējot jaunu būvspeciālista sertifikātu, lietotājs ar tiesībām reģistrēt sertifikātus norāda:
   personas kontaktdatus: Kontaktadrese, Tālrunis, E-pasts;
  - pazīmi 'Publiskot' katram komplekta laukam, kura attiecas tikai uz būvspeciālistu reģistra datu publicēšanu.
- 2. Kontaktinformācijas dati nav rediģējami, ja personai tie jau ir norādīti vienā no šim vietām:
  - BIS portāla profilā;
  - būvinspektora reģistrācijas iesniegumā;
  - dzīvojamo māju pārvaldnieka reģistrācijas iesniegumā.

3. Kontaktinformācijas datu publicēšanas pazīmes nav labojamas, ja konkrētajai personai tās jau ir norādītas BIS publiskajā portālā.

4. Apstiprinot būvspeciālista sertifikāta reģistrāciju:

- 4.1. atbilstošie dati atspoguļosies būvinspektoru, būvspeciālistu, dzīvojamo māju pārvaldnieku, neatkarīgo ekspertu reģistros, saskaņā ar katra reģistra kontaktdatu publicēšanas pazīmēm;
- 4.2. uz visiem viena būvspeciālista sertifikātiem attieksies pēdējā rediģēšanas reizē norādītās kontaktdatu publiskošanas pazīmes.
- Ja personai nav norādīts neviens izglītības ieraksts, lietotājam rāda kļūdas paziņojumu ar saiti uz formu, kurā var aizpildīt izglītības datus <u>Personas izglītības ieraksta pievienošana un labošana</u>:

#### PÄRREĢISTRĒT

Personai nav norādīta izglītības informācija vai tā ir nepietiekama, lai veiktu pārreģistrāciju! Ir nepieciešams vismaz viens profesionālās izglītības ieraksts! Labot izglītības informāciju

Nav iespējams veikt pārreģistrāciju, jo būvkomersantu reģistrā tiek veiktas izmaiņas šī sertifikāta sakarā!

Lietotājs aizpilda pārreģistrācijas formu, norādot nepieciešamo informāciju sadaļās 'Jomas' un 'Pārreģistrēt'.

JOMAS

| Joma                            | 2.2.7. elektroietaišu projektēšana                                                                                              |
|---------------------------------|----------------------------------------------------------------------------------------------------|
| Jomas piešķiršanas datums       | 04.12.2012                                                                                                    |
| 2.pielik. 1.2.06 Elektroietaišu | projektēšana                                                                                                    |
| Sfēras beigu datums             | Beztermiņa                                                                                                    |
| Izglītība                       | Otrā līmeņa profesionālā augstākā izglītība, būvinženieris komunālās<br>celtniecības un saimniecības specializācijā, 27.10.2014 |
| Sprieguma vērtības              | 🕅 līdz 1 kv                                                                                                    |
|                                 | 👿 no 1 līdz 35 kv                                                                                                    |
|                                 | in virs 110 kv                                                                                                    |
|                                 |                                                                                                    |

- Sadaļā 'Jomas' katrai vecā sertifikāta jomai, kura ir spēkā uz pārreģistrācijas brīdi, norāda vismaz vienu vai vairākas darbības sfēras, uz kurām pārreģistrēs vecā sertifikāta jomu. Darbības sfēras var izvēlēties tikai no jomai iespējamo darbības sfēru saraksta.
  - 1.1. Ja personai jau eksistē jauns sertifikāts ar atbilstošu sfēru, kuru piešķīra tā pati iestāde, kas piešķīra pārreģistrācijai izvēlēto sertifikātu, lietotājam atrāda informāciju par darbības sfēru no eksistējoša sertifikāta ar iespēju labot norādītos datus. Papildus lietotājam rāda brīdinājumu.
  - 1.2. Ja personai jau eksistē jauns sertifikāts ar atbilstošu sfēru, bet to ir piešķīrusi cita iestāde, nevis tā, kas piešķīra pārreģistrācijai izvēlēto sertifikātu, lietotājam rāda kļūdas paziņojumu un neļauj veikt pārreģistrāciju uz šo darbības sfēru.
- 2. Katrai jomai jānorāda attiecīgi iegūtā izglītība.Obligāti jānorāda vismaz vienu izglītības ierakstu. Ja personai nav norādīta izglītības informācija, atrāda kļūdu ar saiti uz formu, kurā var ievadīt izglītības datus. Netiek piedāvāti ieraksti ar izglītības līmeni 'Akadēmiskā augstākā izglītība' un tie, kuriem nav norādīts diploma numurs.

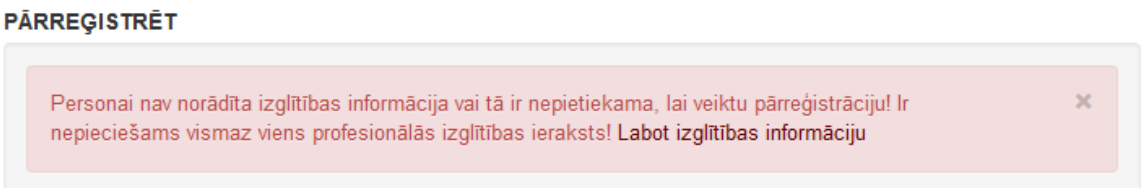

| Personas kods       | -                        |                                                  |  |
|---------------------|--------------------------|--------------------------------------------------|--|
| 101000 12000        | Persona                  |                                                  |  |
| Vārds               |                          |                                                  |  |
| Valdis              | Personas kods            | 101000-12000                                     |  |
| Uzvārds             | Vārds                    | Valdis                                           |  |
| Andersons           | Uzvārds                  | Andersons                                        |  |
|                     | Mītnes valsts            | Latvija                                          |  |
| Persona             | Adrese                   | Parka iela 24A-5, Limbaži, Limbažu nov., LV-4001 |  |
| Ziņas par izglītību | ZIŅAS PAR IZGLĪTĪBU      |                                                  |  |
|                     | Informācija nav ievadīta |                                                  |  |
|                     | Pievienot jaunu ierakstu |                                                  |  |
|                     | « Atgriezties            |                                                  |  |

Nospiežot uz saites 'Labot izglītības informāciju', notiek navigācija uz 'Personas detalizēto formu',

kur iespējams pievienot jaunu izglītības ierakstu, nospiežot pogu <Pievienot jaunu ierakstu>.

- (Detalizētāk skatīt aprakstu 'Personas izglītības ieraksta pievienošana').
- Pēc izglītības datu piesaistes/noņemšanas no darbības sfēras, sistēma aprēķina darbības sfēras termiņu:

- Ja darbības sfērai piesaistīto izglītības datu sarakstā ir vismaz viens ieraksts ar atbilstošo izglītības līmeni atbilstoši darbības sfērai vai 'profesionālā augstākā izglītība, kas iegūta līdz 2001.gadam', tad darbības sfēru norāda kā 'Beztermiņa'.
- Citos gadījumos sfēras derīguma termiņš ir 31.12.2020. ≻
- Lietotājam atrāda aprēķināto darbības sfēras derīguma termiņu.

| 🛛 1.pielik. 2.2.01 Ēku būvdarbu v | adīšana                                                                              |                             |
|-----------------------------------|--------------------------------------------------------------------------------------|-----------------------------|
| Sfēras beigu datums               | 31.12.2020                                                                           |                             |
| Izglītība                         | Profesionālā vidējā izglītība, inženieris-<br>celtniecības specialitāte), 15.11.2000 | celtnieks (lauksaimniecības |

3. Noteiktām darbības sfērām pārreģistrācijas laikā pieejams papildus obligāts lauks 'Sprieguma vērtības'. Laukā iespēja izvēlēties no 3 vērtībām, ar iespēju norādīt vienu vai vairākas. JOMAS

| Joma                             | 2.4.8. elektroietaišu izbūves darbu vadīšana un                                       |
|----------------------------------|---------------------------------------------------------------------------------------|
| Jomas piešķiršanas datums        | 08.04.2011                                                                            |
| 🗑 2.pielik. 1.3.08 Elektroietaiš | u izbūves darbu vadīšana                                                              |
| Sfēras beigu datums              | s 31.12.2020                                                                          |
| Izglītība                        | a Profesionālā vidējā izglītība, inženieris (būvniecības specialitāte),<br>12.11.1999 |
| Sprieguma vērtības               | s 🔽 līdz 1 kv<br>🕅 no 1 līdz 35 kv<br>🦳 virs 110 kv                                   |

Darbības sfēras, kurām ir iespējams norādīt spriegumu:

- "2.pielik. 1.2.06" "elektroietaišu projektēšana", 1.
- 2.
- "2.pielik. 1.3.08" "elektroietaišu izbūves darbu vadīšana",
  "2.pielik. 1.4.08" "elektroietaišu izbūves darbu būvuzraudzība", 3.
- 4. "2.pielik. 3.1.10" "elektroietaišu būvprojektu ekspertīze",
- 5. "2.pielik. 3.2.06" enerģijas ražošanas, glabāšanas, pārvaldes un sadales būvju ekspertīze"

Pie jaunā sertifikāta spriegums atrādīsies pie darbības sfēras nosaukuma šādi:

#### DARBĪBAS SFĒRAS

| Sfēras      |                                                                         | Sfēras piešķiršanas | Sertificēšanas |         |
|-------------|-------------------------------------------------------------------------|---------------------|----------------|---------|
| numurs      | Nosaukums                                                               | datums              | institūcija    | Statuss |
| 27-73-00001 | 2.pielik. 1.3.08 Elektroietaišu izbūves<br>darbu vadīšana (virs 110 kv) | 07.11.2014          | LNSASC         | Aktīvs  |

## SADAĻA 'PĀRREĢISTRĀCIJA'

| ĀRREĢISTRĒT            |            |  |
|------------------------|------------|--|
| Lēmuma numurs*         | iau_2014_3 |  |
| Lēmuma datums*         | 27.11.2014 |  |
| Pievienotais dokuments | Pievienot  |  |
|                        |            |  |
| Saglabāt « Atgriezties |            |  |

Sadaļa 'Pārreģistrācija'

- 1. Sadaļā 'Pārreģistrēt' norāda pārreģistrācijas lēmuma informāciju. Par lēmumu norāda:
  - Lēmuma numurs obligāts;
    - Lēmuma datums nevar būt agrāks par 01.10.2014.;

Lēmuma datne - Datne pie pārreģistrācijas nav obligāta. Skatīt arī aprakstu 'Datu apstrāde sertifikātu pārreģistrēšanā'.

2. Lietotājs apstiprina pārreģistrāciju, nospiežot pogu Saglabāt . Lietotājam pārvaicā, vai tiešām vēlas veikt pārreģistrāciju, jo darbību nevarēs atcelt:

| Vai tiešām vēlaties veikt pārreģistrāciju, darbību nevarēs atcelt! |
|--------------------------------------------------------------------|
| OK Cancel                                                          |

Pēc darbības apstiprināšanas notiek datu pārbaude un apstrāde: papildinātā informācija tiek noglabāta sistēmā, tiek izveidoti vēstures ieraksti, tiek izveidoti viens vai vairāki jauni sertifikāti, tiek apstrādāti speciālista vecā sertifikāta darba līgumi. (Sīkāk skatīt aprakstā 'Datu apstrāde sertifikātu pārreģistrēšanā').

## DATU APSTRĀDE SERTIFIKĀTU PĀRREĢISTRĒŠANĀ

Sagrupē norādītās darbības sfēras pēc specialitātes un pārbauda, vai speciālistam jau eksistē jauns sertifikāts kādā no specialitātēm:

- a. Ja sertifikāts eksistē, bet ir apturēts vai ir anulēts, tad lietotājam rāda kļūdas paziņojumu un pārreģistrācija ir neveiksmīga.
  - i. Ja sertifikāts eksistē un ir spēkā, tad katrai no jaunām darbības sfērām:
    - Ja atbilstošā darba sfēra ir iekļauta jaunajā sertifikātā, pamatojoties uz citas institūcijas datiem, tad lietotājam rāda kļūdas paziņojumu un pārreģistrācija ir neveiksmīga.
    - 2. Ja joma ir apturēta, tad lietotājam rāda kļūdas paziņojumu un pārreģistrācija ir neveiksmīga.
    - 3. Ja darbības sfēra nav sertifikātā, to pievieno.
    - 4. Ja atbilstošā darbības sfēra ir iekļauta jaunajā sertifikātā, pamatojoties uz tās pašas institūcijas datiem, sfēras piešķiršanas datumu norāda kā mazāko no esošā piešķiršanas datuma un jaunā pārreģistrācijas lēmuma datuma.
  - ii. Ja sertifikāts neeksistē, izveido jaunu sertifikātu, par to norādot šādu informāciju.
- b. Apstrādes laikā sistēmā saglabā vēsturi par to, kādi sertifikāti un to jomas uz kādiem sertifikātiem un darbības sfērām tika pārreģistrēti, kā arī datni ar pārreģistrācijas lēmumu. Pārreģistrācijas vēsturē tiks atrādīti gan jauno sertifikātu numuri, gan darbības sfēru numuri.
- Pēc sertifikātu izveidošanas un papildināšanas, tiek apstrādāti speciālista vecā sertifikāta darba līgumi:
  - i. Atlasa visus darba līgumus, kuri ir spēkā uz vecā sertifikāta pārreģistrācijas brīdi.

- ii. Katram atlasītajam darba līguma ierakstam izveido jaunus darba līgumu ierakstus ar jaunizveidotiem vai papildinātiem sertifikātiem, saskaņā ar vecā sertifikāta jomu atbilstību jaunajos vai papildinātajos sertifikātos. Darbības sfērām sākuma datums tiek atstāts, tāds, kāds bija norādīts darba līguma ierakstā atbilstošai vecā sertifikāta jomai.
- iii. Vecā sertifikāta darba līgumam un jomām pienākumu pildīšanas beigu datumu norāda kā pašreizējais datums -1.
- d. Vecajam sertifikātam norāda beigu termiņu kā pašreizējais datums -1 un uzstāda statusu "Pārreģistrēts-Nederīgs".
- e. Būvkomersantam un speciālistam nosūta paziņojumu par pārreģistrētu sertifikātu.
- f. Audita ierakstos tiek izveidots ieraksts par pārreģistrācijas faktu.
- g. Sertifikātiem ar statusu 'Pārreģistrēts-Nederīgs' un tiem, kuriem pievienota datne par pārreģistrāciju, ir pieejama poga <Mainīt lēmuma datni>, kuru nospiežot jānorāda jauna datne un pamatojums, kāpēc tiek mainīta šī datne. Par datnes maiņas faktu tiek veidots audita ieraksts. Savukārt, ja pārreģistrācijas brīdī netika pievienota datne par pārreģistrācijas lēmumu, tad ir pieejama poga <Pievienot pārreģistrācijas lēmuma datni>. (Skatīt arī sadaļas 'Speciālistu sertifikāta labošana' aprakstu par pieejamām pogām).
- h. Pārreģistrētu veco sertifikātu atkārtoti pārreģistrēt nav iespējams, kā arī nav iespējams to pagarināt sistēma to uztver kā nederīgu sertifikātu.

Arhitekta prakses sertifikātu sfēras numurs = sertifikāta numuru.

#### 2.6.8 Speciālistu lēmumu pievienošana

Lietotājs ar sertificēšanas iestādes darbinieka tiesībām būvspeciālistu sarakstā sameklē nepieciešamo būvspeciālistu un atver tā detalizēto formu, nospiežot pogu <Jauns lēmums>, kas atrodas zem sertifikāta pamatdatiem. Atvērsies dialoga logs ar iespēju izvēlēties kādu no lēmuma veidiem:

- Sertifikāta/sfēras piešķiršanas lēmums;
- Lēmums par īslaicīgu profesionālo pakalpojumu sniegšanas atļauju;
- Lēmums par novērtēšanas termiņa pagarināšanu;
- Lēmums par atteikumu kompetences novērtēšana;
- Lēmums par personas kompetences neatbilstību;
- Lēmums par darbības sfēras apturēšanu;
- Lēmums par darbības sfēras atjaunošanu;
- Lēmums par sertifikāta apturēšanu;
- Lēmums par sertifikāta anulēšanu;
- Lēmums par darbības sfēras anulēšanu;
- Lēmums par sertifikāta statusa labošanu;
- Lēmums par darbības sfēras dzēšanu;
- Lēmums par darbības sfēras derīguma termiņa;
- Lēmums par darbība sfēras statusa labošanu;
- Lēmums par brīdinājuma izteikšanu darbības sfērā;
- Lēmums par praktisko pieredzi;
- Lēmums par kompetences pārbaudi.

| Lēmuma veids                      |                    |           |                             |
|-----------------------------------|--------------------|-----------|-----------------------------|
| Lēmums par sertifikāta apturēša   | nu 🔻               |           |                             |
| Lēmums par sertifikāta apturēša   | anu                |           |                             |
| Lēmums par sertifikāta anulēša    | nu                 |           |                             |
| Darbības sfēras apturēšana        |                    | Diovionot | " Atorioztios               |
| Darbības sfēras anulēšana         |                    | Flevienot | « Alghezlies                |
| Darbības sfēras derīguma termi    | ņa maiņa           |           |                             |
| Darbības stēras dzēšanas lēmu     | ms                 |           |                             |
| Sertifikata statusa labosanas lei | mums               | Lēmuma    | veids/Pamatoiums            |
| Darbibas steras statusa labosar   | has lemums         |           |                             |
| Lemums par bridinajuma izteiks    | anu darbibas sfera | Lēmums p  | par sertifikāta pārreģistrē |
| Lemums par praktisko pieredzi     |                    |           |                             |
#### Ja sertifikāts jau ir apturēts, tad iespējams atjaunot:

| Lēmuma veids                                                                                                    |            |               |
|----------------------------------------------------------------------------------------------------|------------|---------------|
| Darbības sfēras apturēšana 🔻                                                                                                    | 1          |               |
| Darbības sfēras apturēšana                                                                                                    |            |               |
| Darbības sfēras anulēšana<br>Lēmums par sertifikāta apturēšanu<br>Lēmums par sertifikāta anulēšanu<br>Darbības sfēras derīguma termiņa maiņa           | Pievienot  | « Atgriezties |
| Darbības sfēras dzēšanas lēmums<br>Darbības sfēras statusa labošanas lēmums<br>Sertifikāta statusa labošanas lēmums<br>Lēmums par kompetences pārbaudi | vadīšana   |               |
| Lēmums par brīdinājuma izteikšanu darbības sfērā                                                                                                    | uns lēmums |               |

95. Attēls. Lēmuma veida izvēle.

Jaunu lēmumu var pievienot tikai tās iestādes darbiniekam, kura ir piešķīrusi kādu no aktīvajām vai apturērētajām darbības sfērām.

# Darbības sfēru un sertifikātu lēmuma reģistrēšana

Lietotājs sadaļā 'Lēmumi' var pievienot jaunu darbības sfēru vai sertifikātu lēmumu, norādot:

| Sertifikāta numurs<br>4-01769<br>Vārds<br>J <b>ānis_</b> 03 | Speciālista sertifikāts<br>sertifikāta pamatdati                            |
|-------------------------------------------------------------|-----------------------------------------------------------------------------|
| Uzvārds<br>BūvdarbuVadītāja 03                              | Vārds, Uzvārds Jānis_03 BūvdarbuVadītājs_03                                 |
| Duvuarbuvaunajs_05                                          | Sertifikāta numurs 4-01769                                                  |
| Sertifikāta namatdati                                       | Sertifikāta piešķiršanas datums 20.04.2016                                  |
|                                                             | Specialitāte Būvdarbu vadīšana                                              |
| Dati par sodāmību                                           | Statuss Aktīvs                                                              |
| Darbības sfēras apturēšana                                  | DATI PAR SODĀMĪBU                                                           |
|                                                             | Informācija nav ievadīta                                                    |
|                                                             | DARBĪBAS SFĒRAS APTURĒŠANA                                                  |
|                                                             | Statuss Sagatave                                                            |
|                                                             | Lēmuma numurs* 2019121213041537433a                                         |
|                                                             | Lēmuma datums                                                               |
|                                                             | Pamatojums* MK 20.03.2018. noteikumu Nr.169 51.5.4.apakšpunkts (ar termiņu) |
|                                                             | Sfēra/Joma* ✔ Tiltu būvdarbu vadīšana                                       |
|                                                             | <ul> <li>Restaurācijas būvdarbu vadīšana</li> </ul>                         |
|                                                             | Pievienotie dokumenti Pievienot                                             |
|                                                             | lestāde* Latvijas Būvinženieru savienība                                    |
|                                                             |                                                                             |
|                                                             |                                                                             |
|                                                             | Saglabāt Dzēst « Atgriezties                                                |

Lēmuma numurs - sistēma piešķirs automātiski;

Lēmuma datums - sistēma uzstādīs e-parakstīšanas brīdī;

Lēmuma **pamatojums** – izvēle no vērtību saraksta; Darbības **sfēra/Joma** – izvēle no visām personas aktīvajām un apturētajām darbības sfērām, kurām uzraugošā iestāde ir lietotāja iestāde. Var norādīt vienu vai vairākas darbības sfēras;

Pievienotie dokumenti - neobligātas datnes;

lestāde - lestāde, kurā pieņēma lēmumu. Automātiski norādās lietotāja iestāde un nav labojama.

Sagatavot lēmumu

Pēc lēmuma sagataves saglabāšanas parādīsies iespēja sagatavot lēmumu

Izvēloties darbību <Izveidot sagatavi>, lietotājs var izveidot izdrukas sagatavi .odt formātā un lejupielādēt to, lai apskatītu un nepieciešamības gadījumā papildinātu.

PARAKSTĪTĀJS

| Amats*                      | LBS BSSI Galvenais administrators                                       |
|-----------------------------|-------------------------------------------------------------------------|
| SPECIĀLISTA SERTIFIKĀTA LĒM | UMS                                                                     |
| Sagatave<br>Datne*          | Izveidot sagatavi<br>2019121213041537433a.odt 12.12.2019 13:08, 30 KB × |
| Saglabāt Sagatavot para     | kstīšanai Atgriezt uz izskatīšanu Dzēst « Atgriezties                   |

96. Attēls. Speciālistu lēmuma datnes sagatave.

Sistēma sagatavos lēmuma datni, ko vajadzēs parakstīt ar e-parakstu, izmantojot lēmuma sagataves. Ja iestādes profila sadaļā '<u>lestādes lēmumu sagataves'</u> ir pievienota iestādes sagatave, tad izmanto iestādes sagatavi, lai nodrošinātu, katrai iestādei iespēju pielāgot lēmumu saturu savām vajadzībām. Ja iestādes profilā nav norādīta aktuāla atbilstoša veida sagatave, tad tiek izmantota sertificējošo iestāžu kopējā sagatave.

Lietotājs var dzēst sistēmas sagatavoto sagatavi, ja vēlas aizstāt to ar savu papildināto sagatavi. Pēc sagataves papildināšanas (teksta redaktorā ārpus BIS sistēmas), lietotājs to var augšupielādēt sagatavi formātā .odt.

Sagataves izdrukā var izmantot tagus, kurus sistēma aizpildīs automātiski parakstīšanas brīdī.

Sagatavē ir lēmuma teksta daļas, kuras lietotājs var papildināt, koriģēt.

Sagataves neobligātie tagi tiks iekļauti sagataves saturā vizuāli izcelti (piemēram, zilā krāsā).

Lai turpinātu lēmuma pieņemšanu, lēmuma datne jāsagatavo parakstīšanai, nospiežot pogu <Sagatavot

|                                                                      | Sagatavot parakstisanai |                                 |                               |
|----------------------------------------------------------------------|-------------------------|---------------------------------|-------------------------------|
| parakstīšanai>                                                       |                         | Sistēma veiks apstrādi un tālāk | lēmuma datni varēs parakstīt, |
| spiežot pogu <f< th=""><th>arakstīt&gt;.</th><th></th><th></th></f<> | arakstīt>.              |                                 |                               |
| PARAKSTĪ                                                             | ſĀJS                    |                                 |                               |
|                                                                      |                         |                                 |                               |
|                                                                      | Amats* LBS B            | SSI Galvenais administrators    |                               |

SPECIĀLISTA SERTIFIKĀTA LĒMUMS

| Ŀ | 201912121 | 3041537433a.odt 12.12.201 | 9 13:08, 30 KB |               |  |
|---|-----------|---------------------------|----------------|---------------|--|
| F | Parakstīt | Atgriezt uz izskatīšanu   | Dzēst          | « Atgriezties |  |

97. Attēls. Lēmuma parakstīšanas uzsākšana.

Datnes parakstīšana tiks izmantota e-parakstītāja komponente.

| Datņu parakstīšana ar e-parakstītāju |       |        |
|--------------------------------------|-------|--------|
| E-parakstīšana                       |       |        |
|                                      |       |        |
|                                      | Tālāk | Atcelt |

#### 98. Attēls. Lēmuma e-parakstīšana.

Parakstītā lēmuma datne parādās 'Speciālista sertifikāta lēmumā' kā edoc pie lēmuma datnes

Lēmuma datne BIS-BS-2\_3-2019-4.edoc

#### Datu apstrāde parakstot lēmumu

Parakstīšanas brīdī lēmumu sagataves izdrukā sistēma aizpildīs automātiski tagus.

Sagataves izdrukās var izmantot tagus:

- [LEMUMA\_DATUMS] lēmuma datums;
- [LEMUMA\_NUMURS] lēmuma numurs;
- [LEMUMA\_NOSAUKUMS] lēmuma veida nosaukums (atkarībā no izvēlētā lēmuma veida);
- [VARDS\_UZVARDS] būvspeciālista, kuram sagatavots lēmums, vārds un uzvārds;
- [PERSONAS\_KODS] būvspeciālista, kuram sagatavots lēmums, personas kods;
- [DEKLARETA\_ADRESE] būvspeciālista, kuram sagatavots lēmums, deklarētā adrese
- [IESTADES\_NOSAUKUMS] sertificējošās iestādes nosaukums;
- [SFERU\_SARAKSTS] visu lēmumā minēto sfēru pārskaitījums formātā: <sfēras numurs>, "<sfēras nosaukums>" (<praktiskā pieredze>), derīguma termiņš
- [PARAKSTITAJA\_AMATS] lēmuma norādītais parakstītāja amats;
- [PARAKSTITAJS] lietotāja lēmuma parakstītāja vārds uzvārds;
- [PIELIKUMS] pielikums ar sertifikāta aktuālo sfēru sarakstu. papildus jābūt arī visiem pielikuma tagiem.

#### Sertifikāta apturēšana:

- Apstiprinot lēmumu, tiek veiktas šādas apstrādes:
  - Parāda lietotājam brīdinājumu, ka datus pēc saglabāšanas nebūs iespējams mainīt.
  - o Maina norādītā sertifikāta un visu tajā iekļauto aktīvo darbības sfēru statusu uz 'Apturēts'.
  - Ar būvkomersantiem noslēgtiem darba līgumiem, kuri attiecas uz lēmumā norādītām darbības sfērām un kuros pienākumu beigu datums ir lielāks par apturēšanas datumu, norāda beigu datumu kā lēmuma datumu - 1.
  - Apturētos sertifikātus būvspeciālistu sarakstā jāizceļ tādā pašā veidā kā apturētos būvkomersantus

#### Sertifikātu anulēšana:

- Apstiprinot lēmumu tiek veiktas šādas apstrādes:
  - o Parāda lietotājam brīdinājumu, ka datus pēc saglabāšanas nebūs iespējams mainīt.
  - o Maina norādītā sertifikāta un visu aktīvo un apturēto darbības sfēru statusu uz 'Anulēts'.
  - Ar būvkomersantiem noslēgtiem darba līgumiem, kuri attiecas uz lēmumā norādītām darbības sfērām un kuros pienākumu beigu datums ir lielāks par apturēšanas datumu, norāda beigu datumu kā lēmuma datumu - 1.
  - Anulēšanas brīdī automātiski tiek veikta pārbaude, vai uz šī sertifikāta pamata ir izveidota spēkā esoša neatkarīgā eksperta reģistrācija.
    - Ja reģistrācija eksistē, tā tiek apturēta.
    - Lietotājam rāda brīdinājumu, ka speciālistam ir apturēta neatkarīgā eksperta reģistrācija.
  - Anulētos sertifikātus būvspeciālistu sarakstā jāizceļ tādā pašā veidā kā nederīgos sertifikātus.
  - Brīdī kad būvspeciālistam tiek anulēts kāds no būvspeciālista sertifikātiem, un persona ir reģistrēta kā spēkā esošs būvinspektors:
    - o tiek izveidots darba uzdevums būvinspektora izslēgšanai
    - o tiek izveidota izslēgšanas lēmuma sagatave ar pamatojumu '12.2'.

#### Darbības sfēras apturēšana:

- Apstiprinot lēmumu, tiek veiktas šādas apstrādes:
  - o Parāda lietotājam brīdinājumu, ka datus pēc saglabāšanas nebūs iespējams mainīt.
  - Maina norādīto darbības sfēru statusus uz 'Apturēts'.
  - Ja visas darbības sfēras ir apturēts vai anulētas tiks apturēts arī sertifikāts.

- Ar būvkomersantiem noslēgtiem darba līgumiem, kuri attiecas uz lēmumā norādītām darbības sfērām un kuros pienākumu beigu datums ir lielāks par apturēšanas datumu, norāda beigu datumu kā lēmuma datumu - 1.
- Apturētās darbības sfēra būvspeciālistu sarakstā jāizceļ tādā pašā veidā kā apturētos būvkomersantus

#### Darbības sfēru anulēšana:

- Apstiprinot lēmumu, tiek veiktas šādas apstrādes:
  - Parāda lietotājam brīdinājumu, ka datus pēc saglabāšanas nebūs iespējams mainīt.
  - o Maina norādīto darbības sfēru statusus uz 'Anulēts'.
  - Ja visas darbības sfēras ir anulētas tiek anulēts arī sertifikāts (bet tajā varēs pievienot jaunas darbības sfēras un tad anulēšanas statuss sertifikātam tiek noņemts).
  - Ar būvkomersantiem noslēgtiem darba līgumiem, kuri attiecas uz lēmumā norādītām darbības sfērām un kuros pienākumu beigu datums ir lielāks par apturēšanas datumu, norāda beigu datumu kā lēmuma datumu - 1.
  - Anulētās darbības sfēras būvspeciālistu sarakstā izceļ tādā pašā veidā, kā nederīgos sertifikātus.
  - Anulēšanas brīdī automātiski tiek veikta pārbaude, vai uz šī sertifikāta pamata ir izveidota spēkā esoša neatkarīgā eksperta reģistrācija.
    - Ja reģistrācija eksistē, tā tiek apturēta.
    - Lietotājam rāda brīdinājumu, ka speciālistam ir apturēta neatkarīgā eksperta reģistrācija.

#### Sertifikāta atjaunošana:

- Apstiprinot lēmumu tiek veiktas šādas apstrādes:
  - o Parāda lietotājam brīdinājumu, ka datus pēc saglabāšanas nebūs iespējams mainīt.
  - Maina norādītā sertifikāta un visām darbības sfērām, kuras tika apturētas kopā ar sertifikātu, statusu uz 'Aktīvs'.
  - Ar būvkomersantiem noslēgtie darba līgumi netiek mainīti.

#### Sprieguma maiņa:

Lietotājs sadaļā 'Lēmumi' var pievienot sprieguma maiņas lēmumu, papildus norādot sprieguma vērtības:

| Sertifikāta numurs            | Speciālista sertifikā                 | āts                                                        |  |
|-------------------------------|---------------------------------------|------------------------------------------------------------|--|
| 3-00015                       | SERTIFIKĀTA PAMATDATI                 |                                                            |  |
| Vārds<br>Anatolijs            | Sertifikāta numurs                    | 3-00015                                                    |  |
| Uzvārds                       | Sertifikāta piešķiršanas datums       | 09.12.2014                                                 |  |
| Aņiskovics                    | Specialitāte                          | Projektēšana (Būvprakse)                                   |  |
| Sertifikāta pamatdati         | Statuss                               | Aktīvs                                                     |  |
| Jauns lēmums: Sprieguma maiņa | JAUNS LÉMUMS: SPRIEGUMA               | ЛАІŅА                                                      |  |
|                               | Lēmuma numurs*                        | iau BIS-3730                                               |  |
|                               | Lēmuma datums*                        | 16.01.2015                                                 |  |
|                               | Pamatojums* Sprieguma pamatojums test |                                                            |  |
|                               | ☑ Elektroietaišu p                    | projektēšana                                               |  |
|                               | Sprie                                 | eguma vērtības 🦳 līdz 1 kv 🐺 no 1 līdz 35 kv 🕑 virs 110 kv |  |
|                               | Pievienotais lēmums*                  | Pievienot                                                  |  |
|                               | Pievienotie dokumenti                 | Pievienot                                                  |  |
|                               | lestāde*                              | Latvijas Elektriķu brālības Sertifikācijas<br>departaments |  |
|                               |                                       | Pievienot .                                                |  |

 Darbības sfēras – izvēle no visām personas aktīvām darbības sfērām, kurām uzraugošā iestāde ir lietotāja iestāde un kurām ir iespējams norādīt spriegumu. Var norādīt vienu vai vairākas darbības sfēras;

- Sprieguma vērtība katrai darbības sfērai vienai sfērai var norādīt vienu vai vairākas vēl nepiešķirtās vērtības, vai noņemt esošu vērtību. Obligāti jāpaliek vismaz vienai norādītai vērtībai;
- Lēmuma datne datnes var būt vairākas. Obligāti viena datne 'Lēmums', pārējās 'Pielikumi'.
- Apstiprinot lēmumu tiek veiktas šādas apstrādes:
  - o Parāda lietotājam brīdinājumu, ka datus pēc saglabāšanas nebūs iespējams mainīt.
    - Pievieno darbības sfērai jaunas sprieguma vērtības ar norādīto lēmuma datumu.
    - o Pievienotais lēmums parādās sertifikāta sadaļā 'lēmumi'.
    - Sprieguma maiņas lēmums neietekmē ar būvkomersantiem noslēgtos darba līgumus.
  - Pievienotais lēmums parādās sertifikāta sadaļā 'lēmumi'.

Sprieguma maiņa lēmumā atrādās šādi:

DETAĻAS

Sertifikāta numurs 3-00016

Darbības sfēras 09-72-00002 Elektroietaišu projektēšana

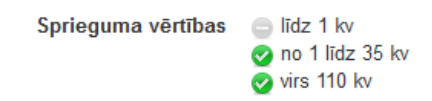

#### Darbības sfēras derīguma termiņa maiņa:

- Apstiprinot lēmumu, tiek veiktas šādas apstrādes:
  - o Parāda lietotājam brīdinājumu, ka datus pēc saglabāšanas nebūs iespējams mainīt.
  - Uzstāda izvēlētām darbības sfērām aprēķināto derīguma termiņu un saglabā piesaisti izglītībai.
  - o Izveido ierakstu darbības sfēras statusa vēsturē ar esošu sertifikāta statusu.
- Pievienotais lēmums parādās sertifikāta sadaļā 'lēmumi'.
- Ja darbības sfērai mainās derīguma termiņš, iekšējā sistēmā un portālā pie būvkomersanta darba līgumiem ir redzams jaunais sfēras derīguma termiņš.

# 2.6.9 Īslaicīgo pakalpojumu sniedzējs

'Īslaicīgo pakalpojumu sniedzējs' pazīme tiek pārcelta darbības sfēras līmenī. Reģistrējot saņemto iesniegumu par darbības sfēras piešķiršanu un pazīmi 'Īslaicīgo pakalpojumu sniedzējs' uzstāda sfēras līmenī, lai vienai personai vienlaicīgi būtu iespējams piešķirt vienas jomas 'parastās' darbības sfēras un darbības sfēras ar pazīmi par īslaicīgo pakalpojumu sniedzēju.

# Īslaicīgo pakalpojumu sniedzēju pazīme iesniegumā

Sertificējošās iestādes darbinieks izveido jaunu vai labo jau izveidotu neapstrādātu iesniegumu par darbības sfēras piešķiršanu, ja nepieciešams, norāda vai noņem pazīmi 'īslaicīgo pakalpojumu sniedzējs' atsevišķi katrai sfērai.

#### SFĒRAS

| Jauns sertifikāts                                                                                                    |
|----------------------------------------------------------------------------------------------------|
| Sfēra* Restaurācijas būvdarbu vadīšana                                                                                                    |
| Īslaicīgo pakalpojumu sniedzējs 🔽                                                                                                    |
| <ul> <li>Izglītība VIIS: Pirmā līmeņa profesionālā augstākā izglītība, Kiberdrošība un programmēšana, 26.06.2018</li> <li>Otrā līmeņa profesionālā augstākā izglītība, arhitekts (arhitektūras specialitāte), 01.05.2015</li> <li>Augstākā izglītība, kas iegūta līdz 2001.gadam, awesfrdhfjk, 01.10.2001</li> </ul> |
|                                                                                                    |
| Jauns sertifikāts                                                                                                    |
| Sfēra* Ceļu projektēšana                                                                                                    |
| Īslaicīgo pakalpojumu sniedzējs 🗍                                                                                                    |
| Izglītība VIIS: Pirmā līmeņa profesionālā augstākā izglītība, Kiberdrošība un<br>programmēšana, 26.06.2018<br>Otrā līmeņa profesionālā augstākā izglītība, arhitekts (arhitektūras<br>specialitāte), 01.05.2015<br>Augstākā izglītība, kas iegūta līdz 2001.gadam, awesfrdhfjk, 01.10.2001                           |
| PIEVIENOT SFĒRU                                                                                                    |
| Sfēra V<br>Pievienot                                                                                                    |
| · · · · ·                                                                                                    |

99. Attēls. Īslaicīgo pakalpojumu sniedzēja pazīme pie sfēras.

Pārējo iesnieguma datu norādīšana un apstrāde notiek saskaņā ar <u>lesniegums būvspeciālista darbības</u> <u>sfēras piešķiršanai (E-iesniegts)</u> un <u>Būvspeciālista iesniegums (papīra atnestais)</u>.

#### Īslaicīgo pakalpojumu sniedzēja sfēras piešķiršanas lēmums

Sistēma, aprēķinot katras norādītās darbības sfēras piešķiršanas iespējas, ņem vērā ka:

- Darbības sfēras ar pazīmi par īslaicīgo pakalpojumu sniedzēju tiek iekļautas tajā pašā sertifikātā, kā parastās darbības sfēras.
  - ja personai eksistē sertifikāts statusā 'Nederīgs' (šāds ir iespējams tikai, ja iepriekš tajā bija iekļauta(-s) sfēras ar pazīmi 'īslaicīgo pakalpojumu sniedzējs' un to derīguma termiņš ir beidzies), šis sertifikāts tiks atjaunots statusā 'Aktīvs' sākot ar sfēru piešķiršanas vai atkārtotās piešķiršanas datumu
  - ja personai eksistē šāda veida darbības sfēra statusā 'Nederīgs' (tas ir iespējams tikai, ja tā bija sfēra ar pazīmi 'īslaicīgo pakalpojumu sniedzējs' un tās derīguma termiņš ir beidzies), tiek atjaunota esošā sfēra statusā 'Aktīvs' sākot ar sfēru piešķiršanas vai

atkārtotās piešķiršanas datumu. Pazīmi 'īslaicīgo pakalpojumu sniedzējs' uzstāda, ja tāda ir norādīta iesniegumā, uz kura pamata tiek veidots lēmums.

Lietotājam tiek atrādīts atbilstošs informatīvs paziņojums par katru variantu.

Lai piešķirtu darbības sfēru ar pazīmi 'īslaicīgo pakalpojumu sniedzējs', eksāmenu sadaļa var nebūt aizpildīta. Parakstot lēmumu par sertifikāta sfēru piešķiršanu, lēmuma pielikuma izdrukā pie katras sfēras tiek iekļauta pazīme 'īslaicīgo pakalpojumu sniedzējs', ja tāda sfērai tika norādīta.

Parakstot lēmumu par sfēras piešķiršanu, kurā tika atjaunots sertifikāta un/vai darbības sfēra statusā 'Nederīgs', lietotājs detalizētā sertifikāta formā redz sertifikāta un/vai sfēras statusu vēsturē datumu, līdz kuram sertifikāts/darbības sfēra bija nederīgi un datumu, kurā tiem ir atjaunots statuss 'Aktīvs'.

#### Īslaicīgo pakalpojumu sniedzēja meklēšana būvspeciālistu reģistrā

Būvspeciālistu sarakstā, ja tika uzstādīts meklēšanas kritēriji 'Ir īslaicīgu pakalpojumu sniedzējs', tiek atlasītas tikai tās darbības sfēras, kurām šāda pazīme pašlaik ir uzstādīta.

Atverot izvēlētā būvspeciālista detalizēto datu skatu, lietotājs pie katras darbības sfēras redz pazīmi 'Īslaicīgo pakalpojumu sniedzējs', ja sfērai tāda pašlaik ir uzstādīta.

|                                         | Sertifikāta                         | numurs             | 5-01994             |                           |                |                             |                                          |   |
|-----------------------------------------|-------------------------------------|--------------------|---------------------|---------------------------|----------------|-----------------------------|------------------------------------------|---|
|                                         | Sertifikāts                         | piešķirts          | 31.01.2020          |                           |                |                             |                                          |   |
|                                         | Spe                                 | ecialitāte         | Būvuzraudzī         | ba                        |                |                             |                                          |   |
|                                         |                                     | Statuss            | Aktīvs              |                           |                |                             |                                          |   |
|                                         | De                                  | erīgs līdz         | 31.01.2021          |                           |                |                             |                                          |   |
| SERTIFIK                                | Pievienot s                         | sūdzību<br>J VĒSTU | Jauns<br>RE ✔       | lēmums                    | Pārreģistr     | ēt Uzraudz                  | zības maksājums                          |   |
| Statuss                                 | Datums                              | Lēmu               | ma numurs           | 1                         | Lēmuma veid    | ls/Pamatojums               | Institūcija                              | 1 |
| Aktīvs                                  | 31.01.2020                          | 20200              | 13110575170         | )20cc                     | Piešķirta darb | ības sfēra                  | LBS BSSI                                 |   |
| DARBĪBA<br>Darbības<br>sfēras<br>numurs | S SFĒRAS★<br>Piesķiršanas<br>datums | Statuss            | Derīguma<br>termiņš | Darbības<br>sfēra/Joma    | Institūcija    | lzglītība                   | lr īslaicīgu<br>pakalpojumu<br>sniedzējs |   |
| 35-20-<br>00019                         | 31.01.2020                          | Aktīvs             | 09.07.2029          | Restaurācijas<br>būvdarbu | LBS BSSI       | Otrā līmeņa<br>profesionālā | Jā                                       |   |

100.Attēls. Īslaicīgu pakalpojumu sniedzēja pazīme sertifikātā pie sfēras.

Izmaiņu vēsture pazīmi neatrāda.

SERTIFIKĀTA PAMATDATI

#### Īslaicīgo pakalpojumu sniedzēja sertifikāta termiņa pagarināšana

Sertificējošās iestādes darbinieks var sagatavot un parakstīt lēmumu par īslaicīgo pakalpojumu sniedzēja darbības sfēras termiņa pagarināšanu, lai pagarinātu īslaicīgo pakalpojumu sniedzēja darbības sfēras termiņu.

Ja sertifikātā ir iekļautas darbības sfēras ar pazīmi 'Ir īslaicīgu pakalpojumu sniedzējs', lietotājs var izvēlēties lēmuma veidu 'Lēmums par īslaicīgo pakalpojumu sniedzēja darbības sfēras termiņa pagarināšanu". Lēmuma formā var redzēt pamatinformāciju par būvspeciālistu un tā sertifikātu, automātiski uzģenerēto pagaidu numuru, kurš nav labojams, un īstais tiks piešķirts lēmuma parakstīšanas brīdī.

No sertifikātā esošo sfēru saraksta jāizvēlas sfēru, kam veidot lēmumu. (Tiek atrādītas tikai darbības sfēras ar pazīmi 'īslaicīgo pakalpojumu sniedzējs' ar statusu 'Aktīvs'.) Lēmumā obligāti jānorāda derīguma termiņš

# katrai izvēlētai darbības sfērai (termiņam jābūt nākotnes datumam un tas nevar būt ilgāks kā 1 gads no iepriekšējā derīguma termiņa) un pamatojumu.

| Sertifikāta numurs<br>5-01994                          | Speciālista sertifikāts                                                         |  |  |  |
|--------------------------------------------------------|---------------------------------------------------------------------------------|--|--|--|
| Vārds<br>Pēteris 12                                    | SERTIFIKĀ TA PAMATDATI                                                          |  |  |  |
| Uzvārds<br>Arhitekts_12                                | Vārds, Uzvārds Pēteris_12 Arhitekts_12<br>Sertifikāta numurs 5-01994            |  |  |  |
| L                                                      | Sertifikāta piešķiršanas datums 31.01.2020                                      |  |  |  |
| Sertifikāta pamatdati                                  | Specialitāte Būvuzraudzība                                                      |  |  |  |
| Dati par sodāmību                                      | Statuss Aktīvs                                                                  |  |  |  |
| Lēmums par īslaicīgo<br>pakalpojumu spiedzēja darbības | DATI PAR SODĀMĪBU                                                               |  |  |  |
| sfēras termiņa pagarināšanu                            | Informācija nav ievadīta                                                        |  |  |  |
|                                                        | LĒMUMS PAR ĪSLAICĪGO PAKALPOJUMU SNIEDZĒJA DARBĪBAS SFĒRAS TERMIŅA PAGARINĀŠANU |  |  |  |
|                                                        | Statuss Sagatave                                                                |  |  |  |
|                                                        | Lēmuma numurs * 2020081702250626d532                                            |  |  |  |
|                                                        | Lēmuma datums                                                                   |  |  |  |
|                                                        | Pamatojums*                                                                     |  |  |  |
|                                                        |                                                                                 |  |  |  |
|                                                        | ×                                                                               |  |  |  |
|                                                        | Sertifikāta sfēra ★ Restaurācijas būvdarbu būvuzra ✔                            |  |  |  |
|                                                        | Sfēras termiņš * 31.12.2020                                                     |  |  |  |
|                                                        | Pievienot věl vienu                                                             |  |  |  |
|                                                        | Pievienotie dokumenti Pievienot                                                 |  |  |  |
|                                                        | lestāde* Latvijas Būvinženieru savienība                                        |  |  |  |
|                                                        |                                                                                 |  |  |  |
|                                                        |                                                                                 |  |  |  |
|                                                        |                                                                                 |  |  |  |
|                                                        | Saglabāt Dzēst « Atgriezties                                                    |  |  |  |

101.Attēls. 'Lēmums par īslaicīgo pakalpojumu sniedzēja darbības sfēras termiņa pagarināšanu" sagatavošana. Pēc lēmuma sagatavošanas tiek sagatavots būvspeciālistu lēmumu apstrādes process un izveidots jauns darba uzdevums.

Pēc veiksmīgas lēmuma apstrādes un parakstīšanas:

- Dokumentam tiek uzstādīts lēmuma datums un numurs saskaņā ar nomenklatūru;
- Tiek izveidota parakstīta lēmuma izdruka .edoc formātā;
- Tiek pagarināts norādīto darbības sfēru derīgumu termiņš;
- Sfēras un sertifikāta vēsturē tiek izveidots vēsturēs ieraksts ar statusu 'Informatīvs';
- Sistēma izsūta BIS reģistru paziņojumu par sagatavoto lēmumu uz BISP publisko portālu lēmuma adresātam;
- Lēmuma izdruka tiek sinhronizēta uz BISP publisko daļu, un lēmuma saņēmējs to var apskatīt darba virsmas sadaļā "Saņemtie dokumenti".

# Īslaicīgo pakalpojumu sniedzēja sertifikāta pārreģistrāciju uz patstāvīgās prakses sertifikātu

Sertificējošās iestādes darbinieks var sagatavot un parakstīt lēmumu par īslaicīgo pakalpojumu sniedzēja darbības sfēras atzīšanu patstāvīgai darbībai, lai noņemtu no darbības sfēras pazīmi par īslaicīgo pakalpojumu sniedzēju.

Ja sertifikātā ir iekļautas darbības sfēras ar pazīmi 'Ir īslaicīgu pakalpojumu sniedzējs', lietotājs var izvēlēties lēmuma veidu 'Lēmums par profesionālās kvalifikācijas atzīšanu patstāvīgai darbībai'. Pēc veiksmīgas lēmuma apstrādes un parakstīšanas:

• Dokumentam tiek uzstādīts lēmuma datums un numurs saskaņā ar nomenklatūru;

- Tiek izveidota parakstīta lēmuma izdruka .edoc formātā;
- Sfērām tiek noņemta pazīme 'īslaicīgo pakalpojumu sniedzējs' un derīguma termiņš;
- Sfēras un sertifikāta vēsturē tiek izveidots vēsturēs ieraksts ar statusu 'Informatīvs';
- Sistēma izsūta BIS reģistru paziņojumu par sagatavoto lēmumu uz BISP publisko portālu lēmuma adresātam;
- Lēmuma izdruka tiek sinhronizēta uz BISP publisko daļu, un lēmuma saņēmējs to var apskatīt darba virsmas sadaļā "Saņemtie dokumenti".

# 2.6.10 Lēmuma apstrīdēšana

Sertificējošās iestādes darbinieks var atvērt sertificējošās iestādes parakstītu lēmumu un norādīt tam apstrīdēšanas informāciju, lai sistēmā tiktu atspoguļota aktuālā informācija par būvspeciālistu.

#### Apstrīdēšanas procesa uzsākšanas informācijas ievade

Sertificējošās iestādes darbinieks ar tiesībām norādīt apstrīdēšanas datus sameklē un atver sertificējošās iestādes parakstītu lēmumu par 'Sertifikāta/darbības sfēras apturēšanu' vai 'Sertifikāta/darbības sfēras anulēšanu', vai 'Brīdinājuma piešķiršanu'. Sertifikāta lēmumā var norādīt apstrīdēšanas procesa uzsākšanas informāciju, nospiežot pogu <Apstrīdēšana> un ievadot:

- Pazīme, ka lēmums zaudē spēku;
- Papildinformācija par apstrīdēšanu obligāts.
   speciālista sertifikāta lēmums

| Lēmuma veids         | Darbības sfēras apturēšana                                      |
|----------------------|-----------------------------------------------------------------|
| Statuss              | Izskatīts                                                       |
| Lēmuma numurs        | BIS-BS-2.3-2019-4                                               |
| Lēmuma datums        | 12.12.2019                                                      |
| Pamatojums           | MK 20.03.2018. noteikumu Nr.169 51.5.4.apakšpunkts (ar termiņu) |
| E-iesniegts          | Nē                                                              |
| lestāde              | Latvijas Būvinženieru savienība                                 |
| lr dati par sodāmību | Nē                                                              |
| Lēmuma datne         | BIS-BS-2_3-2019-4.edoc                                          |
| Pielikumu datnes     | -                                                               |

#### LĒMUMA APSTRĪDĒŠANA

| Apturēt lēmumu         | Ø                        |  |
|------------------------|--------------------------|--|
| Pamatojums             | * lesniegta apstrīdēšana |  |
|                        |                          |  |
|                        |                          |  |
| « Atgriezties Saglabāt |                          |  |

#### 102.Attēls. Lēmuma apstrīdēšanas ievade.

Ja lēmumam tika norādīta pazīme, ka lēmums zaudē spēku, lēmumu turpina atrādīt sertifikāta/sfēras statusu vēsturē ar statusu 'Parakstīts (apstrīdēts). Arī sertifikāta aktuālo statusu atrāda ar papildinājumu (Apstrīdēts).

#### Apstrīdēšanas procesa rezultāta norādīšana

Ja lēmumā ir norādīta informācija par apstrīdēšanas procesu, lietotājs var norādīt informāciju par apstrīdēšanas procesa rezultātu:

- Pazīme, ka lēmums zaudē spēku;
- Papildinformācija par apstrīdēšanu obligāts.

Ja lēmumam tika norādīta pazīme, ka lēmums zaudē spēku, tad lēmumu nerāda sertifikāta/sfēras statusu vēsturē. Ja lēmums bija par apturēšanu vai anulēšanu, tad sertifikātam/sfērai atgriež iepriekšējo statusu, no tā sākotnējā uzstādīšanas datuma.

# 2.6.11 Neatkarīgo ekspertu tiesību reģistrācija no būvspeciālistu reģistra

Pamatojoties uz Ministru kabineta 2018.gada 21.augusta noteikumiem Nr.531 "Noteikumi par neatkarīgu ekspertu kompetences novērtēšanu un profesionālās darbības uzraudzību ēku energoefektivitātes jomā", sertificēšanas iestādei, piešķirot jaunu būvspeciālista jomu, kas atbilst neatkarīgo ekspertu jomai, ir iespējams manuāli atzīmēt, ka būvspeciālistam ir tiesības darboties kā neatkarīgajam ekspertam.

Neatkarīgo ekspertu jomas ir "Ēku pagaidu energosertificēšana" un "Apkures sistēmu un gaisa kondicionēšanas sistēmu pārbaude" uz kurām var pretendēt, ja piešķir šādas būvspeciālistu sfēras:

| Būvspeciālista sfēra                                                                      | Saistītā neatkarīgā eksperta joma                            |
|-------------------------------------------------------------------------------------------|--------------------------------------------------------------|
| Arhitekta prakse                                                                          | Ēku pagaidu energosertificēšana                              |
| Ēku konstrukciju projektēšana                                                             | Ēku pagaidu energosertificēšana                              |
| Siltumapgādes, ventilācijas un gaisa<br>kondicionēšanas sistēmu projektēšana              | Ēku pagaidu energosertificēšana                              |
| Siltumapgādes, ventilācijas un gaisa<br>kondicionēšanas sistēmu būvdarbu<br>būvuzraudzība | Apkures sistēmu un gaisa<br>kondicionēšanas sistēmu pārbaude |
| Siltumapgādes, ventilācijas un gaisa<br>kondicionēšanas sistēmu būvdarbu<br>vadīšana      | Apkures sistēmu un gaisa<br>kondicionēšanas sistēmu pārbaude |

Veidojot būvspeciālista iesniegumu un izvēloties kādu no sfērām, kurai ir saistītā neatkarīgo ekspertu joma, sfēru pievienošanas/labošanas blokā būvspeciālistu sertifikātu iesniegumā, tām sfērām, kurām ir saistītās neatkarīgo ekspertu jomas, ir iespēja atzīmēt, ka persona uzņemas arī neatkarīgā eksperta lomu atbilstošajā jomā.

(Savukārt neatkarīgā eksperta reģistrācijas formā ir izņemta iespēja neatkarīgo ekspertu jomai "Ēkas pagaidu energosertificēšana" atzīmēt papildus ķeksi "lekļaut jomu uz būvspeciālista sertifikāta pamata" un jomai "Apkures sistēmu un gaisa kondicionēšanas sistēmu pārbaude" atzīmēt papildus ķeksi "lekļaut jomu uz būvspeciālista sertifikāta pamata". Kā arī būvspeciālistu sertifikāta formā izņemta spiedpoga <Reģistrēt neatkarīgo ekspertu>).

| Persona                                     |                                                                                                    |
|---------------------------------------------|----------------------------------------------------------------------------------------------------|
| Pieteikums                                  | BŪVSPECIĀLISTA SERTIFIKĀTI<br>Dati nav atrasti                                                       |
| Pieteikuma izskatīšanas vēsture             |                                                                                                    |
| Ziņas par izglītību                         | SFĒRAS                                                                                               |
| Ziņas par praksi vēlamajā<br>darbības sfērā | X<br>Jauns sertifikāts                                                                               |
| Būvspeciālista sertifikāti                  | Cizet Čin luonta daži pravidtičana                                                                   |
| Sfēras                                      | Siera~ Eku konstrukciju projektesana                                                                 |
| Pievienot sfēru                             |                                                                                                    |
| Darbavietas                                 | Izglītība 🔽 Profesionālā augstākā izglītība, kas iegūta līdz 2001.gadam, Projektētājs,<br>01.04.1989 |
| Citi kompetenci apliecinošie<br>dokumenti   | Neatkarīgais eksperts 🖉 Ēku pagaidu energosertificēšana                                              |
|                                             | PIEVIENOT SFĒRU                                                                                      |
|                                             | Sfēra V<br>Pievienot                                                                                 |
|                                             |                                                                                                    |

103. Attēls. Neatkarīgā eksperta pazīmes ielikša būvspeciālistu sertifikāta piešķiršanā.

Piemērs: BIS1 sertificējošās iestādes lietotājs ievada būvspeciālista iesniegumu, kurā pievieno sfēru "Ēku konstrukciju projektēšana". Sistēma redz saiti starp šo sfēru un neatkarīgo ekspertu jomu "Ēku pagaidu energosertificēšana" un piedāvā atzīmēt 'Neatkarīgais eksperts' jomas pazīmi.

Veidojot būvspeciālista iesniegumu un izvēloties kādu no sfērām, kurai ir saistītā neatkarīgo ekspertu joma, un būvspeciālistam eksistē aktīvs neatkarīgo ekspertu sertifikāts šajā saistītajā jomā, tad sistēma parādīs brīdinājumu par šāda sertifikāta esamību.

Piemērs: BIS1 sertificējošās iestādes lietotājs ievada būvspeciālista iesniegumu, kurā pievieno sfēru "Ēku konstrukciju projektēšana". Sistēma pārbauda vai personai ir aktīvs sertifikāts saistītajā neatkarīgo ekspertu sfērā "Ēku pagaidu energosertificēšana". Ja sistēma secina, ka personai eksistē šāds aktīvs sertifikāts, tad tiek parādīts brīdinājuma paziņojums: "Personai ir aktīvs Neatkarīgā eksperta sertifikāts jomā, kas ir saistīta ar šo sfēru!".

Pēc sertifikāta piešķiršanas lēmuma parakstīšanas sistēma sagatavo edoc, kur tiek atrādīta piešķirtā darbības sfēra un iekavās atrāda praktiskas pieredzes neatkarīgā eksperta jomu.

| Pamatojoties u<br>"Būvspeciālistu kor<br>noteikumi" 22. punk<br>šādās darbības stērās | uz Ministru kabineta 2014. gada 7. ol<br>npetences novērtēšanas un patstāvī<br>tu, būvspeciālista – <b>Andris Paraudz</b><br>s: | ktobra noteikumu Nr.<br>gās prakses uzraudz<br><b>iņš</b> kompetence novē |
|---------------------------------------------------------------------------------------|----------------------------------------------------------------------------------------------------|---------------------------------------------------------------------------|
| Darbibas of area Mr                                                                   | Darbības sfēra                                                                                                    | Darbības sfēras                                                           |
| Darbibas sieras Nr.                                                                   |                                                                                                    | piešķiršanas datun                                                        |

#### 104. Attēls. Sertifikāta piešķiršanas lēmumā darbības sfēras atrādīšana.

Pēc piešķirtās sfēras un neatkarīgā eksperta pazīmēs iespējams veikt atlasi sertifikāta sarakstā norādot atlases kritērijā "Praktiskā pieredze" atbilstošo jomu.

|            |                             | Sfēras stat                                  | uss 🔲 Aktīv                                                              | s 🔲 Aptur                                                                                               | ēts 🔲 A                                           | nulēts 🔲 Dzēsts 📄 Pārreģistrēts                                    | -Nederīgs      |                              |         |      |
|------------|-----------------------------|----------------------------------------------|--------------------------------------------------------------------------|----------------------------------------------------------------------------------------------------|---------------------------------------------------|--------------------------------------------------------------------|----------------|------------------------------|---------|------|
| ×          | F                           | <sup>o</sup> raktiskā piereo                 | lze                                                                      |                                                                                                    |                                                   | •                                                                  |                |                              |         |      |
| Mak<br>Sūt | sājuma ider<br>tīt masveida | Rēķina num<br>ntifikācijas num<br>a ziņojumu | urs SPRII<br>Iīdz 1<br>Iīdz 1<br>virs 1'<br>EKSP<br>ĒKU<br>Ēku p<br>APKU | EGUMS<br>kv<br>dz 35 kv<br>0 kv<br>ERTĪZE<br>rtīzes 3.grup<br>PAGAIDU EN<br>agaidu energ<br>IRES SISTĒĪ | as būvju b<br>IERGOSE<br>Iosertificēs<br>MU UN GA | uvprojektiem<br>RTIFICĒŠANA<br>Jana<br>NSA KONDICIONĒŠANAS SISTĒMI | J PĀRBAUDE     |                              |         |      |
|            |                             | Sertifikāta                                  | Sertifikāts                                                              | Sertifikāta                                                                                             | Sfēras                                            |                                                                    | Sertificēšanas | Sfēras/Jomas<br>piešķiršanas | Sfēras  |      |
| Vārds      | Uzvārds                     | numurs                                       | piešķirts                                                                | statuss                                                                                                 | numurs                                            | Sfēra/Joma                                                         | institūcija    | datums                       | statuss | Nod. |
| Andris     | Paraudziņ                   | š 3-00525                                    | 11.04.2019                                                               | Aktīvs                                                                                                  | 03-20-<br>00062                                   | Ēku konstrukciju projektēšana (Ēku<br>pagaidu energosertificēšana) | LBS BSSI       | 11.04.2019                   | Aktīvs  | C    |

105. Attēls. Sertifikā meklēšana pēc neatkarīgā eksperta pieredzes jomas.

Jau esošam būvspeciālistu sertifikātam, piešķirot būvspeciālistam jomu, kas atbilst neatkarīgo ekspertu jomai, sistēma automātiski nodrošinās būvspeciālistam piekļūt energosertifikātu reģistram, pienākumu veikšanai. Šīs tiesības būvspeciālistam piešķir tikai tad, ja viņam sertifikāta piešķiršanā ielikta pazīme ar tiesībām:

- b) izsniegt ēkas pagaidu energosertifikātus;
- c) veikt apkures sistēmu un gaisa kondicionēšanas sistēmu pārbaudi (t.i. būvspeciālistiem nav tiesības izsniegt ēkas energosertifikātu).

Lai piešķirto kādu no neatkarīgo ekspertu jomām būvspeciālistu sertifikātā jāpievieno jauns lēmums (Lēmums par praktisko pieredzi".

|                         |                               | Jauns pārkāpums | Labot profilu  | Kur strādā |
|-------------------------|-------------------------------|-----------------|----------------|------------|
| <b>3-00525</b><br>Vārds | Lēmuma veids                  |                 |                |            |
| Andris<br>Uzvārds       | Lēmums par praktisko pieredzi | ~               |                |            |
| Paraudziņš              |                               |                 |                |            |
| Personas pamatdati      |                               | Pievi           | ienot « Atgrie | ezties     |
| Sertifikāta pamatdati   |                               |                 | laune lām      |            |

106.Attēls. "Lēmums par praktisko pieredzi" izvēlne pie būvspeciālistu sertifikāta. Pēc lēmuma izvēles, varēs ielikt pazīmi pie 'Neatkarīgā eksperta'.

| Sertifikāta numurs<br>3-00525<br>Vārds<br>Andris | Speciālista sertifikāts<br>sertifikāta pamatdati                                                                          |
|--------------------------------------------------|----------------------------------------------------------------------------------------------------|
| Uzvārds                                          | Sertifikāta numurs 3-00525                                                                                                |
| Paraudziņš                                       | Sertifikāta piešķiršanas datums 11.04.2019                                                                                |
| 0 (0.5)                                          | Specialitāte Projektēšana                                                                                                 |
| Sertifikāta pamatdati                            | Statuss Aktīvs                                                                                                    |
| Jauns lēmums: Lēmums par<br>praktisko pieredzi   | JAUNS LĒMUMS: LĒMUMS PAR PRAKTISKO PIEREDZI                                                                               |
|                                                  | Lēmuma numurs* IAU TST2                                                                                                   |
|                                                  | Lēmuma datums* 12.04.2019                                                                                                 |
|                                                  | Pamatojums* MK 20.03.2018. noteikumu Nr.169 1.pielikuma 🔻                                                                 |
|                                                  | <ul> <li>Ēku konstrukciju projektēšana</li> <li>Neatkarīgais eksperts</li> <li>Ēku pagaidu energosertificēšana</li> </ul> |
|                                                  | Pievienotais lēmums* Atzinums_001.pdf 12.04.2019 14:34, 100 KB × Pievienot                                                |
|                                                  | Pievienotie dokumenti Pievienot                                                                                           |
|                                                  | lestāde★ Ekonomikas Ministrija                                                                                            |
|                                                  | Pievienot                                                                                                    |

107. Attēls. Neatkarīgā eksperta jomas atzīmēšana lēmumā par praktisko pieredzi.

Ja būvspeciālistam tika piešķirtas neatkarīgā eksperta tiesības caur būvspeciālista sertifikātu ar neatkarīgā eksperta prakses pazīmi, tad lietotājs no sava profila var tikt klāt energoefektivitātes dokumentu sadaļām reģistrēt energosertifikātus un piekļūt energodokumentu pārbaudēm.

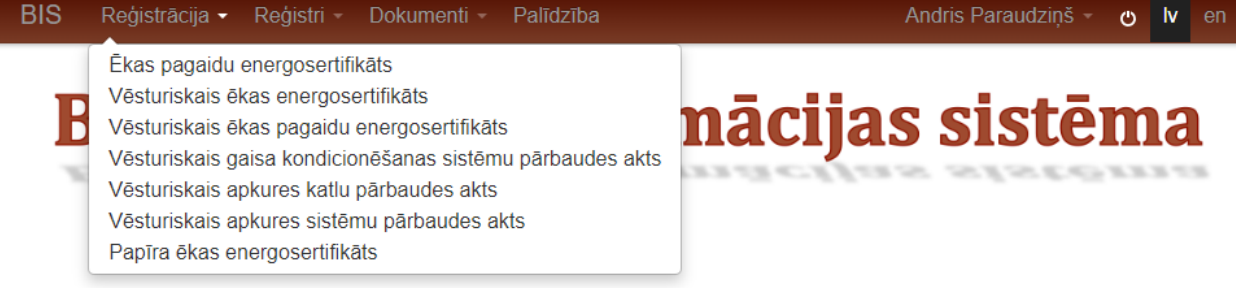

108. Attēls. Energosertifikātu reģistrācijas izvēlne iespējota.

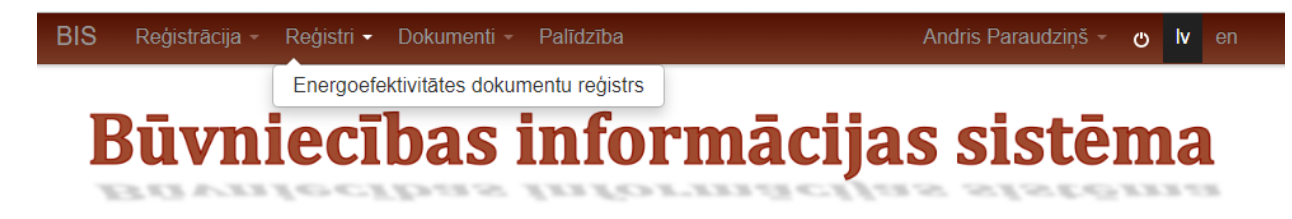

109. Attēls. Energosertifikātu dokumentu reģistrs.

# 2.6.12 Būvspeciālista pārkāpuma reģistrēšana

Sertificēšanas iestādes darbinieks reģistrē būvspeciālista pārkāpumu lēmumus, lai kontrolētu, vai būvspeciālists ir tiesīgs palikt reģistrā. Jaunu pārkāpumu ievada, sertifikāta detalizētās formas personas pamatdatu blokā spiežot pogu <Jauns pārkāpums>. Tiek atvērta pārkāpuma ievades forma:

| Vārds<br><b>Jānis</b><br>Uzvārds | Sfēras pārkāpums<br>PERSONAS PAMATDATI                                        |                                                                               |  |  |  |  |  |
|----------------------------------|-------------------------------------------------------------------------------|-------------------------------------------------------------------------------|--|--|--|--|--|
| Eglîtis                          | Ārvalstnieks                                                                  | Nē                                                                            |  |  |  |  |  |
| Parsonas namatdati               | Personas kods                                                                 |                                                                               |  |  |  |  |  |
| Feisonas pannatuati              | Vārds                                                                         | Jānis                                                                         |  |  |  |  |  |
| Pārkāpums                        | Uzvārds                                                                       | Eqlītis                                                                       |  |  |  |  |  |
|                                  | Deklarētās dzīvesvietas adrese "Mežnoras". Priedkalne. Garkalnes nov. LV-1024 |                                                                               |  |  |  |  |  |
|                                  | PĀRKĀPUMS                                                                     |                                                                               |  |  |  |  |  |
|                                  | Pārkāpuma datums                                                              | *                                                                             |  |  |  |  |  |
|                                  | lestāde                                                                       | •                                                                             |  |  |  |  |  |
|                                  | Dokumenta numurs                                                              | *                                                                             |  |  |  |  |  |
|                                  | Darbības sfēra                                                                | *                                                                             |  |  |  |  |  |
|                                  | Pārkāpuma veids                                                               | Pārkāpuma veids                                                               |  |  |  |  |  |
|                                  | Pievienotie dokumenti                                                         | Pievienot                                                                     |  |  |  |  |  |
|                                  | Reģistrētājs                                                                  | * Vita Blaua<br>Latvijas Dzelzceļnieku biedrības<br>Sertificēšanas centrs<br> |  |  |  |  |  |
|                                  |                                                                               | Saglabāt « Atgriezties                                                        |  |  |  |  |  |

Par iespējamo pārkāpumu norāda:

- Pārkāpuma datums iespējamā pārkāpuma datums, obligāts, nevar būt nākotnes datums;
- lestāde brīvā tekstā ievadāma iestāde, kura ir paziņojusi par pārkāpumu, obligāts;
- Dokumenta numurs obligāts, ne vairāk kā 50 simboli;
- Darbības sfēra darbības sfēra, uz kuru attiecas pārkāpums, obligāts. Izvēle no visām personas darbības sfērām;
- Pārkāpuma veids klasifikators, obligāts;
- Pievienotie dokumenti iespējamā pārkāpuma datne, obligāts;
- Reģistrētājs tiek aizpildīts automātiski no lietotāja, nav labojams.

Pēc iespējamā pārkāpuma saglabāšanas:

- tam saglabā informāciju par lietotāju, kurš ievadīja datus, un iestādi, kuras vārdā dati ir ievadīti;
- tas parādās pārkāpumu sarakstā ar statusu 'lespējamais pārkāpumus';
- lietotāju atgriež uz speciālistu sertifikāta formu.

# 2.6.13 Sfēras uzraudzības maksājuma pievienošana

Sertificēšanas iestādes darbinieks norāda, par kuru gadu speciālists ir veicis uzraudzības maksas apmaksu, lai kontrolētu speciālista veiktās apmaksas. Formu var atvērt no <u>Speciālistu sertifikatu detalizētās</u> <u>formas</u> ar pogu <Uzraudzības maksājums>.

| Vārds<br>Jānis          | Uzraudzības maksā                   | ijums                                                                |                         |         |
|-------------------------|-------------------------------------|----------------------------------------------------------------------|-------------------------|---------|
| Eglîtis                 | PERSONAS PAMATDATI                  |                                                                      |                         |         |
|                         | Ārvalstnieks                        | Nē                                                                   |                         |         |
| Personas pamatdati      | Personas kods                       |                                                                      |                         |         |
| l Izraudzības maksājums | Vārds                               | Jānis                                                                |                         |         |
|                         | Uzvārds                             | Eglītis                                                              |                         |         |
|                         | Deklarētās dzīvesvietas adrese      | "Mežnoras", Priedkalne, (                                            | Garkalnes nov., LV-1024 | ŧ.      |
|                         | UZRAUDZĪBAS MAKSĀJUMS               |                                                                      |                         |         |
|                         | Uzraudzības gads                    | •                                                                    |                         |         |
|                         | Maksājuma datums                    | *                                                                    | Ē                       | <b></b> |
|                         | Rēķina numurs                       |                                                                      |                         |         |
|                         | Maksājuma identifikācijas<br>numurs |                                                                      |                         |         |
|                         | Darbības sfēra                      | *                                                                    |                         | •       |
|                         | Summa                               | •                                                                    |                         |         |
|                         | Institūcija                         | <ul> <li>Latvijas Dzelzceļnieku<br/>Sertificēšanas centrs</li> </ul> | biedrības               |         |
|                         |                                     | Saglabāt «                                                           | Atgriezties             |         |

110.Attēls. Forma. Uzraudzības maksājuma pievienošana sertifikatā

# 2.6.14 Būvspeciālistu pārbaužu veikšana

# Speciālistu atlase pārbaudei

Lai atlasītu speciālistu kopu pārbaužu veikšanai, izmanto papildus atlasīšanas šķirkli "Pārbaudes" (norādītie atlases kritēriji savā starpā tiek apvienoti ar "un"):

| BIS | Darba uzdevumi | Reģistrācija - | Reģistri - | Dokumenti 👻 | Palīdzība | Darbinieka Paraugs 👻 | Ф | lv | en |
|-----|----------------|----------------|------------|-------------|-----------|----------------------|---|----|----|
| Būv | speciālistu p  | arbaudes       |            |             |           |                      |   |    |    |

| Būvspeciālisti | Pārbaudes      | Būvniecības lietas | Uzraudzības iestādes | 3       |          |                    |
|----------------|----------------|--------------------|----------------------|---------|----------|--------------------|
| Nav veikt      | as pārbaudes k | opš                |                      |         |          |                    |
|                |                | Meklēt             | Eksports 🗐           | Notīrīt | Pārskats | Izvērstā meklēšana |
| Sūtīt masveid  | la ziņojumu    |                    |                      |         |          | _                  |

Ja meklē būvspeciālistus, kuri nav iesnieguši prakses datus par kādu periodu, tad netiek atlasīti tādi, kuriem sertifikāts šajā laikā vēl nemaz nav bijis.

Sertificējošās iestādes darbinieks būvspeciālista pārbaužu sarakstā var atlasīt datus, izmantojot papildus atlases kritērijus izvērstajā meklēšanā, lai sameklētu nepieciešamo būvspeciālistu.

Izvērstajā meklēšanā ir šādi atlases kritēriji (skatīt attēlu):

| Būvspeciālisti Pārbaudes B                          | ūvniecības lietas Uz | raudzības iestā | des            |          |                |  |
|-----------------------------------------------------|----------------------|-----------------|----------------|----------|----------------|--|
| Nav veiktas pārbaudes kopš                          |                      |                 |                |          |                |  |
| Bez prof. pilnveides datiem pēdējo<br>5 gadu laikā  |                      |                 |                |          |                |  |
| Bez prakses datiem gadā                             |                      | <b>(i)</b>      |                |          |                |  |
| Ar atkärtotiem närkänumiem                          |                      |                 |                |          |                |  |
| pēdējo 2 gadu laikā                                 |                      |                 |                |          |                |  |
| Ar atkārtotiem brīdinājumiem<br>pēdējo 5 gadu laikā |                      |                 |                |          |                |  |
| Būvspeciālists                                      |                      |                 |                |          |                |  |
| Vārds                                               |                      |                 |                |          |                |  |
| Uzvārds                                             |                      |                 |                |          |                |  |
| Personas kods                                       |                      |                 |                |          |                |  |
| Sertifikāts                                         |                      |                 |                |          |                |  |
|                                                     |                      |                 |                |          |                |  |
| Sertifikata statuss                                 |                      |                 |                |          |                |  |
| Darbības stēras numurs                              |                      |                 |                |          |                |  |
| Sfēras statuss                                      | - •                  | •]              |                |          |                |  |
| Joma                                                | - •                  | ·               |                |          |                |  |
| Sfēra                                               | •                    |                 |                |          |                |  |
| Uzraudzības maksa                                   |                      |                 |                |          |                |  |
| waksajuma veids                                     | V                    |                 |                |          |                |  |
| Maksajums ir veikts                                 |                      |                 |                |          |                |  |
| Maksājuma gads                                      | 2                    |                 |                |          |                |  |
| Maksājuma gads no                                   | 2                    | 2               | 20             |          |                |  |
| Apmaksāts no                                        |                      |                 |                |          |                |  |
| Citi dati<br>Apvienet pesacījumus ar "vai"          | <b>—</b> (i)         |                 |                |          |                |  |
| Pārbaudes                                           |                      |                 |                |          |                |  |
| Pārbaudei atzīmētie                                 |                      |                 |                |          |                |  |
| Pārbaudes rezultāts                                 | •                    |                 |                |          |                |  |
| Pārbaudes statuss                                   | •                    | P               | ārbaudes kopš  |          |                |  |
| Profesionālās pilnveides dati                       |                      |                 |                |          |                |  |
| Profesionālās pilnveides dati                       | •                    | ·               | Gadu intervāls | P        | 2              |  |
| Prakses dati                                        |                      |                 |                |          |                |  |
| Prakses dati                                        |                      |                 | rakses dati no | Q        |                |  |
| Ar praksi jomā, mazāk kā 3 gadi                     | •                    |                 |                |          |                |  |
| Ar praksi sfērā, mazāk kā 3 gadi                    | •                    |                 |                |          |                |  |
| Ņemt vērā sagataves                                 |                      |                 |                |          |                |  |
|                                                     | Meklēt               | Eksports 🗐      | Notīrīt        | Pārskats | Ātrā meklēšana |  |
| Sūtīt masveida ziņojumu                             |                      |                 |                |          |                |  |

# Būvspeciālistu pārbaudes

111. Attēls. Būvspeciālistu pārbaudes atlases kritēriji.

Ja atlases kritērijos atzīmē "Ņemt vērā sagataves", tad meklēšana notiek patstāvīgās prakses datos, pārmeklējot gan ierakstus, kas ir statusā Apstiprināts, gan ierakstus, kas ir statusā Sagatave. Pārbaužu atlasē neņem vērā patstāvīgās prakses ierakstus, kuri ir atzīmēti kā nederīgi.

Atlasītajam būvspeciālistu sarakstam institūcijas ietvaros var likt pazīmes "Atzīmēts pārbaudei". Šo pazīmi nevar labot, ja to aizpildījusi cita uzraugošā organizācija.

| Buvsp                  | ecialistu                      | parna                   | uues                |                                                                                  |                    |                               |                       |                    |                    |
|------------------------|--------------------------------|-------------------------|---------------------|----------------------------------------------------------------------------------|--------------------|-------------------------------|-----------------------|--------------------|--------------------|
| Būvspeciā              | listi Pārbau                   | udes Uz                 | zraudzības iestād   | es                                                                               |                    |                               |                       |                    |                    |
| Navve                  | Pārbaudei a<br>eiktas pārbaude | tzīmētie 📃              | ]                   | <b>**</b>                                                                        |                    |                               |                       |                    |                    |
|                        | Pēdējā pā                      | irbaude                 |                     |                                                                                  | <b></b>            |                               |                       |                    |                    |
|                        |                                |                         | Meklēt              | Eksports 🗐                                                                       | Notīrīt            | Pārskats                      | Izvērstā i            | meklēšana          |                    |
| Vārds                  | Uzvārds 🗸                      | Sertifikāta<br>numurs   | a Sfēras<br>numurs  | Sfēra/Joma                                                                       | Datums no          | Sertificēšanas<br>institūcija | Atzīmēts<br>pārbaudei | Pēdējā<br>pārbaude |                    |
| Marko                  | Aalberg                        | 20-5068                 | -                   | ēku būvdarbu<br>vadīšana un<br>būvuzraudzība                                     | 12.10.2005         | LBS BSSI                      | <b>V</b>              | -                  | Pārbaude<br>veikta |
| Aleksandrs             | Abdirazakovs                   | 4-00075                 | 27-72-00009         | Elektroietaišu<br>izbūves darbu<br>vadīšana (līdz 1 kv,<br>no 1 līdz 35 kv)      | 22.01.2015         | LEB                           |                       | -                  | Pārbaude<br>veikta |
| Aleksandrs             | Abdirazakovs                   | 5-00072                 | 43-72-00009         | Elektroietaišu<br>izbūves darbu<br>būvuzraudzība (līdz 1<br>kv, no 1 līdz 35 kv) | 22.01.2015         | LEB                           |                       | -                  | Pārbaude<br>veikta |
| Laimdota               | Abdullajeva                    | 10-0414                 | -                   | Arhitekta prakse                                                                 | 17.12.1991         | LAS SC                        |                       | -                  | Pārbaude<br>veikta |
| Atzimejoi<br>Atzīmēt p | . pazimi, s<br>pārbaudei       | istema                  | parjauta par        | baudes pamato                                                                    | ojumu:             |                               |                       |                    | х                  |
| Pieteicējs /           | Izpildītājs:                   |                         |                     |                                                                                  |                    |                               |                       |                    |                    |
|                        | Personas                       | kods Sure               | 1+1 2 6             |                                                                                  |                    |                               |                       |                    |                    |
|                        | ,                              | <mark>/ārds</mark> Jana |                     |                                                                                  |                    |                               |                       |                    |                    |
|                        | Uz                             | vārds Zvied             | Ire                 |                                                                                  |                    |                               |                       |                    |                    |
|                        | Insti                          | t <b>ūcija</b> Latvij   | jas Būvinženieru sa | vienības Būvniecības spe                                                         | ciālistu sertificē | šanas institūcija             |                       |                    |                    |
| Pārbaudes p            | amatojums                      |                         |                     |                                                                                  |                    |                               |                       |                    |                    |
| prakses dati           |                                |                         |                     |                                                                                  |                    |                               |                       | 2                  |                    |
|                        |                                |                         |                     |                                                                                  |                    | Sag                           | labāt                 | « Atgriezties      |                    |
|                        |                                |                         |                     |                                                                                  |                    |                               |                       |                    |                    |

To saglabājot, parādās ziņojums, ka darbība korekti veikta, un sarakstā speciālistam parādās atzīmēta pazīme.

#### Pārbaudes rezultāta norādīšana

Lai norādītu veiktās pārbaudes rezultātus, jāatlasa speciālistu kopa, un speciālistam, kuram ir veikta

Pārbaude veikta

pārbaude, jāspiež poga \_\_\_\_\_. Atvērsies logs pārbaudes rezultāta norādīšanai, kur lietotājs norāda:

- Pārbaudes pabeigšanas datumu obligāts, nevar būt nākotnes datums;
- Pārbaudes veids obligāts, iespējamās vērtības 'Ārpuskārtas pārbaude', 'Plānotā (5 gadi)', 'Plānotā (1%)';
- Pārbaudes rezultāts obligāts, iespējamās vērtības 'Prasības izpildītas', 'Nokārtots eksāmens', 'Prasības nav izpildītas';
- Pielikumi viena vai vairākas datnes.

| Pabeigt pārbaudi                                   |                          |             |
|----------------------------------------------------|--------------------------|-------------|
| Pieteicējs / Izpildītājs:                          |                          |             |
| Personas ko                                        | ds DP000000001           |             |
| Vā                                                 | rds Darbinieka           |             |
| Uzvā                                               | ds Paraugs               |             |
| Institū                                            | ija Latvijas Būvinženier | u savienība |
| * Pārbaudes pabeigšanas datur                      | IS                       |             |
| 10.12.2019                                         |                          |             |
| * Pārbaudes veids                                  |                          |             |
| Plānotā (5 gadi)                                   |                          | ٣           |
| * Pārbaudes rezultāts                              |                          |             |
| Nokārtots eksāmens                                 |                          |             |
| Pievienotie dokumenti diploma_paraugs.png 11.12.20 | 19 16:43, 4 KB 🔀         |             |

112. Attēls. Pārbaudes rezultātu norādīšana.

Saglabājot pārbaudes datus, sistēma automātiski saglabā datus par lietotāju un lietotāja iestādi, kas pievienoja pārbaudi. Pēc saglabāšanas parādās ziņojums, ka darbība korekti veikta, un sarakstā speciālistam parādās pēdējās pārbaudes datums.

| Vārds | Uzvārds 🗸 | Sertifikāta<br>numurs | Sfēras<br>numurs | Sfēra/Joma           | Datums<br>no | Sertificēšanas<br>institūcija | Atzīmēts<br>pārbaudei | Pēdējā<br>pārbaude |                    |
|-------|-----------|-----------------------|------------------|----------------------|--------------|-------------------------------|-----------------------|--------------------|--------------------|
| Andis | Ābele     | 3-00006               | 16-20-<br>00003  | Ceļu<br>projektēšana | 20.11.2014   | LBS BSSI                      |                       | 05.06.2015         | Pārbaude<br>veikta |

Spiežot uz Pēdējās pārbaudes datuma, kas darbojas kā saite, tiks atvērts Pārbaudes detalizētas informācijas logs, kur redzams pārbaudes pieteicējs, izpildītājs un pārbaudes rezultāts:

| istaisāla                                                                   |                                 |     |   |
|-----------------------------------------------------------------------------|---------------------------------|-----|---|
| ieteicejs                                                                   |                                 |     |   |
| Personas kods                                                               | DP000000001                     |     |   |
| Vārds                                                                       | Darbinieka                      |     |   |
| Uzvārds                                                                     | Paraugs                         |     |   |
| Institūcija                                                                 | Latvijas Būvinženieru savienība |     |   |
| ārbaudes pamatojums<br>ārtējā pārbaude<br>ārbaudes veids<br>lānotā (5 gadi) |                                 |     |   |
| pilditājs                                                                   |                                 |     |   |
| Personas kods                                                               | DP000000001                     |     |   |
| Vārds                                                                       | Darbinieka                      |     |   |
| Uzvārds                                                                     | Paraugs                         |     |   |
| Institūcija                                                                 | Latvijas Būvinženieru savienība |     |   |
| ārbaudes rezultāts<br>okārtots eksāmens                                     |                                 |     |   |
| ievienotais dokuments                                                       |                                 |     |   |
| diploma_paraugs.png 11.12.2019 1                                            | 5:46, 4 KB                      |     |   |
| ēmumi                                                                       |                                 |     |   |
|                                                                             | 1                               | 1.5 | 1 |

113. Attēls. Pārbaudes datu atrādīšana 'Pārbaudes detalizētas informācijas logā'.

Pārbaudes datus ir iespējams rediģēt, atverot pārbaudi no būvspeciālista sertifikāta darbības sfēras. Būvspeciālista sertifikātā pie sfēras arī var redzēt un apskatīt pievienotās pārbaudes, nospiežot uz 'saraksta' ikonas

| fēras<br>umurs    | Piesķiršanas<br>datums | Statuss | Derīguma<br>termiņš | Darbības<br>sfēra/Joma                | Institūcija    | Izglītība                                                                                                    |                                                         |    |
|-------------------|------------------------|---------|---------------------|---------------------------------------|----------------|----------------------------------------------------------------------------------------------------|---------------------------------------------------------|----|
| 9-20-<br>0036     | 09.12.2019             | Aktīvs  | Beztermiņa          | Restaurācijas<br>būvdarbu<br>vadīšana | LBS BSSI       | Otrā līmeņa profesion.<br>izglītība, arhitektūras k<br>grāds, 25.11.2012<br>VIIS: Otrā līmeņa prof<br>augstākā izglītība, Arh<br>12.12.2011 | ālā augstākā<br>bakalaura<br>esionālā<br>nitekts,       |    |
| 21-20-<br>00055   | 09.12.2019             | Aktīvs  | Beztermiņa          | Tiltu<br>būvdarbu<br>vadīšana         | LBS BSSI       | Otrā līmeņa profesion<br>izglītība, arhitektūras l<br>grāds, 25.11.2012                                                                     | ālā augstākā<br>bakalaura                               |    |
| 18-20-<br>)0482   | 20.04.2016             | Aktīvs  | Beztermiņa          | Ēku<br>būvdarbu<br>vadīšana           | LBS BSSI       | Augstākā izglītība, kas<br>2001.gadam, inženieri<br>(rūpniecības un civilās<br>specialitāte), 30.06.19                                      | s iegūta līdz<br>is – celtnieks<br>s celtniecības<br>72 |    |
| DARBĪBA           | S SFĒRAS STAT          | USU VĒS | TURE                |                                       |                |                                                                                                    |                                                         |    |
| Statuss           | Datums                 | Lēmu    | ma numurs           | Lēmuma v                              | eids/Pama      | tojums                                                                                                    | Institūcija                                             |    |
| Aktīvs            | 20.04.2016             | 416     |                     | Lēmums pa                             | ar sertifikāta | pārreģistrēšanu                                                                                                    | LBS BSSI                                                |    |
| <b>BŪV</b> SPEC   | IĀLISTU PĀRBA          | AUDES   |                     |                                       |                |                                                                                                    |                                                         |    |
| Pārbaud<br>datums | es pabeigšana          | s I     | Pārbaudes<br>veids  | Pārbaude:<br>rezultāts                | s<br>I         | <sup>p</sup> ārbaudes veicējs                                                                                                    | Darbība                                                 | IS |
|                   | 19                     | 1       | Plānotā (5 gad      | li) Nokārtots                         | l              | _atvijas Būvinženieru                                                                                                    | ~                                                       |    |

114. Attēls. Būvspeciālistu pārbaudes atrādīšana pie darbības sfēras sertifikātā.

Nospiežot uz darbības ikonas 🗭 atvērsies tas pats 'Pārbaudes detalizētas informācijas logs' ar iespēju ievadīt vai labot pārbaudes datus.

# Pārbaudes piesaistīšana lēmumam

Sertificējošās iestādes darbinieks, veidojot lēmumu par sfēras apturēšanu, anulēšanu, par brīdinājumu vai atkārtoto pārbaudi, var norādīt pārbaudi, uz kuras pamata ir pieņemts lēmums, lai nodrošinātu uz pārbaužu pamata veikto darbību izsekojamību.

Lēmuma formā lietotājs pie katras izvēlētās darbības sfēras/jomas redz sarakstu ar pārbaudēm, kuras attiecas uz šo darbības sfēru/jomu. Sarakstā atrāda:

- Pārbaudes datumus;
- Pārbaudes veids;
- Pārbaudes rezultāts.

Lietotājs var atzīmēt pārbaudes, uz kuru pamata tiek pieņemts lēmums, ieliekot pazīmi (ķeksi) pie veiktās pārbaudes.

# Speciālista sertifikāts

| SERTIFIKĀTA PAMATDATI           |                              |
|---------------------------------|------------------------------|
| Vārds, Uzvārds                  | Jānis_03 BūvdarbuVadītājs_03 |
| Sertifikāta numurs              | 4-01769                      |
| Sertifikāta piešķiršanas datums | 20.04.2016                   |
| Specialitāte                    | Būvdarbu vadīšana            |
| Statuss                         | Aktīvs                       |

#### DATI PAR SODĀMĪBU

Informācija nav ievadīta

#### DARBĪBAS SFĒRAS ANULĒŠANA

| Statuss               | Sagatave                   |                        |                     |   |
|-----------------------|----------------------------|------------------------|---------------------|---|
| ēmuma numurs*         | 2019121117185/fb5/e7       |                        |                     |   |
| Leniuma humuis        | 20131211111034103461       |                        |                     |   |
| Lēmuma datums         |                            |                        |                     |   |
| Pamatojums*           | MK 20.03.2018. noteikur    | mu Nr.169 57.3.apakšpu | inkts               | • |
| Sfēra/Joma*           | 🔲 Tiltu būvdarbu vadīšana  | 1                      |                     |   |
|                       | 🔲 Restaurācijas būvdarbu   | ı vadīšana             |                     |   |
|                       | 🖉 Ēku būvdarbu vadīšana    | 1                      |                     |   |
|                       | Pārbaudes datums           | Pārbaudes veids        | Pārbaudes rezultāts |   |
|                       | ✓ 10.12.2019               | Plānotā (5 gadi)       | Nokārtots eksāmens  |   |
| Pievienotie dokumenti | Pievienot                  |                        |                     |   |
| lestāde*              | Latvijas Būvinženieru savi | ienība                 |                     |   |
|                       |                            |                        |                     |   |
|                       |                            |                        | 4                   |   |
|                       |                            |                        |                     |   |
|                       |                            |                        |                     |   |

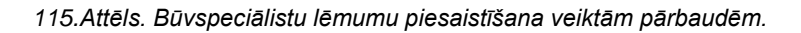

Parakstītā lēmumā šo piesaistīto pārbaudi atrāda šādi:

Dzēst

#### DETALIZĒTA INFORMĀCIJA

Saglabāt

#### Sertifikāta numurs 4-01769

Sfēras • 18-20-00482 Ēku būvdarbu vadīšana

« Atgriezties

| Pārbaudes datums | Pārbaudes veids  | Pārbaudes rezultāts |
|------------------|------------------|---------------------|
| 10.12.2019       | Plānotā (5 gadi) | Nokārtots eksāmens  |

116. Attēls. Piesaistītās pārbaudes atrādīšana lēmumā.

Ja pārbaude ir pievienota lēmuma, tad pārbaudes datus nav iespējams labot, un pie sfēras skatot pārbaudes datus, darbības ikona būs mapīte, kas ļaus datus tikai skatīt.

| 18-20-<br>00482 | 20.04.2016 | Anulēts | Beztermiņa | Ēku<br>būvdarbu<br>vadīšana | LBS BSSI | Augstākā izglītība, kas iegūta līdz<br>2001.gadam, inženieris — celtnieks<br>(rūpniecības un civilās celtniecības<br>specialitāte), 30.06.1972 |  |
|-----------------|------------|---------|------------|-----------------------------|----------|----------------------------------------------------------------------------------------------------|--|
|                 |            |         |            |                             |          | specialitāte), 30.06.1972                                                                                                    |  |

| Statuss | Datums                  | Lēmuma numurs      | Lēmuma veids/Pamatojums                | Institūcija |
|---------|-------------------------|--------------------|----------------------------------------|-------------|
| Anulēts | 11.12.2019              | BIS-BS-2.10-2019-5 | Darbības sfēras anulēšana              | LBS BSSI    |
| Aktīvs  | 20.04.2016 - 10.12.2019 | 416                | Lēmums par sertifikāta pārreģistrēšanu | LBS BSSI    |

#### **BÜVSPECIÄLISTU PÄRBAUDES**

| Pārbaudes pabeigšanas<br>datums | Pārbaudes<br>veids | Pārbaudes<br>rezultāts | Pārbaudes veicējs                  | Darbības |
|---------------------------------|--------------------|------------------------|------------------------------------|----------|
| 10.12.2019                      | Plānotā (5 gadi)   | Nokārtots<br>eksāmens  | Latvijas Būvinženieru<br>savienība | <b>a</b> |

« Atgriezties

Būvspeciālistam nosūtītie paziņojumi

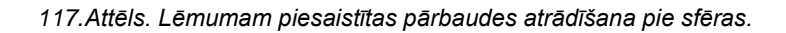

Ja pārbaude ir pievienota lēmuma, tad pārbaudes detalizētajā skatā atrāda lēmumu numurus un statusus, kuriem ir piesaistīta pārbaude.

| PĀRBAUDE - 10.12.2019 00:00                                                                    |                                 |                           | Х        |
|------------------------------------------------------------------------------------------------|---------------------------------|---------------------------|----------|
| Pārbaudes pamatojums<br>Kārtējā pārbaude<br>Pārbaudes veids<br>Plānotā (5 gadi)<br>Izpilditājs |                                 |                           | •        |
| Personas kods                                                                                  | DP000000001                     |                           |          |
| Vārds                                                                                          | Darbinieka                      |                           |          |
| Uzvārds                                                                                        | Paraugs                         |                           |          |
| Institūcija                                                                                    | Latvijas Būvinženieru savienība |                           |          |
| Pārbaudes rezultāts<br>Nokārtots eksāmens<br>Pievienotais dokuments                            |                                 |                           |          |
| diploma_paraugs.png 11.12.2019 1                                                               | 6:46, 4 KB                      |                           |          |
| Lēmumi<br>Lēmuma datums                                                                        | l āmuma numure                  | l õmuma voide             | lostādo  |
|                                                                                                |                                 |                           |          |
| 11.12.2013                                                                                     | DIO-DO-Z. IV-ZU19-5             | Darbibas sieras anulesana | LD3 D331 |
|                                                                                                |                                 |                           |          |

118. Attēls. Lēmuma atrādīšana pie pārbaudes.

# 2.6.15 Speciālistu būvniecības lietas

Sertificējošās iestādes darbinieks var atlasīt būvniecības lietas, kurās ir norādīts būvspeciālists, lai pārbaudītu, kurās būvniecības lietās būvspeciālists ir piedalījies un kādās lomās.

Lai atlasītu būvniecības lietas, kurās būvspeciālists ir reģistrēts kā iesaistītā persona, sertificējošās iestādes darbiniekam jāatver '<u>Speciālistu sertifikātu reģistrs'</u> un jāatver šķirklis 'Būvniecības lietas'.

| BIS           | Darba uzdevumi F                                | Reģistrācija - Reģ                | istri <del>-</del> Dokur | nenti -   | Palīdzība | Darbinieka Paraugs 👻                    | С | lv | en |
|---------------|-------------------------------------------------|-----------------------------------|--------------------------|-----------|-----------|-----------------------------------------|---|----|----|
| Spec<br>Būvsp | <b>ciālistu sertifil</b><br>eciālisti Pārbaudes | <b>Kāti</b><br>Būvniecības lietas | Jzraudzības iestā        | des       |           |                                         |   |    |    |
|               | Personas koo                                    | Is                                |                          |           | i         |                                         |   |    |    |
|               | Vāro                                            | Is                                |                          |           |           |                                         |   |    |    |
|               | Uzvāro                                          | Is                                |                          |           |           |                                         |   |    |    |
|               | Sertifikāta numu                                | rs                                |                          |           | <b></b>   |                                         |   |    |    |
|               | Status                                          | s 🗌 Aktīvs 📄 Anulēt               | s 🔲 Apturēts             | 🔲 Nederīg | s 📃 Pārre | ģistrēts-Nederīgs 🛛 Dzēsts sfēru līmenī |   |    |    |
|               | Sfēras numu                                     | rs                                |                          |           | <b></b>   |                                         |   |    |    |
| lr īsla       | iicīgu pakalpojumu sniedzē                      | js                                |                          | •         |           |                                         |   |    |    |
|               |                                                 | Meklēt                            | Eksports 🗃               | N         | lotīrīt   | Izvērstā meklēšana                      |   |    |    |
| Sūt           | īt masveida ziņojumu                            |                                   |                          |           |           |                                         |   |    |    |

119.Attēls. Būvspeciālistu būvniecības lietas šķirklis.

Sertificējošās iestādes darbinieks, atverot būvspeciālistu būvniecības lietu sarakstu, sākotnēji sarakstu redz tukšu, ja nav norādīti atlases kritēriji.

Lietotājs var norādīt šādus atlases kritērijus (norādītos kritērijus apvieno ar nosacījumu 'un'. Atlasē netiek ņemtas vērā būvniecības lietas stadijā 'Ideja').

Atlases kritēriji, pēc kā var meklēt ir:

- Būvniecības lietas numurs pēc ievadītiem simboliem piedāvā atbilstošo lietu numurus. Atlasa norādītās lietas būvspeciālistus;
- Speciālista sertifikāts pēc ievadītajiem simboliem piedāvā atbilstošos būvspeciālistus. Atlasa norādīto būvspeciālistu;
- Būves grupa papildus norāda atlases nosacījumu 'Ir reģistrēta' vai 'Nav reģistrēta' un nepieciešamo grupas vērtību ('1. grupa', '2.grupa' vai '3.grupa'). Atlasa būvniecības lietas, kurās ir/nav reģistrētas būves ar norādīto grupu.
- Būves galvenais lietošanas veids papildus norāda atlases nosacījumu 'Ir reģistrēta' vai 'Nav reģistrēta', izvēlas no iespējamo vērtību saraksta vienu vai vairākas lietošanas veidu vērtības, ja lietošanas veidi ir vairāki norāda to apvienošanas nosacījumu 'un' vai 'vai'. Atlasa būvniecības lietas, kurās ir/nav reģistrētas būves ar plānoto galveno būves lietošanas veidu (ja nav norādīts plānotais, tad izmanto esošo).
- loma būvniecības lietā izvēle no iespējamo vērtību saraksta 'būvdarbu veicējs', 'būvdarbu vadītājs', 'atbildīgais būvdarbu vadītājs', 'būvuzraugs', 'autoruzrauga', 'projekta vadītājs', 'projekta daļas vadītājs', ieceres izstrādātājs'.
- Darbu periods atlasa būvniecības lietas, kuru ieceres akceptēšanas, būvatļaujas izsniegšanas, PN izpildes, BUN izpildes vai pieņemšanas ekspluatācijā datums iekrīt norādītajā periodā.
- Pazīme, ka ierosinātājs ir valsts vai pašvaldības iestāde atlasa būvniecības lietas, kurās ierosinātājs ir juridiska persona, kuras UR reģistrācijas numurs sākās ar '9'.

| BIS      | Darba uzdevumi R                                | teģistrācija - R    | eģistri 👻 | Dokumenti -  | Palīdzība |                   | Jānis Darbinieks 👻 | Ф | lv | en |
|----------|-------------------------------------------------|---------------------|-----------|--------------|-----------|-------------------|--------------------|---|----|----|
| Būv      | speciālistu bū                                  | vniecības l         | ietas     |              |           |                   |                    |   |    |    |
| Būvsp    | eciālisti Pārbaudes                             | Būvniecības lietas  | Uzraudzīt | oas iestādes |           |                   |                    |   |    |    |
|          | Būvniecības lietas numur                        | s BIS-BL-44817-23   | 4         | ş            | D         |                   |                    |   |    |    |
|          | Speciālista sertifikāt                          | s                   |           | ş            | 0         |                   |                    |   |    |    |
|          | Būves grupa                                     | a                   | •         |              |           | Grupa reģistrēta  |                    |   |    |    |
| ≍Bũv     | es galvenais lietošanas veid                    | s                   |           |              | T         | Veids reģistrēts  |                    |   |    |    |
|          |                                                 | + Pievienot vēl vie | nu        |              |           |                   |                    |   |    |    |
|          | Jebkurš lietošanas veid                         | s 🗆                 |           |              |           |                   |                    |   |    |    |
|          | Loma būvniecības liet                           | ā                   |           |              | T         |                   |                    |   |    |    |
|          | Darbu periods no                                | 0                   |           |              |           |                   |                    |   |    |    |
|          | lerosinātājs ir valsts va<br>pašvaldības iestād | ai 🔲<br>e           |           |              |           |                   |                    |   |    |    |
|          |                                                 | Meklēt              | Notī      | rīt          |           |                   |                    |   |    |    |
| Vārds    |                                                 | Uzvārds             |           |              | S         | ertifikāta numurs |                    |   |    |    |
| Atbildīg | ais_10                                          | BūvdarbuVadītā      | js_10     |              | 4-        | 00144             |                    |   |    |    |
| Atbildīg | ais_13                                          | BūvdarbuVadītā      | js_13     |              | 4-        | 00645             |                    |   |    |    |
| Jānis_1  | 16                                              | Būvuzraugs_16       |           |              | 4-        | 01459             |                    |   |    |    |
| Pēteris  | _13                                             | Arhitekts_13        |           |              | 1-        | 00112             |                    |   |    |    |

1-00117

Atlasīti 5 ieraksti

Pēteris\_16

120.Attēls. Neizvērstais būvspeciālistu būvniecības lietu saraksts.

Atlasīto datu sarakstā atrāda:

- Speciālista vārdu;
- Speciālista uzvārdu;
- Speciālista sertifikāta numuru;
- Ikonu 🗉 uz kuras uzspiežot atvērs Speciālista būvniecības lietu sarakstu.

Autoruzraugs\_16

| Vārds            | Uzvārds                                        | Sertifikāta numurs | _                             |
|------------------|------------------------------------------------|--------------------|-------------------------------|
| Juris_03         | Būvuzraugs_03                                  | 4-00074            |                               |
| Numurs           | Nosaukums                                      | Stadija            | Būvspeciālista lomas          |
| BIS-BL-43688-484 | 11.oktobra V1 apmācībām iecere ēkai+Students3  | Būvdarbi           | Būvuzraugs                    |
| BIS-BL-43795-517 | 18.oktobra V1 apmācībām iecere ēkai+Students3  | Būvdarbi           | Būvuzraugs                    |
| BIS-BL-43904-555 | 5.novembra V1 apmācībām iecere ēkai+Students3  | Būvdarbi           | Būvdarbu vadītājs, Būvuzraugs |
| BIS-BL-43917-563 | 5.novembra V1 apmācībām iecere ēkai+Students16 | Būvdarbi           | Būvuzraugs                    |

121.Attēls. Būvniecību lietu atrādīšana sarakstā.

Speciālista būvniecības lietu sarakstā par katru lietu atrāda:

- Būvniecības lietas numurs;
- Būvniecības lietas nosaukums;
- Būvniecības lietas stadija;
- Būvspeciālista loma būvniecības lietā.

| Vārds         | Uzvārds                                                                                 | Sertifikāta numurs                                        |         |                      |
|---------------|-----------------------------------------------------------------------------------------|-----------------------------------------------------------|---------|----------------------|
| Juris_08      | Būvuzraugs_08                                                                           | 4-00068                                                   |         |                      |
| Numurs        | Nosaukums                                                                               | St                                                        | tadija  | Būvspeciālista lomas |
| BIS-17369-375 | Cēsu pilsētas stadiona rekonstrukcija 1.,2.<br>Cēsu novadā un Uzvaras bulvārī 15, Cēsīs | un 3. kārta, Valmieras ielā 6, Cēsīs, Bi<br>, Cēsu novadā | īvdarbi | Būvdarbu vadītājs    |

122. Attēls. Būvniecības lietas numurs aktīvs un darbojas kā saite.

Lietotājs var nospiest uz būvniecības lietas numura, veicot navigāciju uz būvniecības lietas datiem BIS2 sistēmas modulī, kurā lietotājam ir piekļuve par konkrētās BIS būvniecības lietas šādiem datu apgabaliem: • Vispārīgie lietas dati - nosaukums, stadija, atbildīgā Būvvalde;

- Objektu dati būves un to raksturojošie dati;
- Būvprojekts pilnā sastāvā;
- Pilns Būvdarbu žurnāls;
- Tehniskie noteikumi;
- Tehniskās apsekošanas atzinumi;
- Būves pārbaudes atzinumi;
- Ēkas pagaidu energosertifikāti.

# Cēsu pilsētas stadiona rekonstrukcija 1.,2. un 3. kārta, Valmieras ielā 6, Cēsīs, Cēsu novadā un Uzvaras bulvārī 15, Cēsīs, Cēsu novadā

BIS-17369-375 · Cēsu novada būvvalde · Jauna būvniecība, Novietošana, Nojaukšana · ; Valmieras iela 6, Cēsis, Cēsu nov., LV-4101 · 26.09.2016 16:05 Dokumenti (4) 🙎 Zemes vienības (2) 🏠 Būves/telpu grupas (11) 🧮 Kārtas (0) 🧘 Iesaistītās personas (18) 🕖 Papildinformācija 🖹 Notikumu vēsture B Rēkini Dokumenti Paslēpt nerediģējamos dokumentus Sagrupēts skats Energosertifikāti Būvniecības ieceres dokumentācija Veids Datne Dokumenta numurs Nosaukums Datums V Statuss ① Citi būvvaldes lēmumi BIS/BV-5.28-2016-Par būvprojekta izmaiņām 28.04.2016 Apstiprināts È 1134 (33/15) Izmaiņu projekts ₽ BIS/BV-7.5-2016-28.04.2016 Akceptēts 189 (22/16) BIS/BV-4.2-2016-Būvatlauja (inženierbūvēm) 07.10.2016 BUN izpildīti 450 (101-14c) Būvniecības iesniegums inženierbūvei BIS/BV-1.2-2016-26.09.2016 Akceptēts 539

123. Attēls. Būvniecības lietas datu piekļuve.

Dokumentiem, būvprojekta daļām, kas ir atzīmēti ar īpašās piekļuves pazīmi piekļuve ir liegta.

# 2.6.16 Būvspeciālistu rēķini

# Būvspeciālistu rēķinu manuālā izveidošana

Sertificējošās iestādes darbiniekam ar rēķinu veidošanas tiesībām (lomu 'Grāmatvedis - Uzraudzības maksājuma ievadītājs') būvspeciālista detalizētajā formā ir pieejama poga <lzveidot rēķinu>.

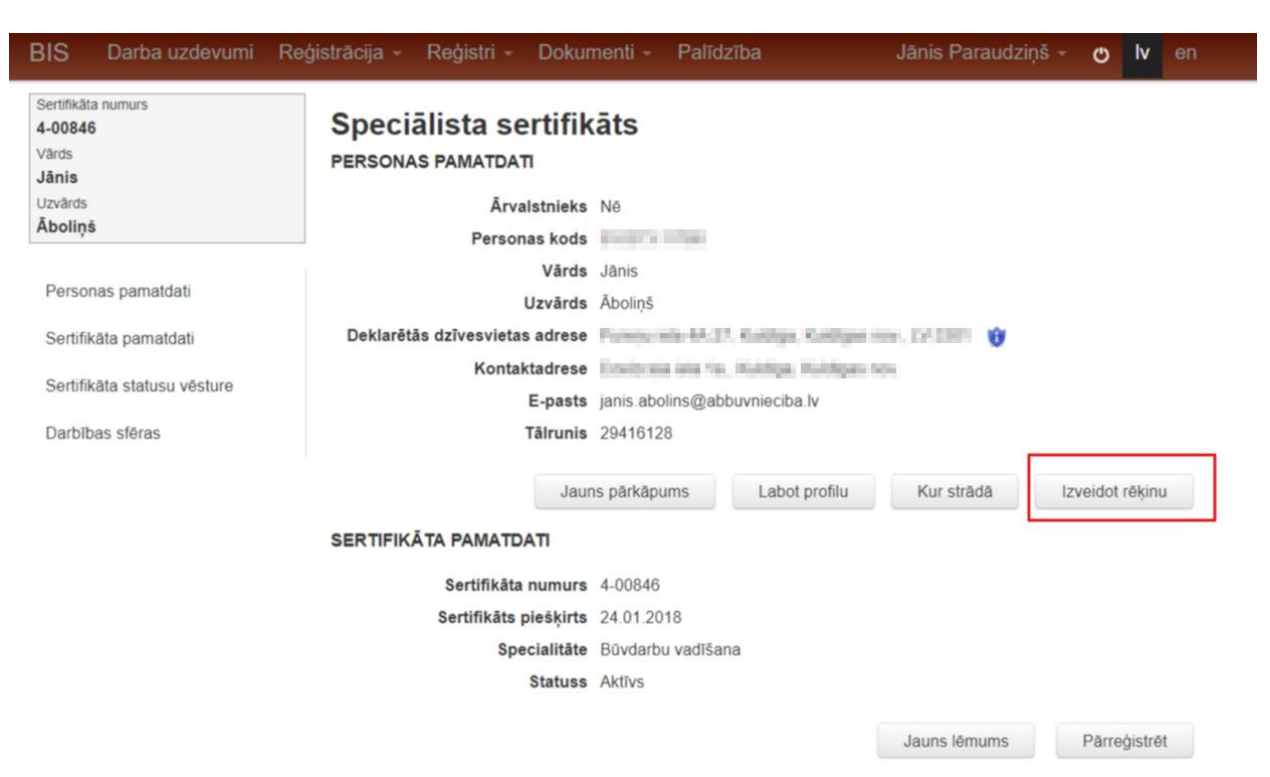

124. Attēls. Rēķina izveidošanas opcija.

Nospiežot sertifikāta pogu <lzveidot rēķinu> tiek izveidots būvspeciālista rēķins no lietotāja sertificējošās iestādes, pēc tāda paša principa kā 'Masveida būvspeciālistu rēķinu veidošana'.

Lietotājam tiek atvērta rēķina skatīšanās forma, kurā var apskatīties un, ja nepieciešams veikt datu labojumu formā 'Būvspeciālistu rēķina detalizētā atrādīšana'.

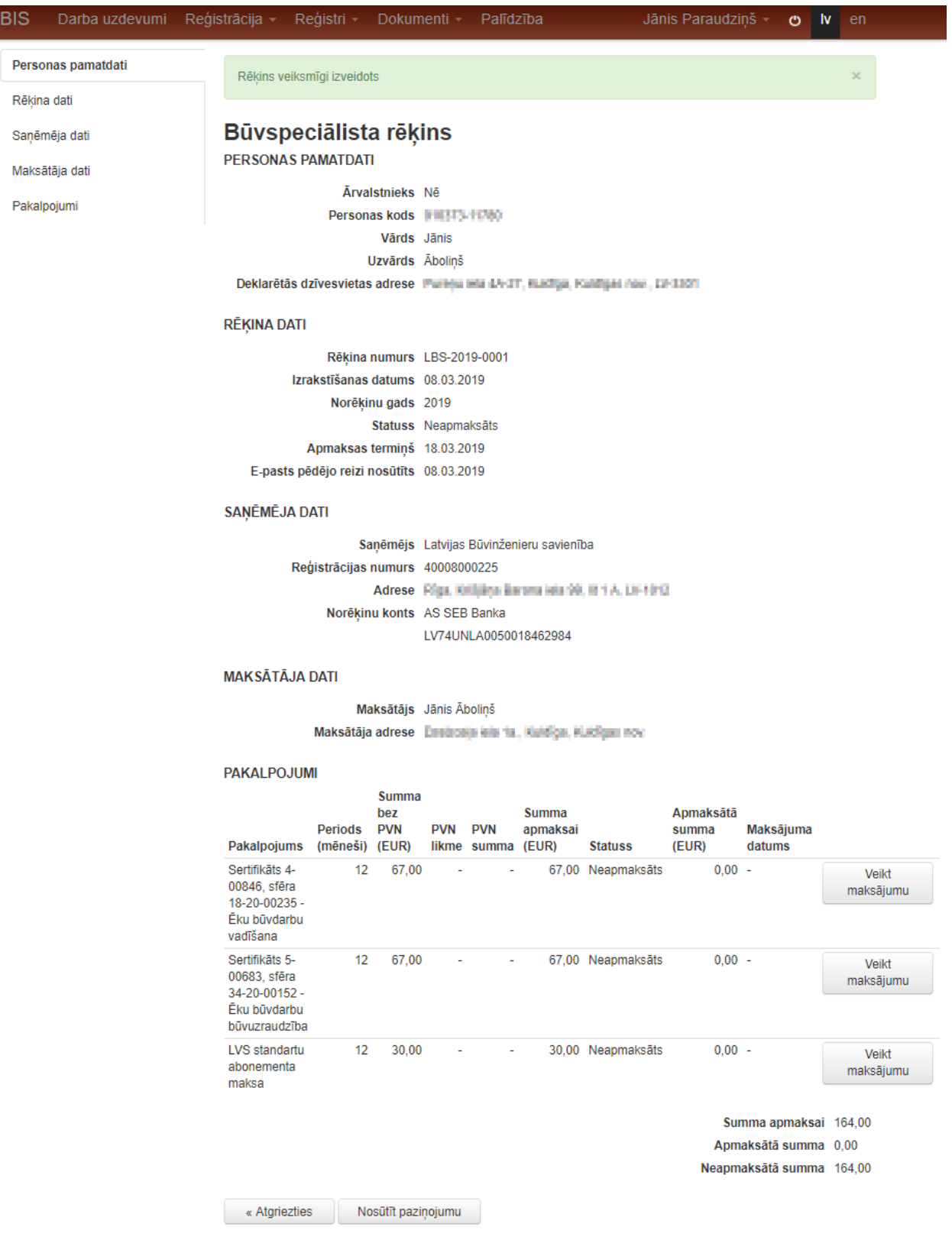

125. Attēls. Būvspeciālistu rēķina detalizētā atrādīšana.

Lietotājs rēķina skatīšanās formā var nosūtīt būvspeciālistam paziņojumu par izveidoto rēķinu, nospiežot pogu <Nosūtīt paziņojumu>. Ja paziņojums tiks veiksmīgi nosūtīts, tad izdos paziņojumu un būvspeciālists saņems e-pastu ar pievienotu rēķina pdf datni.

| Pk 2019. gada .08.03 16:36<br>bis_support@tieto.com<br>[To: janis.abolins@abbuvnieciba.lv] Jauns būvspeciālista rēķins                                                                                                    |
|----------------------------------------------------------------------------------------------------|
| invoice_LBS-2019-0001.pdf<br>111 KB                                                                                                    |
| Labdien!                                                                                                    |
| Ir sagatavots jauns sertificējošās iestādes Latvijas Būvinženieru savienība rēķins par 2019.gadu.<br>Jautājumu gadījumā sazinieties ar Latvijas Būvinženieru savienība, .<br>Kontaktinformācija pieejama: <u>https://bis.gov.lv/bisp/kontakti/sertificesanas-institucijas</u> . |
| Šis ir automātiski sagatavots e-pasts, lūdzu neatbildēt!                                                                                                    |
| Būvniecības informācijas sistēma <u>https://bis.gov.lv</u>                                                                                                    |
|                                                                                                    |

#### 126.Attēls. E-pasts par sagatavoto rēķinu.

Ja e-pasts tika izsūtīts no BIS sistēmas, notikums tiek saglabāts admin modulī sadaļā 'Paziņojumu vēsture' un sarakstā atrāda datumu, kad nosūtīts e-pasts pēdējo reizi.

# Masveida rēķina sagatavošana

Sistēmā nodrošina iespēju masveidā sagatavot un nosūtīt informatīvu paziņojumu būvspeciālistiem par ikgadējo uzraudzības maksājumu. (Lai veidotos masveidā rēķini, jābūt norādītam admin modulī parametrā 'SPECIALIST\_INVOICE\_DATE' datumam).

Par maksājumu atrāda atsevišķi:

- sertificēšanas iestādes ikgadējo uzraudzības maksājumu;
- gada maksu par Latvijas standartu tiešsaistes lasītavas izmantošanu.

Katram būvspeciālistam maksu aprēķina par spēkā esošu (t.sk. apturētu) darbības sfēru ar agrāko piešķiršanas datumu. Piemēram, ja būvspeciālistam ir spēkā vairāki būvspeciālista sertifikāti, kuros darbības sfēras ir piešķīrušas dažādas sertificēšanas iestādes, tiks sagatavots tikai viens maksājums par kārtējo uzraudzības maksājumu.

Maksu (abas sastāvdaļas) nepiemēro personai, kas ir ieguvusi patstāvīgās prakses tiesības būvdarbu vadīšanas specialitātē, būvuzraudzības specialitātē vai būvekspertīzes specialitātē, par laikposmu, kurā tā izpilda būvinspektora pienākumus, ja tā neveic patstāvīgo praksi.

Maksājuma summu aprēķina proporcionāli mēnešu skaitam, ja gadā, par kuru notiek aprēķins, personai piešķirts būvspeciālista sertifikāts vai kurā persona pārtraukusi būvinspektora pienākumu pildīšanu.

Speciālistiem, par kuriem jau ir samaksāts LVS lasītavas izmantošanu piemēro korekciju 30 eiro. PVN aprēķins nenotiek būvspeciālistu rēķinu veidošanā un par gada maksu Latvijas standartu tiešsaistes lasītavas izmantošanai.

# Uzraudzības un LVS maksājumu rēķinu izveidošana

Ikgadējās masveida uzraudzības rēķinu veidošanas procesā un darbības sfēras piešķiršanas lēmuma parakstīšanas brīdī sistēma izveido automātiskos uzraudzības maksājumus atsevišķi par katru darbības sfēru, kā arī izveido atsevišķu LVS maksājumu, lai atvieglotu maksājumu uzskaiti un nodrošinātu speciālistiem iespēju maksājumu par dažādām sfērām apmaksāt dažādiem uzņēmumiem.

Rēķins tiek veidots katrai darbības sfērai atsevišķi, kā arī LVS maksājumam atsevišķi, ņemot vērā šādus nosacījumus:

- Rēķina maksātāja datus norāda tādus pašus, kādi tika norādīti iepriekšējā rēķinā par šo pašu darbības sfēru. Ja iepriekšējais rēķins neeksistē, norāda būvspeciālista datus saskaņā ar esošu funkcionalitāti;
- Rēķina apmaksas termiņš tiek uzstādīts rēķina nosūtīšanas brīdī, rēķinot 14 dienas no nosūtīšanas dienas;
- Anulētie rēķini aprēķina algoritmā netiek ņemti vērā.

# Rēķinu atlasīšanas iespējas

Sertificēšanas iestādei ir iespēja atlasīt tās uzraudzībā esošiem būvspeciālistiem sagatavotos maksājumus, izvēloties sadaļu 'Rēķini'', kas atrodas zem galvenās sadaļas 'Dokumenti'.

| BIS | Darba uzdevumi Re                                                                                                    | ģistrācija - Reģ    | jistri - | Dokumenti 👻                                                                           | Palīdzīb                                             |                                                          | Darbinieka Paraugs 👻 | Φ | lv |  |
|-----|----------------------------------------------------------------------------------------------------|---------------------|----------|---------------------------------------------------------------------------------------|------------------------------------------------------|----------------------------------------------------------|----------------------|---|----|--|
| Rēķ | ini<br>Rēķina veids<br>Rēķina statuss<br>Rēķina numurs<br>Būvspeciālista vārds<br>Būvspeciālista uzvārds<br>Summa apmaksai | Būvspeciālista rēķi | ins      | Būvinspektor<br>Būvkomersar<br>Pārvaldnieku<br>Dokumentu p<br>Būvspeciālist<br>Rēķini | u reģistra<br>reģistra d<br>arakstīšan<br>u reģistra | dokumenti<br>a dokumenti<br>lokumenti<br>na<br>dokumenti |                      |   |    |  |
|     | Norēķinu gads                                                                                                    |                     | P        |                                                                                       |                                                      |                                                          |                      |   |    |  |
|     | Apmaksas statuss                                                                                                    |                     |          |                                                                                       | •                                                    |                                                          |                      |   |    |  |
|     | Apmaksas termiņš                                                                                                    |                     |          | 1                                                                                     |                                                      |                                                          |                      |   |    |  |
|     | Izrakstīšanas datums                                                                                                    |                     |          |                                                                                       |                                                      |                                                          |                      |   |    |  |
| Ré  | ēķina rekvizītu maiņas datums                                                                                              |                     |          |                                                                                       |                                                      |                                                          |                      |   |    |  |
|     | LVS abonēšana                                                                                                    |                     |          |                                                                                       |                                                      |                                                          |                      |   |    |  |
|     |                                                                                                    | Meklēt              | Eksport  | ts 🗉 🛛 N                                                                              | otīrīt                                               | Sūtīt rēķinus                                            | 5                    |   |    |  |

#### 127.Attēls. Būvspeciālistu rēķina izvēlne.

Lietotājs var atlasīt saraksta datus pēc:

- Rēķina veids;
- Rēķina statuss;
- Rēķina numurs brīvi ievadāms teksts, meklēšana notiek arī pēc daļējas vērtības;
- Būvspeciālista vārda vai uzvārda izvēloties no sistēmā reģistrētiem speciālistiem;
- Summa apmaksai var norādīt summas intervālu;
- Norēķinu gads 4-ciparu skaitlis;
- Rēķina statuss izvēle no vērtību saraksta;
- Apmaksas statuss Apmaksāts vai Neapmaksāts.
- Apmaksas termiņš var norādīt datumu intervālu;
- Izrakstīšanas datums var norādīt datumu intervālu;
- Rēķina rekvizītu maiņas datuma;
- Vai ir LVS abonēšana.

Lietotājs var atvērt rēķina detalizēto informāciju, uzspiežot uz ieraksta un, ja ir piešķirtas tiesības skatīt vai rediģēt rēķinus.

Atlasīto rēķina sarakstu var eksportēt uz exceli, nospiežot pogu < Eksports> .

Atlasīto rēķina sarakstam var nosūtīt rēķinus masveidā, nospiežot pogu <Sūtīt rēķinus>.

#### Rēķinu saraksts

Sertificējošās iestādes lietotājs ar tiesībām skatīties vai veidot rēķinus dokumentu rēķinu sarakstā lietotājs redz visus savas sertificējošās iestādes izrakstītos rēķinus, saskaņā ar pēdējās atlases kritērijiem. Par katru rēķinu atrāda:

- Rēkina veids;
- Rēkina statuss;
- Rēķina numurs;
- Būvspeciālists/ Sertificējošā iestāde;
- Norēķinu gads;
- Summa apmaksai;
- Apmaksātā summa;
- Neapmaksātā summa;
- Izrakstīšanas datums;

- Apmaksas statuss;
- Apmaksas termiņš;
- E-pasts pēdējo reizi nosūtīts.

| Rēķina veids             | Rēķina<br>statuss | Rēķina<br>numurs      | Būvspeciālists /<br>Sertificējošā<br>iestāde | Norēķinu<br>gads | Summa<br>apmaksai<br>(EUR) | Apmaksātā<br>summa<br>(EUR) | Neapmaksātā<br>summa<br>(EUR) | lzrakstīšanas<br>datums | Apmaksas<br>statuss | Apmaksas<br>termiņš | E-pasts<br>pirmo<br>reizi<br>nosūtīts |   |
|--------------------------|-------------------|-----------------------|----------------------------------------------|------------------|----------------------------|-----------------------------|-------------------------------|-------------------------|---------------------|---------------------|---------------------------------------|---|
| Būvspeciālista<br>rēķins | Anulēts           | LBS-<br>2019-<br>0036 | Jānis_03<br>BūvdarbuVadītājs_03              | 2019             | 15,00                      | 0,00                        | 15,00                         | 09.12.2019              | Neapmaksāts         | 23.12.2019          | -                                     |   |
| Būvspeciālista<br>rēķins | Nosūtīts          | LBS-<br>2019-<br>0037 | Jānis_03<br>BūvdarbuVadītājs_03              | 2019             | 15,00                      | 0,00                        | 15,00                         | 09.12.2019              | Neapmaksāts         | 23.12.2019          | 09.12.2019                            |   |
| Būvspeciālista<br>rēķins | Sagatave          | LBS-<br>2019-<br>0038 | Jānis_03<br>BūvdarbuVadītājs_03              | 2019             | 180,00                     | 0,00                        | 180,00                        | 09.12.2019              | Neapmaksāts         | 23.12.2019          | -                                     | î |

128.Attēls. Būvspeciālistu rēķinu saraksts.

# Rēķina izdruka

Rēķina izdruku var atvērt no <u>Rēķinu saraksta</u> uzspiežot uz mapītes ikonas, kas atrodas ieraksta labajā pusē. Nospiežot uz ikonas atvērsies rēķina pdf datne.

| Rēķina numurs 🗸 | Būvspeciālists | Summa apmaksai<br>(EUR) | Apmaksātā summa<br>(EUR) | Neapmaksātā<br>summa (EUR) | Statuss     | Apmaksas<br>termiņš | E-pasts<br>pēdējo<br>reizi<br>nosūtīts |   |
|-----------------|----------------|-------------------------|--------------------------|----------------------------|-------------|---------------------|----------------------------------------|---|
| LBS-2019-0001   | Jānis Āboliņš  | 164,00                  | 0,00                     | 164,00                     | Neapmaksāts | 18.03.2019          | 08.03.2019                             | 6 |

# 129.Attēls. Rēķina izdrukas atvēršana.

Rēķinus, kuriem ir veikta apmaksā BIS portālā, redz ar statusu 'Apstrādē'. Šādam rēķinam var atvērt maksājuma datus, kur informatīvi tiek atrādīta informācija par izveidoto VRAA maksājumu:

- Maksājuma statuss pēdējais no VRAA saņemtais maksājuma statuss;
- Maksājuma statusa uzstādīšanas datums datums, kurā pēdējo reizi mainīts VRAA maksājuma statuss.
- Maksājuma datums;
- Maksājuma summa
- Maksājuma pamatojums.

Rēķina statuss 'Apstrādē' tiek rādīts līdz brīdim, kad rēķins ir pilnībā apmaksāts – pievienots manuāli izveidots maksājums uz pilnu rēķina summu. VRAA maksājuma dati nav rediģējami.

# Rēķina veiktā maksājuma summas norādīšana

Sertificēšanas iestādes lietotājam ir iespēja atlasīt viņas uzraudzībā esošiem būvspeciālistiem sagatavotos maksājumus un norādīt veiktā maksājuma summu un datumu.

No <u>Būvspecialistu rēķinu saraksta</u> atver rēķinu detalizēto formu un rēķina datu blokā 'Pakalpojumi' jānospiež poga **<Veikt maksājumu>.** 

| Personas pamatdati |                                                         |                     |              | LV96U        | NLA0002      | 100700820         |             |                |                     |                    |
|--------------------|---------------------------------------------------------|---------------------|--------------|--------------|--------------|-------------------|-------------|----------------|---------------------|--------------------|
|                    | MAKSĀTĀJA                                               | DATI                |              |              |              |                   |             |                |                     |                    |
| Rēķina dati        |                                                         | м                   | aksātāis     | Mārcis       | Apsītis      |                   |             |                |                     |                    |
| Saņēmēja dati      |                                                         | Maksātāj            | a adrese     | Grāvju       | iela 45, J   | ūrmala, LV-2      | 008         |                |                     |                    |
| Maksātāja dati     |                                                         |                     |              |              |              |                   |             |                |                     |                    |
| Pakalnojumi        | PAKALPOJU                                               | MI                  |              |              |              |                   |             |                |                     |                    |
| l akaipojami       |                                                         |                     | summa<br>bez |              |              | Summa             |             | Apmaksātā      |                     |                    |
|                    | Pakalpojums                                             | Periods<br>(mēneši) | PVN<br>(EUR) | PVN<br>likme | PVN<br>summa | apmaksai<br>(EUR) | Statuss     | summa<br>(EUR) | Maksājuma<br>datums |                    |
|                    | Sertifikāts 10-<br>0382, sfēra -<br>Arhitekta<br>prakse | 12                  | 100,00       | -            | -            | 100,00            | Neapmaksāts | 0,00           | -                   | Veikt<br>maksājumu |
|                    | LVS<br>standartu<br>abonementa<br>maksa                 | 12                  | 30,00        | -            | -            | 30,00             | Neapmaksāts | 0,00           | -                   | Veikt<br>maksājumu |
|                    |                                                         |                     |              |              |              |                   |             | Su             | ımma apmaksa        | ai 130,00          |
|                    |                                                         |                     |              |              |              |                   |             | Apr            | naksātā summ        | <b>a</b> 0,00      |
|                    |                                                         |                     |              |              |              |                   |             | Neapn          | naksātā summ        | <b>a</b> 130,00    |
|                    | « Atgrieztie                                            | es N                | osūtīt paz   | iņojumu      | I            |                   |             |                |                     |                    |

130.Attēls. Veikt maksājumu ievadi.

Atverot maksājuma ievades formu var norādīt:

| Maksājums                         |                                               |        |          |
|-----------------------------------|-----------------------------------------------|--------|----------|
| a<br>Pakalpojums                  | Sertifikāts 10-0382, sfēra - Arhitekta prakse | ,      | 8        |
| Neapmaksātā summa                 | 100,00                                        |        |          |
| Maksājuma datums*                 | 25.02.2019                                    |        |          |
| Maksājuma identifikācijas numurs* | M_UZD_2019_12                                 |        |          |
| Summa*                            | 100                                           |        |          |
| Pilnībā apmaksāta                 |                                               |        |          |
|                                   |                                               | Atcelt | Saglabāt |

131.Attēls. Maksājuma datu ievade rēķina pakalpojumam.

Veiktā maksājuma summa var nesakrist ar sistēmas aprēķināto maksājuma summu.

#### Rēķinu anulēšana

Sertificējošās iestādes darbinieks var anulēt izvēlēto neapmaksāto rēķinu, lai kļūdas gadījumā varētu labot un anulēt kļūdaino rēķinu. Ja nepieciešams, tā vietā var sagatavotu korektu rēķinu.

Lietotājs var anulēt rēķinu, ja tam nav norādīti maksājuma dati. Lai anulētu rēķinu, sertificējošās iestādes darbinieks, kuram ir tiesības anulēt rēķinus, atver iestādes rēķinu sarakstu un izvēlas nepieciešamo rēķinu. Rēķinā jānospiež poga <Anulēt rēķinu>.

| BIS    | Darba uzdevumi | Reģistrācija -             | Reģistri -            | Doki            | umenti         | - Palīdz          | zība                | Darbinie       | eka Paraugs         | - ©      | lv             | en    |
|--------|----------------|----------------------------|-----------------------|-----------------|----------------|-------------------|---------------------|----------------|---------------------|----------|----------------|-------|
| Deree  | naa namatelati |                            |                       |                 |                |                   |                     |                |                     |          |                |       |
| Persol | nas pamatoati  | Rēķin                      | S                     |                 |                |                   |                     |                |                     |          |                |       |
| Rēķina | a dati         | PERSONA                    | S PAMATDA             | TI              |                |                   |                     |                |                     |          |                |       |
| Saņēm  | nēja dati      |                            | Ārv                   | alstniek        | s Nē           |                   |                     |                |                     |          |                |       |
|        |                |                            | Perso                 | nas kod         | s *******      | **** 🛞            |                     |                |                     |          |                |       |
| Maksa  | taja dati      |                            |                       | Vārd            | s Jānis_       | _03               |                     |                |                     |          |                |       |
| Pakalp | ojumi          |                            |                       | Uzvārd          | s Būvda        | arbuVadītājs      | _03                 |                |                     |          |                |       |
|        |                | Deklarētā                  | ās dzīvesvieta        | as adres        | e Gusta        | va Zemgala        | gatve 78-76, R      | īga, LV-1039   |                     |          |                |       |
|        |                | RĒĶINA D                   | ATI                   |                 |                |                   |                     |                |                     |          |                |       |
|        |                |                            | Rēķin                 | a numur         | s LBS-2        | 019-0036          |                     |                |                     |          |                |       |
|        |                |                            | Izrakstīšana          | s datum         | s 09.12        | 2019              |                     |                |                     |          |                |       |
|        |                |                            | Norēl                 | ķinu gad        | s 2019         |                   |                     |                |                     |          |                |       |
|        |                |                            | Apmaksa               | is status       | s Neapr        | naksāts           |                     |                |                     |          |                |       |
|        |                |                            | Apmaksa               | s termiņ        | š 23.12.       | 2019              |                     |                |                     |          |                |       |
|        |                | E-pas                      | sts pirmo reiz        | i nosūtīt       | s -            |                   |                     |                |                     |          |                |       |
|        |                |                            | Rēķin                 | a status        | s Sagat        | ave               |                     |                |                     |          |                |       |
|        |                | SAŅĒMĒJ                    | A DATI                |                 |                |                   |                     |                |                     |          |                |       |
|        |                |                            |                       | Saņēmēj         | s Latvija      | as Būvinžen       | ieru savienība      |                |                     |          |                |       |
|        |                |                            | Reģistrācija          | s numur         | s 40008        | 000225            |                     |                |                     |          |                |       |
|        |                |                            |                       | Adres           | e Rīga,        | Krišjāņa Ba       | rona iela 99, lit ' | I A, LV-1012   |                     |          |                |       |
|        |                |                            | Norēķ                 | inu kont        | s AS SE        | EB Banka          |                     |                |                     |          |                |       |
|        |                |                            |                       |                 | LV74U          | JNLA00500         | 18462984            |                |                     |          |                |       |
|        |                | MAKSĀTĀ                    | JA DATI               |                 |                |                   |                     |                |                     |          |                |       |
|        |                |                            | N                     | Maksātāj        | s Jānis_       | _03 Būvdarl       | ouVadītājs_03       |                |                     |          |                |       |
|        |                |                            | Maksātā               | ija adres       | e Gusta        | va Zemgala        | gatve 78-76, R      | īga, LV-1039   |                     |          |                |       |
|        |                | PAKALPO                    | JUMI                  |                 |                |                   |                     |                |                     |          |                |       |
|        |                |                            |                       |                 |                | Summa             |                     | Apmaksātā      |                     |          |                |       |
|        |                | Pakalpoju                  | Pe<br>ms (m           | riods<br>ēneši) | Summa<br>(FUR) | apmaksai<br>(EUR) | Apmaksas<br>statuss | summa<br>(EUR) | Maksājuma<br>datums |          |                |       |
|        |                | Sertifikāts<br>sfēra 21-20 | 4-01769,<br>)-00055 - | 1               | 15,00          | 15,00             | Neapmaksāts         | 0,00           | -                   | V<br>mak | ′eikt<br>sājum | u     |
|        |                | liltu buvda<br>vadīšana    | rbu                   |                 |                |                   |                     |                |                     |          |                |       |
|        |                |                            |                       |                 |                |                   |                     |                | Sumr                | na apma  | ksai           | 15,00 |
|        |                |                            |                       |                 |                |                   |                     |                | Apmak               | sātā sun | nma            | 0,00  |
|        |                |                            |                       |                 |                |                   |                     |                | Neapmak             | sātā sun | nma            | 15,00 |
|        |                | Nosūtīt                    | paziņojumu            | Izve            | eidot kore     | ekciju            | Anulēt rēķinu       | Mainīt m       | aksātāja datus      |          |                |       |
|        |                | « Atgrie                   | zties                 |                 |                |                   |                     |                |                     | -        |                |       |
|        |                |                            |                       |                 |                |                   |                     |                |                     |          |                |       |

132.Attēls. Rēķina anulēšanas opcija.

Tālāk jānorāda anulēšanas iemesls un jānospiež poga <Saglabāt>. Rēķinam statuss tiks nomainīts uz 'Anulēts'.

Anulēto rēķinu apstrāde:

- Par anulētiem rēķiniem netiek veidoti automātiskie paziņojumi par neapmaksāto uzraudzības rēķinu;
- Anulētie rēķini netiek ņemti vērā atlasot būvspeciālistu pārbaužu saraksta datus par veiktām/neveiktām apmaksām;
- Anulētie rēķini netiek ņemti vērā masveida uzraudzības rēķinu veidošanā.

# Maksātāju dati un to nomaiņa

Veidojot sertificējošās iestādes uzraudzības maksājuma rēķinu, sistēma norāda maksātāja datus šādā veidā:

- Ja speciālistam eksistē cits uzraudzības maksājuma rēķins par norādīto darbības sfēru, kura statuss nav 'anulēts', kā maksātāja datus norāda tādus pašus datus kā pēdējā no atrastiem rēķiniem.
- Ja šāds rēķins netika atrasts, kā maksātāju norāda pašu speciālistu.

Sertificējošās iestādes darbinieks var nomainīt maksātāja datus savas iestādes rēķinam, kuram nav reģistrēti maksājuma dati. To var izdarīt, atverot rēķinu un nospiežot pogu <Mainīt maksātāja datus>.

# Rēķins

# PERSONAS PAMATDATI

| Ārvalstnieks                   | Nē                                         |
|--------------------------------|--------------------------------------------|
| Personas kods                  | ***********************************        |
| Vārds                          | Jānis_04                                   |
| Uzvārds                        | BūvdarbuVadītājs_04                        |
| Deklarētās dzīvesvietas adrese | Gustava Zemgala gatve 78-76, Rīga, LV-1039 |

#### RĒĶINA DATI

| Rēķina numurs                | LBS-2019-0044 |
|------------------------------|---------------|
| Izrakstīšanas datums         | 13.12.2019    |
| Norēķinu gads                | 2019          |
| Apmaksas statuss             | Neapmaksāts   |
| Apmaksas termiņš             | 27.12.2019    |
| E-pasts pirmo reizi nosūtīts | -             |
| Rēķina statuss               | Sagatave      |

# SAŅĒMĒJA DATI

| Saņēmējs             | Latvijas Būvinženieru savienība                 |
|----------------------|-------------------------------------------------|
| Reģistrācijas numurs | 40008000225                                     |
| Adrese               | Rīga, Krišjāņa Barona iela 99, lit 1 A, LV-1012 |
| Norēķinu konts       | AS SEB Banka                                    |
|                      | LV74UNLA0050018462984                           |

# MAKSĀTĀJA DATI

Maksātājs Jānis\_04 BūvdarbuVadītājs\_04 Maksātāja adrese Elizabetes iela 10b-24, Rīga, LV-1010

# PAKALPOJUMI

| Pakalpojums                                                             | Periods<br>(mēneši) | Summa<br>(EUR) | Summa<br>apmaksai<br>(EUR) | Apmaksas<br>statuss | Apmaksātā<br>summa<br>(EUR) | Maksājuma<br>datums |                  |        |
|-------------------------------------------------------------------------|---------------------|----------------|----------------------------|---------------------|-----------------------------|---------------------|------------------|--------|
| Sertifikāts 4-01972,<br>sfēra 18-20-00572 -<br>Ēku būvdarbu<br>vadīšana | 12                  | 180,00         | 180,00                     | Neapmaksāts         | 0,00                        | -                   | Veikt<br>maksāju | mu     |
|                                                                         |                     |                |                            |                     |                             | Summa               | apmaksai         | 180,00 |
|                                                                         |                     |                |                            |                     |                             | Apmaksā             | itā summa        | 0,00   |
|                                                                         |                     |                |                            |                     |                             | Neapmaksā           | itā summa        | 180,00 |
| Nosūtīt paziņojum<br>« Atgriezties                                      | u Izv               | veidot kore    | ekciju                     | Anulēt rēķinu       | Mainīt ma                   | aksātāja datus      | )                |        |

133.Attēls. Iespēja rēķinam nomainīt maksātāja datus.

| ∆tvērsies logs  | kur var mainīt vai maksātā | iis ir nats hūvs | neciālists vai uznēmums |
|-----------------|----------------------------|------------------|-------------------------|
| Alversies logs, | Kui vai mainit vai maksata | ija il pala buva |                         |

| Maksātāja rekvizīti                                     |                                                                       |          | Х      |
|---------------------------------------------------------|-----------------------------------------------------------------------|----------|--------|
| PATREIZĒJAIS MAKSĀTĀJS<br>Maksātājs<br>Maksātāja adrese | Jānis_04 BūvdarbuVadītājs_04<br>Elizabetes iela 10b-24, Rīga, LV-1010 |          |        |
| LABOT MAKSĀTĀJU<br>Maksātājs*                           | ○ Pats                                                                |          |        |
| Organizācija*                                           | Uzņēmums     Cita                                                     |          |        |
| Citas organizācijas reģistrācijas*<br>numurs            | X000000004                                                            | ٩        |        |
| Citas organizācijas nosaukums                           | Jānis_04 BūvdarbuVadītājs_04                                          |          |        |
| Maksataja piezimes                                      |                                                                       | /        |        |
|                                                         |                                                                       |          |        |
|                                                         |                                                                       | Saglabāt | Atcelt |

134.Attēls. Rēķina maksātāja labošana.

Autorizējies lietotājs BIS publiskajā portālā arī var nomainīt maksātāja datus sertificējošās iestādes rēķinam, kuram nav reģistrēti maksājuma dati.

# 2.6.17 Sūdzības

Sertificējošās iestādes darbinieks iestādes saņemtās vai reģistrētās sūdzības, kā arī atbildes uz tām, redz kopējā ūvspeciālistu reģistra dokumentu sarakstā <u>Būvspeciālistu reģistra dokumenti</u>. Par sūdzības dokumentu apstrādi tiek veidoti darba uzdevumi.

#### Sūdzības apstrāde

Sertificējošās iestādes darbinieks var apskatīt no publiskā portāla elektroniski iesniegto sūdzību par būvspeciālistu un uzsākt tās izvērtēšanu, lai izvērtētu sūdzības saturu un pieņemtu nepieciešamo lēmumu. No publiskā portālā iesniegto sūdzību par būvspeciālistu sistēma izveidos:

- Sūdzības dokumentu (par katru sūdzībā norādīto būvspeciālista darbības sfēru);
- Par katru izveidoto sūdzību tiek izveidota atsevišķa sūdzības apstrādes darba plūsma un tās pirmais darba uzdevums (Darba uzdevumu ar procesa veidu "Sūdzības apstrādes process" statusā 'Izpildē').

Dokumentam 'Sūdzība par būvspeciālistu' apstrādes plūsma sastāv no šādiem darba uzdevumiem un iespējamām darbībām:

- Sūdzības izskatīšana procesa pirmais darba uzdevums. (Skatīt tālāk <u>Sūdzība par būvspeciālistu</u> izskatīšana)
- lespējamās darbības:
  - Atstāt bez atbildes;
  - o Pievienot atbildi:
    - Atbildes sagatavošana;
      - Nodot parakstīšanai;
      - Atgriezt uz sūdzības izskatīšanu;
    - Atbildes parakstīšana;
      - Parakstīt;
      - Atgriezt uz atbildes sagatavošanu;
      - Atgriezt uz sūdzības izskatīšanu;
  - o Nodot citai institūcijai;
  - Pabeigt izskatīšanu.

Sākotnējais kopējais procesa izpildes laiks ir 30 kalendārās dienas.

# Sūdzība par būvspeciālistu

Sertificējošās iestādes darbinieks var atvērt sūdzību, lai to izskatītu:

- no būvspeciālistu reģistra dokumentu saraksta, atlasot pēc dokumenta veida "Sūdzība par būvspeciālistu", būvspeciālista un/vai pazīmes 'e-iesniegts';
- no darba uzdevumu saraksta, ja dokumentam vēl nav izveidots lēmums.

| BIS      | Darba uzdevumi    | Reģistrācija -   | Reģistri -     | Dokumenti -    | Palīdzība   | Darbinieka Parau | gs - 🖱         | lv | en |
|----------|-------------------|------------------|----------------|----------------|-------------|------------------|----------------|----|----|
| Būv      | speciālistu re    | eģistra dol      | umenti         |                |             |                  |                |    |    |
|          | Dokumenta         | tips Sūdzība par | būvspeciālistu |                | ~           |                  |                |    |    |
|          | Personas k        | ods              |                |                | i           |                  |                |    |    |
|          | Vā                | irds             |                |                |             |                  |                |    |    |
|          | Uzvā              | irds             |                |                |             |                  |                |    |    |
|          | Stat              | uss 🗌 Izskatīts  |                |                |             |                  |                |    |    |
|          |                   | Sagatave         |                |                |             |                  |                |    |    |
|          |                   | 🗌 Lēmuma ga      | atavošanā      |                |             |                  |                |    |    |
|          |                   | Pieņemts         |                |                |             |                  |                |    |    |
|          |                   | lesniegts        |                |                |             |                  |                |    |    |
|          |                   | Gatavs par       | akstīšanai     |                |             |                  |                |    |    |
|          |                   | 🗌 Parakstīšar    | ıā             |                |             |                  |                |    |    |
|          |                   | 🗌 Izskatīts (n   | av lēmuma datn | e)             |             |                  |                |    |    |
|          |                   | Anulēts          |                |                |             |                  |                |    |    |
|          | E-iesnie          | egts             |                |                | ~           |                  |                |    |    |
|          |                   | Meklēt           | N              | lotīrīt Izvērs | ā meklēšana |                  |                |    |    |
| Sertific | ēšanas BIS reģist | trācijas         | la Universita  | Pieteikum      | a Lēmuma    |                  | <b>6</b> • • • | E- |    |

| iestāde  | numurs            | Vārds    | Uzvārds       | datums 🗙   | datums | Dokumenta tips                | Statuss   | E-<br>iesniegts |
|----------|-------------------|----------|---------------|------------|--------|-------------------------------|-----------|-----------------|
| LBS BSSI | BIS-BS-1.6-2020-4 | Juris_20 | Būvuzraugs_20 | 07.07.2020 |        | Sūdzība par<br>būvspeciālistu | lesniegts | Jā              |
| LBS BSSI | BIS-BS-1.6-2020-5 | Jānis_17 | Būvuzraugs_17 | 07.07.2020 |        | Sūdzība par<br>būvspeciālistu | lesniegts | Jā              |
| LBS BSSI | BIS-BS-1.6-2020-6 | Jānis_18 | Būvuzraugs_18 | 07.07.2020 |        | Sūdzība par<br>būvspeciālistu | lesniegts | Jā              |
| LBS BSSI | BIS-BS-1.6-2020-8 |          |               | 07.07.2020 |        | Sūdzība par<br>būvspeciālistu | lesniegts | Nē              |

Atlasīti 4 ieraksti

#### 135.Attēls. Sūdzības atrādīšana Būvspeciālista reģistra dokumentos.

| BIS                   | Darba uzde                 | evumi Reģ                                                 | ģistrācija → | Reģistri -     | Dokumenti -                                   | P   | alīdzība | ٢          | )arbinieka Pai  | raugs -     | Φ    | lv     | en       |
|-----------------------|----------------------------|-----------------------------------------------------------|--------------|----------------|-----------------------------------------------|-----|----------|------------|-----------------|-------------|------|--------|----------|
| Darb                  | a uzdev                    | umi                                                       |              |                |                                               |     |          |            |                 |             |      |        |          |
|                       |                            | Statuss                                                   | Izpildē      |                |                                               | ~   |          |            |                 |             |      |        |          |
|                       | F                          | <sup>o</sup> rocesa solis                                 |              |                |                                               | ~   |          |            |                 |             |      |        |          |
|                       |                            | Process                                                   | Sūdzības par | būvspeciālis   | tu apstrādei iekšēj                           | • • |          |            |                 |             |      |        |          |
| Dok                   | umenta nosaul              | kums/saistītā<br>persona                                  |              |                |                                               |     |          |            |                 |             |      |        |          |
|                       |                            | Izveidots                                                 |              |                |                                               |     |          |            |                 |             |      |        |          |
|                       |                            | Izpildīt līdz                                             |              |                |                                               |     |          |            |                 |             |      |        |          |
|                       |                            | E-iesniegts                                               |              |                |                                               | ~   |          |            |                 |             |      |        |          |
|                       |                            | Tikai mani                                                |              |                |                                               |     |          |            |                 |             |      |        |          |
|                       |                            |                                                           | Meklēt       |                | Notīrīt                                       |     |          |            |                 |             |      |        |          |
| Process               | eolie Pr                   | 00085                                                     | Nosauku      | ne             | Athildīgais                                   |     | Statuce  | Izveidote  | Iznildīt līdz 😖 | E iospioate | . 17 | nildīt |          |
| Sūdzība               |                            | idzības par                                               | Sūdzība p    | ar büvenociāli | etu Atbildīgaje                               | nar | Izpildā  | 08.07.2020 | 22.07.2020      | L-lesnega   | 5 IZ | phun   | <b>5</b> |
| izskatīša             | na bū<br>ap<br>sis         | ivspeciālistu<br>istrādei iekšējā<br>stēmā                | i            | ai buvspeciai  | stu Ablidigais<br>speciālistu<br>sertifikātu  | pai | izpide   | 00.07.2020 | 22.01.2020      | Ja          |      |        | ~        |
| Sūdzības<br>izskatīša | s Sü<br>na bü<br>ap<br>sis | ūdzības par<br>ivspeciālistu<br>ostrādei iekšējā<br>stēmā | Sūdzība p    | ar būvspeciāli | stu Atbildīgais<br>speciālistu<br>sertifikātu | par | Izpildē  | 08.07.2020 | 22.07.2020      | Jā          |      |        | *        |

136.Attēls. Sūdzības atrādīšana pie darba uzdevumi.

Atverot sūdzību dati nav rediģējami, var apskatīt tās saturu. Par sūdzību atrāda šādu informāciju:

- Personas pamatdati;
- Sertifikāta pamatdati;
- lesniedzējs (ja nav anonīms);
- Sūdzības informācija;
- Pieteikuma izskatīšanas vēsture.

BIS

| Personas pamadadi       Südzība par būvspeciālistu         Sudzības informācija       Pieskama izskatīšanas vēsture       Mardistuks       Nieture (Mardistuks)         Pietekuma izskatīšanas vēsture       Uzvārds       Bovdarbu/vādībāj,23         Deklaretids dzīvesvietes adrese       Gutavāns (Gutavā)         Pietekuma izskatīšanas vēsture       Uzvārds       Bovdarbu/vādībāj,23         Deklaretids dzīvesvietes adrese       Gutavāns (Gutavā)       Gutavāns (Gutavā)         Bietekuma izskatīšanas vēsture       Jainus       99999923         BERTFIKĀTA PAMATDAT       Sertifikāts numurs       4-0477         Sertifikāts numurs       4-0477       Sertifikāts ielēšķirs         Biets       Derigs līdz       -         EENIEDZĒJ       Vārds       Jaņa         Uzvārds       Karma       Talrunis         Biels       Jaja       Jaja         Uzvārds       Karma       Talrunis         Biels       Stotus       Jaja         Uzvārds       Karma       Biels         Biels       Stotus       Jaja         Uzvārds       Karma       Biels         Biels       Stotus       Jokumenta numus         Biels       Stotus       Jokareigs         Dokumenta num                                                                                                    |                                 |                              |                     |                                   |                          |  |  |
|----------------------------------------------------------------------------------------------------|---------------------------------|------------------------------|---------------------|-----------------------------------|--------------------------|--|--|
| Sertifikāta pamatdati PERSONAS PAMATDATI lesniedzējs Sūdzības informācija Pieteikuma izskatīšanas vēsture Pieteikuma izskatīšanas vēsture Pieteikuma izskatīš                                                                                                    | Personas pamatdati              | Sūdzība par būv              | speciāli            | stu                               |                          |  |  |
| lezniedzējā Ārvalstnieks №<br>Personas kod<br>Personas kod<br>Personas kod<br>Personas kod<br>Vard 3 Jans_23<br>Deklarētās dzīvasvietas advizvatītajs_23<br>Deklarētās dzīvasvietas advizvatītajs 23@gmail.com<br>Tātrumis 2 9999903<br>SERTIFIKĀTA PAMATDAT<br>Sertifikāta numus 4.00477<br>Sertifikāta piešķi 0 107.2015<br>Spocialitats Bivārbu vadīšana<br>Satsus 4Ktīvs<br>Derigs līdz 3<br>Vārds Jāņa<br>Uzvārds Karma<br>Tātrumis Ē.pasts<br>SŪDZĪBA S INFORMĀCIJA<br>Sertificējoša iestās 4. ktīvs<br>Bivārds Jāņa<br>Uzvārds Karma<br>Tātrumis Ē.pasts<br>SŪDZĪBA S INFORMĀCIJA<br>Sertificējoša iestās 4. ktīvs<br>Bivārds Jāņa<br>Uzvārds Karma<br>Tātrumis Ē.pasts<br>SŪDZĪBA S INFORMĀCIJA<br>Suturbs 200.8<br>Sutzības apraksā iestās 1007.2016<br>Sutzības apraksā iestās 1007.2016<br>Sutzības apraksā iestās 1007.2016<br>Sutzības apraksā 1007.2016<br>Sutzības apraksā 1007.2016<br>Sutzības | Sertifikāta pamatdati           | PERSONAS PAMATDATI           |                     |                                   |                          |  |  |
| S0dzibas informacija       Personas kods       ************************************                                                                                                    | lesniedzējs                     | Ārvalstnie                   | ks Nē               |                                   |                          |  |  |
| Sddžbas informācija Vards Jānis_23<br>Uzvārds BiotvaltvUkdītājs_23.<br>Deklarētās dzīvesvietas adres Gustava Zemgala gatve 78-76, Rīga, LV-1039<br>Kontaktares -<br>E-past janis23 paraudzins23@gmail.com<br>Tālrunis © 99999923<br>SERTIFIKĀTA PAMATDATI<br>Sertifikāta numurs 4-00477<br>Sertifikāta numurs 4-00477<br>Sertifikāta numurs 4-00477<br>Sertifikāta numurs 4-00477<br>Sertifikāta piešķiri 01 07.2015<br>Specialitāt Biotvatrbu vadīšana<br>Status Aktīvs<br>Derigs līdz -<br>IESNIEDZĒJS<br>Vārds Jāņa<br>Uzvārds karma<br>Tālrunis<br>E-pasts<br>SŪDZĪBA S INFORMĀCIJA<br>Sertificējošā iestād Latvijas Biotinženieru savienība<br>Dokumenta numurs BIS-BS-1.6-2020-8<br>Dokumenta numurs BIS-BS-1.6-2020-8<br>Status Iesniegis<br>Status Iesniegis<br>Status Iesniegis<br>Status Iesniegis                                                                                                    |                                 | Personas ko                  | ds **********       | ۲                                 |                          |  |  |
| Pietekuma izskatīšanas vēsture Pietekuma izskatīšanas vēsture Pietekuma izskatīšanas Pieteikuma izskatīšanas vēsture Pietekuma izskatīšanas Pieteikuma izskatīšanas Pieteikuma izskatība Pieteikuma izskatība Pieteikuma izskatī                                                                                                    | Sūdzības informācija            | Vā                           | d <b>s</b> Jānis_23 |                                   |                          |  |  |
| Deklarëtas dzivesvietas adrese       Gustava Zemgala gatve 78-76, Riga, LV-1039         Kontaktadrese       -         E-past       janis23 paraudzins23@gmail.com         Tahrunis       ● 99999923         SERTIFIKÅTA PAMATDAT                                                                                                    | Pieteikuma izskatīšanas vēsture | Uzvā                         | ds Būvdarbu         | /adītājs_23                       |                          |  |  |
| Kontaktadrese       -         E-paste       jaisi23 paraudzins23@gmail.com         Tairunia       ● 9999923         SERTIFIKÄ TA PAMATDAT       -         Sertifikäta numur       4.00477         Sertifikäta paiskijte       0.107.2015         Specialitäte       Bordarbu vadīšana         Statuse       Aktīvs         Derigs līdz       -         IESNIEDZĒJS       Vārda         Vārda       Jaņa         Uzvārda       Karma         Tairunis       -         SDDZĪBAS INFORMĀCIJA       Sertificējošā iestade         Status       Bis-BS-16-2020-8         Dokumenta numuru       Bis-BS-16-2020-8         Dokumenta datum       0.70.2020         Status       iesniegts         Status       Nardaktal apsekojis objektu.                                                                                                    |                                 | Deklarētās dzīvesvietas adre | se Gustava Z        | emgala gatve 78-76, Rīga, LV-1039 | 1                        |  |  |
| E-pasts       janis23 paraudzins23@gmail.com         Tatrumi                                                                                                    |                                 | Kontaktadre                  | se -                |                                   |                          |  |  |
| Fairuris       ● 99999923         SERTIFIKÄTA PAMATDAT          Sertifikäta pieskjiv       0.0477         Sertifikäta pieskjiv       0.107.2015         Sertifikäta pieskjiv       0.047bu vadīšana         Status       Aktivs         Derigs lidz       -         IESNIEDZĒJS         Vārds       Jāņa         Uzvārds       Karma         Tāirunis       -         E-pasts       -         SUDZĪBAS INFORMĀCIJA       Uzvārds         Sertificējošā iestad       Latvijas Būvinženieru savienība         Dokumenta numus       BIS-BS-1.6-2020-8         Dokumenta datum       0707.2020         Status       Iesniegts         Status paraktas       Iesniegts         Status aparaktas       Iesniegts         Status aparaktas turkiki apasekojis objektu.       -         Atstat bez. atbildes       Pievienot papildinformāciju       Nodot cital institucijai                                                                                                    |                                 | E-pa                         | ts janis23.pa       | raudzins23@gmail.com              |                          |  |  |
| SERTIFIKĀTA PAMATDATI<br>Sertifikāta piešķirs 4.00477<br>Sertifikāta piešķirs 0.107.2015<br>Specialitā Būvdarbu vadīšana<br>Status Aktīvs<br>Derigs līdz -<br>IESNIEDZĒJS<br>Vārds Jāņa<br>Uzvārds Karma<br>Tālrunis<br>E-pasts<br>SŪDZĪBAS INFORMĀCIJA<br>Sertificējošā iestād Latvijas Būvinženieru savienība<br>Dokumenta numus BIS-BS-16-2020-8<br>Dokumenta datums 07.07.2020<br>Status Iesniegts<br>Sūdzības aprakst Nav faktiski apsekojis objektu.<br>PIETEIKUMA IZSKATĪŠANAS VĒSTURE >                                                                                                    |                                 | Tālru                        | nis 👂 99999         | 923                               |                          |  |  |
| Sertifikāta numus       4.0047         Sertifikāts piešķiru       01.07.2015         Specialitāta       Būvdarbu vadīšana         Statuss       Aktīvs         Derigs līdz       -         IESNIEDZĒJS         Vārds       Jāņa         Uzvārds       Karma         Tālrunis       -         E-pasts       -         SŪDZĪBA S INFORMĀCIJA       Sertificējošā iestāde         Latvijas Būvinženieru savienība       -         Dokumenta numurs       BIS-BS-1.6-2020-8         Dokumenta datums       07.07.2020         Statuss       Iesniegts         Sūdzības apraksts       Nav faktiski apsekojis objektu.         PIETEIKUMA IZSKATĪŠANAS VĒSTURE >       -         «Atgriezties       Pievienot atbild       Pievienot papildinformāciju       Nodot citai institūcijai                                                                                                    |                                 | SERTIFIKĀTA PAMATDATI        |                     |                                   |                          |  |  |
| Settifikāts piešķiris       0.107.2015         Specialitātis       Būvdarbu vadīšana         Status       Aktīvs         Derīgs līdz       -         IESNIEDZĒJS         Vārds       Jāņa         Uzvārds       Karma         Tālrunis       -         E-pasts       -         SŪDZĪBAS INFORMĀCIJA       Bis-BS-1.6-2020-8         Dokumenta numus       BIS-BS-1.6-2020-8         Dokumenta datum       0.707.2020         Status       lesniegts         Sūdzības apraksts       Nav faktiski apsekojis objektu.                                                                                                    |                                 | Sertifikāta num              | rs 4-00477          |                                   |                          |  |  |
| Specialitäte       Büvdarbu vadīšana         Status       Aktīvs         Derigs līdz       -         IESNIEDZĒJS       Vārds       Jāņa         Uzvārds       Karma         Tālrunis       -         E-pasts       -         SŪDZĪBAS INFORMĀCIJA       -         Sertificējošā iestāde       Latvijas Būvinženieru savienība         Dokumenta numuru       BIS-BS-1.6-2020-8         Dokumenta datumu       07.07.2020         Status       Iesniegts         Sūdzības aprakst       Nav faktiski apsekojis objektu.                                                                                                    |                                 | Sertifikāts piešķi           | rts 01.07.201       | 5                                 |                          |  |  |
| Statuss       Aktivs         Derigs lidz       -         IESNIEDZĖJS       Vārds       Jāņa         Uzvārds       Karma         Tālrunis       -         E-pasts       -         SŪDZĪBAS INFORMĀCIJA       -         Sertificējošā iestāde       Latvijas Būvinženieru savienība         Dokumenta numur       BIS-BS-1.6-2020-8         Dokumenta datum       07.07.2020         Status       Iesniegts         Status       Naví faktiski apsekojis objektu.         PIETEIKUMA IZSKATĪŠANAS VĒSTURE >       Iesvienot atbildi       Pievienot papildinformāciju       Nodot citai institūcijai                                                                                                    |                                 | Specialit                    | ite Būvdarbu        | vadīšana                          |                          |  |  |
| Derigs lidz       -         IESNIEDZĒJS       Vārds       Jāņa         Uzvārds       Karma         Tālrunis       -         E-pasts       -         SŪDZĪBAS INFORMĀCIJA       -         Sertificējošā iestāde       Latvijas Būvinženieru savienība         Dokumenta numur       BIS-BS-1.6-2020-8         Dokumenta datum       07.07.2020         Status       Iesniegts         Sūdzības apraksts       Naví faktiski apsekojis objektu.                                                                                                    |                                 | Statu                        | ss Aktīvs           |                                   |                          |  |  |
| IESNIEDZĒJS         Vārds       Jāņa         Uzvārds       Karma         Tālrunis       -         E-pasts       -         SŪDZĪBAS INFORMĀCIJA       -         Sertificējošā iestād       Latvijas Būvinženieru savienība         Dokumenta numurs       BIS-BS-1.6-2020-8         Dokumenta datums       07.07.2020         Status       lesniegts         Sūdzības apraksts       Naví faktiski apsekojis objektu.                                                                                                    |                                 | Derīgs I                     | dz -                |                                   |                          |  |  |
| Vārds jāņa<br>Uzvārds Karma<br>Tālrunis<br>E-pasts<br>SŪDZĪBAS INFORMĀCIJA<br>Sertificējošā iestāde Latvijas Būvinženieru savienība<br>Dokumenta numurs BIS-BS-1.6-2020-8<br>Dokumenta datums 07.07.2020<br>Status Iesniegts<br>Sūdzības apraksts Nav faktiski apsekojis objektu.<br>PIETEIKUMA IZSKATĪŠANAS VĒSTURE \$                                                                                                    |                                 | IESNIEDZĒJS                  |                     |                                   |                          |  |  |
| UzvārdsKarmaTālrunisE-pastsSŪDZĪBAS INFORMĀCIJASertificējošā iestādeLatvijas Būvinženieru savienībaDokumenta numursBIS-BS-1.6-2020-8Dokumenta datums07.07.2020StatusIesniegtsSūdzības aprakstsNav faktiski apsekojis objektu.PIETEIKUMA IZSKATĪŠANAS VĒSTURE >(AtgrieztiesPievienot atbildiPievienot papildinformācijuNodot citai institūcijai                                                                                                    |                                 | Vā                           | ds Jāņa             |                                   |                          |  |  |
| Tálrunis         E-pasts         SŪDZĪBAS INFORMĀCIJA         Sertificējošā iestāde       Latvijas Būvinženieru savienība         Dokumenta numurs       BIS-BS-1.6-2020-8         Dokumenta datums       07.07.2020         Statuss       lesniegts         Sūdzības apraksts       Nav faktiski apsekojis objektu.         PIETEIKUMA IZSKATĪŠANAS VĒSTURE >                                                                                                    |                                 | Uzvā                         | ds Karma            |                                   |                          |  |  |
| E-pasts SÜDZĪBAS INFORMĀCIJA Sertificējošā iestāde Latvijas Būvinženieru savienība Dokumenta numurs BIS-BS-1.6-2020-8 Dokumenta datums 07.07.2020 Statuss lesniegts Sūdzības apraksts Nav faktiski apsekojis objektu. PIETEIKUMA IZSKATĪŠANAS VESTURE >                                                                                                    |                                 | Tālru                        | nis                 |                                   |                          |  |  |
| SŪDZĪBAS INFORMĀCIJA<br>Sertificējošā iestāde Latvijas Būvinženieru savienība<br>Dokumenta numurs BIS-BS-1.6-2020-8<br>Dokumenta datums 07.07.2020<br>Statuss lesniegts<br>Sūdzības apraksts Nav faktiski apsekojis objektu.<br>PIETEIKUMA IZSKATĪŠANAS VĒSTURE ><br>« Atgriezties Pievienot atbildi Pievienot papildinformāciju Nodot citai institūcijai<br>Atstāt bez atbildes                                                                                                    |                                 | E-pa                         | sts                 |                                   |                          |  |  |
| Sertificējošā iestāde       Latvijas Būvinženieru savienība         Dokumenta numurs       BIS-BS-1.6-2020-8         Dokumenta datums       07.07.2020         Statuss       lesniegts         Sūdzības apraksts       Nav faktiski apsekojis objektu.         PIETEIKUMA IZSKATĪŠANAS VĒSTURE >         « Atgriezties       Pievienot atbildi       Pievienot papildinformāciju       Nodot citai institūcijai                                                                                                    |                                 | SŪDZĪBAS INFORMĀCIJA         |                     |                                   |                          |  |  |
| Dokumenta numurs       BIS-BS-1.6-2020-8         Dokumenta datums       07.07.2020         Statuss       lesniegts         Sūdzības apraksts       Nav faktiski apsekojis objektu.         PIETEIKUMA IZSKATĪŠANAS VĒSTURE >         « Atgriezties       Pievienot atbildi       Pievienot papildinformāciju       Nodot citai institūcijai         Atstāt bez atbildes       Pievienot atbildi       Pievienot papildinformāciju       Nodot citai institūcijai                                                                                                    |                                 | Sertificējošā iestā          | de Latvijas B       | ūvinženieru savienība             |                          |  |  |
| Dokumenta datums       07.07.2020         Statuss       lesniegts         Sūdzības apraksts       Nav faktiski apsekojis objektu.         PIETEIKUMA IZSKATĪŠANAS VĒSTURE >         « Atgriezties       Pievienot atbildi         Pievienot papildinformāciju       Nodot citai institūcijai         Atstāt bez atbildes       Pievienot papildinformāciju                                                                                                    |                                 | Dokumenta num                | rs BIS-BS-1.        | 6-2020-8                          |                          |  |  |
| Statuss       lesniegts         Sūdzības apraksts       Nav faktiski apsekojis objektu.         PIETEIKUMA IZSKATĪŠANAS VĒSTURE >         « Atgriezties       Pievienot atbildi         Pievienot papildinformāciju       Nodot citai institūcijai         Atstāt bez atbildes       Pievienot papildinformāciju                                                                                                    |                                 | Dokumenta datu               | ms 07.07.2020       |                                   |                          |  |  |
| Sūdzības apraksts Nav faktiski apsekojis objektu.  PIETEIKUMA IZSKATĪŠANAS VĒSTURE >  « Atgriezties Pievienot atbildi Pievienot papildinformāciju Nodot citai institūcijai Atstāt bez atbildes                                                                                                    |                                 | Statu                        | ss lesniegts        |                                   |                          |  |  |
| PIETEIKUMA IZSKATĪŠANAS VĒSTURE ≯<br>« Atgriezties Pievienot atbildi Pievienot papildinformāciju Nodot citai institūcijai<br>Atstāt bez atbildes                                                                                                    |                                 | Sūdzības aprak               | ts Nav faktis       | ki apsekojis objektu.             |                          |  |  |
| « Atgriezties Pievienot atbildi Pievienot papildinformāciju Nodot citai institūcijai Atstāt bez atbildes                                                                                                    |                                 | PIETEIKUMA IZSKATĪŠANAS      | VĒSTURE 🕽           |                                   |                          |  |  |
| Atstāt bez atbildes                                                                                                    |                                 | « Atgriezties Piev           | enot atbildi        | Pievienot papildinformāciiu       | Nodot citai institūcijai |  |  |
|                                                                                                    |                                 | Atstāt bez atbildes          |                     |                                   |                          |  |  |

137. Attēls. Sūdzība par būvspeciālistu dati.

Ja sūdzība tika nodota uz izskatīšanu no citas institūcijas, tad atrāda sadaļu "Dati no citas institūcijas". Ja sūdzībai tika pievienota papildinformācija, tad atrāda norādīto pamatojumu un pievienoto papildinformāciju.

#### SŪDZĪBAS PAPILDINFORMĀCIJA 🗸

| Darbinieks         | Notikums           | Datnes | Piezīmes  | Notikuma datums |
|--------------------|--------------------|--------|-----------|-----------------|
| Darbinieka Paraugs | Zvans speciālistam | -      | Neatbild. | 01.08.2020      |

#### 138. Attēls. Sūdzības papildinformācijas atrādīšana.

Ja ir saistītie lēmumi (t.i. tika veikta <u>Sūdzības piesaistīšana sertificējošās iestādes lēmumam</u>), tad atrāda sadaļu 'Speciālista sertifikāta lēmumi' ar šādu informāciju;

- Lēmuma numurs darbojās kā saite dokumenta atvēršanai;
- Lēmuma veids;
- Statuss.
### SPECIĀLISTA SERTIFIKĀTA LĒMUMI

| Lēmuma numurs      | Lēmuma veids               | Statuss   |
|--------------------|----------------------------|-----------|
| BIS-BS-2.3-2020-21 | Darbības sfēras apturēšana | Izskatīts |

139.Attēls. Saistīto lēmumu atrādīšana pie sūdzības.

Ja sūdzības dokumenta apstrāde nav pabeigta (eksistē dokumentam piesaistīts neizpildīts darba uzdevums 'Sūdzības izskatīšana') un lietotājam ir atbilstošas tiesības, tad ir pieejamas darbības:

- <Pievienot atbildi> tiek uzsākta atbildes dokumenta veidošana saskaņā ar '8I1-146 Sūdzības atbildes dokumenta sagatavošana un apstiprināšana iekšējā sistēmā'. Vienai sūdzībai var veidot vairākus lēmumus. Pieejama lietotājam ar tiesībām gatavot iestādes lēmumus.
- <Pievienot papildinformāciju> atvērs formu sūdzības papildinformācijas ievadīšanai;
- <Atstāt bez atbildes> lietotājs obligāti norāda pamatojumu un sūdzībai tiek uzstādīts statuss 'Anulēts'. Dokumenta vēsturē tiek ierakstīts atbilstošs notikums. Dokumenta apstrāde ir pabeigta. Pieejama lietotājam ar tiesībām gatavot iestādes lēmumus.
- <Nodot citai iestādei> Pieejama lietotājam ar tiesībām gatavot un/vai parakstīt iestādes lēmumus. Skatīt <u>Sūdzības nodošana citai sertificējošai iestādei;</u>
- <Pabeigt izskatīšanu> sūdzībai uzstāda statusu 'Izskatīta', izveido ierakstu notikumu vēsturē un pabeidz apstrādes procesu. Pieejama lietotājam ar tiesībām gatavot un/vai parakstīt iestādes lēmumus.

# Sūdzības papildinformācija

Sertificējošās iestādes darbinieks var pievienot vai papildināt sūdzības papildinformāciju, kura ir iegūta sūdzības apstrādes gaitā, nospiežot sūdzībā pogu <Pievienot papildinformāciju>, ja sūdzības statuss nav 'Sagatave'.

Sūdzībai var pievienot jaunus vai labot esošus papildinformācijas ierakstus norādot:

- Notikums obligāts, brīvi ievadāms teksts;
- Datums, kurā noticis notikums obligāts;
- Piezīmes obligāts, brīvi ievadāms teksts;

NOTIKUMS

• Pievienot nepieciešamās datnes.

Notikums

# Sūdzības papildinformācija

| Notikuma datums* 01.08.2020     | Notikums*             | Zvans speciālistam |         |
|---------------------------------|-----------------------|--------------------|---------|
| Piezīmes* Neatbild.             | Notikuma datums*      | 01.08.2020         | <u></u> |
| Pievienotie dokumenti Pievienot | Piezīmes*             | Neatbild.          |         |
|                                 | Pievienotie dokumenti | Pievienot          |         |

140. Attēls. Sūdzības papildinformācijas ievadīšana.

Lietotājs var dzēst papildinformācijas ierakstus bez ierobežojumiem.

## Sūdzības atbildes pievienošana

<u>Sūdzībā par būvspeciālistu</u>, nospiežot pogu <Pievienot atbildi> atver formu sūdzības atbildes sagatavošanai un datnes pievienošanai. Būvspeciālistu dokumentu sarakstā tiek izveidots jauns dokuments statusā 'Sagatavošanā'.

Lietotājs atbildes sagatavošanas formā redz:

- pamatinformāciju par būvspeciālistu un tā sertifikātu, darbības sfēru, par kuru tika izveidota sūdzība;
- automātiski uzģenerēto dokumenta pagaidu numuru, kurš nav labojams;
- dokumenta datuma lauku, kurš nav rediģējams un tiks aizpildīts dokumenta parakstīšanas brīdī;

• informāciju par adresātu, kura ir iekopēta no sūdzības datiem, ja sūdzībā bija norādīts adresāts.

| Sertifikāta numurs<br>4-00477 | Sūdzības atbilde                                                                     |                                                                                                    |
|-------------------------------|--------------------------------------------------------------------------------------|----------------------------------------------------------------------------------------------------|
| Sertifikāta pamatdati         | SERTIFIKĀTA PAMATDATI<br>Sertifikāta numurs 4-<br>Sertifikāta pieškiršanas datums 0  | -00477                                                                                                    |
| Sūdzība                       | Statuss A                                                                            | ktīvs                                                                                                    |
|                               | Statuss<br>Dokumenta numurs *<br>Lēmuma datums<br>Pievienotie dokumenti<br>Iestāde * | Sagatave<br>2020081219200328a88f<br>Sūdzības atbilde.pdf 12.08.2020 19:20, 30 KB ×<br>Pievienot<br>Latvijas Būvinženieru savienība |
|                               | SŪDZĪBA<br>Dokumenta numurs                                                          | Statuss                                                                                                    |
|                               | BIS-BS-1.6-2020-8                                                                    | lesniegts                                                                                                    |
|                               | Saglabāt « Atgriezties                                                               |                                                                                                    |

# 141. Attēls. Sūdzības atbildes pievienošana.

Kad visi dokumenta dati ievadīti, lietotājs var veikt datu saglabāšanu, nospiežot pogu <Saglabāt> . Lietotājs izveido atbildes datnes sagatavi, izlabo tās datus un pievieno atbildes datni obligāti, lai nodotu parakstīšanai.

| Sertifikāta pamatdati       Sertifikāta numurs 4:00030         Sūdzība satbilde       Sertifikāta numurs 4:2014         Sūdzība       Sūdzība         Pietekuma izskatīšanas vēsture       SŪDZĪBA S ATBILDE         Parakstītājs       Sūdzība atbilde         Sūdzība atbilde       SŪDZĪBA S ATBILDE         Pietekuma izskatīšanas vēsture       SŪDZĪBA S ATBILDE         Parakstītājs       Sūdzība atbilde         Sūdzība atbilde       Sūdzība satbilde         SŪDZĪBA S ATBILDE       Statuss Lēmuma gatavošanā         Dokumenta numurs       20200812192458c91376         Lēmuma datums       Pievienotie dokumenti    iemums LBS(1) odt    12 06 2020 19 25, 80 KB ×         SŪDZĪBA       Eistāde* Latvijas Būvinženieru savienība         SŪDZĪBA       Dokumenta numurs       Statuss         SŪDZĪBA       Iestāde* Lātvijas Būvinženieru savienība       iesniegts         PIETEIKUMA IZŠKATĪŠANAS VĖSTURE >       PARAK STĪTĀJS         SŪDZĪBA S ATBILDE       Iesniegts         SŪDZĪBA S ATBILDE       SūDZĪBA S ATBILDE                                                                                                    | Sertifikāta numurs<br>4-00030   | Sūdzības atbilde                                                    |
|----------------------------------------------------------------------------------------------------|---------------------------------|---------------------------------------------------------------------|
| Súdzibas atbilde<br>Súdziba<br>Pieteikuma izskatīšanas vēsture<br>Parakstītājs<br>Súdzibas atbilde<br>Súdzibas atbilde<br>Súdzibas a | Sertifikāta pamatdati           | SERTIFIKĀTA PAMATDATI                                               |
| Súdziba       Sútziss Aktivs         Pieteikuma izskatīšanas vēsture       SÚDZIBA S ATBILDE         Parakstītāja       Súdzibas atbilde         Súdzibas atbilde       Statuss Lefinuma gatavošanā<br>Dokumenta numurs • 20200812192458c91376<br>Lémuma datums<br>Pievienotie dokumenti • lemums LBS(1) odt 12 08 2020 19 25, 80 K8 *<br>• Elestade • Latvijas Būvinženieru savienība         SÚDZIBA       SÚDZIBA         SUDZIBA       Statuss         Dokumenta numurs       Status         Pievienotie dokumenti • lemums LBS(1) odt 12 08 2020 19 25, 80 K8 *<br>• Elestade • Latvijas Būvinženieru savienība                                                                                                    | Sūdzības atbilde                | Sertifikāta piešķiršanas datums 17.12.2014                          |
| Pieteikuma izskatīšanas vēsture   Parakstītājs   Sūdzības atbilde     Sūdzības atbilde     Subzības atbilde     Subzības atbilde     Subzības atbilde </td <td>Sūdzība</td> <td>Statuss Aktīvs</td>                                                                                                    | Sūdzība                         | Statuss Aktīvs                                                      |
| Parakstītājs   Sūdzības atbilde     Sūdzības atbilde     Sūdzības atbilde     Pievienotie dokumenti   Pievienotie   Lēmums LBS(1) odt 12.08.2020 19.25, 80 KB     SŪDZĪBA   Dokumenta numurs   SŪDZĪBA   Dokumenta numurs   SŪDZĪBA   Dokumenta numurs   SŪDZĪBA   Dokumenta numurs   SŪDZĪBA   Dokumenta numurs   SŪDZĪBA   Dokumenta numurs   SŪDZĪBA   Dokumenta numurs   SŪDZĪBA   Dokumenta numurs   SŪDZĪBA   Dokumenta numurs   SŪDZĪBA   Dokumenta numurs   SUBZIBA   Dokumenta numurs   SŪDZĪBA   Dokumenta numurs   SUBZIBA   Dokumenta numurs   SUBZIBA   Dokumenta numurs   SUBZIBA   Dokumenta numurs   SUBZIBA   Dokumenta numurs   SUBZIBA   Dokumenta numurs   SUBZIBANAS VĒSTURE >   PARAKSTĪTĀJS     SUBZIBAS ATBILDE                                                                                                    | Pieteikuma izskatīšanas vēsture | SŪDZĪBA S ATBILDE                                                   |
| Sūdzības atbilde Dokumenta numurs 20200812192458c91376 Lēmuma datums Pievienotie dokumenti is lemums LBS(1).odt 12.08.2020 19.25, 80 KB × Pievienot Iestāde + Latvijas Būvinženieru savienība SŪDZĪBA Dokumenta numurs Statuss BIS-BS-1.6-2020-18 Iesniegts Dister Status IzskArtīšANAS VĒSTURE \$ PARAKSTĪTĀJS PIETEIKUMA IZSKArtīšANAS VĒSTURE \$ PARAKSTĪTĀJS SŪDZĪBAS ATBILDE SubzĪBAS ATBILDE Sanatave Izveidot sagatavi                                                                                                    | Parakstītājs                    | Statuss Lēmuma gatavošanā                                           |
| Lēmuma datums Pievienotie dokumenti ir iemums LBS(1).odt 12.08.2020 19.25, 80 KB * Pievienot lestāde • Latvijas Būvinženieru savienība SŪDZĪBA Dokumenta numurs Statuss BIS-BS-1.6-2020-18 Iesniegts BIS-BS-1.6-2020-18 Iesniegts PIETEIKUMA IZSKATĪŠANAS VĒSTURE > PARAKSTĪTĀJS Amats • LBS BSSI Galvenais administrators SŪDZĪBA ATBILDE Izveidot sagatavi                                                                                                    | Sūdzības atbilde                | Dokumenta numurs* 20200812192458c91376                              |
| Pievienotie dokumenti Imenums LBS(1).odt 12.08.2020 19:25, 80 KB   Pievienot Pievienot   Lestäde* Latvijas Būvinženieru savienība   SŪDZĪBA   Dokumenta numurs Statuss   BIS-BS-1.6-2020-18   Jesniegts   PIETEIKUMA IZSKATĪŠANAS VĒSTURE > PARAKSTĪTĀJS SŪDZĪBAS ATBILDE Sanatave Izveidot sanatavi                                                                                                    |                                 | Lēmuma datums                                                       |
| Pievienot   lestāde*   Latvijas Būvinženieru savienība   SŪDZĪBA   Dokumenta numurs   Statuss   BIS-BS-1.6-2020-18   BIS-BS-1.6-2020-18   Iesniegts   PIETEIKUMA IZSKATĪŠANAS VĒSTURE >   PARAKSTĪTĀJS     SŪDZĪBAS ATBILDE     Subzības Atbildus     Izveidot sagatavi                                                                                                    |                                 | Pievienotie dokumenti 📑 Iemums LBS(1).odt 12.08.2020 19:25, 80 KB 😕 |
| Iestäde* Latvijas Būvinženieru savienība   SŪDZĪBA   Dokumenta numurs   Statuss   BIS-BS-1.6-2020-18   Iesniegts   PIETEIKUMA IZSKATĪŠANAS VĒSTURE > PARAKSTĪTĀJS Caratas* LBS BSSI Galvenais administrators SŪDZĪBAS ATBILDE Sagatave Izveidot sagatavi                                                                                                    |                                 | Pievienot                                                           |
| SŪDZĪBA Dokumenta numurs Statuss BIS-BS-1.6-2020-18 Iesniegts PIETEIKUMA IZSKATĪŠANAS VĒSTURE > PARAKSTĪTĀJS Amats* LBS BSSI Galvenais administrators SŪDZĪBAS ATBILDE Izveidot sacatavi                                                                                                    |                                 | lestāde* Latvijas Būvinženieru savienība                            |
| SŪDZĪBA Dokumenta numurs Dokumenta numurs BIS-BS-1.6-2020-18 PIETEIKUMA IZSKATĪŠANAS VĒSTURE > PARAKSTĪTĀJS PARAKSTĪTĀJS Amats* LBS BSSI Galvenais administrators SŪDZĪBAS ATBILDE Izveidot sacatavi                                                                                                    |                                 |                                                                     |
| Dokumenta numurs     Statuss       BIS-BS-1.6-2020-18     lesniegts       PIETEIKUMA IZSKATĪŠANAS VĒSTURE ><br>PARAKSTĪTĀJS       Amats*     LBS BSSI Galvenais administrators       SŪDZĪBAS ATBILDE                                                                                                    |                                 | SŪDZĪBA                                                             |
| BIS-BS-1.6-2020-18 lesniegts  PIETEIKUMA IZSKATĪŠANAS VĒSTURE > PARAKSTĪTĀJS  Amats* LBS BSSI Galvenais administrators  SŪDZĪBAS ATBILDE  Sanatave Izveidot saoatavi                                                                                                    |                                 | Dokumenta numurs Statuss                                            |
| PIETEIKUMA IZSKATĪŠANAS VĒSTURE ><br>PARAKSTĪTĀJS<br>Amats* LBS BSSI Galvenais administrators<br>SŪDZĪBAS ATBILDE                                                                                                    |                                 | BIS-BS-1.6-2020-18 lesniegts                                        |
| Amats* LBS BSSI Galvenais administrators SŪDZĪBA S ATBILDE Sanatave Izveidot sacatavi                                                                                                    |                                 | PIETEIKUMA IZSKATĪŠANAS VĒSTURE ≯<br>PARAKSTĪTĀJS                   |
| Sagatave Izveidot sagatavi                                                                                                    |                                 | Amats* LBS BSSI Galvenais administrators                            |
| Sanatave Izveidot sagatavi                                                                                                    |                                 | SŪDZĪBA S ATBILDE                                                   |
| ouguaro                                                                                                    |                                 | Sagatave Izveidot sagatavi                                          |
| Datne* 🖺 lemums.odt 12.08.2020 19:25, 20 KB 🔀                                                                                                    |                                 | Datne* 🖺 lemums.odt 12.08.2020 19:25, 20 KB 🔀                       |
|                                                                                                    |                                 |                                                                     |

142. Attēls. Sūdzības atbildes sagatavošana parakstīšanai.

Pēc saglabāšanas iespējams norādīt lēmuma parakstītāja amata aprakstu un turpināt sagatavot parakstīšanai. Sūdzības atbildes dokumenta sagatavošanā un apstiprināšanā iespējamās darbības:

- <Saglabāt> saglabā pievienotos datus, lai vēlāk varētu turpināt nodošanu parakstīšanai;
- <Sagatavot parakstīšanai> dokumentam tiek uzstādīts statuss 'Gatavs parakstīšanai'. Sistēma automātiski izveido nākamo darba uzdevumu 'Lēmuma parakstīšana'. Pieejama lietotājam ar tiesībām gatavot iestādes lēmumus.
- <Atgriezt uz sūdzības izskatīšanu> lietotājam atrāda brīdinājumu, ka sagatavotā atbilde tiks izdzēsta. Ja lietotājs izvēlas turpināt darbību, sagatavotā dokumenta datus izdzēš, sūdzībai uzstāda statusu 'lesniegts', sistēma automātiski izveido nākamo darba uzdevumu 'Sūdzības izskatīšana'. Pieejama lietotājam ar tiesībām gatavot iestādes lēmumus;
- <Atgriezties> atver iepriekšējo formu.

| Sertifikāta numurs<br>4-00030   | Izmaiņas saglabātas                            |                                          | ×   |
|---------------------------------|------------------------------------------------|------------------------------------------|-----|
| Sertifikāta pamatdati           | Sūdzības atbilde                               |                                          |     |
| Sūdzības atbilde                | SERTIFIKĀTA PAMATDATI                          |                                          |     |
| Sūdzība                         | Sertifikāta numurs 4                           | -00030                                   |     |
| Pieteikuma izskatīšanas vēsture | Sertifikāta piešķiršanas datums 1<br>Statuss A | 7.12.2014<br>ktīvs                       |     |
| Parakstītājs                    |                                                |                                          |     |
| Sūdzības atbilde                | SŪDZĪBAS ATBILDE                               |                                          |     |
|                                 | Statuss                                        | Gatavs parakstīšanai                     |     |
|                                 | Dokumenta numurs*                              | 20200812192458c91376                     |     |
|                                 | Lēmuma datums                                  |                                          |     |
|                                 | Pievienotie dokumenti                          | emums LBS(1).odt 12.08.2020 19:25, 80 KB |     |
|                                 | lestāde*                                       | Latvijas Būvinženieru savienība          |     |
|                                 |                                                |                                          |     |
|                                 |                                                |                                          | ð   |
|                                 | SŪDZĪBA                                        |                                          |     |
|                                 | Dokumenta numurs                               | Status                                   | s   |
|                                 | BIS-BS-1.6-2020-18                             | lesnieg                                  | jts |
|                                 | PIETEIKUMA IZSKATĪŠANAS VĒS<br>PARAKSTĪTĀJS    | TURE >                                   |     |
|                                 | Amats*                                         | LBS BSSI Galvenais administrators        |     |
|                                 | SŪDZĪBAS ATBILDE                               |                                          |     |
|                                 | lemums.odt 12.08.2020 19:25, 20 KB             |                                          |     |
|                                 | Parakstīt Atgriezt uz izskatīšanu              | « Atgriezties                            |     |

Dokumentu, kurš ir statusā 'Gatavs parakstīšanai', sertificējošās iestādes darbinieks ar atbilstošām pieejas tiesībām var turpināt parakstīt. Atbildes parakstīšanas solī iespējamās darbības:

- <Parakstīt> dokumentam tiek uzstādīts statuss 'Parakstīšanā', piešķirts numurs, norādīts izveidošanas datums, izveidota lēmuma datne ar aizpildītiem tagiem. Lietotājs norāda parakstīšanas rekvizītus. Pieejama lietotājam ar tiesībām parakstīt iestādes lēmumus.
- <Atgriezt uz izskatīšanu> atbildes dokumentam tiek uzstādīts statuss 'Sagatave'. Sistēma automātiski izveido nākamo darba uzdevumu 'Lēmuma sagatavošana'. Pieejama lietotājam ar tiesībām gatavot un/vai parakstīt iestādes lēmumus.

Pēc veiksmīgas sūdzības atbildes parakstīšanas:

- Dokumentam tiek uzstādīts datums un numurs saskaņā ar nomenklatūru;
- Tiek izveidota parakstīta atbildes datne .edoc formātā;
- Ja ir norādīts adresāts, tad:
  - Sistēma izsūta BIS reģistra paziņojumu par sagatavoto dokumentu uz BISP publisko portālu dokumenta adresātam;
  - Atbilde tiek sinhronizēta uz BISP publisko daļu, un saņēmējs to var apskatīt darba virsmas sadaļā "Saņemtajiem dokumentiem".

Katra dokumenta izskatīšanas procesa statusa maiņa tiek fiksēta dokumenta izskatīšanas vēsturē, fiksējot uzstādīto statusu, uzstādītāju un datumu, lēmuma datni.

# Sūdzības nodošana citai institūcijai

Sertificējošās iestādes darbinieks var nodod sūdzību citai sertificējošai iestādei, lai sūdzības izskatīšanu turpina cita iestāde.

Sertificējošās iestādes darbinieks atver saņemto sūdzību no dokumentu saraksta vai no darba uzdevuma un, ja sūdzības izskatīšana nav pabeigta, lietotājs var nodot sūdzību citai iestādei:

- Lietotājs norāda to sertifikātu un darbības sfēru, uz kuru vēlas attiecināt šo sūdzību. Darbības sfēru var izvēlēties tikai no sūdzībā norādītā būvspeciālista sertifikātiem un sfērām. Nav iespējams nodot sūdzību citai iestādei, ja visas speciālista darbības sfēras ir reģistrētas vienā iestādē.
- Lietotājs obligāti norāda sūdzības nodošanas pamatojumu.

| Nodot citai institūcijai                         | Х             |  |
|--------------------------------------------------|---------------|--|
| * Sfēra                                          |               |  |
| ēku konstrukciju projektēšana (Latvijas Būvini 🗸 |               |  |
| * Pamatojums                                     |               |  |
| Lūdzu izskatiet pēc piederības.                  | « Atgriezties |  |
|                                                  | A             |  |
| Nodot citai institucijai                         | « Atgriezties |  |

143. Attēls. Sūdzības nodošana citai institūcijai.

Pēc sūdzības nodošanas apstiprināšanas:

- Sistēma pārbauda, vai izvēlētai iestādei eksistē par šo personu sūdzība uz šīs pašas sūdzības pamata (portāla puses sūdzība, kurā ir norādīti vairāki speciālisti un to darbības sfēras). Ja eksistē, tad lietotājam atrāda kļūdas paziņojumu, ka nodošana nav iespējama, jo šāda sūdzība iestādei jau ir reģistrēta.
- Citādi tiek izveidota jauna sūdzība norādītajai sfēras uzraugošai iestādei ar norādīto darbības sfēru un tai tiek izveidots darba uzdevums par sūdzības izskatīšanu.
- Oriģinālās iestādes sūdzība paliek statusā 'Izskatīšana' un ar to var turpināt veikt darbības.

lestāde atverot sūdzību, kura tika nodota no citas iestādes, sūdzības formā redz arī sākotnējai sūdzībai norādīto darbības sfēru, pievienotās datnes, norādīto nodošanas pamatojumu. Jaunai iestādei nodotās sūdzības apstrāde notiek tāpat. Skatīt <u>Sūdzības apstrāde</u>.

## Pabeigt izskatīšanu

| Ilze Auzarāja | lenāko     | šais zvans -  | Zvans pa     | r šo sūdzību                          | 20.07.2020                  |
|---------------|------------|---------------|--------------|---------------------------------------|-----------------------------|
| PIETEIKUMA    | IZSKATĪŠAI | NAS VĒSTURE 🗸 |              |                                       |                             |
| Darbinieks    | Darbība    | Lēmuma status | Lēmuma datne | e Pamatojums                          | Datums                      |
| Sistēma       | lesniegt   | lesniegts     | -            | -                                     | 20.07.2020 21:09            |
| SŪDZĪBAS AT   | BILDES     |               |              |                                       |                             |
| Dokumenta ni  | umurs      |               |              | Statuss                               | ÷                           |
| BIS-BS-2.21-2 | 020-3      |               |              | Izskatīts                             | \$                          |
|               |            |               |              |                                       |                             |
|               |            |               | DI 1         | · · · · · · · · · · · · · · · · · · · | -the filler and the stiller |

144. Attēls. Sūdzības izskatīšanas pabeigšana.

# Paziņojumi par sūdzības apstrādi

Sistēma veido šādus paziņojumus par sūdzības apstrādi:

- Sertificējošai iestādei par jauniem un nepabeigtiem sūdzību apstrādes procesa darba uzdevumiem;
- Sūdzības iesniedzējam par parakstītiem atbildes dokumentiem.

Paziņojumi sertificējošai iestādei tiek atrādīti paziņojumu sadaļā Paziņojumi iestādei.

Paziņojumi sūdzības iesniedzējam tiek atrādīti autorizētā portāla lietotāja paziņojumu sarakstā.

# Sūdzības piesaistīšana sertificējošās iestādes lēmumam

Sertificējošās iestādes darbinieks veidojot lēmumu par sertifikāta/sfēras apturēšanu, anulēšanu, par brīdinājumu vai atkārtoto pārbaudi, var norādīt sūdzību, uz kuras pamata ir pieņemts lēmums, lai nodrošinātu uz sūdzību pamata veikto darbību izsekojamību.

Sūdzību var piesaistīt pie lēmuma, ja sertificējošās iestādes darbinieks sagatavo kādu no šiem lēmumiem: • par sertifikāta/sfēras apturēšanu;

- par sertifikāta/sfēras anulēšanu;
- par brīdinājumu;
- par atkārtoto pārbaudi.

Lēmuma formā lietotājs pie katras izvēlētās darbības sfēras/jomas redz sarakstu ar iesniegtām sūdzībām, kuras attiecas uz šo personu un viņa darbības sfēru/jomu. Sarakstā atrāda:

- Dokumenta datums;
- Dokumenta numurs kalpo kā saite, lai atvērtu sūdzības dokumentu;
- Statuss;
- Sūdzības iesniedzēja vārds uzvārds, ja tāds ir zināms.

| Sertifikāta numurs<br>4-00061    |
|----------------------------------|
| Vārds<br>Juris_20                |
| Uzvārds<br>B <b>ūvuzraugs_20</b> |

Sertifikāta pamatdati

Dati par sodāmību

Darbības sfēras apturēšana

# Speciālista sertifikāts

SERTIFIKĀTA PAMATDATI

Vārds, Uzvārds Juris\_20 Būvuzraugs\_20

Sertifikāta numurs 4-00061

Sertifikāta piešķiršanas datums 21.01.2015

Specialitāte Būvdarbu vadīšana

Statuss Aktīvs

#### DATI PAR SODĀMĪBU

Informācija nav ievadīta

#### DARBĪBAS SFĒRAS APTURĒŠANA

| Statuss                                      | Sagatave                                |                 |                |            |    |              |                |
|----------------------------------------------|-----------------------------------------|-----------------|----------------|------------|----|--------------|----------------|
| Lēmuma numurs*                               | 202008122119314                         | 603fa           | 1              |            |    |              |                |
| Lēmuma datums                                |                                         |                 |                |            |    |              |                |
| Pamatojums*                                  | MK 20.03.2018. n                        | oteik           | umu Nr.169 51  | .5.1.apakš | pu | nkts (ar ter | miņu) 🗸        |
| Sfēra/Joma*                                  | ─ Ceļu būvdarbu va<br>✓ Ēku būvdarbu va | adīša<br>Idīšar | ina<br>na      |            |    |              |                |
|                                              | Pārbaudes datums                        |                 | Pārbaudes ve   | eids       |    | Pārbaude     | es rezultāts   |
|                                              | 03.07.2020                              |                 | Ārpuskārtas p  | ārbaude    |    | Prasības     | izpildītas     |
|                                              | Dokumenta<br>datums                     | Dok<br>num      | umenta<br>iurs | Statuss    | V  | ārds         | Uzvārds        |
|                                              | 07.07.2020                              | BIS-<br>4       | -BS-1.6-2020-  | lesniegts  | S  | tudents20    | lerosinātājs20 |
| Datums, līdz kuram apturēt<br>darbības sfēru |                                         |                 |                |            |    |              |                |
| Pievienotie dokumenti                        | Pievienot                               |                 |                |            |    |              |                |
| lestāde*                                     | Latvijas Būvinženie                     | eru sa          | avienība       | ,          | 4  |              |                |
| Saglabāt Dzēst                               | « Atgriezties                           |                 |                |            |    |              |                |

145. Attēls. Sūdzības piesaistīšana pie lēmuma.

Lietotājs var atzīmēt sūdzības, uz kuru pamata tiek pieņemts lēmums. Ja sūdzība ir pievienota lēmumam, <u>sūdzības detalizētajā skatā</u> atrāda sadaļā 'Speciālista sertifikāta lēmumi' lēmumu numuru, veidu un statusu, kuriem ir piesaistīta sūdzība.

## Jaunas sūdzības reģistrēšana no iekšējās sistēmas

Sertificējošās iestādes darbinieks var reģistrēt ārpus sistēmas saņemto sūdzību iekšējās sistēmas reģistru sadaļā , lai visas sūdzības tiktu apstrādātas vienā vietā.

Sertificējošās iestādes darbinieks atver būvspeciālistu sarakstu, izvēlas nepieciešamo būvspeciālistu, atver <u>Speciālistu sertifikātu detalizētā formu</u> un izvēlas darbības pogu <Pievienot sūdzību>.

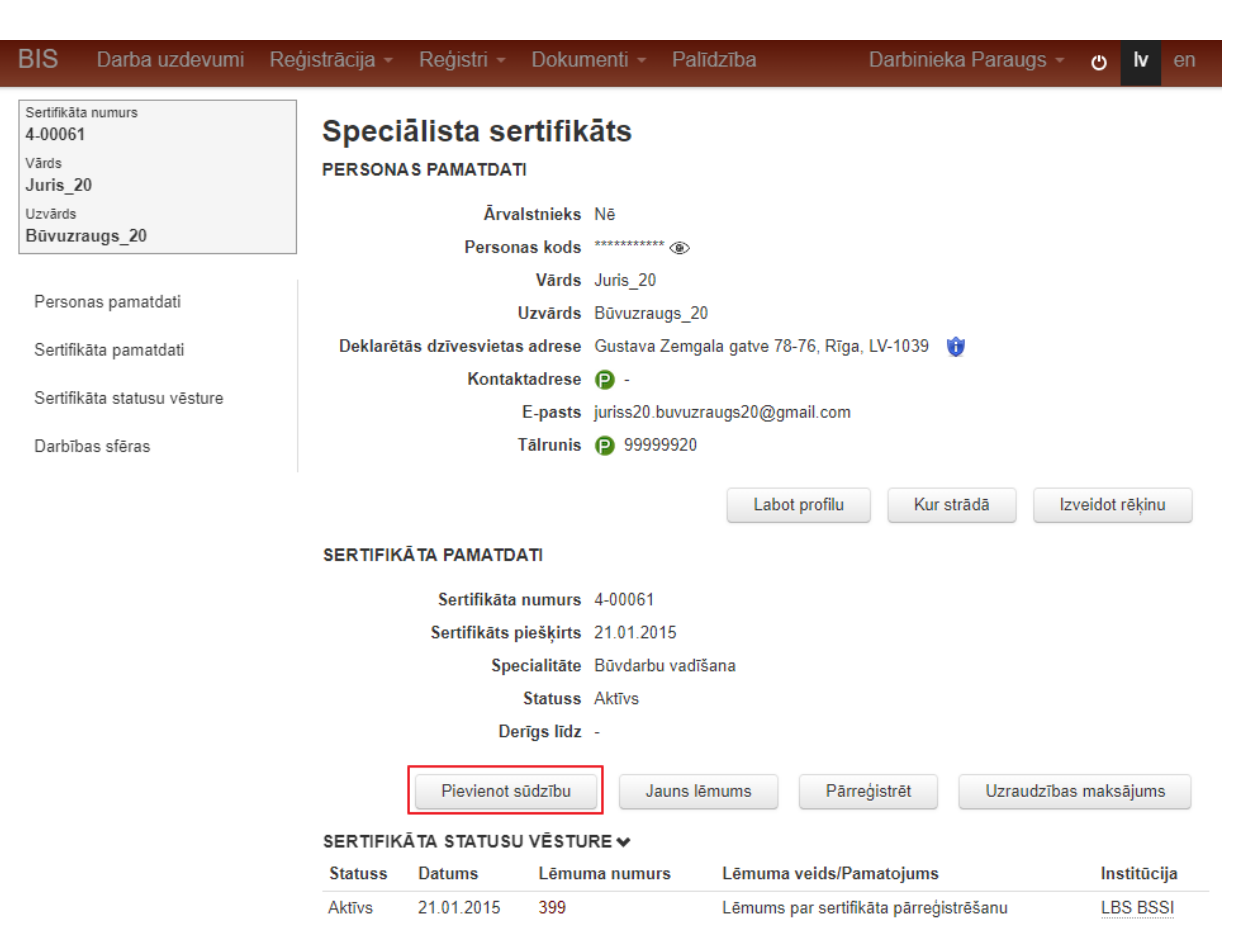

146.Attēls. Sūdzības pievienošanas opcija pie sertifikāta.

Pievienojot sūdzību var apskatīt personas, sertifikāta pamatdatus un var norādīt šādu informāciju:

- Informāciju pa iesniedzēju ja ir zināms;
- lesniegšanas datumu obligāts, nevar būt nākotnes datums;
- Darbības sfēru, uz kuru attiecas sūdzība obligāts, izvēle no visām būvspeciālista darbības sfērām, kuras uzrauga iestāde;
- Aprakstu obligāts, brīvi ievadāms teksts;
- Pielikumā pievienot datnes.

| BIS     | Darba uzdevumi  | Reģistrācija - F | Reģistri - Dokur      | nenti 👻 Palīdzīb     | a Darbinie                 | eka Paraugs 👻 | Ф | lv ( | en |
|---------|-----------------|------------------|-----------------------|----------------------|----------------------------|---------------|---|------|----|
| Perso   | nas pamatdati   | Sūdzība          | a par būvsr           | peciālistu           |                            |               |   |      |    |
| Sertifi | kāta pamatdati  | PERSONAS         | PAMATDATI             |                      |                            |               |   |      |    |
| lesnie  | dzējs           |                  | Ārvalstnieks          | Nē                   |                            |               |   |      |    |
| Cod-T   | hao informācija |                  | Personas kods         | ************         |                            |               |   |      |    |
| Sudzi   | bas informacija |                  | Vārds                 | Juris_20             |                            |               |   |      |    |
|         |                 |                  | Uzvārds               | Būvuzraugs_20        |                            |               |   |      |    |
|         |                 | Deklarētās       | dzīvesvietas adrese   | Gustava Zemgala ga   | itve 78-76, Rīga, LV-1039  | U             |   |      |    |
|         |                 |                  | Kontaktadrese         | U -                  | 20@gmail.com               |               |   |      |    |
|         |                 |                  | Tālrunis              | 99999920             | 20 agrinali.com            |               |   |      |    |
|         |                 |                  |                       | •                    |                            |               |   |      |    |
|         |                 | SERTIFIKĀT       | A PAMATDATI           |                      |                            |               |   |      |    |
|         |                 |                  | Sertifikāta numurs    | 4-00061              |                            |               |   |      |    |
|         |                 |                  | Sertifikāts piešķirts | 21.01.2015           |                            |               |   |      |    |
|         |                 |                  | Specialitāte          | Būvdarbu vadīšana    |                            |               |   |      |    |
|         |                 |                  | Statuss               | Aktīvs               |                            |               |   |      |    |
|         |                 |                  | Derigs lidz           | -                    |                            |               |   |      |    |
|         |                 | IESNIEDZĒJ       | s                     |                      |                            |               |   |      |    |
|         |                 |                  | Vārd                  | s* Andris            |                            |               |   |      |    |
|         |                 |                  | Uzvārd                | s* Paraudziņš        |                            |               |   |      |    |
|         |                 |                  | Tālruni               | is                   |                            |               |   |      |    |
|         |                 |                  | F-nast                | s naraudzins@inhov   | z hz                       |               |   |      |    |
|         |                 |                  | E-pasi                | paradozina@inbox     |                            |               |   |      |    |
|         |                 | SŪDZĪBAS I       | NFORMĀCIJA            |                      |                            |               |   |      |    |
|         |                 |                  | Dokumenta datum       | s* 27.07.2020        |                            |               |   |      |    |
|         |                 |                  | Sfēr                  | a* Ēku būvdarbu va   | dīšana                     | ~             |   |      |    |
|         |                 |                  | Sūdzības aprakst      | s* Sūdzības teksts.  |                            |               |   |      |    |
|         |                 |                  |                       |                      |                            |               |   |      |    |
|         |                 |                  |                       |                      |                            | /i            |   |      |    |
|         |                 |                  | Pievienotie dokumen   | ti * 皆 IESNIEGUMS.pd | f 12.08.2020 21:51, 6 KB 🕺 |               |   |      |    |
|         |                 |                  |                       | Pievienot            |                            |               |   |      |    |
|         |                 |                  |                       |                      |                            |               |   |      |    |
|         |                 |                  |                       |                      |                            |               |   |      |    |
|         |                 | Saglabāt         |                       |                      |                            |               |   |      |    |
|         |                 |                  | 147.Attēls, Si        | īdzības datu iev     | ades forma.                |               |   |      |    |

Pēc sūdzības datu ievades var:

- Saglabāt sūdzību tiek piešķirts dokumenta numurs, statuss 'Sagatave' un sūdzība ir pieejama iestādes būvspeciālistu reģistra dokumentu sarakstā.
- Reģistrēt sūdzību tai tiek piešķirts statuss 'Izskatīšanā' un izveidota atsevišķa sūdzības apstrādes darba plūsma un tās pirmais darba uzdevums. Skatīt <u>Sūdzības apstrāde</u>.
- Labot sūdzības datus, ja tā ir statusā 'Sagatave'.
- Dzēst sūdzību, ja tā ir statusā 'Sagatave'.

Apstrādes vēsture - aizpildās automātiski.

# 2.7 Būvkomersantu (Būvuzņēmumu) reģistrs

## 2.7.1 Komersanta reģistrācijas iesniegums

1. Lai izvēlētos Komersanta reģistrēšanu, augšējās daļas galvenajā izvēles joslā jāspiež "Reģistrācija", un izvēlamies "Būvkomersanta reģistrācija".

| BIS      | Darba uzdevumi              | Reģistrācija 🗸 | Reģistri -                    | Dokumenti 👻 | Palīdzība |  |
|----------|-----------------------------|----------------|-------------------------------|-------------|-----------|--|
| Büykomer | santu reģistrācijas purpurs | Būvinspektora  | reģistrācija                  |             |           |  |
| 10372    | santa registi deljas hamars | Būvkomersant   | a reģistrā <mark>gii</mark> a |             | marts     |  |

2. Sadaļa "Pamatinformācija"

BIS tiks parādīta informatīva informācija par dokumenta tipu, tā statusu. Papildus var mainīt Saņemšanas datumu un norādīt Lietvedības numuru.

# lesniegums būvkomersantu reģistram

### PAMATINFORMĀCIJA

| BIS reģistrācijas numurs |                                        |
|--------------------------|----------------------------------------|
| Dokumenta nosaukums      | BK reģistrācijas iesniegums            |
|                          |                                        |
| Dokumenta tips           | Būvkomersanta reģistrācijas iesniegums |
| Dokumenta statuss        | Sagatave                               |
| Saņemšanas datums*       | 12.11.2014                             |
| Lietvedības numurs       |                                        |

3. Sadaļa "Komersants"

Sadaļa komersants tiek aizpildīta, ievadot komersanta reģistrācijas numuru, pēc kura sistēma no Uzņēmumu reģistra iegūst uzņēmuma nosaukumu un komersanta veidu, un šie lauki nav labojami.

Ja nepieciešams reģistrēt ārvalstu komersantu, laukā "Mītnes valsts" ir jāizvēlas attiecīgās valsts un pārējie šīs sadaļas lauki būs brīvi labojami.

Ja norāda Latvijas komersantu:

# ROMERSANTS

| Mītnes valsts*                                         | Latvija             | ~ |   |
|--------------------------------------------------------|---------------------|---|---|
| Uzņēmumu reģistra piešķirtais*<br>reģistrācijas numurs | 40103227306         | Þ | i |
| Nosaukums*                                             | A.B.C. engineering  |   |   |
| Komersanta veids*                                      | PS (pilnsabiedrība) | ~ |   |

Ja norāda ārvalstu komersantu:

Tieto Latvia

#### KOMERSANTS

| Mītnes valsts*                             | Lietuva - Lithuania         |
|--------------------------------------------|-----------------------------|
| Reģistrācijas numurs mītnes*<br>valstī     | ۹                           |
| Nosaukums*                                 |                             |
|                                            |                             |
| Komersanta veids*                          | ĀK (ārvalstu komersants) 	▼ |
| Ārvalstu komersanta*<br>dibināšanas datums | <b>**</b>                   |
| Ārvalsts reģistra nosaukums                |                             |
| UR/VID nerezidenta<br>reģistrācijas kods   |                             |

4. Sadaļa "Publiskojamā kontaktinformācija"

Lauks Komersanta juridiskā adrese aizpildās automātiski komersantiem, par kuriem informācija ir Uzņēmumu reģistrā.

Lauku Komersanta faktiskā vai korespondences adrese aizpilda nospiežot simbolu 🥜, pēc kura atvērsies adreses ievades forma.

Šajā sadaļā ievadītā kontaktinformācija tiks attēlota būvkomersantu reģistra publiskajā daļā.

## PUBLISKOJAMĀ KONTAKTINFORMĀCIJA

| Komersanta juridiskā adrese*                     | Ø |
|--------------------------------------------------|---|
| Komersanta faktiskā vai<br>korespondences adrese | Ø |
| Tālruņa numurs                                   |   |
| Mājas lapa                                       |   |
| Elektroniskā pasta adrese                        |   |

Kontaktinformācijas bloks, ja norāda ārvalsts komersantu:

# PUBLISKOJAMĀ KONTAKTINFORMĀCIJA

| Ārvalsts komersanta juridiskā*<br>adrese mītnes valstī | Ø |
|--------------------------------------------------------|---|
| Komersanta faktiskā vai<br>korespondences adrese       | Ø |
| Tālruņa numurs                                         |   |
| Mājas lapa                                             |   |
| Elektroniskā pasta adrese                              |   |

5. Sadaļa "Kontaktinformācija saziņai ar reģistra iestādi"

Šajā sadaļā ievadītā kontaktinformācija netiks attēlota būvkomersantu reģistra publiskajā daļā.

# KONTAKTINFORMĀCIJA SAZIŅAI AR REĢISTRA IESTĀDI

| Tālruņa numurs*           |  |
|---------------------------|--|
| Elektroniskā pasta adrese |  |
|                           |  |

6. Sadaļa "Aktīvie personālsabiedrības biedri - būvkomersanti"

Ja komersanta veids ir "Pilnsabiedrība", formā automātiski tiek atrādīts pilnsabiedrības biedru saraksts, kuri ir aktīvi būvkomersanti.

# AKTĪVIE PERSONĀLSABIEDRĪBAS BIEDRI - BŪVKOMERSANTI

| Nosaukums                                        | UR reģistrācijas numurs | BKR numurs |
|--------------------------------------------------|-------------------------|------------|
| Akciju sabiedrība "BMGS"                         | 40003146013             | 1558-R     |
| Sabiedrība ar ierobežotu atbildību "SKONTO BŪVE" | 40003248848             | 1449-R     |

# 7. Sadaļa "Speciālisti"

Lai reģistrētu jaunu būvkomersantu, tajā ir jābūt nodarbinātam vismaz vienam sertificētam speciālistam, izņemot gadījumu, ja būvkomersanta veids ir Pilnsabiedrība. Pilnsabiedrības gadījumā speciālistu saraksts iesniegumā var palikt neaizpildīts(šis nosacījums spēkā līdz 2017.gada 31.decembrim). Sākot ar 2018.gadu iesniegumu ir iespējams iesniegt, ja nav norādīti būvspeciālisti vai, ja ir norādīts būvspeciālists, kurš jau ir nodarbināts pie vairākiem būvkomersantiem.

### SPECIĂLISTI

BIS

| ×                                                      |           |   |       |
|--------------------------------------------------------|-----------|---|-------|
| Sertifikāta numurs*                                    |           | P | (i)   |
| Vārds Uzvārds                                          |           |   |       |
| Valdes loceklis                                        |           |   |       |
| Darba līguma numurs*                                   |           |   | ) (i) |
| Darba līguma datums                                    | <b>**</b> |   |       |
| VID darba līguma datums                                |           |   |       |
| Speciālista pienākumu pildīšanas*<br>periods (no/līdz) |           |   |       |
| Atlasīt visas sfēras/jomas                             |           |   |       |
| Sfēras/Jomas                                           |           |   |       |
| VID darba līgumu dati                                  |           |   |       |

### Sertifikāta numurs, Vārds Uzvārds, Jomas

levadlauks aizpildāms, ievadot Būvspeciālista sertifikāta numuru.

Lai pārbaudītu, vai ievadītais sertifikāta numurs sakrīt ar jau reģistrētu Būvspeciālistu, spiežam pogu

Q

sertifikāta numura ievadlauka labajā pusē.

Ja sertifikāta numurs sakrīt ar jau iepriekš reģistrētu speciālistu, tad lauki "Vārds" un "Uzvārds" aizpildās automātiski ar atbilstošo personas informāciju.

Sistēma automātiski pārbauda pēc Uzņēmuma reģistra datiem, vai attiecīgā sertifikāta īpašnieks nav šī komersanta amatpersona. Ja tiek iegūti dati, ka speciālists ir amatpersona, tiek automātiski aizpildīta

pazīme: Valdes loceklis \_\_\_\_, un darba līguma informācijas ievadīšana speciālista formā nav obligāta.

Ja ir pieejama arī sertifikāta informācija par speciālista konkrētu Sfēru/Jomu, kurā viņš darbojas, tad informācija šajā sadaļā aizpildās automātiski.

Sfēras/Jomas 27-72-00001 Elektroietaišu izbūves darbu vadīšana

Lai norādītu atbilstošo jomu, jāizdara atzīme pretī izvēlētajai sfērai/jomai. Pēc izvēles nostiprināšanas tiek piedāvāti papildus datuma lauki, kuros iespējams norādīt, kurā sfērā/jomā un kādā laika periodā speciālists darbojas.

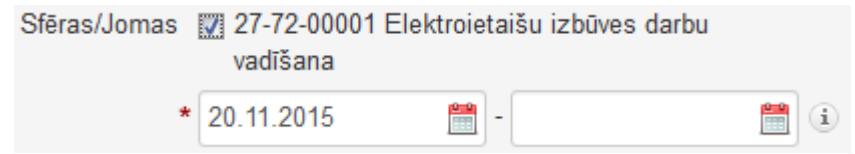

Datuma ievadlauki tiek aizpildīti, nospiežot uz kalendāra ikonas. Pēc tam piedāvātajā kalendāra laukā sameklējam vēlamo datumu. Izvēli apstiprina, nospiežot uz izvēlētā datuma. Vērtības var ievadīt arī manuāli.

### Darba līguma numurs

levadlaukā ievadāma informācija par Darba līguma numuru, ko speciālists noslēdzis ar Komersantu.

## Darba līguma datums

levadlaukos aizpildāma informācija par speciālista Darba līguma laika periodu.

Datuma ievadlauki tiek aizpildīti, nospiežot uz kalendāra ikonas. Pēc tam piedāvātajā kalendāra laukā sameklējam vēlamo datumu. Izvēli apstiprina, nospiežot uz izvēlētā datuma. Vērtības var ievadīt arī manuāli.

## Pievienot vēl vienu speciālistu

Lai pievienotu vēl papildus speciālistus, sadaļas labajā stūrī nospiežam pogu

Nospiežot šo pogu, speciālista sadaļa papildināsies ar jau esošiem laukiem, kur iespējams ievadīt un norādīt papildus speciālistu.

8. Sadaļa "Būvkomersanta amatpersonas"

### BŪVKOMERSANTA AMATPERSONAS 🗸

| Vārde             |                          | Pārstāvības Tie<br>tiesību pār<br>apjoms kop | Tiesības<br>pārstāvēt | Tiesības<br>pārstāvēt Tiesību<br>kopā ar sfēra | Laika periods |            |              |
|-------------------|--------------------------|----------------------------------------------|-----------------------|------------------------------------------------|---------------|------------|--------------|
| uzvārds           | Amats                    |                                              | kopā ar               |                                                | No            | Līdz       |              |
| Zigrīda           | Valdes<br>priekšsēdētājs | Tiesības<br>pārstāvēt<br>atsevišķi (1)       | -                     | -                                              | 06.05.2010    | -          | Parakstītājs |
| Maiga<br>Zanimuyo | Revidents                |                                              | -                     | -                                              | 02.05.2005    | -          | Parakstītājs |
| Zigrīda           | Valdes loceklis          | Tiesības<br>pārstāvēt<br>atsevišķi (1)       | -                     | -                                              | 16.05.2007    | 06.05.2010 | Parakstītājs |

### Būvkomersanta amatpersonas

Izvēršot šo sadaļu, no Uzņēmumu reģistra saskarnes tiek ielasīta informācija par komersanta

amatpersonām, to amatiem, pārstāvības tiesībām. Nospiežot pogu Parakstītājs, ar attiecīgo personu tiek automātiski aizpildīti sadaļas Papildus informācija Parakstītāju sadaļa.

## 9. Sadaļa "Papildus informācija"

## PAPILDUS INFORMĀCIJA

| Parakstītāji                            |  |
|-----------------------------------------|--|
| Pilnvarotās personas vārds,*<br>uzvārds |  |
| Valsts nodeva samaksāta                 |  |

### Pilnvarotās personas vārds, uzvārds

Ja iesnieguma parakstītājs nav neviena no komersanta amatpersonām, ievadlaukā lietotājam jāaizpilda informācija par iesnieguma vai informācijas iesniedzēju: vārds, uzvārds, amats.

### Valsts nodeva samaksāta

levadlaukā norādāms datumus, kad komersants samaksājis Būvkomersanta reģistrācijas valsts nodevu.

Datuma ievadlauki tiek aizpildīti, nospiežot uz kalendāra ikonas. Pēc tam piedāvātajā kalendāra laukā sameklējam vēlamo datumu. Izvēli apstiprina, nospiežot uz izvēlētā datuma.

Svarīgi! Iesniegumu nav iespējams apstiprināt ja nav veikta atzīme par Būvkomersanta reģistrācijas valsts nodevas samaksāšanu.

10. Pēc visu prasīto lauku aizpildīšanas, jānospiež poga

Saglabāt

Neaizpildītas, nepilnīgas vai nekorektas informācijas ievadīšanas gadījumā attiecīgie ievadlauki tiks atzīmēti un izcelti, norādot iespējamo problēmu vai risinājumu.

### Piemēram:

| Parakstītāji                            |                      |
|-----------------------------------------|----------------------|
| Pilnvarotās personas vārds,*<br>uzvārds | ir jābūt aizpildītam |
| Valsts nodeva samaksāta                 |                      |

Pareizi aizpildītu lauku gadījumā ekrānā parādīsies uzraksts par lesnieguma veiksmīgu saglābšanu!

Tālākai Komersanta iesnieguma apstrādei, spiežam pogu "Apstiprināt"

| Saglabāt | Apstiprināt | « Atgriezties |
|----------|-------------|---------------|
|          |             |               |

Veiksmīgas apstiprināšanas rezultātā Komersanta Iesniegums reģistrācijai nonāk BIS sadaļā "Darba uzdevumi" to tālākai apstrādei!

# 2.7.2 Būvkomersanta reģistrācijas lēmums

Pēc būvkomersanta iesnieguma reģistrācijas, tas ar iesniegto informāciju par komersantu tiek sagatavots nākošajam procesa solim - Būvkomersanta reģistrācijas lēmumam. Lai uzsāktu pildīt šo soli, darba uzdevumu sarakstā jāatrod attiecīgais darba uzdevums.

| Procesa solis | Process         | Nosaukums              | Atbildīgais    | Statuss Izveidots  | lzpildīt līdz 🗙 Izp | pildīts |
|---------------|-----------------|------------------------|----------------|--------------------|---------------------|---------|
| BK Lēmums     | BK Reģistrācija | BK lēmums: SIA "SALDUS | BK atbildīgais | Izpildē 20.11.2015 | 04.12.2015          | *       |

1. Lai iegūtu detalizētāku informāciju par darba uzdevumu, spiežam uz saites "BK Lēmums". Tiks atvērta darba uzdevuma detalizētas apskates forma.

# Darba uzdevuma detalizēta informācija

|                                              |                                   | Procesa solis E                           | 3K Lēmums                     |                   |                   |           |
|----------------------------------------------|-----------------------------------|-------------------------------------------|-------------------------------|-------------------|-------------------|-----------|
|                                              |                                   | Process E                                 | 3K Reģistrācija               |                   |                   |           |
|                                              |                                   | Izveidots 2                               | 0.11.2015                     |                   |                   |           |
|                                              |                                   | Izpildīt līdz (                           | 4.12.2015                     |                   |                   |           |
|                                              |                                   | Izpildīts                                 |                               |                   |                   |           |
|                                              |                                   | Statuss 1                                 | zpildē                        |                   |                   |           |
|                                              |                                   | Atbildīgais E                             | 3K atbildīgais                |                   |                   |           |
|                                              | Apstrādes pr                      | ocesa diagramma ॄ                         | 2                             |                   |                   |           |
|                                              | Pildīt                            | Nepildīt                                  | « Atgriezties                 |                   |                   |           |
| <ol> <li>Tālākai d<br/>vai spiest</li> </ol> | arba uzdevumu i<br>t 🔌 ikonu darb | zpildei var izvēlētie<br>a uzdevuma saral | es pogu Pildīt<br>ssta formā. | detalizētās       | informācijas      | formā,    |
| Procesa solis                                | Process                           | Nosaukums                                 | Atbildīgais                   | Statuss Izveidot  | s Izpildīt līdz 🗸 | Izpildīts |
| BK Lēmums                                    | BK Reģistrācija                   | BK lēmums: SIA "                          | SALDUS BK atbildīgais         | Izpildē 20.11.201 | 5 04.12.2015      | ×         |
| <ol> <li>Pēc poga<br/>sadaļām:</li> </ol>    | as nospiešanas                    | tiks atvērts jauns                        | logs LR Ekonom                | ikas ministrijas  | lēmums ar         | šādām     |

a. Pamatinformācija – Būvkomersanta lēmuma pamatinformācija, lauki aizpildās automātiski no iesnieguma datiem un nav labojami.

### PAMATINFORMĀCIJA

| BIS reģistrācijas numurs | 20151120144114731             |
|--------------------------|-------------------------------|
| Dokumenta nosaukums      | BK lēmums: SIA "SALDUS        |
|                          |                               |
| Dokumenta tips           | Lēmums būvkomersantu reģistrā |
| Dokumenta statuss        | Canataua                      |
| Dokumenta statuss        | Sagatave                      |

b. Pretendents – Būvkomersanta pamatinformācija, lauki aizpildās automātiski no iesnieguma datiem un nav labojami.

### PRETENDENTS

| UR reģistrācijas numurs* | 48503004916                                    |  |
|--------------------------|------------------------------------------------|--|
| Nosaukums*               | SIA "SALDUS                                    |  |
| Juridiskā adrese         | Kuldīgas iela 86, Saldus, Saldus nov., LV-3801 |  |

c. Aktīvie personālsabiedrības biedri – būvkomersanti. Sadaļa kļūst redzama, ja komersanta veids ir pilnsabiedrība un kāds no tās biedriem ir aktīvs būvkomersants, sadaļa automātiski aizpildās ar attiecīgo būvkomersanta biedru sarakstu.

## AKTĪVIE PERSONĀLSABIEDRĪBAS BIEDRI - BŪVKOMERSANTI

| Nosaukums                                        | UR reģistrācijas numurs | BKR numurs |
|--------------------------------------------------|-------------------------|------------|
| Akciju sabiedrība "BMGS"                         | 40003146013             | 1558-R     |
| Sabiedrība ar ierobežotu atbildību "SKONTO BŪVE" | 40003248848             | 1449-R     |

 Speciālisti – iesniegumā reģistrētie speciālisti (Vārds Uzvārds, sertifikāta numurs), saraksts aizpildās automātiski, bet var būt tukšs, ja komersanta veids ir pilnsabiedrība. Lietotājs var katram speciālistam mainīt pazīmi "Reģistrēt". Sadaļas apakšā pieejama poga

Speciālistu saraksts VID , ar kuru iespējams eksportēt redzamo speciālistu sarakstu uz izklājlapas formātu.

 Sākot ar 2018.gadu ir iespējams nodot saskaņošanai un parakstīt lēmumu, ja nav norādīti būvspeciālisti.

# SPECIĀLISTI

| Sertifikāta<br>numurs | Vārds Uzvārds           | Darba līguma<br>numurs | Līguma<br>datums             | Pienākumu<br>pildīšanas<br>datums | Valdes<br>loceklis | Reģistrēt |          |
|-----------------------|-------------------------|------------------------|------------------------------|-----------------------------------|--------------------|-----------|----------|
| 4-00007               | Arkādijs<br>Laganovskis | 123123-01              | BIS:<br>20.11.2015<br>VID: - | 20.11.2015                        | Nē                 |           | VID dati |

Speciālistu saraksts VID 🗐 👘

Nospiežot pogu saglabāt, sistēma automātiski izpilda speciālistu derīguma pārbaudi:

- Speciālista sertifikāta derīgums;
- Speciālista nodarbinātība pie ne vairāk kā 3 būvkomersantiem. Sākot ar 2018.gadu ir iespējams nodot saskaņošanai un parakstīt lēmumu, ja ir norādīts būvspeciālists, kurš norādītā laika periodā ir nodarbināts pie vairākiem būvkomersantiem. Par šo faktu atrāda tikai informatīvu paziņojumu.

Formā tiek parādīti paziņojumi par nederīgajiem speciālistiem un sistēma neļauj iekļaut reģistrā informāciju, kas neatbilst šīm pārbaudēm.

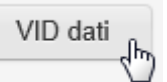

Papildus kontrolei var izmantot pogu , viena speciālista darba līgumu datu pieprasīšanai no VID.

f. Lēmuma sagatave – lietotājs izvēlas no saraksta reģistrācijas lēmuma saturu, kas tiks izmantots, ģenerējot lēmuma sagataves dokumentu. Sistēma automātiski aizpilda Tiesu nama nosaukumu, nosakot lēmuma pārsūdzēšanas iestādi pēc juridiskās adreses piederības attiecīgajam tiesu namam.

### LĒMUMA SAGATAVE

| lesniegums būvkomersantu<br>reģistram | BIS/412-BK-1-2015-7503                            |
|---------------------------------------|---------------------------------------------------|
| Lēmuma saturs*                        | Reģistrēt 🗸                                       |
| Tiesu nams*                           | Administratīvās rajona tiesas Liepājas tiesu na 💌 |
| Dokumenta apstrādes vēsture           | Atvērt                                            |

Atkarībā no izvēlētā lēmuma satura, sistēma izmanto dažādas sagatavju formas lēmuma teksta izveidošanai:

- Reģistrēt: Jāizvēlas gadījumā, ja visa komersanta sniegtā speciālistu informācija tiks iekļauta būvkomersantu reģistrā. Pie šādas izvēles tiek izveidots pilnībā pabeigts lēmuma teksts, kurš gatavs izdrukāšanai.
- Reģistrēt ar atteikumu: Jāizmanto, ja būvkomersants tiek reģistrēts sistēmā, bet kāds no speciālistiem neatbilst speciālista derīguma kritērijam. Izveidotais lēmuma sagataves saturs ir jāpapildina ar atbilstošu formulējumu (lauks: pamatojums).
- Atteikt: Jāizmanto, ja reģistrācija ir noraidāma pretendents nav reģistrējams būvkomersantu reģistrā.
- Atlikt: Jāizmanto, ja iesniegumam nepieciešami papildinājumi reģistrāciju šobrīd nav iespējams veikt.

4. Pēc visu minēto lauku aizpildīšanas, spiežam pogu uzģenerēts dokuments un augšupielādēts pārlūkprogrammā, kā arī redzams kā Pievienotais dokuments formā:

| PIELIKUMI              |                                           |
|------------------------|-------------------------------------------|
| Sagatave               | Izveidot sagatavi                         |
| Pievienotais dokuments | È lemums.odt 23.11.2015 13:46, 396,6 KB 😕 |

- 5. Atverot lēmuma sagataves dokumentu, jāpārbauda, vai visa nepieciešamā informācija tiek atspoguļota precīzi un korekti. Nepieciešamības gadījumā lēmuma sagataves teksts un tur iekļautā informācija ir jāizlabo un jākoriģē. Pēc informācijas pārbaudes vai korekcijas saglabājam lēmuma sagatavi uz savas darba stacijas.
- 6. Saglabāto lēmuma sagatavi pievienojam sadaļā pievienotais dokuments spiežot pogu Pievienot . Pēc nospiešanas tiks atvērts standarta dialoga logs faila pievienošanai.

Lai pievienotu citu failu vai izdzēstu esošo jānospiež dzēšanas ikona × pievienotā faila nosaukuma labajā pusē.

Saglabāt

7. Pēc visu prasīto lauku aizpildīšanas spiežam pogu

Neaizpildītas, nepilnīgas vai nekorektas informācijas ievadīšanas gadījumā attiecīgie ievadlauki tiks atzīmēti un izcelti, norādot iespējamo problēmu vai risinājumu.

Pareizi aizpildītu lauku gadījumā ekrānā Darba uzdevumu sadaļā parādīsies uzraksts par lēmuma veiksmīgu saglābšanu!

Tālākai lēmuma apstrādei spiežam pogu "Nodot saskaņošanai"

| Saglabāt | Nodot saskaņošanai | Nepildīt | « Atgriezties |
|----------|--------------------|----------|---------------|
|----------|--------------------|----------|---------------|

Pēc lēmuma nodošanas sakaņošanai tiks izveidots darba uzdevums lēmuma parakstīšanai. Atverot lēmumu jānospiež poga Parakstīt un jāveic lēmuma parakstīšana.

# Datu apstrāde

Pēc pogas <Parakstīt> nospiešanas:

- 1. Veiksmīgas apstiprināšanas rezultātā sadaļā Darba uzdevumi parādīsies uzraksts par izmaiņu veiksmīgu saglabāšanu. Atbilstoši saglabātajām izmaiņām informācija par Būvkomersantu tiek iekļauta Būvkomersantu reģistrā (skatīt sadaļu Būvkomersantu reģistra saraksts).
- 2. Apstiprinot būvkomersanta reģistrācijas iesniegumu, ja būvkomersants ir ārvalstnieks un tam nav norādīts UR/VID nerezidenta reģistrācijas kods, tiek izveidots un nosūtīts e-pasts komersantam.
  - a. E-pastā iekļaujamie dati:
    - Nosaukums būvkomersanta nosaukums;
    - Dibināšana datums būvkomersanta dibināšanas datums;
    - Adrese būvkomersanta ārvalstu juridiskā adrese;
    - Valsts būvkomersanta mītnes valsts.

# 2.7.3 Būvkomersantu reģistra saraksts

1. Lai izvēlētos Būvkomersantu reģistra sarakstu, galvenajā izvēles joslā jāspiež "Reģistri", un izvēlamies "Būvkomersantu reģistrs".

| BIS Darba uzdevumi Reģ                            | istrācija - | Reģistri ▼ Dokumenti ∽ Palīdzība                                                    |
|---------------------------------------------------|-------------|-------------------------------------------------------------------------------------|
| Numurs<br>0053/2013                               | Izmaiņas    | Būvinspektoru reģistrs<br>Speciālistu sertifikātu reģistrs                          |
| Nosaukums<br>BK lēmums: EXIGEN SERVICES<br>LATVIA |             | Eku energesertifikātu reģistrs<br>Būvinspektoru sadalījums<br>Pārvaldnieku reģistrs |
| Pamatinformācija                                  | FAMATIN     | Numurs 0053/2013                                                                    |
| Pretendents                                       |             | Nosaukums BK lēmums: EXIGEN SERVICES LATVIA                                         |
| Sneciālisti                                       |             | Dokumenta tips Lēmums par reģistrāciju                                              |

- 2. Tiks atvērta Būvkomersantu atlases forma.
- 3. Lai atlasītu vai meklētu informāciju par Būvkomersantiem, ievadlaukos "Nosaukums", "UR reģistrācijas numurs", "Numurs" ievadām attiecīgo vai zināmo informāciju.

# Būvkomersanti

| Nosaukums                | [[              |            |         |                    |
|--------------------------|-----------------|------------|---------|--------------------|
| UR vai mītnes valsts     |                 |            |         |                    |
| reģistrācijas numurs     |                 |            |         |                    |
| BK reģistrācijas numurs  |                 |            |         |                    |
| Tiesu administrācijas ID |                 |            |         |                    |
| numurs                   |                 |            |         |                    |
| Juridiskā adrese         |                 |            | Q       |                    |
| Reģistrācijas datums     |                 |            |         |                    |
| Statuss                  | Aktīvs Apturēts | Izslēots   |         |                    |
|                          |                 |            | _       |                    |
| Kvalifikācijas klase     |                 |            | $\sim$  |                    |
|                          | Meklēt          | Eksports 🗐 | Notīrīt | Izvērstā meklēšana |
|                          |                 |            |         |                    |

4. Pēc informācijas ievadīšanas jānospiež spiedpoga

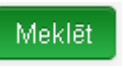

5. Pēc pogas <Meklēt> nospiešanas zem meklēšanas izvēlnes kritērijiem tiks atgriezti ieraksti, kas sakrīt ar ievadlaukos pieprasīto informāciju.

#### Būvkomersanti

| Nosaukums                                    | būvuzņēmums              |                           |
|----------------------------------------------|--------------------------|---------------------------|
| UR vai mītnes valsts<br>reģistrācijas numurs |                          |                           |
| BK reģistrācijas numurs                      |                          |                           |
| Tiesu administrācijas ID<br>numurs           |                          |                           |
| Juridiskā adrese                             | ٩                        |                           |
| Reģistrācijas datums                         |                          |                           |
| Statuss                                      | Aktīvs Apturēts Izslēgts |                           |
| Kvalifikācijas klase                         |                          | ]                         |
|                                              | Meklēt Eksports 🗃 N      | otīrīt Izvērstā meklēšana |
|                                              |                          |                           |

| BKR<br>numurs | Nosaukums 🗸                                                                     | Komersanta<br>veids                         | Reģistrēts | Statuss | UR vai mītnes<br>valsts<br>reģistrācijas<br>numurs | Juridiskā<br>adrese                                                    | Tālrunis | E-pasts              | Reģistrēts<br>PVN<br>maksātāju<br>reģistrā | Kvalifikācijas<br>klase | Kvalifikācijas<br>datums |   |
|---------------|---------------------------------------------------------------------------------|---------------------------------------------|------------|---------|----------------------------------------------------|------------------------------------------------------------------------|----------|----------------------|--------------------------------------------|-------------------------|--------------------------|---|
| 2294-R        | Akciju sabiedrība<br>"BŪVUZŅĒMUMS<br>RESTAURATORS"                              | Akciju<br>sabiedrība                        | 13.04.2006 | Aktīvs  | 40003113258                                        | Jelgavas<br>iela 36,<br>Rīga,<br>LV-1004                               | 67611910 | info@restaurators.lv | Jā                                         |                         |                          | â |
|               | Akciju sabiedrība<br>"BŪVUZŅĒMUMS<br>RESTAURATORS",<br>Sabiedrība ar<br>ierobež | Apvienība                                   |            |         |                                                    |                                                                        |          |                      |                                            | 3. klase                | 18.05.2017               |   |
|               | Akciju sabiedrība<br>"BŪVUZŅĒMUMS<br>RESTAURATORS",<br>SIA "RB & B<br>Būvnieks" | Apvienība                                   |            |         |                                                    |                                                                        |          |                      |                                            | 4. klase                | 01.05.2017               | 1 |
| 0665-R        | Sabiedrība ar<br>ierobežotu<br>atbildību Āboltiņa<br>būvuzņēmums<br>"AG"        | Sabiedrība<br>ar<br>ierobežotu<br>atbildību | 12.10.2005 | Aktīvs  | 40002001373                                        | Uzvaras<br>prospekts<br>6-7,<br>Baloži,<br>Ķekavas<br>nov.,<br>LV-2128 | 67244222 | ag@aboltinsag.lv     | ĒL                                         |                         |                          |   |

6. Būvkomersantu sarakstā tiek atlasīti un attēloti 20 ierakstu pozīcijās vienā lapā.

Lai izvēlētos nākošās vai citas ieraksta pozīcijas, ir jāizmanto atlasīšanas rīkjosla lapas apakšā zem Būvkomersantu saraksta.

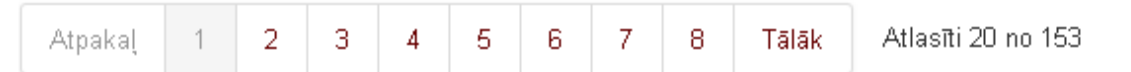

 Būvkomersantu saraksts tiek grupēts alfabēta secībā pēc Būvkomersantu nosaukuma pirmā burta. Lai grupētu sarakstu pēc sev vēlamām pozīcijām, piemēram, pēc Statusa, jāspiež uz kolonnu nosaukumiem.

|               |             |                     |            |         | UR vai mītnes<br>valsts |                     |          |         | Reģistrēts<br>PVN     |                         |                          |
|---------------|-------------|---------------------|------------|---------|-------------------------|---------------------|----------|---------|-----------------------|-------------------------|--------------------------|
| BKR<br>numurs | Nosaukums 💙 | Komersanta<br>veids | Reģistrēts | Statuss | reģistrācijas<br>numurs | Juridiskā<br>adrese | Tālrunis | E-pasts | maksātāju<br>reģistrā | Kvalifikācijas<br>klase | Kvalifikācijas<br>datums |

8. Lai atlasītu vai meklētu detalizētāku informāciju arī par speciālistiem, kas ir nodarbināts pie attiecīgajā būvkomersanta, izvēlamies sadaļu "Izvērstā meklēšana" blakus pogai "**Meklēt**".

Meklēt Izvērstā meklēšana

Piezīme! Publiskajā portālā būvkomersantu reģistra lēmumu atrāda nākamajā dienā pēc lēmuma parakstīšanas.

# Būvkomersanti

| Nosaukums                                                        | būvuzņēmums           |            |         |        |
|------------------------------------------------------------------|-----------------------|------------|---------|--------|
| UR vai mītnes valsts                                             |                       |            |         |        |
| registracijas numurs                                             |                       |            |         |        |
| BK registracijas numurs                                          |                       |            |         |        |
| Tiesu administrācijas ID<br>numurs                               |                       |            |         |        |
| Juridiskā adrese                                                 |                       |            | Q       |        |
| Reģistrācijas datums                                             |                       |            | <u></u> |        |
| Statuss                                                          | Aktīvs Apturēts       | ☐ Izslēgts |         |        |
| Kvalifikācijas klase                                             |                       |            | $\sim$  |        |
| Kanana da unida                                                  |                       |            |         |        |
| Komersanta veids                                                 |                       |            | $\sim$  |        |
| Bez e-pastiem                                                    |                       |            |         |        |
| Speciālista vārds                                                |                       |            |         |        |
| Speciālista uzvārds                                              |                       |            |         |        |
| Speciālista sertifikāta numurs                                   |                       |            |         |        |
| Meklēt būvspeciālista darbības<br>stēru/jomu konkrētajā datumā   |                       |            | <u></u> |        |
| × Darbības stāras, kurās                                         |                       |            |         |        |
| būvkomersants veic                                               |                       |            | ~       |        |
| komercdarbību                                                    |                       |            |         |        |
|                                                                  | Pievienot vēl vienu   |            |         |        |
| <ul> <li>Darbības jomas, kurās<br/>būvkomersants veis</li> </ul> |                       |            | $\sim$  |        |
| komercdarbību                                                    |                       |            |         |        |
|                                                                  | + Pievienot vēl vienu |            |         |        |
|                                                                  | Meklēt                | Eksports 🗐 | No      | otīrīt |
|                                                                  |                       |            |         |        |

Pēc nepieciešamās informācijas ievadīšanas jānospiež poga

Pēc pogas nospiešanas zem meklēšanas izvēlnes tiks atgriezti ieraksti, kas sakrīt ar ievadlaukos pieprasīto informāciju.

Meklēt

| Lai dzēstu visus ievadītos meklēšanas kritērijus, jānospiež poga | Notīrīt            |  |
|------------------------------------------------------------------|--------------------|--|
| Būvkomersantu sarakstu iespējams eksportēt uz xls failu, nospiež | ot pogu Eksports 🗐 |  |

## Saistītie dokumenti

Lai piekļūtu Būvkomersanta saistīto dokumentu sadaļai, atlasītajā Būvkomersantu sarakstā jāspiež uz interesējošā Būvkomersanta ieraksta 🗯 ikonas ieraksta labajā pusē.

**Saistītie dokumenti**: lespējams iegūt informāciju par saistītajiem dokumentiem, kas attiecas uz konkrēto informācijas ierakstu.

Nospiežot šo ikonu, atvērsies BIS Komersantu reģistra dokumentu sadaļa, kurā tiks attēlota informācija par pieprasītā Komersanta datu pieejamību.

# Būvkomersantu reģistra dokumenti

| Ātrā meklē                 | šana 50102006881                                         |                      |                   |                                                               |                            |
|----------------------------|----------------------------------------------------------|----------------------|-------------------|---------------------------------------------------------------|----------------------------|
|                            | Meklēt                                                   | Notīrīt              | Izvērstā meklēšar | 18                                                            |                            |
| BIS reģistrācijas numurs 🗸 | Dokumenta nosaukums                                      | Autors               | Dokumenta statuss | Dokumenta tips                                                | Saņemšanas / lēmuma datums |
| BIS/412-BK-1-2014-943      | BK ikgadējas informācijas<br>iesniegums: "ADS group" SIA | Patricija<br>Ozoliņa | Izskatīts         | Būvkomersanta<br>ikgadējas informācijas<br>iesniegums         | 14.02.2014                 |
| BIS/412-BK-1-2015-736      | BK ikgadējas informācijas<br>iesniegums: "ADS group" SIA | Māra<br>Grava        | Izskatīts         | Būvkomersanta<br>ikgadējas informācijas<br>iesniegums         | 17.02.2015                 |
| BIS/412-BK-2.11-2014-577   | BK ikgadējas informācijas<br>Iēmums: "ADS group" SIA     | Patricija<br>Ozoliņa | Apstiprināts      | Būvkomersanta<br>ikgadējas informācijas<br>iekļaušanas lēmums | 18.02.2014                 |
| BIS/412-BK-2.11-2015-317   | BK ikgadējas informācijas<br>Iēmums: "ADS group" SIA     | Māra<br>Grava        | Apstiprināts      | Būvkomersanta<br>ikgadējas informācijas<br>iekļaušanas lēmums | 18.02.2015                 |

! Informāciju par reģistru dokumentu lietošanu skatīt sadaļā "Dokumenti"!

# 2.7.4 Būvkomersanta detalizētā forma

1. Lai apskatītos detalizētāku informāciju par Būvkomersantu, reģistra sarakstā iekļautajiem Būvkomersantiem atlasītajā sarakstā jāspiež uz interesējošā Būvkomersanta ieraksta nosaukuma.

| BKR<br>numurs | Nosaukums 🗸                                        | Komersanta<br>veids  | Reģistrēts | Statuss | UR vai mītnes<br>valsts<br>reģistrācijas<br>numurs | Juridiskā<br>adrese                      | Tālrunis | E-pasts              | Reģistrēts<br>PVN<br>maksātāju<br>reģistrā | Kvalifikācijas<br>klase | Kvalifikācijas<br>datums |  |
|---------------|----------------------------------------------------|----------------------|------------|---------|----------------------------------------------------|------------------------------------------|----------|----------------------|--------------------------------------------|-------------------------|--------------------------|--|
| 2294-R        | Akciju sabiedrība<br>"BŪVUZŅĒMUMS<br>RESTAURATORS" | Akciju<br>sabiedrība | 13.04.2006 | Aktīvs  | 40003113258                                        | Jelgavas<br>iela 36,<br>Rīga,<br>LV-1004 | 67611910 | info@restaurators.lv | Jā                                         |                         |                          |  |

- 2. Šajā piemērā spiežam uz Būvkomersanta Numura "Akciju sabiedrība "BŪVUZŅĒMUMS RESTAURATORS""
- 3. Pēc pogas nospiešanas tiks atvērta jauna forma Būvkomersants.

Šajā sadaļā ir iespējams iegūt detalizētu informāciju par reģistrēto būvkomersantu. Iespējams apskatīt speciālistu sarakstu, kas ir nodarbināti pie būvkomersanta. Iespējams apskatīt būvniecības jomas, kurās būvkomersants veic darbību.

| Būvkomersanta reģistrācijas numurs<br>2294-R                                                                                                    | Būvkomersants                                         |                                                             |  |  |  |  |  |
|----------------------------------------------------------------------------------------------------|-------------------------------------------------------|-------------------------------------------------------------|--|--|--|--|--|
| Nosaukums                                                                                                    |                                                       |                                                             |  |  |  |  |  |
| Akciju sabiedrība                                                                                                    | Nosaukums                                             | Akciju sabiedrība "BŪVUZŅĒMUMS RESTAURATORS" 📄              |  |  |  |  |  |
| "BŪVUZŅĒMUMS<br>RESTAURATORS"                                                                                                    | Komersanta veids                                      | Akciju sabiedrība                                           |  |  |  |  |  |
| Komersanta veids                                                                                                    | Uzņēmumu reģistra piešķirtais<br>reģistrācijas numurs | 40003113258                                                 |  |  |  |  |  |
| Akciju sabiedrība                                                                                                    | Kvalifikācijas klase                                  | Nav piešķirta                                               |  |  |  |  |  |
|                                                                                                    |                                                       |                                                             |  |  |  |  |  |
| Būvkomersants                                                                                                    | Publiskojamā kontaktinf                               | ormācija                                                    |  |  |  |  |  |
| Publiskojamā kontaktinformācija                                                                                                    | Mītnes valsts                                         | Latvija                                                     |  |  |  |  |  |
| Kontaktinformācija saziņai ar                                                                                                    | Komersanta juridiskā adrese                           | Jelgavas iela 36, Rīga, LV-1004                             |  |  |  |  |  |
| reģistra iestādi                                                                                                    | Komersanta faktiskā vai<br>korespondences adrese      | Jelgavas iela 36, Rīga, LV-1004                             |  |  |  |  |  |
| Būvkomersanta informācija                                                                                                    | Tālruņa numurs                                        | -                                                           |  |  |  |  |  |
| Lēmumi                                                                                                    | Elektroniskā pasta adrese                             | -                                                           |  |  |  |  |  |
|                                                                                                    | Mājas lapa                                            | www.restaurators.lv                                         |  |  |  |  |  |
| Darbības jomas, kurās<br>būvkomersants veic                                                                                                    |                                                       |                                                             |  |  |  |  |  |
| komercdarbību                                                                                                    | Kontaktinformācija sazir                              | ņai ar reģistra iestādi                                     |  |  |  |  |  |
| Aktuālā informācija par                                                                                                    | Tālruņa numurs                                        | 67611910                                                    |  |  |  |  |  |
| būvspeciālistiem                                                                                                    | Elektroniskā pasta adrese                             | info@restaurators.lv                                        |  |  |  |  |  |
| Vēsturiskā informācija par<br>būvspeciālistiem                                                                                                    | Būvkomersanta informā                                 | cija                                                        |  |  |  |  |  |
| Informācija par būvkomersanta                                                                                                    | Reģistrācijas datums                                  | 13.04.2006                                                  |  |  |  |  |  |
| darbību un vidējo būvniecībā                                                                                                    | Būvkomersanta reģistrācijas                           | 2294-R                                                      |  |  |  |  |  |
| nodarbināto skaitu                                                                                                    | numurs<br>Ikgadējā informācija jāatjauno              |                                                             |  |  |  |  |  |
| Informācija par juridiskas<br>personas reģistrēšanu PVN                                                                                                    | līdz                                                  | 2018. gada 31. maijam                                       |  |  |  |  |  |
| maksātāju reģistrā                                                                                                    | Statuss                                               | Aktīvs                                                      |  |  |  |  |  |
| Klasifikācijas aprēķina                                                                                                    | Reģistrēts PVN maksātāju<br>reģistrā                  | Jā                                                          |  |  |  |  |  |
| detalizacija                                                                                                    | Informācija par būvkomersanta                         | -                                                           |  |  |  |  |  |
|                                                                                                    | LĒMUMI ><br>DARBĪBAS JOMAS, KURĀS BŪV                 | VKOMERSANTS VEIC KOMERCDARBĪBU 🗸                            |  |  |  |  |  |
|                                                                                                    | ēku būvdarbu vadīšana un būvuzrau                     | dzība                                                       |  |  |  |  |  |
|                                                                                                    | restaurācijas darbu vadīšana un būv                   | uzraudzība                                                  |  |  |  |  |  |
| AKTUĀLĀ INFORMĀCIJA PAR BŪVSPECIĀLISTIEM ><br>VĒSTURISKĀ INFORMĀCIJA PAR BŪVSPECIĀLISTIEM ><br>INFORMĀCIJA PAR BŪVKOMERSANTA DARBĪBU UN VIDĒJO BŪVNIECĪBĀ NODARBINĀTO SKAITU ><br>INFORMĀCIJA PAR JURIDISKAS PERSONAS REĢISTRĒŠANU PVN MAKSĀTĀJU REĢISTRĀ ><br>KLASIFIKĀCIJAS APRĒĶINA DETALIZĀCIJA > |                                                       |                                                             |  |  |  |  |  |
|                                                                                                    | « Atgriezties                                         | Ru saraksis VID 🦉 PVN maksataja vesture Veikt klasifikāciju |  |  |  |  |  |
|                                                                                                    | 148.Attēls. Būvkomersa                                | anta detalizētās informācijas forma.                        |  |  |  |  |  |
| 4. No detalizētās info                                                                                                    | ormācijas formas iespēja                              | ams veikt šādas darbības sistēmā:                           |  |  |  |  |  |

a. Nospiežot pogu Labot profilu, iespējams labot būvkomersanta kontaktinformāciju.
b. Nospiežot pogu Speciālistu saraksts VID , iespējams izgūt būvkomersanta speciālistu sarakstu pārbaužu veikšanai.

- Veikt klasifikāciju
- c. Nospiežot pogu , izsauc manuāli būvuzņēmuma klasifikācijas aprēķinu. Pēc pogas nospiešanas, sistēma veic datu apstrādi un lietotājam izdod paziņojumus vai aprēķins ir veiksmīgi vai neveiksmīgi apstrādāts.

| Būvkomersantu reģistrācijas numurs<br>9057-RA<br>Nosaukums    | Klasifikācijas aprēķins pabeigts ve                   | eiksmīgi. 🗙                        |
|---------------------------------------------------------------|-------------------------------------------------------|------------------------------------|
| ""23 Blblbl""<br>Komersanta veids<br>Sabiedrība ar ierobežotu | Būvkomersants                                         |                                    |
| atbildibu                                                     | Nosaukums                                             | ""23 Bibibi""                      |
|                                                               | Komersanta veids                                      | Sabiedrība ar ierobežotu atbildību |
| Būvkomersants                                                 | Uzņēmumu reģistra piešķirtais<br>reģistrācijas numurs | 40103308880                        |
| Publiskojamā kontaktinformācija                               | . salaracijas hamais                                  |                                    |

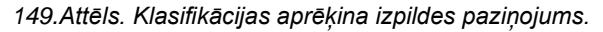

# Klasifikācijas aprēķinu detalizācijas atrādīšana

Pēc klasifikācijas aprēķina, lietotājam atrāda klasifikācijas rezultātus datu blokā "Klasifikācijas informācija":

- Aprēķina veids- klasifikācijas aprēķina veids;
- Klase klasifikācijas rezultātā aprēķinātā klase, ja tāda sanākusi. (Iespējamās klasifikācijas vērtības ir no 1- 5. Labākā klase ir zemākā vērtība.);
- Datums no datums, kad tika izsaukts klasifikācijas aprēķins uz iesnieguma pamata vai automātiski masveidā;
- Datums līdz datums līdz kuram klasifikācija bijusi spēka.
- Lēmuma veids Klasifikācija aprēķina rezultātā pieņemtais lēmuma veids. Iespējamie lēmuma veidi ir klasifikācijas piešķiršana, klasifikācijas pārtraukšana, klasifikācija atcelšana, klasifikācija nodošana, klasifikācijas grozīšana. (Skatīt arī <u>Būvkomersantu klasifikācijas</u> <u>apstrāde</u> un lēmumi).
- Lēmuma datums datums, kad klasifikācijas aprēķina rezultāts pieņemts ar lēmumu;
- Lēmuma numurs Klasifikācija aprēķina rezultātā pieņemtā lēmuma numurs. Darbojas kā saite, kas atver lēmuma formu, kur iespējams arī lejupielādēta lēmuma elektroniski parakstīto datni.

| KLASIFIKĀCIJAS APRĒĶINA | DETALIZÃCIJA 💙 |
|-------------------------|----------------|
|-------------------------|----------------|

| Aprēķina veids                           | Klase | Datums<br>no | Datums<br>līdz | Lēmuma<br>veids             | Lēmuma<br>datums | Lēmuma numurs               |     |
|------------------------------------------|-------|--------------|----------------|-----------------------------|------------------|-----------------------------|-----|
| Vispārējā kārtībā<br>(viens būvuzņēmums) | 3     | 01.05.2017   | 01.05.2018     | Lēmums par<br>klasifikāciju | 28.04.2017       | BIS/412-<br>BKK-2.1-2017-20 | P   |
| Vispārējā kārtībā<br>(viens būvuzņēmums) | 3     | 22.08.2017   |                |                             |                  |                             | ₽ 📄 |

150.Attēls. Klasifikācijas rezultāta atrādīšana.

Aprēķina detalizācijas atvēršana - nospiežot aprēķina ieraksta labajā pusē uz

lupas ikonu Autoras aprēķina detālizācijas forma, kur var redzēt katra kritērija apstrādātos datus un aprēķināto rezultātu.

| 1. Kritērijs - Būvspeciālistu<br>prakses tiesību skaits                        | Klasi                                | ficētais bū       | ivuzņēmi              | ums SIA          | "REMCE"       |  |  |
|--------------------------------------------------------------------------------|--------------------------------------|-------------------|-----------------------|------------------|---------------|--|--|
| 3. Kritērijs - Būvuzņēmuma<br>pieredze būvniecībā mēnešos                      | Aprēķina veids V                     |                   |                       |                  | Vispārējā kār |  |  |
| 4. Kritērijs - Kopējais sniegto<br>būvniecības pakalpojumu<br>apjoms           | Kvalifil                             | kācijas kla<br>Ap | ise spēk<br>rēķina kl | āno 15.0<br>ļūda | )8.2017 1     |  |  |
| 5. Kritērijs - Būvniecības<br>pakalpojumu īpatsvars<br>būvuzņēmuma apgrozījumā | Klasifikācijas aprēķina detalizācija |                   |                       |                  |               |  |  |
| Aprēķina daļa - P.KL                                                           | Periods                              |                   | к                     | ase              |               |  |  |
| 6. Kritērijs - Uzņēmuma<br>likviditātes rādītājs                               | 2016<br>2015                         |                   | 4.                    | 0                | •             |  |  |
| 6. Aprēķina daļa - Uzņēmuma                                                    | 2014                                 |                   | 4.                    | 0                | :             |  |  |
| likviditates raditaja korekcija                                                | 3. Kritēri                           | is - Būvuz        | ņēmum                 | a piereo         | lze būvn      |  |  |
| 7. Kritērijs - Finanšu līdzsvara                                               | Klase                                | Mēneš             | u skaits              |                  | Aktīvi        |  |  |
| rādītājs                                                                       | 1.0                                  | 129               |                       |                  | No            |  |  |
| 7. Aprēķina daļa - Finanšu<br>līdzsvara rādītāja korekcija                     |                                      |                   |                       |                  | 2006<br>2010  |  |  |
| 8. Kritērijs - Darba samaksas<br>rādītājs                                      | 4 Kritēri                            | is - Konēi        | ais snie              | ato būvr         | viecības      |  |  |
| 8. Aprēķina daļa - Darba                                                       | Periods                              | la - Hobel        |                       | Kla              | 9A            |  |  |
| samaksas rādītāja korekcija                                                    | 2016                                 | 3.0               |                       |                  |               |  |  |
| Aprēķina daļa - Fe.Kl                                                          | 2015                                 |                   |                       | 3.0              |               |  |  |
| 9. Kritērijs - Ziņas par nodokļu                                               | 2014                                 |                   |                       |                  |               |  |  |
| (nodevu) paradu                                                                | 5. Kritēri                           | js - Būvni        | ecības p              | oakalpoj         | umu īpa       |  |  |
| 11. Kritērijs - Piemērotie                                                     | Periods                              | Klase             | Īpatsv                | ars, %           | Būvnie        |  |  |
| nodrosinajuma lidzekļi                                                         | 2016                                 | 1.0               | 147.9                 | 8                | 20319         |  |  |
| 12. Kritērijs - Ieviestās                                                      | 2015                                 | 1.0               | 119.72                | 2                | 20319         |  |  |
| parvaldības nodrosinasanas<br>sistēmas                                         | 2014                                 | 1.0               | 100.3                 | 5                | 20319         |  |  |
| 12. Aprēķina daļa - Korekcija                                                  | Aprēķina                             | daļa - P.         | KL 🛈                  |                  |               |  |  |
| par parvaldibas sistemam                                                       | Klase                                | 1. kritēr         | ijs                   |                  | 3. kritēr     |  |  |
| 13. Kritērijs - Labas prakses<br>ievērošana                                    | 2.25                                 | 4.0 (4.0,         | 4.0, 4.0)             |                  | 1.0           |  |  |
| 14 Kritērijs - Dalība                                                          | 6. Kritēri                           | is - Uzņēr        | numa li               | kviditāte        | s rādītāj     |  |  |
| būvniecības nozares darba                                                      | Gads                                 | Klase             | Likvidi               | tāte             | Apgroza       |  |  |
| deveju un profesionalaja<br>organizācijā                                       | 2016                                 | 1.0               | 1.58                  |                  | 430555        |  |  |
|                                                                                | 2015                                 | 1.0               | 1.38                  |                  | 2/9200        |  |  |
| 15. Kritērijs - Koplīgums                                                      | 2014                                 | 1.0               | 1.54                  |                  | 430692        |  |  |
| Aprēķina daļa - I.KL                                                           | 6. Aprēķi                            | na daļa -         | Uzņēm                 | uma likv         | iditātes      |  |  |
| Aprēķina daļa - P.KL.Kor                                                       | Korekcija                            | 1                 |                       |                  | P.KI          |  |  |

(ispārējā kārtībā (viens būvuzņēmums) 5.08.2017 14:39

### talizācija

#### ses tiesību skaits 🔅

| Periods | Klase | Prakses tiesību skaits |
|---------|-------|------------------------|
| 2016    | 4.0   | 4                      |
| 2015    | 4.0   | 4                      |
| 2014    | 4.0   | 2                      |

#### redze būvniecībā mēnešos 🧯

| Klase | Mēnešu skaits | Aktīvie periodi |            |              |  |
|-------|---------------|-----------------|------------|--------------|--|
| 1.0   | 129           | No              | Līdz       | Dienu skaits |  |
|       |               | 2006-08-14      | 2010-02-15 | 1282         |  |
|       |               | 2010-06-21      | 2017-08-15 | 2613         |  |

#### ivniecības pakalpojumu apjoms 🔅

| Periods | Klase | Apjoms, EUR |  |
|---------|-------|-------------|--|
| 2016    | 3.0   | 2031900.0   |  |
| 2015    | 3.0   | 2031900.0   |  |
| 2014    | 3.0   | 2031900.0   |  |

#### ojumu īpatsvars būvuzņēmuma apgrozījumā 🔅

| Periods | Klase | Īpatsvars, % | Būvniecības apjoms, EUR | Kopējais apgrozījums, EUR |
|---------|-------|--------------|-------------------------|---------------------------|
| 2016    | 1.0   | 147.98       | 2031900.0               | 1373090.0                 |
| 2015    | 1.0   | 119.72       | 2031900.0               | 1697165.0                 |
| 2014    | 1.0   | 100.35       | 2031900.0               | 2024847.0                 |

| Klase | 1. kritērijs        | 3. kritērijs | 4. kritērijs        | 5. kritērijs        |
|-------|---------------------|--------------|---------------------|---------------------|
| 2.25  | 4.0 (4.0, 4.0, 4.0) | 1.0          | 3.0 (3.0, 3.0, 3.0) | 1.0 (1.0, 1.0, 1.0) |

### ātes rādītājs 🕕

| Gads | Klase | Likviditāte | Apgrozāmie līdzekļi, EUR | Îstermiņa parādi, EUR |
|------|-------|-------------|--------------------------|-----------------------|
| 2016 | 1.0   | 1.58        | 430555.0                 | 271712.0              |
| 2015 | 1.0   | 1.38        | 279200.0                 | 202378.0              |
| 2014 | 1.0   | 1.54        | 430692.0                 | 279172.0              |

### ikviditātes rādītāja korekcija 🔅

| Korekcija | P.KI | 6. kritērijs |       |
|-----------|------|--------------|-------|
| 0.0       | 2.25 | Gads         | Klase |
|           |      | 2016         | 1.0   |
|           |      | 2015         | 1.0   |
|           |      | 2014         | 1.0   |
|           |      |              |       |

#### 7. Kritērijs - Finanšu līdzsvara rādītājs 🕕

| Gads | Klase | Finanšu līdzsvars, % | Pašu kapitāls, EUR | Aktīvi, EUR |
|------|-------|----------------------|--------------------|-------------|
| 2016 | 1.0   | 51.88                | 292980.0           | 564692.0    |
| 2015 | 1.0   | 51.92                | 228966.0           | 440996.0    |
| 2014 | 1.0   | 35.62                | 164398.0           | 461538.0    |

#### 7. Aprēķina daļa - Finanšu līdzsvara rādītāja korekcija 🛞

| Korekcija | P.KI | 7. kritērijs | 7. kritērijs |  |  |
|-----------|------|--------------|--------------|--|--|
| 0.0       | 2.25 | Gads         | Klase        |  |  |
|           |      | 2016         | 1.0          |  |  |
|           |      | 2015         | 1.0          |  |  |
|           |      | 2014         | 1.0          |  |  |
|           |      |              |              |  |  |

Aprēķins - BK.KL

#### 8. Aprēķina daļa - Darba samaksas rādītāja korekcija 🛞

| Periods | Korekcija | Samaksas rādītājs, % |
|---------|-----------|----------------------|
| 2016    | 0.245     | 37.94                |
| 2015    | 0.245     | 47.0                 |
| 2014    | 0.245     | 48.88                |

#### Aprēķina daļa - Fe.Kl 🔞

| Klase | 6. kritērijs | 7. kritērijs |
|-------|--------------|--------------|
| 1.0   | 1.0          | 1.0          |

#### 9. Kritērijs - Ziņas par nodokļu (nodevu) parādu 🔅

| Korekcija | Nodokļu parādi, EUR |
|-----------|---------------------|
| 0.0       |                     |

#### 11. Kritērijs - Piemērotie nodrošinājuma līdzekļi 🔅

| Korekcija | Nodrošinājuma līdzekļi |
|-----------|------------------------|
| 0.0       |                        |

#### 12. Kritērijs - Ieviestās pārvaldības nodrošināšanas sistēmas 🔅

| Klase | P.KI | Pārvaldības | s sistēmas                     |            |            |                 |  |
|-------|------|-------------|--------------------------------|------------|------------|-----------------|--|
| 3.0   | 2.25 | Veids       | Nosaukums                      | No         | Līdz       | Sertifikāta Nr. |  |
|       |      | ISO 9001    | Kvalitātes pārvaldības sistēma | 2015-04-03 | 2055-04-21 | SERT IAU 2      |  |
|       |      |             |                                |            |            |                 |  |

### 12. Aprēķina daļa - Korekcija par pārvaldības sistēmām 🕕

| Korekcija | Papildus pārvaldības sistēmas |
|-----------|-------------------------------|
| 0         | 0                             |

#### 13. Kritērijs - Labas prakses ievērošana 🕕

| Korekcija | Sodu reģistrā reģistrētie sodi |
|-----------|--------------------------------|
| 0.0       |                                |

#### 14. Kritērijs - Dalība būvniecības nozares darba devēju un profesionālajā organizācijā 🔅

| Korekcija | Dalība organizācijās |             |                                               |                |  |  |  |
|-----------|----------------------|-------------|-----------------------------------------------|----------------|--|--|--|
| -0.25     | Datums no            | Datums līdz | Organizācija                                  | llgums mēnešos |  |  |  |
|           | 2015-04-03           | 2033-04-28  | Valsts akciju sabiedrība "Latvijas dzelzceļš" | 216.0          |  |  |  |
|           |                      |             |                                               |                |  |  |  |

#### 15. Kritērijs - Koplīgums 🔳

| Korekcija | Koplīgumi |
|-----------|-----------|
| 0         |           |

#### Aprēķina daļa - I.KL 🔅

Klase

#### 3.0

#### Aprēķina daļa - P.KL.Kor 🔅

| Klase | P.KL | Korekcijas kopā | Korekcijas    |           |  |
|-------|------|-----------------|---------------|-----------|--|
| 2.735 | 2.25 | 0.485           | Kritērijs     | Korekcija |  |
|       |      |                 | 6. kritērijs  | 0.0       |  |
|       |      |                 | 7. kritērijs  | 0.0       |  |
|       |      |                 | 8. kritērijs  | 0.735     |  |
|       |      |                 | 9. kritērijs  | 0.0       |  |
|       |      |                 | 11. kritērijs | 0.0       |  |
|       |      |                 | 12. kritērijs | 0         |  |
|       |      |                 | 13. kritērijs | 0.0       |  |
|       |      |                 | 14. kritērijs | -0.25     |  |
|       |      |                 | 15. kritērijs | 0         |  |
|       |      |                 |               |           |  |

#### Aprēķins - BK.KL 🔅

| Klase | P.KL  | Fe.KL | I.KL |
|-------|-------|-------|------|
| 3     | 2.735 | 1.0   | 3.0  |

#### 151. Attēls. Klasifikācijas aprēķina detalizācijas atrādīšana

# Būvuzņēmuma atzīto būvdarbu veidu saraksta atrādīšana - nospiežot

aprēķina ieraksta labajā pusē uz saraksta ikonas ikonas , atveras būvuzņēmumu atzīto būvdarbu saraksts, kur var apskatīt atzīto būvdarbu veidus, ja klasifikācijas aprēķina rezultātā tāds tika izveidots. Atzīto būvdarbu sarakstu nevar rediģēt vai dzēst. Vizuāli datus atrāda ar ķeksīti, ja atbilst tai kategorijai.

### SIA "REMCE"

#### Būvdarbu veidu kvalificēšana atbilstoši būvuzņēmuma pieredzei būvju klasēs un grupās Uz 15.08.2017

| Būvju veidi / Darbu veidi                                                                      | Atjaunošana, Jauna<br>būvniecība,<br>Novietošana,<br>Pārbūve | Restaurācija | Nojaukšana | Vienkāršota fasādes<br>atjaunošana |
|------------------------------------------------------------------------------------------------|--------------------------------------------------------------|--------------|------------|------------------------------------|
|                                                                                                |                                                              | 1. gi        | rupa       |                                    |
| Ēkas                                                                                           |                                                              |              |            |                                    |
| Autoceļi un ielas                                                                              |                                                              |              |            |                                    |
| Dzelzceļa būves (valsts, pašvaldību un privātās)                                               |                                                              |              |            |                                    |
| Elektronisko sakaru būves                                                                      |                                                              |              |            |                                    |
| Enerģijas ražošanas, glabāšanas, pārvades un sadales būves                                     |                                                              |              |            |                                    |
| Hidrotehniskās un meliorācijas būves                                                           |                                                              |              |            |                                    |
| Ar radiācijas drošību saistītās būves                                                          |                                                              |              |            |                                    |
| Būves Latvijas Republikas teritoriālajos ūdeņos un ekskluzīvajā ekonomiskajā zonā              |                                                              |              |            |                                    |
| Ostu hidrotehniskās, siltumenerģijas, gāzes un citas atsevišķi neklasificētas inženierbūves    |                                                              |              |            |                                    |
|                                                                                                |                                                              | 2. gi        | rupa       |                                    |
| Ēkas                                                                                           |                                                              |              |            |                                    |
| Autoceļi un ielas                                                                              | $\checkmark$                                                 |              |            |                                    |
| Dzelzceļa būves (valsts, pašvaldību un privātās)                                               |                                                              |              |            |                                    |
| Elektronisko sakaru būves                                                                      |                                                              |              |            |                                    |
| Enerģijas ražošanas, glabāšanas, pārvades un sadales būves                                     |                                                              |              |            |                                    |
| Hidrotehniskās un meliorācijas būves                                                           |                                                              |              |            |                                    |
| Ar radiācijas drošību saistītās būves                                                          |                                                              |              |            |                                    |
| Būves Latvijas Republikas teritoriālajos ūdeņos un ekskluzīvajā ekonomiskajā zonā              |                                                              |              |            |                                    |
| Ostu hidrotehniskās, siltumenerģijas, gāzes un citas atsevišķi neklasificētas inženierbūves    |                                                              |              |            |                                    |
|                                                                                                |                                                              | 3. gi        | rupa       |                                    |
| Ēkas                                                                                           |                                                              |              |            |                                    |
| Autoceļi un ielas                                                                              |                                                              |              |            |                                    |
| Dzelzceļa būves (valsts, pašvaldību un privātās)                                               |                                                              |              |            |                                    |
| Elektronisko sakaru būves                                                                      |                                                              |              |            |                                    |
| Enerģijas ražošanas, glabāšanas, pārvades un sadales būves                                     |                                                              |              |            |                                    |
| Hidrotehniskās un meliorācijas būves                                                           |                                                              | $\checkmark$ |            |                                    |
| Ar radiācijas drošību saistītās būves                                                          |                                                              |              |            |                                    |
| Būves Latvijas Republikas teritoriālajos ūdeņos un ekskluzīvajā ekonomiskajā zonā              |                                                              |              |            |                                    |
| Ostu hidrotehniskās, siltumenerģijas, gāzes un citas atsevišķi<br>neklasificētas inženierbūves |                                                              |              |            |                                    |

« Atgriezties

# 2.7.5 Būvkomersanta profila (kontaktinformācijas) labošana

Būvkomersanta detalizētajā formā nospiežot pogu Labot profilu, tiek atvērta kontaktinformācijas labošanas forma:

# Būvkomersants: SIA "VIBRO"

| Pamatinformācija |
|------------------|
|------------------|

| Komersanta faktiskā vai<br>korespondences adrese | Mellužu iela 17-7, Rīga, LV-1067 |  |
|--------------------------------------------------|----------------------------------|--|
| Mājas lapa                                       | www.vibro.lv                     |  |
| Labojot tiks mainīti šīs personas                | dati visā BIS sistēmā!           |  |
| Tālruņa numurs                                   | +371 29206901                    |  |
| Elektroniskā pasta adrese                        | info@vibro.lv                    |  |
| Kontaktinformācija saziņai ar reģis              | tra iestādi                      |  |
| Tālruņa numurs                                   | +371 29206901                    |  |
| Elektroniskā pasta adrese                        | info@vibro.lv                    |  |
| Būvkomersanta informācija                        |                                  |  |
| Informācija par būvkomersanta<br>pārkāpumiem     |                                  |  |

152. Būvkomersanta pamatinformācijas un kontaktinformācijas labošanas forma.

Šajā formā ir iespējams arī redzēt šādu būvkomersanta informāciju:

- Nozares ģenerālvienošanās;
- Ieviestās pārvaldības sistēmas;
- Dalība profesionālajās organizācijās;
- Arodbiedrību koplīgumi;
- Veikto būvdarbu saraksts;
- Pilnvarotās personas.

Datu blokos atrāda sarakstu ar visiem būvuzņēmumam reģistrētiem datiem, ja tādi ir.

Lai pievienotu, labotu šo sadaļu informāciju skatīt nodaļu <u>Būvuzņēmuma ilgtspējas kritēriju informācija.</u> Pie katra ieraksta var uzlikt pazīmi, ka ieraksts tiek noraidīts un netiek atzīts (skatīt <u>Ilgtspējas kritēriju</u> <u>ierakstu noraidīšana</u>).

| Nozares ģenerālvie   | nošanās                |              |                                  |                          |     |
|----------------------|------------------------|--------------|----------------------------------|--------------------------|-----|
| Periods              |                        |              |                                  |                          |     |
| Pievienot nozar      | es ģenerālvienošanos   |              |                                  |                          |     |
| leviestās pārvaldība | as sistēmas            |              |                                  |                          |     |
| Nosaukums            | Veids                  | Periods      | Sertifikāta numurs               | Izdevējiestāde           |     |
| Pievienot pārval     | dības sistēmu          |              |                                  |                          |     |
| Dalība profesionāla  | jās organizācijās      |              |                                  |                          |     |
| Reģistrācijas nur    | nurs                   | Nosaukums    | Komersanta veids                 | Valsts Dalības periods   |     |
| Pievienot profes     | ionālo organizāciju    |              |                                  |                          |     |
| Arodbiedrību koplīgu | umi                    |              |                                  |                          |     |
| Reģistrācijas nur    | nurs                   | Nosaukums    | Komersanta veids                 | Valsts Koplīguma periods |     |
| Pievienot arodbi     | iedrību koplīgumu      |              |                                  |                          |     |
| Veikto būvdarbu sar  | raksts                 |              |                                  |                          |     |
| Būvprojektu ierakst  | i kopā: O              |              |                                  |                          |     |
| Atvērt būvdarbu      | sarakstu               |              |                                  |                          |     |
| Pilnvarotās persona  | as                     |              |                                  |                          |     |
| Vārds, uzvārds       | Personas kod           | s Amats      | Pārstāvības tiesību apjoms       | Pārstāvniecības periods  |     |
| Andris Vītols        | 200255-10110           | VPR          | Tiesības pārstāvēt atsevišķi (1) | 16.05.2012               |     |
| Pievienot pilnva     | roto personu           |              |                                  |                          |     |
|                      |                        |              |                                  |                          |     |
| Saglabāt             | Izveidot izslēgšanas I | ēmumu « Atgr | ezties                           |                          |     |
|                      |                        |              | 150                              |                          |     |
|                      |                        |              | 153.                             |                          |     |
|                      |                        |              | 154.                             |                          |     |
| l ai sadabāt         | u veiktās izmai        | nas būvkom   | ersanta kontaktinformā           | cijā jānospiež poga      | pāt |
|                      |                        |              |                                  |                          |     |

- Ja veiktās izmaiņas nav nepieciešams saglabāt, jānospiež poga
- Lai izveidotu būvkomersanta izslēgšanas lēmumu, jānospiež poga

# 2.7.6 Būvuzņēmuma ilgtspējas kritēriju informācija.

Būvkomersanta kontaktinformācijas labošanas forma zem būvkomersanta/būvuzņēmuma kontaktinformācija labošanas blokiem un pārkāpuma informācijas atrodas datu bloki, kas attiecas uz būvkomersantu klasifikācijas ilgtspējas rādītājiem 12., 14., 15. kritēriju.

• Lai pievienotu 'Nozares ģenerālvienošanos', jānospiež poga

Pievienot nozares ģenerālvienošanos

. Pēs pogas nospiešanas atvērsies <u>Nozares</u>

« Atgriezties

ģenerālvienošanās ievades forma.

• Lai pievienotu būvkomersantam ieviestās kvalitātes sistēmas (Būvuzņēmumu klasifikācijas 12.kritēriju),

|                    | Pievienot pārvaldības sistēmu |           |             |           |           |
|--------------------|-------------------------------|-----------|-------------|-----------|-----------|
| jānospiež poga     | as jevades forma              | Pēc pogas | nospiešanas | atvērsies | leviestās |
| parvaluibas sistem |                               |           |             |           |           |

• Lai pievienotu dalību profesionālajās organizācijās (Būvuzņēmumu klasifikācijas 14.kritēriju), jānospiež

Pievienot profesionālo organizāciju

. Pēc pogas nospiešanas atvērsies <u>Dalība profesionālajā</u>

poga organizācijā ievades forma.

Lai pievienotu būvkomersanta noslēgtos arodbiedrību koplīgumus (Būvuzņēmumu klasifikācijas
 15.kritēriju), jānospiež poga

15.kritēriju), jānospiež poga atvērsies Arodbiedrību koplīgumu ievades un labošanas forma.

# Nozares ģenerālvienošanās

Atverot nozares ģenerālvienošanās ievades formu no būvkomersanta profila labošanas formas var noradīt:

- Sākuma datumu obligāts, nevar būt nākotnē;
- Beigu datumu neobligāts, vienāds vai lielāks par sākuma datumu.

| Nozares ģenerālvienošanās ieraksts |            |  |  |  |  |
|------------------------------------|------------|--|--|--|--|
| Periods*                           | 01.12.2016 |  |  |  |  |
| Saglabāt « Atgriezties             |            |  |  |  |  |

Saglabājot informāciju pārbauda vai periodi nepārklājas ar citu ierakstu, kas ir atzīts. Pēc noklusējuma ierakstam tiek atrādīts un uzlikta pazīme 'Atzīts' jau pirmreizējā ieraksta saglabāšanas brīdī.

# leviestās pārvaldības sistēmas ievade un labošana

Atverot pārvaldības sistēmas ieraksta ievades un labošanas formu iespējams norādīt un redzēt šādu informāciju:

- Pārvaldības sistēmas nosaukums obligāts, izvēlne no iespējamo vērtību saraksta;
- Veids automātiski aizpildās no norādītās kvalitātes sistēmas;
- Datums no obligāti norādams datums, kad iegūts kvalitātes sistēmas sertifikāts;
- Datums līdz neobligāts, norāda datumu līdz kuram kvalitātes sistēmas sertifikāts spēkā;
- Izdevējiestāde manuāli ievadāms lauks, norāda kāda iestāde izdevusi kvalitātes sertifikātu.

# Pārvaldības sistēmas ieraksts

| Veids Vides pārvaldības sistēma Periods • 02.01.2015  Sertifikāta numurs • SERT2015/2 | Veids Vides pārvaldības sistēma<br>Periods* 02.01.2015 🚔 🚔<br>Sertifikāta numurs* SERT2015/2<br>Izdevējiestāde* Sertificējošā inst.1 | Nosaukums*             | ISO 14001 🗸               |
|---------------------------------------------------------------------------------------|----------------------------------------------------------------------------------------------------|------------------------|---------------------------|
| Periods* 02.01.2015                                                                   | Periods* 02.01.2015                                                                                                    | Veids                  | Vides pārvaldības sistēma |
| Sertifikāta numurs* SERT2015/2                                                        | Sertifikāta numurs* SERT2015/2<br>Izdevējiestāde* Sertificējošā inst.1                                                               | Periods*               | 02.01.2015                |
|                                                                                       | Izdevējiestāde* Sertificējošā inst.1                                                                                                 | Sertifikāta numurs*    | SERT2015/2                |
| Izdevejlestade Sentificejosa Inst. 1                                                  |                                                                                                    | Izdevējiestāde*        | Sertificējošā inst.1      |
|                                                                                       |                                                                                                    | Saglabāt « Atgriezties |                           |

155.Attēls. Pārvaldības sistēmas ievades forma.

Saglabājot izmaiņas, tiek izveidots vēstures ieraksts un saglabātas veiktās izmaiņas. Ja izmaiņas nav nepieciešams saglabāt, jānospiež poga <Atgriezties>.

Pārvaldības sistēmas ieraksts pēc saglabāšanas redzams būvkomersanta profila labošanas formā zem būvkomersanta informācija un datu bloks izskatās šādi:

| leviestās pārvald | lības sistēmas            |                         |                    |                      |         |
|-------------------|---------------------------|-------------------------|--------------------|----------------------|---------|
| Nosaukums         | Veids                     | Periods                 | Sertifikāta numurs | Izdevējiestāde       |         |
| ISO 14001         | Vides pārvaldības sistēma | 20.03.2016 - 31.03.2017 | Sert2              | Sertificējošā inst.2 | 0 🗂 🗙 🖉 |
| ISO 14001         | Vides pārvaldības sistēma | 02.01.2015 - 27.03.2033 | SERT2015/2         | Sertificējošā inst.1 | 0 🗎 🗙 🖉 |
| Pievienot pa      | ārvaldības sistēmu        |                         |                    |                      |         |

156. Attēls. Pārvaldības sistēmas datu bloks.

leraksta labajā pusē pieejamās opcijas <Labot>, <Dzēst>, <Vēsture>, <Noraidīt>. Veicot darbības labot un dzēst, obligāti būs jānorāda pamatojums. Atverot kvalitātes sistēmas izmainas vēsturi atvērsies vēstures ieraksti, sakārtoti dilstošā secībā.

| Vēsture   |                                |                         |                    |                |                      |                               |
|-----------|--------------------------------|-------------------------|--------------------|----------------|----------------------|-------------------------------|
| Nosaukums | Veids                          | Periods                 | Sertifikāta numurs | lzdevējiestāde | Pamatojums           | Lietotājs un laiks            |
| ISO 9001  | Kvalitātes pārvaldības sistēma | 02.01.2016 - 26.01.2018 | SERT1/2016         | Dialogs AB     | Norādīts datums līdz | BIS Atbildīgais<br>19.01.2017 |
| ISO 9001  | Kvalitātes pārvaldības sistēma | 02.01.2016 -            | SERT1/2016         | Dialogs AB     | -                    | BIS Atbildīgais<br>19.01.2017 |
| HIEKITO   | niska pasta adrese - intomació | TOND IN                 |                    |                |                      | Atcelt                        |

157. Attēls. Pārvaldības sistēmas izmaiņas vēsture.

# Dalība profesionālajā organizācijā ievades un labošanas forma.

Atverot profesionālās organizācijas ieraksta ievades un labošanas formu iespējams norādīt un redzēt šādu informāciju:

- Reģistrācijas numurs obligāts, uzņēmuma reģistrācijas numuru vai ārvalstnieka gadījumā reģistrācijas numurs mītnes valstī;
- Valsts obligāts, izvēle no valstu klasifikatora. Pēc noklusējuma "Latvija";

- Nosaukums obligāts, nav labojams, ja tika atrasti dati no BIS/UR/VID pēc reģistrācijas numura. Citādi lauks ir ievadāms;
- Komersanta veids obligāts, nav labojams, ja tika atrasti dati no BIS/UR/VID pēc reģistrācijas numura. Citādi izvēlne no vērtību saraksta;
- Datums no obligāts, dalības sākuma datums šajā organizācijā;
- Datums līdz dalības beigu datums šajā organizācijā.

| Dalība profesionālajā<br>organizācijā | Dalība profesionālaj  | jā organizācijā                               |            |
|---------------------------------------|-----------------------|-----------------------------------------------|------------|
|                                       | Reģistrācijas numurs* | 40003032065                                   | ø          |
|                                       | Valsts*               | Latvija - Latvia                              | ٣          |
|                                       | Nosaukums*            | Valsts akciju sabiedrība "Latvijas dzelzceļš" |            |
|                                       |                       |                                               | - 11       |
|                                       | Komersanta veids*     | AS (Akciju sabiedrība)                        | ٣          |
|                                       | Datums no*            | 16.01.2017                                    | <b>***</b> |
|                                       | Datums līdz           | 02.02.2020                                    | <b>***</b> |
|                                       | Pamatojums*           |                                               |            |
|                                       |                       |                                               |            |
|                                       |                       |                                               | - 11       |
|                                       |                       |                                               |            |

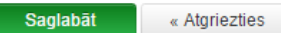

158. Attēls. Dalība profesionālajā organizācijā ievades un labošanas forma.

Saglabājot izmaiņas, tiek izveidots vēstures ieraksts un saglabātas veiktās izmaiņas. Ja izmaiņas nav nepieciešams saglabāt, jānospiež poga <Atgriezties>.

Profesionālās organizācijas ieraksts pēc saglabāšanas redzams būvkomersanta profila labošanas formā zem būvkomersanta informācija un datu bloks izskatās šādi:

Dalība profesionālajās organizācijās

| Reģistrācijas numurs | Nosaukums                                     | Komersanta veids       | Valsts  | Periods                 |   |   |  |
|----------------------|-----------------------------------------------|------------------------|---------|-------------------------|---|---|--|
| 40003032065          | Valsts akciju sabiedrība "Latvijas dzelzceļš" | AS (Akciju sabiedrība) | Latvija | 16.01.2017 - 02.02.2020 | P | × |  |
| Pievienot profesionã | lo organizāciju                               |                        |         |                         |   |   |  |

159. Attēls. Profesionālās organizācijas datu bloks.

leraksta labajā pusē pieejamās opcijas <Labot>, <Dzēst>, <Vēsture>, <Noraidīt>. Veicot darbības labot un dzēst, obligāti būs jānorāda pamatojums. Atverot kvalitātes sistēmas izmaiņas vēsturi atvērsies vēstures ieraksti, sakārtoti dilstošā secībā.

| Vēsture                 |                                                  |                           |         |                            |             |                             |
|-------------------------|--------------------------------------------------|---------------------------|---------|----------------------------|-------------|-----------------------------|
| Reģistrācijas<br>numurs | Nosaukums                                        | Komersanta veids          | Valsts  | Periods                    | Pamatojums  | Lietotājs un<br>laiks       |
| 40003032065             | Valsts akciju sabiedrība "Latvijas<br>dzelzceļš" | AS (Akciju<br>sabiedrība) | Latvija | 16.01.2017 -<br>02.02.2020 | datums līdz | llze Auzarāja<br>31.01.2017 |
| 40003032065             | Valsts akciju sabiedrība "Latvijas<br>dzelzceļš" | AS (Akciju<br>sabiedrība) | Latvija | 16.01.2017                 | -           | llze Auzarāja<br>31.01.2017 |
|                         |                                                  |                           |         |                            |             | Atcelt                      |

160. Attēls. Profesionālās organizācijas izmaiņas vēsture.

# Arodbiedrību koplīgumu ievades un labošanas forma.

Atverot profesionālās organizācijas ieraksta ievades un labošanas formu iespējams norādīt un redzēt šādu informāciju:

- Reģistrācijas numurs obligāts, uzņēmuma reģistrācijas numuru vai ārvalstnieka gadījumā reģistrācijas numurs mītnes valstī;
- Valsts obligāts, izvēle no valstu klasifikatora. Pēc noklusējuma "Latvija";
- Nosaukums obligāts, nav labojams, ja tika atrasti dati no BIS/UR/VID pēc reģistrācijas numura. Citādi lauks ir ievadāms;
- Komersanta veids obligāts, nav labojams, ja tika atrasti dati no BIS/UR/VID pēc reģistrācijas numura. Citādi izvēlne no vērtību saraksta;
- Koplīguma perioda datums no obligāts, koplīguma sākuma datums;
- Koplīguma perioda datums līdz koplīguma beigu datums.

| Valsts*            | Latiin Latin                         |        |
|--------------------|--------------------------------------|--------|
|                    | Latvija - Latvia                     |        |
| Nosaukums* '       | "Apvienotā daudznozaru arodbiedrība" |        |
| Komersanta veids*  | Arodbiedrība (arodbiedrība)          | $\sim$ |
| Koplīguma periods* | 27.02.2015                           |        |

161. Attēls. Arodbiedrību koplīguma ievades un labošanas forma.

Saglabājot izmaiņas, tiek izveidots vēstures ieraksts un saglabātas veiktās izmaiņas. Ja izmaiņas nav nepieciešams saglabāt, jānospiež poga <Atgriezties>.

Arodbiedrību koplīguma ieraksts pēc saglabāšanas redzams būvkomersanta profila labošanas formā zem būvkomersanta informācija un datu bloks izskatās šādi:

| Arodbiedrību koplīgumi           |                                      |                             |         |                   |   |          |  |   |
|----------------------------------|--------------------------------------|-----------------------------|---------|-------------------|---|----------|--|---|
| Reģistrācijas numurs             | Nosaukums                            | Komersanta veids            | Valsts  | Koplīguma periods |   |          |  |   |
| 40008158606                      | "Apvienotā daudznozaru arodbiedrība" | Arodbiedrība (arodbiedrība) | Latvija | 01.03.2015        | Ø | <b>*</b> |  | б |
| Pievienot arodbiedrību koplīgumu |                                      |                             |         |                   |   |          |  |   |

162. Attēls. Arodbiedrību koplīguma datu bloks.

leraksta labajā pusē pieejamās opcijas <Labot>, <Dzēst>, <Vēsture>, <Noraidīt>. Veicot darbības labot un dzēst, obligāti būs jānorāda pamatojums.

# Arodbiedrību koplīgums

| Valsts*       Latvija - Latvia         Nosaukums*       Sabiedrība ar ierobežotu atbildību "Remontbūve"         Komersanta veids*       SIA (Sabiedrība ar ierobežotu atbildību)         Koplīguma periods*       01.03.2015         Pamatojums*       Ievadīts beigu datums. | Reģistrācijas numurs* | 40103626003                                | ∍           |
|----------------------------------------------------------------------------------------------------|-----------------------|--------------------------------------------|-------------|
| Nosaukums* Sabiedrība ar ierobežotu atbildību "Remontbūve"<br>Komersanta veids* SIA (Sabiedrība ar ierobežotu atbildību) ~<br>Koplīguma periods* 01.03.2015 🚔 24.03.2015 🚔<br>Pamatojums* Ievadīts beigu datums.                                                              | Valsts*               | Latvija - Latvia                           | $\sim$      |
| Komersanta veids*       SIA (Sabiedrība ar ierobežotu atbildību)         Koplīguma periods*       01.03.2015         Pamatojums*       levadīts beigu datums.                                                                                                    | Nosaukums*            | Sabiedrība ar ierobežotu atbildību "Remont | oūve"<br>// |
| Koplīguma periods*       01.03.2015       24.03.2015       1         Pamatojums*       Ievadīts beigu datums.                                                                                                    | Komersanta veids*     | SIA (Sabiedrība ar ierobežotu atbildību)   | $\sim$      |
| Pamatojums* levadīts beigu datums.                                                                                                    | Koplīguma periods*    | 01.03.2015 🛗 24.03.2015                    | <u></u>     |
|                                                                                                    | Pamatojums*           | levadīts beigu datums.                     | 11          |

163.Attēls. Arodbiedrību koplīguma labošana.

### Atverot kvalitātes sistēmas izmaiņas vēsturi atvērsies vēstures ieraksti, sakārtoti dilstošā secībā.

| Vēsture                 |                                         |                                |         |                            |        |                          |                             |
|-------------------------|-----------------------------------------|--------------------------------|---------|----------------------------|--------|--------------------------|-----------------------------|
| Reģistrācijas<br>numurs | Nosaukums                               | Komersanta veids               | Valsts  | Koplīguma periods          | Atzīts | Pamatojums               | Lietotājs un<br>laiks       |
| 40008158606             | "Apvienotā daudznozaru<br>arodbiedrība" | Arodbiedrība<br>(arodbiedrība) | Latvija | 01.03.2015 -<br>24.03.2018 | Jā     | levadīts beigu<br>datums | Ilze Auzarāja<br>30.03.2017 |
| 40008158606             | "Apvienotā daudznozaru<br>arodbiedrība" | Arodbiedrība<br>(arodbiedrība) | Latvija | 01.03.2015                 | Jā     | -                        | Ilze Auzarāja<br>30.03.2017 |
|                         |                                         |                                |         |                            |        |                          | Atcelt                      |

164. Attēls. Arodbiedrību koplīguma izmaiņas vēsture.

# Veikto būvdarbu saraksts

Būvuzņēmuma profilā formā ir iespēja ievadīt un redzēt informācija par veiktajiem būvdarbiem. Dati ir pieejami nospiežot pogu "Atvērt būvdarbu sarakstu" būvuzņēmuma profila lapā.

| Veikto būvdarbu saraksts     |  |  |
|------------------------------|--|--|
| Būvprojektu ieraksti kopā: 0 |  |  |
| Atvērt būvdarbu sarakstu     |  |  |

165.Attēls. Veikto būvdarbu sarakstu atvēršana.

Pēc pogas nospiešanas atvērsies veikto būvdarbu saraksts skatīšanās režīmā.

| Būves grupa                          | 1              |                | ~                                                |                                                        |
|--------------------------------------|----------------|----------------|--------------------------------------------------|--------------------------------------------------------|
| Būves veids                          |                | 11-177         | $\checkmark$                                     |                                                        |
|                                      | Mekie          | Notirit        |                                                  |                                                        |
| üvprojekta nosaukums: IAU 4          | x              |                | Darba izpildes laiks: 04.06.2012 - 30.06.2033    | 0 🗎 🗙 (                                                |
| Būves dati                           | Būves grupa    | Būvdarbu veids | Būves veids                                      | Adrese                                                 |
| 56050010109                          | 2. grupa       | Pārbūve        | Autoceļi un ielas                                | Fizkultūras iela 7, Aknīste,<br>Aknīstes nov., LV-5208 |
| ivprojekta nosaukums: TST I.         | AU             |                | Darba izpildes laiks: 05.06.2013 - 29.06.2018    | 0 🛗 🗙 (                                                |
| Būves dati                           | Būves grupa    | Būvdarbu veids | Būves veids                                      | Adrese                                                 |
| 56050010106                          | 2. grupa       | Pärbüve        | Autoceļi un ielas                                | Augšzemes iela 39, Aknīs<br>Aknīstes nov., LV-5208     |
| <b>ūvprojekta nosaukums</b> : Dzīvoj | jamās mājas ce | Itniecība      | Darba izpildes laiks: 29.05.2015 - 28.06.2018    | 0 🚞 🗙 (                                                |
| Būves dati                           | Būves grupa    | Būvdarbu veids | Būves veids                                      | Adrese                                                 |
| 01001010134                          | 3. grupa       | Restaurācija   | Hidrotehniskās un meliorācijas būves             | Mežrozīšu iela 14, Rīga,<br>LV-1018                    |
| 01001010131                          | 2. grupa       | Modernizācija  | Dzelzceļa būves (valsts, pašvaldību un privātās) | Jomas iela 22, Rīga,<br>LV-1016                        |
| ūvprojekta nosaukums: Otra n         | nāja           |                | Darba izpildes laiks: 30.05.2015 - 26.07.2019    | a 🗎 🗶 (                                                |
| Būves dati                           | Būves grupa    | Būvdarbu veids | Būves veids                                      | Adrese                                                 |
| 01001010131                          | 3. grupa       | Restaurācija   | Hidrotehniskās un meliorācijas būves             | Jomas iela 22, Rīga,<br>LV-1016                        |
| 01001010133                          | 2. grupa       | Pārbūve        | Elektronisko sakaru būves                        | Brūžu iela 16, Rīga,<br>LV-1016                        |
| 01001010131                          | 2. grupa       | Demontāža      | Autoceļi un ielas                                | Jomas iela 22, Rīga,<br>LV-1016                        |
| ivprojekta nosaukums: IUA 5          | x              |                | Darba izpildes laiks: 01.06.2015 - 30.06.2033    | 🧷 🛗 🗙 (                                                |
| Būves dati                           | Būves grupa    | Būvdarbu veids | Būves veids                                      | Adrese                                                 |
| 56050010111                          | 2. grupa       | Pārbūve        | Autoceļi un ielas                                | Dzirnavu iela 28, Aknīste,<br>Aknīstes nov., LV-5208   |
|                                      |                |                |                                                  |                                                        |

# Veikto būvdarbu saraksts

166.Attēls. Veikto būvdarbu saraksts.

Lai pievienotu jaunu ierakstu jānospiež poga <Pievienot>.

Pēc pogas nospiešanas atvērsies veikto būvdarbu ievades forma, kur iespējams norādīt informāciju par projektu, ievadot nosaukumu, datumu no, datumu līdz un noradīt būvatļaujas numuru, uz kuras pamata veikti būvdarbi. Par katru būvprojektu var norādīt vienu vai vairākas būves un veiktos būvdarbus.

| Veiktie büvdarbi | Veiktie būvdarbi              |                  |        |  |  |  |  |
|------------------|-------------------------------|------------------|--------|--|--|--|--|
|                  | Pamatinformācija              |                  |        |  |  |  |  |
|                  | Būvatļaujas numurs            |                  |        |  |  |  |  |
|                  | , -<br>Būvorojekta nosaukums* | 1                |        |  |  |  |  |
|                  |                               |                  |        |  |  |  |  |
|                  | Darba izpildes laiks*         |                  |        |  |  |  |  |
|                  |                               |                  |        |  |  |  |  |
|                  | Būvdarbu un būves dati        |                  |        |  |  |  |  |
|                  | Valsts*                       | Latvija - Latvia | $\sim$ |  |  |  |  |
|                  | Objekta veids*                |                  | $\sim$ |  |  |  |  |
|                  | Kadastra apzīmējums           |                  | P      |  |  |  |  |
|                  | Adrese*                       |                  |        |  |  |  |  |
|                  | Būves nosaukums               |                  |        |  |  |  |  |
|                  | Būvdarbu veids*               |                  | ~      |  |  |  |  |
|                  | Būves grupa*                  |                  | ~      |  |  |  |  |
|                  | Būves veids*                  | -                | ~      |  |  |  |  |
|                  | Dissionaturiturianu           |                  |        |  |  |  |  |
|                  |                               |                  |        |  |  |  |  |
|                  |                               |                  |        |  |  |  |  |
|                  | Saglabāt « Atgriezties        |                  |        |  |  |  |  |

### 167.Attēls. Veikto būvdarbu ievades forma.

Lai saglabātu ierakstu jābūt aizpildītiem obligātiem laukiem un jānospiež poga <Saglabāt>. Dati pēc saglabāšanas parādīsies sarakstā ar iespēju labot vai dzēst.

Lai labotu veikto būvdarbu ierakstu, jānospiež sarakstā uz ieraksta zīmulīša ikonas. Pēc ierakstu labošanas obligāti būs jānorāda pamatojums pirms saglabāšanas.
| amatinformācija        |                                          |             |
|------------------------|------------------------------------------|-------------|
| Būvatļaujas numurs     |                                          |             |
| Būvprojekta nosaukums* | Asvalta atjaunošana                      |             |
| Darba izpildes laiks*  | 04.06.2012 🛗 30.06.2033                  |             |
| Pamatojums*            | apraksta maiņa                           |             |
|                        |                                          |             |
| ūvdarbu un būves dati  |                                          |             |
| Valsts*                | Latvija - Latvia                         | ~           |
| Objekta veids*         | Zeme                                     | $\sim$      |
| Kadastra apzīmējums    | 56050010109                              | ۹           |
| Adrese*                | Fizkultūras iela 7, Aknīste, Aknīstes no | v., LV-5208 |
| Būves nosaukums        |                                          |             |
| Būvdarbu veids*        | Pārbūve                                  | $\sim$      |
| Būves grupa*           | 2. grupa                                 | $\sim$      |
| Būves veids*           | Autoceļi un ielas                        | $\sim$      |
|                        |                                          |             |
| Pievienot vēl vienu    |                                          |             |

168. Attēls. Veikto būvdarbu datu labošanas forma ar aizpildītiem datiem.

#### Pilnvaroto personu saraksts

Būvuzņēmuma profilā formā ir iespējams redzēt pilnvarotās vai pārstāvniecības persona. Pārstāvniecības personas, par kurām saņemta informācija no UR datus labot nevar, bet var ievadīt un papildināt ar citām pilnvarotajām personām, kurām būtu tiesības iesniegt un redzēt informāciju no BISP puses. Dati ir pieejami nospiežot pogu <Pievienot pilnvarotās personas> būvuzņēmuma profila lapā.

| Pilnvarotās persona | as             |                 |                                  |                         |     |
|---------------------|----------------|-----------------|----------------------------------|-------------------------|-----|
| Vārds, uzvārds      | Personas kods  | Amats           | Pārstāvības tiesību apjoms       | Pārstāvniecības periods |     |
|                     | 00077011000    | Valdes loceklis | Tiesības pārstāvēt atsevišķi (1) | 23.11.2017              | 0 × |
|                     | C1010210000    | Valdes loceklis | Tiesības pārstāvēt atsevišķi (1) | 17.01.2013              |     |
| Pievienot pilnvar   | roto personu 🔶 |                 |                                  |                         |     |

169. Attēls. Pilnvaroto personu pievienošanas opcija.

Pēc pogas nospiešanas atvērsies pilnvaroto personu ievades forma.

## Pilnvarotā persona

| Personas kods*             | l D       |
|----------------------------|-----------|
| Vārds*                     |           |
| Uzvārds*                   |           |
| Amats                      |           |
| Pārstāvības tiesību apjoms |           |
| Pārstāvniecības periods*   |           |
| Pievienotie dokumenti*     | Pievienot |
|                            |           |
| Saglabāt « Atgriezties     |           |

#### 170. Attēls. Pilvarotās personas ievades forma.

Lai saglabātu ierakstu jābūt aizpildītiem obligātiem laukiem un jānospiež poga <Saglabāt>. Dati pēc saglabāšanas parādīsies sarakstā ar iespēju labot vai dzēst.

Lai labotu ierakstu, jānospiež sarakstā uz ieraksta zīmulīša ikonas

## 2.7.7 Ilgstspējas kritēriju ierakstu noraidīšana.

Izvērtējot klasifikācijas klases piešķiršanu, klasifikācijas iestādes darbinieks ar lomu 'BKK datu atzīšana' ilgtspējas kritēju ievadītajiem datiem par pārvaldības sistēmām, profesionālajām organizācijām un arodbiedrību koplīgumiem pie katra ieraksta var uzlikt pazīmi, ka ieraksts tiek noraidīts un netiek atzīts

uzspiežot uz noraidīšanas ikonu 🥝. Noraidīts ieraksts klasifikācijas algoritmā vairs netiks ņemts vērā.

| eviestās pārva | aldības sistēmas                  |                            |                       |                                                               |         |
|----------------|-----------------------------------|----------------------------|-----------------------|---------------------------------------------------------------|---------|
| Nosaukums      | Veids                             | Periods                    | Sertifikāta<br>numurs | Izdevējiestāde                                                | 1       |
| ISO 9001       | Kvalitātes pārvaldības<br>sistēma | 27.11.2016 -<br>08.12.2019 | SERT123               | Sabiedrība ar ierobežotu atbildību "BUREAU<br>VERITAS LATVIA" | d 🛗 🗙 🥥 |
| Pievienot p    | pārvaldības sistēmu               |                            |                       |                                                               |         |

#### 171.Attēls. Ierakstu noraidīšana.

Noraidot ierakstu obligāti būs jāieraksta paskaidrojums. Pēc noraidīšanas ieraksts tiks atrādīts pelēks ar iespēju atcelt noraidīšanu, uzliekot ierakstu atpakaļ kā

atzītu, izmantojot ikonu 🧐. Ieviestās pārvaldības sistēmas

| Nosaukums | Veids                                     | Periods                 | Sertifikāta numurs | Izdevējiestāde        |   |            |   |   |
|-----------|-------------------------------------------|-------------------------|--------------------|-----------------------|---|------------|---|---|
| ISO 14001 | Vides pārvaldības sistēma                 | 07.02.2017 - 28.02.2018 | sert               | izd 2                 | P | <b>***</b> | × | 0 |
| ISO 9001  | Kvalitātes pārvaldības sistēma            | 02.01.2017 - 16.02.2017 | SERT 1             | izd 2 iestāde         | P | <b>***</b> | × | 0 |
| EMAS      | ES vides vadības un audita sistēma (EMAS) | 26.12.2016 - 28.01.2017 | Sert/IAU           | Konsultants ABC un co | P |            | × | 0 |

#### 172. Attēls. Noraidīta ieraksta atrādīšana.

Ieraksta neatzīšanu redz arī BISP pusē autorizēta lietotāja būvuzņēmuma profilā kopā ar norādītajām piezīmēm, kā arī šādu ierakstu BISP pusē vairs nevar lietotājs labot un dzēst.

## 2.7.8 Ārvalsts būvkomersanta datu aktualizēšana

Ja būvkomersants ir ārvalstnieks, detalizētajā formā nospiežot pogu pamatinformācijas labošanas forma ārvalstu komersantam: Labot pamatdatus

tiek atvērta

## Ārvalstu būvkomersants: AB "PANEVĖŽIO KELIAI"

| Pamatinformācija                         |                                                                            |  |
|------------------------------------------|----------------------------------------------------------------------------|--|
| Nosaukums*                               | AB "PANEVĖŽIO KELIAI"                                                      |  |
| Tiesu administrācijas ID*<br>numurs      | 80000241385                                                                |  |
| Mītnes valsts                            | Lietuva                                                                    |  |
| Reģistrācijas numurs mītnes*<br>valstī   | 147710353                                                                  |  |
| Ārvalsts reģistra nosaukums              | Lietuvas Republikas Juridisko personu reģistrs                             |  |
| Dibināšanas datums*                      |                                                                            |  |
| Ārvalsts juridiskā adrese*               | Panevėžio m. sav. Panevėžio m. S. Kerbedžio<br>g. 7, Panevėžys, LT - 35197 |  |
| UR/VID nerezidenta reģistrācijas<br>kods |                                                                            |  |
| lzmaiņu veikšanas pamatojums*            |                                                                            |  |
|                                          |                                                                            |  |

Saglabāt « Atgriezties

Poga <Labot pamatdatus> ir pieejama tikai lietotājiem ar tiesībām 'Ārvalstnieku datu administrators'. Aktualizējot datus, ir iespējams norādīt:

- Nosaukums ir labojams, obligāts;
- Tiesas administrācijas ID numurs nav labojams;
- Mītnes valsts nav labojama;
- Reģistrācijas numurs mītnes valstī ir labojams, obligāts;
- Ārvalsts reģistra nosaukums ir labojams;
- Dibināšanas datums ir labojams, obligāts;
- Ārvalsts juridiskā adrese ir labojams, obligāts;
- UR/VID nerezidenta reģistrācijas kods ir labojams, neobligāts, unikāls starp visām juridiskām personām.
- Izmaiņu veikšanas pamatojums obligāts.
- 3. Saglabājot izmaiņas, tiek izveidots audita ieraksts un saglabātas veiktās izmaiņas.
- 4. Ja izmaiņas nav nepieciešams saglabāt, jānospiež poga < Atgriezties>.

## 2.7.9 Būvkomersanta ziņu izmaiņas

Lai izvēlētos būvkomersanta ziņu izmaiņu reģistrēšanu, augšējās daļas galvenajā izvēles joslā jāspiež "Reģistrācija", un jāizvēlas sadaļa "Būvkomersanta ziņu izmaiņas".

| BIS Darba uzdevumi                         | Reģistrācija - Reģistri - Dokumenti -                                                                    | Palīdzība     |
|--------------------------------------------|----------------------------------------------------------------------------------------------------|---------------|
| <b>Būvkomersants:</b><br>Pamatinformācija  | Būvinspektora reģistrācija<br>Būvinspektora izslēgšana<br>Būvkomersanta reģistrācija                     | ību "DL & Co" |
| Komersanta faktiskā<br>korespondences adre | Būvkomersanta iesniegums izslēgšanai<br>Būvkomersanta izslēgšana (lēmums)<br>Būvkomersanta ziņu izmaiņas |               |

Sistēmā atvērsies meklēšanas forma, kurā jāizvēlas reģistrā esošs būvkomersants ziņu izmaiņu veikšanai:

## lesniegums būvkomersantu reģistram

|                                                                                                    | Nosaukums RTB                                                                                                    | grupa                                                                                                    |                                                                                                    |                                                 |                                          |     |
|----------------------------------------------------------------------------------------------------|----------------------------------------------------------------------------------------------------|----------------------------------------------------------------------------------------------------|----------------------------------------------------------------------------------------------------|-------------------------------------------------|------------------------------------------|-----|
| UR<br>reģi                                                                                                   | vai mītnes valsts<br>istrācijas numurs                                                                                                    |                                                                                                    |                                                                                                    |                                                 |                                          |     |
| BK reģi                                                                                                    | istrācijas numurs                                                                                                    |                                                                                                    |                                                                                                    |                                                 |                                          |     |
| Tiesu administra                                                                                             | ācijas ID numurs                                                                                                    | Malifa Nata                                                                                                    |                                                                                                    |                                                 |                                          |     |
|                                                                                                    |                                                                                                    | Notirit                                                                                                    |                                                                                                    |                                                 |                                          |     |
| BKR numurs                                                                                                   | Nosaukums 🗸                                                                                                    | UR vai mītnes valsts reģistrāc                                                                                                    | ijas numurs                                                                                        | Komersanta ve                                   | eids Statuss                             |     |
| 10373-R                                                                                                    | RTB Grupa                                                                                                    | 40103630066                                                                                                    |                                                                                                    | SIA                                             | Aktīvs                                   | ×   |
| Nospiežot sa                                                                                                 | arakstā pretī vē                                                                                                    | lamajam būvkomersanta                                                                                                    | am ikonu 🔼, atv                                                                                    | eras forma, ku                                  | urā jāizvēlas, kur                       | iem |
| Nospiežot sa<br>būvkomersai<br>Atzīmējiet s                                                                  | arakstā pretī vē<br>nta speciālistien<br><b>speciālistus, p</b> a                                                                                         | lamajam būvkomersanta<br>n veikt izmaiņas:<br><b>ar kuriem veiksiet ziņu</b>                                                                                     | am ikonu 🥂 , atv<br>izmaiņas                                                                       | eras forma, ku                                  | urā jāizvēlas, kur<br>x                  | iem |
| Nospiežot sa<br>būvkomersai<br>Atzīmējiet s<br>Ja vēlaties tik<br>Arī atzīmējot s                            | arakstā pretī vē<br>nta speciālistien<br><b>speciālistus, p</b> a<br>kai pievienot speciāli<br>speciālistus, varēs p                                      | lamajam būvkomersanta<br>n veikt izmaiņas:<br><b>ar kuriem veiksiet ziņu</b><br>stus, neko neatzīmējot, spiedie<br>ievienot jaunus.                              | am ikonu 🧖 , atv<br><b>izmaiņas</b><br>t pogu <turpināt>.</turpināt>                               | eras forma, ku                                  | ırā jāizvēlas, kur<br>X                  | iem |
| Nospiežot sa<br>būvkomersai<br>Atzīmējiet s<br>Ja vēlaties tik<br>Arī atzīmējot s<br>Vārds, uzv              | arakstā pretī vē<br>nta speciālistien<br><b>speciālistus, p</b> a<br>kai pievienot speciāli<br>speciālistus, varēs p<br>vārds Sertifikāta m               | lamajam būvkomersanta<br>n veikt izmaiņas:<br><b>ar kuriem veiksiet ziņu</b><br>stus, neko neatzīmējot, spiedie<br>ievienot jaunus.<br>umurs Darba līguma numurs | am ikonu 🖍 , atv<br><b>izmaiņas</b><br>t pogu <turpināt>.<br/>Darba līguma datums</turpināt>       | eras forma, ku<br>Pienākumu pildī               | ırā jāizvēlas, kur<br>X<br>īšanas datums | iem |
| Nospiežot sa<br>būvkomersai<br>Atzīmējiet s<br>Ja vēlaties tik<br>Arī atzīmējot s<br>Vārds, uzv<br>Mants Kor | arakstā pretī vē<br>nta speciālistien<br><b>speciālistus, p</b> a<br>kai pievienot speciāli<br>speciālistus, varēs p<br>vārds Sertifikāta n<br>re 20-6132 | lamajam būvkomersanta<br>n veikt izmaiņas:<br><b>ar kuriem veiksiet ziņu</b><br>stus, neko neatzīmējot, spiedie<br>ievienot jaunus.<br>umurs Darba līguma numurs | am ikonu 🧖 , atv<br><b>izmaiŋas</b><br>t pogu <turpināt>.<br/>Darba līguma datums<br/>-</turpināt> | eras forma, ku<br>Pienākumu pildī<br>13.08.2009 | ırā jāizvēlas, kur<br>X                  | iem |

Pēc izvēles izdarīšanas un pogas <Turpināt> nospiešanas atvērsies ziņu izmaiņu iesnieguma forma ar šādām sadaļām.

1. Sadaļa 'Pamatinformācija', kas satur iesnieguma dokumenta reģistrācijas informāciju:

## lesniegums būvkomersantu reģistram

PAMATINFORMĀCIJA

| BIS reģistrācijas numurs |                                                           |   |
|--------------------------|-----------------------------------------------------------|---|
| Dokumenta nosaukums      | BK speciālistu saraksta izmaiņas iesniegums:<br>RTB Grupa | : |
| Dokumenta tips           | Būvkomersanta ziņu izmaiņu iesniegums                     |   |
| Dokumenta statuss        | Sagatave                                                  |   |
| Saņemšanas datums*       | 12.11.2014                                                |   |
| Lietvedības numurs       |                                                           |   |

Šīs sadaļas lauki, izņemot Saņemšanas datums un Lietvedības numurs, nav labojami.

2. Sadaļa 'Komersants' - reģistra informācija par izvēlēto būvkomersantu (informācija nav labojama) KOMERSANTS

| Mītnes valsts*                                         | Latvija - Latvia 👻            |  |
|--------------------------------------------------------|-------------------------------|--|
| Uzņēmumu reģistra piešķirtais*<br>reģistrācijas numurs | 51202013041                   |  |
| Nosaukums*                                             | IK "Imants Kore"              |  |
|                                                        |                               |  |
| BKR numurs                                             | 7558-R                        |  |
| Komersanta veids*                                      | IK (individuālais komersants) |  |

 Sadaļa 'Publiskojamā kontaktinformācija' –informācija par izvēlētā būvkomersanta kontaktinformāciju (informācija nav labojama)
 PUBLISKOJAMĀ KONTAKTINFORMĀCIJA

| Komersanta juridiskā adrese                      | Pionieru iela 8A, Talsi, Talsu nov., LV-3201     |  |
|--------------------------------------------------|--------------------------------------------------|--|
| Komersanta faktiskā vai<br>korespondences adrese | Pionieru iela 8a, Talsi, Talsu novads, LV - 3200 |  |
| Tālruņa numurs                                   |                                                  |  |
| Mājas lapa                                       |                                                  |  |
| Elektroniskā pasta adrese                        |                                                  |  |

4. Sadaļa 'Kontaktinformācija saziņai ar reģistra iestādi' – informācija par būvkomersanta kontaktinformāciju, kuru saskarsmē ar būvkomersantu izmanto reģistra iestāde

KONTAKTINFORMĀCIJA SAZIŅAI AR REĢISTRA IESTĀDI

| Tālruņa numurs*           | 29169650             |
|---------------------------|----------------------|
| Elektroniskā pasta adrese | dzimmijs13@gmail.com |

 Sadaļa 'Speciālisti' - esošo (izvēlēto speciālistu) labošanas forma, kurā var ievadīt speciālista darba līguma un nodarbinātības beigu termiņu, vai beigu termiņu speciālista pienākumu veikšanai kādā jomā. Pārējā sadaļā esošā informācija nav labojama, un tiek attēlota, kāda ir bijusi ievadīta, reģistrējot speciālistu.
 SPECIĀLISTI

| ×<br>Sertifikāta numurs*                               | 20-6132                | e                   | <b>(i</b> ) |
|--------------------------------------------------------|------------------------|---------------------|-------------|
| Vārds Uzvārds                                          | Imants Kore            |                     |             |
| Valdes loceklis                                        | $\checkmark$           |                     |             |
|                                                        | Jauns darba līgums     |                     |             |
| Darba līguma numurs*                                   |                        |                     | ۱           |
| Darba līguma datums                                    | (                      | <b></b>             |             |
| VID darba līguma datums                                | <b></b>                | <b></b>             |             |
| Speciālista pienākumu*<br>pildīšanas periods (no/līdz) | 13.08.2009             |                     |             |
| Atlasīt visas sfēras/jomas                             |                        |                     |             |
| Sfēras/Jomas                                           | 📝 ēku būvdarbu vadīšar | na un būvuzraudzība |             |
| *                                                      | 13.08.2009             | -                   | (i)         |
| VID darba līgumu dati                                  |                        |                     |             |
| + Pievienot vēl vienu                                  |                        |                     |             |

Nospiežot pogu **Pievienot vēl vienu**, izmaiņu iesnieguma formā var pievienot jaunu speciālistu, norādot tādu pašu informāciju, kā reģistrācijas formā (sk. nodaļu Komersanta reģistrācijas iesniegums). Ievadot informāciju par speciālistu, sistēma izdod brīdinājumus par speciālista nodarbinātību, ja speciālists norādītajā periodā ir nodarbināts pie citiem būvkomersantiem.

Ar 2018.gadu iesniegumu ir iespējams iesniegt:

- ja visiem norādītiem būvspeciālistiem (un nenorādītiem) speciālistiem, darba līguma beigu datums ir šodien vai pagātnē, vai būvkomersantam nav neviens darba līgums ar būvspeciālistu.
- ja nav norādīti būvspeciālisti un ir norādīta papildiespēja 'Atjaunot'.
- ja ir norādīts būvspeciālists, kurš jau ir nodarbināts pie vairākiem būvkomersantiem.
- Sadaļa 'Būvkomersanta amatpersonas' sadaļa identiska reģistrācijas iesniegumam (sk. nodaļu Komersanta reģistrācijas iesniegums)
- Sadaļa 'Papildus informācija' satur informāciju par iesnieguma parakstītājiem un ziņu izmaiņu procesā iespējamās papildus darbības: būvkomersanta reģistrācijas apturēšana un būvkomersanta reģistrācijas atjaunošana:

## PAPILDUS INFORMĀCIJA

|          | Piln    | Papildus dari<br>Parak<br>Ivarotās personas v<br>uz | bības<br>stītāji<br>⁄ārds,*<br>vārds | Atjaunot reģ<br>Apturēt reģi | isti<br>stră | rāciju<br>iaciju |      |           | ▼   |     |          |    |
|----------|---------|-----------------------------------------------------|--------------------------------------|------------------------------|--------------|------------------|------|-----------|-----|-----|----------|----|
| Nospiežo | t pogas | Saglabāt                                            | A                                    | pstiprināt                   |              | iesniegums       | tiek | saglabāts | (to | var | izdarīt, | ja |

aizpildīti visi obligātie lauki) vai apstiprināts un izveidots darba uzdevums saistītā lēmuma gatavošanai.

## 2.7.10 Būvkomersanta ziņu izmaiņu reģistrācijas lēmums

Atrodot darba uzdevumu sarakstā attiecīgo darba uzdevumu, iespējams veikt ziņu izmaiņu lēmuma sagatavošanu.

| Procesa solis | Process          | Nosaukums                   | Atbildīgais    | Statuss | Izveidots  | Izpildīt līdz | Izpildīts |
|---------------|------------------|-----------------------------|----------------|---------|------------|---------------|-----------|
| BK Lēmums     | BK Ziņu izmaiņas | BK lēmums: IK "Imants Kore" | BK atbildīgais | Izpildē | 23.11.2015 | 07.12.2015    | ×         |

Pildot šo darba uzdevumu, tiek izveidota lēmuma forma ar šādām sadaļām:

1. Sadaļa 'Pamatinformācija' par lēmuma dokumentu (informācija nav labojama) Lēmums būvkomersantu reģistrā

PAMATINFORMĀCIJA

| BIS reģistrācijas numurs | 20151123142642685             |
|--------------------------|-------------------------------|
| Dokumenta nosaukums      | BK lēmums: IK "Imants Kore"   |
| Dokumenta tips           | Lēmums būvkomersantu reģistrā |
| Dokumenta statuss        | Sagatave                      |
| Saņemšanas datums        | 23.11.2015                    |

2. Sadaļa 'Komersants' - Informācija par komersantu (informācija nav labojama) KOMERSANTS

| UR reģistrācijas numurs | 51202013041                                  |  |
|-------------------------|----------------------------------------------|--|
| Nosaukums*              | IK "Imants Kore"                             |  |
|                         |                                              |  |
| BKR numurs              | 7558-R                                       |  |
| Juridiskā adrese        | Pionieru iela 8A, Talsi, Talsu nov., LV-3201 |  |
|                         |                                              |  |

3. Sadaļa 'Speciālisti' - Būvkomersanta reģistrējamo speciālistu saraksts, attēlojot speciālista vārdu un uzvārdu, sertifikāta numuru un pazīmi "Reģistrēt". Pazīme izmantojama, lai iekļautu vai neiekļautu speciālistu būvkomersanta nodarbināto speciālistu sarakstā. Nospiežot lēmuma pogu pazinojumus par:

Saglabāt

- a. Speciālista nodarbinātību pie 3 vai vairāk komersantiem;
- b. Sertifikāta derīguma termiņa beigām;
- c. Sistēmā reģistrētā darba līguma termiņa beigām.

Sākot ar 2018.gadu ir iespējams nodot saskaņošanai un parakstīt lēmumu:

ja visiem būvkomersanta speciālistiem ir pagātnes darba līgumu beigu datums, vai būvkomersantam nav neviens būvspeciālists;

sistēma automātiski veic speciālista derīguma pārbaudi un izdod

 ja ir norādīts būvspeciālists, kurš norādītā laika periodā ir nodarbināts pie vairākiem būvkomersantiem.

Nospiežot pogu Speciālistu saraksts VID , lietotājam tiek sagatavots speciālistu saraksts izklājlapas formā.

#### SPECIÁLISTI

| Sertifikāta<br>numurs | Vārds<br>Uzvārds              | Darba<br>līguma<br>numurs | Līguma<br>datums             | Pienākumu<br>pildīšanas<br>datums | Valdes<br>loceklis | Reģistrēt |       |        |      |
|-----------------------|-------------------------------|---------------------------|------------------------------|-----------------------------------|--------------------|-----------|-------|--------|------|
| 35-1000               | Katre<br>Sietinsone           | 567                       | BIS:<br>23.11.2015<br>VID: ? | 23.11.2015                        | Nē                 | <b>V</b>  | VID   | dati   |      |
| Speciālistu           | saraksts VID 🖞                |                           |                              |                                   |                    |           |       |        |      |
| Papildu<br>piepras    | us kontrolei<br>sīšanai no V∣ | var izma<br>D.            | ntot pogu                    | VID dati                          | viena spe          | eciālista | darba | līgumu | datu |

4. Sadaļa 'Lēmuma sagatave' - Lēmums par speciālistu datu maiņu reģistrēšanu. LĒMUMA SAGATAVE

| lesniegums būvkomersantu<br>reģistram | BIS/412-BK-1-2015-7507                         |
|---------------------------------------|------------------------------------------------|
| Lēmuma saturs*                        | Reģistrēt izmaiņas                             |
| Pamatojums*                           | Ziņu izmaiņu iekļaušana (16.)                  |
| Tiesu nams*                           | Administratīvās rajona tiesas Liepājas tiesu 💌 |
| Dokumenta apstrādes vēsture           | Atvērt                                         |

Laukā Lēmuma saturs Lietotājam no vērtību saraksta jāizvēlas kāds no iespējamiem lēmumiem ziņu izmaiņu reģistrēšanā:

- Reģistrēt izmaiņas ja visas būvkomersanta sniegtās ziņu izmaiņas tiek iekļautas būvkomersantu reģistrā. Sistēma automātiski aizpilda lauka Pamatojums vērtību: Pamatojums\* Ziņu izmaiņu iekļaušana (15.)
- Reģistrēt izmaiņas ar atteikumu ja kāda no būvkomersanta sniegtajām ziņu izmaiņām par speciālistiem netiek iekļauta reģistrā. Sistēma automātiski aizpilda lauka Pamatojums vērtību (skatīt iepriekšējo).
- c. Atteikt ja neviena no būvkomersanta iesniegtajām ziņu izmaiņām nav iekļaujama reģistrā. Sistēma automātiski aizpilda lauka Pamatojums vērtību:

```
Pamatojums* Atteikums par ziņu izmaiņu iekļaušanu (15.)
```

 Apturēt – ja kopā ar ziņu izmaiņām aktīvs būvkomersants vēlas apturēt reģistrāciju. Sistēma automātiski aizpilda lauka Pamatojums vērtību, lietotājam jāaizpilda obligāts lauks – apturēšanas termiņš (noklusētā vērtība – 6 mēneši).

|                                                                                                    |                                                                         | <sup>.</sup> Lēmuma saturs*                                                                                                    | Apturēt                                                                                                    |                                                                                                    |                                                                                                    |                                   |
|----------------------------------------------------------------------------------------------------|-------------------------------------------------------------------------|----------------------------------------------------------------------------------------------------|----------------------------------------------------------------------------------------------------|----------------------------------------------------------------------------------------------------|----------------------------------------------------------------------------------------------------|-----------------------------------|
|                                                                                                    |                                                                         | Pamatojums*                                                                                                    | Reģistrācijas :                                                                                                    | apturēšana (18.)                                                                                                    |                                                                                                    |                                   |
|                                                                                                    |                                                                         | Apturēt līdz*                                                                                                    | 09.09.2013                                                                                                    |                                                                                                    |                                                                                                    |                                   |
|                                                                                                    | e.                                                                      | Atjaunot – ja kop<br>Sistēma automāti                                                                                                    | ā ar ziņu izmai<br>ski aizpilda laul                                                                                                    | iņām apturēts būvkomers<br>ka pamatojums vērtību.                                                                                                    | sants vēlas atjaunot reģistrā                                                                        | ciju.                             |
|                                                                                                    | Lēr                                                                     | muma saturs* Atj                                                                                                    | aunot                                                                                                    |                                                                                                    |                                                                                                    |                                   |
|                                                                                                    |                                                                         | Pamatojums* Ziņ                                                                                                    | u izmaiņu iekļa                                                                                                    | ušana (16.)                                                                                                    |                                                                                                    |                                   |
|                                                                                                    | f.                                                                      | Izslēgt – ja, ap<br>būvkomersants n<br>saraksta <i>(skatīt a</i> i                                                                                                    | ostrādājot ziņu<br>eatbilst būvkor<br>rī <u>Būvkomersan</u>                                                                                                    | i izmaiņu iesniegumu,<br>nersanta statusam. Lieto<br>I <u>ta izslēgšana (Lēmums) j</u>                                                                                                    | reģistra iestāde konstatē,<br>otājam jāizvēlas pamatojum:<br><u>pēc reģistra iestādes iniciatī</u> v | ka<br>s no<br><u>/as</u> ):       |
| 2                                                                                                    |                                                                         |                                                                                                    |                                                                                                    |                                                                                                    |                                                                                                    |                                   |
|                                                                                                    |                                                                         | Pielikumi                                                                                                    |                                                                                                    | Lēmuma saturs*                                                                                                    | Izslēgt                                                                                              | *                                 |
|                                                                                                    |                                                                         | Pielikumi                                                                                                    |                                                                                                    | Lēmuma saturs*<br>Pamatojums*                                                                                                    | Izslēgt                                                                                              | ~                                 |
|                                                                                                    |                                                                         | Pielikumi                                                                                                    |                                                                                                    | Lēmuma saturs*<br>Pamatojums*                                                                                                    | Izslēgt                                                                                              | <ul> <li>✓</li> </ul>             |
| Būvkomersants<br>Būvkomersants<br>Būvkomersants<br>Būvkomersants<br>Kļuvis neapstrīd<br>Būvkomersants<br>Izslēgšana uz ie | neatbil<br>līdz no<br>atkārto<br>sniedz<br>ams ko<br>izslēgt<br>esniegu | Pielikumi<br>st Noteikumu Nr.799 4. punk<br>teiktajam datumam nav iesn<br>ti nav sniedzis informāciju p<br>is reģistra iestādei nepaties;<br>mpetentās iestādes lēmum<br>s no komercreģistra (19.6.)<br>ma pamata par darba tiesisl                                         | ta prasībām (15' un 19.<br>iedzis ikgadējo informāc<br>ar reģistrā norādītā spec<br>as ziņas (19.4.)<br>s vai stājies spēkā tiesa<br>ko attiecību pārtaukšanu                                                             | Lēmuma saturs*<br>Pamatojums*<br>iju (19.2.)<br>ciālista atbrīvošanu no speciālista amata<br>us spriedums par aizliegumu būvkomers<br>u ar vienīgo speciālistu (19.8.)                       | Izslēgt<br>a (19.3.)<br>antam veikt komercdarbību būvniecības jom                                    | <b>▼</b><br><b>■</b><br>ā (19.5.) |
| Būvkomersants<br>Būvkomersants<br>Būvkomersants<br>Būvkomersants<br>Kļuvis neapstrīd<br>Būvkomersants<br>Izslēgšana uz ie | neatbil<br>līdz no<br>atkārto<br>sniedz<br>ams ko<br>izslēgt<br>esniegu | Pielikumi<br>st Noteikumu Nr.799 4. punk<br>teiktajam datumam nav iesn<br>ti nav sniedzis informāciju p<br>is reģistra iestādes lēmum<br>s no komercreģistra (19.6.)<br>ma pamata par darba tiesisl<br>Aizpildītā pamato                                                    | ta prasībām (15' un 19.<br>iedzis ikgadējo informāc<br>ar reģistrā norādītā spec<br>as ziņas (19.4.)<br>s vai stājies spēkā tiesa<br>ko attiecību pārtaukšanu<br><b>juma izvēle par</b>                                   | Lēmuma saturs*<br>Pamatojums*<br>ciju (19.2.)<br>ciālista atbrīvošanu no speciālista amata<br>is spriedums par aizliegumu būvkomers<br>u ar vienīgo speciālistu (19.8.)<br>rādās formā:      | Izslēgt<br>a (19.3.)<br>antam veikt komercdarbību būvniecības jom                                    | ¥<br>(19.5.)                      |
| Būvkomersants<br>Būvkomersants<br>Būvkomersants<br>Būvkomersants<br>Kļuvis neapstrīd<br>Būvkomersants<br>Izslēgšana uz ie | neatbil<br>līdz no<br>atkārto<br>sniedz<br>ams ko<br>izslēgt<br>esniegu | Pielikumi<br>st Noteikumu Nr.799 4.punk<br>teiktajam datumam nav iesn<br>ti nav sniedzis informāciju p<br>is reģistra iestādei nepaties:<br>mpetentās iestādes lēmum:<br>s no komercreģistra (19.6.)<br>ma pamata par darba tiesisl<br>Aizpildītā pamato<br>Lēmuma saturs * | ta prasībām (15' un 19.<br>iedzis ikgadējo informāc<br>ar reģistrā norādītā spec<br>as ziņas (19.4.)<br>s vai stājies spēkā tiesa<br><o attiecību="" pārtaukšanu<br=""><b>juma izvēle par</b><br/>Izslēgt</o>             | Lēmuma saturs*<br>Pamatojums*<br>iju (19.2.)<br>iālista atbrīvošanu no speciālista amata<br>is spriedums par aizliegumu būvkomers<br>u ar vienīgo speciālistu (19.8.)<br><b>rādās formā:</b> | Izslēgt<br>a (19.3.)<br>antam veikt komercdarbību būvniecības jom                                    | ¥<br>19.5.)                       |
| Būvkomersants<br>Būvkomersants<br>Būvkomersants<br>Būvkomersants<br>Kļuvis neapstrīd<br>Būvkomersants<br>Izslēgšana uz ie | neatbil<br>līdz no<br>atkārto<br>sniedz<br>ams ko<br>izslēgt<br>esniegu | Pielikumi<br>st Noteikumu Nr.799 4. punk<br>teiktajam datumam nav iesn<br>ti nav sniedzis informāciju p<br>is reģistra iestādei nepaties:<br>s no komercreģistra (19.6.)<br>ma pamata par darba tiesisl<br>Aizpildītā pamato<br>Lēmuma saturs *<br>Pamatojums *             | ta prasībām (15 <sup>1</sup> un 19.)<br>iedzis ikgadējo informāc<br>ar reģistrā norādītā spec<br>as ziņas (19.4.)<br>s vai stājies spēkā tiesa<br>ko attiecību pārtaukšanu<br>juma izvēle par<br>Izslēgt<br>Būvkomersants | Lēmuma saturs*<br>Pamatojums*<br>iju (19.2.)<br>ciālista atbrīvošanu no speciālista amata<br>is spriedums par aizliegumu būvkomers<br>u ar vienīgo speciālistu (19.8.)<br><b>ādās formā:</b> | Izslēgt<br>a (19.3.)<br>antam veikt komercdarbību būvniecības jom                                    | <b>▼</b><br>ā (19.5.)             |

 Sadaļa 'Parakstītājs' - Lēmuma parakstītājs, jānorāda lēmuma parakstītāja vārds, uzvārds un amats.
 PARAKSTĪTĀJS

| Vārds, Uzvārds, E-pasts* | •                                                          |          |
|--------------------------|------------------------------------------------------------|----------|
| Amata izvēle             |                                                            | <b>i</b> |
| Amats*                   | Būvniecības un mājokļu politikas departamenta<br>direktore |          |

6. Sadaļa 'Vizētāji' – lēmuma vizētājs. Nenorādot lēmuma vizētāju, dokuments uzreiz tiks nodots parakstīšanai.

#### VIZĒTĀJI

| Vārds, Uzvārds, E-pasts | <u>(</u> )                       |
|-------------------------|----------------------------------|
|                         | 1. Alla Krivicka (alla@alise.lv) |
| PIELIKUMI               |                                  |
| Sagatave                | Izveidot sagatavi                |
| Pievienotais dokuments  | Pievienot                        |
|                         |                                  |
| Saglabāt Nodot saskar   | nošanai Nepildīt « Atgriezties   |

- 7. Atkarībā no izvēlētā lēmuma satura un pamatojuma parametriem sistēma veido lēmuma izdrukas Izveidot sagatavi iespējams uzģenerēt dokumenta sagatavi, sagatavi. Nospiežot pogu
- lejupielādēt to un apskatīt.
  - 8. Pielikumu sadaļā iespējams pievienot papildus dokumentus lēmumam, izmantojot pogu Pievienot
  - Saglabāt 9. Nospiežot pogu lēmums tiek saglabāts sistēmā. Nodot saskanošanai 10. Nospiežot pogu lēmums tiek nodots saskaņošanai un izmaiņu ieklaušanai sistēmā. Nepildīt 11. Nospiežot pogu
    - tiek atcelts izpildei izveidotais darba uzdevums.

## 2.7.11 Būvkomersanta reģistrācijas apturēšana un atjaunošana

Ja sistēmā nepieciešams apturēt vai atjaunot būvkomersanta reģistrāciju tiek veidots iesniegums "Būvkomersanta ziņu izmaiņas", kur lēmuma sagatavē tiek norādīts attiecīgi Apturēt vai Atjaunot. Skatīt sadaļas Būvkomersanta ziņu izmaiņas; Būvkomersanta ziņu izmaiņu reģistrācijas lēmums.

## 2.7.12 Būvkomersanta izslēgšana

## Būvkomersanta iesniegums izslēgšanai

Ja tiek saņemts būvkomersanta iesniegums par izslēgšanu no būvkomersantu reģistra, darbības tiek veiktas caur izvēlnes posmu: Būvkomersanta iesniegums izslēgšanai.

|     | Reģistrācija - Reģistri - Dokumenti - Palīdz      |
|-----|---------------------------------------------------|
|     | Būvinspektora reģistrācija                        |
| Ŀ   | Būvinspektora iesniegums izslēgšanai              |
|     | Būvinspektora izslēgšana                          |
| Ŀ   | Būvkomersanta reģistrācija                        |
|     | Būvkomersanta iesniegums izslēgšanai              |
|     | Rūvkomercanta izclādčana /lāmume)                 |
| Sis | tēmā atveras būvkomersanta izslēgšanas iesnieguma |

1. Sadaļa 'Pamatinformācija' - Pamatinformācija, kas satur iesnieguma dokumenta reģistrācijas informāciju.

## lesniegums būvkomersantu reģistram

PAMATINFORMÁCIJA

| Dokumenta nosaukums       BK iesniegums izslēgšanai         Dokumenta tips       Būvkomersanta izslēgšanas iesniegums         Dokumenta statuss       Sagatave         Saņemšanas datums*       12.11.2014         Lietvedības numurs                                                                                                    | BIS reģistrācijas numurs |                                      |
|----------------------------------------------------------------------------------------------------|--------------------------|--------------------------------------|
| Dokumenta tips     Būvkomersanta izslēgšanas iesniegums       Dokumenta statuss     Sagatave       Saņemšanas datums*     12.11.2014       Lietvedības numurs     Image: Comparison of the status of the status of the stat | Dokumenta nosaukums      | BK iesniegums izslēgšanai            |
| Dokumenta statuss Sagatave Saņemšanas datums* 12.11.2014                                                                                                    | Dokumenta tips           | Būvkomersanta izslēgšanas iesniegums |
| Saņemšanas datums* 12.11.2014                                                                                                    | Dokumenta statuss        | Sagatave                             |
| Lietvedības numurs                                                                                                    | Saņemšanas datums*       | 12.11.2014                           |
|                                                                                                    | Lietvedības numurs       |                                      |

 Sadaļa 'Būvkomersants' - ievadot uzņēmumu reģistra reģistrācijas numuru, būvkomersantu reģistra numuru vai uzņēmuma nosaukumu, sistēmā tiek atrasta informācija par būvkomersantu:
 BŪVKOMERSANTS

| Būvkomersants*                                | P   |  |
|-----------------------------------------------|-----|--|
| UR vai mītnes valsts*<br>reģistrācijas numurs |     |  |
| Nosaukums                                     |     |  |
|                                               | .:: |  |
| BKR numurs                                    |     |  |
| Komersanta veids                              |     |  |
| Juridiskā adrese                              |     |  |
|                                               |     |  |
|                                               |     |  |

3. Sadaļa 'Izslēgšana' – informācija par iesnieguma iesniedzēju. Vārds, uzvārds un amats. **IZSLĒGŠANA** 

| Parakstītāji                           | • Ingus Asarīts 🗙 |  |
|----------------------------------------|-------------------|--|
| Pilnvarotās personas vārds,<br>uzvārds |                   |  |

Pēc iesnieguma apstiprināšanas sistēmā izveidojas attiecīgs darba uzdevums, kuru apstrādājot iespējams izveidot lēmumu par būvkomersanta izslēgšanu.

## Būvkomersanta izslēgšana (Lēmums) pēc reģistra iestādes iniciatīvas

Reģistrējot būvkomersanta izslēgšanas lēmumu pēc reģistra iestādes iniciatīvas, darbība tiek veikta caur izvēlnes posmu:

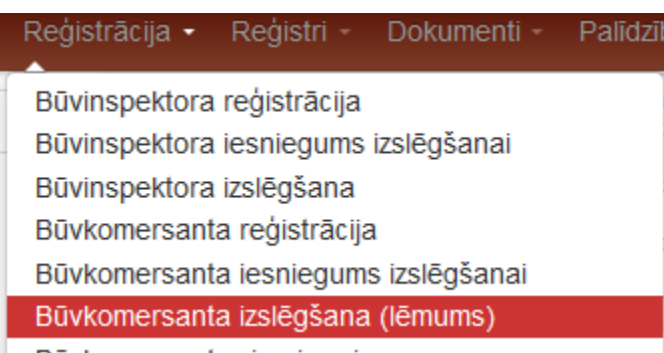

Sistēmā atveras būvkomersanta izslēgšanas iesnieguma forma ar šādām sadaļām:

 Sadaļa 'Pamatinformācija' - Pamatinformācija, kas satur iesnieguma dokumenta reģistrācijas informāciju.

| Pamatinformācija | Būvkomersanta izs        | slēgšana                         |
|------------------|--------------------------|----------------------------------|
| Būvkomersants    | PAMATINFORMĀCIJA         |                                  |
| Lēmuma sagatave  | BIS reģistrācijas numurs |                                  |
|                  | Dokumenta nosaukums      | BK lēmums izslēgšanai            |
|                  | Dokumenta tips           | Būvkomersanta izslēgšanas lēmums |
|                  | Dokumenta statuss        | Sagatave                         |
|                  | Lēmuma datums            | 23.12.2014                       |

- 2. Sadaļa 'Būvkomersants' Lietotājs ar tiesībām veidot būvkomersanta dokumentus reģistrējot būvkomersanta izslēgšanas lēmumu bez iesnieguma var norādīt būvkomersantu:
  - pēc UR reģ. numura;
  - pēc būvkomersantu reģistra numura;
  - pēc nosaukuma.

levadot simbolu virkni, lietotājam tiek piedāvāta dinamiska vērtību izvēlne, kurā atrāda visus būvkomersantus, kuru UR reģistrācijas numurā, nosaukumā, vai būvkomersanta reģistra numurā ir norādītā vērtība.

#### BŪVKOMERSANTS

| Būvkomersants*                                | P |  |
|-----------------------------------------------|---|--|
| UR vai mītnes valsts*<br>reģistrācijas numurs |   |  |
| Nosaukums                                     |   |  |
|                                               |   |  |
| BKR numurs                                    |   |  |
| Komersanta veids                              |   |  |
| Juridiskā adrese                              |   |  |
|                                               |   |  |
|                                               |   |  |

3. Sadaļa 'Lēmuma sagatave' – Izslēgšanas lēmuma pamatojuma norādīšanas bloks.

### LĒMUMA SAGATAVE

| Pamatojums* Būvkomersants neatbilst Noteikumu Nr.116       |
|------------------------------------------------------------|
| Büvkomersants neathilst Noteikumu Nr 116                   |
| 5.punkta prasībām (17 un 22.1)                             |
| Tiesu nams* Administratīvās rajona tiesas Rīgas tiesu na 💌 |

Saglabāt « Atgriezties

Veidojot lēmumu, tā pamatojumu sarakstā ir pamatojumi tikai ar spēkā esošu MK noteikumu pantiem:

- 22.1. reģistra iestāde konstatē, ka būvkomersants vairs neatbilst šo noteikumu 5. punktā minētajām prasībām;
- 22.2. būvkomersants šajos noteikumos noteiktajā termiņā nav iesniedzis ikgadējo informāciju;
- 22.4. būvkomersants sniedzis reģistra iestādei nepatiesas ziņas;
- 22.5. saņemts būvkomersanta iesniegums par izslēgšanu no reģistra;
- 22.8. būvkomersants izslēgts no komercreģistra vai izbeidzis saimniecisko darbību;
- 22.3. būvkomersants sešu mēnešu laikā atkārtoti šo noteikumu 14. punktā minētajā termiņā nav iesniedzis informāciju par reģistrā norādītā būvspeciālista vai valdes locekļa atbrīvošanu no būvspeciālista pienākumu veikšanas - (spēkā līdz 26.01.2017.);
- 22.6. saņemts būvkomersanta iesniegums par darba tiesisko attiecību izbeigšanu ar vienīgo vai visiem būvspeciālistiem - (spēkā līdz 01.01.2018);
- 22.7. saņemts būvkomersanta iesniegums par valdes locekļa, kas vienīgais veic būvspeciālista pienākumus, atbrīvošanu no šo pienākumu veikšanas - (spēkā līdz 01.01.2018).

Nospiežot pogu <Saglabāt>, tiek veikta izslēgšanas lēmuma sagatavošana. Nospiežot pogu <Atgriezties> netiek veikta lēmuma sagatavošana.

## Būvkomersanta izslēgšanas lēmums

Atrodot darba uzdevumu sarakstā attiecīgo darba uzdevumu, iespējams veikt izslēgšanas lēmuma sagatavošanu.

| Procesa solis                  | Process       | Nosaukums                                      | Atbildīgais    | Statuss | Izveidots  | Izpildît lîdz 💙 | Izpildīts |
|--------------------------------|---------------|------------------------------------------------|----------------|---------|------------|-----------------|-----------|
| BK Lēmums par<br>BK izslēgšanu | BK Izslēgšana | BK lēmums izslēgšanai: SIA<br>"SALDUS AUTOBUSU | BK atbildīgais | lzpildē | 23.11.2015 | 23.12.2015      | ×         |

Uzsākot pildīt darba uzdevumu, tiek izveidots lēmums par būvkomersanta izslēgšanu ar šādām sadaļām:

1. Vispārīga informācija par lēmuma dokumentu un būvkomersantu (informācija nav labojama)

## Būvkomersanta izslēgšana

#### PAMATINFORMĀCIJA

| BIS reģistrācijas numurs | 2015112316033970                          |
|--------------------------|-------------------------------------------|
| Dokumenta nosaukums      | BK lēmums izslēgšanai: SIA "SALDUS AUTOBU |
| Dokumenta tips           | Būvkomersanta izslēgšanas lēmums          |
| Dokumenta statuss        | Sagatave                                  |
| Lēmuma datums            | 23.11.2015                                |

#### BÜVKOMERSANTS

| UR vai mītnes valsts<br>reģistrācijas numurs | 48503004916                                    |
|----------------------------------------------|------------------------------------------------|
| Nosaukums                                    | SIA "SALDUS AUTOBUSU PARKS"                    |
| BKR numurs                                   | 12683                                          |
| Komersanta veids                             | SIA                                            |
| Juridiskā adrese                             | Kuldīgas iela 86, Saldus, Saldus nov., LV-3801 |

## Sadaļa 'Lēmuma sagatave' ar lēmuma saturu un izslēgšanas pamatojumu (Visa informācija aizpildās automātiski) LĒMUMA SAGATAVE

| lesniegums būvkomersantu<br>reģistram | BIS/412-BK-1-2015-7508                              |
|---------------------------------------|-----------------------------------------------------|
| Lēmuma saturs                         | Izslēgt                                             |
| Pamatojums*                           | Saņemts būvkomersanta iesniegums par izslē <u>c</u> |
| Tiesu nams*                           | 🕇 Administratīvās rajona tiesas Liepājas tiesu 💌    |
| Dokumenta apstrādes vēsture           | Atvērt                                              |

Sadaļa 'Parakstītājs' – jānorāda lēmuma parakstītāja vārds, uzvārds un amats.
 PARAKSTĪTĀJS

| Vārds, Uzvārds, E-pasts* |                                                            | • |   |
|--------------------------|------------------------------------------------------------|---|---|
| Amata izvēle             |                                                            | • | i |
| Amats*                   | Būvniecības un mājokļu politikas departamenta<br>direktore | 1 |   |

4. Sadaļa 'Vizētāji' - nenorādot lēmuma vizētāju, dokuments uzreiz tiks nodots parakstīšanai.

#### VIZĒTĀJI

|        | Vārds, Uzvārds, E-pasts | <b>(i</b> )                                                           |
|--------|-------------------------|-----------------------------------------------------------------------|
|        |                         | 1. Alla Krivicka (alla@alise.lv)                                      |
|        |                         |                                                                       |
| PIELIK | (UMI                    |                                                                       |
|        | Sagatave                | Izveidot sagatavi                                                     |
|        | Pievienotais dokuments  | Pievienot                                                             |
|        |                         |                                                                       |
|        |                         |                                                                       |
| S      | aglabāt Nodot saskar    | ošanai Nepildīt « Atgriezties                                         |
| 5.     | Nospiežot pogu          | t sagatavi iespējams uzģenerēt dokumenta sagatavi, lejupielādēt to un |
| 6.     | Pielikumu sadaļā iespē  | jams pievienot papildus dokumentus lēmumam, izmantojot pogu           |
|        | Pievienot               |                                                                       |
| 7      | Sa                      | ylabāt                                                                |
| 7.     | Nospiezot pogu          | , iemums tiek registrets sistema.                                     |
| 8.     | Nospiežot pogu          | , lēmums tiek nodots saskaņošanai.                                    |
| 9.     | Nospiežot pogu          | pildīt, tiek atcelts izpildei izveidotais darba uzdevums.             |

## 2.7.13 Būvkomersanta ikgadējā informācija

## Būvkomersantu ikgadējās informācijas iesniegums

Ja tiek saņemts būvkomersanta iesniegums reģistrēt ikgadējo informāciju uz iesnieguma pamata, tas jāreģistrē caur attiecīgo izvēlnes posmu: Būvkomersanta ikgadējā informācija.

Reģistrācija - Reģistri - Dokumenti - Palīd

Būvinspektora reģistrācija

Būvkomersanta ziņu izmaiņas

Būvkomersanta ziņu izmaiņas (lēmums)

Būvkomersanta ikgadējā informācija

Būvkomersanta ikgadējā informācija (lēmums)

Izvēloties šo darbību, sistēma izveido ikgadējās informācijas iesniegumu ar šādām sadaļām:

1. Sadaļa 'Pamatinformācija' - Pamatinformācija par iesniegumu, kurā visi lauki, izņemot "Saņemšanas datums" un "Lietvedības numurs" nav labojami.

## lesniegums būvkomersantu reģistram

#### PAMATINFORMÁCIJA

| Dokumenta nosaukumsBK ikgadējas informācijas iesniegumsDokumenta tipsBūvkomersanta ikgadējas informācijas iesniegumsDokumenta statussSagataveSaņemšanas datums*12.11.2014Lietvedības numursImage status | BIS reģistrācijas numurs |                                                 |
|----------------------------------------------------------------------------------------------------|--------------------------|-------------------------------------------------|
| Dokumenta tips       Būvkomersanta ikgadējas informācijas iesniegums         Dokumenta statuss       Sagatave         Saņemšanas datums*       12.11.2014         Lietvedības numurs                    | Dokumenta nosaukums      | BK ikgadējas informācijas iesniegums            |
| Dokumenta statuss Sagatave<br>Saņemšanas datums* 12.11.2014                                                                                                    | Dokumenta tips           | Būvkomersanta ikgadējas informācijas iesniegums |
| Saņemšanas datums* 12.11.2014                                                                                                    | Dokumenta statuss        | Sagatave                                        |
| Lietvedības numurs                                                                                                    | Saņemšanas datums*       | 12.11.2014                                      |
|                                                                                                    | Lietvedības numurs       |                                                 |

2. Sadaļa 'Būvkomersants' - Informācija par būvkomersantu. Ievadot būvkomersantu, pārējie lauki tiek aizpildīti automātiski.

Lietotājs ar tiesībām veidot būvkomersanta dokumentus, reģistrējot būvkomersanta ikgadējās informācijas iesniegumu, var norādīt būvkomersantu:

- pēc UR reģ. numura;
- pēc būvkomersantu reģistra numura;
- pēc nosaukuma.

levadot simbolu virkni lietotājam tiek piedāvāta dinamiska vērtību izvēlne, kurā atrāda visus būvkomersantus, kuru UR reģistrācijas numurā, nosaukumā, vai būvkomersanta reģistra numurā ir norādītā vērtība.

#### KOMERSANTS

| Būvkomersants*                                | ٩   |  |
|-----------------------------------------------|-----|--|
| UR vai mītnes valsts*<br>reģistrācijas numurs |     |  |
| Nosaukums*                                    |     |  |
|                                               | .:: |  |
| BKR numurs                                    |     |  |
| Komersanta veids*                             |     |  |
| Juridiskā adrese                              |     |  |
|                                               | .:: |  |

 Sadaļa 'Atskaites gads' - Izejot no šī lauka, sistēma pārbauda vai konkrētais komersants par konkrēto gadu jau nav reģistrējis ikgadējo informāciju. Ja informācija jau ir reģistrēta, tad pārējos informācijas laukos tiek attēlota iepriekš reģistrētā informācija, ko var labot.

ATSKAITES GADS

| Kalendārais gads* | ) (i) |
|-------------------|-------|
|-------------------|-------|

- Sadaļa "Kopējais sniegto arhitektūras vai būvniecības pakalpojumu apjoms" (vecais sadaļas nosaukums 'Kopējais sniegto būvniecības pakalpojumu apjoms') – tiek norādītas pakalpojumu apjomu summas.
  - a. Iespējams atvērt paskaidrojošo tekstu, uzspiežot uz <sup>(i)</sup> "Līgumu summa par sniegtajiem būvniecības pakalpojumiem, ieskaitot apakšuzņēmēju līgumu summas,

neskaitot pievienotās vērtības nodokli. Norāda līgumu summas par būvniecības pakalpojumiem, kas sniegti attiecīgajā gadā, daļēji vai pilnīgi izpildot līgumu. Ārvalstu būvkomersants norāda Latvijā reģistrētās ārvalstu komersanta filiāles neto apgrozījumu."

#### KOPĒJAIS SNIEGTO ARHITEKTŪRAS VAI BŪVNIECĪBAS PAKALPOJUMU APJOMS 🤳

(apjomi norādīti neskaitot pievienotās vērtības nodokli)

| Neto apgrozījums*                                               | 900000 | EUR |
|-----------------------------------------------------------------|--------|-----|
| Arhitektūras un inženiertehniskie<br>pakalpojumi Latvijā        | 0      | EUR |
| Arhitektūras un inženiertehniskie<br>pakalpojumi ārpus Latvijas | 0      | EUR |
| Būvdarbi Latvijā                                                | 89898  | EUR |
| Būvdarbi ārpus Latvijas                                         | 0      | EUR |
| Kopā                                                            | 89898  | EUR |

Neto apgrozījumu jāievada obligāti, ja dati tiek iesniegti par 2017+ gadu un tās summai jābūt vienādai vai lielākai par kopējo sniegto pakalpojumu apjomu.

Ārvalstu komersantu neto apgrozījums var būt mazāks nekā kopējais būvniecības pakalpojumu apjoms.

- 5. Sadaļa "Pašu spēkiem sniegto arhitektūras vai būvniecības pakalpojumu apjoms" (vecais sadaļas nosaukums 'Pašu spēkiem (bez apakšuzņēmējiem) sniegto būvniecības pakalpojumu apjoms') tiek norādītas pakalpojumu apjomu summas, kas veiktas pašu spēkiem.
  - a. Iespējams atvērt paskaidrojošo tekstu, uzspiežot uz sniegtajiem būvniecības pakalpojumiem, kurus izpildījis pats būvkomersants. Norāda līgumu summas par būvniecības pakalpojumiem, kas sniegti attiecīgajā gadā, daļēji vai pilnīgi izpildot līgumu. Ārvalstu būvkomersants norāda Latvijā reģistrētās ārvalstu komersanta filiāles neto apgrozījumu."
  - b. Nospiežot pogu Kopēt no kopējā apjoma laukiem, informāciju iespējams nokopēt no iepriekšējās sadaļas.

#### PAŠU SPĒKIEM SNIEGTO ARHITEKTŪRAS VAI BŪVNIECĪBAS PAKALPOJUMU APJOMS 🔅

(apjomi norādīti neskaitot pievienotās vērtības nodokli)

| Arhitektūras un inženiertehniskie<br>pakalpojumi Latvijā        | 0 | EUR |
|-----------------------------------------------------------------|---|-----|
| Arhitektūras un inženiertehniskie<br>pakalpojumi ārpus Latvijas | 0 | EUR |
| Būvdarbi Latvijā                                                | 0 | EUR |
| Būvdarbi ārpus Latvijas                                         | 0 | EUR |
| Kopā                                                            | 0 | EUR |
| Kopēt no kopējā apjoma laukiem                                  |   |     |

6. Sadaļa 'Vidējais būvniecībā nodarbināto skaits' - būvniecībā nodarbināto cilvēku skaits.

## VIDĒJAIS BŪVNIECĪBĀ NODARBINĀTO SKAITS

| Arhitektūras un inženiertehniskie<br>pakalpojumi Latvijā | 0 |
|----------------------------------------------------------|---|
| Arhitektūras un inženiertehniskie                        | 0 |
| pakaipojumi arpus Latvijas<br>Būvdarbi Latvijā           | 0 |
| Būvdarbi ārpus Latvijas                                  | 0 |
| Kopā                                                     | 0 |

Laukā "Arhitektūras un inženiertehniskie pakalpojumi" - iekļaujas arhitektūras un inženiertehniskie pakalpojumi (inženierizpēte, projektēšana, autoruzraudzība, būvuzraudzība, citi būvniecības nozares konsultatīvie pakalpojumi). Ikgadējos iesniegumos pirms 2017.gada lauka nosaukums bija "Projektēšana darbi", kas iekļāva inženierizpēti. Savukārt laukā "Būvdarbi" tika iekļauts tai skaitā būvuzraudzība, būvekspertīze.

7. Sadaļa 'Papildus informācija' - kur ievada informāciju par ziņu iesniedzēju: PAPILDUS INFORMĀCIJA

| Parakstītāji                            |  |
|-----------------------------------------|--|
| Pilnvarotās personas vārds,*<br>uzvārds |  |
|                                         |  |

Pēc informācijas ievadīšanas, nospiežot pogas tiek izveidots attiecīgs darba uzdevums.

Saglabāt un Apstiprināt , sistēmā

Saglabājot iesniegumu tiek aprēķināta valsts nodevas apjoms, kuru jānorāda, ka ir samaksāts, lai turpinātu iesnieguma apstiprināšanu.

| RUAD STSTEMS                                                        |                                                |            |     |
|---------------------------------------------------------------------|------------------------------------------------|------------|-----|
|                                                                     | MAKSĀJUMA INFORMĀCIJA                          |            |     |
| Valsts nodeva                                                       | Informācija nav ievadīta                       |            |     |
| Intervāls no: 50001,00 EUR<br>Intervāls līdz: 500000,00 EUR         | MAKSĀJUMA INFORMĀCIJA                          |            |     |
| Jäapmaksä: 500,00 EUR<br>Samaksäts: 0,00 EUR                        | ×<br>Maksātāja vārds, uzvārds vai<br>nosaukums |            |     |
| Pamatinformācija                                                    | Maksājuma summa*                               | 500        | EUR |
| Komersants                                                          | Maksājuma identifikācijas numurs               |            |     |
| Atskaites gads                                                      | Maksājuma datums*                              | 04.12.2017 |     |
| Kopējais sniegto arhitektūras vai<br>būvniecības pakalpojumu apjoms | Kvīts izdruka                                  | Pievienot  |     |

Sākot ar 2017.gada ikgadējo iesniegumu, nodevu aprēķina visiem būvkomersantiem ņemot par pamatu norādīto 'Neto apgrozījumu'.

Ja būvkomersantam norādītājā gadā vismaz vienu dienu bija spēkā esošs nenoraidīts ieraksts par pievienošanos nozares koplīgumam, tad aktuālais nodevas apjoms tiek noteikts 50% no sākotnējās vērtības. Pēc Būvkomersantu iesnieguma izveidošanas un apstiprināšanas izveidojas attiecīgais darba uzdevums, lai pieņemtu lēmumu reģistrēt ikgadējo informāciju vai nē.

## Lēmums reģistrēt būvkomersanta ikgadējo informāciju

Pildot attiecīgo darba uzdevumu, iespējams izveidot sistēmā lēmumu par būvkomersanta ikgadējās informācijas reģistrēšanu sistēmā.

| Procesa solis | Process                 | Nosaukums                                         | Atbildīgais    | Statuss | Izveidots  | lzpildīt līdz 💙 | Izpildīts |
|---------------|-------------------------|---------------------------------------------------|----------------|---------|------------|-----------------|-----------|
| BK Lēmums     | BK Ikgadējā informācija | BK ikgadējas informācijas<br>Iēmums: 111 PROJEKTI | BK atbildīgais | Izpildē | 12.11.2014 | 26.11.2014      | ≫         |

Sistēmā izveidojas lēmuma forma būvkomersanta ikgadējās informācijas reģistrācijai ar šādām sadaļām:

## VISPĀRĪGA INFORMĀCIJA PAR DOKUMENTU UN BŪVKOMERSANTU:

## Ikgadējās informācijas iekļaušana

#### PAMATINFORMĀCIJA

| BIS reģistrācijas numurs | 20171213134449103                                 |
|--------------------------|---------------------------------------------------|
| Dokumenta nosaukums      | BK ikgadējas informācijas lēmums: Sabiedrība ar i |
| Dokumenta tips           | Būvkomersanta ikgadējas informācijas iekļaušanas  |
| Dokumenta statuss        | Sagatave                                          |
| Lēmuma datums            | 13.12.2017                                        |
| Lietvedības numurs       |                                                   |

#### KOMERSANTS

| Uzņēmumu reģistra piešķi<br>reģistrācijas nur | tais* 40103675776                                           |
|-----------------------------------------------|-------------------------------------------------------------|
| Nosauki                                       | ums* Sabiedrība ar ierobežotu atbildību "AHAJ ROAD SYSTEMS" |
| BKR nun                                       | nurs 11329                                                  |
| Komersanta v                                  | eids* SIA                                                   |
| Juridiskā ad                                  | Dīķu iela 3, Saulkrasti, Saulkrastu nov., LV-2160           |

## IESNIEGUMĀ REĢISTRĒTĀ IKGADĒJĀS ATSKAITES INFORMĀCIJA:

Ja ikgadējas informācijas iekļaušanas lēmums izveidots uz iesnieguma pamata, tad atrāda iesniegumā reģistrētos datus (skatīt arī <u>Būvkomersantu ikgadējās informācijas iesniegums</u>). Pēc 2015.gada 1.janvāra atrāda EUR valūtu.

#### Sadaļa "Atskaites gads."

| ATSKAITES GADS     |                               |                                          |                                     |                                 |
|--------------------|-------------------------------|------------------------------------------|-------------------------------------|---------------------------------|
| Kaler              | dārais gads* 2                | 2016                                     | e (i                                |                                 |
| -                  | -                             | -                                        | -                                   | <u>^</u>                        |
| KOPĖJAIS SNIEGTO A | gto arnitektur:<br>RHITEKTŪRA | as vai buvn<br>I <mark>S VAI BŪVN</mark> | iecibas pakalpoji<br>IECĪBAS PAKALP | umu apjoms"<br>OJUMU APJOMS (1) |

(apjomi norādīti neskaitot pievienotās vērtības nodokli)

| Neto apgrozījums*                 | 90000 | EUR |
|-----------------------------------|-------|-----|
| Arhitektūras un inženiertehniskie | 40000 | EUR |
|                                   | 0     | FUD |
| pakalpojumi ārpus Latvijas        | 0     | LOR |
| Būvdarbi Latvijā                  | 50000 | EUR |
| Būvdarbi ārpus Latvijas           | 0     | EUR |
| Kopā                              | 90000 | EUR |

Sadaļa "Pašu spēkiem sniegto arhitektūras vai būvniecības pakalpojumu apjoms"

## PAŠU SPĒKIEM SNIEGTO ARHITEKTŪRAS VAI BŪVNIECĪBAS PAKALPOJUMU APJOMS 🔅

(apjomi norādīti neskaitot pievienotās vērtības nodokli)

| Arhitektūras un inženiertehniskie | 0     | EUR |
|-----------------------------------|-------|-----|
| pakalpojumi Latvijā               |       |     |
| Arhitektūras un inženiertehniskie | 0     | EUR |
| pakaipojumi arpus Latvijas        |       |     |
| Būvdarbi Latvijā                  | 30000 | EUR |
| Būvdarbi ārpus Latvijas           | 0     | EUR |
| Kopā                              | 30000 | EUR |

## Sadaļa "Vidējais būvniecībā nodarbināto skaits" VIDĒJAIS BŪVNIECĪBĀ NODARBINĀTO SKAITS

| Arhitektūras un inženiertehniskie | 2 |
|-----------------------------------|---|
| pakalpojumi Latvijā               |   |
| Arhitektūras un inženiertehniskie | 0 |
| pakalpojumi ārpus Latvijas        |   |
| Būvdarbi Latvijā                  | 4 |
| Būvdarbi ārpus Latvijas           | 0 |
| Kopā                              | 6 |

Laukā "Arhitektūras un inženiertehniskie pakalpojumi" - iekļaujas arhitektūras un inženiertehniskie pakalpojumi (inženierizpēte, projektēšana, autoruzraudzība, būvuzraudzība, citi būvniecības nozares konsultatīvie pakalpojumi). Ikgadējos iesniegumos pirms 2017.gada lauka nosaukums bija "Projektēšana darbi", kas iekļāva inženierizpēti. Savukārt laukā "Būvdarbi" tika iekļauts tai skaitā būvuzraudzība, būvekspertīze.

#### Sadaļa "Lēmuma sagatave"

#### LĒMUMA SAGATAVE

| lesniegums būvkomersantu<br>reģistram | BIS/412-BK-1-2017-80                                |         |
|---------------------------------------|-----------------------------------------------------|---------|
| Lēmuma saturs*                        | Reģistrēt                                           |         |
| Pamatojums*                           | MK 25.02.2014. noteikumu Nr.116<br>13.1.apakšpunkts |         |
| Summu intervāls no                    | 50001,00                                            | EUR     |
| Summu intervāls līdz                  | 50000,00                                            | EUR     |
| Nodevas apjoms                        | 500,00                                              | EUR     |
| Apmaksātā nodeva                      | 500,00                                              | EUR (i) |
| Tiesu nams*                           | Administratīvās rajona tiesas Rīgas tiesu namā 🗸    |         |
| Dokumenta apstrādes vēsture           | Atvērt                                              |         |

#### Sadaļa 'Parakstītājs' Jānorāda lēmuma parakstītāja vārds, uzvārds un amats.

#### PARAKSTĪTĀJS

| Vārds, Uzvārds, E-pasts* | ~                                                                                                    |     |
|--------------------------|----------------------------------------------------------------------------------------------------|-----|
| Amata izvēle             | ~                                                                                                    | (i) |
| Amats*                   | Būvniecības un mājokļu politikas departamenta<br>direktores pienākumu izpildītājs Būvniecības<br>politikas nodaļas vadītājs<br>: |     |

Sadaļa 'Vizētāji'

lespējams nodot dokumentu uz vizēšanu. Nenorādot lēmuma vizētāju, dokuments uzreiz tiks nodots parakstīšanai.

| Ja netiks noradits neviens vizetajs, dokuments uzreiz tiks nodots parakstisanai | ai! |
|---------------------------------------------------------------------------------|-----|
| Vārds, Uzvārds, E-pasts                                                         | ٤   |

#### Sadaļa "Pielikumi"

| PIELIKUMI                                                                                                    |
|----------------------------------------------------------------------------------------------------|
| Sagatave Izveidot sagatavi                                                                                                    |
| Pievienotais dokuments Pievienot                                                                                                    |
|                                                                                                    |
| Saglabāt Nodot saskaņošanai Nepildīt « Atgriezties                                                                                                    |
| Pielikumu sadaļā, nospiežot pogu<br>Iejupielādēt to un apskatīt.<br>Pielikumu sadaļā iespējams pievienot papildus dokumentus lēmumam, izmantojot pogu |
| Pievienot                                                                                                    |
|                                                                                                    |
| 1. Nospiežot pogu Saglabāt, lēmums tiek saglabāts sistēmā.                                                                                            |
| 2. Nospiežot pogu                                                                                                    |

3. Nospiežot pogu Nepildīt , tiek atcelts izpildei izveidotais darba uzdevums.

## Būvkomersanta ikgadējā informācija (lēmums)

Reģistrējot būvkomersanta ikgadējo informāciju bez iesnieguma, darbība tiek veikta caur izvēlnes posmu: Būvkomersanta ikgadējās informācijas (lēmums).

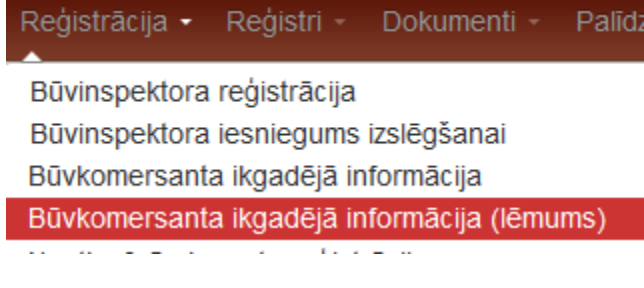

Ikgadējas informācijas datu ievade ir līdzīga, kā Būvkomersantu ikgadējās informācijas iesniegumā.

1. Sadaļa 'Pamatinformācija' - Pamatinformācija, kas satur iesnieguma dokumenta reģistrācijas informāciju.

## lkgadējās informācijas iekļaušana

PAMATINFORMĀCIJA

| BIS reģistrācijas numurs |                                               |
|--------------------------|-----------------------------------------------|
| Dokumenta nosaukums      | BK ikgadējas informācijas lēmums              |
| Dokumenta tips           | Būvkomersanta ikgadējas informācijas iekļauš: |
| Dokumenta statuss        | Sagatave                                      |
| Lēmuma datums            | 23.12.2014                                    |
| Lietvedības numurs       |                                               |

- 2. Sadaļa 'Komersants' Lietotājs ar tiesībām veidot būvkomersanta dokumentus, reģistrējot būvkomersanta ikgadējās informācijas lēmumu bez iesnieguma, var norādīt būvkomersantu:
  - pēc UR reģ. numura;
  - pēc būvkomersantu reģistra numura;
  - pēc nosaukuma.

levadot simbolu virkni, lietotājam tiek piedāvāta dinamiska vērtību izvēlne, kurā atrāda visus būvkomersantus, kuru UR reģistrācijas numurā, nosaukumā, vai būvkomersanta reģistra numurā ir norādītā vērtība.

#### KOMERSANTS

| Būvkomersants*                                | ٩ |  |
|-----------------------------------------------|---|--|
| UR vai mītnes valsts*<br>reģistrācijas numurs |   |  |
| Nosaukums*                                    |   |  |
|                                               | : |  |
| BKR numurs                                    |   |  |
| Komersanta veids*                             |   |  |
| Juridiskā adrese                              |   |  |
|                                               |   |  |
|                                               |   |  |

 Sadaļa 'Atskaites gads' - Izejot no šī lauka, sistēma pārbauda, vai konkrētais komersants par konkrēto gadu jau nav reģistrējis ikgadējo informāciju. Ja informācija jau ir reģistrēta, tad pārējos informācijas laukos tiek attēlota iepriekš reģistrētā informācija, ko var labot.

| A | SKAITES GADS             |                    |                |             |         |         |      |
|---|--------------------------|--------------------|----------------|-------------|---------|---------|------|
|   | Kalendārais gads*        | ø                  | <li>(i)</li>   |             |         |         |      |
|   | 4. Sadala "Kopējais snie | gto arhitektūras v | ai būvniecības | pakalpojumu | apjoms" | (vecais | sada |

 Sadaļa "Kopējais sniegto arhitektūras vai būvniecības pakalpojumu apjoms" (vecais sadaļas nosaukums 'Kopējais sniegto būvniecības pakalpojumu apjoms') – tiek norādītas pakalpojumu apjomu summas.

#### KOPĒJAIS SNIEGTO ARHITEKTŪRAS VAI BŪVNIECĪBAS PAKALPOJUMU APJOMS 🕕

(apjomi norādīti neskaitot pievienotās vērtības nodokli)

| Neto apgrozījums*                 | 900000 | EUR |
|-----------------------------------|--------|-----|
| Arhitektūras un inženiertehniskie | 200000 | EUR |
| pakalpojumi Latvijā               |        |     |
| Arhitektūras un inženiertehniskie | 0      | EUR |
| pakalpojumi ārpus Latvijas        |        |     |
| Būvdarbi Latvijā                  | 700000 | EUR |
| Būvdarbi ārpus Latvijas           | 0      | EUR |
| Kopā                              | 900000 | EUR |

5. Sadaļa 'Pašu spēkiem (bez apakšuzņēmējiem) sniegto būvniecības pakalpojumu apjoms' - tiek norādītas pakalpojumu apjomu summas, kas veiktas pašu spēkiem. Nospiežot pogu Kopēt no kopējā apjoma laukiem

, informāciju iespējams nokopēt no iepriekšējās sadaļas.

PAŠU SPĒKIEM SNIEGTO ARHITEKTŪRAS VAI BŪVNIECĪBAS PAKALPOJUMU APJOMS (1)

(apjomi norādīti neskaitot pievienotās vērtības nodokli)

| lr veikti būvniecības darbi                                     |        |     |
|-----------------------------------------------------------------|--------|-----|
| lr veikti projektēšanas darbi                                   |        |     |
| Arhitektūras un inženiertehniskie                               | 200000 | EUR |
| pakalpojumi Latvijā                                             |        |     |
| Arhitektūras un inženiertehniskie<br>pakalpojumi ārpus Latvijas | 0      | EUR |
| E                                                               |        | )   |
| Būvdarbi Latvijā                                                | 700000 | EUR |
| Būvdarbi ārpus Latvijas                                         | 0      | EUR |
| Kopā                                                            | 900000 | EUR |
| Kopēt no kopējā apjoma laukien                                  | 1      |     |

6. Sadaļa 'Vidējais būvniecībā nodarbināto skaits' – būvniecībā nodarbināto cilvēku skaits. VIDĒJAIS BŪVNIECĪBĀ NODARBINĀTO SKAITS

| Arhitektūras un inženiertehniskie                               | 2 |  |
|-----------------------------------------------------------------|---|--|
| pakalpojumi Latvijā                                             |   |  |
| Arhitektūras un inženiertehniskie<br>pakalpojumi ārpus Latvijas | 0 |  |
| Būvdarbi Latvijā                                                | 2 |  |
| Būvdarbi ārpus Latvijas                                         | 0 |  |
| Kopā                                                            | 4 |  |

Laukā "Arhitektūras un inženiertehniskie pakalpojumi" - iekļaujas arhitektūras un inženiertehniskie pakalpojumi (inženierizpēte, projektēšana, autoruzraudzība, būvuzraudzība, citi būvniecības

nozares konsultatīvie pakalpojumi). Ikgadējos iesniegumos pirms 2017.gada lauka nosaukums bija "Projektēšana darbi", kas iekļāva inženierizpēti. Savukārt laukā "Būvdarbi" tika iekļauts tai skaitā būvuzraudzība, būvekspertīze

7. Sadaļa 'Lēmuma sagatave' – lēmuma dati, kur ievada informāciju par Tiesu namu: LĒMUMA SAGATAVE

| Lēmuma saturs        | Reģistrēt                                           |
|----------------------|-----------------------------------------------------|
| Pamatojums*          | MK 25.02.2014. noteikumu Nr.116<br>13.1.apakšpunkts |
| Summu intervāls no   |                                                     |
| Summu intervāls līdz |                                                     |
| Nodevas apjoms       |                                                     |
| Apmaksātā nodeva     |                                                     |
| Tiesu nams*          | Administratīvās rajona tiesas Rīgas tiesu namā 💌    |
|                      |                                                     |

Pēc informācijas ievadīšanas, nospiežot pogu Saglabāt , sistēmā tiek izveidots attiecīgs darba uzdevums. Un ir pieejamas nākamās sadaļas datu aizpildīšanai.

- 8. Sadaļa 'Parakstītājs' jānorāda lēmuma parakstītāja vārds, uzvārds un amats.
- 9. Sadaļa 'Vizētāji' dokumenta vizētājs. Nenorādot lēmuma vizētāju, dokuments uzreiz tiks nodots parakstīšanai.

i

| PARAKSTĪTĀJS             |                                                            |    |
|--------------------------|------------------------------------------------------------|----|
| Vārds, Uzvārds, E-pasts* |                                                            | •  |
| Amata izvēle             |                                                            | •  |
| Amats*                   | Būvniecības un mājokļu politikas departamenta<br>direktore | .4 |
|                          |                                                            |    |

#### VIZĒTĀJI

Ja netiks norādīts neviens vizētājs, dokuments uzreiz tiks nodots parakstīšanai!

| Vārds, Uzvārds, E-pasts | ٩                 |
|-------------------------|-------------------|
| PIELIKUMI               |                   |
| Sagatave                | Izveidot sagatavi |
| Pievienotais dokuments  | Pievienot         |

- 10. Pielikumu sadaļā, nospiežot pogu Izveidot sagatavi Iejupielādēt to un apskatīt.
- 11. Pielikumu sadaļā iespējams pievienot papildus dokumentus lēmumam, izmantojot pogu Pievienot

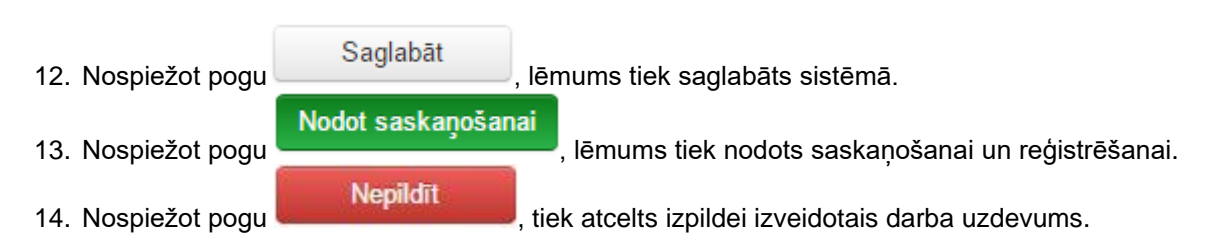

# 2.7.14 Darbības būvkomersantu reģistrā pēc reģistra iestādes iniciatīvas (būvkomersanta izslēgšana, ziņu izmaiņas, ikgadējās informācijas labošana)

Ja reģistra iestāde konstatē, ka būvkomersantu reģistrā nepieciešams veikt izmaiņas pēc pašu iniciatīvas, to dara caur šādiem izvēlnes posmiem:

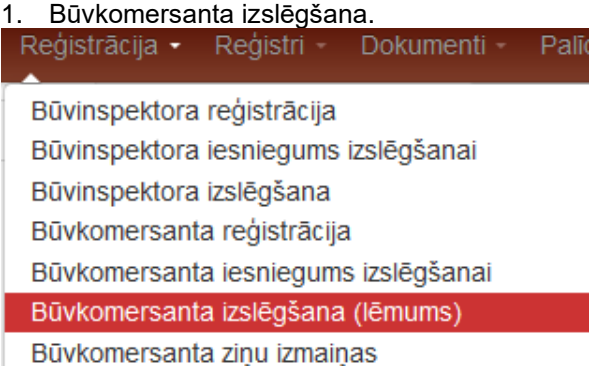

Pēc šīs izvēles sistēma izveido lēmuma formu, kas identiska nodaļā Būvkomersanta izslēgšanas lēmums aprakstītajai. Formā iespējams izvēlēties un ievadīt būvkomersanta izslēgšanas lēmuma pamatojumu:

| Lēmuma saturs | Izslēgt                                                                                                    |
|---------------|----------------------------------------------------------------------------------------------------|
| Pamatojums*   |                                                                                                    |
| Tiesu nams*   | Būvkomersants neatbilst Noteikumu Nr.116 5.punkta prasībām (17 un 22.1)<br>Būvkomersants līdz noteiktajam datumam nav iesniedzis ikgadējo informāciju (22.2.)<br>Būvkomersants sešu mēnešu laikā atkārtoti nav sniedzis informāciju par reģistrā norādītā speciālista atbrīvošanu no speciālista ama<br>Būvkomersants sniedzis reģistra iestādei nepatiesas ziņas (22.4.) |
| « Atgriezties | i Saņemts buvkomersanta iesniegums par darba tiesisko attiecību izbeigsanu ar vienīgo buvspecialistu (22.6)<br>Saņemts būvkomersanta iesniegums par valdes locekļa, kas vienīgais veic būvspeciālista pienākumus, atbrīvošanu no šo pienākum<br>MK 25.02.2014. noteikumu Nr.116 13.3.apakšpunkts                                                                          |

Apstiprinot šo lēmumu, tiek izveidota attiecīga lēmuma izdruka un būvkomersants izslēgts no reģistra.

2. Būvkomersanta ziņu izmaiņas
 Reģistrācija - Reģistri - Dokumenti - Pali
 Būvinspektora reģistrācija
 Būvkomersanta izslēgšana (lēmums)
 Būvkomersanta ziņu izmaiņas
 Būvkomersanta ziņu izmaiņas (lēmums)
 Būvkomersanta iesniegums izslēgšanai

Izvēloties šo darbību, sistēma piedāvā meklēšanas formu, kurā atrast attiecīgo būvkomersantu:

## Būvkomersanta ziņu izmaiņas

| 10051-R         |                                        | 40103564447                             | SIA                 | Aktīvs  | \$ |
|-----------------|----------------------------------------|-----------------------------------------|---------------------|---------|----|
| BKR numurs      | Nosaukums 💙                            | UR vai mītnes valsts reģistrācijas numu | rs Komersanta veids | Statuss |    |
|                 |                                        | Meklēt Notīrīt                          |                     |         |    |
| Tiesu administr | rācijas ID numurs                      |                                         |                     |         |    |
| BK reģ          | istrācijas numurs                      |                                         |                     |         |    |
| UR<br>reģ       | vai mītnes valsts<br>istrācijas numurs |                                         |                     |         |    |
|                 | Nosaukums aa                           | capital                                 |                     |         |    |

## 2.7.15 izvēloties nepieciešamo būvkomersantu, tiek izveidota forma, kurā iespējams labot informāciju par speciālistiem atbilstoši tam, kā aprakstīts nodaļā Ārvalsts būvkomersanta datu aktualizēšana

Ja būvkomersants ir ārvalstnieks, detalizētajā formā nospiežot pogu pamatoatu pamatoatu pa

## , tiek atvērta

| Tiesu administrācijas ID*<br>numurs<br>Mītnes valsts<br>Lietuva<br>Reģistrācijas numurs mītnes*<br>valstī<br>Ārvalsts reģistra nosaukums<br>Dibināšanas datums*<br>Ārvalsts juridiskā adrese*<br>Panevėžio m. sav. Panevėžio m. S. Kerbedžio |
|----------------------------------------------------------------------------------------------------|
| Mītnes valsts<br>Lietuva<br>Reģistrācijas numurs mītnes *<br>valstī<br>Ārvalsts reģistra nosaukums<br>Dibināšanas datums *<br>Ārvalsts juridiskā adrese * Panevėžio m. sav. Panevėžio m. S. Kerbedžio                                        |
| Reģistrācijas numurs mītnes* 147710353<br>valstī<br>Ārvalsts reģistra nosaukums<br>Dibināšanas datums*<br>Ārvalsts juridiskā adrese* Panevėžio m. sav. Panevėžio m. S. Kerbedžio                                                             |
| Ārvalsts reģistra nosaukums<br>Lietuvas Republikas Juridisko personu reģistra<br>Dibināšanas datums*<br>Ārvalsts juridiskā adrese* Panevėžio m. sav. Panevėžio m. S. Kerbedžio                                                               |
| Dibināšanas datums*                                                                                                    |
| Ārvalsts juridiskā adrese* Panevėžio m. sav. Panevėžio m. S. Kerbedžio                                                                                                    |
| g. 7, Panevėžys, LT - 35197                                                                                                    |
| VID nerezidenta reģistrācijas<br>kods                                                                                                    |
| naiņu veikšanas pamatojums*                                                                                                    |

Poga <Labot pamatdatus> ir pieejama tikai lietotājiem ar tiesībām 'Ārvalstnieku datu administrators'. Aktualizējot datus, ir iespējams norādīt:

- Nosaukums ir labojams, obligāts;
- Tiesas administrācijas ID numurs nav labojams;
- Mītnes valsts nav labojama;
- Reģistrācijas numurs mītnes valstī ir labojams, obligāts;

- Ārvalsts reģistra nosaukums ir labojams;
- Dibināšanas datums ir labojams, obligāts;
- Ārvalsts juridiskā adrese ir labojams, obligāts;
- UR/VID nerezidenta reģistrācijas kods ir labojams, neobligāts, unikāls starp visām juridiskām personām.
- Izmaiņu veikšanas pamatojums obligāts.
- 5. Saglabājot izmaiņas, tiek izveidots audita ieraksts un saglabātas veiktās izmaiņas.
- 6. Ja izmaiņas nav nepieciešams saglabāt, jānospiež poga < Atgriezties>.

Būvkomersanta ziņu izmaiņas.

| Nospiežot šajā formā pogu       | Apstiprināt | tiek | izveidots | ziņu | izmaiņu | lēmums | un | labotā |
|---------------------------------|-------------|------|-----------|------|---------|--------|----|--------|
| intornacija registreta sistema. |             |      |           |      |         |        |    |        |

3. Būvkomersanta ikgadējā informācija.

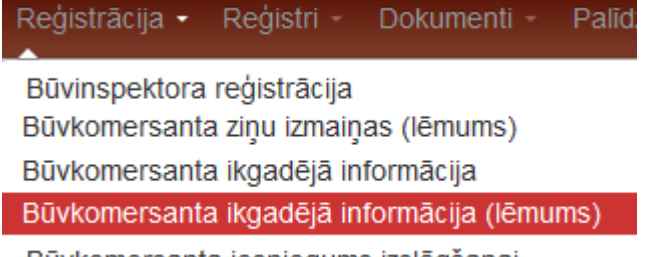

Būvkomersanta iesniegums izslēgšanai

Izvēloties šo darbību, sistēmā tiek izveidota forma, kas atbilst informācijas reģistrēšanas lēmumam (skatīt nodaļu Lēmums reģistrēt būvkomersanta ikgadējo informāciju). Ievadot sadaļā Komersants, būvkomersanta numuru, tiek atrasta informācija par būvkomersantu. KOMERSANTS

| Būvkomersants*                                | ٩ |  |
|-----------------------------------------------|---|--|
| UR vai mītnes valsts*<br>reģistrācijas numurs |   |  |
| Nosaukums*                                    |   |  |
|                                               |   |  |
| BKR numurs                                    |   |  |
| Komersanta veids*                             |   |  |
| Juridiskā adrese                              |   |  |
|                                               |   |  |

Izvēloties pārskata gadu, informācijas lauki tiek aizpildīti automātiski ar sistēmā esošajām vērtībām (ja tādas ir) par būvdarbu apjomiem un nodarbināto skaitu un ir pieejami labošanai. Pēc pogas

Apstiprināt nospiešanas, tiek izveidots atbilstošs lēmums un informācija reģistrēta sistēmā. Labotā atskaite redzama būvkomersanta detalizētās informācijas formā, izvēršot zaru zem attiecīgā atskaites gada:

| Kalendārais<br>gads | lesniegšanas<br>datums | Kopējais sniegto<br>būvniecības<br>pakalpojumu<br>apjoms (EUR) | Pašu spēkiem (bez<br>apakšuzņēmējiem) sniegto<br>būvniecības pakalpojumu<br>apjoms (EUR) | Vidējais<br>būvniecībā<br>nodarbināto<br>skaits |     |
|---------------------|------------------------|----------------------------------------------------------------|------------------------------------------------------------------------------------------|-------------------------------------------------|-----|
| 2014                | 08.05.2015             | 1355,00                                                        | 1355,00                                                                                  |                                                 | 1 🔎 |
| 2013                | 20.10.2014             | 427,00                                                         | 427,00                                                                                   |                                                 | 1 🔎 |
| 2012                |                        | 0,00                                                           | 0,00                                                                                     |                                                 | 1 🔎 |

## INFORMĀCIJA PAR BŪVKOMERSANTA DARBĪBU UN VIDĒJO BŪVNIECĪBĀ NODARBINĀTO SKAITU ¥

## 2.7.16 Masveida ziņojumu izsūtīšana būvkomersantiem

Būvkomersantu reģistra atbildīgās iestādes darbinieks var izveidot un nosūtīt atlasītiem būvkomersantiem masveida paziņojumu, lai informētu būvkomersantus par svarīgu informāciju.

#### Būvkomersanti

|              | Nosaukums                                    |                 |            |               |                    |  |
|--------------|----------------------------------------------|-----------------|------------|---------------|--------------------|--|
|              | UR vai mītnes valsts reģistrācijas<br>numurs |                 |            |               |                    |  |
|              | BK reģistrācijas numurs                      |                 |            |               |                    |  |
|              | Tiesu administrācijas ID numurs              |                 |            |               |                    |  |
|              | Juridiskā adrese                             |                 |            | $\mathcal{P}$ |                    |  |
|              | Reģistrācijas datums                         | <b>1999</b>     |            |               |                    |  |
| $\mathbf{i}$ | Statuss                                      | Aktīvs Apturēts | Izslēgts   |               |                    |  |
|              | Kvalifikācijas klase                         |                 |            | ~             |                    |  |
|              | ×                                            | Meklēt          | Eksports 🗐 | Notīrīt       | Izvērstā meklēšana |  |
|              | Sūtīt masveida ziņojumu                      |                 |            |               |                    |  |

173. Attēls. Masveida ziņojuma sūtīšanas opcija Būvkomersantu sarakstā.

Lai nosūtītu paziņojumu masveidā, būvkomersantu reģistra darbiniekam jāatlasa būvkomersanti, kuriem vēlas nosūtīt paziņojumu un norāda paziņojuma datus:

- Virsrakstu;
- Paziņojuma tekstu;
- Pievieno pielikumus, ja tas nepieciešams.

| Ziņo           | juma virsraksts* | Apsveil  | ums Z      | iemass                | vētkos | ; |       |        |      |   |   |       |       |        |   |
|----------------|------------------|----------|------------|-----------------------|--------|---|-------|--------|------|---|---|-------|-------|--------|---|
| Z              | Ziņojuma teksts  | в        | I <u>U</u> | <u>I</u> <sub>x</sub> | E      | ± | =     |        | X    | Ъ |   | *     | -     |        |   |
|                |                  | Q, į     | â          | Ø                     | ŧ      | 5 | 9     | ?      |      |   |   |       |       |        |   |
|                |                  | Priecīgu | s Ziem     | assvētk               | kus!   |   |       |        |      |   |   |       |       |        |   |
|                |                  | Apsveik  | ums        |                       |        |   |       |        |      |   |   |       |       |        |   |
|                |                  | bvkb.go  | v.lv       |                       |        |   |       |        |      |   |   |       |       |        |   |
|                |                  |          |            |                       |        |   |       |        |      |   |   |       |       |        |   |
|                |                  |          |            |                       |        |   |       |        |      |   |   |       |       |        |   |
|                |                  |          |            |                       |        |   |       |        |      |   |   |       |       |        |   |
|                |                  |          |            |                       |        |   |       |        |      |   |   |       |       |        |   |
|                |                  |          |            |                       |        |   |       |        |      |   |   |       |       |        |   |
|                |                  | body     | ра         |                       |        |   |       |        |      |   |   |       |       |        |   |
| Pievien        | notie dokumenti  | -        | Pievien    | ot                    |        |   |       |        |      |   |   |       |       |        |   |
|                |                  | Sūtīt I  | nasvei     | da ziņoj              | jumu   |   | Atzīn | nēt vi | isus |   | 1 | Neatz | zīmēt | nevien | u |
| « Atgriezties  |                  |          |            |                       |        |   |       |        |      |   |   |       |       |        |   |
| Sūtīt ziņojumu | Vārds            |          |            |                       |        |   |       |        |      |   |   |       |       |        |   |
|                | PS "Akva remo    | onts"    |            |                       |        |   |       |        |      |   |   |       |       |        |   |
|                | PS A.L.L. Rem    | onts     |            |                       |        |   |       |        |      |   |   |       |       |        |   |

174.Attēls. Masveida ziņojuma izveidošana.

Izveidojot masveida paziņojumu būvkomersantiem, paziņojuma teksta veidošanai var izmantot teksta rediģēšanas rīkus:

- Treknrakstīšana (bold);
- Slīprakstīšana (italic);
- Pasvītrošana (underline);
- Teksta izlīdzināšana (pa labi, pa kreisi, centrā, vienmērīgi);

• Hipersaites ievietošanu (Kā norādīt hipersaiti skatīt arī sadaļu <u>Speciālistu masveida apziņošana</u>). Izveidotais un nosūtītais paziņojums tiek saglabāts un atrādīts arī pie izsūtītajiem paziņojumiem

#### Paziņojumi

| Paziņojumi pēc saņēmēja  | Paziņojumi | Izsūtne | Paziņojumi iestādei                            |  |  |  |  |  |  |
|--------------------------|------------|---------|------------------------------------------------|--|--|--|--|--|--|
| Paziņojuma virsraksts    |            |         | Paziņojuma teksts                              |  |  |  |  |  |  |
| Apsveikums Ziemassvētkos |            |         | Priecīgus Ziemassvētkus un laimīgu Jauno gadu! |  |  |  |  |  |  |
|                          |            |         | Jūsu BIS                                       |  |  |  |  |  |  |

175. Attēls. Ziņojuma atrādīšana pie izsūtītajiem paziņojumiem.

Paziņojuma saņēmējs saņem paziņojuma tekstu atbilstoši formatējumam un paziņojumā būs saite, kurā var lejuplādēt pievienotās datnes, ja tādas pievienotas.

Paziņojumu sūtīšanas process sistēmā ir asinhrons, un lietotājam pēc procesa uzsākšanas parādīs informatīvu brīdinājumu par to.

## 2.8 Būvkomersantu klasifikācija

## 2.8.1 lesniegums par pagaidu klasifikāciju

Lai izvēlētos būvkomersanta pagaidu klasifikācijas iesnieguma izveidošanu, augšējās daļas galvenajā izvēles joslā jāspiež "Reģistrācija", un jāizvēlas sadaļa "lesniegums par pagaidu klasifikāciju".

| Reģistrācija - Reģistri - Dokumenti - Palīdzība         |
|---------------------------------------------------------|
| Būvkomersanta reģistrācija                              |
| Būvkomersanta iesniegums izslēgšanai                    |
| Būvkomersanta izslēgšana (lēmums)                       |
| Būvkomersanta ziņu izmaiņas                             |
| Būvkomersanta ziņu izmaiņas (lēmums)                    |
| Būvkomersanta ikgadējā informācija                      |
| Būvkomersanta ikgadējā informācija (lēmums)             |
| Tiesas administrācijas ID pieprasījums                  |
| Būvspeciālista iesniegums                               |
| lesniegums par atkārtotu klasifikāciju                  |
| lesniegums par pagaidu klasifikāciju                    |
| lesniegums par būvuzņēmumu apvienības klasificēšanu     |
| Attēls. "lesniegums par pagaidu klasifikāciju" izvēlne. |

Atverot formu "lesniegums par pagaidu klasifikāciju" būs redzamas šādas informācijas sadaļas:

1. Sadaļa 'Pamatinformācija', kas satur iesnieguma dokumenta reģistrācijas informāciju:

## lesniegums par pagaidu klasifikāciju

PAMATINFORMÃCIJA

| BIS reģistrācijas numurs |                                      |
|--------------------------|--------------------------------------|
| Dokumenta nosaukums      | BKK klasifikācija                    |
| Dokumenta tips           | lesniegums par pagaidu klasifikāciju |
| Dokumenta statuss        | Sagatave                             |
| Saņemšanas datums*       | 30.03.2017                           |
| Lietvedības numurs       | LT/2017_1                            |

Šīs sadaļas lauki, izņemot Saņemšanas datums un Lietvedības numurs, nav labojami.

- 2. Sadaļa 'Būvuzņēmums' Lietotājs ar tiesībām veidot klasifikācijas iesniegumus, reģistrējot iesniegumu var norādīt būvkomersantu/būvuzņēmumu:
  - pēc UR reģ. numura;
  - pēc būvkomersantu reģistra numura;
  - pēc nosaukuma.

levadot simbolu virkni, lietotājam tiek piedāvāta dinamiska vērtību izvēlne, kurā atrāda visus būvkomersantus, kuru UR reģistrācijas numurā, nosaukumā, vai būvkomersanta reģistra numurā ir norādītā vērtība.

#### BÜVUZŅĒMUMS

| Būvuzņēmums*          | 12343 Comco SIA                   | ] |
|-----------------------|-----------------------------------|---|
| Reģistrācijas numurs* | 40103889335                       |   |
| Nosaukums             | Comco SIA                         |   |
|                       |                                   |   |
| BKR numurs            | 12343                             |   |
| Komersanta veids      | SIA                               |   |
| Juridiskā adrese      | Rencēnu iela 29-35, Rīga, LV-1073 |   |
|                       |                                   | 1 |

AMATPERSONAS >

Ja norādītais būvkomersants "Būvkomersantu reģistrā" ir reģistrēts kā aktīvs ilgāk par 3 gadiem vai mazāk kā 1 gadu, lietotājs redzēs kļūdas paziņojumu "Būvkomersants aktīvs ilgāk par 3 gadiem vai mazāk par 1 gadu" un nevarēs turpināt iesnieguma apstrādi.

3. Sadaļa 'Papildus informācija' - kur ievada informāciju par iesnieguma iesniedzēju/parakstītāju.

| AMATPERSONAS ><br>PAPILDUS INFORMĀCIJA                                 |  |
|------------------------------------------------------------------------|--|
| Parakstītāji<br>Pilnvarotās personas vārds, * Jānis Bērziņš<br>uzvārds |  |
| Saglabāt « Atgriezties                                                 |  |

Parakstītājs 3.1. Informāciju var aizpildīt no būvuzņēmuma amatpersonām, nospiežot pogu pie attiecīgās personas vai ievadot manuāli informāciju laukā "Pilnvarotās personas vārds, uzvārds".

Lai saglabātu iesniegumu, jānospiež poga jaunas sadalas:

Saglabāt

Pēc iesnieguma saglabāšanas parādās

- 4. Sadala "leviestās pārvaldības sistēmas" Jā būvuznēmumam jau būs savadīti dati, to atrādīs iesnieguma sagatavošanas formā. Lai pievienotu vai labotu informāciju jānospiež poga <Labot informāciju>, kas aizvedīs uz būvuznēmuma/būvkomersanta profila labošanas formu, kur iespējams labot šo informāciju (skatīt arī Pārvaldības sistēmas ievade un labošana). Pēc datu labošanas izmantojot pogu <Atgriezties> iespējams atgriezties uz iesniegumu, no kura tika atvērta datu labošana.
- 5. Sadaļa "Dalība profesionālajā organizācijās" Jā būvuzņēmumam jau būs savadīti dati, to atrādīs iesnieguma sagatavošanas formā. Lai pievienotu vai labotu informāciju jānospiež poga <Labot informāciju>, kas aizvedīs uz <u>būvuzņēmuma/būvkomersanta profila labošanas formu</u>, kur iespējams labot šo informāciju (skatīt arī Dalība profesionālajā organizācijā ievades un labošanas forma.). Pēc datu labošanas izmantojot pogu <Atgriezties> iespējams atgriezties uz iesniegumu, no kura tika atvērta datu labošana.
- 6. Sadala "Arodbiedrības koplīgumi" Jā būvuznēmumam jau būs savadīti dati, to atrādīs iesnieguma sagatavošanas formā. Lai pievienotu vai labotu informāciju jānospiež poga <Labot informāciju>, kas

aizvedīs uz <u>būvuzņēmuma/būvkomersanta profila labošanas formu</u>, kur iespējams labot šo informāciju (skatīt arī <u>Arodbiedrību koplīgumu ievades un labošanas forma.</u>). Pēc datu labošanas izmantojot pogu <Atgriezties> iespējams atgriezties uz iesniegumu, no kura tika atvērta datu labošana.

 Pēc informācijas ievadīšanas, nospiežot pogu <Apstiprināt>, sistēmā tiek izsaukts klasifikācijas aprēķins pēc kura tiek izveidots attiecīgs darba uzdevums (skatīt arī <u>Būvkomersantu klasifikācijas</u> <u>apstrāde</u>) un parāda, ka iesniegums veiksmīgi saglabāts.

|                                                      | ,                                                | 0                          | <u> </u>            | <u> </u>       |                  |                        |                      |
|------------------------------------------------------|--------------------------------------------------|----------------------------|---------------------|----------------|------------------|------------------------|----------------------|
| BIS reģistrācijas numurs<br>BI S/412-BKK-1 1-2017-11 | Mailwamini in                                    | usidata                    |                     |                |                  |                        | *                    |
| Dokumenta nosaukums                                  | veiksmigi iz                                     | veldots                    |                     |                |                  |                        | <u></u>              |
| BKK klasifikācija: Comco SIA                         |                                                  |                            |                     |                |                  |                        |                      |
|                                                      | lesnieg                                          | ums par p                  | adaid               | u klasif       | ikāciiu          |                        |                      |
| Pamatinformācija                                     | PAMATINFO                                        | RMĀCIJA                    |                     |                |                  |                        |                      |
| Komersants                                           | BIS re                                           | ģistrācijas numu           | s BIS/412           | 2-BKK-1.1-2017 | 7-11             |                        |                      |
|                                                      | Dokumenta nosaukums BKK klasifikācija: Comco SIA |                            |                     |                |                  |                        |                      |
| Papildus informācija                                 |                                                  | Dokumenta tip              | s lesnieg           | ums par pagai  | du klasifikāciju |                        |                      |
| Saistitie dokumenti                                  | lesn                                             | iegums no portā            | la Nē               |                |                  |                        |                      |
|                                                      |                                                  | Dokumenta status           | s lesnieg           | ts             |                  |                        |                      |
| leviestās pārvaldības sistēmas                       | S                                                | aņemšanas datum            | is 30.03.2          | 017            |                  |                        |                      |
| Dalība profesionālajās                               | L                                                | ietvedības numu            |                     |                |                  |                        |                      |
| organizācijās                                        |                                                  |                            |                     |                |                  |                        |                      |
| Arodbiedrību koplīgumi                               | KOMERSAN                                         | TS                         |                     |                |                  |                        |                      |
|                                                      |                                                  | Nosaukun                   | is Comco            | SIA            |                  |                        |                      |
|                                                      | Re                                               | ģistrācijas numu           | rs 401038           | 89335          |                  |                        |                      |
|                                                      |                                                  | BKR numu                   | rs 12343            |                |                  |                        |                      |
|                                                      |                                                  | Komersanta veid            | Is SIA              |                |                  |                        |                      |
|                                                      | PAPILDUS II                                      | IFORMĀCIJA                 |                     |                |                  |                        |                      |
|                                                      | Pilnvarot                                        | ās personas vārd<br>uzvārd | s,<br>Jānis B<br>Is | ērziņš         |                  |                        |                      |
|                                                      | SAI STĪTIE D                                     | OKUMENTI                   |                     |                |                  |                        |                      |
|                                                      | BIS reģistrāci                                   | jas numurs                 | Dokumer             | nta nosaukums  | Do               | kumenta tips           |                      |
|                                                      | 20170330174                                      | 841261                     | BKK lēm             | ums: Comco S   | IA Lê            | mums par klasifikācija | is atcelšanu         |
|                                                      | IEVIESTĀS                                        | PĀRVALDĪBAS S              | ISTĒMAS             | ;              |                  |                        |                      |
|                                                      | Nosaukums                                        | Veids                      |                     | Datums no      | Datums līdz      | Sertifikāta numurs     | Izdevējiestāde       |
|                                                      | ISO 14001                                        | Vides pārvaldības          | s sistēma           | 02.01.2015     | 27.03.2033       | SERT2015/2             | Sertificējošā inst.1 |
|                                                      | ISO 14001                                        | Vides pārvaldības          | s sistēma           | 20.03.2016     | 31.03.2017       | Sert2                  | Sertificējošā inst.2 |
|                                                      | DALĪBA PRO                                       | FESIONÂLAJĂ                | S ORGAN             | IZĀCIJĀS       |                  |                        |                      |
| Informācija nav ievadīta                             |                                                  |                            |                     |                |                  |                        |                      |
| ARODBIEDRĪBU KOPLĪGUMI                               |                                                  |                            |                     |                |                  |                        |                      |
| Informācija nav ievadīta                             |                                                  |                            |                     |                |                  |                        |                      |
|                                                      |                                                  |                            |                     |                |                  |                        |                      |
|                                                      |                                                  |                            |                     |                |                  |                        |                      |
|                                                      | « Atorie                                         | zties                      |                     |                |                  |                        |                      |

176. Attēls. Pagaidu klasifikācijas iesniegums veiksmīgi saglabāts.

## 2.8.2 lesniegums par atkārtoto klasifikāciju

Lai izvēlētos būvkomersanta pagaidu klasifikācijas iesnieguma izveidošanu, augšējās daļas galvenajā izvēles joslā jāspiež "Reģistrācija", un jāizvēlas sadaļa "lesniegums par atkārtotu klasifikāciju".

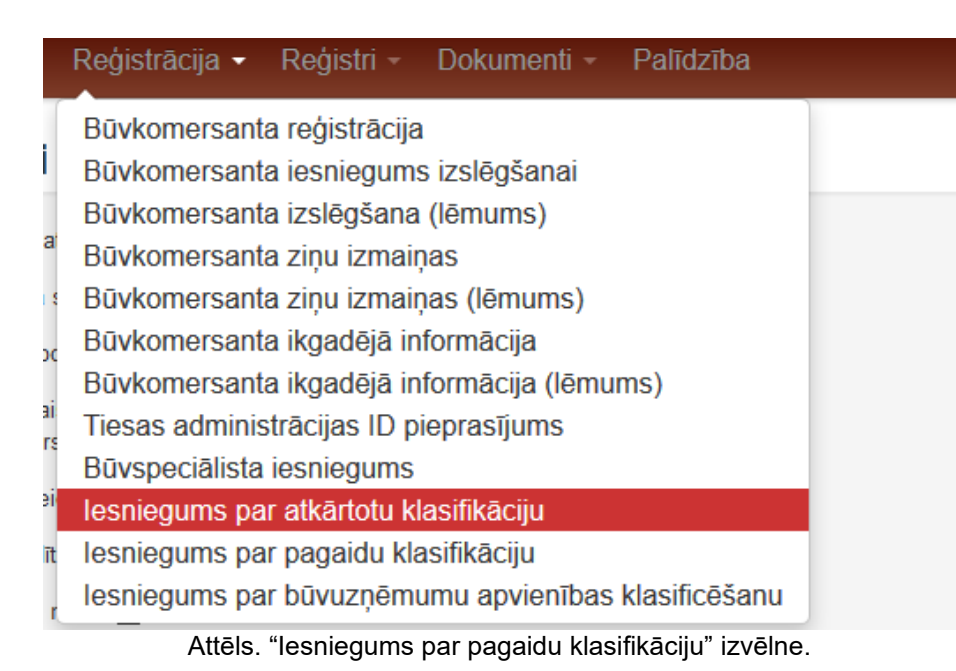

Atverot formu "lesniegums par atkārtotu klasifikāciju" būs redzamas šādas informācijas sadaļas:

1. Sadaļa 'Pamatinformācija', kas satur iesnieguma dokumenta reģistrācijas informāciju:

## lesniegums par atkārtotu klasifikāciju

#### PAMATINFORMÁCIJA

| BIS reģistrācijas numurs |                                        |
|--------------------------|----------------------------------------|
| Dokumenta nosaukums      | BKK klasifikācija                      |
| Dokumenta tips           | lesniegums par atkārtotu klasifikāciju |
| Dokumenta statuss        | Sagatave                               |
| Saņemšanas datums*       | 31.03.2017                             |
| Lietvedības numurs       | LT/2017/2                              |

Šīs sadaļas lauki, izņemot Saņemšanas datums un Lietvedības numurs, nav labojami.

 Sadaļa 'Buvuzņēmums' - Lietotājs ar tiesībām veidot klasifikācijas iesniegumus, reģistrējot iesniegumu var norādīt buvkomersantu/buvuzņēmumu:

- pēc UR reģ. numura;
- pēc būvkomersantu reģistra numura;
- pēc nosaukuma.

levadot simbolu virkni, lietotājam tiek piedāvāta dinamiska vērtību izvēlne, kurā atrāda visus būvkomersantus, kuru UR reģistrācijas numurā, nosaukumā, vai būvkomersanta reģistra numurā ir norādītā vērtība.

| Būvuzņēmums*          | 3111-R Sabiedrība ar ierobežotu atbildību "WEt |          |
|-----------------------|------------------------------------------------|----------|
| Reģistrācijas numurs* | 40003140237                                    |          |
| Nosaukums             | Sabiedrība ar ierobežotu atbildību "WESEMANN"  | <b>B</b> |
|                       |                                                |          |
| BKR numurs            | 3111-R                                         |          |
| Komersanta veids      | SIA                                            |          |
| Juridiskā adrese      | Elizabetes iela 75, Rīga, LV-1050              |          |
|                       |                                                |          |
|                       |                                                |          |

### BŪVUZŅĒMUMS

#### AMATPERSONAS ¥

| Vārde       |                 | Pārstāvības Tiesības Laika p<br>tiesību pārstāvāt Tiesību |         | Laika perio | ods        |            |              |
|-------------|-----------------|-----------------------------------------------------------|---------|-------------|------------|------------|--------------|
| uzvārds     | Amats           | apjoms                                                    | kopā ar | sfēra       | No         | Līdz       |              |
| Ivars Paurs | Valdes loceklis | Tiesības<br>pārstāvēt<br>atsevišķi (1)                    | -       | -           | 12.07.2007 | -          | Parakstītājs |
| -           | Revidents       |                                                           | -       | -           | 06.04.2005 | -          | Parakstītājs |
| lvars Paurs | Valdes loceklis | Tiesības<br>pārstāvēt<br>atsevišķi (1)                    |         | -           | 28.07.2004 | 12.07.2007 | Parakstītājs |

Ja norādītais būvkomersants būvkomersantu reģistrā ir aktīvs būvkomersants un ir reģistrēts mazāk par 3 gadiem, lietotājs redz kļūdas paziņojumu "Būvkomersants neatbilst klasifikācijas vispārējā kārtībā nosacījumiem, jo nav aktīvs būvkomersants 3 un vairāk gadus." un nevar turpināt iesnieguma apstrādi. 3. Sadaļa 'Papildus informācija' - kur ievada informāciju par iesnieguma iesniedzēju/parakstītāju.

| AMATPERSONAS ><br>PAPILDUS INFORMĀCIJA                  |               |  |
|---------------------------------------------------------|---------------|--|
| Parakstītāji<br>Pilnvarotās personas vārds,*<br>uzvārds | Jānis Bērziņš |  |
| Saglabāt « Atgriezties                                  |               |  |

3.1. Informāciju var aizpildīt no būvuzņēmuma amatpersonām, nospiežot pogu Parakstītajs , pie attiecīgās personas vai ievadot manuāli informāciju laukā "Pilnvarotās personas vārds, uzvārds".

Lai saglabātu iesniegumu, jānospiež poga L jaunas sadaļas:

Saglabāt

Pēc iesnieguma saglabāšanas parādās

4. Sadaļa "leviestās pārvaldības sistēmas" – Jā būvuzņēmumam jau būs savadīti dati, to atrādīs iesnieguma sagatavošanas formā. Lai pievienotu vai labotu informāciju jānospiež poga <Labot informāciju>, kas aizvedīs uz <u>būvuzņēmuma/būvkomersanta profila labošanas formu</u>, kur iespējams

labot šo informāciju (skatīt arī <u>Pārvaldības sistēmas ievade un labošana</u>). Pēc datu labošanas izmantojot pogu <Atgriezties> iespējams atgriezties uz iesniegumu, no kura tika atvērta datu labošana.

- 5. Sadaļa "Dalība profesionālajā organizācijās" Jā būvuzņēmumam jau būs savadīti dati, to atrādīs iesnieguma sagatavošanas formā. Lai pievienotu vai labotu informāciju jānospiež poga <Labot informāciju>, kas aizvedīs uz <u>būvuzņēmuma/būvkomersanta profila labošanas formu</u>, kur iespējams labot šo informāciju (skatīt arī <u>Dalība profesionālajā organizācijā ievades un labošanas forma</u>.). Pēc datu labošanas izmantojot pogu <Atgriezties> iespējams atgriezties uz iesniegumu, no kura tika atvērta datu labošana.
- 6. Sadaļa "Arodbiedrības koplīgumi" Jā būvuzņēmumam jau būs savadīti dati, to atrādīs iesnieguma sagatavošanas formā. Lai pievienotu vai labotu informāciju jānospiež poga <Labot informāciju>, kas aizvedīs uz <u>būvuzņēmuma/būvkomersanta profila labošanas formu</u>, kur iespējams labot šo informāciju (skatīt arī <u>Arodbiedrību koplīgumu ievades un labošanas forma</u>.). Pēc datu labošanas izmantojot pogu <Atgriezties> iespējams atgriezties uz iesniegumu, no kura tika atvērta datu labošana.
- Pēc informācijas ievadīšanas, nospiežot pogu <Apstiprināt>, sistēmā tiek izsaukts klasifikācijas aprēķins pēc kura tiek izveidots attiecīgs darba uzdevums (skatīt arī <u>Būvkomersantu klasifikācijas</u> <u>apstrāde</u>) un parāda, ka iesniegums veiksmīgi saglabāts.
| BIS reģistrācijas numurs<br>BIS/412-BKK-1.5-2017-40     | PAMATINFORM                                                  | I <b>ms par atl</b><br>Acija            | kārtotu l               | klasifikācij               | u                    |                                              |
|---------------------------------------------------------|--------------------------------------------------------------|-----------------------------------------|-------------------------|----------------------------|----------------------|----------------------------------------------|
| Dokumenta nosaukums<br>BKK klasifikācija: Sabiedrība ar | BIS                                                          | redistrācijas numurs                    | BIS/412-BKW             | -1.5-2017-40               |                      |                                              |
| ierobežotu atbildību<br>"VVE SEMANN"                    | D                                                            | okumenta nosaukums                      | BKK klasifikā           | cila: Sabledrība ar ier    | obežotu atbildību    |                                              |
|                                                         |                                                              | Dokumenta tips                          | lesnlegums p            | ar atkārtotu klasifikāci   | lu                   |                                              |
| Pamatinformācija                                        |                                                              | Dokumenta statuss                       | Sagatave                |                            | ·                    |                                              |
| Būvuzņēmums                                             |                                                              | Saņemšanas datums                       | * 31.03.2017            |                            |                      | 1                                            |
| Papildus Informācija                                    |                                                              | LietvedTbas numurs                      | LT/2017/2               |                            |                      | 1                                            |
| ieviestās pārvaidības sistēmas                          |                                                              |                                         |                         |                            |                      | ,                                            |
| Dalība profesionālaiās                                  | BŰVUZŅĒMUM                                                   | \$                                      |                         |                            |                      |                                              |
| organizācijās                                           | F                                                            | Reģistrācijas numurs                    | 40003140237             |                            |                      |                                              |
| ArodbledrTbu koplTguml                                  |                                                              | Nosaukums                               | Sabledrība a            | r lerobežotu atbildTbu     | WESEMANN"            | -42                                          |
|                                                         |                                                              | BKR numurs                              | 3111-R                  |                            |                      |                                              |
|                                                         |                                                              | Komersanta velds                        | SIA                     |                            |                      |                                              |
|                                                         |                                                              | Juridiskå adrese                        | Elizabetes le           | la 75, RTga, LV-1050       |                      |                                              |
|                                                         |                                                              |                                         |                         |                            |                      |                                              |
|                                                         |                                                              |                                         |                         |                            |                      |                                              |
|                                                         | AMATPER SONA<br>PAPIL DU S INFO                              | S ≱<br>Rmācija                          |                         |                            |                      |                                              |
|                                                         |                                                              | Parakstītāji                            | Nars Paul               | x ar                       |                      |                                              |
|                                                         | Plinvarotās pers                                             | sonas vārds, uzvārds                    |                         |                            |                      | ]                                            |
|                                                         |                                                              |                                         |                         |                            |                      |                                              |
|                                                         | IEVIESTAS PAR\                                               | ALDIBAS SISTEM                          | AS                      |                            |                      |                                              |
|                                                         | Nosaukums                                                    | Velds                                   |                         | Periods                    | Sertifik             | āta<br>s izdevēliestāde                      |
|                                                         | ISO 14001                                                    | Vides pārvaidības :                     | sistēma                 | 01.03.2017 -<br>30.03.2023 | Sert2                | Sertificējošā<br>Inst.2                      |
|                                                         | OHSAS<br>18001                                               | Darba drošības un<br>pārvaldības sistēm | arodveselTbas<br>a      | 01.03.2017 -<br>29.03.2023 | SERT_2               | 2 Sertificējošā inst.                        |
|                                                         | ISO 9001                                                     | Kvailtātes pārvaldīt                    | bas sistēma             | 01.03.2016 -<br>08.03.2023 | SERT IS              | SO1 Sertificējošā inst.                      |
|                                                         | OHSAS<br>18001                                               | Darba drošības un<br>pārvaldības sistēm | arodveselības<br>a      | 27.02.2014 -<br>07.03.2033 | SERT                 | Sertificējošā<br>Inst.2                      |
|                                                         | Labot Inform                                                 | nāciju                                  |                         |                            |                      |                                              |
|                                                         | DALÍBA PROFE                                                 | SIONÁLAJÁS ORGA                         | ANIZĀCIJĀS              |                            |                      |                                              |
|                                                         | Reģistrācijas                                                | numurs Nosa                             | aukums Ko               | omersanta veids            | Valsts               | Dalības periods                              |
|                                                         | 5666677777                                                   | Hous                                    | e and JK åk             |                            | Afganistāna          | 27.02.2015 - 31.03.2022                      |
|                                                         | Labot Inform                                                 | nāciju                                  |                         |                            |                      |                                              |
|                                                         |                                                              | J KOPLĪGUMI                             |                         |                            |                      |                                              |
|                                                         | ARODBIEDRÍBU                                                 |                                         |                         |                            |                      |                                              |
|                                                         | ARODBIEDRĪBU<br>Reģistrācijas                                | numurs Nosa                             | aukums                  | Komersanta veld            | s Valsts             | Kopilguma periods                            |
|                                                         | ARODBIEDRĪBU<br>Reģistrācijas<br>77867867678                 | numurs Nosa<br>Arod                     | aukums<br>biedrība 2017 | Komersanta veid<br>äk      | s Valsts<br>Kirasao  | Kopilguma periods<br>28.02.2014 - 15.03.2045 |
|                                                         | ARODBIEDRĪBU<br>Reģistrācijas<br>77867867678<br>Labot inform | numurs Nosa<br>Arodi<br>nāciju          | aukums<br>biedrība 2017 | Komersanta veid<br>äk      | is Valsts<br>Kirasao | Kopilguma periods<br>28.02 2014 - 15.03 2045 |
|                                                         | ARODBIEDRĪBL<br>Reģistrācijas<br>77867867678<br>Labot inform | numurs Noss<br>Arodi<br>nāciju          | aukums<br>bledrība 2017 | Komersanta veid<br>äk      | is Valsts<br>Kirasao | Kopilguma periods<br>28.02 2014 - 15.03 2045 |

177.Attēls. Atkārtotas klasifikācijas iesniegums.

### 2.8.3 lesniegums par būvuzņēmumu apvienības klasificēšanu

Lai izvēlētos būvkomersanta pagaidu klasifikācijas iesnieguma izveidošanu, augšējās daļas galvenajā izvēles joslā jāspiež "Reģistrācija", un jāizvēlas sadaļa "lesniegums par būvuzņēmumu apvienības klasifikāciju".

| Reģistrācija - Reģistri - Dokumenti - Palīdzība         |
|---------------------------------------------------------|
| Būvkomersanta reģistrācija                              |
| Būvkomersanta iesniegums izslēgšanai                    |
| Būvkomersanta izslēgšana (lēmums)                       |
| Būvkomersanta ziņu izmaiņas                             |
| Būvkomersanta ziņu izmaiņas (lēmums)                    |
| Būvkomersanta ikgadējā informācija                      |
| Būvkomersanta ikgadējā informācija (lēmums)             |
| Tiesas administrācijas ID pieprasījums                  |
| Būvspeciālista iesniegums                               |
| lesniegums par atkārtotu klasifikāciju                  |
| lesniegums par pagaidu klasifikāciju                    |
| lesniegums par būvuzņēmumu apvienības klasificēšanu     |
| Attēls. "Iesniegums par pagaidu klasifikāciju" izvēlne. |

Atverot formu "lesniegums par būvuzņēmumu apvienības klasifikāciju" būs redzamas šādas informācijas sadaļas:

1. Sadaļa 'Pamatinformācija', kas satur iesnieguma dokumenta reģistrācijas informāciju:

# lesniegums par būvuzņēmumu apvienības klasificēšanu

### PAMATINFORMĀCIJA

| BIS reģistrācijas numurs |                                                 |
|--------------------------|-------------------------------------------------|
| Dokumenta nosaukums      | BKK būvuzņēmumu apvienību klasifikācija         |
| Dokumenta tips           | lesniegums par būvuzņēmumu apvienības klasificē |
| Dokumenta statuss        | Sagatave                                        |
| Saņemšanas datums*       | 31.03.2017                                      |
| Lietvedības numurs       |                                                 |

Šīs sadaļas lauki, izņemot Saņemšanas datums un Lietvedības numurs, nav labojami.

2. Sadaļa 'Kontaktinformācija saziņai ar reģistra iestādi' - Informācija par apvienības kontaktinformāciju reģistra iestādei.

#### KONTAKTINFORMĀCIJA SAZIŅAI AR REĢISTRA IESTĀDI

| Tālruņa numurs*           | 29267771              |
|---------------------------|-----------------------|
| Elektroniskā pasta adrese | bis_support@tieto.com |

- 3. Sadaļa 'Apvienības dalībnieks' Lietotājs ar tiesībām veidot klasifikācijas iesniegumus, reģistrējot iesniegumu var norādīt būvuzņēmuma apvienības dalībnieku:
  - pēc UR reģ. numura;
  - pēc būvkomersantu reģistra numura;
  - pēc nosaukuma.

levadot simbolu virkni, lietotājam tiek piedāvāta dinamiska vērtību izvēlne, kurā atrāda visus būvuzņēmumus, kuru UR reģistrācijas numurā, nosaukumā, vai būvkomersanta reģistra numurā ir norādītā vērtība.

### APVIENĪBAS DALĪBNIEKI

| ×<br>Būvuzņēmums*     | 3111-R Sabiedrība ar ierobežotu atbildību "WE |  |
|-----------------------|-----------------------------------------------|--|
| Reģistrācijas numurs* | 40003140237                                   |  |
| Nosaukums             | Sabiedrība ar ierobežotu atbildību "WESEMANN" |  |
| BKR numurs            | 3111-R                                        |  |
| Komersanta veids      | SIA                                           |  |
| Juridiskā adrese      | Elizabetes iela 75, Rīga, LV-1050             |  |
| Kvalifikācijas klase  | 2. klase (Spēkā no 27.03.2017)                |  |
| AMATPERSONAS >        |                                               |  |

🕂 Pievienot vēl vienu

Ja norādītajam būvuzņēmumam nav spēkā esošas klases, lietotājam parādā kļūdas paziņojumu un neļauj saglabāt šādu iesniegumu.

Lai norādītu nākamo dalībnieku jānospiež poga <Pievienot vēl vienu>. ! Apvienības iesniegumā jābūt norādītiem vismaz diviem dalībniekiem.

4. Sadaļa 'Papildus informācija' - ievada informāciju par iesnieguma iesniedzēju/parakstītāju.

| AMATPERSONAS ><br>PAPILDUS INFORMĀCIJA                   |               |
|----------------------------------------------------------|---------------|
| Parakstītāji<br>Pilnvarotās personas vārds, *<br>uzvārds | Jānis Bērziņš |
| Saglabāt « Atgriezties                                   |               |

4.1. Informāciju var aizpildīt no apvienības dalībnieku amatpersonām, nospiežot pogu Parakstītājs pie attiecīgās personas vei ievadet manuāli informāciju laukā "Pilpvaretās

Parakstītajs , pie attiecīgās personas, vai ievadot manuāli informāciju laukā "Pilnvarotās personas vārds, uzvārds".

# Saglabāt

Lai saglabātu iesniegumu, jānospiež poga **Casindat**. Pēc informācijas ievadīšanas, nospiežot pogu <Apstiprināt>, sistēmā tiek izsaukts klasifikācijas aprēķins pēc kura tiek izveidots attiecīgs darba uzdevums (skatīt arī <u>Būvkomersantu klasifikācijas apstrāde</u>) un parāda, ka iesniegums veiksmīgi saglabāts.

# 2.8.4 lesniegums par klasifikācijas nodošanu

Lai izvēlētos būvkomersanta klasifikācijas nodošanas iesnieguma izveidošanu, augšējās daļas galvenajā izvēles joslā jāspiež "Reģistrācija", un jāizvēlas sadaļa "Iesniegums par klasifikācijas nodošanu", kas atvērs formu "Iesniegums par būvuzņēmumu apvienības klasifikāciju".

| Deve disferre Faile                               |                                | ×                                      |  |
|---------------------------------------------------|--------------------------------|----------------------------------------|--|
| Pamatintormacija                                  | lesniegums par klas            | sifikācijas nodošanu                   |  |
| reģistra iestādi                                  | BIS rehistrācijas numurs       |                                        |  |
| Būvuzņēmums, no kura tika<br>nodota klasifikācija | Dokumenta nosaukums            | BKK klasifikācijas nodošana            |  |
| Désure Francis Jacob Alla                         | Dokumenta tips                 | lesniegums par klasifikācijas nodošanu |  |
| nodota klasifikācija                              | Dokumenta statuss              | Sagatave                               |  |
| Papildus informācija                              | Saņemšanas datums*             | 08.08.2017                             |  |
| Piezīmes                                          | Lietvedības numurs             |                                        |  |
|                                                   | Kontaktinformācija saziņai     | AR REĢISTRA IESTĀDI                    |  |
|                                                   | Tālruna numurs*                |                                        |  |
|                                                   | ,<br>Elektroniskā pasta adrese |                                        |  |
|                                                   |                                |                                        |  |
|                                                   | SOVOLINEMONIS, NO KURA TIKA    |                                        |  |
|                                                   | Būvuzņēmums*                   | 2                                      |  |
|                                                   | Reģistrācijas numurs*          |                                        |  |
|                                                   | Nosaukums                      |                                        |  |
|                                                   | BKR numurs                     |                                        |  |
|                                                   | Komersanta veids               |                                        |  |
|                                                   | Juridiskā adrese               |                                        |  |
|                                                   | Kvalifikācijas klase           |                                        |  |
|                                                   | BŪVUZNĒMUMS. KURAM TIKA N      | ODOTA KLASIFIKĀCIJA                    |  |
|                                                   | ,<br>Dūuuznāmumo *             | 0                                      |  |
|                                                   | Buvuzņemums -                  | 2                                      |  |
|                                                   | Nosaukums                      |                                        |  |
|                                                   |                                |                                        |  |
|                                                   | BKR numurs                     |                                        |  |
|                                                   | Komersanta veids               |                                        |  |
|                                                   | Juridiskā adrese               |                                        |  |
|                                                   | Kvalifikācijas klase           |                                        |  |
|                                                   | AMATPERSONAS >                 |                                        |  |
|                                                   | PAPILDUS INFORMĀCIJA           |                                        |  |
|                                                   | Parakstītāji                   |                                        |  |
|                                                   | Pilnvarotās personas vārds,*   |                                        |  |
|                                                   | uzvārds                        |                                        |  |
|                                                   | PIEZĪMES                       |                                        |  |
|                                                   | Piezīmes                       |                                        |  |
|                                                   |                                |                                        |  |
|                                                   |                                |                                        |  |
|                                                   | Saglabāt « Atgriezties         |                                        |  |

178. Attēls. Forma "lesniegums par klasifikācijas nodošanu".

1. Sadaļa 'Pamatinformācija', kas satur iesnieguma dokumenta reģistrācijas informāciju:

# lesniegums par klasifikācijas nodošanu

### PAMATINFORMĀCIJA

| BIS reģistrācijas numurs |                                        |
|--------------------------|----------------------------------------|
| Dokumenta nosaukums      | BKK klasifikācijas nodošana            |
| Dokumenta tips           | lesniegums par klasifikācijas nodošanu |
| Dokumenta statuss        | Sagatave                               |
| Saņemšanas datums*       | 08.08.2017                             |
| Lietvedības numurs       |                                        |

Šīs sadaļas lauki, izņemot Saņemšanas datums un Lietvedības numurs, nav labojami.

2. Sadaļa 'Kontaktinformācija saziņai ar reģistra iestādi' - Informācija par apvienības kontaktinformāciju reģistra iestādei.

| KONTAKTINFORMĀCIJA SAZIŅAI | AR REĢISTRA IESTĀDI   |  |
|----------------------------|-----------------------|--|
| Tālruņa numurs*            | 29267771              |  |
| Elektroniskā pasta adrese  | bis_support@tieto.com |  |

- 3. Sadaļa 'Būvuzņēmums, no kura tika nodota klasifikācija" lietotājs var norādīt būvuzņēmumu:
  - pēc UR reģ. numura;
  - pēc būvkomersantu reģistra numura;
  - pēc nosaukuma.

levadot simbolu virkni, lietotājam tiek piedāvāta dinamiska vērtību izvēlne, kurā atrāda visus būvuzņēmumus, kuru UR reģistrācijas numurā, nosaukumā, vai būvkomersanta reģistra numurā ir norādītā vērtība.

#### BŪVUZŅĒMUMS, NO KURA TIKA NODOTA KLASIFIKĀCIJA

| Būvuzņēmums*          | 7841-R Sabiedrība ar ierobežotu atbildību "EG 🔅 |   |
|-----------------------|-------------------------------------------------|---|
| Reģistrācijas numurs* | 40003893207                                     |   |
| Nosaukums             | Sabiedrība ar ierobežotu atbildību "EGRET"      | - |
|                       | 1.                                              |   |
| BKR numurs            | 7841-R                                          |   |
| Komersanta veids      | SIA                                             |   |
| Juridiskā adrese      | Zvaigžņu iela 14A, Rīga, LV-1009                |   |
|                       | 1.                                              |   |
| Kvalifikācijas klase  | Nav piešķirta                                   |   |
|                       |                                                 |   |

Ja norādītajam būvuzņēmumam nav spēkā esošas klases, lietotājam parādā kļūdas paziņojumu un neļauj saglabāt šādu iesniegumu.

- Sadaļa 'Būvuzņēmums, kuram tika nodota klasifikācija" lietotājs var norādīt būvuzņēmumu kuram tiks nodoti klasifikācijas dati:
  - pēc UR reģ. numura;
  - pēc būvkomersantu reģistra numura;

• pēc nosaukuma.

levadot simbolu virkni, lietotājam tiek piedāvāta dinamiska vērtību izvēlne, kurā atrāda visus būvuzņēmumus, kuru UR reģistrācijas numurā, nosaukumā, vai būvkomersanta reģistra numurā ir norādītā vērtība.

### BŪVUZŅĒMUMS, KURAM TIKA NODOTA KLASIFIKĀCIJA

| Būvuzņēmums*          | 2 |  |
|-----------------------|---|--|
| Reģistrācijas numurs* |   |  |
| Nosaukums             |   |  |
| BKR numurs            |   |  |
| Komersanta veids      |   |  |
| Juridiskā adrese      |   |  |
| Kvalifikācijas klase  |   |  |
| AMATPERSONAS >        |   |  |

5. 'Papildus informācija' - ievada informāciju par iesnieguma iesniedzēju/parakstītāju.

### PAPILDUS INFORMĀCIJA

| Parakstītāji                 |               |
|------------------------------|---------------|
| Pilnvarotās personas vārds,* | Jānis bērziņs |
| uzvārds                      |               |

Informāciju var aizpildīt no būvuzņēmuma kuram tiks nodota klasifikācija amatpersonām, nospiežot pogu

Parakstītājs, pie attiecīgās personas, vai ievadot manuāli informāciju laukā "Pilnvarotās personas vārds, uzvārds".

6. 'Piezīmes' – lietotājs var manuāli ievadīt tekstu, kas satur piezīmes, skaidrojošu informāciju par klasifikācijas nodošanas iesniegumu.

### PIEZĪMES

| Piezīmes                                 |          |
|------------------------------------------|----------|
| Saglabāt « Atgriezties                   |          |
| Lai saglabātu iesniegumu, jānospiež poga | Saglabāt |

Pēc informācijas ievadīšanas, nospiežot pogu <Apstiprināt>, sistēmā tiek izsaukts klasifikācijas informācijas nodošanas apstrādes process pēc kura tiek izveidots attiecīgs darba uzdevums (skatīt arī <u>Būvkomersantu klasifikācijas apstrāde</u>) un parāda, ka iesniegums veiksmīgi saglabāts.

# 2.8.5 lesniegums par vienreizējo klasifikāciju

Lai izvēlētos būvkomersanta pagaidu klasifikācijas iesnieguma izveidošanu, augšējās daļas galvenajā izvēles joslā jāspiež "Reģistrācija", un jāizvēlas sadaļa "lesniegums par atkārtotu klasifikāciju".

|                            | Reģistrācija - Reģistri - Dokumenti - Palīdzība                                                                                                    |
|----------------------------|----------------------------------------------------------------------------------------------------|
| i                          | Būvkomersanta reģistrācija<br>Būvkomersanta iesniegums izslēgšanai                                                                                                    |
| a                          | Būvkomersanta izslēgšana (lēmums)<br>Būvkomersanta ziņu izmaiņas                                                                                                    |
| 1 \$                       | Būvkomersanta ziņu izmaiņas (lēmums)                                                                                                    |
| oc<br>ai<br>rs<br>ei<br>dī | Būvkomersanta ikgadējā informācija<br>Būvkomersanta ikgadējā informācija (lēmums)<br>Tiesas administrācijas ID pieprasījums<br>Iesniegums par atkārtotu klasifikāciju<br>Iesniegums par pagaidu klasifikāciju<br>Iesniegums par būvuzņēmumu apvienības klasificēšanu |
| 1                          | lesniegums par klasifikācijas nodosanu<br>lesniegums par vienreizējo klasifikāciju<br>Mekter                                                                                                    |

179. Attēls. "Iesniegums par vienreizējo klasifikāciju" izvēlne.

Atverot formu "lesniegums par vienreizējo klasifikāciju" būs redzamas šādas informācijas sadaļas:

8. Sadaļa 'Pamatinformācija', kas satur iesnieguma dokumenta reģistrācijas informāciju:

# lesniegums par vienreizējo klasifikāciju

# PAMATINFORMĀCIJA

| BIS reģistrācijas numurs |                                          |  |
|--------------------------|------------------------------------------|--|
| Dokumenta nosaukums      | BKK vienreizējā klasifikācija            |  |
| Dokumenta tips           | lesniegums par vienreizējo klasifikāciju |  |
| Dokumenta statuss        | Sagatave                                 |  |
| Saņemšanas datums*       | 21.08.2017                               |  |
| Lietvedības numurs       | LT/2017/08                               |  |

Šīs sadaļas lauki, izņemot Saņemšanas datums un Lietvedības numurs, nav labojami.

- 9. Sadaļa 'Komersants' Lietotājs ar tiesībām veidot klasifikācijas iesniegumus, reģistrējot iesniegumu var norādīt ārvalstu būvkomersantu/būvuzņēmumu, ievadot:
  - pēc UR reģ. numura;
  - pēc būvkomersantu reģistra numura;
  - pēc nosaukuma.

| KOMERSANTS                                                           |                                                          |        |
|----------------------------------------------------------------------|----------------------------------------------------------|--------|
| Mītnes valsts*                                                       | Lietuva - Lithuania                                      |        |
| UR vai mītnes valsts*<br>reģistrācijas numurs                        | 7887899999 🔎                                             | (i)    |
| Nosaukums*                                                           | Lletuvas būvmeisters                                     |        |
|                                                                      |                                                          |        |
| Komersanta veids*                                                    | ĀK (ārvalstu komersants)                                 |        |
| Ārvalstu komersanta*<br>dibināšanas datums                           | 03.11.2003                                               |        |
| Ārvalsts reģistra nosaukums                                          |                                                          |        |
| Aizpildot lauku 'UR/VID nerezider<br>administrācijas ID pieprasījums | nta reģistrācijas kods' netiks automātiski nosūtīts<br>! | Tiesas |
| UR/VID nerezidenta reģistrācijas<br>kods                             | 1224455                                                  |        |

### 10. Sadaļa "Publiskojamā kontaktinformācija"

Lauku Komersanta faktiskā vai korespondences adrese aizpilda nospiežot zīmulīša simbolu, pēc kura atvērsies adreses ievades forma.

Šajā sadaļā ievadītā kontaktinformācija tiks attēlota būvkomersantu reģistra publiskajā daļā.

### PUBLISKOJAMĀ KONTAKTINFORMĀCIJA

| Ārvalsts komersanta juridiskā*<br>adrese mītnes valstī | Lietuvā, Rīgas iela 1   | Ø |
|--------------------------------------------------------|-------------------------|---|
| Komersanta faktiskā vai<br>korespondences adrese       |                         | Ø |
| Tālruņa numurs                                         | 96967778                |   |
| Mājas lapa                                             |                         |   |
| Elektroniskā pasta adrese                              | lietuves.buve@gmail.com |   |

11. Sadaļa "Kontaktinformācija saziņai ar reģistra iestādi"

Šajā sadaļā ievadītā kontaktinformācija netiks attēlota būvkomersantu reģistra publiskajā daļā.

#### KONTAKTINFORMĀCIJA SAZIŅAI AR REĢISTRA IESTĀDI

| Tālruņa numurs*           |  |
|---------------------------|--|
| Elektroniskā pasta adrese |  |
|                           |  |

Pēc iesnieguma saglabāšanas parādās

Lai saglabātu iesniegumu, jānospiež poga jaunas sadaļas:

12. Sadaļa "Finanšu dati"- obligāts datu bloks. Jāievada finanšu dati par pēdējiem trim pārskata periodiem. FINANŠU DATI

Saglabāt

| Pārskata<br>gads | Kopējais<br>apgrozījums,<br>EUR | Apgrozāmie<br>līdzekļi, EUR | Īstermiņa<br>kreditori,<br>EUR | Pašu<br>kapitāls,<br>EUR | Aktīvi,<br>EUR | Vidējā<br>darba<br>alga,<br>EUR | sniegto<br>būvniecības<br>pakalpojumu<br>apjoms, EUR |   |
|------------------|---------------------------------|-----------------------------|--------------------------------|--------------------------|----------------|---------------------------------|------------------------------------------------------|---|
| 2016 🗸           |                                 |                             |                                |                          |                |                                 |                                                      | × |
| 2015 🗸           |                                 |                             |                                |                          |                |                                 |                                                      | × |
| 2013 🗸           |                                 |                             |                                |                          |                |                                 |                                                      | × |

13. Sadaļa "Nodokļu parādi"- neobligāts. Ja ir bijuši nodokļa, tad jāievada datums un parāda summa. NODOKĻU PARĀDI

| )atums              | Nodokļu parādu<br>summa, EUR |   |
|---------------------|------------------------------|---|
| <b>**</b>           |                              | × |
| Pievienot vēl vienu |                              |   |

14. Sadaļa "Piemērotie nodrošinājuma līdzekļi". PIEMĒROTIE NODROŠINĀJUMA LĪDZEKLI ③

| N     | odrošinājuma līdzekļa veids                    | Piezīmes                                     |   |
|-------|------------------------------------------------|----------------------------------------------|---|
|       | Pievienot vēl vienu                            |                                              | × |
| 15. 8 | Sadaļa "Būvspeciālisti" – obli                 | igāts.                                       |   |
|       | BŪVSPECIĀLISTI                                 |                                              |   |
|       | ×<br>Personas identifikācijas numurs*          | 7899898                                      | ١ |
|       | Vārds*                                         | Johans                                       |   |
|       | Uzvārds*                                       | Zeilis                                       |   |
|       | Darba līguma numurs*                           | DR1                                          |   |
|       | Darba līguma datums no*                        | 15.08.2014                                   |   |
|       | Sfēra/joma*                                    | restaurācijas darbu vadīšana un būvuzraudz 🗸 |   |
|       | Sfēras piezīmes                                | Pielīdzināma                                 |   |
|       | Specializāciju apliecinošā<br>dokumenta numurs |                                              |   |
|       | Specializāciju apliecinošā<br>dokumenta veids  |                                              |   |
|       | + Pievienot vēl vienu                          |                                              |   |

- 16. Sadaļa "leviestās pārvaldības sistēmas" Jā būvuzņēmumam jau būs savadīti dati, to atrādīs iesnieguma sagatavošanas formā. Lai pievienotu vai labotu informāciju jānospiež poga <Labot informāciju>, kas aizvedīs uz <u>būvuzņēmuma/būvkomersanta profila labošanas formu</u>, kur iespējams labot šo informāciju (skatīt arī <u>Pārvaldības sistēmas ievade un labošana</u>). Pēc datu labošanas izmantojot pogu <Atgriezties> iespējams atgriezties uz iesniegumu, no kura tika atvērta datu labošana.
- 17. Sadaļa "Dalība profesionālajā organizācijās" Jā būvuzņēmumam jau būs savadīti dati, to atrādīs iesnieguma sagatavošanas formā. Lai pievienotu vai labotu informāciju jānospiež poga <Labot informāciju>, kas aizvedīs uz <u>būvuzņēmuma/būvkomersanta profila labošanas formu</u>, kur iespējams labot šo informāciju (skatīt arī <u>Dalība profesionālajā organizācijā ievades un labošanas forma</u>.). Pēc datu labošanas izmantojot pogu <Atgriezties> iespējams atgriezties uz iesniegumu, no kura tika atvērta datu labošana.
- 18. Sadaļa "Arodbiedrības koplīgumi" Jā būvuzņēmumam jau būs savadīti dati, to atrādīs iesnieguma sagatavošanas formā. Lai pievienotu vai labotu informāciju jānospiež poga <Labot informāciju>, kas aizvedīs uz <u>būvuzņēmuma/būvkomersanta profila labošanas formu</u>, kur iespējams labot šo informāciju (skatīt arī <u>Arodbiedrību koplīgumu ievades un labošanas forma</u>.). Pēc datu labošanas izmantojot pogu <Atgriezties> iespējams atgriezties uz iesniegumu, no kura tika atvērta datu labošana.
- 19. Sadaļa "Maksātspēja"- obligāts. Ieliekama pazīme.

### MAKSĀTSPĒJA

Apliecinu, ka iesnieguma aizpildīšanas dienā attiecībā uz komersantu nav spēkā lēmums par saimnieciskās darbības apturēšanu, kā arī nav pasludināta uzņēmuma maksātnespēja.

20. Sadaļa 'Papildus informācija' - kur ievada informāciju par iesnieguma iesniedzēju/parakstītāju. AMATPERSONAS ❤

Ārvalstniekiem parakstiesīgās personas no Uzņēmumu reģistra netiek ielasītas.

#### PAPILDUS INFORMĀCIJA

| Pilnvarotās p          | Parakstītāji<br>personas vārds,*<br>uzvārds |       |               |  |
|------------------------|---------------------------------------------|-------|---------------|--|
| PIELIKUMI<br>Pievienot |                                             |       |               |  |
| Saglabāt               | Apstiprināt                                 | Dzēst | « Atgriezties |  |

Informāciju var aizpildīt, ievadot manuāli informāciju laukā "Pilnvarotās personas vārds, uzvārds", nevar norādīt no amatpersonām, jo ārvalstniekiem paraksttiesīgas personas no Uzņēmumu reģistra netiek ielasītas.

21. lesnieguma beigās var pievienot vairākus apliecinošo dokumentu datnes. Pēc informācijas ievadīšanas, nospiežot pogu <Apstiprināt>, sistēmā tiek izveidots attiecīgs darba uzdevums "Datu izvērtēšana" BKK vienreizējā klasifikācijas procesam un parāda, ka iesniegums veiksmīgi izveidots un nomainās uz statusu "Izvērtēšanā".

# Vienreizējās klasifikācijas datu izvērtēšana.

| Procesa solis    | Process                       | Nosaukums                                              | Atbildīgais     | Statuss | Izveidots  | Izpildīt līdz 🗸 🛛 | Izpildīts |   |
|------------------|-------------------------------|--------------------------------------------------------|-----------------|---------|------------|-------------------|-----------|---|
| Datu izvērtēšana | BKK vienreizējā klasifikācija | BKK vienreizējā klasifikācija:<br>Lletuvas būvmeisters | BKK atbildīgais | Izpildē | 21.08.2017 | 28.08.2017        | 2         | × |

Atverot vienreizējās klasifikacijas iesniegumu iespējasm skatīšanas režīmā iepazīties ar iesniegtajiem datiem, lai tos izvērtētu. Pēc datu izvērtēšanas, nospiežot pogu <Datu izvērtēšana pabeigta> tiek izsaukts klasifikācijas aprēķins, kā rezultātā tiks izveidots klasifikācijas piešķiršanas lēmums vai pārtraukšanas lēmums.

| BIS reģistrācijas numurs<br>BIS/412-BKK-1.2-2017-25   | PIEMĒROTIE                                      | NODRO                 | ŠINĀJUN                   | ia līdze                 | kļi 🎚                          |                           |                                       |                          |                                            |                                            |
|-------------------------------------------------------|-------------------------------------------------|-----------------------|---------------------------|--------------------------|--------------------------------|---------------------------|---------------------------------------|--------------------------|--------------------------------------------|--------------------------------------------|
| Dokumenta nosaukums<br>BKK vienreizējā klasifikācija: | Informācija na                                  | v ievadīta            | l                         |                          |                                |                           |                                       |                          |                                            |                                            |
| Lletuvas būvmeisters                                  | BŪVSPECIĀL                                      | ISTI                  |                           |                          |                                |                           |                                       |                          |                                            |                                            |
| Komersants                                            | Personas<br>identifikācijas                     |                       |                           | Darba<br>līguma          | Darba<br>līguma                | Darba<br>līguma<br>datums |                                       | Sfēras                   | Specializāciju<br>apliecinošā<br>dokumenta | Specializāciju<br>apliecinošā<br>dokumenta |
| Publiskojamā<br>kontaktinformācija                    | numurs<br>7899898                               | Vārds<br>Johans       | Uzvārds<br>Zeilis         | numurs<br>DR1            | datums no 15.08.2014.          | līdz                      | Sfēra/joma<br>restaurācijas           | piezīmes<br>Pielīdzināma | numurs                                     | veids                                      |
| Kontaktinformācija saziņai ar<br>reģistra iestādi     |                                                 |                       |                           |                          |                                |                           | darbu<br>vadīšana un<br>būvuzraudzība |                          |                                            |                                            |
| Finanšu dati                                          | IEVIESTĀS P                                     | ĀRVALD                | ĪBAS SI                   | STĒMAS                   |                                |                           |                                       |                          |                                            |                                            |
| Nodokļu parādi                                        | Informācija na                                  | v ievadīta            | l                         |                          |                                |                           |                                       |                          |                                            |                                            |
| Piemērotie nodrošinājuma<br>līdzekļi                  | DALĪBA PRO                                      | ESION                 | ĀLAJĀS                    | ORGANI                   | ZĀCIJĀS                        |                           |                                       |                          |                                            |                                            |
| Būvspeciālisti                                        | Informācija na                                  | v ievadīta            | _                         |                          |                                |                           |                                       |                          |                                            |                                            |
| leviestās pārvaldības sistēmas                        | ARODBIEDRII                                     | BU KOP<br>v ievadīta  |                           |                          |                                |                           |                                       |                          |                                            |                                            |
| Dalība profesionālajās<br>organizācijās               | PIEMĒROTIE                                      | SODI                  |                           |                          |                                |                           |                                       |                          |                                            |                                            |
| Arodbiedrību koplīgumi                                | Informācija na                                  | v ievadīta            | I                         |                          |                                |                           |                                       |                          |                                            |                                            |
| Piemērotie sodi                                       | MAKSĀTSPĒ                                       | JA                    |                           |                          |                                |                           |                                       |                          |                                            |                                            |
| Maksātspēja                                           | <ul> <li>Apliecinu, l<br/>darbības a</li> </ul> | ka iesnie<br>pturēšan | guma aizļ<br>iu, kā arī r | pildīšanas<br>Iav pasluo | dienā attiecī<br>lināta uzņēmu | bā uz kom<br>Ima maks     | nersantu nav spi<br>sātnespēja.       | ēkā lēmums pa            | ar saimnieciskā                            | 5                                          |
| Papildus informācija                                  | PAPILDUS IN                                     | FORMÃ                 | CIJA                      |                          |                                |                           |                                       |                          |                                            |                                            |
|                                                       | Pilnvarotā                                      | s person              | as vārds,<br>uzvārds      | llze                     |                                |                           |                                       |                          |                                            |                                            |
|                                                       | Datu izvērt                                     | ēšana pa              | abeigta                   | « Atgri                  | ezties                         |                           |                                       |                          |                                            |                                            |

### 2.8.6 Būvkomersantu klasifikācijas apstrāde un lēmumi

### Klasifikācijas piešķiršanas lēmums

Pēc jebkura klasifikācijas iesnieguma apstiprināšanas vai vispārīgās klasifikācijas kārtības, ja klasifikācijas aprēķina rezultāts ir klases piešķiršana, tas tiek sagatavots nākošajam procesa solim – "Klasifikācijas piešķiršanas lēmumam". Lai uzsāktu pildīt šo soli, darba uzdevumu sarakstā jāatrod attiecīgais darba uzdevums.

| Procesa solis                            | Process           | Nosaukums                                                       | Atbildīgais     | Statuss | Izveidots  | lzpildīt līdz 🗸 | Izpildīts |
|------------------------------------------|-------------------|-----------------------------------------------------------------|-----------------|---------|------------|-----------------|-----------|
| Klasifikācijas<br>piešķiršanas<br>lēmums | BKK klasifikācija | BKK lēmums: Sabiedrība ar<br>ierobežotu atbildību<br>"WESEMANN" | BKK atbildīgais | Izpildē | 24.03.2017 | 31.03.2017      | ×         |

1. Lai iegūtu detalizētāku informāciju par darba uzdevumu, spiežam uz saites "Klasifikācijas piešķiršanas lēmums". Tiks atvērta darba uzdevuma detalizētas apskates forma.

#### Darba uzdevuma detalizēta informācija

| Procesa solis               | Klasifikācijas piešķiršanas lēmums |
|-----------------------------|------------------------------------|
| Process                     | BKK klasifikācija                  |
| Izveidots                   | 24.03.2017                         |
| Izpildīt līdz               | 31.03.2017                         |
| Izpildīts                   |                                    |
| Statuss                     | Izpildē                            |
| Atbildīgais                 | BKK atbildīgais                    |
| Apstrādes procesa diagramma |                                    |
| Pildīt Nepildīt             | « Atgriezties                      |

- Tālākai darba uzdevumu izpildei var izvēlēties pogu
   Pildīt
   detalizētās informācijas formā, vai spiest
   konu darba uzdevuma saraksta formā.
- 3. Pēc pogas nospiešanas tiks atvērta lēmuma sagatavošanas forma ar šādām sadaļām:
  - Sadaļa "Pamatinformācija" Klasifikācijas lēmuma pamatinformācija, lauki aizpildās automātiski no iesnieguma datiem un nav labojami.

# Lēmums par klasifikāciju

PAMATINFORMĀCIJA

| BIS reģistrācijas numurs    | 20170324174754450                                 |
|-----------------------------|---------------------------------------------------|
| Dokumenta nosaukums         | BKK lēmums: Sabiedrība ar ierobežotu atbildību "V |
| Dokumenta tips              | Atkārtotas klasifikācijas lēmums                  |
| Dokumenta statuss           | Sagatave                                          |
| Saņemšanas datums           | 24.03.2017                                        |
| Dokumenta apstrādes vēsture | Atvērt                                            |

 Sadaļa "Būvkomersants" – Būvkomersanta pamatinformācija, lauki aizpildās automātiski no iesnieguma datiem un nav labojami.

#### **BŪVKOMERSANTS**

| Reģistrācijas numurs | 40003140237                                   |
|----------------------|-----------------------------------------------|
| Nosaukums            | Sabiedrība ar ierobežotu atbildību "WESEMANN" |
| BKR numurs           | 3111-R                                        |
| Komersanta veids     | SIA                                           |
| Juridiskā adrese     | Elizabetes iela 75, Rīga, LV-1050             |

 Sadaļa "Saistītie dokumenti" – sadaļā redzams uz kāda ienākošā dokumenta pamata izveidots šis klasifikācijas piešķiršanas lēmums. Lai apskatītu saistošo iesnieguma dokumentu, jānospiež uz dokumenta numuru.

| SAISTĪTIE DOKUMENT          | 1                                                                   |                                           |
|-----------------------------|---------------------------------------------------------------------|-------------------------------------------|
| BIS reģistrācijas numurs    | Dokumenta nosaukums                                                 | Dokumenta tips                            |
| BIS/412-<br>BKK-1.5-2017-30 | BKK klasifikācija: Sabiedrība ar ierobežotu atbildību<br>"WESEMANN" | lesniegums par atkārtotu<br>klasifikāciju |

 Sadaļa "Klasifikācijas informācija" – klasifikācijas algoritma aprēķinātā klase, kas pienākas šim būvuzņēmumam. Lai apskatītu aprēķina detalizētu informāciju, jānospiež uz lupas ikonu labajā pusē.

| KLASIFIKĀCIJAS INFORMĀCIJA      |                 |                       |        |  |  |
|---------------------------------|-----------------|-----------------------|--------|--|--|
| Aprēķina veids                  | Piešķirtā klase | Klasifikācijas datums |        |  |  |
| Klasifikācija vispārējā kārtībā | 2               | 24.03.2017 17:47      | $\rho$ |  |  |

Sadaļa "Parakstītājs" – jānorāda lēmuma parakstītāja vārds, uzvārds un amats.
 PARAKSTĪTĀJS

| Vārds, Uzvārds, E-pasts* | T                                                          |   |
|--------------------------|------------------------------------------------------------|---|
| Amata izvēle             | T                                                          | i |
| Amats*                   | Būvniecības un mājokļu politikas departamenta<br>direktore |   |

Sadaļa "Vizētāji" – nenorādot lēmuma vizētāju, dokuments uzreiz tiks nodots parakstīšanai.
 VIZĒTĀJI

| Vārds, Uzvārds, E-pasts | Q | (i)      |
|-------------------------|---|----------|
| Varas, ozvaras, E pasts |   | <u> </u> |

• Sadaļa "Pielikumi"- Lēmuma datnes.

| PIELIKUMI              |                   |               |  |
|------------------------|-------------------|---------------|--|
| Sagatave               | Izveidot sagatavi |               |  |
| Pievienotais dokuments | Pievienot         |               |  |
|                        |                   |               |  |
| Saglabāt Nodot saskaņo | šanai Nepildīt    | « Atgriezties |  |

| Nospiežot pogu       | Izveidot saga   | <sup>atavi</sup> tiek | uzģenerēts     | dokuments       | un augšupiel   | ādēts   |
|----------------------|-----------------|-----------------------|----------------|-----------------|----------------|---------|
| pārlūkprogrammā,     | kā arī redza    | ıms kā Piev           | /ienotais dok  | uments forma    | ā. Atverot lēr | numa    |
| sagataves dokume     | ntu, jāpārbaud  | a, vai visa ne        | epieciešamā i  | nformācija tiek | atspoguļota p  | recīzi  |
| un korekti. Nepiecie | əšamības gadī   | jumā lēmuma           | a sagataves t  | eksts un tur ie | kļautā informā | cija ir |
| jāizlabo un jākoriģē | ā. Pēc informā  | cijas pārbauc         | des vai koreko | cijas saglabāja | m lēmuma sag   | jatavi  |
| uz savas darba s     | stacijas. Sagla | abāto lēmun           | na sagatavi    | pievienojam s   | sadaļā pievier | notais  |
|                      | (               |                       |                |                 |                |         |

dialoga logs faila pievienošanai. Lai pievienotu citu failu vai izdzēstu esošo jānospiež dzēšanas ikona 🗙 pievienotā faila nosaukuma labajā pusē.

- 4. Pēc visu prasīto lauku aizpildīšanas lēmumu formā, spiežam pogu Saglabāt Neaizpildītas, nepilnīgas vai nekorektas informācijas ievadīšanas gadījumā attiecīgie ievadlauki tiks atzīmēti un izcelti, norādot iespējamo problēmu vai risinājumu.
- 5. Tālākai lēmuma apstrādei spiežam pogu "Nodot saskaņošanai"

| Saglabāt | Nodot saskaņošanai | Nepildīt | « Atgriezties |  |
|----------|--------------------|----------|---------------|--|
|          |                    |          |               |  |

Pēc lēmuma nodošanas sakaņošanai tiks izveidots darba uzdevums lēmuma parakstīšanai. Atverot lēmumu jānospiež poga Parakstīt un jāveic lēmuma parakstīšana.

Pēc pogas <Parakstīt> nospiešanas, veiksmīgas apstiprināšanas rezultātā, informācija par klasifikāciju tiek iekļauta Būvkomersantu reģistrā (skatīt arī sadaļu <u>Būvkomersantu reģistra saraksts</u> un <u>Klasifikācijas</u> aprēķinu detalizācijas atrādīšana) un parakstītais lēmums tiek izsūtīts elektroniski vai izveidots darba uzdevums par manuālo lēmuma izsūtīšanu.

### Klasifikācijas pārtraukšanas lēmums

Pēc tāda paša principa, kā ar <u>klasifikācijas piešķiršanas lēmumu</u>, pēc jebkura klasifikācijas iesnieguma apstiprināšanas vai vispārīgās klasifikācijas kārtības, ja klasifikācijas aprēķina rezultāts ir klasifikācijas pārtraukšana, tiek sagatavots nākošajam procesa solim – "Klasifikācijas pārtraukšanas lēmumam". Lai uzsāktu pildīt šo soli, darba uzdevumu sarakstā jāatrod attiecīgais darba uzdevums.

| Procesa solis 🔺                                  | Process           | Nosaukums                   | Atbildīgais     | Statuss | Izveidots  | Izpildīt līdz | zpildīts |   |
|--------------------------------------------------|-------------------|-----------------------------|-----------------|---------|------------|---------------|----------|---|
| <u>Klasifikācijas</u><br>pārtraukšanas<br>lēmums | BKK klasifikācija | BKK lēmums: SIA "CONTINIUM" | BKK atbildīgais | Izpildē | 28.03.2017 | 04.04.2017    |          | ≫ |

Tālāk lēmuma sagatavošana notiek tāpat kā <u>klasifikācijas piešķiršanas lēmumā</u>. Lēmuma sagatavošanas formā redzamas tās pašas datu sadaļas kā klasifikācijas piešķiršanas lēmumā. Atšķirība ir, ka klasifikācijas klase netiek piešķirta, bet tiek pārtraukta, jo pēc būvuzņēmuma datiem nevarēja aprēķināt klasi no 1 līdz 5. Attiecīgi tiek sagatavota lēmuma datne par klasifikācijas pārtraukšanu.

### Klasifikācijas grozīšanas lēmums

Pēc tāda paša principa, kā ar <u>klasifikācijas piešķiršanas lēmumu</u>, pēc jebkura klasifikācijas iesnieguma apstiprināšanas vai vispārīgās klasifikācijas kārtības, ja klasifikācijas aprēķina rezultāta klase atšķiras no spēkā esošas klases, tiek sagatavots nākošajam procesa solim – "Klasifikācijas grozīšanas lēmumam". Lai uzsāktu pildīt šo soli, darba uzdevumu sarakstā jāatrod attiecīgais darba uzdevums.

| Procesa solis                       | Process           | Nosaukums                                                       | Atbildīgais     | Statuss | Izveidots  | Izpildīt līdz 🗸 | Izpildīts |   |
|-------------------------------------|-------------------|-----------------------------------------------------------------|-----------------|---------|------------|-----------------|-----------|---|
| Klasifikācijas<br>grozīšanas lēmums | BKK klasifikācija | BKK lēmums: Sabiedrība ar<br>ierobežotu atbildību<br>"WESEMANN" | BKK atbildīgais | Izpildē | 02.04.2017 | 10.04.2017      |           | × |

Tālāk lēmuma sagatavošana notiek tāpat kā <u>klasifikācijas piešķiršanas lēmumā</u>. Lēmuma sagatavošanas formā redzamas tās pašas datu sadaļas kā klasifikācijas piešķiršanas lēmumā. Atšķirība ir, ka klasifikācijas klase tiek piešķirta cita, spēkā esoša klase tiek grozīta. Attiecīgi tiek sagatavota lēmuma datne par klasifikācijas grozīšanu un pēc lēmuma parakstīšanas stājas spēkā jaunā klasifikācijas klase, kas tiks atrādīta būvkomersantu sarakstā un būvkomersantu detalizētajā formā.

### Klasifikācijas atcelšanas lēmums.

Pēc tāda paša principa, kā ar <u>klasifikācijas piešķiršanas lēmumu</u>, pēc jebkura klasifikācijas iesnieguma apstiprināšanas vai vispārīgās klasifikācijas kārtības, ja klasifikācijas aprēķina rezultāts ir klasifikācijas atcelšana, tiek sagatavots nākošajam procesa solim – "Klasifikācijas atcelšanas lēmumam". Lai uzsāktu pildīt šo soli, darba uzdevumu sarakstā jāatrod attiecīgais darba uzdevums.

| Procesa solis 🔺                                  | Process           | Nosaukums                   | Atbildīgais     | Statuss | Izveidots  | Izpildīt līdz | Izpildīts |   |
|--------------------------------------------------|-------------------|-----------------------------|-----------------|---------|------------|---------------|-----------|---|
| <u>Klasifikācijas</u><br>pārtraukšanas<br>lēmums | BKK klasifikācija | BKK lēmums: SIA "CONTINIUM" | BKK atbildīgais | Izpildē | 28.03.2017 | 04.04.2017    |           | * |

Tālāk lēmuma sagatavošana notiek tāpat kā <u>klasifikācijas piešķiršanas lēmumā</u>. Lēmuma sagatavošanas formā redzamas tās pašas datu sadaļas kā klasifikācijas piešķiršanas lēmumā. Atšķirība ir, ka klasifikācijas klase netiek piešķirta, bet tiek atcelta spēkā esošā klase, jo pēc būvuzņēmuma datiem nevarēja aprēķināt klasi no 1 līdz 5. Attiecīgi tiek sagatavota lēmuma datne par klasifikācijas atcelšanu.

# 2.9 Dzīvojamo māju pārvaldnieku reģistrs

## 2.9.1 Pārvaldnieka reģistrācijas iesniegums

 Lai reģistrētu pārvaldnieka iesniegumu reģistrācijai dzīvojamo māju pārvaldnieku reģistrā, galvenajā izvēlnē jā<u>spiež "Reģistrācija" un jāizvēlas "Pārvaldnieku reģ</u>istrācija vai aktualizācija".

|   | Reģistrācija - Reģistri - Dokumenti -       | P |
|---|---------------------------------------------|---|
|   | Neatkarīgā eksperta reģistrācija            |   |
|   | Pārvaldnieku reģistrācija vai aktualizācija |   |
|   | Pārvaldnieku aktualizācija (paziņojums)     |   |
| 1 | Pārvaldnieka iesniegums izslēgšanai         |   |

2. Sistēmā atvērsies iesnieguma ievades forma "Iesniegums dzīvojamo māju pārvaldnieku reģistram"

| Pamatinformācija                                  | lesniegums pārvald         | nieku reģistram                       |          |
|---------------------------------------------------|----------------------------|---------------------------------------|----------|
| Pretendents                                       | PAMATINFORMĀCIJA           |                                       |          |
| Publiskojamā<br>kontaktinformācija                | BIS reģistrācijas numurs   |                                       |          |
|                                                   | Dokumenta nosaukums        | DMP reģistrācijas iesniegums          |          |
| Kontaktinformācija saziņai ar<br>reģistra iestādi |                            |                                       |          |
| Papildus informācija                              | Dokumenta tips             | Pārvaldnieka reģistrācijas iesniegums |          |
|                                                   | Dokumenta statuss          | Sagatave                              |          |
|                                                   | Saņemšanas datums*         | 23.11.2015                            | <b>.</b> |
|                                                   | Lietvedības numurs         |                                       |          |
|                                                   | PRETENDENTS                |                                       |          |
|                                                   | Personas tips              | Juridiska persona                     | •        |
|                                                   | Reģistrācijas numurs*      | <u>s</u>                              | <b>i</b> |
|                                                   | Nosaukums*                 |                                       |          |
|                                                   |                            |                                       |          |
|                                                   | Mītnes valsts*             | Latvija - Latvia                      | •        |
|                                                   | Juridiskas personas veids* |                                       | •        |
|                                                   |                            |                                       |          |

5

### PUBLISKOJAMĀ KONTAKTINFORMĀCIJA

| Juridiskā adrese*           | Ø   |
|-----------------------------|-----|
|                             |     |
| Faktiskā vai korespondences | 🥔 🛈 |
| aurese                      |     |
| E-pasts                     |     |
| Mājas lapa                  |     |
| Tālrunis                    |     |

#### KONTAKTINFORMĀCIJA SAZIŅAI AR REĢISTRA IESTĀDI

| E-pasts<br>Tālrunis                                                                                         |                                                                                                    |                    |
|----------------------------------------------------------------------------------------------------|----------------------------------------------------------------------------------------------------|--------------------|
| AMATPERSONAS ><br>PAPILDUS INFORMĀCIJA                                                                      |                                                                                                    |                    |
| Parakstītāji<br>Pilnvarotās personas vārds,*<br>uzvārds                                                     |                                                                                                    |                    |
| Pretendenta kvalifikāciju, Pakalpoj<br>Pārvaldāmās dzīvojamās mājas va<br>Pretendenta tips un numurs pēc sa | umus, Pakalpojumu sniegšanas teritorijas, Darbi<br>arēs pievienot un labot pēc dokumenta saglabāša<br>aglabāšanas nebūs maināms! | niekus un<br>inas! |

Saglabāt « Atgriezties

### SADAĻA "PAMATINFORMĀCIJA"

BIS tiks parādīta informatīva informācija par dokumenta numuru, nosaukumu, tipu, tā statusu un saņemšanas datumu. Šajā sadaļā ir iespēja ievadīt lietvedības numuru, ja tas nepieciešams.

### SADAĻA "PRETENDENTS"

Jāizvēlas Personas tips, kas tiks reģistrēts. Izvēles iespējas ir Juridiska persona vai Fiziska persona. Tālāk sadaļa "Pretendents" tiek aizpildīta, ievadot pretendenta reģistrācijas numuru, pēc kura sistēma no Uzņēmumu reģistra iegūst uzņēmuma nosaukumu un veidu, un šie lauki nav labojami. Ja nepieciešams reģistrēt ārvalstu komersantu, laukā "Mītnes valsts" ir jāizvēlas attiecīgās valsts un pārējie šīs sadaļas lauki būs brīvi labojami.

Ja blokā "Pretendents" izvēlas reģistrēt Fizisku personu, sadaļā nomainās lauki:

Un bloka aizpildīšana notiek pēc personas koda aizpildīšanas, pielasot datus no ledzīvotāju reģistra. Tādā gadījumā šeit jānorāda arī informācija par Kvalifikāciju un Izglītību, kā pie Juridiskas personas darbiniekiem.

## SADAĻA "PUBLISKOJAMĀ KONTAKTINFORMĀCIJA"

Aizpilda adreses un publiski pieejamo Pārvaldnieka kontaktinformāciju, sadaļā "Māju pārvaldnieku reģistra kontaktinformācija" aizpilda reģistra vajadzībām lietojamo kontaktinformāciju. Ja kā

pretendents tika norādīta fiziska persona, tad iespējams atzīmēt, kuru kontaktinformāciju publiskot. Vienai fiziskai personai visos BIS reģistros, kurā tā ir reģistrēta, ir vienoti kontaktdati, bet to publicēšana katrā reģistrā var atšķirties.

### SADAĻA "KONTAKTINFORMĀCIJA SAZIŅAI AR REĢISTRA IESTĀDI"

Informācija par pārvaldnieka kontaktinformāciju, kuru saskarsmē ar pārvaldnieku izmanto reģistra iestāde.

### SADAĻA "AMATPERSONAS",

Atverot vaļā bloku, tiek pielasītas Juridiskas personas amatpersonas no uzņēmumu reģistra.

#### AMATPERSONAS 🗸

| Värde            |       | Dārstāvības                         | Tiesības<br>pārstāvēt Tiesību | Laika periods |            |      |              |
|------------------|-------|-------------------------------------|-------------------------------|---------------|------------|------|--------------|
| uzvārds          | Amats | tiesību apjoms                      | kopā ar                       | sfēra         | No         | Līdz |              |
| Agris<br>Mičulis | -     | Kopā ar vismaz (2)                  | 3                             | -             | 23.10.2007 | -    | Parakstītājs |
| Māris<br>Bergs   | -     | Tiesības pārstāvēt<br>atsevišķi (1) | -                             | -             | 23.10.2007 | -    | Parakstītājs |
| lvars            | -     | Kopā ar vismaz (2)                  | 3                             | -             | 23.10.2007 | -    | Parakstītājs |

Juridiskām personām ir iespējams izvērst tās paraksttiesīgo personu sarakstu, kurā tiek atrādītas vēsturiskās paraksttiesīgās personas. Paraksttiesīgo personu saraksts tiek kārtots tā, lai saraksta sākumā tiek atrādītas spēkā esošās personas, bet vēsturiskās – saraksta beigās. Ja personu skaits ir lielāks par 10, ierakstus sadala pa lappusēm. Lietotājs kā iesnieguma parakstītāju var norādīt gan aktuālo, gan vēsturisko paraksttiesīgo personu.

Paraksttiesīgo personu saraksts tiek atrādīts šādos iesniegumos:

- Dzīvojamo māju pārvaldnieku reģistrācijas iesniegums;
- Dzīvojamo māju pārvaldnieku aktualizācijas iesniegums;
- Dzīvojamo māju pārvaldnieku izslēgšanas iesniegums.

Nospiežot pogu <sup>A Parakstītājs</sup>, ar attiecīgo personu tiek automātiski aizpildīti sadaļas 'Papildus informācija' kā Parakstītāji.

3. Kā iesnieguma apakšā brīdinājuma ziņojumā norādīts, lai parādītos tālākās iesnieguma sadaļas, nepieciešams iesnieguma sagatavi saglabāt.

Lai saglabātu iesniegumu, jānospiež poga

4. Pēc iesnieguma saglabāšanas parādās pārējie bloki:

### PAKALPOJUMI

| Individualajas majsaimniecības<br>U Ārpusteritoriālo organizāciju un institūciju darbība | A Lauksaimniecība, mežsaimniecība un zivsaimniecība<br>B leguves rūpniecība un karjeru izstrāde<br>C Apstrādes rūpniecība<br>D Elektroenerģija, gāzes apgāde, siltumapgāde un gaisa kondicionēšana<br>E Ūdens apgāde; notekūdeņu, atkritumu apsaimniekošana un sanācija<br>F Būvniecība<br>G Vairumtirdzniecība un mazumtirdzniecība; automobiļu un motociklu remonts<br>H Transports un uzglabāšana<br>I Izmitināšana un ēdināšanas pakalpojumi<br>J Informācijas un komunikācijas pakalpojumi<br>K Finanšu un apdrošināšanas darbības<br>L Operācijas ar nekustamo īpašumu<br>M Profesionālie, zinātniskie un tehniskie pakalpojumi<br>N Administratīvo un apkalpojošo dienestu darbība<br>O Valsts pārvalde un aizsardzība; obligātā sociālā apdrošināšana<br>P Izglītība<br>Q Veselība un sociālā aprūpe<br>R Māksla, izklaide un atpūta<br>S Citi pakalpojumi<br>T Mājsaimniecību kā darba devēju darbība; pašpatēriņa preču ražošana un pakalpojumu sniegšana |  |
|------------------------------------------------------------------------------------------|----------------------------------------------------------------------------------------------------|--|
|                                                                                          | T Mājsaimniecību kā darba devēju darbība; pašpatēriņa preču ražošana un pakalpojumu sniegšana<br>individuālajās mājsaimniecībās<br>U Ārpusteritoriālo organizāciju un institūciju darbība                                                                                                    |  |

## PAKALPOJUMU SNIEGŠANAS TERITORIJA

|                        | Teritorija* | Siguldas nov., Sigulda | 2 | 1) |
|------------------------|-------------|------------------------|---|----|
|                        | Piezīmes    |                        |   |    |
|                        |             |                        |   |    |
|                        |             |                        |   |    |
| I. Disvisest vil vises |             |                        |   |    |
| Plevienot vel vienu    |             |                        |   |    |
| DARBINIEKI (1)         |             |                        |   |    |
| Labot                  |             |                        |   |    |
|                        | -           | -                      |   |    |

# PĀRVALDĀMĀS DZĪVOJAMĀS MĀJAS (2)

Labot

## SADAĻAS "PAKALPOJUMI" UN "PAKALPOJUMU SNIEGŠANAS TERITORIJAS"

Aizpilda šai pašā iesnieguma ekrānā. Pakalpojumi tiek izvēlēti izvēršot pieejamo sarakstu un ieliekot atzīmi pret sniedzamo pakalpojumu.

### PAKALPOJUMI

Pakalpojumu sniegšanas teritorija tiek aizpildīta rakstot laukā Teritorija atbilstošo vērtību un izvēlas no saraksta pieejamo teritoriju.

# PAKALPOJUMU SNIEGŠANAS TERITORIJA

| Ter                   | ritorija* | Sigulda                      | 2 | <b>(i)</b> |
|-----------------------|-----------|------------------------------|---|------------|
| Pie                   | zīmes     | Siguldas nov., Sigulda       |   |            |
|                       |           | Siguldas nov., Allažu pag.   |   |            |
|                       |           | Siguldas nov., Mores pag.    |   |            |
|                       |           | Siguldas nov., Siguldas pag. |   |            |
| + Pievienot vēl vienu |           | Siguldas nov.                |   |            |

Lai pievienotu papildus teritorijas jānospiež poga <Pievienot vēl vienu>.

### SADAĻAS "DARBINIEKI" UN "PĀRVALDĀMĀS DZĪVOJAMĀS MĀJAS"

Aizpilda, spiežot pogas <Labot> un ievadot informāciju turpmāk redzamajos ekrānos.

Sadaļā "Darbinieki" spiežot pogu <Labot> atveras ekrāns:

| PAMATINFORMACIJA         |                                                                                                |
|--------------------------|------------------------------------------------------------------------------------------------|
| BIS reģistrācijas numurs | BIS/412-DMP-1-2015-149                                                                         |
| Dokumenta nosaukums      | DMP aktualizācijas iesniegums: Sabiedrība ar<br>ierobežotu atbildību "RBSSKALS Serviss"<br>.:: |
| Dokumenta tips           | Pārvaldnieka ziņu aktualizācijas iesniegums                                                    |
| Dokumenta statuss        | Sagatave                                                                                       |

Saņemšanas datums 25.11.2015

### ΡΑΜΑΤΙΝΕΟΡΜΑCΙ ΙΑ

#### DARBINIEKI

| Ārvalstnieks                  |                       |
|-------------------------------|-----------------------|
| Personas kods*                | ۱                     |
| Vārds*                        |                       |
| Uzvārds*                      |                       |
| Valdes looeklis               |                       |
| LĨGUMS                        |                       |
| Pienākumu pildīšanas periods* |                       |
| Pielikumi                     | Pievienot             |
| KVALIFIKĀCIJA                 | VID darba līgumu dati |
| Pieredze pirms 01.01.2010     |                       |
| × Profesionālā kvalifikācija  |                       |
| Kvalifikācijas līmenis        | nav noteikts          |
| Izglītības dokuments          | Pievienot             |
| + Pievienot věl vienu         |                       |
|                               | Pievienot darbinieku  |

<u> 
</u>

Sadaļā "Pamatinformācija" paliek informācija no pretendenta iesnieguma. Sadaļā "Darbinieki" tiek ievadīta informācija par darbinieku, kas jāpievieno. Pārvaldnieka iesnieguma sarakstam darbinieks tiek pievienots ar pogu <Pievienot darbinieku>. Darbinieku saraksts tiek uzkrāts sarakstā formas apakšā:

|            | MAINA    | - 5 |
|------------|----------|-----|
| DARDINIERO | IVIAIINA |     |

| « Atgrie          | zties            |                                                                                                    |   |   |          |
|-------------------|------------------|----------------------------------------------------------------------------------------------------|---|---|----------|
| DARBINIEKI        | i                |                                                                                                    |   |   |          |
| Vārds,<br>Uzvārds | Personas<br>kods | Profesionālā kvalifikācija                                                                                                    |   |   |          |
| Edgars<br>Č       |                  | Profesionālais bakalaura grāds nekustamā īpašuma pārvaldībā un nekustamā īpašuma<br>pārvaldnieka kvalifikācija <b>(piektais līmenis)</b> - | ø | × | VID dati |
| Andis<br>Failans  | _                | Profesionālais bakalaura grāds nekustamā īpašuma pārvaldībā un nekustamā īpašuma<br>pārvaldnieka kvalifikācija <b>(piektais līmenis)</b> - | ø | × | VID dati |

Ø J

| Jau izveidota                              | ijā sarakstā iespējams       | ievadīto informāciju labot vai dzēst, spiežot pogas: Labot- 🧪 vai |
|--------------------------------------------|------------------------------|-------------------------------------------------------------------|
| Dzēst - × .<br>Ievadītais da<br>DARBINIEKI | rbinieks labošanai atvē<br>j | rsies turpat sarakstā:                                            |
| Vārds,<br>Uzvārds                          | Personas<br>kods Profesio    | nālā kvalifikācija                                                |
|                                            | Ārvalstnieks                 |                                                                   |
|                                            | Personas kods                |                                                                   |
|                                            | Vārds*                       | ' Edgars                                                          |
|                                            | Uzvārds*                     |                                                                   |
|                                            | Valdes loceklis              |                                                                   |
| LĪGUMS                                     |                              |                                                                   |
| Pi                                         | enākumu pildīšanas periods*  | 03.03.2014                                                        |
|                                            | Pielikumi                    | Diploms.pdf 25.11.2015 15:30, 60,1 KB 🔀                           |
|                                            |                              | VID darba līgumu dati                                             |
| KVALIFIKĀ                                  | CIJA                         |                                                                   |
|                                            | Pieredze pirms 01.01.2010    |                                                                   |
| ×                                          | Profesionālā kvalifikācija   | Profesionālais bakalaura grāds nekustamā īpašuma pārvaldībā       |
|                                            | Kvalifikācijas līmenis       | piektais līmenis 💌                                                |
|                                            | Izglītības dokuments         | Diploms.pdf 25.11.2015 15:30, 57,1 KB 🔀                           |
| ➡ Pievienot                                | vēl vienu                    |                                                                   |
|                                            |                              | Saglabāt Atcelt                                                   |
| Papildus kor<br>no VID.                    | ntrolei var izmantot pog     | u VID dati viena darbinieka darba līgumu datu pieprasīšanai       |

Kad visi darbinieki ir ievadīti un pievienoti sarakstam, jānospiež poga <Atgriezties>, kas atver vaļā iesākto iesniegumu.

Sadaļā "Darbinieki" iekavās jābūt redzamam pievienoto darbinieku skaitam: DARBINIEKI (2)

Labot

Sadaļā "Pārvaldāmās dzīvojamās mājas" spiežot pogu <Labot> atveras māju pievienošanas forma: PAMATINFORMĀCIJA

| BIS reģistrācijas numurs | BIS/412-DMP-1-2015-149                                                                  |
|--------------------------|-----------------------------------------------------------------------------------------|
| Dokumenta nosaukums      | DMP aktualizācijas iesniegums: Sabiedrība ar<br>ierobežotu atbildību "RBSSKALS Serviss" |
| Dokumenta tips           | Pārvaldnieka ziņu aktualizācijas iesniegums                                             |
| Dokumenta statuss        | Sagatave                                                                                |
| Saņemšanas datums        | 25.11.2015                                                                              |
| Lietvedības numurs       |                                                                                         |

### JAUNA PĀRVALDĀMĀ MĀJA

|                               |           | _ |
|-------------------------------|-----------|---|
| Adrese*                       |           | 0 |
| Māju numuri                   |           | ۲ |
| Pārvaldīšanas līguma termiņš* |           |   |
| Atbildīgais darbinieks*       |           | • |
| Pārvaldīšanas darbu periods*  |           |   |
| Pievienotais dokuments        | Pievienot |   |

#### **KONTAKTPERSONAS**

|                     | Ārvalstnieks  | 1                |        |   |
|---------------------|---------------|------------------|--------|---|
|                     | Personas kods |                  | ۶      | 9 |
|                     | Vārds*        |                  |        |   |
|                     | Uzvārds*      |                  |        |   |
|                     | Tālrunis*     |                  |        |   |
|                     | E-pasts*      |                  |        |   |
| Pievienot vêl vienu |               |                  |        |   |
|                     |               | Pievienot adresi | Meklēt |   |

« Atgriezties

#### PĀRVALDĀMĀS DZĪVOJAMĀS MĀJAS 🔅

| Adrese                         | Pārvaldīšanas līguma termiņš | Atbildīgais darbinieks |    |   |
|--------------------------------|------------------------------|------------------------|----|---|
| Valguma iela 31, Rīga, LV-1048 | 01.03.2011                   | Andis Pērkons          | 6P | × |
| Robežu iela 52, Rīga, LV-1002  | 02.06.2008                   | Andis Pērkons          | 6P | × |
| Pahatu iala 54 Dian 11/1002    | ND NR 2000                   | Andia Bārbana          | A  | • |

Sadaļā "Pamatinformācija" paliek informācija no pretendenta iesnieguma.

Sadaļā "Jauna pārvaldāmā māja" tiek ievadīta informācija par dzīvojamo māju, kas jāpievieno sarakstam.

Sadaļā "Kontaktpersonas" iespējams norādīt konkrētās mājas kontaktperosnas datus.

Pārvaldnieka iesnieguma sarakstam māja vai māju saraksts tiek pievienots ar pogu <Pievienot adresi>. Adrešu sarakstu pievieno, norādot laukā Māju numuri vērtību intervālus vai vērtības atdalītas ar domuzīmi vai komatu.

Pārbaudīt, vai dzīvojamā māja ir pievienota sarakstam zemāk, var, ievadot laukā Adrese vērtību (izvēloties no piedāvātā VZD saraksta) un nospiežot pogu <Meklēt>.

Jau izveidotajā sarakstā iespējams ievadīto informāciju labot vai dzēst, spiežot pogas: Labot- 🦑 vai

Dzēst - . Ievadītā māja labošanai atvērsies turpat sarakstā: PāRVALDĀMĀS DZĪVOJAMĀS MĀJAS (1)

| Adrese                        | Pārvaldīšanas līguma termiņš | Atbildīgais darbinieks |
|-------------------------------|------------------------------|------------------------|
| Adrese                        | Rīga, Valguma iela 31        |                        |
| Pārvaldīšanas līguma termiņš* | 01.03.2011                   |                        |
| Atbildīgais darbinieks*       | Andis Pērkons (              | •                      |
| Pārvaldīšanas darbu periods*  | 01.03.2011                   |                        |
| Pievienotais dokuments        | Pievienot                    |                        |
| KONTAKTPERSONAS               |                              |                        |
| ×<br>Ārvalstnieks             |                              |                        |
| Personas kods                 | 3                            | ø                      |
| Vārds                         | *                            |                        |
| Uzvārds                       | *                            |                        |
| Tālrunis                      | *                            |                        |
| E-pasts                       | *                            |                        |
| + Pievienot vēl vienu         | Saglabāt Atcelt              |                        |

Kad visas mājas ir ievadītas un pievienotas, jāspiež poga <Atgriezties>, kas atver vaļā iesākto iesniegumu.

Sadaļā "Pārvaldāmās dzīvojamās mājas" iekavās būs redzamas pievienoto adrešu skaits: PĀRVALDĀMĀS DZĪVOJAMĀS MĀJAS (7)

Labot

Saglabāt

- 5. Pēc visu iesniegumā prasīto lauku un sadaļu aizpildīšanas jāspiež poga
- 6. Tālākai Pārvaldnieka iesnieguma apstrādei jāspiež pogu "Apstiprināt"

| 7 Saglabāt Apstiprir | nāt « Atgriezties |
|----------------------|-------------------|
|----------------------|-------------------|

8. Veiksmīgas apstiprināšanas rezultātā Pārvaldnieka lesniegums reģistrācijai nonāk BIS sadaļā "Darba uzdevumi" tā tālākai apstrādei!

### 2.9.2 Pārvaldnieka reģistrācijas paziņojums

1. Lai pieņemtu lēmumu par pārvaldnieka reģistrāciju dzīvojamo māju pārvaldnieku reģistrā, sadaļā galvenajā izvēlnē "Darba uzdevumi" jāatrod izveidotais darba uzdevums:

| Procesa solis                              | Process              | Nosaukums                                    | Atbildīgais                                            | Statuss        | Izveidots  | Izpildīt līdz 💙  | Izpildīts   |   |
|--------------------------------------------|----------------------|----------------------------------------------|--------------------------------------------------------|----------------|------------|------------------|-------------|---|
| DMP Paziņojuma<br>vēstules<br>sagatavošana | DMP Reģistrācija     | DMP reģistrācijas paziņojums:<br>SIA ARKO EL | Atbildīgais par<br>dzīvojamo māju<br>pārvaldnieku reģ. | lzpildē        | 26.11.2015 | 17.12.2015       |             | ≫ |
| Ja meklējot P                              | ārvaldnieku, sistēma | atrod tikai šādu darba                       | a uzdevuma ie                                          | rakstu<br>Stat |            | ote Iznildīt līd | z Iznildīte |   |

|                                       | Flocess          | Nosaukums                                               | Atbildigals   | Statuss | izveidots  | izpliult liuz izpliults |   |
|---------------------------------------|------------------|---------------------------------------------------------|---------------|---------|------------|-------------------------|---|
| Sistēma uzsak<br>Kadastra datu ielasi | DMP reģistrācija | DMP reģistrācijas iesniegums:<br>NIF Dzīvojamie īpašumi | Jānis Kalniņš | Izpildē | 11.03.2013 |                         | × |

tad nepieciešams pagaidīt, kamēr Kadastra dati tiks ielasīti, un darba uzdevuma solis būs "Paziņojuma vēstules sagatavošana".

### 6. Spiežot pogu <Pildīt>, atveras iesnieguma informācija, par ko ir nepieciešams pieņemt lēmumu:

| BIS reģistrācijas numurs<br>20151016102224305       | Paziņojums par dzīv<br>Pamatinformācija | /ojamo māju pārvaldnieka                              | reģistrāciju |
|-----------------------------------------------------|-----------------------------------------|-------------------------------------------------------|--------------|
| DMP reģistrācijas paziņojums:<br>Laimdota Abcinijas | BIS reģistrācijas numurs                | 20151016102224305                                     |              |
| Pamatinformācija                                    | Dokumenta nosaukums                     | DMP reģistrācijas paziņojums: Laimdota<br>Abdullajeva |              |
| Fiziska persona                                     | Dokumenta tips                          | DMP reģistrācijas paziņojums                          |              |
| Kadastrs                                            | Dokumenta statuss                       | Sagatave                                              |              |
| Darbinieki (1)                                      | Lēmuma datums                           | 16.10.2015                                            |              |
| Pamatojums                                          | FIZISKA PERSONA                         |                                                       |              |
| Parakstītājs                                        | Personas kods                           |                                                       |              |
| Vizētāji                                            | Vārds*                                  | Laimdota                                              |              |
| Pielikumi                                           | Uzvārds*                                | Abilii                                                |              |
|                                                     | Pakalpojumu datums                      | 13.10.2015                                            |              |
|                                                     | Profesionālā kvalifikācija              |                                                       |              |
|                                                     | Deklarētās dzīvesvietas adrese          | Rostokas iela 14-17, Rīga, LV-1029                    |              |
|                                                     |                                         |                                                       |              |
|                                                     | Kontaktadrese                           |                                                       |              |
|                                                     |                                         |                                                       |              |
|                                                     | E-pasts*                                |                                                       |              |
|                                                     | Tālrunis*                               |                                                       |              |
|                                                     |                                         | Vairāk informācijas                                   |              |

#### KADASTRS

Saraksts

#### DARBINIEKI (1)

Saraksts

#### PAMATOJUMS

| Lēmuma saturs               | Reģistrēt                                        |  |
|-----------------------------|--------------------------------------------------|--|
| Pamatojums                  |                                                  |  |
|                             |                                                  |  |
| Tiesu nams                  | Administratīvās rajona tiesas Rīgas tiesu namā 💌 |  |
| Dokumenta apstrādes vēsture | Atvērt                                           |  |

#### PARAKSTĪTĀJS

| Vārds, Uzvārds, E-pasts* |                                                            | • |   |
|--------------------------|------------------------------------------------------------|---|---|
| Amata izvēle             |                                                            | • | 1 |
| Amats*                   | Būvniecības un mājokļu politikas departamenta<br>direktore |   |   |
|                          |                                                            | t |   |

### VIZĒTĀJI

Ja netiks norādīts neviens vizētājs, dokuments uzreiz tiks nodots parakstīšanai!

|          | Vārds, U | zvārds, E-pasts  |         |                    | P        | i             |  |
|----------|----------|------------------|---------|--------------------|----------|---------------|--|
| PIELIKUM | 11       |                  |         |                    |          |               |  |
|          |          | Sagatave         | Izveido | ot sagatavi        |          |               |  |
|          | Pievieno | tais dokuments   | FI      | evienot            |          |               |  |
|          |          |                  |         |                    |          |               |  |
| Sagla    | abāt     | lelasīt Kadastra | datus   | Nodot saskaņošanai | Nepildīt | « Atgriezties |  |

Sadaļā "Pamatinformācija" ir redzami iesnieguma dati, sadaļā "Juridiska persona" vai "Fiziska persona" ir pretendenta dati.

3. Sadaļā "Darbinieki", līdzīgi kā iesniegumā, ir atsevišķs ekrāns ar iesniegumā reģistrētajiem darbiniekiem. Ekrānu var atvērt, spiežot pogu <Saraksts>:

#### PAMATINFORMÁCIJA

|                   |                       |                                              |                            | -         |
|-------------------|-----------------------|----------------------------------------------|----------------------------|-----------|
| Vārds,<br>Uzvārds | Personas<br>kods      | Pienākumu pildīšanas<br>periods              | Profesionālā kvalifikācija | Reģistrēt |
| ARBINIEKI         |                       |                                              |                            |           |
| « Atgriez         | ties                  |                                              |                            |           |
|                   |                       |                                              |                            |           |
|                   | Lietvedības nun       | nurs                                         |                            |           |
|                   | Lēmuma datu           | ums 16.10.2015                               |                            |           |
|                   | Dokumenta stat        | uss Sagatave                                 |                            |           |
|                   | Dokumenta             | tips DMP reģistrācijas paziņo                | jums                       |           |
|                   | Dokumenta nosauki     | ums DMP registracijas paziņoj<br>Abdullajeva | jums: Laimdota             |           |
|                   | BIS reģistrācijas nun | 1urs 20151016102224305                       |                            |           |

Par katru darbinieku iespējams pieņemt lēmumu, atzīmējot, vai šo darbinieku reģistrēt pie pārvaldnieka, vai arī izņemt pazīmi "Reģistrēt", ja darbinieku reģistrēt nedrīkst. Informācija tiek saglabāta uzreiz un atgriezties lēmuma pieņemšanas formā var, spiežot pogu <Atgriezties>.

| Papildus kontrolei var izmantot pogu<br>VID. | VID dati | , viena darbinieka darba līgumu datu pieprasīšanai no |
|----------------------------------------------|----------|-------------------------------------------------------|
|----------------------------------------------|----------|-------------------------------------------------------|

4. Sadaļā "Kadastrs", spiežot pogu <Saraksts>, var atvērt ekrānu, kurā var redzēt iesniegumā ievadītās māju adreses sadalītas pa kadastra objektiem. Un par katru no šiem objektiem iespējams pieņemt lēmumu, vai to reģistrēt pie pārvaldnieka pārvaldāmajām ēkām, vai nē, atzīmējot pazīmi "Reģistrēt" vai to izņemot:

| BIS reģistrācijas numurs | 20151016102224305                                     |
|--------------------------|-------------------------------------------------------|
| Dokumenta nosaukums      | DMP reģistrācijas paziņojums: Laimdota<br>Abdullajeva |
|                          |                                                       |
| Dokumenta tips           | DMP reģistrācijas paziņojums                          |
| Dokumenta statuss        | Sagatave                                              |
| Lēmuma datums            | 16.10.2015                                            |
| Lietvedības numurs       |                                                       |
|                          |                                                       |
|                          |                                                       |
| KADASTRS                 |                                                       |
|                          |                                                       |

| Adrese                | Kadastra apzīmējums | Platība (m²) | Galvenais lietošanas veids           | ZG | Reģistrēt |
|-----------------------|---------------------|--------------|--------------------------------------|----|-----------|
| Rīga, Merķeļa iela 12 | 01000050022001      | 2561.6       | Viesnīcu ēkas; Viesnīcas telpu grupa | Ē  |           |
|                       |                     |              |                                      |    |           |

« Atgriezties

Informācija tiek saglabāta uzreiz pēc pazīmes atzīmēšanas un atgriezties lēmuma pieņemšanas formā var, spiežot pogu <Atgriezties>.

5. Tālāk lēmuma pieņemšanai jāaizpilda sadaļas "Pamatojums " un "Pielikumi". Lēmuma sagatave – lietotājs izvēlas no saraksta reģistrācijas lēmuma saturu, kas tiks izmantota ģenerējot lēmuma sagataves dokumentu. Atkarībā no izvēlētā lēmuma satura, sistēma izmanto dažādas sagatavju formas lēmuma teksta izveidošanai:

- Reģistrēt: Jāizvēlas gadījumā, ja visa pārvaldnieka sniegtā informācija tiks iekļauta reģistrā. Pie šādas izvēles tiks izveidots pilnībā pabeigts lēmuma teksts, kurš gatavs izdrukāšanai.

- Atteikt: Jāizmanto, ja reģistrācija ir noraidāma.
- Atlikt: Jāizmanto, ja iesniegumam nepieciešami papildinājumi.
- Reģistrēt ar atteikumu, ja tiek reģistrēts un ir atteikums iekļaut ziņas dzīvojamo māju pārvaldnieku reģistrā.
- Atstāt bez izskatīšanas, ja lēmums vēl viennozīmīgi nav pieņemams.

6. Pēc visu minēto lauku aizpildīšanas, spiežam pogu uzģenerēts dokuments un augšupielādēts pārlūkprogrammā, kā arī redzams kā Pievienotais dokuments formā:

| PIELIKUMI              |                                       |
|------------------------|---------------------------------------|
| Sagatave               | Izveidot sagatavi                     |
| Pievienotais dokuments | Lemums.odt 26.11.2015 11:57, 396 KB 🔀 |
|                        |                                       |

7. Atverot lēmuma sagataves dokumentu, pārbaudām, vai visa nepieciešamā informācija tiek atspoguļota precīzi un korekti. Nepieciešamības gadījumā lēmuma sagataves teksts un tur iekļautā informācija ir jālabo un jākoriģē. Pēc informācijas pārbaudes vai korekcijas saglabājam lēmuma sagatavi uz savas darba stacijas.

8. Saglabāto lēmuma sagatavi pievienojam sadaļā pievienotais dokuments spiežot pogu Pievienot

Pēc nospiešanas tiks atvērts standarta dialoga logs.

Lai pievienotu citu failu vai izdzēstu esošo jānospiež ikona X pievienotā faila nosaukuma labajā pusē.

9. Pēc visu prasīto lauku aizpildīšanas spiežam pogu

Neaizpildītas, nepilnīgas vai nekorektas informācijas ievadīšanas gadījumā attiecīgie ievadlauki tiks atzīmēti un izcelti, norādot iespējamo problēmu vai risinājumu.

Pareizi aizpildītu lauku gadījumā ekrānā Darba uzdevumu sadaļā parādīsies uzraksts par lēmuma veiksmīgu saglābšanu!

Galīgajai lēmuma apstrādei spiežam pogu "Nodot saskaņošanai"

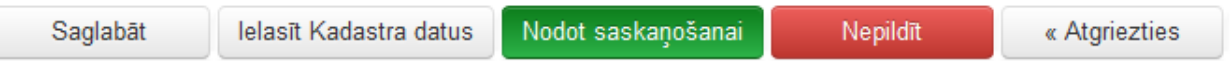

Veiksmīgas saskaņošanas rezultātā sadaļā Darba uzdevumi tiks izveidots jauns darba uzdevums ar soli DMP Reģistra paziņojuma parakstīšana nospiežot pogu Pildīt.

Spiežot pogu <Pildīt>, atveras iesnieguma informācija pārskata režīmā, par ko ir nepieciešams pieņemt gala lēmumu nospiežot pogu <Parakstīt>

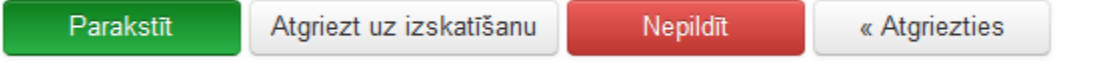

Veiksmīgas parakstīšanas rezultātā sadaļā Darba uzdevumi parādīsies uzraksts par veiksmīgu apstiprināšanu. Atbilstoši saglabātajām izmaiņām informācija par Pārvaldnieku tiek iekļauta Dzīvojamo māju pārvaldnieku reģistrā (skatīt sadaļu Pārvaldnieku reģistrs).

# 2.9.3 Pārvaldnieku reģistrs

Lai apskatītu Pārvaldnieku reģistrā esošo informāciju, no galvenās izvēlnes izvēlamies posmu [Reģistri -> Pārvaldnieku reģistrs]:

Saglabāt

| Reģistri - Dokumenti - Palī      |  |  |  |  |  |
|----------------------------------|--|--|--|--|--|
| Būvinspektoru reģistrs           |  |  |  |  |  |
| Speciālistu sertifikātu reģistrs |  |  |  |  |  |
| Būvkomersantu reģistrs           |  |  |  |  |  |
| Ēku energosertifikātu reģistrs   |  |  |  |  |  |
| Būvinspektoru sadalījums         |  |  |  |  |  |
| Pārvaldnieku reģistrs            |  |  |  |  |  |
|                                  |  |  |  |  |  |

Pārvaldnieku reģistrā var veikt meklēšanu pēc pārvaldnieka pamatdatu meklēšanas laukiem:

# Pārvaldnieki

| Pārvaldnieks  | Pārvaldāmā dzīvojamā māja         |  |
|---------------|-----------------------------------|--|
| Nosauku       | ns / Vārds Uzvārds                |  |
| UR vai mītnes | valsts reģistrācijas              |  |
|               | DMP numurs                        |  |
| ŀ             | valifikācijas līmenis             |  |
|               | Statuss ☑ Aktīvs □ Izslēgts       |  |
| Apturēta s    | imnieciskā darbība 🔲              |  |
|               | Meklēt Notīrīt Izvērstā meklēšana |  |

180.Attēls. Datu bloks. Pārvaldnieku ātrā meklēšana.

Vai arī izvēlēties <lzvērstā meklēšana> un norādīt pārvaldnieka meklēšanas kritērijus kādā no papildus laukiem:

| Tiesības piedāvāt pārvaldīšanas<br>pakalpojumus tirgū |                |                |
|-------------------------------------------------------|----------------|----------------|
| Pakalpojuma veids                                     |                | -<br>Im        |
| Neklasificēts pakalpojuma veids                       |                | (i)            |
| Pakalpojumu sniegšanas teritorija                     |                | ۹              |
| Darbinieks                                            |                |                |
| Vārds Uzvārds                                         |                | (i)            |
| Kvalifikācijas līmenis                                |                |                |
|                                                       | Meklēt Notīrīt | Ātrā meklēšana |

181.Attēls. Datu bloks. Pārvaldnieku izvērstā meklēšana.

Laukā Pakalpojuma veids pieejams NICE klasifikators vērtības norādīšanai, vai nu spiežot uz ikonas 📇, vai arī ievadot laukā kodu vai tekstu un izvēloties no piedavātā saraksta:

| Pakalpojuma veids                                     | 68                                                                                                    | 44                                                                                                   |   |
|-------------------------------------------------------|----------------------------------------------------------------------------------------------------|----------------------------------------------------------------------------------------------------|---|
| s pakalpojuma veids                                   | 68 Operācijas ar nekustamo īpašumu                                                                                                    |                                                                                                    | ^ |
| sniegšanas teritorija                                 | 68.1 Sava nekustama īpašuma pirkšana u                                                                                                    | un pārdošana                                                                                         |   |
| Darbinieks                                            | 68.10 Sava nekustama īpašuma pirkšana                                                                                                    | un pārdošana                                                                                         | E |
| Vārds Uzvārds                                         | 68.2 Sava vai nomāta nekustamā īpašum                                                                                                    | a izīrēšana un pārvaldīšana                                                                          |   |
| (valifikācijas līmenis                                | 68.20 Sava vai nomāta nekustamā īpašur                                                                                                    | na izīrēšana un pārvaldīšana                                                                         |   |
| -                                                     | 68.3 Darbības ar nekustamo īpašumu uz<br>atlīdzību                                                                                                    | līguma pamata vai par                                                                                |   |
| Darbinieks<br>Vārds Uzvārds<br>(valifikācijas līmenis | 68.10 Sava nekustama īpašuma pirkšana<br>68.2 Sava vai nomāta nekustamā īpašum<br>68.20 Sava vai nomāta nekustamā īpašur<br>68.3 Darbības ar nekustamo īpašumu uz<br>atlīdzību | un pārdošana<br>a izīrēšana un pārvaldīšana<br>na izīrēšana un pārvaldīšana<br>līguma pamata vai par | E |

Vai arī izvēlēties meklēšanu otrā šķirklī pēc pārvaldāmās dzīvojamās mājas adreses (laukā tiek piedāvāts klasifikators ar detalizāciju līdz mājām) vai kadastra apzīmējuma:

# Pārvaldnieki

| Pārvaldnieks | Pārvaldāmā dzīvoja | amā māja |         |             |
|--------------|--------------------|----------|---------|-------------|
|              | Adrese             |          |         | <b>(i</b> ) |
| Ka           | adastra apzīmējums |          |         |             |
|              | Neatbilstošas ēkas |          |         |             |
|              |                    | Meklēt   | Notīrīt |             |

182. Attēls. Datu bloks. Pārvaldnieku meklēšana pēc dzīvojamās mājas.

Veicot meklēšanu, spiežot pogu <Meklēt>, tiks atrasts meklēšanas kritērijiem atbilstošs dzīvojamo māju pārvaldnieku saraksts, noklusēti sakārtots pēc Nosaukuma / Vārda, uzvārda:

### Pārvaldnieki

| Pārvaldnieks | Pārvaldāmā dzīvojamā māja             |                                    |            |     |         |
|--------------|---------------------------------------|------------------------------------|------------|-----|---------|
| Nosaukums    | > / Vārds Uzvārds                     | 1                                  |            |     |         |
| UR<br>reģi   | vai mītnes valsts<br>strācijas numurs | 1                                  |            |     |         |
|              | DMP numurs                            | ٩                                  |            |     |         |
| Kval         | ifikācijas līmenis                    | •                                  |            |     |         |
|              | Statuss 🗷 Aktīvs 🔲 Izslé              | ēgts                               |            |     |         |
|              | Meklēt                                | Notīrīt Izvērstā meklēšana         |            |     |         |
|              |                                       |                                    |            |     |         |
| Numurs 🔦     | Nosaukums / Vārds Uzvārds             | Pakalpojumu sniegšanas teritorijas | Reģistrēts | τ 🛈 | Statuss |
| 599          | Edgars Zvirbulis                      | - Ādažu nov.                       | 03.03.2015 | ~   | Aktīvs  |
| 598          | Jānis Zvirbulis                       | - Ropažu nov.                      | 18.02.2015 | ~   | Aktīvs  |
| 597          | Vita Blaua                            | - Ogres nov., Ogre                 | 27.01.2015 | ~   | Aktīvs  |
| 596          | "A2"                                  | - Rīga                             | 18.07.2014 | ~   | Aktīvs  |
|              |                                       |                                    |            | -   |         |
| 595          | IK "Pupu maiss"                       | - Rīga                             | 18.07.2014 | ~   | Aktīvs  |

183. Attēls. Forma. Pārvaldnieku saraksts.

# 2.9.4 Pārvaldnieka profils un informācijas labošana profilā

Pārvaldnieku reģistra sarakstā, spiežot uz ieraksta, tiek atvērts pārvaldnieka profils, kurā redzama reģistrā iekļautā pārvaldnieka informācija:

| Numurs<br>1<br>Nosaukums<br>Pašvaldības SIA "Vontenils                                            | Pārvaldnieks<br>Pamatinformācija                                                                             |                                                                               |                  |
|---------------------------------------------------------------------------------------------------|----------------------------------------------------------------------------------------------------|-------------------------------------------------------------------------------|------------------|
| nekustamie īpašumi"                                                                               | Numurs                                                                                                    | 1                                                                             |                  |
| Juridiskas personas veids                                                                         | Nosaukums                                                                                                    | Pašvaldības SIA "Ventspils ne                                                 | kustamie īpašumi |
| SIA (Sabiedrība ar ierobezotu<br>atbildību)                                                       | UR reģistrācijas numurs                                                                                      | 41203001885                                                                   |                  |
| ,                                                                                                 | Juridiskas personas veids                                                                                    | SIA (Sabiedrība ar ierobežotu                                                 | atbildību)       |
| Pamatinformācija                                                                                  | Reģistrēts no                                                                                                | 09.01.2012                                                                    |                  |
| 2                                                                                                 | Dati aktualizēti                                                                                             | 16.11.2015                                                                    |                  |
| Publiskojamā kontaktinformācija                                                                   | Atkārtoti reģistrēts                                                                                         | -                                                                             |                  |
| Kontaktinformācija saziņai ar                                                                     | Reģistrēts līdz                                                                                              | -                                                                             |                  |
| reģistra iestādi                                                                                  | Statuss                                                                                                    | Aktīvs                                                                        |                  |
| Paziņojumi                                                                                        | Tiesības piedāvāt<br>pakalpojumus                                                                            | Jā                                                                            |                  |
| Pakalpojumu sniegšanas<br>teritorijas                                                             | lesniegtās ziņas neatbilst<br>īstenībai                                                                      | Nē                                                                            |                  |
| Pakaloojumi                                                                                       | Aizliegts veikt darbību                                                                                      | Nē                                                                            |                  |
| anaipojumi                                                                                        | Ziņas par pārkāpumiem                                                                                        | -                                                                             |                  |
| Aktuālā informācija par                                                                           |                                                                                                    |                                                                               |                  |
| darbiniekiem (2)                                                                                  | Publiskojamā kontaktinf                                                                                      | ormācija                                                                      |                  |
| Aktuālā informācija par                                                                           | Komersanta juridiskā adrese                                                                                  | Užavas iela 8, Ventspils. LV-3                                                | 601              |
| pārvaldāmajām dzīvojamām<br>mājām (36)                                                            | Komersanta faktiskā vai                                                                                      |                                                                               |                  |
| majam (50)                                                                                        | korespondences adrese                                                                                        | -                                                                             |                  |
| Vēsturiskā informācija par                                                                        | Tālrunis                                                                                                    | 63622336                                                                      |                  |
| parvaidamajam dzivojamam<br>mājām (35)                                                            | Mājas lapa                                                                                                   | -                                                                             |                  |
|                                                                                                   | Tālrunis 63622336                                                                                            |                                                                               |                  |
|                                                                                                   | Labet prefilu                                                                                                | umonti Kātot mājos                                                            |                  |
|                                                                                                   |                                                                                                    | Kantot majas                                                                  |                  |
|                                                                                                   |                                                                                                    |                                                                               |                  |
|                                                                                                   | Piezīmes                                                                                                    |                                                                               |                  |
| Ventspils                                                                                         | 10211100                                                                                                    |                                                                               |                  |
| ronopho                                                                                           |                                                                                                    |                                                                               |                  |
| PAKALPOJUMI 🗸                                                                                     |                                                                                                    |                                                                               |                  |
| E Üdens apgāde; notekū<br>36 Üdens ieguve, attīrīš<br>36.0 Ūdens ieguve, at<br>36.00 Ūdens ieguve | deņu, atkritumu apsaimniekošana un sanācija<br>ana un apgāde<br>tīrīšana un apgāde<br>, attīrīšana un apgāde |                                                                               |                  |
| AKTUĀLĀ INFORMĀCI.                                                                                | JA PAR DARBINIEKIEM (2) ↔<br>Personas                                                                        |                                                                               | Datums           |
| VL Vārds Uzvārds k                                                                                | ods Kvalifikācija                                                                                            |                                                                               | no               |
| Sarma Jan <b>um</b> (                                                                             | Profesionālais bakalaura grāds<br>nekustamā īpašuma pārvaldnieł                                              | nekustamā īpašuma pārvaldībā un<br>ka kvalifikācija <b>(piektais līmenis)</b> | 28.10.2014       |
| Valērijs Pļichurs (                                                                               | Profesionālais bakalaura grāds<br>nekustamā īpašuma pārvaldnieł                                              | nekustamā īpašuma pārvaldībā un<br>ca kvalifikācija <b>(piektais līmenis)</b> | 21.11.2013       |
| AKTUĀLĀ INFORMĀCI.<br>VĒSTURISKĀ INFORM                                                           | JA PAR PĀRVALDĀMAJĀM DZĪVOJAMĀM<br>ĀCIJA PAR PĀRVALDĀMAJĀM DZĪVOJAN                                          | MĀJĀM (36) <b>&gt;</b><br>IĀM MĀJĀM (35) <b>&gt;</b>                          |                  |
| « Atgriezties                                                                                     |                                                                                                    |                                                                               |                  |

184.Attēls. Forma. Pārvaldnieka profils.

### No Pārvaldnieka profila var veikt šādas darbības:

- 1. Forma: Profila informācijas labošana
  - Spiežot pogu <Labot profilu> iespējams salabot pārvaldnieka pamatinformāciju un kontaktinformāciju.

#### Fiziskas personas māju pārvaldnieks: Pamatinformācija

| <b>D</b>                           | 🔄 Konstatēta reģistrācijai iesniegto ziņu neatbilstība īstenībai                                                        |
|------------------------------------|----------------------------------------------------------------------------------------------------|
| Piezīmes                           |                                                                                                    |
|                                    |                                                                                                    |
|                                    |                                                                                                    |
| I                                  | Saskaņā ar spēkā stājušos tiesas spriedumu pārvaldniekam noteikts aizliegums veikt pārvaldnieka profesionālo<br>darbību |
| Piezīmes                           |                                                                                                    |
|                                    |                                                                                                    |
|                                    |                                                                                                    |
| Pamatotas zinas par pārvaldnieka   |                                                                                                    |
| profesionālās darbības pārkāpumiem |                                                                                                    |
|                                    |                                                                                                    |
|                                    |                                                                                                    |
| Publiskojamā kontaktinformā        | cija                                                                                                    |
| Komersanta f                       | aktiskā vai* Kiršu jala 10. Ādaži, Ādažu nov. IV-2164                                                                   |
| korespondenc                       | es adrese                                                                                                    |
|                                    |                                                                                                    |
| Labojot tiks mainīti šīs pers      | onas dati visā BIS sistēmā!                                                                                             |
| Kont                               | aktadrese Ķiršu iela 10, Ādaži, Ādažu nov., LV-2164 🥔                                                                   |
|                                    |                                                                                                    |
|                                    |                                                                                                    |
|                                    | Tairunis 26361555                                                                                                    |
|                                    | E-pasts i.auzaraja@tieto.com                                                                                            |
| Publiskojamā i                     | nformācija 🔲 Kontaktadrese 📄 Tālrunis 📄 E-pasts                                                                         |
|                                    |                                                                                                    |
|                                    |                                                                                                    |
| Saglabāt « Atgrie                  | ezties                                                                                                    |
|                                    |                                                                                                    |

185. Attēls. Forma. Māju pārvaldnieku (fiziska persona) profila labošana.

#### Juridiskas personas māju pārvaldnieks:

Juridiskām personām papildus var izlabot māju pārvaldnieka kontaktinformāciju saziņai ar reģistra iestādi un blokā Kontaktinformācija papildus iespējams norādīt komersanta mājas lapas adresi. Publiskojamā kontaktinformācija

| Komersanta faktiskā vai<br>korespondences adrese |                            | Ø |
|--------------------------------------------------|----------------------------|---|
| Mājas lapa                                       |                            |   |
| Labojot tiks mainīti šīs juridiskās perso        | nas dati visā BIS sistēmā! |   |
| Tālrunis                                         |                            |   |
| E-pasts                                          |                            |   |
| Kontaktinformācija saziņai ar reģistra ie        | estādi                     |   |
| Tālrunis                                         | 64807077                   |   |
| E-pasts                                          | info@madonams.lv           |   |
|                                                  |                            |   |
| Saglabāt « Atgriezties                           |                            |   |

186.Attēls. Datu bloks. Māju pārvaldnieku (juridiskas personas) profila labošana.

#### 2. Forma: Pārvaldnieku reģistra dokumenti

Spiežot pogu <Saistītie dokumenti>, iespējams pāriet uz sarakstu Pārvaldnieku reģistra dokumenti, kur atlasīti dokumenti, kas izveidoti šim pārvaldniekam:

### Pārvaldnieku reģistra dokumenti

| Ātrā mel                 | klēšana 47103000233                                          |                |                   |                                                   |                              |
|--------------------------|--------------------------------------------------------------|----------------|-------------------|---------------------------------------------------|------------------------------|
|                          | Meklēt                                                       | Notīrīt        | Izvērstā meklēša  | ana                                               |                              |
| BIS reģistrācijas numurs | Dokumenta nosaukums                                          | Autors         | Dokumenta statuss | Dokumenta tips                                    | Saņemšanas / lēmuma datums 🗙 |
| BIS/412-DMP-1-2014-24    | DMP aktualizācijas iesniegums:<br>SIA "Madonas namsaimnieks" | lveta<br>Putne | Izskatīts         | Pārvaldnieka ziņu<br>aktualizācijas<br>iesniegums | 03.09.2014                   |
| BIS/412-DMP-2.5-2014-9   | DMP aktualizācijas paziņojums:<br>SIA "Madonas namsaimnieks" | lveta<br>Putne | Apstiprināts      | DMP aktualizācijas<br>pazinojums                  | 25.09.2014                   |

187.Attēls. Forma. Pārvaldnieku reģistra dokumentu saraksts.

#### 3. Bloks: Paziņojumi

Verot vaļā sadaļu "Paziņojumi", var redzēt sarakstu ar notikumiem/ziņojumiem: PAZIŅOJUMI •

| Statuss     | Datums no  | Pamatojums                                                                                                    | Paziņojuma<br>numurs       |
|-------------|------------|----------------------------------------------------------------------------------------------------|----------------------------|
| Reģistrēts  | 16.01.2012 | Dzīvojamo māju pārvaldīšanas likuma 18.panta pirmā daļa un<br>Ministru kabineta 2011.gada 3.maija noteikumu Nr.343 "Dzīvojamo<br>māju pārvaldnieku reģistra vešanas un aktualizēšanas noteikumi"<br>10.punkts. |                            |
| Informācija | 25.09.2014 | Ministru kabineta 2011.gada 3.maija noteikumu Nr.343 "Dzīvojamo<br>māju pārvaldnieku reģistra vešanas un aktualizēšanas noteikumi"                                                                             | BIS/412-<br>DMP-2.5-2014-9 |
| 4. Blok     | s: Pakalp  | ojumu sniegšanas teritorijas                                                                                                    |                            |
| Verot vaļā  | sadaļu "Pa | akalpojumu sniegšanas teritorija", var redzēt sarakstu a                                                                                                    | ar teritorijām:            |
| PAKALPOJ    | UMU SNIEC  | SŠANAS TERITORIJAS 🛩                                                                                                    |                            |

| Teritorija                  | Piezīmes |  |  |  |  |
|-----------------------------|----------|--|--|--|--|
| Madonas nov., Madona        |          |  |  |  |  |
| Madonas nov., Lazdonas pag. |          |  |  |  |  |
| Madonas nov. Aronas nag     |          |  |  |  |  |

#### 5. Bloks: Pakalpojumi

Verot vaļā sadaļu "Pakalpojumi", var redzēt sarakstu ar pakalpojuma nosaukumiem:

Datums no

23.09.2015

PAKALPOJUMI V

L Operācijas ar nekustamo īpašumu 68 Operācijas ar nekustamo īpašumu

#### 6. Bloks: Aktuālā informācija par darbiniekiem Verot valā sadalu "Aktuālā informācija par darbiniekiem", var redzēt sarakstu ar pārvaldnieka darbiniekiem: AKTUĀLĀ INFORMĀCIJA PAR DARBINIEKIEM (1) V Personas VL Vārds Uzvārds kods Kvalifikācija Tatiana Guando Concernation Namu pārzinis (trešais līmenis), ir pieredze pirms 01.01.2010

68.3 Darbības ar nekustamo īpašumu uz līguma pamata vai par atlīdzību 68.32 Nekustamā īpašuma pārvaldīšana par atlīdzību vai uz līguma pamata

# 7. Bloks: Aktuālā informācija par pārvaldāmajām dzīvojamām mājām

Verot vaļā sadaļu "Aktuālā informācija par pārvaldāmajām dzīvojamām mājām", var redzēt sarakstu ar pārvaldāmajām ēkām:

AKTUĀLĀ INFORMĀCIJA PAR PĀRVALDĀMAJĀM DZĪVOJAMĀM MĀJĀM (2) 🗸

| Atbildīgais<br>darbinieks | Adrese                                | Datums no  | Datums līdz               | Kadastra<br>apzīmējumi | Pievienotais<br>dokuments | Kontaktpersona |
|---------------------------|---------------------------------------|------------|---------------------------|------------------------|---------------------------|----------------|
| Tatiana<br>Gus            | Dzirnavu iela<br>31, Rīga,<br>LV-1010 | 13.03.2013 | uz<br>nenoteiktu<br>laiku | 01000190030001         | -                         | -              |
| Tatiana                   | Dzirnavu iela                         | 13.03.2013 | 12.03.2017                | 01000190038001         | -                         | -              |

188. Attēls. Datu bloks. Aktuālā informācija par pārvaldāmajām dzīvojamām mājam.

# 2.9.5 Pārvaldnieka ziņu aktualizācijas iesniegums

Lai veiktu pārvaldnieka zinu aktualizāciju, ir nepieciešams veikt visas tās pašas darbības, kas aprakstītas sadaļā "Pārvaldnieka reģistrācijas iesniegums". Tikai šai gadījumā, norādot Pārvaldnieka reģistrācijas numuru vai personas kodu, tiks pielasīta esošā reģistra informācija un izdots papildus brīdinājuma zinojums: PRETENDENTS

| Pārvaldnieks ir reģistrēts, tiks veikta ievadītās informācijas aktualizācija! |                   |          |  |  |  |
|-------------------------------------------------------------------------------|-------------------|----------|--|--|--|
|                                                                               |                   |          |  |  |  |
| Personas tips                                                                 | Juridiska persona | •        |  |  |  |
| Reģistrācijas numurs*                                                         | 40103647698       | <b>e</b> |  |  |  |

Pēc aktualizācijas iesnieguma pirmreizējās saglabāšanas parādās papildus datu sadalas 'Pakalpojumi', kur jāatzīmē vai jānonem attiecīgais pakalpojums.

#### PAKALPOJUMI A Lauksaimniecība, mežsaimniecība un zivsaimniecība B leguves rüpniecība un karjeru izstrāde C Apstrādes rūpniecība D Elektroenerģija, gāzes apgāde, siltumapgāde un gaisa kondicionēšana E Ūdens apgāde; notekūdeņu, atkritumu apsaimniekošana un sanācija F Būvniecība G Vairumtirdzniecība un mazumtirdzniecība; automobiļu un motociklu remonts H Transports un uzglabāšana I Izmitināšana un ēdināšanas pakalpojumi J Informācijas un komunikācijas pakalpojumi K Finanšu un apdrošināšanas darbības L Operācijas ar nekustamo īpašumu 📝 68 Operācijas ar nekustamo īpašumu 🦳 68.1 Sava nekustama īpašuma pirkšana un pārdošana 🦷 68.2 Sava vai nomāta nekustamā īpašuma izīrēšana un pārvaldīšana 👿 68.3 Darbības ar nekustamo īpašumu uz līguma pamata vai par atlīdzību 🔲 68.31 Starpniecība darbībā ar nekustamo īpašumu 🗑 68.32 Nekustamā īpašuma pārvaldīšana par atlīdzību vai uz līguma pamata M Profesionālie, zinātniskie un tehniskie pakalpojumi N Administratīvo un ankalnojočo dianastu darbība

189.Attēls. Datu bloks. Pakalpojumu klasifikatora norādīšana.

Papildus ziņu aktualizācijā iespējams, ja nepieciešams, izmantot funkciju "Darbinieku maiņa". Šī iespēja pieejama ekrānā, kur norāda darbiniekus, ko var atvērt, nospiežot <Labot>, sadaļā 'Darbinieki'. PAKALPOJUMU SNIEGŠANAS TERITORIJA

| ×<br>Teritorija*<br>Piezīmes                                                                                | Rīga 🔎 🚯      |
|----------------------------------------------------------------------------------------------------|---------------|
| Pievienot vēl vienu DARBINIEKI (1) Labot PĀRVALDĀMĀS DZĪVOJAMĀS M Labot AMATPERSONAS > PAPILDUS INFORMĀCIJA | IĀJAS (2)     |
| Parakstītāji<br>Pilnvarotās personas vārds,*<br>uzvārds                                                     | Vita Blaua    |
| Saglabāt Apstiprināt                                                                                        | « Atgriezties |

190. Attēls. Datu bloks. Darbinieku labošanas iespēja.

Atverot darbinieku labošanu būs pieejama arī sadaļa 'Darbinieku maiņa'.

#### DARBINIEKU MAINA >

| « Atgriezties                    |               |                                                                 |   |   |          |
|----------------------------------|---------------|-----------------------------------------------------------------|---|---|----------|
| DARBINIEKI (1)<br>Vārds, Uzvārds | Personas kods | Profesionālā kvalifikācija                                      |   |   |          |
| Tatiana Guseva                   |               | Namu pārzinis (trešais līmenis), ir pieredze pirms 01.01.2010 - | 6 | × | VID dati |
| * Anna Grundule                  | _             | Informācija nav ievadīta                                        | Ø | × | VID dati |

191. Attēls. Datu bloks. Darbinieku maiņas iespēja.

Atverot sadaļu 'Darbinieku maiņa', iespējams norādīt, no kura mainīt uz kuru citu. DARBINIEKU MAIŅA ❤

| Tiks pāršķirtas visas adreses, par kurām darbinieks ir atbildīgs. |                   |   |  |  |  |  |
|-------------------------------------------------------------------|-------------------|---|--|--|--|--|
| Pārškirt no*                                                      | Anna Gruni (1997) | • |  |  |  |  |
| Uz*                                                               | Tatiana Gus,      | • |  |  |  |  |
|                                                                   | Apstiprināt       |   |  |  |  |  |

Laukos nepieciešams izvēlēties esošus vai pievienotus darbiniekus, un, spiežot pogu <Apstiprināt>, tiks veikta adrešu nomaiņa no viena darbinieka uz citu.

### 2.9.6 Pārvaldnieku aktualizācija (paziņojums)

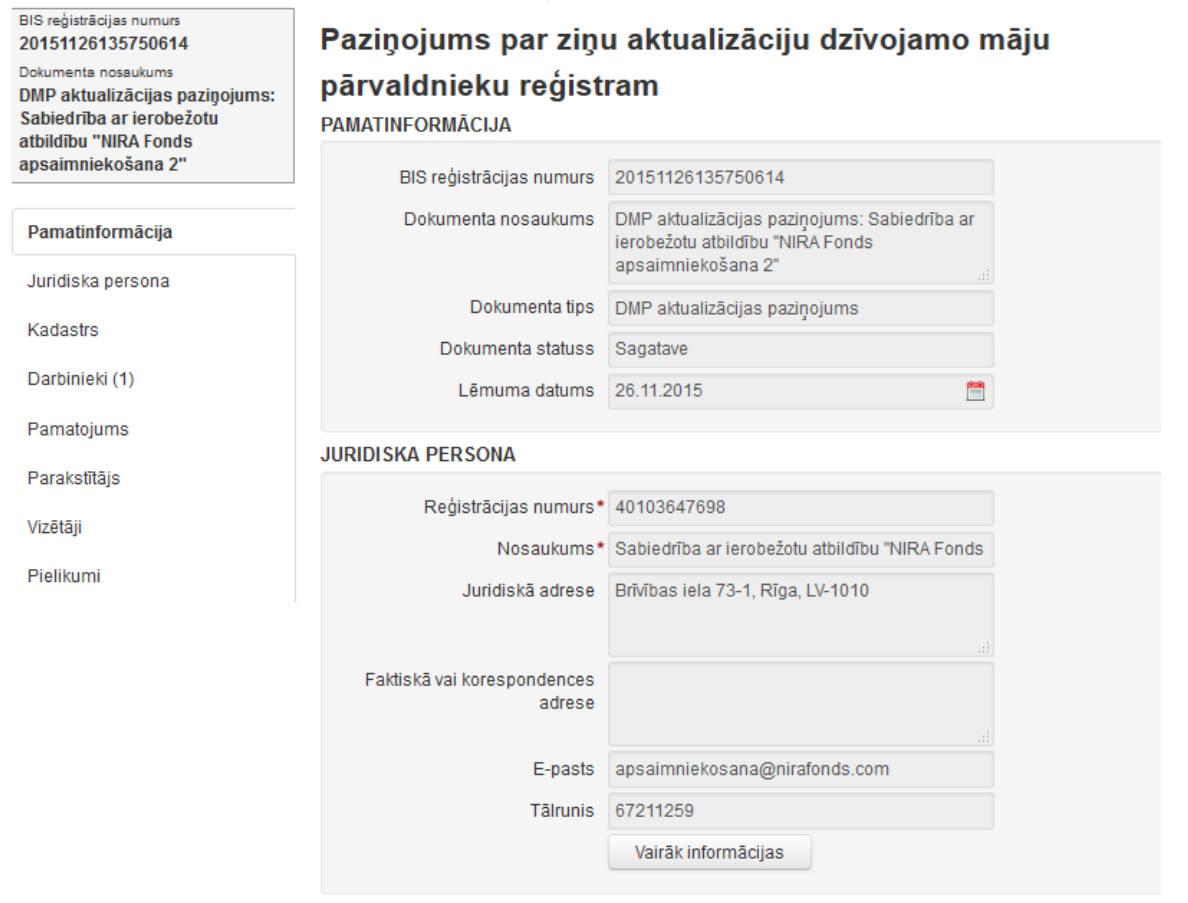
| KADASTRS                               |                                                            |               |
|----------------------------------------|------------------------------------------------------------|---------------|
| Saraksts                               |                                                            |               |
| DARBINIEKI (1)                         |                                                            |               |
| Saraksts                               |                                                            |               |
| PAMATOJUMS                             |                                                            |               |
| Lēmuma saturs                          | Reģistrēt                                                  |               |
| Pamatoiums                             |                                                            |               |
|                                        |                                                            |               |
|                                        |                                                            |               |
| Tiesu nams                             | Administratīvās rajona tiesas Rīgas tiesu nai              |               |
| Dokumenta apstrādes vēsture            | Atvērt                                                     |               |
| PARAKSTĪTĀJS                           |                                                            |               |
| VEda Usučala E andaž                   |                                                            |               |
| vards, Uzvards, E-pasts*               | <b>_</b>                                                   |               |
| Amata izvēle                           | <b></b>                                                    | (i)           |
| Amats*                                 | Būvniecības un mājokļu politikas departamenta<br>direktore |               |
|                                        |                                                            |               |
|                                        | ±.                                                         |               |
| VIZĒTĀJI                               |                                                            |               |
| Ja netiks norādīts neviens vizētājs, d | lokuments uzreiz tiks nodots parakstīšanai!                |               |
|                                        |                                                            |               |
|                                        |                                                            |               |
| Vārds, Uzvārds, E-pasts                | 2                                                          | (i)           |
| PIELIKUMI                              |                                                            |               |
| Saaatava                               | Invested assessment                                        |               |
| Sagarave                               | 12Verdot sagatavi                                          |               |
| Pievienotais dokuments                 | Pievienot                                                  |               |
|                                        |                                                            |               |
|                                        |                                                            |               |
| Saglabāt Ielasīt Kadastra              | datus Nodot saskaņošanai Nepildīt                          | « Atgriezties |

192. Attēls. Forma. Pārvaldnieku aktualizācijas paziņojums.

Lai veiktu pārvaldnieka ziņu aktualizāciju, ir nepieciešams veikt visas tās pašas darbības, kas aprakstītas sadaļā "<u>Pārvaldnieka reģistrācijas paziņojums</u>", ar vienīgo atšķirību, ka šeit, izveidojot Paziņojuma vēstules teksta sagatavi, tā tiks aizpildīta daļēji, atšķirībā no pirmreizējās reģistrācijas.

### 2.9.7 Pārvaldnieka iesniegums izslēgšanai

Lai reģistrētu Pārvaldnieka izslēgšanas paziņojumu, no galvenās izvēlnes izvēlamies [Reģistrācija -> Pārvaldnieka iesniegums izslēgšanai]:

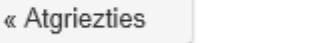

#### Pārvaldnieku izslēgšana (paziņojums) 2.9.8

Saglabāt

Lai veiktu pārvaldnieka izslēgšanu, ir nepieciešams veikt visas tās pašas darbības, kas aprakstītas sadaļā "Pārvaldnieka reģistrācijas lēmums",

PAMATINFORMÃCIJA BIS reģistrācijas numurs Papildus informācija Dokumenta nosaukums lesniegums māju pārvaldnieka izslēgšanai Dokumenta tips Pārvaldnieka izslēgšanas iesniegums Dokumenta statuss Sagatave Saņemšanas datums\* 26.11.2015 Lietvedības numurs PĀRVALDNIEKS • Personas tips Juridiska persona ø Reģistrācijas numurs\* G Nosaukums AMATPERSONAS > PAPILDUS INFORMĀCIJA Parakstītāji Pilnvarotās personas vārds,\* uzvārds Saglabāt « Atgriezties

193. Attēls. Forma. Pārvaldnieku izslēgšanas iesniegums.

#### 1. Sadaļā "Pamatinformācija" ir paziņojuma dokumenta pamatinformācija.

Apstiprināt

- 2. Sadaļā "Pārvaldnieks" jānorāda Juridiska vai Fiziska persona, kas tiek izslēgta no Pārvaldnieku reģistra.
- 3. Sadaļā "Amatpersonas" var norādīt paraksttiesīgās amatpersonas, kas atspoguļojas pēc tam pie 'Parakstītāji'.
- 4. Saglabā un Apstiprina sagatavoto paziņojumu par izslēgšanu no dzīvojamos māju pārvaldnieku reģistra, spiežot <Apstiprināt>: pogu

Reģistrācija 👻

Pamatinformācija

Pārvaldnieks

Reģistri -

Pārvaldnieku reģistrācija vai aktualizācija Pārvaldnieku aktualizācija (paziņojums) Pārvaldnieka iesniegums izslēgšanai Pārvaldnieka izslēgšana (pazinojums)

Sistēma atvērs paziņojuma sagatavi:

Dokumenti -

lesniegums pārvaldnieku reģistram

| BIS reģistrācijas numurs<br>20151126140938226             | Pārvaldnieka izslēg                 | šana                                                                                                    |              |
|-----------------------------------------------------------|-------------------------------------|----------------------------------------------------------------------------------------------------|--------------|
| Dokumenta nosaukums<br>Paziņojums par māju                | PAMATINFORMĀCIJA                    |                                                                                                    |              |
| pārvaldnieka izslēgšanu: Akciju<br>sabiedrība "DAUGAVPILS | BIS reģistrācijas numurs            | 20151126140938226                                                                                              |              |
| SPECIALIZĒTAIS<br>AUTOTRAN SPORTA UZŅĒMUMS"               | Dokumenta nosaukums                 | Paziņojums par māju pārvaldnieka<br>izslēgšanu: Akciju sabiedrība "DAUGAVPILS<br>SPECIALIZĒTAIS AUTOTRANSPORTA | ▲<br>▼<br>.4 |
| Pamatinformācija                                          | Dokumenta tips                      | Paziņojums par pārvaldnieka izslēgšanu                                                                         |              |
| Pārvaldnieks                                              | Dokumenta statuss                   | Sagatave                                                                                                    |              |
| Pamatojums                                                | Paziņojuma datums                   | 26.11.2015                                                                                                    |              |
| Parakstītāis                                              |                                     |                                                                                                    |              |
| N/=+=::                                                   | PARVALDNIEKS                        |                                                                                                    |              |
| Vizetaji                                                  | Personas tips*                      | Juridiska persona                                                                                              | <b>*</b>     |
| Pielikumi                                                 | Reģistrācijas numurs*               | 41503002447                                                                                                    | 9            |
|                                                           | Nosaukums                           | Akciju sabiedrība "DAUGAVPILS<br>SPECIALIZĒTAIS AUTOTRANSPORTA<br>UZŅĒMUMS"                                    |              |
|                                                           | Juridiskā adrese                    | Slāvu iela 6, Daugavpils, LV-5404                                                                              |              |
|                                                           | PAMATOJUMS                          |                                                                                                    |              |
|                                                           |                                     |                                                                                                    |              |
|                                                           | Pamatojums*                         |                                                                                                    | .#           |
|                                                           | Tiesu nams                          | Administratīvās rajona tiesas Rēzeknes tiesi                                                                   | •            |
|                                                           | Dokumenta apstrādes vēsture         | Atvērt                                                                                                    |              |
|                                                           | PARAKSTĪTĀJS                        |                                                                                                    |              |
|                                                           | Vārds, Uzvārds, E-pasts             | *                                                                                                    |              |
|                                                           | Amata izvēle                        |                                                                                                    | • (i)        |
|                                                           | Amats                               | <ul> <li>Būvniecības un mājokļu politikas departam<br/>direktore</li> </ul>                                    | ienta<br>.:: |
|                                                           | VIZĒTĀJI                            |                                                                                                    |              |
|                                                           | Ja netiks norādīts neviens vizētājs | , dokuments uzreiz tiks nodots parakstīšanai!                                                                  |              |
|                                                           | Vārds, Uzvārds, E-past              | s                                                                                                    | ٩            |
|                                                           | PIELIKUMI                           |                                                                                                    |              |
|                                                           | Sagatave                            | Izveidot sagatavi                                                                                              |              |
|                                                           | Pievienotais dokuments              | Pievienot                                                                                                    |              |
|                                                           | Saglabāt Nodot saskaņ               | ošanai Nepildīt « Atgrieztie                                                                                   | s            |

194. Attēls. Forma. Pārvaldnieku izslēgšanas paziņojums.

1. Sadaļā "Pamatinformācija" ir paziņojuma dokumenta pamatinformācija.

2. Sadaļā "Pārvaldnieks" jānorāda Juridiska vai Fiziska persona, kas tiek izslēgta no Pārvaldnieku reģistra.

- 3. Sadaļā "Pamatojums" jānorāda izslēgšanas iemesli.
- 4. Sadaļā "Parakstītājs" jānorāda, kas parakstīs.

Pēc Dokumenta sagataves saglabāšanas ar pogu <Saglabāt> tiek attēlots bloks Pielikumi, kurā iespējams uzģenerēt izslēgšanas paziņojuma sagataves karkasu, spiežot pogu <Izveidot sagatavi>. Dokuments tiek automātiski pievienots arī kā Pievienotais dokuments, bet to ir iespējams saglabāt lokāli uz darbstacijas, aizpildīt, dzēst no sistēmas un pievienot no jauna ar pogu <Pievienot>.

5. Apstiprina sagatavoto paziņojumu par izslēgšanu no dzīvojamo māju pārvaldnieku reģistra.

### 2.10 Energoefektivitātes dokumentu reģistrs

### 2.10.1 Energosertifikāta reģistrācija

#### Ēkas energosertifikāta izveidošana

Lai veiktu Energosertifikāta reģistrēšanu, augšējās daļas galvenajā izvēles joslā jāspiež "Reģistrācija", un izvēlamies darbību "Ēkas energosertifikāts".

| ni   | Reģistrācija - Reģistri - Dokumenti - Palīdzība |
|------|-------------------------------------------------|
|      | Ēkas energosertifikāts                          |
| nı   | Ēkas pagaidu energosertifikāts                  |
| Cha  | Gaisa kondicionēšanas sistēmu pārbaudes akts    |
| Sta  | Apkures katlu pārbaudes akts                    |
| sa : | Ankures sistēmu nārbaudes akts                  |
|      | 195.Attēls. Izvēlne. Ēkas energosertifika       |

Sistēmā atvērsies forma Energosertifikāta pamatinformācijas aizpildīšanai:

# Ēkas energosertifikāts

| PAMATDATI                      |                        |  |
|--------------------------------|------------------------|--|
| Neatkarīgais eksperts          | Jānis Paraugs          |  |
| Dokumenta numurs               | 20160310-142835-cedbd1 |  |
| Statuss                        | Sagatave               |  |
| × Energosertificēšanas nolūks* | pārdošana 🔹            |  |
|                                | ➡ Pievienot vēl vienu  |  |

#### OBJEKTS

| ● Ēka                            | emes gabals |                                     |                          |              |          |
|----------------------------------|-------------|-------------------------------------|--------------------------|--------------|----------|
| letverošās ēkas ka<br>apzīmējums | Idastra     | letverošās ēkas adrese              | letverošās ēkas<br>veids | Ēkas<br>daļa |          |
| 8044007034000                    | 1           | Ādažu nov., Ādaži, Pirmā<br>iela 29 | Dzīvojamā māja           |              | X Noņemt |
| Pievienot objektu                |             |                                     |                          |              |          |
|                                  |             |                                     |                          |              |          |
| « Atgriezties                    | Saglabāt    | Nodot parakstīšanai                 | Dzēst Izdru              | ıka          |          |

196. Attēls. Ēkas energosertifikāta pamatinformācija.

 Pamatdati par energosertifikātu, kurā automātiski aizpildās Neatkarīgais eksperts – no lietotāja kas veido dokumentu, Dokumenta numurs un Statuss, un obligāti aizpildāms lauks Energosertificēšanas nolūks:

# Ēkas energosertifikāts

### PAMATDATI

| Neatkarīgais eksperts          | Jānis Paraugs          |
|--------------------------------|------------------------|
| Dokumenta numurs               | 20160310-142835-cedbd1 |
| Statuss                        | Sagatave               |
| × Energosertificēšanas nolūks* | pārdošana 🔻            |
|                                | + Pievienot vēl vienu  |
|                                |                        |

197.Attēls. Datu bloks. Ēkas energosertifikāta pamatdati.

### Nosacījumi:

BIS

Atkarībā no energosertificēšanas nolūka tiks aprēķināta lauka 'Normatīviem atbilstoša ēka' vērtība.

 Objekta informācija - formā spiežot pogu <Pievienot objektu> tiks atvērti papildlauki, kur ar pogu <Meklēt> tiks sameklēti objekti un ar pogu <Iekļaut> pievienoti sertifikāta objektu sarakstam:

| tverosas ekas kadastra<br>pzīmējums       | a letveroš                       | ās ēkas adrese                                               | letverošās ēkas<br>veids | Ēkas<br>daļa    |           |
|-------------------------------------------|----------------------------------|--------------------------------------------------------------|--------------------------|-----------------|-----------|
| 80440070340001                            | Ādažu no<br>iela 29              | ov., Ādaži, Pirmā                                            | Dzīvojamā māja           |                 | X Noņem   |
| Ēkas kadastra ap                          | pzīmējums                        |                                                              |                          |                 |           |
| Ēk                                        | as adrese Rīga, S                | Skolas iela 15                                               |                          | ٩               |           |
| letverošās ēkas<br>kadastra<br>apzīmējums | letverošās<br>ēkas adrese        | letverošās ēkas                                              | veids                    | Ēkas<br>daļa    |           |
| 01000200062002                            | Skolas iela 15,<br>Rīga, LV-1010 | Skolas, universitā<br>zinātniskajai pētni<br>paredzētās ēkas | tes un<br>iecībai        | Nav<br>norādīta | + lekļaut |
|                                           |                                  |                                                              |                          |                 |           |

198.Attēls. Datu bloks. Ēkas energosertifikāta objekta dati

Spiežot pogu <Saglabāt>, tiek izveidots ēkas energosertifikāts ar pamatinformāciju, un parādās pārējie sertifikāta datu bloki:

| « Atgriezties     | Saglabāt           | Nodot parakstīšanai        | Dzēst         | Izdruka     |
|-------------------|--------------------|----------------------------|---------------|-------------|
|                   |                    |                            |               |             |
| EKAS RAKSTUROJU   | JMS >              |                            |               |             |
| ENERĢIJAS UZSKAI  | TE UN SADALĪJU     | IMS >                      |               |             |
| ENERGOEFEKTIVIT   | ĀTES RĀDĪTĀJI 🕽    | •                          |               |             |
| ENERGOEFEKTIVIT   | ĀTES NOVĒRTĒJ      | ums >                      |               |             |
| IETEIKUMI ĒKAS EN | IERGOEFEKTIVIT     | TĀTES UZLABOŠANAI          | >             |             |
| IETEIKUMU SASNIE  | DZAMIE RĀDĪTĀJ     | л >                        |               |             |
| PALĪGU DATI 🔉     |                    |                            |               |             |
| PASŪTĪTĀJI 🔉      |                    |                            |               |             |
| PIELIKUMI (APRĒĶI | NU DATNES) 👂       |                            |               |             |
| PIELIKUMI (ENERG  | ODOKUMENTI) 🕽      | •                          |               |             |
| SPĒKU ZAUDĒJOŠII  | E ENERGODOKU       | MENTI >                    |               |             |
|                   | 199.Attēls. Datu k | bloki. Ēkas energosertifil | kāta papildus | datu bloki. |

Pārējie bloki aizpildāmi, izvēršot bloka informāciju un spiežot pogu <Pievienot> ja dokuments ir jaunizveidots vai <Labot> ja dati jau ir iepriekš saglabāti.

3. Bloks "Ēkas raksturojums":

Blokā tiek norādīts ēkas vispārīgais raksturojums un iespējams pievienot ēkas attēlu.

# Ēkas raksturojums

| Ēkas tips*                                            | Dažāda tipa viendzīvokļa ēka vai divdzīvokļu ēk 🗖 |    |
|-------------------------------------------------------|---------------------------------------------------|----|
| Ēkas bilde                                            | Pievienot                                         |    |
| Pirmreizējais ekspluatācijā*<br>pieņemšanas gads      |                                                   |    |
| Pārbūves/Lietošanas veida<br>maiņas/Atjaunošanas gads |                                                   |    |
| Virszemes stāvu skaits*                               |                                                   |    |
| Pazemes stāvu skaits*                                 |                                                   |    |
| Mansards                                              |                                                   |    |
| Jumta stāvs                                           |                                                   |    |
| Kopējā platība                                        |                                                   | m² |
| Aprēķinātā platība*                                   |                                                   | m² |
| Vidējais apkurināmo telpu<br>augstums                 |                                                   | m  |
|                                                       | Saglabāt « Atgriezties                            |    |

#### 200.Attēls. Forma. Ēkas energosertifikāta datu bloka "Ēkas rakturojums" ievade.

#### Lauku aizpildīšanas nosacījumi:

- Ēkas tips obligāti aizpildāms, atkarībā no ēkas tipa tiks aprēķināta ēkas klase un lauka 'Normatīviem atbilstoša ēka' vērtība;
- Ēkas bilde pievienojams ēkas attēls
- Pirmreizējais ekspluatācijā pieņemšanas gads obligāts;
- Pārbūves/Lietošanas veida maiņas/Atjaunošanas gads
- Virszemes stāvu skaits obligāts;
- Pazemes stāvu skaits obligāts;
- Mansards atzīme vai ēkai ir mansards;
- Jumta stāvs atzīme vai ēkai ir jumta stāvs;
- Kopējā platība ēkas kopējā platība
- Aprēķinātā platība –obligāts, ēkas aprēķinātā platība;
- Vidējais apkurināmo telpu augstums obligāti aizpildāms, ēkas telpu vidējais augstums, atkarībā no telpu augstuma tiks aprēķināta lauka 'Normatīviem atbilstoša ēka' vērtība.
- 4. Bloks "Enerģijas uzskaite un sadalījums":

Sadaļā tiek ievadīta informācija par noteikto enerģijas uzskaiti un sadalījumu.

### Enerģijas uzskaite un sadalījums

| Gads*                            | 2016                                                 |             |
|----------------------------------|------------------------------------------------------|-------------|
| ENERGONESĒJS                     |                                                      |             |
| Nosaukums*                       | •                                                    |             |
| Uzskaitītais daudzums            |                                                      |             |
| Uzskaites mērvienība*            | •                                                    |             |
| kWh                              |                                                      |             |
| APKURE                           |                                                      |             |
| kWh                              |                                                      |             |
| Klimata korekcija                |                                                      | kWh         |
| kWh/m² gadā                      |                                                      |             |
|                                  | Nav iespējams aprēķināt, jo nav ievadīta platība vai | kWh         |
| KARSTĀ ŪDENS APGĀDE              |                                                      |             |
| kWh                              |                                                      |             |
| kWh/m² gadā                      |                                                      |             |
|                                  | Nav iespējams aprēķināt, jo nav ievadīta platība vai | kWh         |
| 201.Attēls. Forma. Ēkas energose | rtifikāta datu bloka "Enerģijas uzskaite un sadalīju | ms" ievade. |

Gads – Gads, par kuru tiek veikta enerģijas uzskaite, obligāts lauks.

#### Sadaļa 'Energonesējs'

Nosaukums – Energonesēja nosaukums, izvēlnes saraksts, obligāts lauks; Uzskaitītais daudzums – Energonesēja uzskaitītais daudzums; Uzskaites mērvienība – Energonesēja mērvienība, izvēlnes saraksts, obligāts lauks; kWh – Energonesēja kWh, jāsastāda "Apkures" un "Karstā ūdens apgādes" summu.

Sadaļa '**Apkure**' kWh – Apkures patēriņš kWh; Klimata korekcijas – Apkures klimata korekcijas; kWh/m2 gadā – sistēmas aprēķinātais patēriņš gadā, nelabojams lauks.

### Sadaļa 'Karstā ūdens apgāde'

kWh – Karstā ūdens patēriņš kWh; kWh/m2 gadā – sistēmas aprēķinātais patēriņš gadā, nelabojams lauks.

Lai saglabātu ievadītos datus, jānospiež spiedpoga <Saglabāt>. Ja izmaiņas nav nepieciešams saglabāt, jānospiež spiedpoga <Atgriezties>.

5. Bloks "Energoefektivitātes rādītāji":

# Blokā tiek norādīti ēkas izmērītie un novērtētie rādītāji. **Energoefektivitātes rādītāji**

|                                                                                       | Izmērītie rādītāji bez<br>korekcijas | Novērtētie rādītāji | Mērvienība                           |
|---------------------------------------------------------------------------------------|--------------------------------------|---------------------|--------------------------------------|
| Ēkas norobežojošo konstrukciju<br>īpatnējais siltuma zudumu faktiskais<br>koeficients |                                      |                     | W/(mªK)                              |
| Gaisa apmaiņas rādītājs                                                               |                                      |                     | m*/(m*h)                             |
| Ēkas ventilācijas īpatnējie siltuma<br>zudumi                                         |                                      |                     |                                      |
| Ēkas ventilācijas siltuma zudumu<br>īpatnējais koeficients                            |                                      |                     | W/(m⁼K)                              |
| Siltumenerģijas atgūšana                                                              |                                      |                     | %                                    |
| Nepieciešamās enerģijas<br>novērtējums                                                | 0,00                                 | 0,00                | kWh/mª gadā                          |
| Apkure                                                                                |                                      |                     | kWh/mª gadā                          |
| Ekas klase                                                                            |                                      |                     |                                      |
| Karsta udens sistema                                                                  |                                      |                     | kVVh/m* gada                         |
| Ventilācija                                                                           |                                      |                     | kWh/mª gadā                          |
| Apgaismojums                                                                          |                                      |                     | kWh/mª gadā                          |
| Dzesēšana                                                                             |                                      |                     | kWh/mª gadā                          |
| Papildu                                                                               |                                      |                     | kWh/mª gadā                          |
| Siltuma ieguvumi ēkā                                                                  |                                      |                     |                                      |
| lekšējie                                                                              |                                      |                     | kWh/m² gadā<br>(apkures<br>periodam) |
| Saules                                                                                |                                      |                     | kWh/mª gadā<br>(apkures<br>periodam) |
| leguvumu izmantošanas koeficients                                                     |                                      |                     | apkures<br>periodam                  |
| No atjaunojamiem<br>energoresursiem ēkā saražotā vai<br>iegūtā enerģija*              |                                      |                     | kWh/mª gadā                          |
| Primārā enerģija*                                                                     |                                      |                     | kWh/mª gadā                          |
| Oglekļa dioksīda (CO2) emisijas*                                                      |                                      |                     | kg CO <sub>2</sub> gadā              |

202.Attēls. Forma. Ēkas energosertifikāta datu bloka "Energoefektivitātes rādītāji" ievade.

#### Lauku aizpildīšanas nosacījumi:

Lai būtu iespējams veikt dokumenta parakstīšanu jābūt norādītām vērtībām kolonnas Novērtētie rādītāji laukos: Apkure, Karstā ūdens sistēma, Ventilācija, Apgaismojums, Dzesēšana, No atjaunojamiem energoresursiem ēkā saražotā vai iegūtā enerģija, Primārā enerģija, Oglekļa dioksīda (CO2) emisijas.

- Ēkas norobežojošo konstrukciju īpatnējais siltuma zudumu koeficients
- Gaisa apmaiņas rādītājs
- Ēkas ventilācijas siltuma zudumu īpatnējais koeficients
- Siltumenerģijas atgūšana
- Nepieciešamās enerģijas novērtējums aprēķinās automātiski

- Apkure atkarībā no lauka vērtības tiks aprēķināta ēkas klase
- Ēkas klase nelabojams, aprēķinās automātiski no apkures vērtības
- Karstā ūdens sistēma
- Ventilācija
- Apgaismojums
- Dzesēšana
- Papildu
- Siltuma ieguvumi ēkā: lekšējie
- Siltuma ieguvumi ēkā: Saules
- leguvumu izmantošanas koeficients
- No atjaunojamiem energoresursiem ēkā saražotā vai iegūtā enerģija
- Primārā enerģija
- Oglekļa dioksīda (CO2) emisijas
- 6. Bloks "Energoefektivitātes novērtējums":

### Sadaļa "Enerģijas patēriņa novērtējums"

# Enerģijas patēriņa novērtējums

| Ēkas klase                                                              | 'C' - atbilst prasībām jaunām ēkām 💌 |                |
|-------------------------------------------------------------------------|--------------------------------------|----------------|
| Apkurei                                                                 | 75,00                                | kWh/m² gadā    |
| Karstā ūdens sagatavošanai                                              | 12,00                                | kWh/m² gadā    |
| Mehāniskajai ventilācijai                                               | 0,00                                 | kWh/m² gadā    |
| Apgaismojumam                                                           | 60,00                                | kWh/m² gadā    |
| Dzesēšanai                                                              | 0,00                                 | kWh/m² gadā    |
| Papildu                                                                 | 0,00                                 | kWh/m² gadā    |
| Patēriņš kopā                                                           | 147,00                               | kWh/m² gadā    |
| No atjaunojamiem<br>energoresursiem ēkā saražotā vai<br>iegūtā enerģija | 11,00                                | kWh/m² gadā    |
| Koģenerācijā saražotā enerģija*                                         |                                      | kWh/m² gadā    |
| Primārās enerģijas novērtējums                                          | 12,00                                | kWh/m² gadā    |
| Oglekļa dioksīda emisijas<br>novērtējums                                | 0,00                                 | kg CO₂/m² gadā |

203.Attēls. Forma. Ēkas energosertifikāta datu bloka "Energoefektivitātes novērtējums" enerģijas patēriņa ievade.

#### Lauku aizpildīšanas nosacījumi:

Lai būtu iespējams veikt dokumenta parakstīšanu jābūt norādītai vērtībai laukā Koģenerācijā saražotā enerģija. Sadaļas pārējie lauki tiek aizpildīti automātiski no bloka Energoefektivitātes rādītāji.

- Ēkas klase nelabojams, aprēķinās automātiski no bloka "Energoefektivitātes rādītāji" lauka Apkure
- Apkurei nelabojams, aizpildās automātiski no bloka "Energoefektivitātes rādītāji" lauka Apkure
- Karstā ūdens sagatavošanai nelabojams, aizpildās automātiski no bloka "Energoefektivitātes rādītāji" lauka Karstā ūdens sistēmai
- Mehāniskajai ventilācijai nelabojams, aizpildās automātiski no bloka "Energoefektivitātes rādītāji" lauka Ventilācija
- Apgaismojumam nelabojams, aizpildās automātiski no bloka "Energoefektivitātes rādītāji" lauka Apgaismojums

- Dzesēšanai nelabojams, aizpildās automātiski no bloka "Energoefektivitātes rādītāji" lauka Dzesēšana
- Papildu nelabojams, aizpildās automātiski no bloka "Energoefektivitātes rādītāji" lauka Papildu
- Patēriņš kopā nelabojams, aizpildās automātiski no visu lauku kopsummas
- No atjaunojamiem energoresursiem ēkā saražotā vai iegūtā enerģija nelabojams, aizpildās automātiski no bloka "Energoefektivitātes rādītāji" lauka No atjaunojamiem energoresursiem ēkā saražotā vai iegūtā enerģija
- Koģenerācijā saražotā enerģija manuāli aizpildāms lauks
- Primārās enerģijas novērtējums nelabojams, aizpildās automātiski no bloka "Energoefektivitātes rādītāji" lauka Primārā enerģija
- Oglekļa dioksīda emisijas novērtējums

Sadaļa "Ēkas norobežojošo konstrukciju īpatnējie siltuma zudumi"

# Ēkas norobežojošo konstrukciju īpatnējie siltuma zudumi

| Faktiskais koeficients  | 4,00 | W/(m²K) |
|-------------------------|------|---------|
| Normatīvais koeficients |      | W/(m²K) |

204.Attēls. Forma. Ēkas energosertifikāta datu bloka "Energoefektivitātes novērtējums" enerģijas patēriņa ievade.

- Faktiskais koeficients aizpildās automātiski no bloka "Energoefektivitātes rādītāji" lauka Ēkas norobežojošo konstrukciju īpatnējais siltuma zudumu faktiskais koeficients
- Normatīvais koeficients norādāms īpatnējā siltuma zuduma normatīvais koeficients

Sadaļa "Ēkas ventilācijas īpatnējie siltuma zudumi"

# Ēkas ventilācijas īpatnējie siltuma zudumi

| Ēkas ventilācijas siltuma zudumu | 5,00  | W/(m²K) |
|----------------------------------|-------|---------|
| Ipatnejais koencients            | 50.00 | 9/      |
| Siltumenergijas algusaria        | 50,00 | 70      |

205.Attēls. Forma. Ēkas energosertifikāta datu bloka "Energoefektivitātes novērtējums" enerģijas patēriņa ievade.

- Ēkas ventilācijas siltuma zudumu īpatnējais koeficients aizpildās automātiski no bloka "Energoefektivitātes rādītāji" lauka Ēkas ventilācijas siltuma zudumu īpatnējais koeficients
- Siltumenerģijas atgūšana aizpildās automātiski no bloka "Energoefektivitātes rādītāji" lauka Siltumenerģijas atgūšana

Sadaļa "Atbilstība gandrīz nulles enerģijas ēkai"

# Atbilstība gandrīz nulles enerģijas ēkai

Ēka atbilst "A" klasei - tiek atzīmēts, ja ēkai ir aprēķināta "A" klase i
Telpu mikroklimats atbilst normatīviem - manuāli uzstādāma pazīme i Jā Jā Nē
Kopējais primārās enerģijas novērtējums ir ne vairāk kā 95 kWh/m² gadā i
Ēkā izmanto augstas efektivitātes sistēmas, kuras:
Tiek atgūti ne māzāk kā 75% no siltuma enerģijas i
Vismaz daļēji nodrošina atjaunojamās enerģijas izmantošanu i
Nav zemas lietderības fosilo kurināmo apkures iekārtas Jā Nē
Ēka nav gandrīz nulles enerģijas ēka

206.Attēls. Forma. Ēkas energosertifikāta datu bloka "Energoefektivitātes novērtējums" enerģijas patēriņa ievade.

- Ēka atbilst "A" klasei tiek atzīmēts, ja ēkai ir aprēķināta "A" klase
- Telpu mikroklimats atbilst normatīviem manuāli uzstādāma pazīme pazīmes lauks
- Kopējais primārās enerģijas novērtējums ir ne vairāk kā 95 kWh/m2 gadā
- Tiek atgūti ne mazāk kā 75% no siltuma enerģijas
- Vismaz daļēji nodrošina atjaunojamās enerģijas izmantošanu
- Nav zemas lietderības fosilo kurināmo apkures iekārtas pazīmes lauks
- Ēka nav gandrīz nulles enerģijas ēka

# Sadaļa "Atsauces vērtības"

### Atsauces vērtības

| Normatīviem atbilstoša ēka                        |       | kWh/m² gadā |
|---------------------------------------------------|-------|-------------|
| Ēkas veidam atbilstošs ēkas<br>vidējais patēriņš  | 4,00  | kWh/m² gadā |
| Gandrīz nulles enerģijas ēkas<br>apkures rādītājs | 45,00 | kWh/m² gadā |

207.Attēls. Forma. Ēkas energosertifikāta datu bloka "Energoefektivitātes novērtējums" enerģijas patēriņa ievade.

- Normatīviem atbilstoša ēka norādāms ēkai atbilstošais normatīvais rādītājs
- Ēkas veidam atbilstošs ēkas vidējais patēriņš nelabojams, aizpildās automātiski
- Gandrīz nulles enerģijas ēkas apkures rādītājs nelabojams, aizpildās automātiski no tā kāds ir noteiktais nulles enerģijas ēkas apkures rādītājs konkrētajam ēkas tipam.

- BIS
  - 7. Bloks "leteikumi ēkas energoefektivitātes uzlabošanai":

Šī blokā informācija ievadāma divās daļās Priekšlikumi un Sasniedzamie rādītāji pēc priekšlikumu īstenošanas

IETEIKUMI ĒKAS ENERGOEFEKTIVITĀTES UZLABOŠANAI 🗸

#### Priekšlikuma ēkas energoefektivitātes uzlabošanai papildus kolonas

| Secība               | Nosaukums | Mērvienība | Apraksts |
|----------------------|-----------|------------|----------|
| Informācija nav ieva | adīta     |            |          |
| Pievienot            |           |            |          |
|                      |           |            |          |
| Informācija nav jeva | dīta      |            |          |
|                      |           |            |          |
| Pievienot            |           |            |          |

208.Attēls. Forma. Ēkas energosertifikāta datu bloks Priekšlikumu ievade.

Spiežot <Pievienot> pie priekšlikumiem, var atvērt izvēlētā priekšlikuma ievadīšanu: PRIEKŠLIKUMA ĒKAS ENERGOEFEKTIVITĀTES UZLABOŠANAI PAPILDUS KOLONA

| Nosaukums*  |  | (i) |
|-------------|--|-----|
| Mērvienība* |  |     |
| Apraksts    |  |     |
|             |  |     |
|             |  |     |
| Secība*     |  | i   |

209. Attēls. Forma. Ēkas energosertifikāta datu bloka "leteikumi" priekšlikumu ievade.

Sadaļā iespējams ievadīt divu veidu priekšlikumus. Nosaukums – priekšlikuma nosaukums Mērvienība - priekšlikuma mērvienība Apraksts – priekšlikuma apraksts Secība – priekšlikuma secība, nedrīkst sakrist ar pirmā ievadītā priekšlikuma kārtas numuru

Sadaļā leteikums ēkas energoefektivitātes uzlabošanai tiek norādīts enerģijas ietaupījums un izmaksas attiecībā pret katru priekšlikuma variantu.

| <b>IETEIKUMS</b> | ĒKAS | ENERGOEFEKTIVITÄTES U |  |
|------------------|------|-----------------------|--|
|                  |      |                       |  |

| 1. variants<br>2. variants                    |      |             |
|-----------------------------------------------|------|-------------|
| Apraksts*                                     |      |             |
|                                               |      |             |
| Enerģijas ietaupījums gadā*                   |      | kWh gadā    |
| Enerģijas ietaupījums gadā uz<br>kvadrātmetru |      | kWh/m² gadā |
| Enerģijas ietaupījuma procents                | 0,00 | %           |
| Izmaksas                                      |      | EUR         |
| apkurei                                       |      | kg          |
| siltināšana                                   |      | m2          |

8. Bloks "Ieteikumi sasniedzamie rādītāji":

Blokā ievadāma informācija par Sasniedzamiem rādītājiem pēc priekšlikumu īstenošanas

Sasniedzamie rādītāji pēc priekšlikumu īstenošanas ievadāmi sekojošos laukos:

Sadaļa "leteikumi ēkas energoefektivitātes uzlabošanai"

### leteikuma sasniedzamie rādītāji (1. variants)

### leteikumi ēkas energoefektivitātes uzlabošanai

| N.P.K | Apraksts                | Enerģ       | ijas ietaupījum | S    | Izmaksas | Izmaksas apkurei<br>(EUR) (kg) | siltināšana<br>(m2) |
|-------|-------------------------|-------------|-----------------|------|----------|--------------------------------|---------------------|
|       |                         | kWh<br>gadā | kWh/m²<br>gadā  | %    | (EOR)    |                                |                     |
| 1.    | apkure                  | 23,00       | 0,00            | 0,00 | 100,00   | -                              | -                   |
| 3.    | apkure +<br>siltināšana | 200,00      | 0,00            | 0,00 | 500,00   | 100,00                         | 200,00              |

Sadaļa "Sasniedzamie rādītāji pēc priekšlikumu īstenošanas"

#### SASNIEDZAMIE RĀDĪTĀJI PĒC PRIEKŠLIKUMU ĪSTENOŠANAS

|                                                                                       | Novērtētie rādītāji | Sasniedzamie rādītāji<br>pēc priekšlikumu<br>īstenošanas | Mērvienība                           |
|---------------------------------------------------------------------------------------|---------------------|----------------------------------------------------------|--------------------------------------|
| Ēkas norobežojošo konstrukciju<br>īpatnējais siltuma zudumu<br>faktiskais koeficients | 4,00                |                                                          | W/(mªK)                              |
| Gaisa apmaiņas rādītājs                                                               | 45,00               |                                                          | m*/(m*h)                             |
| Ēkas ventilācijas īpatnējie siltuma<br>zudumi                                         |                     |                                                          |                                      |
| Ēkas ventilācijas siltuma zudumu<br>īpatnējais koeficients                            | 5,00                |                                                          | W/(m⁼K)                              |
| Siltumenerģijas atgūšana                                                              | 50,00               |                                                          | %                                    |
| Nepieciešamās enerģijas<br>novērtējums                                                | 147,00              | 0,00                                                     | kWh/mª gadā                          |
| Samazinājuma %                                                                        |                     | 0,00                                                     | %                                    |
| Apkure                                                                                | 75,00               |                                                          | kWh/mª gadā                          |
| Karstā ūdens sistēma                                                                  | 12,00               |                                                          | kWh/mª gadā                          |
| Ventilācija                                                                           | 0,00                |                                                          | kWh/mª gadā                          |
| Apgaismojums                                                                          | 60,00               |                                                          | kWh/mª gadā                          |
| Dzesēšana                                                                             | 0,00                |                                                          | kWh/mª gadā                          |
| Papildu                                                                               | 0,00                |                                                          | kWh/mª gadā                          |
| Siltuma ieguvumi ēkā                                                                  |                     |                                                          |                                      |
| lekšējie siltuma ieguvumi                                                             | 15,00               |                                                          | kWh/mª gadā<br>(apkures<br>periodam) |
| Saules siltuma ieguvumi                                                               | 15,00               |                                                          | kWh/mª gadā<br>(apkures<br>periodam) |
| leguvumu izmantošanas<br>koeficients                                                  | 0,10                |                                                          | apkures<br>periodam                  |
| No atjaunojamiem<br>energoresursiem ēkā saražotā<br>vai iegūtā enerģija               | 11,00               |                                                          | kWh/mª gadā                          |
| Primārā enerģija                                                                      | 12,00               |                                                          | kWh/mª gadā                          |
| Samazinājuma %                                                                        |                     | 0,00                                                     | %                                    |
| Oglekļa dioksīda (CO2)<br>emisijas                                                    | 13,00               |                                                          | kg CO₂ gadā                          |
| Samazinājuma %                                                                        |                     | 0,00                                                     | %                                    |

210.Attēls. Forma. Ēkas energosertifikāta datu bloka "leteikumi"sasniedzamo rādītāju ievade.

211.

Ēkas energosertifikātā formā aizpildītie ieteikumu dati parādās kā "1.variants", ko iespējams papildināt vai izdzēst.

### IETEIKUMU SASNIEDZAMIE RĀDĪTĀJI 🗸

| 1. variants 🖸 🗙       |  |  |
|-----------------------|--|--|
| Pievienot 2. variantu |  |  |

9. Bloks "Palīgu dati":

Sadaļā tiek pievienotas un atrādītas personas, kas ir piedalījušās pārbaudes procesā, lai sastādītu energosertifikātu.

Lai sadaļā pievienotu Palīgu datus, atverot bloku, jānospiež spiedpoga <Pievienot>. Sadaļā iespējams pievienot vairāk kā vienu personu. PALĪGU DATI 

| Vārds | Uzvārds | Personas kods | Pilsonība | Darbu apraksts     | Darbības |
|-------|---------|---------------|-----------|--------------------|----------|
| Anna  | Juša    |               | Latvija   | termokonstrukcijas | Ø 🗙      |
| Piev  | vienot  |               |           |                    |          |
|       | v       |               |           |                    |          |

Ja nepieciešams labot jau pievienotas personas datus, jāspiež uz pogu labot - 🧹.

Ja nepieciešams dzēst jau pievienotu personu, jāspiež uz pogu dzēst - 🌋. Pēc pogas <Pievienot> nospiešanas tiks atvērta forma Palīgu personas datu ievadei:

#### Palīgu persona

| Vārds*          |                  |
|-----------------|------------------|
| Uzvārds*        |                  |
| Personas kods*  |                  |
| Pilsonība       | Latvija - Latvia |
| Darbu apraksts* |                  |
|                 |                  |
|                 |                  |

212.Attēls. Forma. Ēkas energosertifikāta datu bloka "Palīgu dati" ievade.

Sadaļā aizpildāmie lauki:

Vārds – Palīgu personas vārds, obligāts lauks;

Uzvārds - Palīgu personas uzvārds, obligāts lauks;

Personas kods - Palīgu personas kods, obligāts lauks;

Pilsonība - Palīgu personas pilsonība, izvēlnes saraksts no valstu klasifikatora pēc noklusējuma tiek norādīts Latvija, obligāts lauks;

Darbu apraksts - Palīgu personas darīto darbu apraksts, obligāts lauks;

Pēc datu ievadīšanas, lai saglabātu ievadītos datus, jānospiež spiedpoga <Saglabāt>, ja nav nepieciešams veikt datu saglabāšanu, jānospiež spiedpoga <Atgriezties>.

Pēc veiksmīgas datu saglabāšanas izveidotais ieraksts pievienosies blokā "Palīgu dati", pretējā gadījumā sistēma izdos paziņojumu par nekorekti vai nepilnīgi aizpildītiem formas laukiem.

<u>Bloks "Pasūtītāji":</u>

Sadaļā tiek pievienoti un atrādīti energosertifikāta pasūtītāji.

Lai sadaļā pievienotu Pasūtītāja datus atverot bloku jānospiež spiedpoga <Pievienot>. Sadaļā iespējams pievienot vairāk kā vienu pasūtītāju.

#### PASŪTĪTĀJI 🗸

| Personas veids       | Nosaukums / Vārds                  | Uzvārds | UR numurs / Personas<br>kods | Valsts  | Darbības |
|----------------------|------------------------------------|---------|------------------------------|---------|----------|
| Juridiska<br>persona | Akciju sabiedrība<br>"BŪVMEISTARS" |         | 42103005555                  | Latvija | Ø 🗙      |
| Pievienot            |                                    |         |                              |         |          |
|                      |                                    |         |                              |         |          |

213. Attēls. Bloks. Ēkas energosertifikāta datu bloks "Pasūtītāji"

Ja nepieciešams labot jau pievienota pasūtītāja datus, jāspiež pogu labot - 🥖.

Ja nepieciešams dzēst jau pievienotu pasūtītāju, jāspiež pogu dzēst - ᄣ. Pēc pogas <Pievienot> nospiešanas tiks atvērta forma Pasūtītāja datu ievadei:

Ja pasūtītājs Juridiska persona:

### Pasūtītājs

| Personas veids*            | Juridiska persona 💌 |  |
|----------------------------|---------------------|--|
| Mītnes valsts*             | Latvija - Latvia    |  |
| UR numurs / Personas kods* | ٩                   |  |
| Nosaukums*                 |                     |  |
| Komersanta veids*          | *                   |  |

214.Attēls. Forma. Ēkas energosertifikāta datu bloka "Pasūtītājs" ievade - JP

Sadaļā aizpildāmie lauki:

Personas veids - Juridiska persona, obligāti aizpildāms lauks;

UR numurs/Personas kods - Juridiskas personas uzņēmuma reģistrācijas numurs, obligāti aizpildāms lauks;

Mītnes valsts - Juridiskas personas mītnes valsts, izvēlnes saraksts no valstu klasifikatora pēc noklusējuma tiek norādīts Latvija, aizpildās automātiski pēc UR numura norādīšanas, obligāti aizpildāms lauks;

Nosaukums - Juridiskas personas uzņēmuma nosaukums, aizpildās automātiski pēc UR numura norādīšanas, obligāts lauks;

Komersanta veids - Juridiskas personas uzņēmuma veids, aizpildās automātiski pēc UR numura norādīšanas, obligāts lauks.

Ja pasūtītājs Fiziska persona:

### Pasūtītājs

| Personas veids*            | Fiziska persona  |  |
|----------------------------|------------------|--|
| Pilsonība*                 | Latvija - Latvia |  |
| UR numurs / Personas kods* | ۹                |  |
| Vārds*                     |                  |  |
| Uzvārds*                   |                  |  |

215.Attēls. Forma. Ēkas energosertifikāta datu bloka "Pasūtītājs" ievade -FP.

Sadaļā aizpildāmie lauki:

Personas veids – Fiziska persona, obligāti aizpildāms lauks;

UR numurs/Personas kods - Fiziskas personas kods, obligāti aizpildāms lauks;

Pilsonība - Fiziskas personas pilsonība, izvēlnes saraksts no valstu klasifikatora pēc noklusējuma tiek norādīts Latvija, obligāts lauks;

Vārds – Fiziskas personas vārds, obligāts lauks; Uzvārds – Fiziskas personas uzvārds, obligāts lauks;

Pēc datu ievadīšanas, lai saglabātu ievadītos datus, jānospiež spiedpoga <Saglabāt>, ja nav nepieciešams veikt datu saglabāšanu, jānospiež spiedpoga <Atgriezties>.

Pēc veiksmīgas datu saglabāšanas izveidotais ieraksts pievienosies blokā "Pasūtītāji", pretējā gadījumā sistēma izdos paziņojumu par nekorekti vai nepilnīgi aizpildītiem formas laukiem.

10. Bloks "Pielikumi (Aprēķinu datnes)":

Blokā pievienojami faili, kas saistīti ar energosertifikātu, norādot to veidu.

### Pielikums (aprēķinu datne)

| Dokumenta veids*        | Izvēlies dokumenta veidu |
|-------------------------|--------------------------|
| Pievienotais dokuments* | Pievienot                |

216.Attēls. Forma. Ēkas energosertifikāta datu bloka "Pielikums" ievade.

Laukam 'Dokumenta veids' pieejama izvēle no vērtību saraksta:

| Dokumenta veids*       |                                                                                          |   |
|------------------------|------------------------------------------------------------------------------------------|---|
| antain dalamanta t     | Apkures katla pārbaudes akts                                                             | - |
| notais dokuments*      | Apkures sistēmu pārbaudes<br>akts                                                        |   |
| « Atgriezties          | Aprēķini par ēkas<br>energoefektivitāti uzlabojošu<br>pasākumu atmaksāšanās<br>termiņiem | ш |
|                        | Aprēķinos izmantotie ievaddati                                                           |   |
| īpašuma valsts kadastr | Cits dokuments                                                                           |   |
|                        | Gaisa kondicionēšanas sistēmu<br>pārbaudes akts                                          |   |
|                        | Pärekate nar akonomieki                                                                  | Ŧ |

11. Bloks "Pielikumi (Energodokumenti)":

Blokā pievienojami energodokumenti, atlasot tos no saraksta un nospiežot pogu <Pievienot>.

# Pielikums (energodokuments)

| Dokumenta veids     |        |         | -             |  |
|---------------------|--------|---------|---------------|--|
| Dokumenta numurs    |        |         |               |  |
| Adrese              |        |         | 2             |  |
| Kadastra apzīmējums |        |         |               |  |
| Mani dokumenti      |        |         |               |  |
|                     | Meklēt | Notīrīt | « Atgriezties |  |

### Energoefektivitātes dokumenti

| Dokumenta numurs       | Dokumenta veids                 | Izdošanas<br>datums | Dokumenta<br>statuss | Autors        |           |
|------------------------|---------------------------------|---------------------|----------------------|---------------|-----------|
| BIS/ĒED-3-2015-2       | Apkures katlu pārbaudes akts    | 16.10.2015          | lr spēkā             | Vita<br>Blaua | Pievienot |
| 20151021-141213-2e3456 | Ēkas pagaidu energosertifikāts  | 21.10.2015          | lr spēkā             | Vita<br>Blaua | Pievienot |
| 20151021-141321-837506 | Ēkas pagaidu energosertifikāts  | 21.10.2015          | lr spēkā             | Vita<br>Blaua | Pievienot |
| 217.Attēls. Fo         | orma. Ekas energosertifikāta da | tu bloka "Pielik    | umi (energodokı      | ımenti)" ie   | vade.     |

#### Bloks "Spēku zaudējušie energosertifikāti":

Blokā pievienojami spēku zaudējošie dokumenti, atlasot tos no saraksta un nospiežot pogu <Pievienot>.

|        |         | •              |                                          |
|--------|---------|----------------|------------------------------------------|
|        |         |                |                                          |
|        |         | P              |                                          |
|        |         |                |                                          |
|        |         |                |                                          |
|        |         |                |                                          |
| Meklēt | Notīrīt | « Atgriezties  |                                          |
|        | Meklēt  | Meklēt Notīrīt | Meklēt       Notīrīt       « Atgriezties |

### Spēku zaudējošie energodokumenti

#### Energoefektivitātes dokumenti

| Dokumenta numurs       | Dokumenta veids                   | Izdošanas<br>datums | Dokumenta<br>statuss | Autors                  |
|------------------------|-----------------------------------|---------------------|----------------------|-------------------------|
| BIS/ĒED-1-2015-87      | Ēkas energosertifikāts            | 21.10.2015          | lr spēkā             | Vita Pievienot<br>Blaua |
| 20151021-141221-33ff39 | Ēkas pagaidu<br>energosertifikāts | 21.10.2015          | lr spēkā             | Vita<br>Blaua           |

218.Attēls. Forma. Ēkas energosertifikāta datu bloka "Spēku zaudējušie energosertifikāti" ievade.

Pēc dokumentu pievienošanas tie atrādās blokā šādi: SPĒKU ZAUDĒJOŠIE ENERGODOKUMENTI ✓

| Neatkarīgais eksperts | Dokumenta numurs  | Statuss    | Energosertificēšanas nolūks | Darbības |
|-----------------------|-------------------|------------|-----------------------------|----------|
| Vita Blaua            | BIS/ĒED-1-2015-68 | lr spēkā   | lzīrēšana/iznomāšana        | ×        |
| Pievienot             |                   |            |                             |          |
| 040 Attala Data blala | Ē                 | 1.1.1.1.1. | 01                          |          |

219.Attēls. Datu bloks. Ēkas energosertifikāta datu bloks "Spēku zaudējušie energosertifikāti".

Pēc visas energosertifikātā prasītās informācijas ievadīšanas, nospiežot pogu Saglabāt, tiek izveidots sertifikāts statusā "Sagatave".

### Energosertifikāta papildināšana

Lai veiktu Energosertifikāta datu labošanu, papildināšanu vai dzēšanu, augšējās daļas galvenajā izvēles joslā jāspiež "Dokumenti", un izvēlamies darbību "Energoefektivitātes dokumentu sagataves".

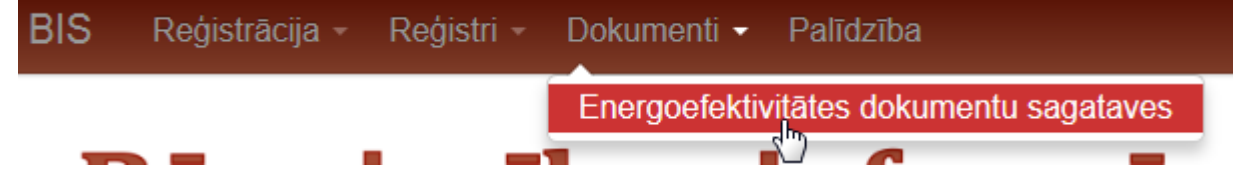

Tiek atvērts energoefektivitātes dokumentu saraksts ar iespēju meklēt dokumentus. Meklēšanu iespējams veikt pēc kritērijiem:

- Dokumenta veids;
- Dokumenta numurs;
- Adrese;
- Kadastra apzīmējums.

Sarakstā var atlasīt tās ēkas, kurām lietotājs ir izveidojis energoefektivitātes dokumentu.

Sarakstā tiek atrādīti dati pēc kadastra apzīmējuma, un, spiežot uz ikonas "Dokumenti", lietotājs redz tikai savus izveidotos dokumentus.

### Energoefektivitātes dokumenti

| Dokumenta veids     | Izvēlies dokumenta | veidu   |            |
|---------------------|--------------------|---------|------------|
| Dokumenta numurs    |                    |         |            |
| Adrese              |                    |         | P          |
| Kadastra apzīmējums |                    |         |            |
|                     | Meklēt             | Notīrīt | lzvērstā r |

| Kadastra apzīmējums           | Adrese                            |                         | Dokumenti            |
|-------------------------------|-----------------------------------|-------------------------|----------------------|
| 80440040197001                | Ādažu nov., Ādaži, Muižas iela 11 |                         |                      |
| ENERGOEFEKTIVITĀTES DOKUMENTI |                                   |                         | ×                    |
| Dokumenta numurs              | Dokumenta veids                   | Izveidots               | Dokumenta statuss    |
| 20151026-114049-7b55e1        | Ēkas energosertifikāts            | 26.10.2015 11:40        | Nodots parakstīšanai |
| 20151026-114049-7b55e1-0f6b7d | Ēkas energosertifikāts            | 26.10.2015 11:40        | Sagatave             |
|                               |                                   |                         |                      |
| 80440070200001                | Ādažu nov., Ādaži, Skolas iela 11 |                         |                      |
| 66070020011001                | Alojas nov., Aloja, Rīgas iela 5A |                         |                      |
| 2                             | 20.Attēls. Forma. Energoefektiv   | ritātes dokumentu sarai | ksts.                |

Spiežot uz ikonas kolonnā Dokumenti, zemāk tiek atvērts objekta dokumentu saraksts, kurā, savukārt, spiežot uz Dokumenta numura saites, tiek atvērta dokumenta detalizētās informācijas forma, kurā var veikt papildināšanu. Tālāk darbības līdzīgi, kā nodaļā "<u>2.8.1.1 Energosertifikāta izveidošana</u>"

#### Energosertifikāta apstiprināšana

Energosertifikātu nodod parakstīšanai, to atverot no energodokumentu sagatavju saraksta (aprakstu skat.

nodaļā Energosertifikāta papildināšana) un spiežot pogu mainīts statuss uz "Nodots parakstīšanai".

| Nodot parakstīšanai | . Dokumentam | tiek |
|---------------------|--------------|------|
|                     |              |      |

un tālāk sistēmas

Energosertifikātā paraksttiesīgajai personai kļūst pieejama poga

darbību skat. nodaļā Viena dokumenta e-parakstīšana pēc pogas <parakstīt> nospiešanas.

### 2.10.2 Pagaidu energosertifikāta izveidošana

Lai veiktu Pagaidu energosertifikāta reģistrēšanu, augšējās daļas galvenajā izvēles joslā jāspiež "Reģistrācija", un izvēlamies darbību "Ēkas pagaidu energosertifikāts".

| Re  | ģistrācija 👻  | Reģistri -    | Dokumenti -    | Palio     |
|-----|---------------|---------------|----------------|-----------|
| Ēk  | as energose   | ertifikāts    |                |           |
| Ēk  | as pagaidu    | energosertifi | kāts           |           |
| Ga  | aisa kondicio | nēšanas sist  | tēmu pārbaude: | s akts    |
| Ap  | kures katlu   | pārbaudes a   | kts            |           |
| · · | · · · -       | - · ·         |                | <i>_,</i> |

221. Attēls. Izvēlne. Ēkas pagaidu energosertifikāts.

Atvērsies forma Ēkas pagaidu energosertifikāta pamatinformācijas aizpildīšanai:

# Ēkas pagaidu energosertifikāts

| -  |      |    | -  |    |
|----|------|----|----|----|
| PA | IVI. | AT | DP | ΥП |
|    |      |    |    |    |

| Neatkarīgais eksperts        | Vita Blaua             |
|------------------------------|------------------------|
| Dokumenta numurs             | 20151202-134845-efb67e |
| Statuss                      | Sagatave               |
| Energosertificēšanas nolūks* | •                      |

#### OBJEKTS

| etverošās ēkas kadastra apzīmējums | letverošās ēkas adrese | letverošās ēkas veids | Ēkas daļa |
|------------------------------------|------------------------|-----------------------|-----------|
|                                    | Nav pievienotu objektu |                       |           |
|                                    |                        |                       |           |
| Dission at a bialate               |                        |                       |           |
| Pievienot objektu                  |                        |                       |           |

222. Attēls. Ēkas pagaidu energosertifikāta pamatinformācija.

**Pamatdati** par energosertifikātu, kurā automātiski aizpildās Neatkarīgais eksperts – no lietotāja kas veido dokumentu, Dokumenta numurs un Statuss, un obligāti aizpildāms lauks Energosertificēšanas nolūks:

### Ēkas pagaidu energosertifikāts

#### PAMATDATI

| Neatkarīgais eksperts        | Vita Blaua             |
|------------------------------|------------------------|
|                              | 00454000 404045 8 67   |
| Dokumenta numurs             | 20151202-134845-etbb/e |
| Statuss                      | Sanatave               |
| otatass                      | ougutaro               |
| Energosertificēšanas nolūks* | -                      |
| U U                          |                        |

223.Attēls. Datu bloks. Ēkas pagaidu energosertifikāta pamatdati.

#### Nosacījumi:

Atkarībā no energosertificēšanas nolūka tiks aprēķināta lauka 'Normatīviem atbilstoša ēka' vērtība.

**Objekta** informācija - formā spiežot pogu <Pievienot objektu> tiks atvērti papildlauki, kur ar pogu <Meklēt> tiks sameklēti objekti un ar pogu <Iekļaut> pievienoti sertifikāta objektu sarakstam:

### BIS

#### OBJEKTS

| etverošās ēkas kada:<br>pzīmējums         | stra               | letverošā            | is ēkas adrese                                         | letverošās ēkas<br>veids    | s Ēkas<br>daļa  |           |
|-------------------------------------------|--------------------|----------------------|--------------------------------------------------------|-----------------------------|-----------------|-----------|
| 01000200101001                            |                    | Skolas ie<br>LV-1010 | la 14, Rīga,                                           | Dzīvojamā ēka               |                 | 🗙 Noņem   |
| ē                                         |                    |                      |                                                        |                             |                 |           |
| Ekas kadastra                             | apzīmējums<br>-    |                      |                                                        |                             |                 |           |
|                                           | Ēkas adrese        | Rīga, Sk             | olas iela 15                                           |                             | <u></u> (i)     |           |
| Meklēt                                    |                    |                      |                                                        |                             |                 |           |
|                                           |                    |                      |                                                        |                             |                 |           |
| letverošās ēkas<br>kadastra<br>apzīmējums | letvero<br>adrese  | šās ēkas             | letverošās ēka                                         | s veids                     | Ēkas<br>daļa    |           |
| 01000200062002                            | Skolas<br>Rīga, L\ | ela 15,<br>/-1010    | Skolas, universi<br>zinātniskajai pē<br>paredzētās ēka | itātes un<br>tniecībai<br>s | Nav<br>norādīta | + lekļaut |
|                                           |                    |                      |                                                        |                             |                 |           |
|                                           |                    |                      |                                                        |                             |                 |           |

224.Attēls. Datu bloks. Ēkas pagaidu energosertifikāta objekta dati

Spiežot pogu <Saglabāt> , tiek izveidots ēkas pagaidu energosertifikāts ar pamatinformāciju, un parādās pārējie sertifikāta datu bloki:

| « Atgriezties     | Saglabāt     | Nodot parakstīšanai | Dzēst | Izdruka |
|-------------------|--------------|---------------------|-------|---------|
|                   |              |                     |       |         |
| ĒKAS RAKSTUROJU   | JMS >        |                     |       |         |
| ENERGOEFEKTIVIT   | ĀTES NOVĒRTĒ | JUMS >              |       |         |
| PALĪGU DATI 👂     |              |                     |       |         |
| PASŪTĪTĀJI 🔉      |              |                     |       |         |
| PIELIKUMI (APRĒĶI | NU DATNES) > |                     |       |         |
| PIELIKUMI (ENERG  | ODOKUMENTI)  | >                   |       |         |

SPĒKU ZAUDĒJOŠIE ENERGODOKUMENTI 👂

225.Attēls. Datu bloki. Ēkas pagaidu energosertifikāta papildus datu bloki.

Pārējie bloki aizpildāmi, izvēršot bloka informāciju un spiežot pogu <Pievienot> ja dokuments ir jaunizveidots vai <Labot> ja dati jau ir iepriekš saglabāti.

1. Bloks "Ēkas raksturojums":

Blokā tiek norādīts ēkas vispārīgais raksturojums un iespējams pievienot ēkas attēlu.

# Ēkas raksturojums

| Ēkas veids                                         | ambulatoro vai stacionāro ārstniecības iestāžu | • |
|----------------------------------------------------|------------------------------------------------|---|
| Ēkas bilde                                         | Pievienot                                      |   |
| Pirmreizējais ekspluatācijā<br>pieņemšanas gads    |                                                |   |
| Ēkas būvniecības ieceres<br>apstiprināšanas datums |                                                |   |
| Virszemes stāvu skaits*                            |                                                |   |
| Pazemes stāvu skaits*                              |                                                |   |
| Mansards                                           |                                                |   |
| Jumta stāvs                                        |                                                |   |
| Kopējā platība                                     |                                                |   |
| Aprēķinātā platība*                                |                                                |   |
| Vidējais apkurināmo telpu<br>augstums              |                                                |   |
| Valsts institūcija*                                | 🔘 Jā 🔘 Nē i                                    |   |
|                                                    | Saglabāt « Atgriezties                         |   |

226.Attēls. Forma. Ēkas pagaidu energosertifikāta datu bloka "Ēkas rakturojums" ievade.

#### Lauku aizpildīšanas nosacījumi:

- Ēkas tips obligāti aizpildāms, atkarībā no ēkas tipa tiks aprēķināta ēkas klase un lauka 'Normatīviem atbilstoša ēka' vērtība;
- Ēkas bilde
- Pirmreizējais ekspluatācijā pieņemšanas gads
- Ēkas būvniecības ieceres apstiprināšanas datums
- Virszemes stāvu skaits obligāts;
- Pazemes stāvu skaits obligāts;
- Mansards atzīme vai ēkai ir mansards;
- Jumta stāvs atzīme vai ēkai ir jumta stāvs;
- Kopējā platība
- Aprēķinātā platība –obligāts;
- Vidējais apkurināmo telpu augstums ēkas telpu vidējais augstums, atkarībā no telpu augstuma tiks aprēķināta lauka 'Normatīviem atbilstoša ēka' vērtība.
- Valsts institūcija atzīmes lauks, tiek izmantots lauka 'Normatīviem atbilstoša ēka' vērtības aprēķināšanai

### 2. Bloks "Energoefektivitātes novērtējums":

Blokā tiek norādīti ēkas novērtētie rādītāji. Sadala "Enerģijas patēriņa novērtējums"

### Enerģijas patēriņa novērtējums

| Ēkas klase*                                                              | v    |                |
|--------------------------------------------------------------------------|------|----------------|
| Apkurei*                                                                 |      | kWh/m² gadā    |
| Karstā ūdens sagatavošanai*                                              |      | kWh/m² gadā    |
| Mehāniskajai ventilācijai*                                               |      | kWh/m² gadā    |
| Apgaismojumam*                                                           |      | kWh/m² gadā    |
| Dzesēšanai*                                                              |      | kWh/m² gadā    |
| Papildu*                                                                 |      | kWh/m² gadā    |
| Patēriņš kopā                                                            | 0,00 | kWh/m² gadā    |
| No atjaunojamiem<br>energoresursiem ēkā saražotā vai<br>iegūtā enerģija* |      | kWh/m² gadā    |
| Koģenerācijā saražotā enerģija*                                          |      | kWh/m² gadā    |
| Primārās enerģijas novērtējums*                                          |      | kWh/m² gadā    |
| Oglekļa dioksīda emisijas<br>novērtējums*                                |      | kg CO₂/m² gadā |

227. Attēls. Forma. Ēkas pagaidu energosertifikāta datu bloka "Energoefektivitātes novērtējums" ievade. Lauku aizpildīšanas nosacījumi:

- Ēkas klase nelabojams, aprēķinās automātiski attiecībā pret apkures lauka vērtību.
- Apkurei obligāts, lauka vērtība tiek izmantota ēkas klases aprēķināšanai.
- Karstā ūdens sagatavošanai
- Mehāniskajai ventilācijai
- Apgaismojumam
- Dzesēšanai
- Papildu
- Patēriņš kopā nelabojams, aprēķinās automātiski no formā norādītajām vērtībām
- No atjaunojamiem energoresursiem ēkā saražotā vai iegūtā enerģija
- Koģenerācijā saražotā enerģija
- Primārās enerģijas novērtējums
- Oglekļa dioksīda emisijas novērtējums

Sadaļa "Ēkas norobežojošo konstrukciju īpatnējie siltuma zudumi"

# Ēkas norobežojošo konstrukciju īpatnējie siltuma zudumi

| Faktiskais koeficients  | 4,00 | W/(m²K) |
|-------------------------|------|---------|
| Normatīvais koeficients |      | W/(m²K) |

228. Attēls. Forma. Ēkas pagaidu energosertifikāta datu bloka "Energoefektivitātes novērtējums" enerģijas patēriņa ievade.

- Faktiskais koeficients aizpildās automātiski no bloka "Energoefektivitātes rādītāji" lauka Ēkas norobežojošo konstrukciju īpatnējais siltuma zudumu faktiskais koeficients
- Normatīvais koeficients norādāms īpatnējā siltuma zuduma normatīvais koeficients

Sadaļa "Ēkas ventilācijas īpatnējie siltuma zudumi"

## Ēkas ventilācijas īpatnējie siltuma zudumi

| Ēkas ventilācijas siltuma zudumu<br>īpatnējais koeficients | 5,00  | W/(m²K) |
|------------------------------------------------------------|-------|---------|
| Siltumenerģijas atgūšana                                   | 50,00 | %       |

229.Attēls. Forma. Ēkas pagaidu energosertifikāta datu bloka "Energoefektivitātes novērtējums" enerģijas patēriņa ievade.

- Ēkas ventilācijas siltuma zudumu īpatnējais koeficients aizpildās automātiski no bloka "Energoefektivitātes rādītāji" lauka Ēkas ventilācijas siltuma zudumu īpatnējais koeficients
- Siltumenerģijas atgūšana aizpildās automātiski no bloka "Energoefektivitātes rādītāji" lauka Siltumenerģijas atgūšana

Sadaļa "Atbilstība gandrīz nulles enerģijas ēkai"

# Atbilstība gandrīz nulles enerģijas ēkai

| <ul> <li>Ēka atbilst "A" klasei - tiek atzīmēts, ja ēkai ir aprēķināta "A" klase (i)</li> <li>Telpu mikroklimats atbilst normatīviem - manuāli uzstādāma pazīme (i) Jā Nē</li> <li>Kopējais primārās enerģijas novērtējums ir ne vairāk kā 95 kWh/m² gadā (i)</li> </ul> |
|----------------------------------------------------------------------------------------------------|
| Ēkā izmanto augstas efektivitātes sistēmas, kuras:                                                                                                    |
| <ul> <li>Tick stati na měršk ka 759/ na situma snaktina (*)</li> </ul>                                                                                                    |
| Trek alguri në mazak ka 75% no siluma energijas 🕦                                                                                                    |
| 🎯 Vismaz daļēji nodrošina atjaunojamās enerģijas izmantošanu 🤢                                                                                                    |
| 💿 Nav zemas lietderības fosilo kurināmo apkures iekārtas 💿 Jā 💿 Nē                                                                                                    |
| ⊘ Ēka nav gandrīz nulles enerģijas ēka                                                                                                    |
| _                                                                                                    |

230.Attēls. Forma. Ēkas pagaidu energosertifikāta datu bloka "Energoefektivitātes novērtējums" enerģijas patēriņa ievade.

- Ēka atbilst "A" klasei tiek atzīmēts, ja ēkai ir aprēķināta "A" klase
- Telpu mikroklimats atbilst normatīviem manuāli uzstādāma pazīme pazīmes lauks
- Kopējais primārās enerģijas novērtējums ir ne vairāk kā 95 kWh/m2 gadā
- Tiek atgūti ne mazāk kā 75% no siltuma enerģijas
- Vismaz daļēji nodrošina atjaunojamās enerģijas izmantošanu
- Nav zemas lietderības fosilo kurināmo apkures iekārtas pazīmes lauks
- Ēka nav gandrīz nulles enerģijas ēka

Sadaļa "Atsauces vērtības"

### Atsauces vērtības

| Normatīviem atbilstoša ēka                        |       | kWh/m² gadā |
|---------------------------------------------------|-------|-------------|
| Ēkas veidam atbilstošs ēkas<br>vidējais patēriņš  | 4,00  | kWh/m² gadā |
| Gandrīz nulles enerģijas ēkas<br>apkures rādītājs | 45,00 | kWh/m² gadā |

231.Attēls. Forma. Ēkas pagaidu energosertifikāta datu bloka "Energoefektivitātes novērtējums" enerģijas patēriņa ievade.

- Normatīviem atbilstoša ēka norādāms ēkai atbilstošais normatīvais rādītājs
- Ēkas veidam atbilstošs ēkas vidējais patēriņš nelabojams, aizpildās automātiski
- Gandrīz nulles enerģijas ēkas apkures rādītājs nelabojams, aizpildās automātiski no tā kāds ir noteiktais nulles enerģijas ēkas apkures rādītājs konkrētajam ēkas tipam.

### 3. Bloks "Palīgu dati":

Sadaļā tiek pievienotas un atrādītas personas, kas ir piedalījušās pārbaudes procesā, lai sastādītu energosertifikātu.

Datu aizpildīšanu notiek kā energosertifikātā sk. Energosertifikāta izveidošana Bloks: Palīgu dati.

#### 4. Bloks "Pasūtītāji":

Sadaļā tiek pievienoti un atrādīti energosertifikāta pasūtītāji.

Datu aizpildīšanu notiek kā energosertifikātā sk. Energosertifikāta izveidošana Bloks: Pasūtītāji.

#### 5. Bloks "Pielikumi (Aprēķinu datnes)":

Blokā pievienojami faili, kas saistīti ar energosertifikātu, norādot to veidu. . Datu aizpildīšanu notiek kā energosertifikātā sk. <u>Energosertifikāta izveidošana</u> Bloks: Pielikumi (Aprēķinu datnes)

#### 6. Bloks "Pielikumi (Energodokumenti)":

Blokā pievienojami energodokumenti, atlasot tos no saraksta.

Datu aizpildīšanu notiek kā energosertifikātā sk. <u>Energosertifikāta izveidošana</u> Bloks: Pielikumi (Energodokumenti)

#### 7. Bloks "Spēku zaudējušie energosertifikāti":

Blokā pievienojami spēku zaudējošie dokumenti, atlasot tos no saraksta.

Datu aizpildīšanu notiek kā energosertifikātā sk. <u>Energosertifikāta izveidošana</u> Bloks: Spēku zaudējušie energosertifikāti. (Noklusētais ēkas pagaidu energosertifikātu derīguma termiņš ir trīs gadi.)

### 2.10.3 Papīrveidā izdoto ēku energosertifikāta reģistrēšana

Lai veiktu papīrveidā izdoto ēku energosertifikāta reģistrēšanu, augšējās daļas galvenajā izvēles joslā jāspiež "Reģistrācija", un izvēlamies darbību "Papīra ēkas energosertifikāts". Sistēmā atvērsies forma Papīra ēkas energosertifikāta aizpildīšanai:

| IS      | Darba uzdevumi | Reģistrācija - | Reģistri -       | Dokumer       | iti -   | Palīdzība              | Ilze Auz       | arāja - | ٢    | lv   | en |
|---------|----------------|----------------|------------------|---------------|---------|------------------------|----------------|---------|------|------|----|
| Pamato  | dati           | Papīra         | a ēkas e         | nergos        | erti    | fikāts                 |                |         |      |      |    |
| )bjekts | 6              | PAMATDA        | IT.              | •             |         |                        |                |         |      |      |    |
|         |                |                | Neatkarīgai      | is eksperts   | Ize Au  | zarāja                 |                |         |      |      |    |
|         |                |                | Dokumen          | nta numurs    | 201806  | 11-145906-4b661f       |                |         |      |      |    |
|         |                |                |                  | Statuss       | Sagata  | ve                     |                |         |      |      |    |
|         |                |                | Izdošan          | as datums*    | )2.12.2 | 017                    | <u></u>        |         |      |      |    |
|         |                |                | I                | Derīgs līdz*  |         |                        | <u></u>        |         |      |      |    |
|         |                | En             | ergosertificēšai | nas nolūks*   | brīvprā | itīgi                  | •              |         |      |      |    |
|         |                |                | Pievienotais o   | dokuments*    | F       | Pievienot              |                |         |      |      |    |
|         |                | OBJEKTS        | i i              |               |         |                        |                |         |      |      |    |
|         |                | Ēka            | ⊖ Zeme           | es gabals     |         |                        |                |         |      |      |    |
|         |                | letvero        | šās ēkas kadas   | stra apzīmēju | ms      | letverošās ēkas adrese | letverošās ēka | s veids | Ēkas | daļa | ٦  |
|         |                |                |                  |               |         | Nav pievienotu objektu |                |         |      |      |    |
|         |                | Pievier        | not objektu      |               |         |                        |                |         |      |      |    |
|         |                | « Atorio       | ozties           | Saglahāt      |         |                        |                |         |      |      |    |

232.Attēls. Papīra ēkas energosertifikāta reģistrēšanas ievades forma.

- 1. Šāda sertifikāta datu ievade notiek līdzīgi kā pagaidu ēku sertifikātiem:
  - 1.1. Pamatdati:
    - 1.1.1.Neatkarīgais eksperts aizpilda automātiski kā sistēmas lietotājs, nav labojams;
    - 1.1.2. Dokumenta numurs vērtību nosaka automātiski pēc ēku energosertifikātu algoritma;
    - 1.1.3. Statuss vērtību uzstāda automātiski
    - 1.1.4. Energosertificēšanas nolūks vērtību saraksts kā ēku energosertifikātiem.
    - 1.1.5. Izdošanas datums obligāts, nevar būt nākotnes datums.
    - 1.1.6.Derīguma termiņš aizpilda automātiski pēc ēku energosertifikātu derīguma termiņa aprēķina.
    - 1.1.7.Sertifikāta datne obligāts, datne ar papīra sertifikātu. Tikai viena datne un tikai pdf formātā.
  - 1.2. Objekts tāds pats bloks kā pagaidu un ēku energosertifikātiem.
  - 1.3. Ēkas raksturojums:
    - 1.3.1.Ēkas veids
    - 1.3.2.Pievienot
    - 1.3.3.Pirmreizējais ekspluatācijā pieņemšanas gads
    - 1.3.4.Pārbūves/Lietošanas veida maiņas/Atjaunošanas gads
    - 1.3.5.Virszemes stāvu skaits
    - 1.3.6.Pazemes stāvu skaits
    - 1.3.7.Mansards
    - 1.3.8.Jumta stāvs
    - 1.3.9.Kopējā platība
    - 1.3.10. Aprēķinātā platība
    - 1.3.11. Vidējais apkurināmo telpu augstums
  - 1.4. Energoefektivitātes novērtējums (sakrīt ar pagaidu ēku sertifikātu datu bloku):
  - 1.4.1.Enerģijas patēriņa novērtējums:
    - Ēkas klase automātiski aprēķināta vērtība.
    - Apkurei ievadāms lauks.
    - Karstā ūdens sagatavošanai ievadāms lauks.
    - Mehāniskajai ventilācijai ievadāms lauks.

- Apgaismojumam ievadāms lauks.
- Dzesēšanai ievadāms lauks.
- Papildu ievadāms lauks.
- Patēriņš kopā automātiski aprēķina summu no vērtībām 'Apkurei', 'Karstā ūdens sagatavošanai', 'Mehāniskajai ventilācijai', 'Apgaismojumam', 'Dzesēšanai', 'Papildu'.
- No atjaunojamiem energoresursiem ēkā saražotā vai iegūtā enerģija ievadāms lauks.
- Koģenerācijā saražotā enerģija ievadāms lauks.
- Primārās enerģijas novērtējums ievadāms lauks.
- Oglekļa dioksīda emisijas novērtējums ievadāms lauks.
- 1.4.2.Ēkas norobežojošo konstrukciju īpatnējie siltuma zudumi:
  - Faktiskais koeficients ievadāms lauks.
    - Normatīvais koeficients ievadāms lauks.

1.4.3. Ēkas ventilācijas īpatnējie siltuma zudumi:

- Ēkas ventilācijas siltuma zudumu īpatnējais koeficients ievadāms lauks.
- Siltumenerģijas atgūšana ievadāms lauks.
- 1.4.4.Atbilstība gandrīz nulles enerģijas ēkai:
- Ēka atbilst "A" klasei tiek atzīmēts, ja ēkai ir aprēķināta "A" klase aizpildās automātiski.
- Telpu mikroklimats atbilst normatīviem iespējamās vērtības 'Jā', 'Nē'.
- Kopējais primārās enerģijas novērtējums ir ne vairāk kā 95 kWh/m² gadā aizpildās automātiski.
- Ēkā izmanto augstas efektivitātes sistēmas, kuras:
  - o Tiek atgūti ne mazāk kā 75% no siltuma enerģijas aizpildās automātiski.
  - Vismaz daļēji nodrošina atjaunojamās enerģijas izmantošanu aizpildās automātiski.
  - Nav zemas lietderības fosilo kurināmo apkures iekārtas iespējamās vērtības 'Jā',
  - 'Nē'.
- Ēka nav gandrīz nulles enerģijas ēka aizpildās automātiski.
- Atsauces vērtības:
- Normatīviem atbilstoša ēka aizpildās automātiski.
- Ēkas veidam atbilstošs ēkas vidējais patēriņš aizpildās automātiski.
- Gandrīz nulles enerģijas ēkas apkures rādītājs aizpildās automātiski.
- 1.5. Palīgu dati tāds pats bloks, kā pagaidu un ēku energosertifikātiem.
- 1.6. Pasūtītāji tāds pats bloks, kā pagaidu un ēku energosertifikātiem.
- 1.7. Pielikumi (aprēķiņu datnes) tāds pats bloks, kā pagaidu un ēku energosertifikātiem.
- 1.8. Pielikumi (energodokumenti) tāds pats bloks, kā pagaidu un ēku energosertifikātiem.
- 1.9. Spēku zaudējošie energodokumenti tāds pats bloks, kā pagaidu un ēku energosertifikātiem.
- 2. Pēc saglabāšanas, dokumenta statuss ir 'Sagatave' un to var redzēt tikai eksperts, kurš izveidoja energosertifikātu, iekšējās sistēmas sadaļā Dokumenti => Energodokumentu sagataves.
- 3. Saglabātu dokumentu var:
  - 3.1. Labot saskaņā ar šī apraksta 2. punktu;
  - 3.2. Dzēst;
  - 3.3. Apstiprināt, ja ir norādīti visi obligātie dati.
- 4. Apstiprinot dokumentu, sistēma veic šādas darbības:
  - 4.1. Izveido ēku energosertifikāta numuru;
  - 4.2. Saglabā datus par ekspertu, kurš pievienoja dokumentu;
- 5. Apstiprinātu dokumentu atrāda:
  - 5.1. iekšējās sistēmas sadaļā Reģistri => Energoefektivitātes dokumentu reģistrs.
  - 5.2. Publiskajā portālā sadaļā Reģistri => Ēku energosertifikātu reģistrs. Portālā atrādāmā datne ir lietotāja pievienotā datne.
  - 5.3. Apstiprinātu dokumentu var labot veidojot jaunu dokumenta versiju, līdzīgi kā pagaidu sertifikātiem.

### 2.10.4 Energosertifikātu reģistra informācijas apskatīšana

Lai apskatītu sistēmā reģistrētos energosertifikātus, caur sistēmas galveno izvēlni jāizvēlas attiecīgā darbība [Reģistri-> Energoefektivitātes dokumentu reģistrs]:

Sistēmā atveras sertifikātu meklēšanas forma, kurā, ievadot nosacījumus, tiek parādīts nosacījumiem atbilstošs dokumentu saraksts. Meklēšanu var veikt ātrajā vai izvērstajā režīmā: Energoefektivitātes dokumenti

| Dokumenta veids          | Ēkas energosertifikāts 🗙                                       |           |
|--------------------------|----------------------------------------------------------------|-----------|
| Dokumenta numurs         |                                                                |           |
| Adrese                   | ٩                                                              |           |
| Kadastra apzīmējums      |                                                                |           |
| Dokumenta statuss        | 📄 lr spēkā 🛛 📄 Zaudējis spēku                                  |           |
| Mani dokumenti           |                                                                |           |
| Atzīmēts labošanai       |                                                                |           |
| Izdošanas datums         |                                                                |           |
| Autors                   | Q                                                              |           |
| Palīga vārds             |                                                                |           |
| Palīga uzvārds           |                                                                |           |
| Palīga personas kods     |                                                                |           |
|                          | Meklēt Notīrīt Ātrā meklēšana                                  |           |
|                          |                                                                |           |
| Kadastra apzīmējums      | Adrese                                                         | Dokumenti |
| 66070020011001           | Alojas nov., Aloja, Rīgas iela 5A                              |           |
| 36420080070011           | Alūksnes nov., Alsviķu pag. Lāčusils                           |           |
|                          | 233.Attēls. Forma. Energoefektivitātes dokumentu saraksts.     |           |
|                          |                                                                |           |
| Spiežot uz ikonas 🛄 kole | onnā Dokumenti, zemāk tiek atvērts objekta dokumentu saraksts: |           |
| Kadastra apzīmējums      | Adrese                                                         | Dokumenti |
| 66070020011001           | Alojas nov., Aloja, Rīgas iela 5A                              |           |
|                          |                                                                |           |

| ENERGOEFEKTIVITĀTES DOKUMENTI |                        |                  |                   |            |  |  |
|-------------------------------|------------------------|------------------|-------------------|------------|--|--|
| Dokumenta numurs              | Dokumenta veids        | Izdošanas datums | Dokumenta statuss | Autors     |  |  |
| BIS/ĒED-1-2015-107            | Ēkas energosertifikāts | 03.11.2015       | lr spēkā          | Vita Blaua |  |  |

Kurā, savukārt, spiežot uz Dokumenta numura saites, tiek atvērta dokumenta detalizētās informācijas skatīšanās forma.

Formā tiek attēloti energosertifikātā savadītie dati:

# Ēkas energosertifikāts

### PAMATDATI

| Neatkarīgais eksperts       | Vita Blaua             |
|-----------------------------|------------------------|
| Dokumenta veids             | Ēkas energosertifikāts |
| Dokumenta numurs            | BIS/ĒED-1-2016-5       |
| Statuss                     | lr spēkā               |
| Atzīmēts labošanai          | Nē                     |
| Izdošanas datums            | 14.01.2016             |
| Derīgs līdz                 | 14.01.2026             |
| Energosertificēšanas nolūks | brīvprātīgi            |
|                             |                        |

#### OBJEKTS

Tips Ēka

| Ēkas veids               | Cesvaines skola                          |
|--------------------------|------------------------------------------|
| Ēkas adrese              | Cesvaines nov., Cesvaine, Madonas iela 1 |
| Ēkas kadastra apzīmējums | 70070040062001                           |

**ĒKAS RAKSTUROJUMS** 

| izglītības iestāžu ēka | Ēkas veids                                         |
|------------------------|----------------------------------------------------|
| logos.jpg              | Ēkas bilde                                         |
| 1960                   | Pirmreizējais ekspluatācijā pieņemšanas gads       |
| 2014                   | Pārbūves/Lietošanas veida maiņas/Atjaunošanas gads |
| 5                      | Virszemes stāvu skaits                             |
| 1                      | Pazemes stāvu skaits                               |
| Nē                     | Mansards                                           |
| Nē                     | Jumta stāvs                                        |
| 50000,00 m²            | Kopējā platība                                     |
| 49000,00 m²            | Aprēķinātā platība                                 |
| 2,80 m                 | Vidējais apkurināmo telpu augstums                 |

ENERĢIJAS UZSKAITE UN SADALĪJUMS

| Gads | Energonesēja<br>nosaukums | Energonesēja<br>uzskaitītais<br>daudzums | Energonesēja<br>uzskaites<br>mērvienība | kWh     | Apkures<br>uzskaitītais<br>daudzums (kWh) | Klimata<br>korekcija<br>(kWh) | Apkurei<br>(kWh/m²<br>gadā) | Karstā<br>ūdens<br>apgādei<br>(kWh) | Karstā ūdens<br>apgādei<br>(kWh/m²<br>gadā) |
|------|---------------------------|------------------------------------------|-----------------------------------------|---------|-------------------------------------------|-------------------------------|-----------------------------|-------------------------------------|---------------------------------------------|
| 2015 | Briketes                  | 200,00                                   | tonna                                   | 9000,00 | 7000,00                                   | 4,00                          | 0,14                        | 2000,00                             | 0,04                                        |

Apkures izmērītais rādītājs ar klimata korekciju: 0,00kWh/m² gadā (i)

### 285(367)

|              | -        |          |
|--------------|----------|----------|
| ENERGOCEEVIT | VITATE C |          |
| ENERGUEPENII | VIIAIES  | RADITAJI |
|              |          |          |

|                                                                                       | Izmērītie rādītāji bez korekcijas | Novērtētie rādītāji | Mērvienība                     |
|---------------------------------------------------------------------------------------|-----------------------------------|---------------------|--------------------------------|
| Ēkas norobežojošo konstrukciju<br>īpatnējais siltuma zudumu faktiskais<br>koeficients |                                   | 4,00                | W/(m²K)                        |
| Gaisa apmaiņas rādītājs                                                               | 45,00                             | 45,00               | m³/(m²h)                       |
| Ēkas ventilācijas siltuma zudumu<br>īpatnējais koeficients                            |                                   | 5,00                | W/(m²K)                        |
| Siltumenerģijas atgūšana                                                              |                                   | 50,00               | %                              |
| Nepieciešamās enerģijas<br>novērtējums                                                | 147,00                            | 147,00              | kWh/m² gadā                    |
| Apkure                                                                                | 75,00                             | 75,00               | kWh/m² gadā                    |
| Ēkas klase                                                                            |                                   | C                   |                                |
| Karstā ūdens sistēma                                                                  | 12,00                             | 12,00               | kWh/m² gadā                    |
| Ventilācija                                                                           | 0,00                              | 0,00                | kWh/m² gadā                    |
| Apgaismojums                                                                          | 60,00                             | 60,00               | kWh/m² gadā                    |
| Dzesēšana                                                                             | 0,00                              | 0,00                | kWh/m² gadā                    |
| Papildu                                                                               | 0,00                              | 0,00                | kWh/m² gadā                    |
| lekšējie siltuma ieguvumi                                                             |                                   | 15,00               | kWh/m² gadā (apkures periodam) |
| Saules siltuma ieguvumi                                                               |                                   | 15,00               | kWh/m² gadā (apkures periodam) |
| leguvumu izmantošanas koeficients                                                     |                                   | 0,10                | apkures periodam               |
| No atjaunojamiem energoresursiem<br>ēkā saražotā vai iegūtā enerģija                  |                                   | 11,00               | kWh/m² gadā                    |
| Primārā enerģija                                                                      |                                   | 12,00               | kWh/m² gadā                    |
| Oglekļa dioksīda (CO₂) emisijas                                                       |                                   | 13,00               | kg CO₂ gadā                    |
| ENERGOEFEKTIVITĀTES NOVĒRTĒ                                                           | EJUMS                             |                     |                                |

| Ēkas klase                                                        | C      |                |
|-------------------------------------------------------------------|--------|----------------|
| Apkurei                                                           | 75,00  | kWh/m² gadā    |
| Karstā ūdens sagatavošanai                                        | 12,00  | kWh/m² gadā    |
| Mehāniskajai ventilācijai                                         | 0,00   | kWh/m² gadā    |
| Apgaismojumam                                                     | 60,00  | kWh/m² gadā    |
| Dzesēšanai                                                        | 0,00   | kWh/m² gadā    |
| Papildu                                                           | 0,00   | kWh/m² gadā    |
| Patēriņš kopā                                                     | 147,00 | kWh/m² gadā    |
| No atjaunojamiem energoresursiem ēkā saražotā vai iegūtā enerģija | 11,00  | kWh/m² gadā    |
| Koģenerācijā saražotā enerģija                                    | 22,00  | kWh/m² gadā    |
| Primārās enerģijas novērtējums                                    | 12,00  | kWh/m² gadā    |
| Oglekļa dioksīda emisijas novērtējums                             | 0,00   | kg CO₂/m² gadā |
| Nav zemas lietderības fosilo kurināmo apkures iekārtas            | Jā     |                |

#### Ēkas norobežojošo konstrukciju īpatnējie siltuma zudumi

Faktiskais koeficients 4,00 W/(m²K)

Normatīvais koeficients 3,00 W/(m²K)

#### Ēkas ventilācijas īpatnējie siltuma zudumi

| Ēkas ventilācijas siltuma zudumu īpatnējais koeficients | 5.0  | W/(m²K) |
|---------------------------------------------------------|------|---------|
| Siltumenerģijas atgūšana                                | 50.0 | %       |

#### Atbilstība gandrīz nulles enerģijas ēkai

- 🖉 Ēka atbilst "A" klasei tiek atzīmēts, ja ēkai ir aprēķināta "A" klase 👔
- 🧟 Telpu mikroklimats atbilst normatīviem manuāli uzstādāma pazīme 👔
- 🧟 Kopējais primārās enerģijas novērtējums ir ne vairāk kā 95 kWh/m² gadā 👔

# Ēkā izmanto augstas efektivitātes sistēmas, kuras:

- 🧟 Vismaz daļēji nodrošina atjaunojamās enerģijas izmantošanu 🔅
- 🥝 Nav zemas lietderības fosilo kurināmo apkures iekārtas

📀 Ēka nav gandrīz nulles enerģijas ēka

#### Atsauces vērtības

| Normatīviem atbilstoša ēka                     | 12,00 | kWh/m² gadā |
|------------------------------------------------|-------|-------------|
| Ēkas veidam atbilstošs ēkas vidējais patēriņš  | 4,00  | kWh/m²      |
| Gandrīz nulles enerģijas ēkas apkures rādītājs | 45,00 | kWh/m²      |

#### IETEIKUMI ĒKAS ENERGOEFEKTIVITĀTES UZLABOŠANAI

| N.P.K                                      | 1                |
|--------------------------------------------|------------------|
| 1. variants                                | Jā               |
| 2. variants                                | Nē               |
| Apraksts                                   | apkure           |
| Enerģijas ietaupījums gadā                 | 23,00 kWh gadā   |
| Enerģijas ietaupījums gadā uz kvadrātmetru | 0,00 kWh/m² gadā |
| Enerģijas ietaupījuma procents             | 0,00 %           |
| Izmaksas                                   | 100,00 EUR       |
| apkurei                                    | -                |
| siltināšana                                | -                |

| N.P.K                                      | 2                |
|--------------------------------------------|------------------|
| 1. variants                                | Nē               |
| 2. variants                                | Jā               |
| Apraksts                                   | siltināšana      |
| Enerģijas ietaupījums gadā                 | 100,00 kWh gadā  |
| Enerģijas ietaupījums gadā uz kvadrātmetru | 0,00 kWh/m² gadā |
| Enerģijas ietaupījuma procents             | 0,00 %           |
| Izmaksas                                   | 300,00 EUR       |
| apkurei                                    | -                |
| siltināšana                                | 200,00 m2        |

#### IETEIKUMU SASNIEDZAMIE RĀDĪTĀJI

| 1. variants                                                                        |         |                                |                |
|------------------------------------------------------------------------------------|---------|--------------------------------|----------------|
| Samazināmie rā                                                                     | ādītāji |                                | Samazinājums % |
| Ēkas norobežojošo konstrukciju īpatnējais<br>siltuma zudumu faktiskais koeficients | 3,00    | W/(m²K)                        |                |
| Ēkas ventilācijas siltuma zudumu īpatnējais<br>koeficients                         | 4,00    | W/(m²K)                        |                |
| Siltumenerģijas atgūšana                                                           | 75,00   | %                              |                |
| Gaisa apmaiņas rādītājs                                                            | 35,00   | m³/(m²h)                       |                |
| Nepieciešamās enerģijas novērtējums 1                                              | 110,00  | kWh/m² gadā                    | 25,17%         |
| Apkure                                                                             | 50,00   | kWh/m² gadā                    |                |
| Karstā ūdens sistēma                                                               | 10,00   | kWh/m² gadā                    |                |
| Ventilācija                                                                        | 0,00    | kWh/m² gadā                    |                |
| Apgaismojums                                                                       | 50,00   | kWh/m² gadā                    |                |
| Dzesēšana                                                                          | 0,00    | kWh/m² gadā                    |                |
| Papildu                                                                            | 0,00    | kWh/m² gadā                    |                |
| Siltuma ieguvumi ēkā                                                               |         |                                |                |
| lekšējie siltuma ieguvumi                                                          | 20,00   | kWh/m² gadā (apkures periodam) |                |
| Saules siltuma ieguvumi                                                            | 20,00   | kWh/m² gadā (apkures periodam) |                |
| leguvumu izmantošanas koeficients                                                  | 0,50    | apkures periodam               |                |
| No atjaunojamiem energoresursiem ēkā<br>saražotā vai iegūtā enerģija               | 10,00   | kWh/m² gadā                    |                |
| Primārā enerģija                                                                   | 10,00   | kWh/m² gadā                    | 16,67%         |
| Oglekļa dioksīda (CO2) emisijas                                                    | 10,00   | kg CO₂ gadā                    | 23,08%         |
|                                                                                    |         |                                |                |
| ALĪGU DATI                                                                         |         |                                |                |

#### P

| Vārds         | Uzvārds                          | Personas kods         |          | Pilsonība            | Darbu apraksts              |         |
|---------------|----------------------------------|-----------------------|----------|----------------------|-----------------------------|---------|
| Dace          |                                  |                       |          | Latvija              | apskate                     |         |
| PASŪTĪTĀJI    |                                  |                       |          |                      |                             |         |
| Personas ve   | ids                              | Nosaukums / Vārds     | Uzvārds  | UR num               | urs / Personas kods         | Valsts  |
| Fiziska perso | ina                              | Vita                  | Blaua    | 190484-              | 11707                       | Latvija |
| PIELIKUMI (A  | APRĒĶINU DA                      | TNES)                 |          |                      |                             |         |
| Dokumenta v   | /eids                            |                       |          |                      | Datne                       |         |
| Apkures katla | a pārbaudes akt                  | S                     |          |                      | odt.jpg                     |         |
| PIELIKUMI (I  | ENERGODOKI                       | JMENTI)               |          |                      |                             |         |
| Neatkarīgais  | eksperts                         | Dokumenta numurs      |          | Statuss              | Energosertificēšanas nolūks |         |
| Vita Blaua    | /ita Blaua BIS/ĒED-1-2015-111 Ir |                       | lr spēkā | lzīrēšana/iznomāšana |                             |         |
| SPĒKU ZAUI    | DĒJOŠIE ENEF                     | RGODOKUMENTI          |          |                      |                             |         |
| Informācija n | av ievadīta                      |                       |          |                      |                             |         |
| PARAKSTĪT     | <b>Ā DATNE</b>                   |                       |          |                      |                             |         |
| BIS_ED-1-20   | 16-5.edoc 14.01                  | .2016 15:00, 274,9 KB |          |                      |                             |         |
| ENERGODO      | KUMENTA PĀR                      | RBAUDES REZULTĀTS     |          |                      |                             |         |
| Dokuments r   | nav pārbaudīts                   |                       |          |                      |                             |         |

#### LĒMUMI

Informācija nav ievadīta

Ja nepieciešams energosertifikātā veikt izmaiņas, tad lietotājam jānospiež spiedpoga <Labot>. Pēc pogas nospiešanas tiks atvērts energosertifikāta labošanas režīms, kas aprakstīts sadaļā <u>Energosertifikāta</u> papildināšana.

Ar spiedpogas <Izdruka> nospiešanu sistēma izveido energosertifikāta failu PDF formātā, ko lietotājs var izdrukāt no savas darbstacijas.

Izdruku iespējams izveidot:

- Manuāli, energodokumenta sagatavošanas laikā spiežot pogu <lzdrukāt>;
- Automātiski, sagatavojot to parakstīšanai;
- Automātiski, parakstīšanas brīdī aizpildot atlikušos *tagus*. Piemēram, dokumenta numuru, parakstīšanas datumu.

Lietotājs var veikt energosertifikāta parakstīšanu, nospiežot spiedpogu <Sākt parakstīšanu>, kad aizpildīti energosertifikāta dati. Pēc spiedpogas nospiešanas, sistēma veiks savadīto datu pārbaudi, ja dati ievadīti korekti tiks darbināts e-parakstīšanas process, pretējā gadījumā sistēma izdos paziņojumu par datu neatbilstību:

#### Datņu parakstīšana ar e-parakstītāju

| Dokumentu nevar parakstīt, pārbaudiet tā saturu! | ×      |
|--------------------------------------------------|--------|
|                                                  | Atcelt |

Lai atgrieztos atpakaļ uz energosertifikātu dokumentu sarakstu, nospiediet spiedpogu < Atgriezties>.

#### 2.10.5 Apkures katlu pārbaudes akts

1. Lai veiktu Apkures katlu pārbaudes akta reģistrēšanu, augšējās daļas galvenajā izvēles joslā jāspiež "Reģistrācija", un izvēlamies darbību "Apkures katlu pārbaudes akts".

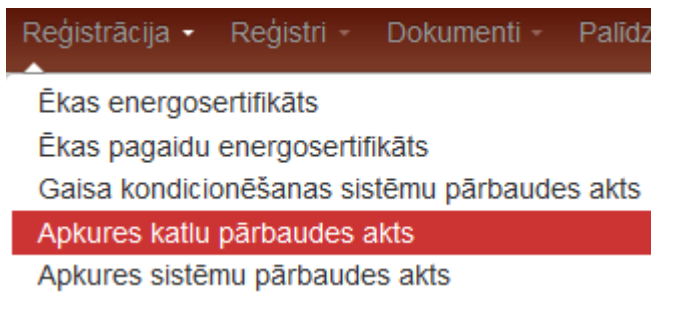

234.Attēls. Izvēlne. Apkures katlu pārbaudes aktu sagatavošana.

Sistēmā atvērsies forma akta informācijas aizpildīšanai ar šādām sadaļām:

 Pamatdati par energoauditu, kurā automātiski aizpildās Eksperts, Dokumenta numurs un Statuss, un aizpildāmi lauki Pārbaudes datums un Ēkas tips:
 PAMATDATI

| Neatkarīgais eksperts | Vita Blaua                                     |
|-----------------------|------------------------------------------------|
| Dokumenta numurs      | 20151127-133927-92fb34                         |
| Statuss               | Sagatave                                       |
| Pārbaudes datums*     |                                                |
| Ēkas tips*            | ambulatoro vai stacionāro ārstniecības iesti 💌 |
|                       |                                                |

235.Attēls. Datu bloks. Apkures katlu pārbaudes akta pamatdati.

3. Objektu informācija, spiežot pogu <Pievienot objektu>, kur ar pogu <Meklēt> tiks sameklēti objekti un ar pogu <lekļaut> pievienoti sertifikāta objektu sarakstam:
### BIS

#### OBJEKTS

| verošās ēkas kadast<br>zīmējums           | ra letverošās ēkas                        | adrese letverošās<br>veids | ēkas Ēkas<br>daļa |           |
|-------------------------------------------|-------------------------------------------|----------------------------|-------------------|-----------|
| 01000670221001                            | Vecā Buļļu iela 2,<br>LV-1055             | Rīga, Dzīvojamā            | ēka               | 🗶 Noņem   |
| Ēkas kadastra a                           | apzīmējums<br>kas adrese LV-1055, Rīga, V | /ecā Buļļu iela 12         | (i)               |           |
| Meklēt                                    |                                           |                            |                   |           |
| letverošās ēkas<br>kadastra<br>apzīmējums | letverošās ēkas adrese                    | letverošās ēkas<br>veids   | Ēkas daļa         |           |
| 01000670113001                            | Vecā Buļļu iela 12, Rīga,<br>LV-1055      | Dzīvojamā māja             | Nav<br>norādīta   | + lekļaut |
| 01000670113002                            | Vecā Buļļu iela 12, Rīga,<br>LV-1055      | Šķūnis                     | Nav<br>norādīta   | + lekļaut |
| 01000670113004                            | Vecā Buļļu iela 12, Rīga,<br>LV-1055      | Šķūnis                     | Nav<br>norādīta   | + lekļaut |

« Atgriezties

Saglabāt

236.Attēls. Datu bloks. Apkures katlu pārbaudes akta objekta dati.

Spiežot pogu <Saglabāt>, tiek izveidots akts ar pamatinformāciju, un parādās pārējie akta datu bloki:

| « Atgriezties | Saglabāt | Nodot parakstīšanai | Dzēst | Izdruka |  |
|---------------|----------|---------------------|-------|---------|--|
|---------------|----------|---------------------|-------|---------|--|

KATLA RAKSTUROJUMS > APKURES KATLA IESTATĪJUMI > PALĪGU DATI > PASŪTĪTĀJI > IETEIKUMI > PIELIKUMI > PIELIKUMI (ENERGODOKUMENTI) > SPĒKU ZAUDĒJOŠIE ENERGODOKUMENTI >

237.Attēls. Datu bloks. Apkures katlu pārbaudes akta papildus datu bloki.

Pārējie bloki aizpildāmi, izvēršot bloka informāciju un spiežot <Pievienot>. Bloki "Katla raksturojums" un "Apkures katla iestatījumi" aprakstīti zemāk, pārējie bloki līdzīgi kā Ēkas energosertifikāta izveidē, skatīt <u>2.8.1.1. nodaļu "Energosertifikāta izveidošana</u>".

4. Bloks "Katla raksturojums".

Šī datu bloka dati būs nepieciešami parakstīšanai un par to sistēma brīdina - rādot paziņojumu. KATLA RAKSTUROJUMS 💙

| Dati būs nepieciešami parakstīšanas brīdī |
|-------------------------------------------|
| Informācija nav ievadīta                  |
| Pievienot                                 |

Lai norādītu datus jānospiež poga <Pievienot> atvērsies forma Apkures katlu pārbaudes akts

## KATLA RAKSTUROJUMS

| Kurināmā fiziskais veids*  | • |   |
|----------------------------|---|---|
| Maksimālā pievadāmā jauda* | • |   |
| Kurināmais                 | • |   |
| Kurināmā padeves veids"    |   | ٤ |
| Funkcija                   |   |   |

## APKURES KATLS

| Ražotājs*             |       |
|-----------------------|-------|
| Modelis*              |       |
| Sērijas numurs        | (i)   |
| Izgatavošanas datums* | <br>• |
| Katla veids*          | •     |

### JAUDAS

| Maksimālā ieejas jauda* | kW |
|-------------------------|----|
| Minimālā ieejas jauda*  | kW |
| Maksimālā izejas jauda  | kW |
| Minimālā izejas jauda   | ĸW |

## KLASIFIKĀCIJA UN PĀRBAUDES

| CE efektivitātes marķējums 🖱 Jā 🍙 | Nē |  |
|-----------------------------------|----|--|

| Energomarķējums                                           |                       |
|-----------------------------------------------------------|-----------------------|
| Deglis <sup>*</sup>                                       |                       |
| Degļa modelis*                                            | <u></u>               |
| Jaudas regulēšanas veids*                                 | н.<br>▼               |
| Siltumnesēja kvalitātes ziņojumi                          |                       |
|                                                           |                       |
| Vizuālā pārbaude* (                                       | Viss kārtībā 💿 Cits   |
| Apkopes stāvoklis* (                                      | ) Viss kārtībā 💿 Cits |
| Apkures katla funkcionālais* (<br>tests                   | Viss kārtībā 💿 Cits   |
| Apkures katla vadības ierīces* (<br>pārbaude              | Viss kārtībā 💿 Cits   |
| Uzskaites skaitītāji apkurei 🏾                            | Jā 💿 Nē               |
| Uzskaites skaitītāji karstajam 《<br>ūdenim                | Jā 💿 Nē               |
| ∗ Obligātie lauki<br>∗ Laukiem jābūt aizpildītiem līdz pa | rakstīšanas brīdim    |
| Saglabāt « Atgriezties                                    |                       |

238.Attēls. Datu bloks. Apkures katlu pārbaudes akta katlu raksturojumu ievade.

5. Bloks "**Apkures katla iestatījumi**". Šī datu bloka dati būs nepieciešami parakstīšanai un par to sistēma brīdina - rādot paziņojumu. APKURES KATLA IESTATĪJUMI 🗸

| Uz parakstīšanu jābūt vismaz vienam ierakstam |
|-----------------------------------------------|
| Informācija nav ievadīta                      |
| Pievienot                                     |

Lai norādītu datus jānospiež poga <Pievienot> atvērsies forma Apkures katla iestatījums

## Apkures katla iestatījums

| Vadīb        | as nosaukums*     | • |  |
|--------------|-------------------|---|--|
| Faktis       | kais iestatījums* |   |  |
|              |                   |   |  |
| Rekomendējam | nais iestatījums  |   |  |
|              |                   |   |  |
|              |                   |   |  |
| Saglabāt     | « Atariezties     |   |  |

239.Attēls. Datu bloks. Apkures katlu pārbaudes akta apkures katla iestatījumu ievade.

Pēc datu ievadīšanas, lai saglabātu ievadītos datus, jānospiež spiedpoga <Saglabāt>, ja nav nepieciešams veikt datu saglabāšanu, jānospiež spiedpoga <Atgriezties>.

Pēc visu datu savadīšanas sistēmā pieejams dokuments Apkures katlu pārbaudes akts. Dokumentu iespējams atlasīt Energoefektivitātes dokumentu sarakstā.

## Energoefektivitātes dokumenti

| Dokumenta numurs                                 | Dokumenta veids                | Izveidots        | Dokumenta statuss |
|--------------------------------------------------|--------------------------------|------------------|-------------------|
| ENERGOEFEKTIVITĀTES DOKUMENTI                    |                                |                  | ×                 |
| .0440070265001 Ādažu nov., Ādaži, Skolas iela 10 |                                | iela 10          |                   |
| Kadastra apzīmējums                              | Adrese                         |                  | Dokumenti         |
|                                                  | Meklēt Notīrīt Izv             | vērstā meklēšana |                   |
| Kadastra apzīmējums                              |                                |                  |                   |
| Adrese                                           | Q                              |                  |                   |
| Dokumenta numurs                                 |                                |                  |                   |
| Dokumenta veids                                  | Apkures katlu pārbaudes akts 🗙 |                  |                   |

240. Attēls. Energoefektivitātes dokumentu saraksts.

27.11.2015 13:42

Sagatave

Nospiežot uz Dokumenta numura, tiek atvērta Apkures katlu pārbaudes akta skatīšanās forma.

Apkures katlu pārbaudes akts

### PAMATDATI

20151127-134210-8b988e

Neatkarīgais ekspertsVita BlauaDokumenta veidsApkures katlu pārbaudes aktsDokumenta numurs20151127-134210-8b988eStatussNodots parakstīšanaiAtzīmēts labošanaiNēPārbaudes datums26.11.2015

#### OBJEKTS

Tips Ēka

Ēkas tips Dzīvojamā māja Ēkas adrese Ādažu nov., Ādaži, Skolas iela 10 Ēkas kadastra apzīmējums 80440070265001

## Katla raksturojums

| Kurināmā fiziskais veids  | Cietais kurināmais |
|---------------------------|--------------------|
| Maksimālā pievadāmā jauda | < 100 kW           |
| Kurināmais                | Akmeŋogles         |
| Kurināmā padeves veids    | Automātisks        |
| Funkcija                  | Apkure             |

## Apkures katis

| Ražotājs             | am serviss       |
|----------------------|------------------|
| Modelis              | erty             |
| Sērijas numurs       | 456              |
| Izgatavošanas datums | 2010             |
| Katla veids          | Bezkondensācijas |

#### Jaudas

| Maksimālā ieejas jauda | 455.0 kW |
|------------------------|----------|
| Minimālā ieejas jauda  | 30.0 kW  |
| Maksimālā izejas jauda | 456.0 kW |
| Minimālā izejas jauda  | 20.0 kW  |

## Klasifikācija un pārbaudes

| Fiziska persona            | Vita                        | Blaua                 |                                | Latvija |
|----------------------------|-----------------------------|-----------------------|--------------------------------|---------|
| Personas veids             | Nosaukums / Vārds           | Uzvārds               | UR numurs / Personas kods      | Valsts  |
| PASŪTĪTĀJI                 |                             |                       |                                |         |
| Informācija nav ievadīta   |                             |                       |                                |         |
| PALĪGU DATI                |                             |                       |                                |         |
| Apkures katla temperatūras | iestatījums                 | 34                    | 30                             |         |
| Vadības nosaukuma komen    | ıtārs                       | Faktiskais iestatījum | ns Rekomendējamais iestatījums |         |
| APKURES KATLA IESTATĪ      | ījumi                       |                       |                                |         |
| Uzskaites sk               | aitītāji karstajam ūdenim   | Nē                    |                                |         |
| U                          | zskaites skaitītāji apkurei | Jā                    |                                |         |
| Apkures katla              | vadības ierīces pārbaude    | Viss kārtībā          |                                |         |
| Apkures                    | s katla funkcionālais tests | Viss kārtībā          |                                |         |
|                            | Apkopes stāvoklis           | Viss kārtībā          |                                |         |
|                            | Vizuālā pārbaude            | Viss kārtībā          |                                |         |
| Siltumn                    | esēja kvalitātes ziņojumi   | -                     |                                |         |
| J                          | audas regulēšanas veids     | neregulējams          |                                |         |
|                            | Degļa modelis               | 34                    |                                |         |
|                            | Deglis                      | er4                   |                                |         |
|                            | Energomarķējums             | klasifikācija         |                                |         |
| CE                         | efektivitātes marķējums     | Jā                    |                                |         |
| A                          | pkures katla klasifikācija  | klasifikācija         |                                |         |
|                            |                             |                       |                                |         |

| IETEIKUMI            |                                     |                |                      |                |                        |            |
|----------------------|-------------------------------------|----------------|----------------------|----------------|------------------------|------------|
| Teksts               |                                     |                |                      |                |                        |            |
| ieteikumi            |                                     |                |                      |                |                        |            |
| PIELIKUMI            |                                     |                |                      |                |                        |            |
| Dokumenta veids      |                                     |                |                      |                |                        | Datne      |
| Apkures katla energo | presusrsu patēriņa uzska            | ite            |                      |                |                        | export.pdf |
| PIELIKUMI (ENERGO    | DOKUMENTI)                          |                |                      |                |                        |            |
| Neatkarīgais ekspe   | rts                                 | Dokumenta num  | iurs                 | Statuss        | Energosertificēšanas r | nolūks     |
| Vita Blaua           |                                     | BIS/ĒED-4-2015 | -43                  | lr spēkā       |                        |            |
| SPĒKU ZAUDĒJOŠI      | E ENERGODOKUMENT                    | I              |                      |                |                        |            |
| Informācija nav iev  | adīta                               |                |                      |                |                        |            |
| PARAKSTĪTĀ DATN      | E                                   |                |                      |                |                        |            |
| Informācija nav iev  | adīta                               |                |                      |                |                        |            |
| ENERGODOKUMENT       | ENERGODOKUMENTA PĀRBAUDES REZULTĀTS |                |                      |                |                        |            |
| Dokuments nav pärt   | paudīts                             |                |                      |                |                        |            |
| LÊMUMI               |                                     |                |                      |                |                        |            |
| Informācija nav iev  | adīta                               |                |                      |                |                        |            |
| « Atgriezties        | Labot dokumentu                     | Labot          | Atgriezt labošanai   | Sākt parakstīš | anu Izdruka            |            |
| Norādīt personu, ka  | s veiks pārbaudi 📃 🛛 V              | eikt pärbaudi  | Mainīt pazīmi "Veikt | pārbaudi"      |                        |            |

Ja nepieciešams dokumentā veikt izmaiņas, tad lietotājam jānospiež spiedpoga <Labot>. Pēc pogas nospiešanas tiks atvērts Apkures katlu pārbaudes akta labošanas režīms.

Ar spiedpogas <Izdruka> nospiešanu sistēma izveido Apkures katlu pārbaudes akta failu PDF formātā, ko lietotājs var izdrukāt no savas darbstacijas.

Izdruku iespējams izveidot:

- Manuāli energodokumenta sagatavošanas laikā;
- Automātiski, sagatavojot to parakstīšanai;
- Automātiski parakstīšanas brīdī, aizpildot atlikušos *tagus*. Piemēram, dokumenta numuru, parakstīšanas datumu.

Ja visi dati energodokumentā ir aizpildīti un norādīti korekti lietotājs var veikt energodokumenta parakstīšanu, nospiežot spiedpogu <Sākt parakstīšanu>. Pēc spiedpogas nospiešanas sistēma veiks savadīto datu pārbaudi, ja dati ievadīti korekti, tiks darbināts e-parakstīšanas process, pretējā gadījumā sistēma izdos paziņojumu par datu neatbilstību:

Datņu parakstīšana ar e-parakstītāju

| Dokumentu nevar parakstīt, pārbaudiet tā saturu! | ×      |   |
|--------------------------------------------------|--------|---|
|                                                  | Atcelt | ) |

Lai atgrieztos atpakaļ uz energosertifikātu dokumentu sarakstu nospiediet spiedpogu <Atgriezties>.

#### 2.10.6 Apkures sistēmu pārbaudes akts

1. Lai veiktu Apkures sistēmu pārbaudes akta reģistrēšanu, augšējās daļas galvenajā izvēles joslā jāspiež "Reģistrācija", un izvēlamies darbību "Apkures sistēmu pārbaudes akts".

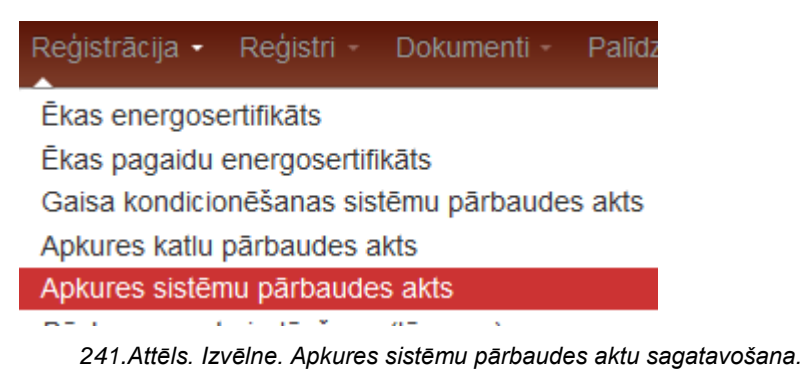

Sistēmā atvērsies forma akta informācijas aizpildīšanai ar šādām sadaļām:

 Pamatdati par energoauditu, kurā automātiski aizpildās Eksperts, Dokumenta numurs un Statuss, un aizpildāmi lauki Pārbaudes datums un Ēkas tips: PAMATDATI

| Dokumenta numurs 20151127-140038-bf3090<br>Statuss Sagatave<br>Pārbaudes datums*<br>Ēkas tips* daudzdzīvokļu māja | Neatkarīgais eksperts | Vita Blaua             |
|----------------------------------------------------------------------------------------------------|-----------------------|------------------------|
| Statuss Sagatave Pārbaudes datums* Ēkas tips* daudzdzīvokļu māja                                                  | Dokumenta numurs      | 20151127-140038-bf3090 |
| Pārbaudes datums* 🛗<br>Ēkas tips* daudzdzīvokļu māja 💌                                                            | Statuss               | Sagatave               |
| Ēkas tips* daudzdzīvokļu māja 🗨                                                                                   | Pārbaudes datums*     | P.S.                   |
|                                                                                                    | Ēkas tips*            | daudzdzīvokļu māja 💌   |

242. Attēls. Datu bloks. Apkures sistēmu pārbaudes akta pamatdati.

7. Objektu informācija, pievieno spiežot pogu <Pievienot objektu>.

OBJEKTS

| ● Ēka ○ Zemes gabals                |                        |                       |           |
|-------------------------------------|------------------------|-----------------------|-----------|
| letverošās ēkas kadastra apzīmējums | letverošās ēkas adrese | letverošās ēkas veids | Ēkas daļa |
|                                     | Nav pievienotu objektu |                       |           |
| Pievienot objektu                   |                        |                       |           |

Tālāk ar pogu <Meklēt> iespējams sameklēt objektu pēc kadastra apzīmējuma vai adreses un ar pogu <lekļaut> pievienot sertifikāta objektu sarakstam:

## BIS

#### OBJEKTS

| pzīmējums        | tra letverošās ēkas ad                  | rese veids       | ēkas Ekas<br>daļa |           |
|------------------|-----------------------------------------|------------------|-------------------|-----------|
| 66070030033001   | Rīgas iela 3, Aloja, /<br>nov., LV-4064 | Alojas Dzīvojamā | māja              | 🗙 Noņem   |
| Ēkas kadastra ar | -Tao Birrao a                           |                  |                   |           |
| Ekas kadastra ap |                                         |                  |                   |           |
| Ek               | as adrese Alojas nov., Aloja            | a, Rīgas iela 3  | <u> </u>          |           |
| Meklēt           |                                         |                  |                   |           |
| letverošās ēkas  |                                         |                  |                   |           |
| kadastra         | letverošās ēkas adrese                  | veids            | Ēkas daļa         |           |
| apzimejums       |                                         |                  | Nav               | + leklaut |
| 66070030033002   | Rigas iela 3, Aloja, Alojas             | Saimniecības ēka | norādīta          | Trongaut  |

« Atgriezties

Saglabāt

243.Attēls. Datu bloks. Apkures sistēmu pārbaudes akta objekta dati.

Spiežot pogu <Saglabāt> pirmo reizi, tiek izveidots akts ar pamatinformāciju, un parādās pārējie akta datu bloki:

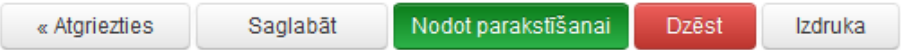

PASŪTĪTĀJI > PALĪGU DATI > IETEIKUMI > APKURES SISTĒMU RAKSTUROJUMS > KARSTĀ ŪDENS APGĀDES APAKŠSISTĒMAS > KATLU RAKSTUROJUMI > PIELIKUMI > PIELIKUMI (ENERGODOKUMENTI ) SPĒKU ZAUDĒJOŠIE ENERGODOKUMENTI > 244.Attēls. Datu bloks. Apkures sistēmu pārbaudes akta papildus datu bloki.

ki simildēmi invēršat blaka informēsiju un anisšat «Diavianat». Dlaki Ankuraa

Pārējie bloki aizpildāmi, izvēršot bloka informāciju un spiežot <Pievienot>. Bloki "Apkures sistēmu raksturojums", "Karstā ūdens apgādes apakšsistēmas" un "Katla raksturojums" aprakstīti zemāk, pārējie bloki līdzīgi kā Ēkas energosertifikāta izveidē, skatīt <u>2.8.1.1. nodaļu "Energosertifikāta izveidošana"</u>.

#### 1. Bloks "Apkures sistēmas raksturojums" ĒKAS RAKSTUROJUMS

| Kopējā ēkas platība                      | m²   |   |
|------------------------------------------|------|---|
| Kopējais ēkas tilpums                    | m³   |   |
| Kopējā apkurināmā platība                | m²   |   |
| Kopējais apkurināmais tilpums            | m³   |   |
| Ēkas vecums*                             |      |   |
| Augstums virs jūras līmeņa               | m    |   |
| Āra gaisa aprēķina temperatūra           | °C   |   |
| Ēkas augstums                            | m    |   |
| Ēkas siltumizolācijas tips*              | •    | • |
| Ēkas siltumizolācijas<br>aizsardzība     |      | • |
| Apsildāmo zonu saraksts                  |      |   |
|                                          |      |   |
| Telpu un zonu noslogojuma                |      |   |
| shēmas un laiki                          |      |   |
|                                          |      |   |
| Apkures sistēmas uzstādīšanas<br>datums* | <br> | · |
| Apkures sistēmas projekts                |      |   |
| Ekspluatācijā nodošanas                  |      |   |
| ziņojums                                 |      |   |
|                                          |      |   |
| Enerģijas deklarācija                    |      |   |
|                                          |      |   |
| Funkcionālā shēma                        |      |   |
|                                          |      |   |
|                                          |      |   |
| Vadibas sistēmas tips                    |      |   |
| Gaiveno sastavdaju novietojums           |      |   |
|                                          |      |   |
| Pievienoto sistēmu dati                  |      |   |
|                                          |      |   |
| Siltumnesēja kvalitātes zinojumi         |      |   |
| ,, , , , , , , , , , , , , , , , ,       |      |   |
|                                          |      |   |

245. Attēls. Forma. Apkures sistēmas pārbaudes datu bloka "Apkures sistēmas raksturojums" ievade (1. daļa).

### ENERGORESURSU PATĒRIŅA UZSKAITES SKAITĪTĀJI

| Skaitītājs apkurei          |  |
|-----------------------------|--|
| Skaitītājs karstajam ūdenim |  |

## SILTUMATDEVES APAKŠSISTĒMU RAKSTUROJUMS

| Sildķermeņu tips katrai zonai                                                 |        |  |
|-------------------------------------------------------------------------------|--------|--|
| Sildkermenu hidrauliskais                                                     | ь.<br> |  |
| pievienošanas veids*                                                          |        |  |
| Sildķermeņu hidrauliskā<br>pievienošanas veida apraksts                       |        |  |
| Sildķermeņu skaits                                                            | lt.    |  |
| Sildķermeņu hidrauliskā<br>pievienošanas veida apraksts<br>Sildķermeņu skaits | jr.    |  |

### SILTUMATDEVES VADĪBAS APAKŠSISTĒMAS RAKSTROJUMS

| Vietējās vadības veids*                                                               | •   |
|---------------------------------------------------------------------------------------|-----|
| Centrālās vadības veids*                                                              | •   |
| Āra temperatūras uzstādījuma<br>izmaiņu funkcija siltumnesēja<br>plūsmas temperatūrai |     |
|                                                                                       |     |
| Laika vadības veids*                                                                  | •   |
| Lietotājam pieejamo vadības<br>ierīču saraksts                                        |     |
|                                                                                       | th. |
| Lietotājam pieejamā instrukcija                                                       |     |
|                                                                                       |     |

246. Attēls. Forma. Apkures sistēmas pārbaudes datu bloka "Apkures sistēmas raksturojums" ievade (2. daļa).

| Tīkla tips*                                               | <b>•</b>                              |
|-----------------------------------------------------------|---------------------------------------|
| Izplešanās sistēmas tips*                                 |                                       |
| Zonu sarakete                                             |                                       |
| ZUIIU Salaksis                                            |                                       |
|                                                           |                                       |
| Oided Esting time                                         |                                       |
| Cirkulacijas tips                                         | · · · · · · · · · · · · · · · · · · · |
| Telpu apkures sistēmas<br>caurulvadu izolācijas stāvoklis |                                       |
| ;;                                                        |                                       |
|                                                           | h.                                    |
| Cirkulācijas sūkņa(-u)<br>maksimālā aprēkiņa jauda        |                                       |
| makannala apregina jauda                                  |                                       |
|                                                           | h.                                    |
| Cirkulācijas sūkņa(-u) uzstādītā                          |                                       |
| Jauda                                                     |                                       |
|                                                           |                                       |
| Cirkulācijas sūkņa(-u) tips*                              |                                       |
| Cirkulācijas sūkņa(-u) darba                              |                                       |
| punkts(-i)                                                |                                       |
|                                                           |                                       |
| Nesabalansētības simptomi                                 |                                       |
|                                                           |                                       |
|                                                           | h.                                    |

## TELPU APKURES SADALES APAKŠSISTĒMU RAKSTUROJUMS

247. Attēls. Forma. Apkures sistēmas pārbaudes datu bloka "Apkures sistēmas raksturojums" ievade (3. daļa).

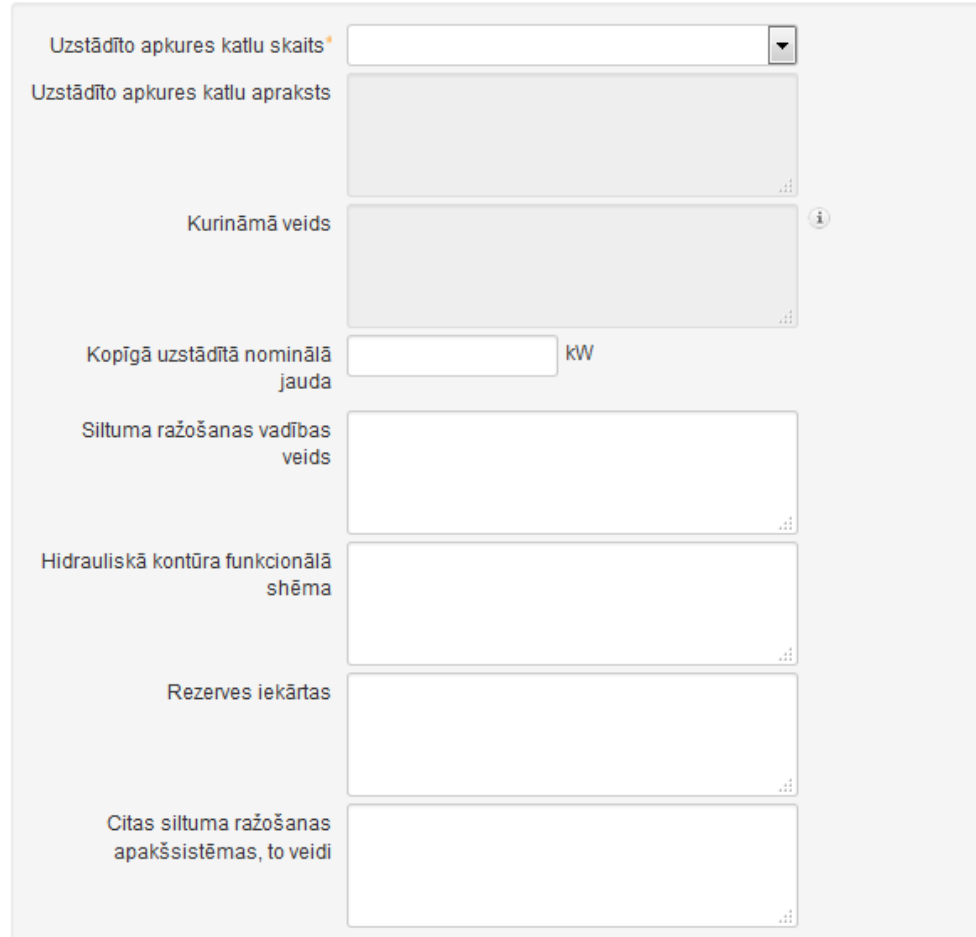

## SILTUMA RAŽOŠANAS APAKŠSISTĒMU RAKSTUROJUMS

#### APKURES SISTĒMAS EFEKTIVITĀTE

| Sadale                 |  |
|------------------------|--|
| Siltumatdeve           |  |
| Vadība                 |  |
|                        |  |
| Saglabāt « Atgriezties |  |

248. Attēls. Forma. Apkures sistēmas pārbaudes datu bloka "Apkures sistēmas raksturojums" ievade (4. daļa).

### 2. Bloks "Karstā ūdens apgādes apakšsistēmas"

| Karstā ūdens sagatavošanas<br>veids"                      |    |
|-----------------------------------------------------------|----|
| Siltuma avota tips un funkcija*                           |    |
| Apkures katla nominālā jauda*                             | kW |
| Siltummaiņa ietilpība*                                    | kW |
| Tvertnes tilpums*                                         | 1  |
| Karstā ūdens sagatavošanas<br>vadības veids"              |    |
| Recirkulācijas veids*                                     | •  |
| Cirkulācijas sūkņa(-u)<br>maksimālā aprēķina jauda"       |    |
| Cirkulācijas sūkņa(u) uzstādītā<br>jauda <sup>4</sup>     |    |
| Cirkulācijas sūkņa tips*                                  | •  |
| Recirkulācijas laika grafiks*                             |    |
|                                                           | h  |
| Karsta udens cauruļvadu<br>sistēmas izolācijas stāvoklis" |    |
|                                                           |    |

#### KARSTĀ ŪDENS APGĀDES APAKŠSISTĒMA

Saglabāt « Atgriezties

249. Attēls. Forma. Apkures sistēmas pārbaudes datu bloka "Karstā ūdens apgādes apakšsistēma" ievade.

## 3. Bloks "Katla raksturojums": KATLA RAKSTUROJUMS

| Kurināmā fiziskais veids*  | - |     |
|----------------------------|---|-----|
| Maksimālā pievadāmā jauda* | • |     |
| Kurināmais                 | • |     |
| Kurināmā padeves veids*    | • | (i) |
| Funkcija                   | • |     |

## APKURES KATLS

| Ražotājs*             |       |   |
|-----------------------|-------|---|
| Modelis*              |       |   |
| Sērijas numurs        |       |   |
| Izgatavošanas datums* | <br>- | - |
| Katla veids*          |       | - |

## JAUDAS

| Maksimālā ieejas jauda*            | kW |
|------------------------------------|----|
| Minimālā ieejas jauda <sup>•</sup> | kW |
| Maksimālā izejas jauda             | kW |
| Minimālā izejas jauda              | kW |

BIS

#### KLASIFIKĀCIJA UN PĀRBAUDES

| Apkures katla klasifikācija                               | 4                     |
|-----------------------------------------------------------|-----------------------|
|                                                           |                       |
| CE efektivitātes marķējums                                | ⊙Ja ⊙Ne               |
| Energomarķējums                                           |                       |
|                                                           |                       |
| Deglis <sup>*</sup>                                       |                       |
|                                                           | <u></u>               |
| Degļa modelis <sup>*</sup>                                | 4                     |
|                                                           |                       |
| Jaudas regulēšanas veids"                                 |                       |
| Siltumnesēja kvalitātes ziņojumi                          | .4                    |
| Vizuālā pārbaude*                                         | ─ Viss kārtībā        |
| Apkopes stāvoklis*                                        | ─ Viss kārtībā        |
| Apkures katla funkcionālais tests*                        | 🕞 Viss kārtībā 💮 Cits |
| Apkures katla vadības ierīces*<br>pārbaude                | ○ Viss kārtībā ○ Cits |
| Uzskaites skaitītāji apkurei                              | © Jã ⊘ Nē             |
| Uzskaites skaitītāji karstajam<br>ūdenim                  | © Jã ⊘ Nē             |
| ∗ Obligātie lauki<br>∗ Laukiem jābūt aizpildītiem līdz pa | rakstīšanas brīdim    |
| Saglabāt « Atgriezties                                    |                       |

250.Attēls. Forma. Apkures sistēmas pārbaudes datu bloka "Katlu raksturojums" ievade.

Pēc datu ievadīšanas, lai saglabātu ievadītos datus, jānospiež spiedpoga <Saglabāt>, ja nav nepieciešams veikt datu saglabāšanu, jānospiež spiedpoga <Atgriezties>. Pēc visu datu savadīšanas sistēmā pieejams dokuments Apkures sistēmu pārbaudes akts.

Dokumentu iespējams atlasīt Energoefektivitātes dokumentu sarakstā.

| Kadastra apzīmējums          | Adrese                           |                  | Dokumenti         |   |
|------------------------------|----------------------------------|------------------|-------------------|---|
| 66070030033001               | Alojas nov., Aloja, Rīgas iela 3 |                  |                   |   |
| ENERGOEFEKTIVITÄTES DOKUMENT | 1                                |                  |                   | × |
| Dokumenta numurs             | Dokumenta veids                  | Izveidots        | Dokumenta statuss |   |
| 20151127-140315-5e9e2a       | Apkures sistēmu pārbaudes akts   | 27.11.2015 14:03 | Sagatave          |   |
|                              |                                  |                  |                   |   |
| 01000860438012               | Rīga, Ropažu iela 10             |                  |                   |   |

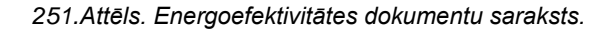

Nospiežot uz Dokumenta numura, tiek atvērta Apkures sistēmu pārbaudes akta skatīšanās forma.

Ja nepieciešams dokumentā veikt izmaiņas, tad lietotājam jānospiež spiedpoga <Labot>. Pēc pogas nospiešanas tiks atvērts Apkures sistēmu pārbaudes akta labošanas režīms.

Ar spiedpogas <Izdrukāt> nospiešanu sistēma izveido Apkures sistēmu pārbaudes akta failu PDF formātā, ko lietotājs var izdrukāt no savas darbstacijas.

Izdruku iespējams izveidot:

- Manuāli energodokumenta sagatavošanas laikā;
- Automātiski, sagatavojot to parakstīšanai;
- Automātiski parakstīšanas brīdī, aizpildot atlikušos *tagus*. Piemēram, dokumenta numuru, parakstīšanas datumu.

Ja visi dati energodokumentā ir aizpildīti un norādīti korekti, lietotājs var veikt energodokumenta parakstīšanu nospiežot spiedpogu <Sākt parakstīšanu>. Pēc spiedpogas nospiešanas sistēma veiks savadīto datu pārbaudi, ja dati ievadīti korekti tiks darbināts e-parakstīšanas process, pretējā gadījumā sistēma izdos paziņojumu par datu neatbilstību:

Datņu parakstīšana ar e-parakstītāju

|        | ×      | Dokumentu nevar parakstīt, pārbaudiet tā saturu! |
|--------|--------|--------------------------------------------------|
|        |        |                                                  |
| Atcelt | Atcelt |                                                  |

Lai atgrieztos atpakaļ uz energosertifikātu dokumentu sarakstu nospiediet spiedpogu <Atgriezties>.

## 2.10.7 Gaisa kondicionēšanas sistēmu pārbaudes akts

 Lai veiktu Gaisa kondicionēšanas sistēmu pārbaudes akta reģistrēšanu, augšējās daļas galvenajā izvēles joslā jāspiež "Reģistrācija", un izvēlamies darbību "Gaisa kondicionēšanas sistēmu pārbaudes akts".

| Reģis       | strācija 👻   | Reģistri -      | Dokumenti -       | Palīd             |         |
|-------------|--------------|-----------------|-------------------|-------------------|---------|
| Ēkas        | energose     | ertifikāts      |                   |                   |         |
| Ēkas        | s pagaidu    | energosertifil  | (āts              |                   |         |
| Gais        | a kondicio   | onēšanas sist   | ēmu pārbaudes     | s akts            |         |
| Apkı        | ires katlu   | pārbaudes al    | kts               |                   |         |
| Apkı        | ures sistēn  | nu pārbaudes    | s akts            |                   |         |
| 252.Attēls. | Izvēlne. Gai | isa kondicionēš | anas sistēmu pārb | oaudes aktu sagat | avošana |

253.

Sistēmā atvērsies forma akta informācijas aizpildīšanai ar šādām sadaļām:

 Pamatdati par energoauditu, kurā automātiski aizpildās Eksperts, Dokumenta numurs un Statuss, un aizpildāmi lauki Pārbaudes datums un Ēkas tips:
 PAMATDATI

| Neatkarīgais eksperts | Vita Blaua                                       |
|-----------------------|--------------------------------------------------|
| Dokumenta numurs      | 20151127-131134-567ae8                           |
| Statuss               | Sagatave                                         |
| Pārbaudes datums*     | <u> </u>                                         |
| Ēkas tips*            | ambulatoro vai stacionāro ārstniecības iestāžu 💌 |

254. Attēls. Datu bloks. Gaisa kondicionēšanas sistēmu pārbaudes akta pamatdati.

3. Objektu informācija, spiežot pogu <Pievienot objektu>, kur ar pogu <Meklēt> tiks sameklēti objekti un ar pogu <lekļaut> pievienoti sertifikāta objektu sarakstam:

### BIS

#### OBJEKTS

| verošās ēkas kadast<br>zīmējums           | ra letverošās ēkas a                      | drese letverošās<br>veids | ēkas Ēkas<br>daļa |           |
|-------------------------------------------|-------------------------------------------|---------------------------|-------------------|-----------|
| 01000670221001                            | Vecā Buļļu iela 2, F<br>LV-1055           | Rīga, Dzīvojamā ē         | ēka               | 🗙 Noņem   |
| Ēkas kadastra a<br>Ē                      | pzīmējums<br>kas adrese LV-1055, Rīga, Vo | ecā Buļļu iela 12         | (i)               |           |
| Meklēt                                    |                                           |                           |                   |           |
| letverošās ēkas<br>kadastra<br>apzīmējums | letverošās ēkas adrese                    | letverošās ēkas<br>veids  | Ēkas daļa         |           |
| 01000670113001                            | Vecā Buļļu iela 12, Rīga,<br>LV-1055      | Dzīvojamā māja            | Nav<br>norādīta   | + lekļaut |
| 01000670113002                            | Vecā Buļļu iela 12, Rīga,<br>LV-1055      | Šķūnis                    | Nav<br>norādīta   | + lekļaut |
| 01000670113004                            | Vecā Buļļu iela 12, Rīga,<br>LV-1055      | Šķūnis                    | Nav<br>norādīta   | ➡ lekļaut |

« Atgriezties

255.Attēls. Datu bloks. Gaisa kondicionēšanas sistēmu pārbaudes akta objekta dati.

Spiežot pogu <Saglabāt>, tiek izveidots akts ar pamatinformāciju, un parādās pārējie akta datu bloki:

| « Atgriezties   | Saglabāt       | Nodot parakstīšanai | Dzēst | Izdruka |
|-----------------|----------------|---------------------|-------|---------|
|                 |                |                     |       |         |
| GAISA KONDICION | ĒŠANAS SISTĒMA |                     |       |         |
| PALĪGU DATI 👂   |                |                     |       |         |
| PASŪTĪTĀJI 🔉    |                |                     |       |         |

IETEIKUMI >

PIELIKUMI >

PIELIKUMI (ENERGODOKUMENTI) >

SPĒKU ZAUDĒJOŠIE ENERGODOKUMENTI 👂

Saglabāt

Pārējie bloki aizpildāmi, izvēršot bloka informāciju un spiežot <Pievienot>. Bloks "Gaisa kondicionēšanas sistēmas pamatdati" aprakstīts zemāk, pārējie bloki līdzīgi, kā Ēkas energosertifikāta izveidē, skatīt <u>2.8.1.1. nodaļu "Energosertifikāta izveidošana"</u>.

4. Bloks "Gaisa kondicionēšanas sistēmas pamatdati".

|                                                               | ·····           |         |
|---------------------------------------------------------------|-----------------|---------|
| Nominālā dzesēšanas jauda*                                    |                 | kW      |
| Darbības ilgums vasaras sezonā*                               |                 | stundas |
| Darbības ilgums visu gadu*                                    |                 | stundas |
| lekārtas vecums*                                              |                 | gadi    |
| Kondicionētās ēkas platība*                                   |                 | m²      |
| Kondicionētās ēkas tilpums*                                   |                 | m³      |
| * Obligātie lauki<br>* Laukiem jābūt aizpildītiem līdz paraks | stīšanas brīdim |         |
| Saglabāt « Atgriezties                                        |                 |         |

## Gaisa kondicionēšanas sistēmas pamatdati

256.Attēls. Datu bloks. Gaisa kondicionēšanas sistēmu pamatdati.

Pēc datu ievadīšanas, lai saglabātu ievadītos datus, jānospiež spiedpoga <Saglabāt>, ja nav nepieciešams veikt datu saglabāšanu, jānospiež spiedpoga <Atgriezties>. Pēc datu ievadīšanas un saglabāšanas sistēmā pieejams dokuments Gaisa kondicionēšanas sistēmu pārbaudes akts. Dokumentu iespējams atlasīt Energoefektivitātes dokumentu sarakstā.

## Energoefektivitātes dokumenti

| Dokumenta numurs<br>Adrese<br>Kadastra apzīmējums<br>Meklēt Notīrīt Izvērstā meklēšana | Dokumenta veids     | Gaisa kondicionēšanas sistēmu pārbaudes<br>akts | ×       |           |  |
|----------------------------------------------------------------------------------------|---------------------|-------------------------------------------------|---------|-----------|--|
| Adrese<br>Kadastra apzīmējums<br>Meklēt Notīrīt Izvērstā meklēšana                     | Dekumente numure    |                                                 |         |           |  |
| Adrese<br>Kadastra apzīmējums<br>Meklēt Notīrīt Izvērstā meklēšana                     | Dokumenta numurs    |                                                 |         |           |  |
| Kadastra apzīmējums<br>Meklēt Notīrīt Izvērstā meklēšana                               | Adrese              |                                                 | Q       |           |  |
| Meklēt Notīrīt Izvērstā meklēšana                                                      | Kadastra apzīmējums |                                                 |         |           |  |
|                                                                                        |                     | Meklēt Notīrīt Izv                              | ērstā n | neklēšana |  |

| Kadastra apzīmējums          | Adrese                                       |                  | Dokumenti         |   |
|------------------------------|----------------------------------------------|------------------|-------------------|---|
| 01000670221001               | LV-1055, Rīga, Vecā Buļļu iela 2             |                  |                   |   |
| ENERGOEFEKTIVITÄTES DOKUMENT | I                                            |                  |                   | × |
| Dokumenta numurs             | Dokumenta veids                              | Izveidots        | Dokumenta statuss |   |
| 20151127-131709-b34cf5       | Gaisa kondicionēšanas sistēmu pārbaudes akts | 27.11.2015 13:17 | Sagatave          |   |

257.Attēls. Energoefektivitātes dokumentu saraksts.

Nospiežot uz Dokumenta numura, tiek atvērta Gaisa kondicionēšanas sistēmu pārbaudes akta skatīšanās forma.

#### PAMATDATI

| Neatkarīgais eksperts | Vita Blaua                                   |
|-----------------------|----------------------------------------------|
| Dokumenta veids       | Gaisa kondicionēšanas sistēmu pārbaudes akts |
| Dokumenta numurs      | 20151127-131709-b34cf5                       |
| Statuss               | Nodots parakstīšanai                         |
| Atzīmēts labošanai    | Nē                                           |
| Pārbaudes datums      | 27.11.2015                                   |

#### OBJEKTS

Tips Ēka

| Ēkas tips                | Dzīvojamā ēka                    |
|--------------------------|----------------------------------|
| Ēkas adrese              | LV-1055, Rīga, Vecā Buļļu iela 2 |
| Ēkas kadastra apzīmējums | 01000670221001                   |

#### GAISA KONDICIONĒŠANAS SISTĒMAS PAMATDATI

| Nominālā dzesēšanas jauda      | 45.0 kW     |
|--------------------------------|-------------|
| Darbības ilgums vasaras sezonā | 4 stundas   |
| Darbības ilgums visu gadu      | 123 stundas |
| lekārtas vecums                | 3 gadi      |
| Kondicionētās ēkas platība     | 200.0 m²    |
| Kondicionētās ēkas tilpums     | 300.0 m³    |

#### PALĪGU DATI

| Vārds | Uzvārds | Personas kods | Pilsonība | Darbu apraksts |
|-------|---------|---------------|-----------|----------------|
| Dace  | Juša    |               | Latvija   | novērtējums    |

#### PASŪTĪTĀJI

| Personas veids    | Nosaukums / Vārds | Uzvārds | UR numurs / Personas kods | Valsts  |
|-------------------|-------------------|---------|---------------------------|---------|
| Juridiska persona | "ACV Centrs" SIA  |         | 40003623208               | Latvija |
| IETEIKUMI         |                   |         |                           |         |
| Teksts            |                   |         |                           |         |

Gaisa kondicionēšanas sistēmu pārbaudes akts

#### PIELIKUMI

| Dokumenta veids                                      |                        |          |                        | Datne |  |
|------------------------------------------------------|------------------------|----------|------------------------|-------|--|
| Aukstumapgādes sistēmas efektivitāte, kopsavilkums   |                        |          |                        |       |  |
| PIELIKUMI (ENERGODOKUMENTI)<br>Neatkarīgais eksperts | Dokumenta numurs       | Statuss  | Energosertificēšanas n | olūks |  |
| Vita Blaua                                           | 20151021-141213-2e3456 | lr spēkā | Jaunbūve               |       |  |

#### SPĒKU ZAUDĒJOŠIE ENERGODOKUMENTI

Informācija nav ievadīta

#### PARAKSTĪTĀ DATNE

Informācija nav ievadīta

#### ENERGODOKUMENTA PĀRBAUDES REZULTĀTS

Dokuments nav pārbaudīts

### LĒMUMI

| Informācija nav ieva | adīta              |                |                      |                   |         |
|----------------------|--------------------|----------------|----------------------|-------------------|---------|
| « Atgriezties        | Labot dokumentu    | Labot          | Atgriezt labošanai   | Sākt parakstīšanu | Izdruka |
| Norādīt personu k    | rae vaike närhaudi | Veikt närbaudi | Mainīt nazīmi "Veikt | nārbaudi"         |         |

Ja nepieciešams dokumentā veikt izmaiņas, tad lietotājam jānospiež spiedpoga <Labot>. Pēc pogas nospiešanas tiks atvērts Gaisa kondicionēšanas sistēmu pārbaudes akta labošanas režīms.

Ar spiedpogas <Izdruka> nospiešanu sistēma izveido Gaisa kondicionēšanas sistēmu pārbaudes akta failu PDF formātā, ko lietotājs var izdrukāt no savas darbstacijas.

Izdruku iespējams izveidot:

- Manuāli energodokumenta sagatavošanas laikā;
- Automātiski, sagatavojot to parakstīšanai;
- Automātiski parakstīšanas brīdī, aizpildot atlikušos *tagus*. Piemēram, dokumenta numuru, parakstīšanas datumu.

Ja energodokumentā ir aizpildīti nepieciešamie dati un tie ir atbilstoši, lietotājs var veikt energodokumenta parakstīšanu nospiežot spiedpogu <Sākt parakstīšanu>. Pēc spiedpogas nospiešanas sistēma veiks ievadīto datu pārbaudi, ja dati ievadīti korekti tiks darbināts e-parakstīšanas process, pretējā gadījumā sistēma izdos paziņojumu par datu neatbilstību:

Datņu parakstīšana ar e-parakstītāju

| Dokumentu nevar parakstīt, pārbaudiet tā saturu! | ×      |
|--------------------------------------------------|--------|
|                                                  | Atcelt |
|                                                  |        |

Lai atgrieztos atpakaļ uz energosertifikātu dokumentu sarakstu, nospiediet spiedpogu < Atgriezties>.

## 2.11 Neatkarīgo ekspertu reģistrs

## 2.11.1 Neatkarīgo ekspertu reģistrācija

## IZVĒLNE "NEATKARĪGO EKSPERTU REĢISTRĀCIJA".

Lai izvēlētos Neatkarīgo ekspertu reģistrēšanu, augšējās daļas galvenajā izvēles joslā jāspiež "Reģistrācija", un izvēlamies darbību "Neatkarīgo ekspertu reģistrācija".

| BIS Darba uzdevumi              | Reģistrācija - Reģistri - Dokumenti - Palī                                                                            | dzība Dace Auzarāja 👻 🔽 en |
|---------------------------------|----------------------------------------------------------------------------------------------------|----------------------------|
| Jūs esat pieslēdzies ar profilu | Būvkomersanta reģistrācija<br>Būvkomersanta iesniegums izslēgšanai<br>Būvkomersanta izslēgšana (lēmums)               | ×                          |
| Darba uzdevumi                  | Būvkomersanta izsiegsana (tentunis)<br>Būvkomersanta ziņu izmaiņas<br>Būvkomersanta ziņu izmaiņas (lēmums)            |                            |
| Statu<br>Procesa so<br>Proce    | Būvkomersanta ikgadējā informācija<br>Būvkomersanta ikgadējā informācija (lēmums)<br>Neatkarīgā eksperta reģistrācija |                            |

Sistēmā atvērsies forma Neatkarīgo ekspertu informācijas aizpildīšanai ar šādām sadaļām:

## SADAĻA "PERSONA"

Personas datu sadaļā aizpildāmi attiecīgie lauki:

### PERSONA

| Ārvalstnieks                    |                                      |     |
|---------------------------------|--------------------------------------|-----|
| Personas kods*                  | ٩                                    | (i) |
| Vārds*                          |                                      |     |
| Uzvārds*                        |                                      |     |
| Deklarētā dzīvesvietas adrese*  |                                      | Ø   |
|                                 |                                      |     |
| Kontaktadrese                   |                                      | Ø   |
|                                 |                                      |     |
| Tālrunis                        | ****                                 |     |
| E-pasts                         |                                      |     |
| Publiskojamā kontaktinformācija | 🔲 Kontaktadrese 📄 Tälrunis 📄 E-pasts |     |

levadot neatkarīgā eksperta pretendenta, kas nav ārvalstnieks, personas kodu, no iedzīvotāju reģistra tiek iegūta pretendenta pārējā informācija: vārds, uzvārds un deklarētā dzīvesvietas adrese. Ja nepieciešams ievadīt pretendenta kontaktadresi, pretī atbilstošajam laukam jānospiež

simbols un sistēma atvērs adreses ievades dialogu. Ja persona jau ir reģistrēta BIS sistēmā kādā citā reģistrā vai publiskajā portālā, sistēma arī aizpilda kontaktadresi, tālruni un e-pastu. Ja kontaktinformācija tiks iegūta no publiskā portālā ievadītās, tad izdos paziņojumu 'Dati norādīti personīgi un nav labojami'. Kontaktdati nav rediģējami, ja norādītai personai tie jau ir norādīti vienā no sekojošiem veidiem:

- BIS portāla profilā;
- Būvinspektora reģistrācijas iesniegumā;
- Dzīvojamo māju pārvaldnieka reģistrācijas iesniegumā.

Var norādīt pazīmi 'Publiskot' katram komplekta laukam, kas attiecas tikai uz neatkarīgo ekspertu reģistra datu publicēšanu. Kontaktdatu publicēšanas pazīmes nav labojamas, ja norādītai personai tās jau ir norādītas BIS publiskajā portālā.

| Ārvalstnieks*                   |                                                     |          |
|---------------------------------|-----------------------------------------------------|----------|
| Personas kods*                  |                                                     | <b>i</b> |
| Vārds*                          | Juris                                               |          |
| Uzvārds*                        | Šūpols                                              |          |
| Deklarētā dzīvesvietas adrese   | "Jurjāņi", Baldones pag., Baldones nov.,<br>LV-2125 | ļ        |
| Labojot tiks mainīti šīs person | as dati visā BIS sistēmā!                           |          |
| Kontaktadrese                   |                                                     | Ø        |
|                                 |                                                     |          |
| Tālrunis                        | 26361564                                            |          |
| E-pasts                         | i.auzaraja_tst@tieto.com                            |          |
| Publiskojamā                    | Kontaktadrese Tālrunis E-pasts                      |          |

levadot neatkarīgā eksperta pretendentu, kas ir ārvalstnieks, obligāti jānorāda Tiesu administrācijas identifikācijas numurs un e-pasts. Sistēmā tiek meklēts, vai šāda persona jau nav ievadīta, ja nav, tad jāaizpilda visi obligātie lauki.

PERSONA

| Ārvalstnieks*                       |                                      |   |
|-------------------------------------|--------------------------------------|---|
| Tiesu administrācijas ID numurs*    | P                                    | i |
| Vārds*                              |                                      |   |
| Uzvārds*                            |                                      |   |
| Dzimšanas datums*                   |                                      |   |
| Dzīvesvieta mītnes valstī*          |                                      | Ø |
|                                     |                                      |   |
| Kontaktadrese                       |                                      | ø |
|                                     |                                      |   |
| Tālrunis                            |                                      |   |
| Uz norādīto e-pastu tiks nosūtīta E | BIS lietotāja parole                 |   |
| E-pasts*                            |                                      |   |
| Publiskojamā informācija            | 🔲 Kontaktadrese 📄 Tālrunis 📄 E-pasts |   |
|                                     |                                      |   |

## SADAĻA "REĢISTRĀCIJAS INFORMĀCIJA"

Sadaļā jāaizpilda informācija par lēmumu, uz kā pamata tiek reģistrēts eksperts, datums, joma un iestāde, kas sertificē.

| Λ |
|---|
| А |
| , |

| Lēmums*                 |                                                                                        |
|-------------------------|----------------------------------------------------------------------------------------|
| Sertifikācijas iestāde* | Latvijas Būvinženieru savienības Būvniecības<br>speciālistu sertifikācijas institūcija |
| l ēmuma datums*         |                                                                                        |
|                         |                                                                                        |
| Lemuma rezultats        | Registret                                                                              |
| Pamatojums              |                                                                                        |
| Pievienotais lēmums     | Pievienot                                                                              |

KOMPETENCES JOMAS

Lūdzu norādiet lēmuma datumu

Norādot lēmuma datumu, parādās attiecīgās sertificēšanas iestādei pieejamās jomas.

#### **REĢISTRĀCIJAS INFORMĀCIJA**

| Lēmums*                 |                                                                                        |   |
|-------------------------|----------------------------------------------------------------------------------------|---|
| Sertifikācijas iestāde* | Latvijas Būvinženieru savienības Būvniecības<br>speciālistu sertifikācijas institūcija |   |
|                         |                                                                                        |   |
| Lēmuma datums*          | 30.11.2015                                                                             |   |
| Lēmuma rezultāts        | Reģistrēt                                                                              | • |
| Pamatojums              |                                                                                        |   |
|                         |                                                                                        |   |
|                         |                                                                                        | æ |
| Pievienotais lēmums     | Pievienot                                                                              |   |

#### KOMPETENCES JOMAS

| Energoaudits                                                |
|-------------------------------------------------------------|
| 🔲 ēkas energosertificēšana                                  |
| 📄 ēkas pagaidu energosertificēšana                          |
| 🔲 apkures sistēmu un gaisa kondicionēšanas sistēmu pārbaude |

Neatkarīgā eksperta apstiprināšanas brīdī izveido lēmuma ierakstu, kam tiek piesaistīti aktuālie personas izglītības dati.

Par lēmumu saglābā šādu informāciju:

- lēmuma numurs;
- lēmuma datums;
- lēmuma datne;
- piezīmes;
- piešķirtās sfēras un sertifikāti, uz kā pamata ir piešķirtas sfēras, ja tādi ir;
- personas izglītības dati.

Ja veidojot/ labojot neatkarīga eksperta iesniegumu, izvēloties kādu no neatkarīgā eksperta jomām, kurām ir saistītās būvspeciālistu sfēras, un būvspeciālistam eksistē aktīvs būvspeciālista sertifikāts šajā saistītajā sfērā, tad sistēma parādīs brīdinājumu par šāda sertifikāta esamību. Skatīt arī <u>Neatkarīgo ekspertu tiesību</u> reģistrācija no būvspeciālistu reģistra.

🕑 ēkas pagaidu energosertificēšana

Personai ir aktīvs būvspeciālista sertifikāts sfērā, kas ļauj pildīt neatkarīgā eksperta lomu šajā jomā!

258. Attēls. Brīdinājums par esošu būvspeciālista sertifikātu, kas ļauj pildīt neatkarīgā eksperta lomu.

Piemērs: BIS1 sertificējošās iestādes lietotājs ievada neatkarīgā eksperta iesniegumu, kurā atzīmē neatkarīgā eksperta jomu "Ēku pagaidu energosertificēšana". Sistēma pārbauda vai personai ir aktīvs būvspeciālista sertifikāts kaut vienā no saistītajām sfērām: "Arhitekta prakse" vai "Ēku konstrukciju projektēšana", vai "Siltumapgādes, ventilācijas un gaisa kondicionēšanas sistēmu projektēšana". Ja sistēma secina, ka personai eksistē šāds aktīvs būvspeciālista sertifikāts, tad tiek parādīts brīdinājuma paziņojums: "Personai ir aktīvs būvspeciālista sertifikāts sfērā, kas ļauj pildīt neatkarīgā eksperta lomu šajā jomā!".

### SADAĻA "BŪVSPECIĀLISTA SERTIFIKĀTI"

Sadaļā dati atrādās uzreiz pēc personas izvēles. Lietotājam iespējams apskatīt personas sertifikātus, bez iespējas tos labot.

#### **BŪVSPECIĀLISTA SERTIFIKĀTI**

|        | Sfēra / Joi                               | ma         |         |              | Darba    | Sertif  | ikāts   |
|--------|-------------------------------------------|------------|---------|--------------|----------|---------|---------|
| Numurs | Nosaukums                                 | Datums     | Statuss | Organizācija | pieredze | Numurs  | Statuss |
|        | ēku būvdarbu vadīšana un<br>būvuzraudzība | 25.03.1996 | -       | LBS BSSI     | -        | 20-1102 | Aktīvs  |

#### SADAĻA "ZIŅAS PAR IZGLĪTĪBU"

Sadaļa parādās, kad sertificēšanas iestādes darbinieks ir saglabājis neatkarīgā eksperta pretendenta iesniegumu. Iespējams atvērt personas izglītības datu labošanas formu, lai pārbaudītu un nepieciešamības gadījumā papildinātu esošu, vai labotu kļūdaini norādīto personas izglītības informāciju ar pogu <Labot izglītību>, kas atver <u>Personas detalizētā forma</u>.

ZIŅAS PAR IZGLĪTĪBU

| lzglītības<br>līmenis                                | Kvalifikācija                                                                    | Grāds | lzglītības<br>iestāde              | Diploma<br>numurs | Diploma<br>izdošanas<br>datums | lzglītība<br>atzīta /<br>pielīdzināta |  |
|------------------------------------------------------|----------------------------------------------------------------------------------|-------|------------------------------------|-------------------|--------------------------------|---------------------------------------|--|
| Otrā līmeņa<br>profesionālā<br>augstākā<br>izglītība | tehniķis – celtnieks<br>(rūpniecības un<br>civilās celtniecības<br>specialitāte) | -     | Rīgas<br>Celtniecības<br>tehnikums | 4534a             | 24.02.2013                     | -                                     |  |

Labot izglītību

Diploma numurs darbojas kā saite, kas atver detalizētāku informāciju par izglītības ierakstu.

| Izglītības līmenis                             | Kvalifikācija                                                              | Grāds | lzglītības iestāde              | Diploma<br>numurs | Diploma<br>izdošanas<br>datums | Pievienotais<br>dokuments |
|------------------------------------------------|----------------------------------------------------------------------------|-------|---------------------------------|-------------------|--------------------------------|---------------------------|
| Otrā līmeņa profesionālā<br>augstākā izglītība | tehniķis – celtnieks (rūpniecības un<br>civilās celtniecības specialitāte) | -     | Rīgas Celtniecības<br>tehnikums | 4534a             | 24.02.2013                     | datne.pdf 01.12.2015      |

Pabeidzot izglītības datu ievadi, lietotājs var atgriezties uz neatkarīgā eksperta pretendenta reģistrāciju, no kuras tika atvērts izglītības datu saraksts. Labojot izglītības datus, kā noklusētais pamatojums parādās 'Neatkarīgā eksperta reģistrācija'.

#### PIEEJAMĀS POGAS UN NAVIGĀCIJA

#### Pogas:

| Labot izglītību |             |               |   |
|-----------------|-------------|---------------|---|
| Saglabāt        | Apstiprināt | « Atgriezties | ] |

Navigācija:

1. Nospiežot uz sertifikāta numura notiek navigācija uz <u>Speciālistu (jauno/pārreģistrēto) sertifikātu</u> <u>detalizētā forma</u> vai <u>Speciālistu (veco) sertifikātu detalizētā forma</u>, atkarībā no sertifikāta.

x

#### BŪVSPECIĀLISTA SERTIFIKĀTI

|        | Sfēra / Jo                                | Darba         | Sertifi | ikāts        |                       |         |         |
|--------|-------------------------------------------|---------------|---------|--------------|-----------------------|---------|---------|
| Numurs | Nosaukums                                 | Datums Status |         | Organizācija | pieredze              | Numurs  | Statuss |
|        | ēku būvdarbu vadīšana un<br>būvuzraudzība | 25.03.1996    | -       | LBS BSSI     | 8 mēneši, 4<br>dienas | 20-1102 | Aktīvs  |

2. No būvspeciālistu sertifikātu detalizētās formas (gan no jauno sertifikātu, gan veco) ar pogu <**Reģistrēt neatkarīgo ekspertu>** notiek navigācija uz šo formu, ielasot attiecīgās personas datus.

## DATU APSTRĀDE

Pēc neatkarīgā eksperta datu aizpildīšanas tos iespējams saglabāt, apstiprināt vai atcelt datu pievienošanu.

Nospiežot pogu Saglabāt, tiks veikta datu pārbaude, ja dati tika ievadīti korekti, persona tiks pievienota *Neatkarīgo ekspertu pretendentu* sarakstā ar statusu Neapstiprināts.

Apstiprināt

- Apstiprinot neatkarīgā eksperta reģistrāciju atbilstošie kontaktdati atspoguļosies būvinspektoru, būvspeciālistu, dzīvojamo māju pārvaldnieku, neatkarīgo ekspertu reģistros, saskaņā ar katra reģistra kontaktdatu publicēšanas pazīmēm. Uz visiem vienas personas neatkarīgo ekspertu ierakstiem attieksies pēdējā rediģēšanas reizē norādītās kontaktdatu publiskošanas pazīmes.
- 2. Ja neatkarīgais eksperts veidots no Speciālistu formas ar pogu <Reģistrēt neatkarīgo ekspertu>, tad tiek saglabāta saiti ar būvspeciālista sertifikāta jomu (-ām), uz kuru pamata ir piešķirta reģistrācija.

| Ja | neatkarīga        | eksperta         | reģistrēšana | bijusi | veiksmīga, | par | to | parāda | paziņojumu: |
|----|-------------------|------------------|--------------|--------|------------|-----|----|--------|-------------|
| N  | eatkarīgais ekspe | erts veiksmīgi r | reģistrēts   |        |            |     |    |        | ×           |
|    |                   |                  |              |        |            |     |    |        |             |

un atveras Neatkarīgā eksperta detalizētā forma.

Ja neatkarīgā eksperta statuss ir 'Neapstiprināts', tā informāciju ir iespējams dzēst ar pogu Poga pieejama, ja Neatkarīgā eksperta dati nav apstiprināti.

## 2.11.2 Neatkarīgo ekspertu pretendenti

1. Lai izvēlētos Neatkarīgo ekspertu pretendentu saraksta sadaļu, BIS lapas augšējās daļas galvenajā izvēles joslā jāaktivizē sadaļu **"Reģistri"** un jāizvēlas **"Neatkarīgo ekspertu pretendenti".** 

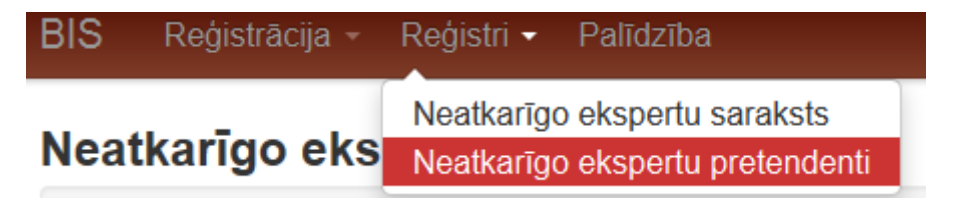

2. Pēc šīs darbības izvēles sistēma parādīs neatkarīgo ekspertu pretendentu meklēšanas formu:

Dzēst

|         |                                          | - F                                                                                                |
|---------|------------------------------------------|----------------------------------------------------------------------------------------------------|
|         | Personas kods                            | (i)                                                                                                |
|         | Vārds                                    |                                                                                                    |
|         | Uzvārds                                  |                                                                                                    |
|         | Statuss                                  | Sagatave 🦳 Atteikts                                                                                |
| ×       | Kompetences joma                         | ▼ Pievienot vēl vienu                                                                              |
| Jaun    | a reģistrācija                           | Meklēt Notīrīt                                                                                     |
| Vārds   | Uzvārds                                  | Kompetences joma                                                                                   |
| Andrejs | Zušmanis                                 | - 3.1. ēkas energosertificēšana (30.11.2015)                                                       |
| 3.      | Neatkarīgo eksper<br>eksperti, bet nav A | tu pretendentu formā tiek atlasīti tie neatkarīgie eksperti, kuri ir pievienoti kā<br>pstiprināti. |
| 4.      | Pēc detalizētu mek<br>ierakstus          | lēšanas kritēriju norādīšanas nospiediet pogu <b>meklet</b> , lai atlasītu atbilstošos             |

## Neatkarīgo ekspertu pretendenti

- 5. Lai dzēstu ievadītos meklēšanas kritērijus, nospiediet pogu
- Neatkarīgo ekspertu pretendentu saraksts noklusēti tiek kārtots pēc lauka Uzvārds, bet iespējams veikt kārtošanu arī pēc lauka Vārds.
- 7. Nospiežot pogu Jauna reģistrācija, tiks atvērta jauna neatkarīgā eksperta reģistrācijas forma.
- 8. Nospiežot pogu Labot, tiks atvērta neatkarīgā eksperta reģistrācijas forma labošanas režīmā.

## 2.11.3 Neatkarīgo ekspertu saraksts

1. Lai izvēlētos Neatkarīgo ekspertu saraksta sadaļu, BIS lapas augšējās daļas galvenajā izvēles joslā jāaktivizē sadaļu "**Reģistri**" un jāizvēlas "**Neatkarīgo ekspertu saraksts**".

| BIS    | Reģistrācija - | Reģistri 🚽 | Palīdzība              |     |        |
|--------|----------------|------------|------------------------|-----|--------|
|        |                | Neatkarīgo | o ekspertu saraksts    | ija | Kontal |
| Persor | ia             | Neatkarīgo | o ekspertu pretendenti |     |        |

2. Pēc šīs darbības izvēles sistēma parādīs neatkarīgo ekspertu saraksta meklēšanas formu:

## Neatkarīgie eksperti

| Personas kods        |                 |         | ( <b>i</b> )       |
|----------------------|-----------------|---------|--------------------|
| Vārds                |                 |         |                    |
| Uzvārds              |                 |         |                    |
| Reģistrācijas numurs |                 |         |                    |
| Statuss              | Aktīvs Apturēts | Anulēts | 🔲 Nederīgs         |
|                      | Meklēt          | Notīrīt | Izvērstā meklēšana |

Nospiežot <Izvērstā meklēšana>, tiks atvērti papildus atlases kritēriji:

- a. Kompetences joma;
- b. Kompetences datums;
- c. Sertificēšanas iestāde (piedāvā tikai tās iestādes, kurām ir vai bija piesaistīta kāda no neatkarīgo ekspertu jomām).

## Neatkarīgie eksperti

| Personas kods          | (1)                              |
|------------------------|----------------------------------|
| Vārds                  |                                  |
| Uzvārds                |                                  |
| Reģistrācijas numurs   |                                  |
| Statuss                | Aktīvs Apturēts Anulēts Nederīgs |
| × Kompetences joma     | <b></b>                          |
|                        | Pievienot vēl vienu              |
| Kompetences datums     |                                  |
| Sertifikācijas iestāde | <b></b>                          |
| Nav lēmums             |                                  |
|                        | Meklēt Notīrīt Ātrā meklēšana    |
|                        | Meklet                           |

3. Pēc meklēšanas informācijas ievadīšanas jānospiež poga

Pēc pogas nospiešanas, zem meklēšanas izvēlnes tiks atgriezti ieraksti, kas sakrīt ar meklēšanas nosacījumiem pieprasīto informāciju.

| Vārds | Uzvārds      | Reģistrācijas<br>numurs | Kompetences joma                      | Joma<br>datur | is piešķiršanas<br>ns | Jomas beigu<br>datums | Reģistrācijas<br>datums | Statuss |
|-------|--------------|-------------------------|---------------------------------------|---------------|-----------------------|-----------------------|-------------------------|---------|
| lvo   | Abduramanovs | 20-0001                 | 3.1. ēkas energosertificēšana         | 31.10         | .2015                 | -                     | 31.10.2015              | Aktīvs  |
| lvo   | Abduramanovs | 20-0001                 | 3.2. ēkas pagaidu energosertificēšana | 31.10         | .2015                 | -                     | 31.10.2015              | Aktīvs  |
| lvo   | Abduramanovs | 20-0001                 | 3.3. apkures sistēmu un gaisa         | 31.10         | .2015                 | -                     | 31.10.2015              | Aktīvs  |
|       |              |                         |                                       |               | Noti                  | īrīt                  |                         |         |

Lai dzēstu ievadītos meklēšanas kritērijus, nospiediet pogu

 Sarakstā tiek atlasīti un attēloti 20 ieraksti vienā lapā. Lai izvēlētos nākošās vai citas ieraksta pozīcijas ir jāizmanto atlasīšanas rīkjosla lapas apakšējā daļā zem saraksta.

| Atpakaļ | 1 | 2 | 3 | 4 | 5 | 6 | 7 | 8 | Tālāk | Atlasīti 20 no 153 |
|---------|---|---|---|---|---|---|---|---|-------|--------------------|
|---------|---|---|---|---|---|---|---|---|-------|--------------------|

5. Neatkarīgo ekspertu sarakstu BIS grupē alfabēta secībā pēc eksperta Uzvārda pirmā burta un jomas piešķiršanas datuma. Lai grupētu sarakstu pēc sev vēlamām kolonnām, piemēram, pēc vārda, jāspiež uz vēlamās kolonnas nosaukuma.

|         |         | Reģistrācijas |                  | Jomas piešķiršanas | Jomas beigu | Reģistrācijas |         |
|---------|---------|---------------|------------------|--------------------|-------------|---------------|---------|
| Vārds 💙 | Uzvārds | numurs        | Kompetences joma | datums             | datums      | datums        | Statuss |

- 6. Neatkarīgo ekspertu saraksta formā tiek atlasīti tie neatkarīgie eksperti, kuri atrodas statusā 'Aktīvs' vai 'Apturēts'
- 7. No neatkarīgo ekspertu saraksta formas iespējams apskatīt detalizētu informāciju par ekspertu, nospiežot uz attiecīgā ieraksta.

## 2.11.4 Neatkarīgā eksperta detalizētā forma

# 2.1.1.1. Lai apskatītos detalizētāku informāciju par Neatkarīgo ekspertu, atlasītajā Neatkarīgo ekspertu sarakstā klikšķiniet uz interesējošā eksperta ieraksta reģistrācijas numura .

| Agris | Bērziņš   | EA2-0050 | 3.1. ēkas energosertificēšana         | 28.04.2011 | - | 28.04.2011 | Aktīvs |
|-------|-----------|----------|---------------------------------------|------------|---|------------|--------|
| Aija  | Karlevica | EA2-0036 | 3.1. ēkas energosertificēšana         | 08.06.2010 | - | 08.06.2010 | Aktīvs |
| Aija  | Karlevica | EA2-0036 | 3.2. ēkas pagaidu energosertificēšana | 08.06.2010 | - | 08.06.2010 | Aktīvs |

Šajā piemērā, būtu jāklikšķina uz Eksperta Numura " EA2-0036"

Labot profilu

2.1.1.2. Pēc nospiešanas tiks atvērta jauna forma "Neatkarīgais eksperts". Šajā formā ir iespējams iegūt detalizētu informāciju par reģistrēto ekspertu.

### SADAĻA "PAMATINFORMĀCIJA"

| Reģistrācijas numurs<br>EA2-0036 | Neatkarīgais ekspe             | erts                                                                                                    |
|----------------------------------|--------------------------------|----------------------------------------------------------------------------------------------------|
| Vārds<br>Aija                    | PER SONAS PAMATDATI            |                                                                                                    |
| Uzvārds                          | Personas kods                  | 40-000-0000                                                                                                    |
| Karlevica                        | Vārds                          | Aija                                                                                                    |
|                                  | Uzvārds                        | Karlevica                                                                                                    |
| Personas pamatdati               | Deklarētās dzīvesvietas adrese | Pērnavas iela 21-39, Jelgava, LV-3004                                                                            |
| Reģistrācijas pamatdati          | Kontaktadrese                  | -                                                                                                    |
|                                  | E-pasts                        | 🕑 bekaija@edi.lv                                                                                                 |
| Jomas                            | Tālrunis                       | 26162648                                                                                                    |
| Pārkāpumi                        |                                |                                                                                                    |
|                                  | REĢISTRACIJAS PAMATDATI        |                                                                                                    |
| Statusa izmaiņu vesture          | Reģistrācijas numurs           | EA2-0036                                                                                                    |
| Lēmumi                           | Reģistrācijas datums           | 08.06.2010                                                                                                    |
| Zinas par izglītību              | Statuss                        | Aktīvs                                                                                                    |
| Ziņas par patstāvīgo praksi      | Sertifikācijas iestāde         | Latvijas siltuma, gāzes un ūdens tehnoloģijas inženieru savienības Būvniecības speciālistu sertificēšanas centrs |
|                                  |                                |                                                                                                    |

## SADAĻA "JOMAS"

#### JOMAS

| Datums no               | Sfēra/Joma                       | Būvspeciālista sertifikāts |
|-------------------------|----------------------------------|----------------------------|
| 08.06.2010 - 08.06.2015 | ēkas energosertificēšana         |                            |
| 08.06.2010 - 08.06.2015 | ēkas pagaidu energosertificēšana |                            |

## SADAĻA "PĀRKĀPUMI"

## PĀRKĀPUMI (1 PUNKTS)

| Lēmuma<br>datums | Pārkāpuma veids                                                                            | Punkti | Dzēšanas<br>termiņš | Lēmuma<br>numurs |
|------------------|--------------------------------------------------------------------------------------------|--------|---------------------|------------------|
| 24.11.2015       | Kļūdas, kuras ēkas energoefektivitātes novērtējumu<br>ietekmē līdz 10 % (ieskaitot) apmērā | 1      | -                   | 23               |

## SADAĻA "STATUSA IZMAIŅU VĒSTURE"

## STATUSA IZMAIŅU VĒSTURE

| Datums no  | Datums līdz | Statuss | Apturēšanas termiņš | Lēmuma numurs | Lēmuma veids/Pamatojums             |
|------------|-------------|---------|---------------------|---------------|-------------------------------------|
| 31.10.2015 | -           | Aktīvs  | -                   | sadasddas     | Lēmums par sertifikāta reģistrāciju |

## SADAĻA "LĒMUMI"

### LĒMUMI

| Lēmuma<br>numurs | lestāde         | Lēmuma<br>datums | Lēmuma veids                           | Pamatojums | Lēmuma<br>datne | Pielikumu<br>datnes |
|------------------|-----------------|------------------|----------------------------------------|------------|-----------------|---------------------|
| LE44             | LSGŪTIS<br>BSSC | 20.01.2015       | Lēmums par sertifikāta<br>reģistrāciju |            | -               | -                   |

Lai apskatītu detalizētu informāciju par lēmumu, nospiediet uz Lēmuma numura saites un tiks atvērta lēmuma detalizētas informācijas forma.

## SADAĻA "ZIŅAS PAR IZGLĪTĪBU"

Sertificēšanas iestādes vai EM darbinieks var apskatīt personas izglītības datus, lai iepazīties ar aktuālo informāciju:

ZIŅAS PAR IZGLĪTĪBU

| Izglītības<br>līmenis                                | Kvalifikācija                                  | Grāds             | lzglītības iestāde             | Diploma<br>numurs | Diploma<br>izdošanas<br>datums | lzglītība<br>atzīta /<br>pielīdzināta |                |
|------------------------------------------------------|------------------------------------------------|-------------------|--------------------------------|-------------------|--------------------------------|---------------------------------------|----------------|
| Otrā līmeņa<br>profesionālā<br>augstākā<br>izglītība | profesionālais<br>maģistra grāds<br>būvniecībā | Maģistra<br>grāds | Rīgas Tehniskā<br>universitāte | PD F<br>4873      | 27.06.2015                     | lzglītība atzīta                      | ( <b>9-9</b> ) |

## SADAĻA "ZIŅAS PAR PATSTĀVĪGO PRAKSI"

ZIŅAS PAR PATSTĀVĪGO PRAKSI

| Filtrēt pēc darbības sfēras: | <br>• |
|------------------------------|-------|
| Filtrēt pēc atskaites gada:  | <br>• |

| Pieredzes<br>veids | Atskaites<br>gads | Darba<br>devējs                                                      | Pasūtītājs                                     | Darbības<br>sfēra                            | Darbu<br>izpildes<br>Iaiks    | Līdzdalības<br>pakāpe                       | Datne |     |  |
|--------------------|-------------------|----------------------------------------------------------------------|------------------------------------------------|----------------------------------------------|-------------------------------|---------------------------------------------|-------|-----|--|
| <u>P</u>           | 2013              | Sabiedrība ar<br>ierobežotu<br>atbildību<br>"ARĊERS",<br>40003051954 | 'RĒZEKNES<br>PILSĒTAS<br>DOME',<br>90000025465 | ēku būvdarbu<br>vadīšana un<br>būvuzraudzība | 09.09.2010<br>-<br>20.06.2013 | Būvdarbu<br>vadītājs:<br>Būvdarbu<br>vairāk |       | (i) |  |

### PIEEJAMĀS POGAS UN NAVIGĀCIJA

Pogas:

- 3. No detalizētās informācijas formas iespējams veikt šādas darbības sistēmā:
  - 3.1. Nospiežot pogu
  - 3.2. Nospiežot pogu jaunas kompetenču jomas.

3.3. Nospiežot pogu lēmumu.
3.4. Nospiežot pogu saraksta formu.

## Navigācija:

| JOMAS      |                                                                                |
|------------|--------------------------------------------------------------------------------|
| Datums no  | Sfēra/Joma                                                                     |
| 19.12.2014 | ēkas pagaidu energosertificēšana                                               |
|            | Saistītās speciālista sertifikāta jomas (1-00012)<br>Arhitekta prakse (Aktīvs) |

Nospiežot uz sertifikāta numuru notiek navigācija uz <u>Speciālistu (jauno/pārreģistrēto) sertifikātu detalizētā</u> forma vai <u>Speciālistu (veco) sertifikātu detalizētā forma</u>, atkarībā no sertifikāta.

## 2.11.5 Neatkarīgā eksperta kontaktinformācijas labošana

| Neatkarīgā    | eksperta    | detalizētajā | formā | nospiežot | pogu | Labot profilu | tiek | atvērta | personas |
|---------------|-------------|--------------|-------|-----------|------|---------------|------|---------|----------|
| kontaktinforı | nācijas lab | ošanas forma | a:    |           |      |               |      |         |          |
|               | i i akā s   |              |       |           |      |               |      |         |          |

## Fiziskā persona

PAMATDATI

| Arvalstnieks*                           |                                              |  |  |  |
|-----------------------------------------|----------------------------------------------|--|--|--|
| Personas kods*                          |                                              |  |  |  |
| Vārds*                                  | Inga                                         |  |  |  |
| Uzvārds*                                | Abelkalne                                    |  |  |  |
| Deklarētās dzīvesvietas adrese*         | "Lāčplēši"-7, Berģi, Garkalnes nov., LV-1024 |  |  |  |
|                                         |                                              |  |  |  |
| Dati norādīti personīgi un nav labojami |                                              |  |  |  |
| Kontaktadrese                           | Berģu iela 8-6, Rīga, LV-1024                |  |  |  |
|                                         |                                              |  |  |  |
| Tālrunis                                | 29119273                                     |  |  |  |
| E-pasts                                 | inga.abelkalne@inbox.lv                      |  |  |  |

#### PUBLISKOJAMĀ INFORMĀCIJA

|            | Neatkarīgo ekspertu reģistrs 📄 Kontaktadrese 📄 E-pasts 📄 Tālrunis                |      |
|------------|----------------------------------------------------------------------------------|------|
|            | Publicēšanas pazīmes norādītas BIS publiskajā portālā un nav labojamas.          |      |
|            | Būvspeciālistu reģistrs 🗌 Kontaktadrese 📝 E-pasts 📝 Tālrunis 📄 Patstāvīgā prakse |      |
|            |                                                                                  |      |
| l          | Ziņas par izglītību Profesionālās pilnveides dati Ziņas par patstāvīgo praksi    |      |
| I          | Saglabāt « Atgriezties                                                           |      |
| ai saglaba | ātu kontaktinformācijas izmaiņas, nospiediet pogu Saglabāt, lai nesaglabātu v    | veik |
| zmaiņas, r | nospiediet pogu                                                                  |      |

## 2.11.6 Neatkarīgā eksperta kompetences jomas pievienošana

Neatkarīgā eksperta detalizētajā formā, nospiežot pogu Pievienot jomas, tiek atvērta kompetenču jomu pievienošanas forma:

## PAMATINFORMĀCIJA

Reģistrācijas numurs EA2-0070 Personas kods Vārds Mārtiņš Uzvārds Tīdens

#### PIEVIENOT KOMPETENČU JOMAS

| Lēmuma numurs*                                              | 34         |  |  |  |  |
|-------------------------------------------------------------|------------|--|--|--|--|
| Lēmuma datums*                                              | 30.11.2015 |  |  |  |  |
| Pamatojums                                                  |            |  |  |  |  |
| Pievienotais lēmums                                         | Pievienot  |  |  |  |  |
| ✓ ēkas energosertificēšana                                  |            |  |  |  |  |
| i ēkas pagaidu energosertificēšana                          |            |  |  |  |  |
| 📝 apkures sistēmu un gaisa kondicionēšanas sistēmu pārbaude |            |  |  |  |  |
| lekļaut jomu uz būvspeciālista sertifikāta pamata           |            |  |  |  |  |

Neatkarīgā eksperta jomu papildināšanas brīdī veido lēmuma ierakstu, kam tiek piesaistīti izglītības dati. Par lēmumu saglabā šādu informāciju:

• Lēmuma numurs;

« Atgriezties

- Lēmuma datums;
- Lēmuma datne;
- Piezīmes;

Saglabāt

• Piešķirtās sfēras un sertifikāti, uz kā pamata ir piešķirtas sfēras, ja tādi ir;

| Lai saglabātu kompetenču  | jomas izmaiņas, nospiediet pogu | Saglabāt | , lai nesaglabātu veiktās |
|---------------------------|---------------------------------|----------|---------------------------|
| izmainas, nospiediet poqu | « Atgriezties                   |          |                           |

## 2.11.7 Neatkarīgo ekspertu reģistrācijas apturēšana

Lai ievadītu neatkarīgā eksperta reģistrācijas apturēšanas lēmumu, neatkarīgā eksperta detalizētajā formā

blokā "Lēmumi" nospiež pogu Jauns lēmums apturēšanu"

## Lēmuma veids

| Lēmums par reģistrācijas apturēšanu                     | •         |               |
|---------------------------------------------------------|-----------|---------------|
| Lēmums par reģistrācijas apturēšanu                     |           |               |
| ēmums par reģistrācijas anulēšanu                       |           |               |
| Sertifikāta statusa labošanas lēmums<br>Jauns pārkāpums | Pievienot | « Atgriezties |

Pievienot

. Atveras forma lēmuma ievadei, kur aizpilda informāciju par apturēšanu:

## un spiež pogu Neatkarīgais eksperts

## PAMATINFORMĀCIJA

| Vārds, Uzvārds       | Inga Abelkalne                                                                                                    |
|----------------------|----------------------------------------------------------------------------------------------------|
| Reģistrācijas numurs | 70-0001                                                                                                    |
| Statuss              | Aktīvs                                                                                                    |
| Reģistrācijas datums | 19.10.2015                                                                                                    |
| Jomas                | apkures sistēmu un gaisa kondicionēšanas sistēmu pārbaude<br>ēkas pagaidu energosertificēšana<br>ēkas energosertificēšana |

#### JAUNS LĒMUMS: LĒMUMS PAR REĢISTRĀCIJAS APTURĒŠANU

| Lēmuma numurs*        |                                                                                                  |
|-----------------------|--------------------------------------------------------------------------------------------------|
| Lēmuma datums*        |                                                                                                  |
| Apturēšanas termiņš*  |                                                                                                  |
| Pamatojums*           | -                                                                                                |
| Pievienotais lēmums*  | Pievienot                                                                                        |
| Pievienotie dokumenti | Pievienot                                                                                        |
| lestāde*              | Latvijas Elektroenerģētiķu un Energobūvnieku<br>asociācijas Specializētais Sertifikācijas centrs |

#### LABOJAMIE ENERGODOKUMENTI

| Informācija nav ieva              | dīta      |           |           |           |              |            |             |
|-----------------------------------|-----------|-----------|-----------|-----------|--------------|------------|-------------|
| Pievienot                         |           |           |           |           |              |            |             |
|                                   |           | •         |           |           |              |            |             |
| « Atgriezties                     | Pievienot |           |           |           |              |            |             |
| un saglabā, spie:<br>saglabājams: | žot pogu  | Pievienot | . Sistēma | pabrīdina | un pārjautā, | vai Lēmums | s tiešām ir |

Pēc Lēmuma apstiprināšanas dati nebūs maināmi. Vai turpināt?

Ja apturēšanas izmaiņas nevēlaties veikt vai vēlaties labot lēmuma informāciju, jānospiež poga <Atcelt>. Ja izmaiņas jāveic, apstipriniet to, spiežot pogu <Labi>. Parādās ziņojums, ka lēmuma ieraksts ir veiksmīgi saglabāts, neatkarīgais eksperts ir statusā Apturēts, kā arī blokā "Statusa izmaiņu vēsture" parādās ieraksts par apturēšanu:

| leraksts veiksmīgi izveidots | × |
|------------------------------|---|
|                              |   |

## Neatkarīgais eksperts

PERSONAS PAMATDATI

| Personas kods                      |                                              |
|------------------------------------|----------------------------------------------|
| Vārds                              | Inga                                         |
| Uzvārds                            | Abeļkalne                                    |
| Deklarētās dzīvesvietas adrese     | "Lāčplēši"-7, Berģi, Garkalnes nov., LV-1024 |
| Kontaktadrese                      | Berģu iela 8-6, Rīga, LV-1024                |
| E-pasts                            | inga.abelkalne@inbox.lv                      |
| Tālrunis                           | 29119273                                     |
| A TA TU A A LTRA A INDU VÉ A TUDE. |                                              |

#### STATUSA IZMAIŅU VĒSTURE

| Datums no  | Datums līdz | Statuss  | Apturēšanas termiņš | Lēmuma numurs | Lēmuma veids/Pamatojums              |
|------------|-------------|----------|---------------------|---------------|--------------------------------------|
| 30.11.2015 | -           | Apturēts | 09.12.2015          | LEM-3.1       | Lēmums par reģistrācijas apturēšanu  |
| 04.11.2015 | 29.11.2015  | Aktīvs   | -                   | LEM-3         | Lēmums par reģistrācijas atjaunošanu |

## 2.11.8 Neatkarīgo ekspertu reģistrācijas atjaunošana

Lai ievadītu neatkarīgā eksperta reģistrācijas atjaunošanas lēmumu, neatkarīgā eksperta detalizētajā

| formā blokā "Lēmumi" nospiež pogu<br>reģistrācijas atjaunošanu" | Jauns lēmums | . Atvērtajā | logā | izvēlās | vērtību | "Lēmums | par |
|-----------------------------------------------------------------|--------------|-------------|------|---------|---------|---------|-----|
|                                                                 |              |             |      |         |         |         |     |

## Lēmuma veids

|                                                                                                    | Lēmums par reģistrācijas atjaunošanu<br>Lēmums par reģistrācijas atjaunošanu<br>Lēmums par reģistrācijas atjaunošanu<br>Sertifikāta statusa labošanas lēmums<br>Pievienot<br>un spiež pogu<br>Pievienot<br>Atveras forma lēmuma ievadei, kur aizpilda informāciju pa | atjaunošanu:        |                       |   |          |    | ,         |      | <br> | 1- 011 |
|----------------------------------------------------------------------------------------------------|----------------------------------------------------------------------------------------------------|---------------------|-----------------------|---|----------|----|-----------|------|------|--------|
|                                                                                                    | Lēmums par reģistrācijas atjaunošanu<br>Lēmums par reģistrācijas anulēšanu<br>Lēmums par reģistrācijas atjaunošanu                                                                                                    |                     |                       |   | Pieviend | ot | « Atgriez | ties |      |        |
| Pievienot « Atgriezties                                                                                                    | Lēmums par reģistrācijas atjaunošanu<br>Lēmums par reģistrācijas anulēšanu                                                                                                    | Sertifikāta statusa | labočanas lāmums      |   |          |    |           |      |      |        |
| Sertifikāta statusa labošanas lēmums Pievienot « Atgriezties                                                                                  | Lēmums par reģistrācijas atjaunošanu            Lēmums par reģistrācijas anulēšanu                                                                                                    | Lēmums par reģis    | trācijas atjaunošanu  |   |          |    |           |      |      |        |
| Lēmums par reģistrācijas atjaunošanu<br>Sertifikāta statusa labošanas lēmums Pievienot « Atgriezties                                          | Lēmums par reģistrācijas atjaunošanu 🔽                                                                                                    | Lēmums par reģis    | trācijas anulēšanu    |   |          |    |           |      |      |        |
| Lēmums par reģistrācijas anulēšanu<br>Lēmums par reģistrācijas atjaunošanu<br>Sertifikāta statusa labošanas lēmums<br>Pievienot « Atgriezties |                                                                                                    | Lēmums par reģi     | strācijas atjaunošanu | - |          |    |           |      |      |        |
# Neatkarīgais eksperts

| PAMATINFORMĀCIJA     |                                                                                                    |  |  |  |  |  |
|----------------------|----------------------------------------------------------------------------------------------------|--|--|--|--|--|
| Vārds, Uzvārds       | Inga Abelkalne                                                                                                    |  |  |  |  |  |
| Reģistrācijas numurs | 70-0001                                                                                                    |  |  |  |  |  |
| Statuss              | Apturēts                                                                                                    |  |  |  |  |  |
| Reģistrācijas datums | 19.10.2015                                                                                                    |  |  |  |  |  |
| Jomas                | apkures sistēmu un gaisa kondicionēšanas sistēmu pārbaude<br>ēkas pagaidu energosertificēšana<br>ēkas energosertificēšana |  |  |  |  |  |

#### JAUNS LĒMUMS: LĒMUMS PAR REĢISTRĀCIJAS ATJAUNOŠANU

|   | Lēmuma numurs*                                     |                                                                                                  |             |
|---|----------------------------------------------------|--------------------------------------------------------------------------------------------------|-------------|
|   | Lēmuma datums*                                     | 🛗                                                                                                |             |
|   | Pamatojums*                                        | -                                                                                                |             |
|   | Pievienotais lēmums*                               | Pievienot                                                                                        |             |
|   | Pievienotie dokumenti                              | Pievienot                                                                                        |             |
|   | lestāde*                                           | Latvijas Elektroenerģētiķu un Energobūvnieku<br>asociācijas Specializētais Sertifikācijas centrs |             |
| u | « Atgriezties Pievienot<br>n saglabā, spiežot pogu | Pievienot . Sistēma pabrīdina un pārjautā, vai Lēmums                                            | s tiešām ir |

Pēc Lēmuma apstiprināšanas dati nebūs maināmi. Vai turpināt?

|              | Labi | Atcelt |
|--------------|------|--------|
| 1 C X 1 1 -1 |      |        |

Ja atjaunošanas izmaiņas nevēlaties veikt vai vēlaties labot lēmuma informāciju, jānospiež poga <Atcelt>. Ja izmaiņas jāveic, apstipriniet to, spiežot pogu <Labi>. Parādās ziņojums, ka lēmuma ieraksts ir veiksmīgi saglabāts, neatkarīgais eksperts ir statusā Aktīvs, kā arī blokā "Statusa izmaiņu vēsture" parādās ieraksts par atjaunošanu:

# Neatkarīgais eksperts

#### PERSONAS PAMATDATI

Personas kods Vārds Inga Uzvārds Abeļkalne Deklarētās dzīvesvietas adrese "Lāčplēši"-7, Berģi, Garkalnes nov., LV-1024 Kontaktadrese Berģu iela 8-6, Rīga, LV-1024 E-pasts inga.abelkalne@inbox.lv Tālrunis 29119273

#### STATUSA IZMAIŅU VĒSTURE

| Datums n  | atums no Datums līdz Statuss |          | dz Statuss Apturēšanas termiņš Lēmuma numur |         | s Lēmuma veids/Pamatojums            |  |
|-----------|------------------------------|----------|---------------------------------------------|---------|--------------------------------------|--|
| 01.12.201 | 5 -                          | Aktīvs   | -                                           | LEM-3.1 | Lēmums par reģistrācijas atjaunošanu |  |
| 30.11.201 | 5 30.11.2015                 | Apturēts | 09.12.2015                                  | LEM-3.1 | Lēmums par reģistrācijas apturēšanu  |  |
| 0/ 11 201 | 5 20 11 2015                 | Aletine  |                                             | LEM 3   | Lõmume par rodietrācijae atjaupočanu |  |

#### 2.11.9 Neatkarīgo ekspertu reģistrācijas anulēšana

Lai ievadītu neatkarīgā eksperta reģistrācijas anulēšanas lēmumu, neatkarīgā eksperta detalizētajā formā

blokā "Lēmumi" nospiež pogu Jauns lēmums . Atvērtajā logā izvēlās vērtību "Lēmums par reģistrācijas anulēšanu"

#### Lēmuma veids

| Lēmums par                      | reģistrācijas anulēšanu       | -            |                 |                        |                    |       |
|---------------------------------|-------------------------------|--------------|-----------------|------------------------|--------------------|-------|
| Lēmums par i                    | reģistrācijas apturēšanu      |              |                 |                        |                    |       |
| Lēmums par i                    | reģistrācijas anulēšanu       |              |                 |                        |                    |       |
| Sertifikāta sta<br>Jauns pārkāp | atusa labošanas lēmums<br>ums |              | Pievienot       | « Atgriezties          |                    |       |
| un spiež pogu                   | Pievienot                     | Atveras forr | ma lēmuma ievao | dei, kur aizpilda info | rmāciju par anulē: | šanu: |

×

# Neatkarīgais eksperts

| PAMATINFORMĀCIJA     |                                                              |  |  |  |  |  |
|----------------------|--------------------------------------------------------------|--|--|--|--|--|
| Vārds, Uzvārds       | Edmunds Balodis                                              |  |  |  |  |  |
| Reģistrācijas numurs | EA2-0019                                                     |  |  |  |  |  |
| Statuss              | Aktīvs                                                       |  |  |  |  |  |
| Reģistrācijas datums | 18.03.2010                                                   |  |  |  |  |  |
| Jomas                | ēkas energosertificēšana<br>ēkas pagaidu energosertificēšana |  |  |  |  |  |

#### JAUNS LĒMUMS: LĒMUMS PAR REĢISTRĀCIJAS ANULĒŠANU

|    | Lēmuma numurs*                                                     |                                                                                                    |                                   |
|----|--------------------------------------------------------------------|----------------------------------------------------------------------------------------------------|-----------------------------------|
|    | Lēmuma datums*                                                     | <u>en</u>                                                                                                    |                                   |
|    | Pamatojums*                                                        |                                                                                                    |                                   |
|    | Pievienotais lēmums*                                               | Pievienot                                                                                                    |                                   |
|    | Pievienotie dokumenti                                              | Pievienot                                                                                                    |                                   |
|    | lestāde*                                                           | Latvijas siltuma, gāzes un ūdens tehnoloģijas<br>inženieru savienības Būvniecības speciālistu<br>sertificēšanas centrs |                                   |
| US | « Atgriezties Pievienot<br>In saglabā, spiežot pogu<br>aglabājams: | Pievienot . Sistēma pabrīdina                                                                                          | un pārjautā, vai Lēmums tiešām ir |

Pēc Lēmuma apstiprināšanas dati nebūs maināmi. Vai turpināt?

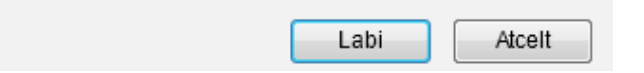

Ja anulēšanas izmaiņas nevēlaties veikt vai vēlaties labot lēmuma informāciju, jānospiež poga <Atcelt>. Ja izmaiņas jāveic, apstipriniet to, spiežot pogu <Labi>. Parādās ziņojums, ka lēmuma ieraksts ir veiksmīgi saglabāts, neatkarīgais eksperts ir statusā Anulēts, kā arī blokā "Statusa izmaiņu vēsture" parādās ieraksts par anulēšanu:

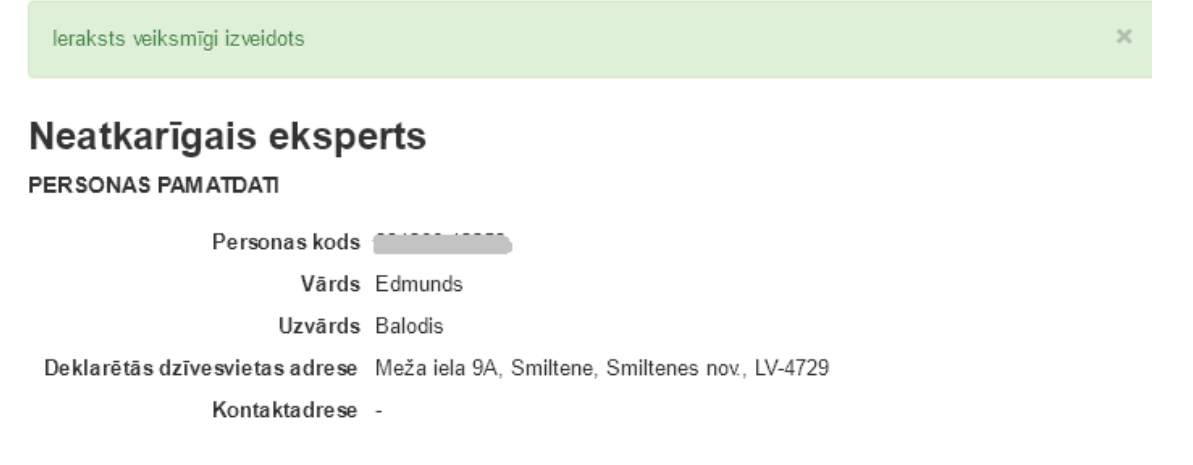

#### STATUSA IZMAIŅU VĒSTURE

| Datums no  | Datums līdz | Statuss | Apturēšanas termiņš | Lēmuma numurs | Lēmuma veids/Pamatojums            |
|------------|-------------|---------|---------------------|---------------|------------------------------------|
| 30.11.2015 | -           | Anulēts | -                   | LEM-3.1       | Lēmums par reģistrācijas anulēšanu |
| 18.03.2010 | 29.11.2015  | Aktīvs  | -                   | -             | -                                  |

#### 2.11.10 Neatkarīgo ekspertu pārkāpumi

# Pārkāpumu lēmuma pievienošana

dīt. otkorīgā ok ١ā dotalizātā fo " blokā .

| Lai ievaditu neatkariga ekspe    | rta parkapumu lem        | numu, forma <u>"Ne</u> | atkariga eksperta detali       | <u>zeta forma"</u> bloka |
|----------------------------------|--------------------------|------------------------|--------------------------------|--------------------------|
| Ja                               | uns lēmums               |                        |                                |                          |
| "Lemumi nospiez pogu             | . At                     | vertaja loga izvel     | as vertibu "Jauns parka        | ipums                    |
| Lemuma veids                     |                          |                        |                                |                          |
|                                  |                          |                        |                                |                          |
| Jauns pārkāpums                  | -                        |                        |                                |                          |
| Lēmums par reģistrācijas aptur   | ēšanu                    |                        |                                |                          |
| Lēmums par reģistrācijas anulē   | išanu                    |                        |                                |                          |
| Sertifikāta statusa labošanas lē | imums                    | Pievienot              | « Atariezties                  |                          |
| Jauns pārkāpums                  |                          |                        |                                |                          |
| Pievienot                        | Atuaraa farm             | a lāmuma iavad         | oi, kur oizpildo informāci     | iju por pārkāpumo        |
| lēmumu un pašu pārkāpumu:        | . Alveras iom            | la lemuna levau        | ei, kui aizpilua mormaci       | ju par parkapuna         |
| Pārkāpums                        |                          |                        |                                |                          |
| -<br>PERSONAS PAMATDATI          |                          |                        |                                |                          |
| Āproletnieko. N                  | ā                        |                        |                                |                          |
| Arvaisuileks in                  |                          |                        |                                |                          |
| Vārds R                          | ihards                   |                        |                                |                          |
| Uzvārds A                        | bols                     |                        |                                |                          |
| Deklarētās dzīvesvietas adrese K | ārklinu iela 9. Jaunmāru | oe. Mārupes nov. LV-2  | 2166                           |                          |
| Neatkarīgā eksperta _            |                          | ,p,                    |                                |                          |
| reģistrācijas numurs             | A2-0075                  |                        |                                |                          |
|                                  |                          |                        |                                |                          |
| LEMOMS                           |                          |                        |                                |                          |
| Lēmuma numurs*                   |                          |                        |                                |                          |
| Lēmuma datums*                   |                          |                        |                                |                          |
|                                  |                          |                        |                                |                          |
| Pievienotais lēmums*             | Pievienot                |                        |                                |                          |
| Pievienotie dokumenti            | Pievienot                |                        |                                |                          |
| lestāde*                         | Latvijas siltuma dāzes   | un ūdens tehnoloģijas  |                                |                          |
| locitudo                         | inženieru savienības Bū  | ivniecības speciālistu |                                |                          |
|                                  | sertificēšanas centrs    |                        |                                |                          |
|                                  |                          |                        |                                |                          |
| PĀRKĀPUMS                        |                          |                        |                                |                          |
| Pārkāpums*                       |                          |                        | <ul> <li>Nav punktu</li> </ul> |                          |
| Plānotais klūdu novēršanas *     |                          |                        | <u> </u>                       |                          |
| datums                           |                          | 1                      |                                |                          |
| Faktiskais kļūdu novēršanas      |                          | 1                      | <b></b>                        |                          |
| datums                           |                          |                        |                                |                          |
| _                                |                          |                        |                                |                          |
|                                  | Saglabāt «A              | tgriezties             |                                |                          |

Laukā "Pārkāpums" pieejama izvēlne no sekojošām vērtībām:

| Pārkāpums*              | ▼ Nav punktu                                                                                                    |
|-------------------------|----------------------------------------------------------------------------------------------------|
| u novēršanas*<br>datums | Kļūdas, kuras ēkas energoefektivitātes novērtējumu ietekmē līdz 10 % (ieskaitot) apmērā<br>Kļūdas, kuras ēkas energoefektivitātes novērtējumu ietekmē 10 % līdz 20 % (ieskaitot) apmērā |
| u novēršanas            | Kļūdas, kuras ēkas energoefektivitātes novērtējumu ietekmē vairāk nekā 20 % apmērā<br>Apzināti normatīvo aktu pārkāpumi ēku energoefektivitātes novērtēšanas jomā                       |

Un, atkarībā no izvēlētā pārkāpuma, laukam blakus tiek attēlota atbilstošā pārkāpuma vērtība punktos: **PĀRKĀPUMS** 

| Pārkāpums*                                 | <mark>Kļūdas, kuras ēkas e</mark> | nergoefektivitātes novērl 🗸 3 punkti                |
|--------------------------------------------|-----------------------------------|-----------------------------------------------------|
| Lēmumu saglabā, spiežot pogu<br>saglabāts: | Saglabāt                          | . Parādās ziņojums, ka lēmuma ieraksts ir veiksmīgi |

Veiksmīgi izveidots

Lēmums parādās neatkarīgā eksperta detalizētajā formā blokā "Pārkāpumi":

#### PĀRKĀPUMI (KOPĀ 2 PUNKTI)

| Lēmuma<br>datums | Pārkāpuma veids                                                                                 | Punkti | Dzēšanas<br>termiņš | Lēmuma<br>numurs |
|------------------|-------------------------------------------------------------------------------------------------|--------|---------------------|------------------|
| 30.11.2015       | Kļūdas, kuras ēkas energoefektivitātes novērtējumu ietekmē<br>10 % līdz 20 % (ieskaitot) apmērā | 2      | -                   | 23               |

Bloka nosaukumam blakus tiek attēlota aktuālo pārkāpumu punktu kopsumma. Ja kopējais punktu skaits pārsniedz 7 vai 10, neatkarīgā eksperta reģistrāciju uzraugošai sertificēšanas iestādei tiek nosūtīts e-pasts. Tie pārkāpumi, kam pagājis dzēšanas termiņš, tiek attēloti pelēkā fontā slīprakstā.

## Kļūdu novēršanas lēmuma pievienošana

Lai ievadītu neatkarīgā eksperta kļūdu novēršanas lēmumu, neatkarīgā eksperta detalizētajā formā blokā "Pārkāpumi" atrod atbilstošo pārkāpuma lēmumu, un nospiež uz lēmuma numura saites:

| Lēmuma<br>datums | Pārkāpuma veids                                                                | Punkti | Dzēšanas<br>termiņš | Lēmuma<br>numurs |
|------------------|--------------------------------------------------------------------------------|--------|---------------------|------------------|
| 10.03.2015       | Apzināti normatīvo aktu pārkāpumi ēku energoefektivitātes<br>novērtēšanas jomā | 5      | -                   | PLEM3            |

Atveras izvēlētais pārkāpuma lēmums labošanas režīmā. Tajā jānorāda faktiskais kļūdu novēršanas datums

| Faktiskais kļūdu novēršanas | 11.03.2015 |   |                      |
|-----------------------------|------------|---|----------------------|
| datums                      |            | _ | un iāsadlabā izmaina |

Saglabājot izmaiņas, tiek pārrēķināts pārkāpumu punktu dzēšanas termiņš - +2 gadi no faktiskā kļūdu novēršanas datuma.

## 2.11.11 Neatkarīgo ekspertu uzraudzības pārņemšana

Lai veiktu uzraudzības pārņemšanu, jāveic divas darbības:

1) Vecās sertificēšanas iestādes darbinieks anulē esošu neatkarīgā eksperta reģistrāciju, kā pamatojumu norādot 'Pēc neatkarīgā eksperta vēlēšanās' (skat. Neatkarīgo ekspertu reģistrācijas anulēšana).

2) Jaunās sertificēšanas iestādes darbinieks veic neatkarīgā eksperta reģistrāciju (skat. Neatkarīgo ekspertu reģistrācija)

## 2.11.12 Neatkarīgo ekspertu uzraudzības maksājums

Sertificējošās iestādes profilā iespējam nodefinēt rekvizītus neatkarīgā eksperta rēķiniem. Skatīt arī <u>Sertificējošās iestādes profils</u>.

sertificējošas iestādes varēs veidot gan būvspeciālistu rēķinus, gan neatkarīgā eksperta rēķinus. Rekvizītiem jāatšķiras, neskatoties uz to, ka tā ir viena iestāde.

Neatkarīgā eksperta rēķinus iespējams veidot organizācijai, kura ir kā sertificējošā iestāde neatkarīgo ekspertu jomās (Piemēram, "Latvijas Elektroenerģētiķu un Energobūvnieku asociācija").

- Rēķina veidošanas mehānisms analoģisks būvspeciālistu rēķiniem, ar pāris atšķirībām:
  - Neatkarīgā eksperta rēķinam ir sava sekvence rēķinu numuru veidošanai un papildus prefikss NE pēc organizācijas koda: LSGUTIS-NE-2019-0001;
  - Neatkarīgā eksperta rēķinā netiek iekļauta "LVS standartu abonementa maksa".

Neatkarīgā eksperta rēķinu iespējams veidot manuāli no Neatkarīgo ekspertu sertifikāta nospiežot pogu <lzveidot rēķinu>.

| 70-0002                     | Neatkarīgais ekspe             | erts                                                      |
|-----------------------------|--------------------------------|-----------------------------------------------------------|
| Vārds<br>Andis              | PERSONA'S PAMATDATI            |                                                           |
| Uzvārds                     | Personas kods                  | ************* 💿                                           |
| Aboltiņš                    | Vārds                          | Andis                                                     |
|                             | Uzvārds                        | Āboltiņš                                                  |
| Personas pamatdati          | Deklarētās dzīvesvietas adrese | Malienas iela 78-47, Rīga, LV-1064                        |
| Reģistrācijas pamatdati     | Kontaktadrese                  | -                                                         |
| Lesses.                     | E-pasts                        | andis.aboltins@inbox.lv                                   |
| Jomas                       | Tālrunis                       | -                                                         |
| Pārkāpumi (kopā 6 punkti)   |                                |                                                           |
| Statuca izmainu všatura     | REĢISTRACIJAS PAMATDATI        |                                                           |
| Statusa izmaliju vesture    | Reģistrācijas numurs           | 70-0002                                                   |
| Lēmumi                      | Reģistrācijas datums           | 26.10.2015                                                |
| Zinas par izglītību         | Statuss                        | Aktīvs                                                    |
| ,                           | Sertifikācijas iestāde         | "Latvijas Elektroenerģētiķu un Energobūvnieku asociācija" |
| Ziņas par patstāvīgo praksi |                                |                                                           |
|                             | Labot profilu Izveido          | ət rēķinu                                                 |

259. Attēls. Neatkarīgā eksperta rēķina izveidošana.

Pēc rēķina izveidošanas atvērs sagatavotā rēķina formu ar aprēķinātajām summām.

#### BIS

#### Personas pamatdati

Rēķina dati

Saņēmēja dati

Maksātāja dati

Pakalpojumi

#### Rēķins veiksmīgi izveidots

#### Rēķins

#### PERSONAS PAMATDATI

Ārvalstnieks Nē Personas kods Vārds Andis

Uzvārds Āboltiņš

Deklarētās dzīvesvietas adrese

#### RĒĶINA DATI

Rēķina numursLEEA-NE-2019-0002Izrakstīšanas datums12.04.2019Norēķinu gads2019Apmaksas statussNeapmaksātsApmaksas termiņš22.04.2019E-pasts pirmo reizi nosūtīts-

#### SAŅĒMĒJA DATI

 Saņēmējs
 "Latvijas Elektroenerģētiķu un Energobūvnieku asociācija"

 Reģistrācijas numurs
 40008116388

 Adrese
 Rīga, Šmerļa iela 1, LV-1006

 Norēķinu konts
 AS SEB Banka

 LV46UNLA0050005694797

#### MAKSĀTĀJA DATI

Maksātājs Andis Āboltiņš

Maksātāja adrese Malienas iela 78-47, Rīga, LV-1064

#### PAKALPOJUMI

| Pakalpojums                                                                                        | Periods<br>(mēneši) | Summa<br>(EUR) | Summa<br>apmaksai<br>(EUR) | Apmaksas<br>statuss | Apmaksātā<br>summa<br>(EUR) | Maksājuma<br>datums |                  |        |
|----------------------------------------------------------------------------------------------------|---------------------|----------------|----------------------------|---------------------|-----------------------------|---------------------|------------------|--------|
| Sertifikāts 70-0002,<br>sfēra - Energoaudits                                                       | 12                  | 40,00          | 40,00                      | Neapmaksāts         | 0,00                        | -                   | Veikt<br>maksāju | mu     |
| Sertifikāts 70-0002,<br>sfēra - ēkas<br>energosertificēšana                                        | 12                  | 45,00          | 45,00                      | Neapmaksāts         | 0,00                        | -                   | Veikt<br>maksāju | mu     |
| Sertifikāts 70-0002,<br>sfēra - ēkas pagaidu<br>energosertificēšana                                | 12                  | 42,00          | 42,00                      | Neapmaksāts         | 0,00                        | -                   | Veikt<br>maksāju | mu     |
| Sertifikāts 70-0002,<br>sfēra - apkures<br>sistēmu un gaisa<br>kondicionēšanas<br>sistēmu pārbaude | 12                  | 35,00          | 35,00                      | Neapmaksāts         | 0,00                        | -                   | Veikt<br>maksāju | mu     |
|                                                                                                    |                     |                |                            |                     |                             | Summ                | a apmaksai       | 162,00 |
|                                                                                                    |                     |                |                            |                     |                             | Apmaks              | sātā summa       | 0,00   |

Neapmaksātā summa 162,00

Nosūtīt paziņojumu « Atgriezties

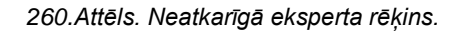

Par sagatavoto rēķinu var nosūtīt neatkarīgajam ekspertam e-pastu nospiežot pogu <Nosūtīt paziņojumu>. Lai norādītu samaksāto summu, jānospiež poga <Veikt maksājumu>.

Neatkarīgā eksperta rēķinu var veidot arī masveidā ar procesu pēc sistēmā norādītiem parametriem, kurā datumā un kurām organizācijām.

Ja rēķina veidošanas brīdī izrādās, ka organizācijai nav aizpildīti rēķinu rekvizīti, tad rēķina veidošana beidzas ar kļūdu: "Nevar izveidot neatkarīgā eksperta rēķinu, jo nav aizpildīti tam nepieciešamie bankas rekvizītu organizācijas profilā!".

# 2.12 Fizisku personu datu labošana

#### 2.12.1 Fizisku personu saraksts

1. Lai atrastu fizisku personu, augšējās daļas galvenajā izvēles joslā jāspiež "Reģistri", un izvēlamies darbību "Fizisko personu saraksts".

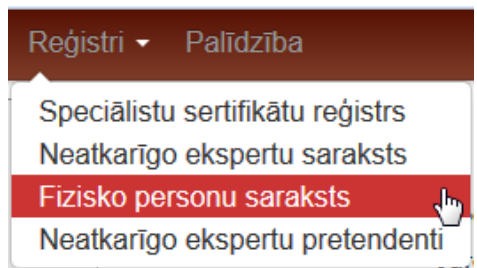

2. Lai atlasītu vai meklētu informāciju par Speciālistiem, ievadlaukos "Vārds", "Uzvārds", "Personas kods/Tiesas administrācijas ID" ievada zināmo informāciju.

#### Fiziskas personas

| Vārds                                        |        |         |   |
|----------------------------------------------|--------|---------|---|
| Uzvārds                                      |        |         |   |
| Personas kods / Tiesas<br>administrācijas ID |        |         | ٩ |
|                                              | Meklēt | Notīrīt |   |

3. Pēc pogas <Meklēt> nospiešanas zem meklēšanas izvēlnes tiks atgriezti ieraksti, kas sakrīt ar ievadlaukos pieprasīto informāciju:

#### Fiziskas personas

|         | Vārds<br>Uzvārds<br>Personas kods / Tiesas<br>administrācijas ID | Inese<br>Meklêt Notîrît |                                                   |          |       |
|---------|------------------------------------------------------------------|-------------------------|---------------------------------------------------|----------|-------|
| Vārds 🗸 | Uzvārds                                                          | E-pasts                 | Deklarētās dzīvesvietas adrese                    | Tālrunis |       |
| Inese   | Dunkane                                                          |                         | Saulkalnes iela 3-14, Rīga, LV-1004               |          | 🗢 📮 🛓 |
| Inese   | Beitāne                                                          |                         | Ventas iela 3, Sigulda, Siguldas nov.,<br>LV-2150 | 29413808 | 🗢 📮 🛓 |
| Inese   | Baumane                                                          | inese.baumane@lvceli.lv | Valdeķu iela 60 k-3-10, Rīga, LV-1058             | 26457293 | 🗢 🖫 🛔 |

4. Katram rakstam labajā pusē ir ikonas, kas atver personas informācijas detalizāciju par izglītības,

profesionālās pilnveides un patstāvīgās prakses datiem:

#### 2.12.2 Personas izglītības ieraksta pievienošana un labošana

Sertificēšanas iestādes vai BVKB darbinieks pievieno vai labo personas izglītības datus, lai papildinātu esošu vai labotu kļūdaini norādīto informāciju. Formā var nonākt no Būvinspektoru reģistra, Neatkarīgo ekspertu reģistra vai Būvspeciālistu reģistra vai no Personu saraksta.

Personas izglītības dati ir redzami:

- Fiziskas personas saraksta atverot izvēlētās personas profilu;
- Speciālistu sarakstā atverot izvēlētā sertifikāta datus pie piešķirtās sfēras datiem, kā arī atverot speciālista profilu;
- Speciālista sfēras piešķiršanas lēmumā;
- Speciālista sfēras derīguma maiņas lēmumā.

Lietotājs var apskatīt izglītības ierakstu vai labot, ja piešķirtas tādas tiesības, bet ja dati ir saņemti no VIIS, tie nav rediģējami.

Labošanas režīms (nepieciešamā loma 'Personas izglītības ieraksts [R]'): Pievienošanas režīms:

## JAUNS IZGLĪTĪBAS IERAKSTS

| Diploma izdošanas datums*       |                    |  |
|---------------------------------|--------------------|--|
| Diploma numurs*                 |                    |  |
| Izglītības iestāde*             | 2                  |  |
| Kvalifikācija*                  |                    |  |
| - Chamiltanga                   |                    |  |
| Pievienotie dokumenti*          | Pievienot          |  |
| Izglītība atzīta / pielīdzīnāta |                    |  |
| lzglītības līmenis*             | - •                |  |
| Grāds                           | - •                |  |
| Pamatojums*                     |                    |  |
|                                 |                    |  |
|                                 | Pievienot ierakstu |  |

1. Pievienojot jaunu izglītības ierakstu vai labojot esošu, jānorāda:

**Diploma izdošanas datums** - obligāts, nevar būt nākotnes datums. Datums tiek aizpildīts, nospiežot uz kalendāra ikonas. Pēc tam piedāvātajā kalendāra laukā sameklējam vēlamo datumu. Izvēli apstiprina, nospiežot uz izvēlētā datuma. Laukā vērtību var ievadīt arī manuāli.

Diploma numurs - obligāts, 50 simboli, brīvi ievadāms teksts.

*Izglītības iestāde* - obligāts, brīvi ievadāms, ar *autocomplete* iespēju no sistēmā reģistrētām izglītības iestādēm.

Kvalifikācija - obligāts, brīvi ievadāms, ar autocomplete iespēju no esošām vērtībām.

*Pievienotie dokumenti* – obligāta datne ar dokumenta kopiju. Jāpievieno atbilstošās izglītības apliecinājuma dokuments, atrodot to no datorā saglabātajiem dokumentiem. Lai pievienotu dokumentu jānospiež pogu Pievienot

Pazīme 'Izglītība atzīta/pielīdzināta' - izvēlē no vērtībām 'Izglītība atzīta', 'Izglītība pielīdzināta';

Lēmuma numurs - obligāts, ja ir norādīta 'Izglītība atzīta/pielīdzināta';

Lēmuma datums - obligāts, ja ir norādīta 'Izglītība atzīta/pielīdzināta', nevar būt nākotnes;

Lēmuma datne - obligāts, ja ir norādīta 'Izglītība atzīta/pielīdzināta'.

Izglītības līmenis - obligāts, iespējamās vērtības:

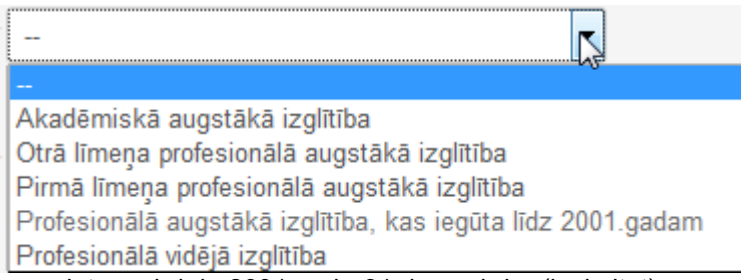

- ja diploma izdošanas datums ir līdz 2001.gada 31.decembrim (ieskaitot) un nav pazīmes vērtība 'Izglītība pielīdzināta', tad:
  - 'Akadēmiskā augstākā izglītība';
  - 'Profesionālā vidējā izglītība';
  - *Profesionālā augstākā izglītība, kas iegūta līdz 2001.gadam'* vērtībai atrāda papildus informatīvu paziņojumu:

Izglītības līmenis\* Profesionālā augstākā izglītība, kas iegūta līdz 
Atzīmē, ja diplomā nav norādīts profesionālās kvalifikācijas līmenis un nav iesniegts Akadēmiskā 
informācijas centra lēmums par izglītības pielīdzināšanu (saskaņā ar MK 28.02.2012. noteikumiem Nr.142
'Grādu un profesionālo kvalifikāciju pielīdzināšanas kārtība').

- ja diploma izdošanas datums ir līdz 2001.gada 31.decembrim (ieskaitot) un ir uzstādīta pazīmes vērtība 'Izglītība pielīdzināta', tad:
  - 'Pirmā līmeņa profesionālā augstākā izglītība';
  - Otrā līmeņa profesionālā augstākā izglītība';
  - 'Akadēmiskā augstākā izglītība';
  - Profesionālā vidējā izglītība'.
- ja diploma izdošanas datums ir >= 01.01.2002, tad:
  - 'Pirmā līmeņa profesionālā augstākā izglītība';
  - Otrā līmeņa profesionālā augstākā izglītība';
  - 'Akadēmiskā augstākā izglītība';
  - Profesionālā vidējā izglītība'.

Grāds - levadlaukā aizpildāma informācija par izglītības grādu, izvēloties vienu no piedāvātajām iespējām.

iespējamās vērtības (nav obligāts):

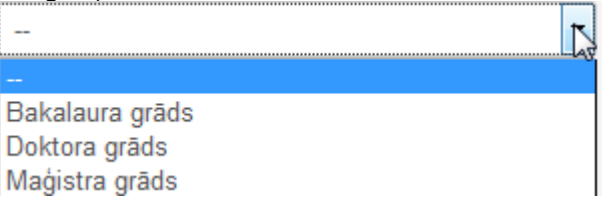

- ja diploma izdošanas datums ir līdz 2001.gada 31.decembrim (ieskaitot) un nav pazīmes vērtība 'Izglītība pielīdzināta', tad:
  - Bakalaura grāds;
  - Doktora grāds;
- ja diploma izdošanas datums ir līdz 2001.gada 31.decembrim (ieskaitot) un ir uzstādīta pazīmes vērtība 'Izglītība pielīdzināta', tad:
  - Maģistra grāds;
  - Bakalaura grāds;
  - Doktora grāds;
- ja diploma izdošanas datums ir >= 01.01.2002, tad:
  - Maģistra grāds;
  - Bakalaura grāds;
  - Doktora grāds.

**Pamatojums** - Lai veiktu darbības ar izglītības datu ierakstiem, obligāti jābūt norādītam izmaiņu pamatojumam. (Izglītības ieraksta "Pamatojums" ir obligāts tikai tajos gadījumos, ja tiek laboti vai dzēsti ievadītie izglītības dati). Ja izglītības datu pievienošana tika izsaukta no sertifikātu pārreģistrēšanas,

tad kā pamatojumu noklusēti atrāda 'Sertifikāta pārreģistrācija'. Ja tika izsaukta, reģistrējot būvinspektoru, tad pamatojums parādās 'Būvinspektora iesniegums'.

Skatīt arī aprakstu par sadaļu 'Personas izglītības ieraksta pievienošana un labošana'. Lai pievienotu

papildus izglītības, šīs sadalas kreisajā pusē jānospiež pogu

Pēc pogas **"Pievienot vēl vienu**" nospiešanas BIS pievienos vēl vienu izglītības sadaļu, kur iespējams ievadīt atbilstošās izglītības datus par nākamo iegūto izglītību.

#### Datu apstrāde

- 1. Dzēšana:
  - 1.1. Dzēst var lietotājs ar tiesībām 'Personas izglītības datu dzēšana', obligāti norādot pamatojumu;
  - 1.2. Lietotājs var dzēst tikai tos ierakstus, kas nav piesaistīti lēmumiem vai darbības sfērām;
  - 1.3. Ja izglītības dati ir piesaistīti darbības sfērai vai būvinspektora reģistrācijas lēmumam, vai būvspeciālista darbības sfēras piešķiršanas lēmumam, vai būvspeciālista darbības sfēras pagarināšanas lēmumam, vai neatkarīgā eksperta reģistrācijai, lietotājam tiek rādīts brīdinājums, ka uz dzēšamā ieraksta pamata sistēmā tika pieņemts, piemēram, sfēras piešķiršanas lēmums un ieraksta dzēšana var ietekmēt datu atbilstību reģistru prasībām.
- 2. Labošana:
  - 2.1. Ja lietotājs labo ierakstu, kas ir piesaistīts kādam reģistru lēmumam, tiek atrādīts brīdinājums, ka datu labošana var ietekmēt reģistra datu aktualitāti.
  - 2.2. Ja lietotājs labo ierakstu, kurš ir piesaistīts kādai aktīvai vai apturētai darbības sfērai, tiek veikta kontrole vai šī izmaiņa ietekmē personas atbilstību būvspeciālista prasībām. Ja izmaiņu pēc persona neatbilst kādas savas aktīvas vai apturētas darbības sfēras izglītības prasībām, lietotājam rāda brīdinājumu ar iespēju atcelt izmaiņas.
- 3. Audita pierakstos tiek saglabāta informācija par veiktām darbībām.

## 2.12.3 Personas profesionālās pilnveides datu skatīšana, pievienošana un labošana

Personas detalizētajā formā uzspiežot uz sadaļas **PROFESIONĀLĀS PILNVEIDES DATI** atvērsies jauna forma, kur var atlasīt un apskatīt datus par profesionālās pilnveides datiem.

#### Profesionālās pilnveides dati

| Jānis_03 BūvdarbuVadītājs_03 |        |            |         |
|------------------------------|--------|------------|---------|
| Atskaites gads               |        |            | ~       |
| Darbības sfēra               |        |            | ~       |
| Periods, kurā mainīti dati   |        |            |         |
| Joma                         |        |            | ~       |
|                              | Meklēt | Eksports 🗃 | Notīrīt |
|                              |        |            |         |

« Atgriezties

| Joma | Atskaites<br>gads ❤ | dati<br>no<br>VIIS | Dokumenta<br>numurs | Dokumenta<br>izdošanas<br>datums | Programmas<br>nosaukums                                                                | lestādes<br>nosaukums                                                                          | Mācību<br>programmas<br>apjoms<br>(stundas) | Apraksts                                                                           | Datne                                                        | Darb | oības |  |
|------|---------------------|--------------------|---------------------|----------------------------------|----------------------------------------------------------------------------------------|------------------------------------------------------------------------------------------------|---------------------------------------------|------------------------------------------------------------------------------------|--------------------------------------------------------------|------|-------|--|
| В    | 2019                | Jā                 | TIETO-<br>0001      | 10.11.2019                       | Būvniecības<br>informācijas<br>sistēmas<br>lietošana                                   | SIA Tieto Latvia                                                                               | 5                                           | Semināra veida<br>apmācības                                                        | diploms.png<br>09.12.2019<br>10:13, 2 KB                     | Ø    | ×     |  |
| В    | 2019                | Nē                 | APL-<br>2019/321    | 02.10.2019                       | Apmācības                                                                              | Tieto Latvia                                                                                   | 5                                           | Būvdarbu gaitas<br>dalībnieku<br>apmācības par<br>elektronisko<br>būvdarbu žurnālu | diploms2.jpg<br>12.12.2019<br>16:56, 7 KB                    | Ø    | ×     |  |
| В    | 2016                | Nē                 | Nr.004643           | 19.02.2016                       | Būvniecības<br>praktiskā<br>būvuzraudzība<br>būvdarbu<br>vadītājiem un<br>būvuzraugiem | RTU Būvniecības<br>inženierzinātņu<br>fakultātes<br>Profesionālās<br>Tālākizglītības<br>centrs | 12                                          | Apguvu<br>programmu un<br>nokārtoju<br>noslēguma<br>pārbaudījumu                   | rtu<br>aplieciba<br>16.jpg<br>25.02.2016<br>13:11, 300<br>KB | Ø    | ×     |  |

261.Attēls. Profesionālās pilnveides datu saraksts.

Lai pievienotu jaunu ierakstu jānospiež Iabajā pusē 'zīmulīša' ikona  $\mathscr{O}$ . LABOT PROFESIONĀLĀS PILNVEIDES DATUS

| Dokumenta numurs                      |                                                                          |
|---------------------------------------|--------------------------------------------------------------------------|
| Dokumenta izdošanas datums            |                                                                          |
| Pasākuma periods                      | 14.04.2014                                                               |
| Programmas nosaukums*                 | AutoCad lielseminārs                                                     |
| lestādes nosaukums*                   | InfoEra                                                                  |
| Mācību programmas apjoms<br>(stundas) |                                                                          |
| Apraksts                              |                                                                          |
| × Darbības sfēra*                     | Arhitekta prakse                                                         |
|                                       | + Pievienot vēl vienu                                                    |
| Pievienotie dokumenti                 | AutoCAD seminars.pdf 21.07.2015 16:56, 221,2 KB<br>Pievienot<br>Saglabāt |

262. Attēls. Profesionālās pilnveides datu ievadīšanas forma.

Lietotājs var pievienot vienu vai vairākus jaunus personas profesionālās pilnveides ierakstus, norādot:

- Dokumenta numurs neobligāts, formāts kā izglītības diploma numuram;
- Dokumenta izdošanas datums neobligāts, nevar būt nākotnes datums;
- Pasākuma periods neobligāts, datumi 'no' un 'līdz', nevar būt nākotnes datumi;
- Programmas nosaukums obligāts, brīvi ievadāms teksts;
- lestādes nosaukums obligāts, brīvi ievadāms teksts;
- Stundu skaits neobligāts;
- Apraksts neobligāts, brīvi ievadāms teksts;

 Darbības sfēras, uz kurām attiecas – obligāti viena vai vairākas darbības sfēras, izvēle no visu personas darbības sfēru sarakata (nostkarīgi no statusa);

darbības sfēru saraksta (neatkarīgi no statusa);

Datne - obligāts;

#### Datu apstrāde

Saglabājot:

- pārbauda, ka ir obligāti norādīts vai nu pasākuma perioda sākuma datums, vai dokumenta datums.
- pārbauda, ka ir obligāti norādīts vai nu stundu skaits, vai nu pasākuma periods.
- pārbauda, ka dokumenta datums nav mazāks par pasākuma perioda sākuma datumu.

- aprēķina atskaites gadu kā mazāko gada vērtību no pasākuma perioda sākuma datuma vai dokumenta datuma.

- saglabājot labojumus, tiek saglabāts pēdējās labošanas datums, laiks, lietotājs.

Profesionālās pilnveides datus var atšķirt no manuāli ievadītījamiem datiem ar pazīmi 'Dati no VIIS'. No VIIS saņemtos datus nevar rediģēt, lai samazinātu pārbaudāmās informācijas apjomu un nepieļautu no VIIS saņemto datu labošanu.

| Personas kods<br>X0000000003                             | Persona                           |                                               |                       |    |
|----------------------------------------------------------|-----------------------------------|-----------------------------------------------|-----------------------|----|
| Vārds<br>Jānis 03                                        | Personas kods X                   | 000000003                                     |                       |    |
| Uzvārds                                                  | Vārds J                           | ānis 03                                       |                       |    |
| BūvdarbuVadītājs_03                                      | Uzvārds B                         | uvdarbuVadītāis 03                            |                       |    |
|                                                          | Mītnes valsts                     | atvija                                        |                       |    |
| Persona                                                  |                                   | ustava Zemoala oatve 7                        | 8-76 Rīga IV-1039     |    |
| Labot profesionālās pilnveides<br>datus būvniecības jomā | LABOT PROFESIONĂLĂS PILNVE        | EIDES DATUS BŪVNIE                            | ECĪBAS JOMĀ           |    |
| Aktuālās darbības sfēras                                 | Dokumenta numurs                  | TIETO-0001                                    |                       |    |
| Vēlamās darbības sfēras                                  | Dokumenta izdošanas datums        | 10.11.2019                                    |                       |    |
|                                                          | Pasākuma periods                  | 09.11.2019                                    | 10.11.2019            |    |
|                                                          | Programmas nosaukums*             | Būvniecības informācija                       | as sistēmas lietošana |    |
|                                                          | lestādes nosaukums*               | SIA Tieto Latvia                              |                       |    |
|                                                          | Mācību programmas apjoms          | 5                                             |                       |    |
|                                                          | (stundas)                         |                                               |                       |    |
|                                                          | Apraksts                          | Semināra veida apmāc                          | ības                  | 17 |
|                                                          | Derīguma termiņš                  |                                               |                       |    |
|                                                          | Pievienotie dokumenti             | diploms.png 09.12.201<br>Pievienot            | 19 10:13, 2 KB 🗙      |    |
|                                                          | AKTUĀLĀS DARBĪBAS SFĒRAS          |                                               |                       |    |
|                                                          | Darbības sfēra*                   | Ēku būvdarbu vadīšar                          | a                     | ~  |
|                                                          | VĒLAMĀS DARBĪBAS SFĒRAS           |                                               |                       |    |
|                                                          | Attiecināt dokumentu uz vēlamo or | darbības sfēru                                |                       |    |
|                                                          | X Vēlamā darbības sfēra★          | Tiltu būvdarbu vadīšar<br>Pievienot vēl vienu | na                    | ~  |
|                                                          | « Atoriezties                     | Saglabāt                                      |                       |    |

263.Attēls. Profesionālās pilnveides datu atrādīšana ar ierobežotu labošanu.

#### Personas profesionālās pilnveides datu pievienošana vēlamai darbības sfērai

levadot vai labojot profesionālās pilnveides datus, var norādīt, ka attiecināma arī uz speciālista vēlamās darbības sfēru/-ām, kurā vēl nav aktīva sertifikāta. Vēlamās darbības sfēras var pievienot formas blokā "Vēlamās darbības sfēras". Jāieliek pazīme "Attiecināt dokumentu uz vēlamo darbības sfēru" un pievienojot pa vienai sfērai, izmantojot darbības pogu <Pievienot vēl vienu>, un izvēloties vērtību no darbību sfēru klasifikatora. Vēlamo darbības sfēru sarakstā tiek piedāvātas vērtības no sfērām, kuras būvspeciālistam nav aktīvas. Saglabāšanas brīdī veic papildus pārbaudi, vai kaut vienā no blokiem "Darbības sfēra", "Vēlamās darbības sfēra" ir norādīta vismaz viena sfēra. Ja nav, tad tiek parādīts kļūdas paziņojums.

Sarakstā ir iespēja apskatīt ieraksta labošanas vēsturi, hronoloģiski sakārtotu pēc labošanas laika,

nospiežot uz ieraksta 🛄 .

| Vēsture           |                     |                               |                         |                       |                                       |                                        |       | Х                             |
|-------------------|---------------------|-------------------------------|-------------------------|-----------------------|---------------------------------------|----------------------------------------|-------|-------------------------------|
| Atskaites<br>gads | Dokumenta<br>numurs | Dokumenta izdošanas<br>datums | Programmas<br>nosaukums | lestādes<br>nosaukums | Mācību programmas apjoms<br>(stundas) | Apraksts                               | Datne | Izmaiņu<br>veicējs            |
| 2014              | iau tst1            | 01.01.2015                    | Arhitektūras pamatkursi | RTU                   | 100                                   | Arhitektūras pamatkursi ar<br>AutoCadu | -     |                               |
| 2014              | iau tst1            | 01.01.2015                    | Arhitektūras pamatkursi | RTU                   | 120                                   | -                                      | -     | BIS Atbildīgais<br>06.01.2015 |

## 2.12.4 Personas patstāvīgās prakses datu saraksts

Sarakstā "Ziņas par patstāvīgo praksi" lietotājs redz patstāvīgās prakses ierakstus, kuri BISP pusē statusā "Sagatave" vai "Apstiprināts", un vēlamās sfēras prakses ierakstus, kuri BISP pusē ir statusā "Apstiprināts". <u>Iesniegumā būvspeciālista darbības sfēras piešķiršanai</u> sadaļā "Ziņas par patstāvīgo praksi" arī redz tikai ierakstus, kas ir statusā "Apstiprināts".

| BIS                         | Darba uzdevumi        | Reģistrācija -  | Reģistri -                                                               | Dokumen              | ti - Palīdzīb                                                                        | a                              | Darbinieka Parau                                                                                                   | igs - O                       | lv e    | en |   |   |          |   |
|-----------------------------|-----------------------|-----------------|--------------------------------------------------------------------------|----------------------|--------------------------------------------------------------------------------------|--------------------------------|----------------------------------------------------------------------------------------------------|-------------------------------|---------|----|---|---|----------|---|
| Vārds<br>Juris_0<br>Uzvārds | 8                     | Perso           | ona                                                                      |                      |                                                                                      |                                |                                                                                                    |                               |         |    |   |   |          |   |
| Būvuzra                     | augs_08               |                 | Person                                                                   | as kods ****         | ۰۰۰۰۰۰۰۰۰۰ ۱                                                                         |                                |                                                                                                    |                               |         |    |   |   |          |   |
|                             |                       |                 |                                                                          | Värds Jur            | is_08                                                                                |                                |                                                                                                    |                               |         |    |   |   |          |   |
| Persor                      | na                    |                 |                                                                          | Uzvārds Būv          | vuzraugs_08                                                                          |                                |                                                                                                    |                               |         |    |   |   |          |   |
| Ziņas p                     | oar patstāvīgo praksi | D.LL -          | Mītne                                                                    | svalsts Lat          | vija                                                                                 |                                | - 11/ 1020                                                                                                    |                               |         |    |   |   |          |   |
|                             |                       | Deklarë         | tas azīvesvietas                                                         | adrese Gu            | siava ∠emgala ga                                                                     | aive 78-76, Rīg                | a, LV-1039                                                                                                    |                               |         |    |   |   |          |   |
|                             |                       | ZIŅAS PA        | R PATSTĀVĪG                                                              | O PRAKSI             |                                                                                      |                                |                                                                                                    |                               |         |    |   |   |          |   |
|                             |                       |                 | Darbība                                                                  | as sfēra             |                                                                                      |                                | ~                                                                                                    |                               |         |    |   |   |          |   |
|                             |                       |                 | Atskait                                                                  | es gads 202          | 20                                                                                   | <b>)</b> (i)                   |                                                                                                    |                               |         |    |   |   |          |   |
|                             |                       |                 |                                                                          |                      | Meklēt                                                                               | Eksports §                     | Notīrīt                                                                                                    | Kalk                          | ulators |    |   |   |          |   |
|                             |                       | Pieredzes       | s Darba                                                                  |                      | Darbības                                                                             | Līdzdalības                    |                                                                                                    | Darbu<br>izpildes             | _       |    |   |   |          |   |
|                             |                       | veids           | devējs                                                                   | Pasūtītājs           | sfēra                                                                                | pakāpe                         | Objekta adreses                                                                                                    | laiks                         | Datne   |    |   |   |          |   |
|                             |                       | V               | Sabiedrība ar<br>ierobežotu<br>atbildību<br>"SGF Baltic",<br>40003487086 | Andris<br>Paraudziņš | Restaurācijas<br>būvdarbu<br>būvuzraudzība                                           | Būvuzraugs<br>restau<br>vairāk | (B) 38150010060001:<br>Ostratu iela 2, Viļaka,<br>Viļakas nov., LV-<br>4583 (Viena dzīvokļa<br>mājas, 2. grupa)    | 02.09.2019<br>-<br>14.07.2020 |         | i  | Ø | × | <u> </u> | Ø |
|                             |                       | V               | Sabiedrība ar<br>ierobežotu<br>atbildību<br>"SGF Baltic",<br>40003487086 | Andris<br>Paraudziņš | Restaurācijas<br>būvdarbu<br>būvuzraudzība;<br>Restaurācijas<br>būvdarbu<br>vadīšana | Būvuzraugs:<br>Uz lī<br>vairāk | (B) 38150010002001:<br>Ostratu iela 27,<br>Viļaka, Viļakas nov.,<br>LV-4583 (Viena<br>dzīvokļa mājas, 2.<br>grupa) | 01.07.2019<br>-<br>01.07.2020 | Ľ       | i  | Ø | × |          | 0 |
|                             |                       | P               | Sabiedrība ar<br>ierobežotu<br>atbildību<br>"SGF Baltic",<br>40003487086 | Andris<br>Paraudziņš | Ēku būvdarbu<br>būvuzraudzība                                                        | Būvuzraugs:<br>Uz lī<br>vairāk | (B) 38150010060001:<br>Ostratu iela 2, Viļaka,<br>Viļakas nov., LV-<br>4583 (Viena dzīvokļa<br>mājas, 2. grupa)    | 29.06.2019<br>-<br>06.07.2020 | L       | (i | Ø | × |          | 0 |
|                             |                       | V<br>Atlasīti 4 | Sabiedrība ar<br>ierobežotu<br>atbildību<br>"SGF Baltic",<br>40003487086 | Andris<br>Paraudziņš | Restaurācijas<br>būvdarbu<br>vadīšana                                                | Būvuzraugs:<br>Uz lī<br>vairāk | (B) 38150010002001:<br>Ostratu iela 27,<br>Viļaka, Viļakas nov.,<br>LV-4583 (Viena<br>dzīvokļa mājas, 2.<br>grupa) | 01.07.2019<br>-<br>01.07.2020 | ii<br>I | i  | Ø | × |          | 0 |
|                             |                       | « A             | ıtgriezties                                                              | Pievienot jau        | unu ierakstu                                                                         |                                |                                                                                                    |                               |         |    |   |   |          |   |

264. Attēls. Personas patstāvīgās prakses datu saraksts.

Prakses saraksta ierakstam, kurš ir saistīts ar BIS būvniecības lietu, var nospiest uz kolonnas "Objekta adreses" vērtības un atvērt apskatei būvniecības lietas datus, tāpat kā atver skatīt <u>Speciālistu būvniecības lietas</u>.

Atlasītos prakses datus var eksportēt uz exceli xls formātā, nospiežot eksporta pogu Datnē par katru ierakstu iekļauj:

Eksports 🗐

- Būvspeciālista vārds, uzvārds;
- Sertifikāta numurs pēdējā piešķirtā sertifikāta numurs, kurā tika iekļauta prakses datos norādītā sfēra;

- 0 Prakses ieraksta veids – vēlamā vai patstāvīgā;
- Sfēras nosaukums, kurai reģistrēts prakses ieraksts; 0
- Ja prakse ir no darba līguma ar būvniecības kontroles institūciju: 0
  - Pazīme, ka prakse ir no darba līguma ar būvniecības kontroles institūciju;
  - Darba devēja organizācijas nosaukums;
  - Darba izpildes sākuma datums;
  - Darba izpildes beigu datums; .
  - Amats:
- Citādi: 0
  - Prakses pamatinformācija:
    - Darba / Projekta nosaukums;
    - Darbu izpildes laika sākuma datums;
    - Darba izpildes laika beigu datums;
    - Amats:
    - Darba uzdevuma apraksts;
    - Būvniecības lietas numurs, ja ir norādīts;
  - Objekta dati tiek drukāti par katru norādīto objektu:
    - Ja Objekta adreses Valsts ir Latvijas Republikas teritorijā:
      - Objekta veids: 0
        - Kadastra apzīmējums; 0
        - Pilna adrese: 0
        - Būves lietošanas veids; 0
        - Būves grupa; 0
        - Būves galvenais lietošanas veids; 0
        - Būves raksturlielumi: 0
          - Plānotais augstums (m);
          - . Kopējā platība (kv.m);
          - Kopējais būvtilpums (kub.m.);
          - Apbūves laukums (kv.m);
          - Plānotais garums (m);
          - Plānotais platums (m); Plānotais dziļums (m);
      - Ja Objekta adreses Valsts ir ārpus Latvijas Republikas:
        - Valsts: 0
        - Pilna adrese: 0
  - Pasūtītāja dati tiek drukāti par katru norādīto pasūtītāju:
    - Personas veids pasūtītāja veid FP vai JP;
      - Pasūtītāja Juridiskas personas dati:
        - Reģistrācijas numurs;
        - Valsts:
        - Nosaukums:
        - Komersanta veids;
        - Pasūtītāja Fiziskas personas dati:
        - 0 Reģistrācijas numurs;
          - Valsts;
          - Vārds;
          - Uzvārds;
  - Darba devēja kontaktpersona:
    - Vārds kontaktpersonas vārds; •
    - Uzvārds kontaktpersonas uzvārds; •
    - E pasts kontaktpersonas e- pasts, ja norādīts;
    - Telefons kontaktpersonas e- pasts, ja norādīts.
- Atrodama kolonna "Statuss" ar atbilstošo prakses ieraksta statusu uz eksportēšanas brīdi. 0

## Personas patstāvīgās prakses detalizētā datu forma, labošana un pievienošana

Lai rediģētu un labotu esošo prakses ierakstu, jāizvēlas ieraksta labajā pusē 'zīmulīša' ikona 🦉. Piemēram, tie var būt ieraksti, ko aizpildījis pats būvspeciālists no publiskā portāla. Vēlamās sfēras prakses ierakstiem, kura apstiprināšanu veicis prakses vadītājs BISP pusē, var apskatīt prakses vadītāja apstiprinājuma piezīmes, lai iepazītos ar prakses vadītāja pievienoto informāciju. Prakses vadītāja piezīmes

un pievienotās datnes var redzēt prakses detalizētajā formā, datu blokā "Atbildīgais", laukā "Atbildīgā piezīmes".

Ja atver patstāvīgās prakses vai vēlamās darbības sfēras prakses ierakstu labošanai vai veidošanai, vienam prakses ierakstam iespējams norādīt vairākas darbības sfēras.

Prakses labošanas un ievades formā atrāda šādus datu blokus:

- Persona;
- Labot patstāvīgo praksi;
- Prakses veids;
- Pamatinformācija;;
- Objekta adrese
- Darba devējs;
- Pasūtītājs;
- Atbildīgais.

# Persona

Personas kods X000000003

Vārds Jānis\_03

Uzvārds BūvdarbuVadītājs\_03

Mītnes valsts Latvija

Deklarētās dzīvesvietas adrese Gustava Zemgala gatve 78-76, Rīga, LV-1039

#### LABOT PATSTĀVĪGO PRAKSI

| PRAKSES VEIDS                                          |                                        |   |  |
|--------------------------------------------------------|----------------------------------------|---|--|
| Pieredzes veids*                                       | Vēlamās darbības sfēras darba pieredze | T |  |
| Darbības sfēra*                                        | Ceļu būvdarbu vadīšana                 | Ŧ |  |
| Darba līgums ar būvniecības (<br>kontroles institūciju |                                        |   |  |

265.Attēls. Prakses labošana/ievades datu bloks 'Prakses veids'.

#### PAMATINFORMĀCIJA

| Darba / Projekta nosaukums* | 18.oktobra V1 apmācībām iecere ēkai+Students3 |
|-----------------------------|-----------------------------------------------|
| Darbu izpildes laiks*       | 23.09.2019 🛗 27.11.2019 🛗                     |
| Amats*                      | Būvdarbu vadītājs                             |
| Papildus dati*              | Testam 123                                    |
| Būvniecības lieta           | BIS-BL-43795-517                              |
| Pievienotie dokumenti*      | 🖿 diploms.png 09.12.2019 12:24, 2 KB 🛛 🎽      |
|                             | Pievienot                                     |

266. Attēls. Prakses labošana/ievades datu bloks 'Pamatinformācija'.

| OBJEKTA ADRESE               |                                                |   |
|------------------------------|------------------------------------------------|---|
| ×<br>Valsts*                 | Latvija - Latvia                               | ¥ |
| Objekts                      | Būve                                           |   |
| Kadastra apzīmējums          | 38150010002001                                 | ⊜ |
| Pilna adrese*                | Ostratu iela 27, Viļaka, Viļakas nov., LV-4583 |   |
| Būves lietošanas veids*      | 1110 Viena dzīvokļa mājas                      | ۲ |
| Būves grupa*                 | 2. grupa                                       | ۳ |
| Būvniecības veids*           | Pārbūve                                        | ۳ |
| Plānotais augstums (m)       | 6.0                                            |   |
| Kopējā platība (kv.m)        | 132.0                                          |   |
| Kopējais būvtilpums (kub.m.) | 321.0                                          |   |
| Apbūves laukums (kv.m)       | 234.0                                          |   |
| Plānotais garums (m)         |                                                |   |
| Plānotais platums (m)        |                                                |   |
| Plānotais dziļums (m)        |                                                |   |
|                              |                                                |   |

🕂 Pievienot vēl vienu

267.Attēls. Prakses labošana/ievades datu bloks 'Objekta adrese'.

# DARBA DEVĒJS

| Reģistrācijas numurs * 40103626003<br>Valsts * Latvija - Latvia<br>Nosaukums * Sabiedrība ar ierobežotu atbildību "Remontbūve"<br>Komersanta veids * SIA (Sabiedrība ar ierobežotu atbildību) | Personas veids        | Juridiska persona 🔹                             |
|----------------------------------------------------------------------------------------------------|-----------------------|-------------------------------------------------|
| Valsts* Latvija - Latvia  Nosaukums* Sabiedrība ar ierobežotu atbildību "Remontbūve" Komersanta veids* SIA (Sabiedrība ar ierobežotu atbildību)                                               | Reģistrācijas numurs* | 40103626003                                     |
| Nosaukums* Sabiedrība ar ierobežotu atbildību "Remontbūve"<br>Komersanta veids* SIA (Sabiedrība ar ierobežotu atbildību)                                                                      | Valsts*               | Latvija - Latvia 🔹                              |
| Komersanta veids* SIA (Sabiedrība ar ierobežotu atbildību) •                                                                                                    | Nosaukums*            | Sabiedrība ar ierobežotu atbildību "Remontbūve" |
|                                                                                                    | Komersanta veids*     | SIA (Sabiedrība ar ierobežotu atbildību)        |

268. Attēls. Prakses labošana/ievades datu bloks 'Darbu devējs'.

#### PASŪTĪTĀJS

| × . |                                 |                    |
|-----|---------------------------------|--------------------|
|     | Personas veids                  | Fiziska persona 🔻  |
|     | Personas kods / identifikators* | 020292-15080       |
|     | Valsts*                         | Latvija - Latvia 🔻 |
|     | Vārds*                          | Andris             |
|     | Uzvārds*                        | Paraudziņš         |
|     |                                 |                    |

Pievienot vēl vienu

269. Attēls. Prakses labošana/ievades datu bloks 'Pasūtītājs'.

#### ATBILDĪGAIS

| Atbildīgā vārds Jānis_08 BūvdarbuVadītājs_08<br>Vērtējums / Piezīmes TESTAM | Sertifikāta numurs     | 4-01266                      | Ø |
|-----------------------------------------------------------------------------|------------------------|------------------------------|---|
| Vērtējums / Piezīmes TESTAM                                                 | Atbildīgā vārds        | Jānis_08 BūvdarbuVadītājs_08 |   |
| Pievienotie dokumenti*                                                      | Vērtējums / Piezīmes   | TESTAM                       |   |
|                                                                             | Pievienotie dokumenti* |                              |   |

270. Attēls. Prakses labošana/ievades datu bloks 'Atbidlīgais'.

Lai saglabātu izmaiņas prakses datos jānospiež poga <Salabāt>, savukārt lai pievienotu jaunu ierakstu jāspiež poga <Pievienot jaunu ierakstu>, kura atrodas prakses saraksta apkašā.

Jaunas prakses ievades gadījumā atvērs prakses ievades formu, kas līdzīga prakses labošanai formai, kur visi lauki ir ievadāmi. Ja pievieno janu prakses ierakstu, neatkarīgi no tā veida, pēc saglabāšanas tiek uzstādīts statusā "Apstiprināts", ar ierakstu izmaiņu vēsturē "Prakses ieraksta izveidošana no sertificējošās

iestādes puses". Lai saglabātu ievadītos datus par patstāvīgo praksi, jānospiež poga Pēc pogas nospiešanas ievadītie dati atrādīsies savērsti saraksta veidā.

ZIŅAS PAR PATSTĀVĪGO PRAKSI

| Pieredzes<br>veids | Darba<br>devējs                                                              | Pasūtītājs                                                          | Darbības<br>sfēra                            | Līdzdalības<br>pakāpe          | Objekta<br>adreses                               | Darbu<br>izpildes<br>laiks    | Datne |     |   |   |  |
|--------------------|------------------------------------------------------------------------------|---------------------------------------------------------------------|----------------------------------------------|--------------------------------|--------------------------------------------------|-------------------------------|-------|-----|---|---|--|
| <u>P</u>           | Sabiedrība ar<br>ierobežotu<br>atbildību<br>"SKONTO<br>BŪVE",<br>40003248848 | SIA "Dzintaru<br>parks",<br>40103447111                             | ēku būvdarbu<br>vadīšana un<br>būvuzraudzība | Atbildīgais<br>būvda<br>vairāk | (B) Ikšķiles<br>iela 4,<br>Jūrmala (1.<br>grupa) | 28.05.2013<br>-<br>16.01.2014 | li -  | (i) | Ø | × |  |
| P                  | Sabiedrība ar<br>ierobežotu<br>atbildību<br>"MERKS",<br>40003304295          | Sabiedrība ar<br>ierobežotu<br>atbildību<br>"MERKS",<br>40003304295 | ēku būvdarbu<br>vadīšana un<br>būvuzraudzība | Būvdarbu<br>vadītājs<br>vairāk | (B) Grostonas<br>iela 21,<br>Rīga (1.<br>grupa)  | 04.03.2014<br>-<br>29.05.2015 | L     | i   | ø | × |  |

Lai pievienotu vēl vienu prakses ierakstu, jānospiež atkal poga <Pievienot jaunu ierakstu>.

Jāņem vērā, ja dati ir ielasīti no būvniecības lietas, tad ir iespējams labot šādu lauku vērtības:

 Darbu izpildes laiks – ja dati tiek ievadīti būvdarbu vadīšanas vai būvdarbu uzraudzīšanas sfērai un norādītie datumi nesakrīt ar būvniecības lietas periodu, tad lietotājam tiek atrādīts brīdinājums;

Pievienot ierakstu

- Amats ir labojams, tikai ja persona nav minēta būvniecības lietas saistītājās personās (ieceres iesniegumā, būvatļaujā, būvdarbu žurnālā);
- Papildus dati (jānomaina nosaukums esošam laukam 'darba uzdevuma apraksts');
- Datnes obligāts, ja persona nav minēta būvniecības lietas saistītājās personās.

## Citas darbības prakses ierakstos

Nospiežot uz izvēlētā ieraksta ikonas (1), prakses ievadītā informācija tiks atrādīta izvērstā veidā šādi:

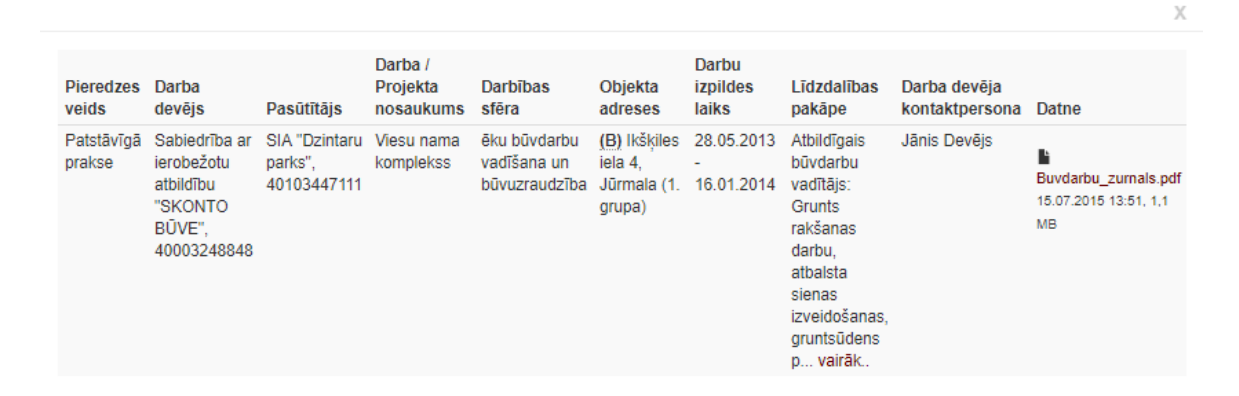

Nospiežot uz izvēlētās ieraksta ikonas 🧮, atveras vēstures pārskats par prakses ierakstu:

| P<br>V     | 'ieredzes<br>eids   | Atskaites<br>gads | Darba<br>devējs                                                              | Pasūtītājs                              | Darba /<br>Projekta<br>nosaukums | Darbības<br>sfēra                            | Objekta<br>adreses                               | Darbu<br>izpildes<br>laiks    | Līdzdalības<br>pakāpe                                                                                                    | Atbildīgais | Darba devēja<br>kontaktperso | na |
|------------|---------------------|-------------------|------------------------------------------------------------------------------|-----------------------------------------|----------------------------------|----------------------------------------------|--------------------------------------------------|-------------------------------|----------------------------------------------------------------------------------------------------|-------------|------------------------------|----|
| P          | 'atstāvīgā<br>rakse | 2013              | Sabiedrība ar<br>ierobežotu<br>atbildību<br>"SKONTO<br>BŪVE",<br>40003248848 | SIA "Dzintaru<br>parks",<br>40103447111 | Viesu nama<br>komplekss          | ēku būvdarbu<br>vadīšana un<br>būvuzraudzība | (B) Ikšķiles<br>iela 4,<br>Jūrmala (1.<br>grupa) | 28.05.2013<br>-<br>16.01.2014 | Atbildīgais<br>būvdarbu<br>vadītājs:<br>Grunts<br>rakšanas<br>darbu,<br>atbalsta<br>sienas<br>izveidošanas,<br>gruntsūdens<br>p vairāk. | -           | Jānis Devējs                 |    |
| 1          |                     |                   |                                                                              |                                         |                                  |                                              |                                                  |                               |                                                                                                    |             |                              |    |
| •          |                     |                   |                                                                              |                                         |                                  |                                              |                                                  |                               |                                                                                                    |             |                              | ⊧  |
| ot u<br>mu | uz izvē<br>I:       | lētās ie          | eraksta iko                                                                  | onas 🗋                                  | , notiek iz                      | zvēlētā ier                                  | aksta da                                         | atu kopē                      | išana. Sis                                                                                                    | stēma pa    | arāda                        |    |

Formas dati kopēti no esošas patstāvīgās prakses. Saglabājot formu tiks izveidots jauns ieraksts.

Tiek atvērta prakses ievades forma ar aizpildītiem datiem no izvēlētā kopējamā ieraksta.

Nospiežot uz izvēlētās ieraksta ikonas 🧩 , atveras dzēšanas apstiprināšanai pamatojuma ievades logs:

# Vai tiešām vēlaties dzēst prakses ierakstu?

| Pamatojums \star |       |               |
|------------------|-------|---------------|
|                  |       |               |
|                  |       |               |
|                  |       |               |
|                  |       |               |
|                  |       |               |
|                  |       |               |
|                  | Dzēst | « Atgriezties |

Datu dzēšanai obligāti jānorāda pamatojums. Ja patstāvīgās prakses dati ir piesaistīti būvinspektora reģistrācijas lēmumam vai būvspeciālista darbības sfēras piešķiršanas lēmumam, vai būvspeciālista darbības sfēras pagarināšanas lēmumam, vai neatkarīgā eksperta reģistrācijai, lietotājam tiek rādīts brīdinājums, ka uz dzēšamā ieraksta pamata sistēmā tikai pieņemts lēmums un ieraksta dzēšana var ietekmēt datu atbilstību reģistru prasībām.

## Nederīga/derīga ieraksta atzīmēšana

Sertificējošās iestādes darbinieks speciālista prakses datos var atzīmēt ierakstam, ka tas ir "Nederīgs", norādot šāda lēmuma pamatojumu, lai noraidītu sertificētā speciālista iesniegtos prakses ierakstus, kuri neatbilst sertificējošās iestādes izvirzītajām prasībām pret speciālista praksi.

Sadaļā "Ziņas par patstāvīgo praksi", katram statusā Apstiprināts esošam patstāvīgās prakses ierakstam ir pieejamas darbības "Nederīgs" un "Derīgs".

"Nederīgs" darbība ir pieejama, ja ieraksts nav atzīmēts kā nederīgs. Izvēloties šo darbību
 lietotājam tiek parādīts obligāti aizpildāms pamatojuma lauks, un darbības apstiprināšanas vai atcelšanas apstiprinājuma pogas.

| Tiešām atzīmēt kā nederīgu? |                                   |  |  |  |  |  |  |  |  |
|-----------------------------|-----------------------------------|--|--|--|--|--|--|--|--|
| Pamatojums*                 | Nav norādīts pareizs laika posms. |  |  |  |  |  |  |  |  |
|                             | Nederīgs « Atgriezties            |  |  |  |  |  |  |  |  |

271.Attēls. Nederīga prakses ieraksta uzstādīšana.

"Derīgs" darbība ir pieejama, ja ieraksts ir atzīmēts kā nederīgs. Izvēloties šo darbību , lietotājam tiek parādīts obligāti aizpildāms pamatojuma lauks, un darbības apstiprināšanas vai atcelšanas apstiprinājuma pogas.

Par derīgs/nederīgs pazīmes uzstādīšanu Patstāvīgās prakses notikumu vēsturē tiek fiksēts ieraksts ar notikuma laiku, lietotāju un aprakstu "Ieraksts atzīts par nederīgu" vai "Ieraksta atzīts par derīgu".

## Prakses darba pieredzes kalkulators

Sertificējošās iestādes darbinieks, atverot būvspeciālista fiziskās personas datu formu un nospiežot pogu <Kalkulators>, var apskatīt speciālista darba pieredzes apjomu par konkrētu periodu, lai izvērtētu sertificētā speciālista prakses darba apjomu.

Vārds Persona Juris\_08 Uzvār Būvuzraugs 08 Personas kods \*\*\*\*\*\*\*\*\*\* @ Vārds Juris 08 Persona Uzvārds Būvuzraugs\_08 Mītnes valsts Latvija Ziņas par patstāvīgo praksi Deklarētās dzīvesvietas adrese Gustava Zemgala gatve 78-76, Rīga, LV-1039 ZINAS PAR PATSTĀVĪGO PRAKSI Darbības sfēra ~ <u>)</u> (i Atskaites gads Meklēt Eksports 🗉 Notīrīt Kalkulators Darbu Pieredzes Darba Darbības Līdzdalības izpildes veids devēis Pasūtītāis sfēra pakāpe Objekta adreses laiks Datne v Sabiedrība ar Būvuzraugs (B) 38150010060001: 02.09.2019 Andris Restaurācijas D × 🗎 O restau. ierobežotu Paraudziņš būvdarbu Ostratu iela 2, Viļaka, atbildību 14.07.2020 būvuzraudzība Vilakas nov., LVvairāk "SGE Baltic" 4583 (Viena dzīvokļa 40003487086 mājas, 2. grupa) (B) 38150010002001: Sabiedrība ar Būvuzraugs: 01.07.2019 v Andris Restaurācijas / 🗋 🗙 🛗 Ø i ierobežotu Paraudzinš būvdarbu Uz lī. Ostratu iela 27, Vilaka, atbildību būvuzraudzība; vairāk Viļakas nov., LV-01.07.2020 "SGF Baltic' 4583 (Viena dzīvokla Restaurācijas 40003487086 būvdarbu mājas, 2. grupa)

272.Attēls. Prakses kalkulatora atvēršana.

Atvērot kalkulatoru lietotājs var norādīt periodu par kuru viņš vēlas iegūt darba apjoma aprēķinu konkrētajam speciālistam, aizpildot laukus "Prakses dati no-līdz".

vadīšana

| Darba pieredze sfērā |            |            | х |
|----------------------|------------|------------|---|
| Prakses dati no      | 01.01.2020 | 01.08.2020 |   |
|                      | Meklēt     |            |   |
|                      |            |            |   |

273. Attēls. Prakses perioda norādīšana kalkulatora.

Pēc perioda norādīšanas un darbības pogas <Meklēt> nospiešanas, sistēma atlasa speciālistam un laika periodam atbilstošo informāciju, par katru darbības sfēru, atspoguļojot to saraksta veidā. Sarakstā atrāda:

- Darbības sfēras numuru speciālista darbības sfēra, par kuru atgriezts rezultāts;
- Darba pieredze jomā speciālistam aprēķinātais darba pieredzes apjoms konkrētajā sfērā.

| Darbības sfēras numurs | Darba pieredze sfērā |
|------------------------|----------------------|
| 20-6491                | -                    |
| 20-20-00230            | -                    |
| 19-20-00042            | -                    |
| 18-20-00024            | -                    |
| 22-50-00044            | -                    |
| 35-20-00021            | -                    |
| 34-20-00017            | 1 gads 8 dienas      |

274. Attēls. Darba pieredzes apjoma aprēķina atrādīšana.

Lietotājam zem saraksta tiek parādīts datums un laiks, kad sistēmas process veicis darba pieredzes apjoma aprēķinu.

# 2.13 Reģistru datu monitoringi

Notikumu tipi: P – pēc B – pirms U – universāls. BIS administrators var konfigurēt procesu ieslēgšanu sistēmas Administrācijas modulī. Skat. dokumentu "Administratora rokasgrāmata" [ADM].

## 2.13.1 Būvinspektoru reģistrs

 <u>bi-dead-update</u> - IR monitoringā konstatēts, ka BI miris. Atlasa mirušas personas, ko saņemam no IR. Ja ir, tad maina būvinspektora datumu līdz uz miršanas datumu. Maina visus līguma datumus 'Līdz datumus' uz miršanas datums -1. Būvinspektoru izmaiņu vēsturē tiek ierakstīts notikums, kāpēc dati mainīti, ar pamatojumu 'Pēc IeR datiem persona ir mirusi'.

## 2.13.2 Būvspeciālistu reģistrs

- <u>bsr-dead-update</u> IR monitoringā konstatēts, ka BSR speciālists miris. Sameklē mirušās personas un sertifikātiem nomaina datumu līdz un uzliek statusu 'Nederīgs'. Izmaiņu vēsturē attiecīgi ieraksta izmaiņu pamatojumu.
- <u>bsr-expired-update</u> Sertifikātam tiek uzstādīts statuss "Nederīgs". Pārbauda sertifikāta datumus, ja tas ir mazāks par šodienu, tad maina statusu 'Nederīgs'.
- <u>bsr-expiring-owner</u> Tuvojas speciālista sertifikāta derīguma termiņa beigas paziņojums pašam speciālistam.
- <u>Sertifikāta datuma kontrole</u> Ja persona ir mirusi vai sertifikāts 'Nederīgs' un pienākumu pildīšanas datums lielāks nekā sertifikāta datums līdz, tad labo datumu sertifikātiem uz jomas pildīšanas datumu līdz.
- <u>Gada maksas uzraudzības e-pasta izsūtīšana</u> BIS administratoram ir iespēja iedarbināt 'Uzraudzības gada maksu nesamaksājušo būvspeciālistu brīdināšanas procesu', kā uzdevums ir nosūtīt brīdinājumu būvspeciālistiem, kuriem līdz noteiktam datumam nav samaksāta uzraudzības gada maksa. Brīdinājumu sūta atsevišķi par katru darbības sfēru uzraugošo iestādi.
- <u>Gada maksas uzraudzības darba uzdevuma izveidošana -</u> BIS administratoram ir iespēja iedarbināt 'Uzraudzības gada maksas kontroles procesu', kā uzdevums izveidot automātiski darba uzdevumu sertificēšanas iestādes atbildīgai personai, ja speciālists, kuram šī iestāde uzrauga aktīvu vai apturētu darbības sfēru, nav samaksājis uzraudzības gada maksu.
- Paziņojums sertificējošajai iestādei par būvspeciālistam reģistrētu pārkāpumu Sodu reģistrā - Pēc Sodu reģistra datu monitoringa, ja tika konstatētas datu izmaiņas par personām, ar aktīvu būvspeciālista sertifikātu, sistēma nosūta uz sertificējošās iestādes e-pasta adresi paziņojumu.
- Paziņojums sertificējošajai iestādei par būvspeciālista personas datu izmaiņām Pēc PMLP datu monitoringa, ja tika konstatētas datu izmaiņas par personām, ar aktīvu būvspeciālista sertifikātu, sistēma nosūta uz sertificējošās iestādes e-pasta adresi paziņojumus par šādām izmaiņām personas datos:
  - Personai ir mainīts vārds vai uzvārds;
  - Persona tika norādīta kā mirusi.

## 2.13.3 Būvkomersantu reģistrs

- bkr-annual-delayed-task DU par komersanta izslēgšanu no BK reģistrā, jo ikgadējā informācijas atjaunošanas termiņš ir klāt. Ja pēc 10 dienām neatsūta, tad izveido darba uzdevumu par izslēgšanu 'BK Izslēgšana pēc RI iniciatīvas', ja nav aktīva darba uzdevuma.
- bkr-liquidated-update UR monitoringā konstatē uzņēmuma likvidāciju. Ja UR mainīts statuss likvidēts vai reorganizēts, tad maina datumu 'Datums līdz' uz no UR saņemtu datumu un maina BIS statusu uz 'Izslēgts', un izmaiņu vēsturē izveido ierakstu. Visiem līgumiem nomaina datumu līdz (datums -1). Maina datumu, līdz kuram speciālists ir nodarbināts norādītajā jomā.
- bkr-lost-vlo-member- Speciālists-valdes loceklis zaudējis valdes locekļa statusu. Saņem informāciju no UR. Ja ir pazīme 'VL' un ja nav 'Līguma datums' vai 'Pienākumu pildīšanas datums sfērā/jomā (no/līdz)' līdz vai lielāks, un saņemam, ka viņš vairs nav VL, tad maina datumu 'Līguma datums' un 'Pienākumu pildīšanas datums sfērā/jomā (no/līdz)' un sūta e-pastu.
- bkr-annual-notify BK Informēšana par nepieciešamību iesniegt ziņas par iepriekšējo gadu X dienas pirms. Brīdina ar e-pastu pirms 10 dienām, ka nepieciešams iesniegt ziņas.
- bkr-specialist-contracts Pārbaude par BK darbinieku(-iem) pēc X dienām beidzas darba līgums

- bkr-suspended BKR apturēšana beidzas pēc X dienām. Ja saņem informāciju, ka statuss manīts uz 'Apturēts', tad sūta vēstuli 10 dienas pirms.
   bkr-suspended-task DU par komersanta izslēgšanu no BK reģistrā, jo beidzies BK reģistrācijas apturēšanas termiņš
   bkr-without-specialists Pārbauda ka BK visiem speciālistiem ir nederīgi sertifikāti vai pienācis darba līguma beigu termiņš, kā arī nav valdes locekļu speciālistu. Pārbauda, ka sertifikāta statuss nav aktīvs, tad pārbauda pienākuma pildīšanas datumu pa jomām. (skatās arī uz personālsabiedrības biedriem).
- bkr-without-specialists-task DU par komersanta izslēgšanu no BK reģistra, jo nav neviena speciālista. Pārbauda, vai ir bijis brīdinājums, tad taisa izslēgšanas darba uzdevumu. Dzīvojamo māju pārvaldnieku reģistrā maina datumu pārvaldāmajām dzīvojamām mājām 'Datums līdz' un darbiniekiem.

# 2.13.4 Neatkarīgo ekspertu reģistrs

- IR monitoringa process BIS administratoram ir iespēja iedarbināt procesu neatkarīgo ekspertu reģistram, kas mirušās personas automātiski izslēgtu no neatkarīgo ekspertu reģistra. Saņemot no IR datus par personas nāvi, pārbauda personas datus pret neatkarīgo ekspertu reģistru un, ja nepieciešams, uzstāda statusu 'Neaktīvs'.
- Neatkarīgo ekspertu apturēšanas termiņa kontrole Lietotājs ar BIS administratora tiesībām, var iedarbināt procesu, kas atlasa apturētos neatkarīgos ekspertus, kuru apturēšanas termiņš ir mazāks par pašreizējo datumu un kuriem nav izveidots nepabeigts atjaunošanas darba uzdevums, un izveido darba uzdevumu eksperta atjaunošanai, kā atbildīgo norādot sertificēšanas iestādes darbinieku.

## 2.13.5 Pārvaldnieku reģistrs

- **dmp-liquidated-update** DMP mirušo (fizisko) un UR likvidēto (juridisko) personu slēgšana. Pārbauda gan pēc leR (vai persona mirusi), gan UR iegūtajiem datiem (reorganizēta vai likvidēta). Pārvaldnieku reģistrā maina statusu. Vēsturē ieraksta izmaiņu pamatojumu.
- DMP\_VZD\_MONITOR aktuālie māju pārvaldīšanas līgumi un tajos norādītās mājas pēc kadastra apzīmējuma tiek pārbaudītas VZD datos

# 2.13.6 VID darba līgumu datu kontrole

• VID\_MONITOR - Masveida personu darba līgumu datu pieprasīšana no VID

# 2.14 Harmonizēto būvizstrādājumu standartu reģistrs

Latvijas Nacionālā standartizācijas institūcija "Latvijas standarts" (LVS) veic Harmonizēto būvizstrādājumu standartu reģistra uzturēšanas funkcijas, ielādējot un atjaunojot informāciju par Harmonizētajiem būvizstrādājumu standartiem.

## 2.14.1 Harmonizēto standartu saraksts

- 1. Lai piekļūtu Harmonizēto standartu sarakstam, lietotājam ir jābūt piešķirtai lomai "Harmonizēto būvizstrādājumu standartu administrators".
- 2. Lai atvērtu Harmonizēto būvizstrādājumu standartu sarakstu, augšējās daļas galvenajā izvēles joslā jāspiež "Reģistri", un izvēlamies darbību "Harmonizēto būvizstrādājumu standarti".

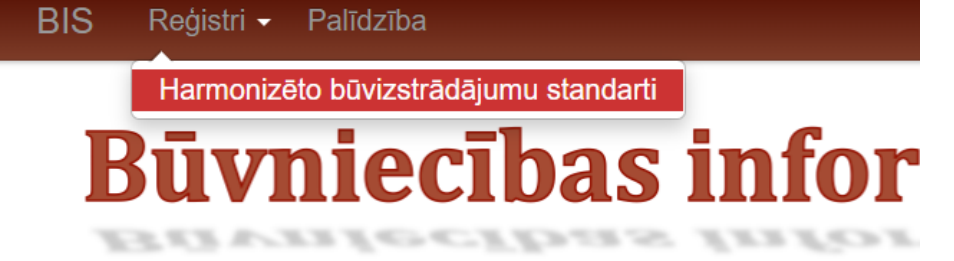

3. Pēc šīs darbības izvēles tiek atvērts Harmonizēto standartu meklēšanas logs.

| Standarta numurs (ENG)           |        |         |   |
|----------------------------------|--------|---------|---|
| Standarta nosaukums (ENG)        |        |         |   |
| Standarta numurs (LV)            |        |         |   |
| Standarta nosaukums (LV)         |        |         |   |
| Standarta publicēšanas datums    |        |         |   |
| Līdzpastāvēšanas datums          |        |         |   |
| Aktuāls publicējams standarts    |        |         | • |
| lelādes laikā neveikt korekcijas |        |         | • |
|                                  | Meklēt | Notīrīt |   |

# Harmonizēto būvizstrādājumu standarti

 Pēc meklēšanas kritēriju ievades jāspiež poga Pēc pogas nospiešanas, zem meklēšanas izvēlnes tiks atgriezti ieraksti, kas sakrīt ar meklēšanas nosacījumiem pieprasīto informāciju.

| Standarta<br>numurs (ENG) | Standarta<br>nosaukums (ENG) | Standarta<br>numurs (LV) | Standarta nosaukums (LV)                      | Standartizācijas<br>organizācija | Standarta publicēšanas<br>datums ❤ | Līdzpastāvēšanas<br>datums |
|---------------------------|------------------------------|--------------------------|-----------------------------------------------|----------------------------------|------------------------------------|----------------------------|
| EN 10004                  | Wooden roof beam<br>standard | LV 2018:10               | Koka siju standarts                           | CEN                              | 01.09.2016                         |                            |
| EN 10005                  | Plastic windows standard     | LV 2018:10               | Plastikāta logu standarts                     | CEN                              | 01.09.2016                         |                            |
| EN 10003                  | Chimney standard             | LV 2018:10               | Skursteņu standarts                           | CEN                              | 01.07.2017                         |                            |
| EN 10001                  | Roof plates<br>standard      | LV 2018:15               | Jumtu kārniņu un plātņu<br>standarts          | CEN                              | 01.10.2017                         |                            |
| EN 10002                  | Wooden doors<br>standard     | LV 2017:17               | Koka durvju ražošanas un<br>īpašību standarts | CEN                              | 01.10.2017                         | 01.08.2020                 |
|                           |                              |                          |                                               |                                  |                                    |                            |

Lai dzēstu ievadītos meklēšanas kritērijus, nospiediet pogu

5. Sarakstā tiek atlasīti un attēloti 20 ieraksti vienā lapā. Lai izvēlētos nākošās vai citas ieraksta pozīcijas ir jāizmanto atlasīšanas rīkjosla lapas apakšējā daļā zem saraksta.

Notīrīt

| Atpakal | 1 | 2 | 3 | 4 | 5 | 6 | 7 | 8 | Tālāk | Atlasīti 20 no 153 |
|---------|---|---|---|---|---|---|---|---|-------|--------------------|
|         |   |   |   |   |   |   |   |   |       |                    |

- 6. Harmonizēto standartu sarakstu BIS kārto pēc Standarta publicēšanas datuma. Iespējams kārtošanu veikt arī pēc Līdzpastāvēšanas datuma.
- 7. No Harmonizēto standartu saraksta formas iespējams apskatīt detalizētu informāciju par konkrētu standartu, nospiežot uz attiecīgā standarta angliskā vai latviskā numura.

## PIEEJAMĀS POGAS UN NAVIGĀCIJA

- 8. No standartu saraksta formas iespējams veikt šādas darbības sistēmā:
  - 8.1. Nospiežot pogu lelādēt standartus (ES), iespējams veikt Eiropas standartizācijas organizācijas informācijas masveida ielādi.
  - 8.2. Nospiežot pogu lelādēt standartus (LVS), iespējams veikt Eiropas standartizācijas organizācijas datu Latvijas kontekstuālās informācijas masveida ielādi.
  - 8.3. Nospiežot pogu

# 2.14.2 Harmonizēto standartu ES datu ielāde

1. Lai veiktu Harmonizēto standartu Eiropas standartizācijas organizācijas datu ielādi, Harmonizēto

## standartu saraksta formā ir jāizvēlas darbība 2. Tiek atvērta standartu .csv datnes pievienošanas forma.

| lelādēt standartus (ES) | .4      |               |
|-------------------------|---------|---------------|
|                         |         |               |
| Pievienotais dokuments  |         |               |
| Pievienot               |         |               |
|                         |         |               |
|                         | lelādēt | « Atariezties |
|                         |         |               |

Lietotājs, izmantojot darbību Pievienot, norāda standartu .csv datni uz sava darba datora, kuru ielādēt, un pēc datnes norādīšanas apstiprina tās satura ielādi, izmantojot darbību

lelādēt

Ja norādīta datne neatbilst .csv formātam, tad sistēma par to informē ar atbilstošu kļūdas paziņojumu.

Ja lietotājs tomēr nevēlas veikt ielādi, tad, izmantojot darbību <u>«Atgriezties</u>, viņš var atgriezties uz Harmonizēto standartu sarakstu.

Būvniecības informācijas sistēmā pievienot drīkst datnes, kas nepārsniedz 10 Mb izmēru.

#### DATU APSTRĀDE

- 1. Datu ielādes process sagaida, ka .csv datnē katra rindiņa sastāvēs no sekojošām datu vienībām atdalītām ar komatu:
  - 1.1. Standarta ID CEN vai CENELEC piešķirtais darba vienuma numurs, obligāti aizpildāms.
  - 1.2. Eiropas standartizācijas organizācija CEN vai CENELEC, obligāti aizpildāms.
  - 1.3. Standarta nosaukums (ENG) CEN piešķirtais standarta numurs, obligāti aizpildāms.
  - 1.4. Standarta numurs (ENG) standarta nosaukums angļu valodā, obligāti aizpildāms.
  - 1.5. Publicēšanas datums datums, kurā standarts publicēts Eiropas Savienības Oficiālajā Vēstnesī (EUOJ).
  - 1.6. Līdzpastāvēšanas datums datums, kurā beidzas līdzāspastāvēšanas periods ar aizstāto standartu.
  - 1.7. Līdzpastāvošā standarta ID CEN vai CENELEC piešķirtais darba vienuma numurs līdzās pastāvošajam standartam.

| Csv datnes piemērs (ar 4 rindiņām)                                      |
|-------------------------------------------------------------------------|
| 1010,CEN,Roof plates standard,EN 10001,01.10.2017,,,                    |
| 1011,CEN,Roof texture standard, EN 10002, 01.10.2017,,,                 |
| 2011,CEN, Roof plates and textures,EN 10111,01.10.2017,01.08.2020,1010, |
| 2011,CEN, Roof plates and textures,EN 10111,01.10.2017,01.08.2020,1011, |

- 2. Datu ielādes principi:
  - 2.1. Standarta unikalitāti nosaka ieraksta lauku Standarta ID un Līdzpastāvošā standarta ID kombinācija. Var būt vairāki ieraksti ar vienu Standarta ID, bet dažādiem līdzpastāvošo standartu ID.
  - 2.2. Jaunam standartam (tāds, kura ID līdz šim BIS standartu reģistrā nefigurē) tiek saglabāta atzīmēta pazīme "Aktuāls publicējams standarts" un tiek saglabāta tukša pazīme "lelādes laikā neveikt korekcijas".
  - 2.3. Paredzēts, ka ielādēts tiek viss izsludināto aktuālo harmonizēto būvizstrādājumu standartu saraksts, tad sistēma noņem pazīmi "Aktuāls publicējams standarts" visiem tiem standarta ierakstiem, kuri netika lādēti vai papildināti ar šo ielādes procesu.
  - 2.4. lelādes laikā datu pārrakstīšanu neveic standartiem ar atzīmētu pazīmi "lelādes laikā neveikt korekcijas".

# 2.14.3 Harmonizēto standartu LVS datu ielāde

- 1. Lai veiktu Harmonizēto standartu Latvijas kontekstuālās informācijas ielādi, Harmonizēto standartu
- saraksta formā ir jāizvēlas darbība
   Tiek atvērta standartu, csv datnes pievienošanas forma.

| lelādēt standartus (LVS) | - ··• <b>4</b> : |         |               |
|--------------------------|------------------|---------|---------------|
| Pievienotais dokuments   |                  |         |               |
| Pievienot                |                  |         |               |
|                          |                  | lelādēt | « Atgriezties |
|                          |                  |         |               |

Lietotājs, izmantojot darbību Pievienot, norāda standartu .csv datni uz sava darba datora, kuru ielādēt, un pēc datnes norādīšanas apstiprina tās satura ielādi, izmantojot darbību

lelādēt

Ja norādīta datne neatbilst .csv formātam, tad sistēma par to informē ar atbilstošu kļūdas paziņojumu.

Ja lietotājs tomēr nevēlas veikt ielādi, tad, izmantojot darbību <u>«Atgriezties</u>, viņš var atgriezties uz Harmonizēto standartu sarakstu.

Būvniecības informācijas sistēmā pievienot drīkst datnes, kas nepārsniedz 10 Mb izmēru.

#### DATU APSTRĀDE

- 1. Datu ielādes process sagaida, ka .csv datnē katra rindiņa sastāvēs no sekojošām datu vienībām atdalītām ar komatu:
  - 1.1. Standarta ID CEN vai CENELEC piešķirtais darba vienuma numurs, obligāti aizpildāms.
  - 1.2. Standarta nosaukums (LV) standarta nosaukums latviešu valodā.
  - 1.3. Standarta nosaukums (ENG) standarta nosaukums angļu valodā.
  - 1.4. Standarta numurs (LV) LVS piešķirtais standarta numurs.
  - 1.5. Standarta numurs (ENG) CEN pieškirtais standarta numurs.
  - 1.6. Standarta darbības lauks (LV) standarta darbības lauks latviešu valodā.
  - 1.7. Standarta darbības lauks (ENG) standarta darbības lauks angļu valodā.

#### csv datnes piemērs ( ar 2 rindiņām)

1010,Jumtu kārniņu un plātņu standarts,,LV 2018:15,,"Standarta darbības lauks", "The standard scope in english",

1011,Jumta skārda plātņu standarts, Roof texture plate standard,LV 2018:16,,"Standarta darbības lauks", "The standard scope in english",

- 2. Datu ielādes principi:
  - 2.1. Laukus ielāde tiek veikta, ja ierakstam NAV atzīmēta pazīme "Ielādes laikā neveikt korekcijas".
  - 2.2. Angliskos laukus pārraksta tikai gadījumos, kad tie Harmonizētajam standartam reģistrā ir tukši.

## 2.14.4 Harmonizēto standartu ZA pielikumu ielāde

- 1. Lai veiktu harmonizēto standartu ZA pielikumu ielādi, Harmonizēto standartu saraksta formā ir jāizvēlas darbība lelādēt ZA pielikumus.
- 2. Tiek atvērta standartu .xml datnes pievienošanas forma.

|              | elādēt standartus                   | (LVS) |         |               |  |
|--------------|-------------------------------------|-------|---------|---------------|--|
| (E P<br>JITS | Pievienotais dokuments<br>Pievienot |       |         |               |  |
| dat<br>dat   |                                     | Щ     | lelādēt | « Atgriezties |  |

Lietotājs, izmantojot darbību Pievienot, norāda ZA pielikuma .xml datni uz sava darba datora, kuru ielādēt, un pēc datnes norādīšanas apstiprina tās satura ielādi, izmantojot darbību

lelādēt

Ja norādīta datne neatbilst .xml formātam, tad sistēma par to informē ar atbilstošu kļūdas paziņojumu.

Ja lietotājs tomēr nevēlas veikt ielādi, tad izmantojot darbību <u>«Atgriezties</u>, viņš var atgriezties uz Harmonizēto standartu sarakstu.

Būvniecības informācijas sistēmā pievienot drīkst datnes, kas nepārsniedz 10 Mb izmēru.

#### DATU APSTRĀDE

- 1.1. Datu ielādes process sagaida, ka dažādu standartu ZA pielikumi viens no otra xml datnē būs ierobežoti ar birkām <standard> un </standard>.
- 1.2. Datu ielādes process sagaida, ka ZA pielikumam saistītais standarts ir identificējams birkā <winumber>.
- 1.3. Process veic ZA pielikumu ielādi tikai tiem standartiem, kuri ir identificējami 1.2 punktā minētajā veidā.

## 2.14.5 Harmonizētā standarta detalizētā forma

1. Lai apskatītos detalizētāku informāciju par Harmonizēto standartu, atlasīto standartu sarakstā ir jānospiež uz interesējošā standarta anglisko vai latvisko numuru.

| Standarta<br>numurs (ENG) | Standarta<br>nosaukums (ENG)                | Standarta<br>numurs (LV) | Standarta nosaukums (LV)                                      | Standartizācijas<br>organizācija | Standarta<br>publicēšanas<br>datums ❤ | Līdzpastāvēšanas<br>datums |
|---------------------------|---------------------------------------------|--------------------------|---------------------------------------------------------------|----------------------------------|---------------------------------------|----------------------------|
| EN<br>1:1998/A1:2007      | Flued oil stoves with<br>vaporizing burners | LVS EN<br>1:2002/A1:2007 | Šķidrā kurinamā apkures krāsnis ar<br>izsmidzināšanas degļiem | CEN                              | 23.01.2018                            | 15.03.2020                 |
| EN 20002                  | Isolation pipeline<br>standard              | LV 2019:21               | Izolācijas kanālu cauruļu standarts                           | CEN                              | 01.10.2019                            | 01.01.2024                 |

2. Pēc standarta izvēles tiks atvērta forma "Standarta pamatdati". Šajā formā ir iespējams iegūt detalizētu informāciju par konkrētu standartu.

# FORMA "STANDARTA PAMATDATI"

| Standarta nosaukums (LV)<br>Cauruļu standarts | Caurulu standarts                             |                                                                               |
|-----------------------------------------------|-----------------------------------------------|-------------------------------------------------------------------------------|
| Standarta numurs (LV)<br>LV 2010:15           | STANDARTA PAMATDATI                           |                                                                               |
| Aktuāls publicējams standarts                 | Standarta numurs (ENG)                        | EN 10020                                                                      |
| Nē                                            | Standarta nosaukums (ENG)                     | Pipeline standard                                                             |
|                                               | Standarta numurs (LV)                         | LV 2010:15                                                                    |
| Standarta pamatdati                           | Standarta nosaukums (LV)                      | Cauruļu standarts                                                             |
| Standarta darbības lauks (LV)                 | Standartizācijas organizācija                 | CEN                                                                           |
|                                               | Standarta publicēšanas datums                 | 01.10.2010                                                                    |
| Standarta darbibas lauks (ENG)                | Līdzpastāvēšanas datums                       |                                                                               |
| ZA.1. apakšpunkts                             | Aktuāls publicējams standarts                 | Nē                                                                            |
|                                               | lelādes laikā neveikt korekcijas              | Nē                                                                            |
|                                               | Standarta sasaiste ar Latvijas<br>normatīviem | Atsauces uz LV normatīviem<br>Šis standarts attiecas uz normatīvajiem aktiem: |
|                                               |                                               | Labot                                                                         |
|                                               | STANDARTA DARBĪBAS LAUKS                      | S (LV) ≯                                                                      |
|                                               | STANDARTA DARBĪBAS LAUK                       | S (ENG) >                                                                     |
|                                               | ZA.1. APAKŠPUNKTS 🔉                           |                                                                               |
|                                               | ZA.2. APAKŠPUNKTS 🔉                           |                                                                               |
|                                               | « Atgriezties                                 |                                                                               |

## PIEEJAMĀS POGAS UN NAVIGĀCIJA

Pogas:

- 1. No detalizētās informācijas formas iespējams veikt šādas darbības sistēmā:
  - 1.1. Nospiežot pogu Labot , iespējams labot standarta latvisko informāciju un uzstādīt standartu apstrādes parametrus.
  - 1.2. Nospiežot pogu <u>«Atgriezties</u>, iespējams atgriezties uz standartu sarakstu.

# 2.14.6 Harmonizētā standarta datu labošana

1. Harmonizētā standarta detalizētajā formā, nospiežot pogu Labot, tiek atvērta standarta informācijas labošanas forma:

# Cauruļu standarts

| Standarta numurs (ENG)                        | EN 10020                                                                                                    |   |
|-----------------------------------------------|----------------------------------------------------------------------------------------------------|---|
| Standarta nosaukums (ENG)                     | Pipeline standard                                                                                                    |   |
| Standarta numurs (LV)                         | LV 2010:15                                                                                                    |   |
| Standarta nosaukums (LV)                      | Cauruļu standarts                                                                                                    |   |
| Standartizācijas organizācija                 | CEN                                                                                                    |   |
| Standarta publicēšanas datums                 | 01.10.2010                                                                                                    |   |
| Līdzpastāvēšanas datums                       |                                                                                                    |   |
| Standarta darbības lauks (LV)                 | Šis standarts sevī ietver informāciju par<br>kanalizācijas un ūdens apgādes cauruļu<br>ražošanā un gatavā produkta tehniskajām |   |
| Standarta darbības lauks (ENG)                | This European Standard identifies material independent, safety and performance requirements applicable to all fire resisting   |   |
| Aktuāls publicējams standarts                 |                                                                                                    |   |
| lelādes laikā neveikt korekcijas              |                                                                                                    |   |
| Standarta sasaiste ar Latvijas<br>normatīviem | B I U   I <sub>x</sub> ≡ ≡ ≡   X ∩<br>Q ¢à   ■   X ⊡ ?                                                                         |   |
|                                               | Atsauces uz LV normatīviem<br>Šis standarts attiecas uz normatīvajiem aktiem:                                                  | G |
|                                               | body p                                                                                                    |   |

- 2. Standarta informācijas labošanas formā iespējams labot
  - 2.1. LV kontekstualo informāciju nosaukumus, darbības lauku un sasaisti ar Latvijas normatīviem.
  - 2.2. publicēšanas un līdzpastāvēšanas datumus.
  - 2.3. standartu apstrādes parametrus:
    - 2.3.1.Aktuāls publicējams standarts pazīme, kura norāda vai standarts uzskatāms par aktuālu un publicējamu BIS publiskajā portālā.
    - 2.3.2.lelādes laikā neveikt korekcijas pazīme, ka standarta datus aizliegts koriģēt standartu ielādes procesiem.

Saglabāt

3. Lai saglabātu veiktās izmaiņas, jānospiež poga 💻

jānospiež poga

# 2.15Uzņēmumu energoauditoru reģistrs

Valsts aģentūra "Latvijas Nacionālais akreditācijas birojs" (LATAK) veic Uzņēmumu energoauditoru reģistra informācijas uzturēšanas funkcijas, ievadot un atjaunojot informāciju par Uzņēmumu energoauditoru akreditāciju.

Juridisko personu, kas norādāma kā Uzņēmumu energoauditors, Būvniecības informācijas sistēmas juridisko personu reģistram pievieno Būvniecības valsts kontroles birojs (BVKB), izmantojot Administratīvā moduļa funkcionalitāti organizāciju reģistrēšanai.

lai nesaglabātu veiktās izmaiņas,

# 2.15.1 Uzņēmumu energoauditoru saraksts

- 1. Lai piekļūtu Uzņēmumu energoauditoru sarakstam, lietotājam ir jābūt piešķirtai lomai "Energoauditoru pārvaldīšana". Loma paredzēta LATAK lietošanai.
- Lai atvērtu Uzņēmumu energoauditoru sarakstu, augšējās daļas galvenajā izvēles joslā jāspiež "Reģistri", un jāizvēlas darbību "Uzņēmumu energoauditori".

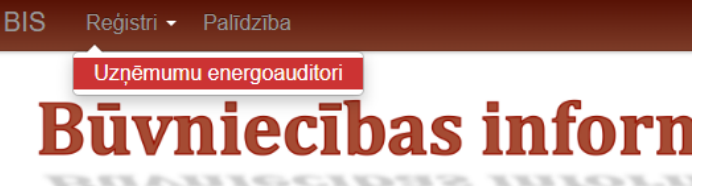

Pēc šīs darbības izvēles tiek atvērts Uzņēmumu energoauditoru meklēšanas logs.
 Uzņēmumu energoauditori

| Nosaukums                                    |        |         |         |
|----------------------------------------------|--------|---------|---------|
| UR vai mītnes valsts reģistrācijas<br>numurs |        |         |         |
| Adrese                                       |        |         | P       |
| Datums, līdz kuram spēkā<br>akreditācija     |        |         | <u></u> |
|                                              | Meklēt | Notīrīt |         |
|                                              |        |         |         |

Pēc meklēšanas kritēriju ievades jāspiež poga
 Pēc pogas nospiešanas, zem meklēšanas izvēlnes tiks atspoguļoti atlasītie ieraksti, kas sakrīt ar meklēšanas nosacījumos norādītajām vērtībām. Ierakstu meklēšana tiek veikta, ja aizpildīts kaut viens kritērijs.

| Nosaukums 🗸                                            | Reģistrācijas<br>numurs | Akreditācijas<br>numurs | Adrese                                      | Tālrunis         | E-pasts             | Datums,<br>līdz kuram<br>spēkā<br>akreditācija | Statuss |
|--------------------------------------------------------|-------------------------|-------------------------|---------------------------------------------|------------------|---------------------|------------------------------------------------|---------|
| Latvijas Energoauditoru<br>asociācija                  | 40008139215             | AKR20210505             | Noliktavas iela 3-3, Rīga, LV-<br>1010      |                  |                     | 05.05.2021                                     | Aktīva  |
| Sabiedrība ar ierobežotu<br>atbildību "Energo-2"       | 40102008274             | -                       | Jaudas iela 4, Ogre, Ogres<br>nov., LV-5001 | 29263523         | energo@oic.lv       | -                                              | -       |
| Sabiedrība ar ierobežotu<br>atbildību "Energo Consult" | 45403024891             | AKR20181111_04          | Rīgas iela 115, Jēkabpils, LV-<br>5202      | +371<br>26545356 | marc.vave@gmail.com | 11.11.2022                                     | Aktīva  |
| SIA Būvkonsultācijas un<br>energoaudits                | 40103445144             | LATAK-2020-001          | Graudu iela 61B, Rīga, LV-<br>1058          | 67101010         | test@test.lv        | 10.04.2022                                     | Aktīva  |
|                                                        |                         |                         |                                             |                  | Notīrīt             |                                                |         |

Lai dzēstu ievadītos meklēšanas kritērijus, nospiediet pogu 📃

5. Sarakstā tiek atlasīti un attēloti 20 ieraksti vienā lapā. Lai izvēlētos nākošās vai citas ieraksta pozīcijas ir jāizmanto atlasīšanas rīkjosla lapas apakšējā daļā zem saraksta.

| Atpakaį | 1 | 2 | 3 | 4 | 5 | 6 | 7 | 8 | Tālāk | Atlasīti 20 no 153 |
|---------|---|---|---|---|---|---|---|---|-------|--------------------|
|---------|---|---|---|---|---|---|---|---|-------|--------------------|

- 6. Uzņēmumu energoauditoru sarakstu BIS kārto pēc uzņēmuma nosaukuma alfabētiskā secībā.
- No Uzņēmumu energoauditoru saraksta formas iespējams apskatīt detalizētu informāciju par konkrētu Uzņēmumu energoauditoru, nospiežot uz attiecīgā uzņēmuma nosaukuma.
   DATU APSTRĀDE
- 1. Uzņēmumu energoauditoru statuss mainās līdz ar akreditācijas termiņa lauka informāciju:
  - 1.1. Tukšs uzņēmumam vēl nav ievadīta akreditācijas informācija.
  - 1.2. Aktīva uzņēmuma akreditācijas termiņš ir spēkā.
  - 1.3. Apturēta uzņēmuma akreditācija apturēta uz pārbaudes laiku.
  - 1.4. Nav derīga uzņēmumam beidzies akreditācijas derīguma termiņš.

# 2.15.2 Uzņēmumu energoauditora detalizētā forma

1. Lai apskatītos detalizētāku informāciju par Uzņēmumu energoauditoru, atlasītajā uzņēmumu sarakstā jānospiež uz interesējošā Uzņēmumu energoauditora nosaukuma.

| Nosaukums 🗸                                            | Reģistrācijas<br>numurs | Akreditācijas<br>numurs | Adrese                                      | Tālrunis         | E-pasts             | Datums,<br>līdz kuram<br>spēkā<br>akreditācija | Statuss |
|--------------------------------------------------------|-------------------------|-------------------------|---------------------------------------------|------------------|---------------------|------------------------------------------------|---------|
| Latvijas Energoauditoru<br>asociācija                  | 40008139215             | AKR20210505             | Noliktavas iela 3-3, Rīga, LV-<br>1010      |                  |                     | 05.05.2021                                     | Aktīva  |
| Sabiedrība ar ierobežotu<br>atbildību "Energo-2"       | 40102008274             | -                       | Jaudas iela 4, Ogre, Ogres<br>nov., LV-5001 | 29263523         | energo@oic.lv       | -                                              | -       |
| Sabiedrība ar ierobežotu<br>atbildību "Energo Consult" | 45403024891             | AKR20181111_04          | Rīgas iela 115, Jēkabpils, LV-<br>5202      | +371<br>26545356 | marc.vave@gmail.com | 11.11.2022                                     | Aktīva  |

 Pēc konkrēta Uzņēmumu energoauditora izvēles, tiek atvērta forma "Uzņēmumu energoauditors". Šajā formā ir iespējams iegūt detalizētu informāciju par konkrētu Uzņēmumu energoauditoru un tā akreditācijas datiem.

#### Forma "Uzņēmuma energoauditors"

| Uzņēmums                    | Uzņēmuma energo                           | auditors                                            |  |  |  |  |
|-----------------------------|-------------------------------------------|-----------------------------------------------------|--|--|--|--|
| Akreditācijas informācija   | UZŅĒMUMS                                  |                                                     |  |  |  |  |
| Atbildīgais speciālists     | Nosaukums                                 | Sabiedrība ar ierobežotu atbildību "Energo Consult" |  |  |  |  |
| Energoauditora energialisti | Reģistrācijas numurs                      | 45403024891                                         |  |  |  |  |
| Energouldulora specialisti  | Adrese Rīgas iela 115, Jēkabpils, LV-5202 |                                                     |  |  |  |  |
|                             | Tālrunis                                  | +371 26545356                                       |  |  |  |  |
|                             | E-pasts                                   | marc.vave@gmail.com                                 |  |  |  |  |
|                             |                                           | Labot Pagarināt akreditāciju Apturēt akreditāciju   |  |  |  |  |
|                             | AKREDITĀCIJAS INFORMĀCIJA                 | A                                                   |  |  |  |  |
|                             | Akreditācijas numurs AKR20181111_04       |                                                     |  |  |  |  |
|                             | Datums, līdz kuram spēkā<br>akreditācija  | 11.11.2022                                          |  |  |  |  |
|                             | ATBILDĪGAIS SPECIĀLISTS                   |                                                     |  |  |  |  |
|                             | Vārds                                     | Uldis                                               |  |  |  |  |
|                             | Uzvārds                                   | Bekmanis                                            |  |  |  |  |
|                             | E-pasts                                   | uldis.bekmanis@tieto.com                            |  |  |  |  |
|                             | ENERGOAUDITORA SPECIĀLIS                  | ті                                                  |  |  |  |  |
|                             | Vārds, Uzvārds                            | E-pasts                                             |  |  |  |  |
|                             | Mārtiņš Aizpurs                           | martins.aizpurs@purene.lv                           |  |  |  |  |
|                             | « Atgriezties Vēsture                     |                                                     |  |  |  |  |

## Pieejamās pogas un navigācija

#### Pogas:

- 1. No detalizētās informācijas formas iespējams veikt šādas darbības sistēmā:
  - 1.1. Nospiežot pogu Labot , iespējams labot Uzņēmumu energoauditora akreditācijas datus. Izmantojams, ja labojama ievadīta kļūda vai pirmreizējās akreditācijas informācijas ievades gadījumā.
  - 1.2. Nospiežot pogu P<sup>agarināt akreditāciju</sup>, iespējams pagarināt Uzņēmumu energoauditora akreditāciju.

- 1.6. Nospiežot pogu , iespējams atgriezties uz Uzņēmumu energoauditoru saraksta formu.

#### 2.15.3 Uzņēmumu energoauditora akreditācijas datu labošana

1. Lai atvērtu Uzņēmumu energoauditora akreditācijas informācijas labošanas formu, Uzņēmumu

energoauditora detalizētās informācijas formā ir jānospiež poga

# Uzņēmuma energoauditors

| U | ΖŅ | ĒN | U | Μ | S |  |
|---|----|----|---|---|---|--|
|   |    |    |   |   |   |  |

| Reģistrācijas numurs* | 45402024291                                            |
|-----------------------|--------------------------------------------------------|
| Nosaukums*            | Sabiedrība ar ierobežotu atbildību "Energo<br>Consult" |
| Adrese*               | Rīgas iela 5, Jēkabpils, LV-5202                       |
| Tālrunis              | +371 ไปปาปปป                                           |
| E-pasts               | IIIWI V.IWI V@gmail.com                                |

#### AKREDITĀCIJAS INFORMĀCIJA

| Akreditācijas numurs*                     | AKR20181111_05 |
|-------------------------------------------|----------------|
| Datums, līdz kuram spēkā*<br>akreditācija | 11.12.2022     |

- 2. Uzņēmumu energoauditora formā iespējams labot:
  - 2.1. Akreditācijas numurs akreditācijas numurs, obligāti aizpildāms.
  - 2.2. Datums, līdz kuram spēkā akreditācija akreditācijas derīguma termiņš, obligāti aizpildāms.
- 3. Lai saglabātu veiktās izmaiņas, jāspiež izmaiņas, jāspiež poga <u>«Atgriezties</u>. <u>Saglabāt</u>, lai aizvērtu formu, nesaglabājot veiktās

## 2.15.4 Uzņēmumu energoauditora akreditācijas termiņa pagarināšana

1. Lai atvērtu Uzņēmumu energoauditora akreditācijas termiņa pagarināšanas formu, Uzņēmumu

energoauditora detalizētās informācijas formā ir jānospiež poga AKREDITĀCIJAS TERMIŅA PAGARINĀŠANA

| Pagarināt līdz*       | 11.12.2022     |
|-----------------------|----------------|
|                       |                |
| Akreditācijas numurs* | AKR20181111_05 |
| Pamatojums*           |                |
| Fanatojunis           |                |
|                       | /              |
|                       |                |

Uzņēmumu energoauditora akreditācijas termiņa pagarināšanas formā iespējams norādīt:
 2.1. Pagarināt līdz – jaunais akreditācijas derīguma termiņš, obligāti aizpildāms.

- 2.2. Akreditācijas numurs akreditācijas numurs, obligāti aizpildāms.
- 2.3. Pamatojums akreditācijas pagarināšanas pamatojums, obligāti aizpildāms.
- 3. Lai saglabātu veiktās izmaiņas, jānospiež izmaiņas, jānospiež poga «Atgriezties.

## 2.15.5 Uzņēmumu energoauditora akreditācijas apturēšana

1. Lai atvērtu Uzņēmumu energoauditora akreditācijas apturēšanas formu, Uzņēmumu energoauditora

| de | atalizētās informācijas formā ir jānospie:<br>AKREDITĀCIJAS APTURĒŠANA | ž poga | Apturēt akreditāciju | :       |  |
|----|------------------------------------------------------------------------|--------|----------------------|---------|--|
|    | Apturēt no*                                                            |        |                      | <u></u> |  |
|    | Apturēt līdz*                                                          |        |                      | <u></u> |  |
|    | Pamatojums*                                                            |        |                      | ,       |  |
|    |                                                                        |        |                      |         |  |

- 2. Uzņēmumu energoauditora akreditācijas apturēšanas formā iespējams norādīt:
  - 2.1. Apturēt no datums no kura tiek apturēta akreditācija termiņš, obligāti aizpildāms.
  - 2.2. Apturēt līdz datums līdz kuram tiek apturēta akreditācija, obligāti aizpildāms. Noklusēti aizpildīts ar datumu, kas noslēdz 6 mēnešu apturēšanas periodu.
  - 2.3. Pamatojums akreditācijas apturēšanas pamatojums, obligāti aizpildāms.

| 3. | Lai saglabātu veiktās izm | aiņas, jānospiež | Saglabat | , lai aizvērtu formu | , nesaglabājot veiktās |
|----|---------------------------|------------------|----------|----------------------|------------------------|
|    | izmainas, jānospiež poga  | « Atgriezties    |          |                      |                        |

## 2.15.6 Uzņēmumu energoauditora akreditācijas atjaunošana

1. Lai atvērtu Uzņēmumu energoauditora akreditācijas atjaunošanas formu, Uzņēmumu energoauditora

| detalizētās informācijas formā ir j<br>AKREDITĀCIJAS ATJAUNOŠANA | ānospiež poga |    |
|------------------------------------------------------------------|---------------|----|
| Atjaunot no*                                                     |               |    |
| Pamatojums*                                                      |               | 17 |

- Uzņēmumu energoauditora akreditācijas atjaunošanas formā iespējams norādīt:
   2.1. Atjaunot no datums no kura tiek atjaunota akreditācija, obligāti aizpildāms.
  - 2.2. Pamatojums akreditācijas atjaunošanas pamatojums, obligāti aizpildāms.
- 3. Lai saglabātu veiktās izmaiņas, jānospiež saglabāt, lai aizvērtu formu, nesaglabājot veiktās izmaiņas, jānospiež poga <a href="https://www.astron.org/line">Kaglabāt</a>, lai aizvērtu formu, nesaglabājot veiktās

## 2.15.7 Uzņēmumu energoauditora datu izmaiņu vēstures apskatīšana

Lai atvērtu Uzņēmumu energoauditora datu izmaiņu vēstures formu, Uzņēmumu energoauditora detalizētās informācijas formā ir jānospiež poga

| Notikum           | Notikumu vēsture                             |                      |                            |                                                                                                    |  |  |  |
|-------------------|----------------------------------------------|----------------------|----------------------------|----------------------------------------------------------------------------------------------------|--|--|--|
| Lietotājs         | Organizācija                                 | Notikuma<br>datums   | Notikums                   | Notikuma apraksts                                                                                                    |  |  |  |
| Uldis<br>Bekmanis | Latvijas Nacionālais<br>akreditācijas birojs | 12.03.2020.<br>13:11 | Pagarināta<br>akreditācija | Pagarināt līdz: 11.12.2022;<br>Akreditācijas numurs: AKR20181111_05;<br>Pamatojums: Akreditācija pagarināta uz vēl vienu termiņu. Pārbaude<br>AP-2020-03 |  |  |  |
| Uldis<br>Bekmanis | Latvijas Nacionālais<br>akreditācijas birojs | 12.03.2020.<br>13:10 | Labots                     | -                                                                                                    |  |  |  |
| Uldis<br>Bekmanis | Latvijas Nacionālais<br>akreditācijas birojs | 22.01.2020.<br>14:03 | Izveidots                  |                                                                                                    |  |  |  |
|                   |                                              |                      |                            | Atcelt                                                                                                    |  |  |  |

2. Lai aizvērtu formu, jānospiež poga

# 2.16Uzņēmumu energoauditu pārskatu reģistrs

Uzņēmumu energoauditu pārskatus sistēmā reģistrē, labo un apstiprina Uzņēmumu energoauditoru speciālisti, kuriem Būvniecības informācijas sistēmā ir izveidots lietotājs ar lomu "Energoauditora speciālists".

Auditu sarakstam bez piesaistes konkrētam Uzņēmumu energoauditoram var piekļūt arī BIS Neatkarīgo ekspertu reģistrā piereģistrēti sertificēti Neatkarīgie eksperti ēku energoefektivitātes jomā (turpmāk dokumentā "Neatkarīgie eksperti").

# 2.16.1 Uzņēmumu energoauditu pārskatu saraksts

1. Lai atvērtu Uzņēmumu energoauditu pārskatu sarakstu, augšējās daļas galvenajā izvēles joslā jāspiež "Reģistri", un jāizvēlas darbība "Uzņēmumu energoaudita pārskati".

|     |                | Uzņēmumu energoaudita pārskati |           |  |
|-----|----------------|--------------------------------|-----------|--|
| BIS | Reģistrācija - | Reģistri -                     | Palīdzība |  |

2. Pēc šīs darbības izvēles tiek atvērts Uzņēmumu energoauditu pārskatu meklēšanas logs.

#### Uzņēmumu energoaudita pārskati

| Pārskata numurs       |        |         |   |
|-----------------------|--------|---------|---|
| Aud. uzņ. nosaukums   |        |         |   |
| Aud. uzņ. UR numurs   |        |         |   |
| Aud. uzņ. adrese      |        |         | P |
| Pārskata datums       |        |         |   |
| Pārskata sagatavotājs |        |         |   |
| Sagatavošanā          |        |         |   |
| Apstiprināts          |        |         |   |
|                       | Meklēt | Notīrīt |   |
| Reģistrēt jaunu       |        |         |   |
|                       |        |         |   |

3. Pēc meklēšanas kritēriju ievades jāspiež poga

Pēc pogas nospiešanas, zem meklēšanas izvēlnes tiek atspoguļoti atlasītie ieraksti, kas sakrīt ar meklēšanas nosacījumos norādītajām vērtībām un ir saistoši lietotājam. Ja kritēriji netiek aizpildīti, tiek atlasīti visi ieraksti, kas saistoši konkrētajam lietotājam. Lietotājam saistoši ir:

Meklēt

1.) visi Uzņēmumu energoauditu pārskatu reģistrā esošie apstiprinātie pārskati.

2.) sagtavošanā esošie pārskati, kurus sagatavo pats lietotājs vai cits lietotāja pārstāvētā Uzņēmumu energoauditora speciālists.

3.) sagatavošanā esošie pārskati, kurus sagatavo pats lietotājs kā Neatkarīgais eksperts.

| Pārskata<br>numurs             | Aud. uzņ. nosaukums                                    | Aud. uzņ. UR<br>numurs | Aud. uzņ. adrese                                            | Pārskata<br>datums | Pārskata sagatavotājs                                  | Statuss      |
|--------------------------------|--------------------------------------------------------|------------------------|-------------------------------------------------------------|--------------------|--------------------------------------------------------|--------------|
| 20200312-<br>141525-<br>c41d53 | Sabiedrība ar ierobežotu<br>atbildību "MAIZNĪCA FLORA" | 50003251341            | "Vecvaltes", Krimuldas pag.,<br>Krimuldas nov., LV-2144     | 09.03.2020         | SIA "ENERGO-D"                                         | Sagatave     |
| BIS-EAP-2020-<br>1             | "MAXIMA Latvija" SIA                                   | 40003520643            | "Abras", Krustkalni, Ķekavas<br>pag., Ķekavas nov., LV-2111 | 15.01.2020         | SIA "ENERGO 2000"                                      | Apstiprināts |
| BIS-EAP-2020-<br>2             | Akciju sabiedrība "BMGS"                               | 40003146013            | Ģertrūdes iela 33/35, Rīga, LV-<br>1011                     | 08.01.2020         | Sabiedrība ar ierobežotu<br>atbildību "Energo Consult" | Apstiprināts |
| ai dzēstu i                    | ievadītos meklēšana                                    | as kritēriju           | s, jānospiež poga                                           | Notīr              | īt                                                     |              |

4. Sarakstā tiek atlasīti un attēloti 20 ieraksti vienā lapā. Lai izvēlētos nākošās vai citas ieraksta pozīcijas, ir jāizmanto atlasīšanas rīkjosla lapas apakšējā daļā zem saraksta.

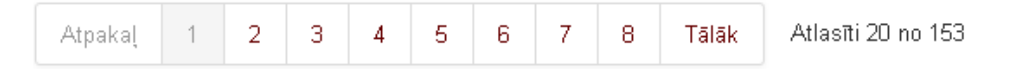

5. Lai apskatītu detalizētu informāciju par konkrētu Uzņēmuma energoaudita pārskatu, ir jānospiež uz attiecīgā pārskata numura. Apskatīt detalizēto pārskata informāciju sistēma ļauj tikai par pārskatu, kurš ir lietotāja pārstāvētā Uzņēmuma energauditora sagatavots, vai paša lietotāja kā Neatkarīgā eksperta sagtavotie pārskati.

#### Pieejamās pogas un navigācija

#### Pogas:

1. Lai reģistrētu jaunu Uzņēmuma energoaudita pārskatu, jānospiež poga

#### 2.16.2 Jauna uzņēmuma energoaudita pārskata reģistrācija

1. Lai izvēlētos jauna uzņēmuma energaudita pārskata reģistrēšanu, augšējās daļas galvenajā joslā jāspiež "Reģistrācija", un jāizvēlas darbība "Uzņēmuma energoaudita pārskats".

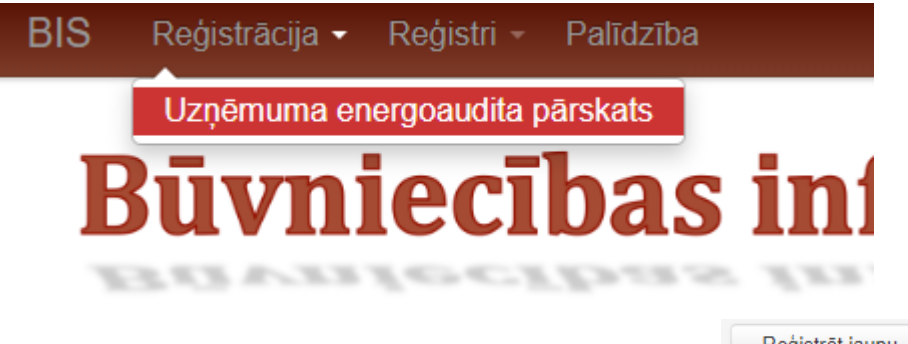

2. Uzņēmumu energoauditu pārskatu sarakstā, jānospiež poga

Reģistrēt jaunu

Reģistrēt jaunu

Sistēmā tiek atvērta forma jauna Uzņēmuma energoaudita pārskata informācijas aizpildīšanai. Uzņēmuma energoaudita veidošanas forma sastāv no šādām sadaļām:

## Sadaļa "Pārskata sagatavotājs"

| UZŅEMUMA ENERGOAUCITA PARSKATS<br>PĀRSKATA SAGATAVOTĀJS |                               |  |  |
|---------------------------------------------------------|-------------------------------|--|--|
| Nosaukums<br>Reģistrācijas numurs                       | SIA "ENERGO-D"<br>41503042755 |  |  |
| Vadošais ekspert                                        | *                             |  |  |
Pārskata sagatavotāja datu sadaļā tiek parādīts Uzņēmumu energoauditora nosaukums un reģistrācijas numurs vai Neatkarīgā eksperta vārds uzvārds, ja lietotājs ir pieslēdzies BIS kā Neatkarīgais eksperts. Ja lietotājs ir pieslēdzies BIS sistēmai kā Uzņēmumu energoauditora darbinieks, tad ievades laukā "Vadošais eksperts" tiek piedāvāts lietotāja pārstāvētā Uzņēmumu energoauditora darbinieku saraksts. No saraksta jāizvēlas viens speciālists, kurš ir atbildīgs par konkrētā pārskata reģistrēšanu BIS sistēmā. Šeit norādītā persona varēs veikt pārskata *apstiprināšanu*, kad būs ievadīti visi pārskata dati.

# Sadaļa "Pamatdati"

#### PAMATDATI

| Pārskata                                                                             | a numurs                                                           |          |
|--------------------------------------------------------------------------------------|--------------------------------------------------------------------|----------|
| Pārskata apstiprināšana                                                              | s datums *                                                         |          |
| Pārskata derīguma                                                                    | a termiņš                                                          | <u>0</u> |
| Pievienotie d<br>Apliecinu ka uz<br>energoaudits aptver visr<br>no kopējā uzņēmuma d | okumenti * Pievienot<br>ņēmuma<br>naz 90%<br>enerģijas<br>patēriņa |          |

#### 1. Pārskata pamatdati:

- 1.1. Pārskata numurs pēc pārskata saglabāšanas pārskatam tiek piešķirts pagaidu numurs. Pārskata apstiprināšanas brīdī pārskatam tiek uzģenerēts gala numurs.
- 1.2. Pārskata apstiprināšanas datums datums, kad pārskats nodots klientam (kad parakstīts pieņemšanas nodošanas akts). Obligāti aizpildāms.
- 1.3. Pārskata derīguma termiņš tiek uzstādīts automātiski pēc pārskata apstiprināšanas datuma norādīšanas. Derīguma termiņš 4 gadi.
- 1.4. Pievienotie dokumenti pievienot Uzņēmuma energoaudita pārskata pilnās versijas datni. Obligāti aizpildāms.
- 1.5. Apliecinājums atzīmēt, ja reģistrējamais pārskats ir par energoauditu, kurš aptver vismaz 90% no kopējā uzņēmuma enerģijas gala patēriņa.

### Sadaļa "Auditētā uzņēmuma dati"

#### AUDITĒTĀ UZŅĒMUMA DATI

| Reģistrācijas numurs*    | ٩ |                |
|--------------------------|---|----------------|
| Nosaukums*               |   |                |
| Adrese *                 |   |                |
| Aurese                   |   |                |
| Tālrunis                 |   |                |
| E-pasts                  |   |                |
| Uzņēmuma pārstāvis*      |   |                |
| Uzņēmuma darbības veids* |   | <u><u></u></u> |

#### 1. Auditētā uzņēmuma dati:

1.1. Reģistrācijas numurs – juridiskās personas UR reģistrācijas numurs. Obligāti aizpildāms.

- 1.2. Nosaukums juridiskās personas nosaukums. Tiek atspoguļots automātiski pēc UR reģistrācijas numura ievades.
- 1.3. Adrese juridiskā adrese. Tiek atspoguļots automātiski pēc UR numura ievades.
- 1.4. Tālrunis tiek atspoguļots automātiski pēc UR reģistrācijas numura ievades. Iespējams labot.
- 1.5. E-pasts uzņēmuma e-pasts, uz kuru tiks sūtīts paziņojums, ka sistēmā ir apstiprināts uzņēmuma energoaudits. Tiek atspoguļots automātiski pēc UR reģistrācijas numura ievades. Iespējams labot.
- 1.6. Uzņēmuma pārstāvis uzņēmuma pārstāvja vārds un uzvārds. Obligāti aizpildāms.
- 1.7. Uzņēmuma darbības veids uzņēmumu NACE klasifikators. Ja uzņēmuma darbības veids tiek klasificēts ar vairākiem NACE kodiem, tad šeit jānorāda darbības veida kods, kurā uzņēmumam ir lielākais enerģijas gala patēriņš. Obligāti aizpildāms.

## Sadaļa "Vispārīgie rādītāji"

VISPĀRĪGIE RĀDĪTĀJI 🗸

| lepirktais enerģijas daudzums* |  |
|--------------------------------|--|
| (MWh)                          |  |
|                                |  |
| Saražotais enerģijas daudzums* |  |
| (MWh)                          |  |
|                                |  |
| Pārdotais enerģijas daudzums*  |  |
| (MWh)                          |  |
| ſ                              |  |
| Gala pašpatērinš (MWh)*        |  |

- 1. Vispārīgie rādītāji:
  - 1.1. lepirktais enerģijas daudzums (MWh) auditā noteiktais elektroenerģijas un siltumenerģijas (pirktā un arī saņemtā) daudzums. Obligāti aizpildāms.
  - Saražotais enerģijas daudzums (MWh) auditā noteiktais paša uzņēmuma saražotais enerģijas daudzums. Obligāti aizpildāms.
  - 1.3. Pārdotās enerģijas daudzums (MWh) auditā noteiktais uzņēmuma pārdotās siltumenerģijas un elektroenerģijas daudzums. Obligāti aizpildāms.
  - 1.4. Gala pašpatēriņš (MWh) auditā noteiktais elektroenerģijas un siltumenerģijas daudzums, kuru uzņēmums patērē savām saimnieciskām un savas produkcijas ražošanas vajadzībām. Obligāti aizpildāms.

Apjomi ir ievadāmi noapaļoti līdz divām zīmēm aiz komata.

Pārskata saglabāšanas un apstiprināšanas brīdī tiek veikta pārbaude vai izpildās nosacījums:

Iepirktais enerģijas daudzums (MWh) + Saražotais enerģijas daudzums (MWh) = Pārdotās enerģijas daudzums (MWh) + Gala pašpatēriņš (MWh)

Ja nosacījums neizpildās, tad lietotājs par to tiek informēts ar brīdinājuma paziņojumu pārskata saglabāšanas gadījumā vai kļūdas paziņojumu pārskata apstiprināšanas gadījumā.

### Sadaļa "Gala pašpatēriņa sadalījums pa veidiem"

#### GALA PAŠPATĒRIŅA SADALĪJUMS PA VEIDIEM 🗸

| Siltumenerģija (MWh)  |  |
|-----------------------|--|
| Elektroenerģija (MWh) |  |
| Transports (MWh)      |  |

1. Gala pašpatēriņa sadalījums pa veidiem:

BIS

- 1.1. Siltumenerģija (MWh) uzņēmuma īpašumā vai lietošanā esošo ēku apkurei, sadzīves vajadzībām nepieciešamā karstā ūdens sagatavošanai un rūpnieciskajos procesos patērētās siltumenerģijas daudzums.
- 1.2. Elektroenerģija (MWh) apgaismojumam, ventilācijas sistēmu darbināšanai, telpu dzesēšanai, rūpnieciskajos procesos patērētās elektroenerģijas daudzums.
- 1.3. Transports (MWh) degvielas vai elektroenerģijas patēriņš, kas izmantots transportā komersanta darbības nodrošināšanai un darbiniekam braucot ar darbinieka īpašumā vai valdījumā esošu transportlīdzekli darba vajadzībās un par kuru ir atlīdzināti izdevumi.

Apjomi ir ievadāmi noapaļoti līdz divām zīmēm aiz komata.

Pārskata saglabāšanas un apstiprināšanas brīdī tiek veikta pārbaude vai enerģijas veidu summārā vērtība sakrīt ar "Gala pašpatēriņš (MWh)" vērtību no sadaļas "Vispārīgie rādītāji".

Ja nosacījums neizpildās, tad lietotājs par to tiek informēts ar brīdinājuma paziņojumu pārskata saglabāšanas gadījumā vai kļūdas paziņojumu pārskata apstiprināšanas gadījumā.

### Sadaļa "Gala pašpatēriņa sadalījums pa kategorijām"

#### GALA PAŠPATĒRIŅA SADALĪJUMS PA KATEGORIJĀM 🗸

| lekārtas (MWh)<br>Ēkas (MWh)<br>Transports (MWh)<br>Apgaismojums (MWh) |    |
|------------------------------------------------------------------------|----|
| ×<br>Kategorijas nosaukums<br>Vērtība (MWh)                            | \$ |

+ Pievienot vēl vienu

- 1. Gala pašpatēriņa sadalījums pa kategorijām:
  - 1.1. lekārtas (MWh) kopējais siltumenerģijas un elektroenerģijas daudzums, kuru uzņēmums patērē ražošanas galvenajās un palīgiekārtās.
  - 1.2. Ēkas (MWh) uzņēmuma īpašumā vai lietošanā esošo ēku uzturēšanai (apkure, karstā ūdens sagatavošana, ventilācija, dzesēšana, apgaismojums) patērētās enerģijas daudzums.
  - 1.3. Transports (MWh) degvielas vai elektroenerģijas daudzums, kas izmantots transportā uzņēmuma darbības nodrošināšanai un darbiniekam braucot ar darbinieka īpašumā vai valdījumā esošu transportlīdzekli darba vajadzībās (neiekļaujot iepirktos transporta pakalpojumus)..
  - 1.4. Apgaismojums (MWh) enerģijas daudzums, kas patērēts uzņēmuma īpašumā vai lietošanā esošo ēku, ārtelpu un teritoriju apgaismojumam.
  - 1.5. Papildus iespējams pievienot citas kategorijas, izmantojot pogu kategorijas nosaukumu un atbilstošo enerģijas vērtību megavatstundās (daudzumu).

Apjomi ir ievadāmi noapaļoti līdz divām zīmēm aiz komata.

Pārskata saglabāšanas un apstiprināšanas brīdī tiek veikta pārbaude vai enerģijas sadalījuma summārā vērtība sakrīt ar "Gala pašpatēriņš (MWh)" vērtību no sadaļas "Vispārīgie rādītāji".

Ja nosacījums neizpildās, tad lietotājs par to tiek informēts ar brīdinājuma paziņojumu pārskata saglabāšanas gadījumā vai kļūdas paziņojumu pārskata apstiprināšanas gadījumā.

## Sadaļa "Īpatnējais patēriņš uz saražotās produkcijas daudzumu"

### ĪPATNĒJAIS PATĒRIŅŠ UZ SARAŽOTĀS PRODUKCIJAS DAUDZUMU 🗸

| ×<br>Produkcijas apraksts* |   |  |
|----------------------------|---|--|
| Vērtība*                   |   |  |
| Mērvienība*                | ¥ |  |
|                            |   |  |

# Pievienot vēl vienu

- 1. Īpatnējais patēriņš uz saražotās produkcijas daudzumu:
  - 1.1. Produkcijas apraksts saražotās produkcijas veids un apraksts. Obligāti aizpildāms.
  - 1.2. Vērtība uz vienu saražotās produkcijas vienību patērētās enerģijas daudzums. Obligāti aizpildāms.
  - 1.3. Mērvienība izvēle no iespējamo mērvienību saraksta (MWh/gab, MWh/m, MWh/ kv.m, MWh/kub.m, MWh/kg)). Obligāti aizpildāms.
  - 1.4. Papildus iespējams pievienot jaunu īpatnējā patēriņa mērījumu, izmantojot pogu
    Pievienot vēl vienu, un norādot iepriekšminētajos punktos Nr.1.1, 1.2 un 1.3 atbilstošo informāciju.

## Sadaļa "Aprēķinātie transporta izmantošanas indikatori"

APRĒĶINĀTIE TRANSPORTA IZMANTOŠANAS INDIKATORI 🗸

| Vērtība*    |  |
|-------------|--|
|             |  |
| Mērvienība* |  |

Pievienot vēl vienu

- 1. Aprēķinātie transporta izmantošanas indikatori:
  - 1.1. Indikatora apraksts indikatora apraksts (piemēram, darbinieku transportēšana ar dīzeļdzinēja mikroautobusu, pasažieru pārvadājumi ar elektroauto u.tml.). Obligāti aizpildāms.
  - 1.2. Vērtība indikatora vērtība. Obligāti aizpildāms.
  - 1.3. Mērvienība izvēle no iespējamo mērvienību saraksta (MWh/tonnkilometrs, MWh/pasažierkilometrs). Obligāti aizpildāms.
  - 1.4. Papildus iespējams pievienot citus indikatorus, izmantojot pogu iepriekšminētajos punktos Nr.1.1, 1.2 un 1.3 atbilstošo informāciju.

# Sadaļa "Energoefektivitātes pasākumi"

### ENERGOEFEKTIVITĀTES PASĀKUMI 🗸

| ×<br>Pasākuma veids*                                | <b>•</b> |
|-----------------------------------------------------|----------|
| Pasākuma nosaukums*                                 |          |
| Prognozējamais enerģijas*<br>ietaupījums (MWh/gadā) |          |
| Pievienot vēl vienu                                 |          |

- 1. leteiktie energoefektivitātes uzlabošanas pasākumi:
  - 1.1. Pasākuma veids izvēle no piedāvāto veidu saraksta (ēkas, transports, iekārtas, apgaismojums, cits). Obligāti aizlidāms.

- 1.2. Pasākuma nosaukums energoauditā identificētā energoefektivitātes pasākuma nosaukums (piemēram, apgaismojuma sistēmas nomaiņa uz LED, ēkas siltumnoturības paaugstināšana, saules paneļu uzstādīšana u.tml.). Obligāti aizpildāms.
- 1.3. Prognozējamais enerģijas ietaupījums (MWh/gadā) aprēķinātais prognozējamais enerģijas ietaupījums gadā, ko iespējams sasniegt, īstenojot identificēto energoefektivitātes pasākumu. Obligāti aizpildāms.
- 1.4. Papildus iespējams pievienot citus energoefektivitātes pasākumus, izmantojot pogu Pievienot vēl vienu un norādot iepriekšminētajos punktos Nr.1.1, 1.2 un 1.3 atbilstošo informāciju.

#### Sadaļa "lesaistītie palīgi" IESAISTĪTIE PALĪGI ❤

| ×<br>Personas kods*    |  |
|------------------------|--|
| Personas vārds*        |  |
| Personas uzvārds*      |  |
| Darīto darbu apraksts* |  |
| ➡ Pievienot vēl vienu  |  |

- 1. lesaistītie palīgi:
  - 1.1. Personas kods energoaudita sagatavošanā iesaistītā palīga personas kods. Obligāti aizpildāms.
  - 1.2. Personas vārds energoaudita sagatavošanā iesaistītā palīga vārds. Obligāti aizpildāms.
  - 1.3. Personas uzvārds energoaudita sagatavošanā iesaistītā palīga uzvārds. Obligāti aizpildāms.
  - 1.4. Darīto darbu apraksts darbu uzskaitījums, ko ir veicis iesaistītais palīgs energoaudita izstrādes un sagatavošanas laikā. Obligāti aizpildāms.
  - 1.5. Papildus iespējams norādīt arī citus audita sagatavošanā, veikšanā un rezultātu apkopošanā

iesaistītos palīgus, izmantojot pogu **P**ievienot vēl vienu un norādot iepriekšminētajos punktos Nr.1.1, 1.2, 1.3 un 1.4 atbilstošo informāciju.

## Pieejamās pogas un navigācija

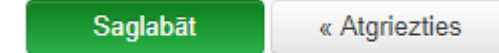

## Pogas:

- 1. Nospiežot pogu Saglabāt, tiek saglabāts jaunveidojamā uzņēmuma energoaudita pārskats, uzstādot tam sagataves statusu.
- Nospiežot pogu , iespējams atgriezties uz uzņēmumu energoauditu pārskatu sarakstu, neveicot ievadīto datu saglabāšanu.

## Datu apstrāde

Saglabāt

Nospiežot pogu , tiek veikta datu pārbaude. Ja dati ievadīti korekti, pārskats tiek pievienots uzņēmumu energoauditu pārskatu sarakstā ar statusu *Sagatave*. Ja ievadīti kļūdaini dati, tad lietotājam tiek atspoguļots informatīvs kļūdas paziņojums.

### 2.16.3 Uzņēmumu energoaudita pārskata detalizētā forma

1. Lai apskatītos detalizētāku informāciju par uzņēmuma energoaudita pārskatu, atlasītajā pārskatu sarakstā jānospiež uz interesējošā Uzņēmuma energoaudita pārskata numura.

| Pārskata<br>numurs             | Aud. uzņ. nosaukums                                    | Aud. uzņ. UR<br>numurs | Aud. uzņ. adrese                                            | Pārskata<br>datums | Pārskata sagatavotājs                                  | Statuss      |
|--------------------------------|--------------------------------------------------------|------------------------|-------------------------------------------------------------|--------------------|--------------------------------------------------------|--------------|
| 20200312-<br>141525-<br>c41d53 | Sabiedrība ar ierobežotu<br>atbildību "MAIZNĪCA FLORA" | 50003251341            | "Vecvaltes", Krimuldas pag.,<br>Krimuldas nov., LV-2144     | 09.03.2020         | SIA "ENERGO-D"                                         | Sagatave     |
| BIS-EAP-2020-<br>1             | "MAXIMA Latvija" SIA                                   | 40003520643            | "Abras", Krustkalni, Ķekavas<br>pag., Ķekavas nov., LV-2111 | 15.01.2020         | SIA "ENERGO 2000"                                      | Apstiprināts |
| BIS-EAP-2020-<br>2             | Akciju sabiedrība "BMGS"                               | 40003146013            | Ģertrūdes iela 33/35, Rīga, LV-<br>1011                     | 08.01.2020         | Sabiedrība ar ierobežotu<br>atbildību "Energo Consult" | Apstiprināts |

- 2. Tiks atvērta forma "Uzņēmuma energoaudita pārskats".
- Lietotājs detalizētai apskatei atvērt var tikai tos Uzņēmumu energoauditu pārskatus, kurus:
  1.) sagatavojis lietotāja pārstāvētais Uzņēmumu energoauditors.
  2.) sagatavojis pats lietotājs kā Neatkarīgais eksperts.

# Forma "Uzņēmuma energoaudita pārskats"

| Pärskata numurs<br>20200312-141525-c41d53     | Gala pašpatēriņa sadalījuma pa k                                                                    | ategorijām summa nesakrīt ar gala pašpatēriņu                            |  |
|-----------------------------------------------|----------------------------------------------------------------------------------------------------|--------------------------------------------------------------------------|--|
| Pārskata apstiprināšanas datums<br>09.03.2020 |                                                                                                    |                                                                          |  |
| Pārskata derīguma termiņš<br>09.03.2024       | Uzņēmuma energoaudita pārskats                                                                      |                                                                          |  |
|                                               | PĀRSKATA SAGATAVOTĀJS                                                                               |                                                                          |  |
| Pārskata sagatavotājs                         | Nosaukums                                                                                           | SIA "ENERGO-D"                                                           |  |
|                                               | Reģistrācijas numurs                                                                                | 41503042755                                                              |  |
| Pamatdati                                     | Vadošais eksperts                                                                                   | Uldis Bekmanis                                                           |  |
| Auditētā uzņēmuma dati                        |                                                                                                    |                                                                          |  |
|                                               | PAMATDATI                                                                                           |                                                                          |  |
| visparigie raditaji                           | Pārskata numurs                                                                                     | 20200312-141525-c41d53                                                   |  |
|                                               | Pārskata apstiprināšanas<br>datums                                                                  | 09.03.2020                                                               |  |
|                                               | Pārskata derīguma termiņš                                                                           | 09.03.2024                                                               |  |
|                                               | Pielikumi                                                                                           | 16_08_2019_13_18_Akts.pdf 12.03.2020 14:14, 70 KB                        |  |
|                                               | Apliecinu ka uzņēmuma<br>energoaudits aptver vismaz<br>90% no kopējā uzņēmuma<br>enerģijas patēriņa | Jã                                                                       |  |
|                                               | Statuss                                                                                             | Sagatave                                                                 |  |
|                                               | AUDITĒTĀ UZŅĒMUMA DATI                                                                              |                                                                          |  |
|                                               | Reģistrācijas numurs                                                                                | 50003251341                                                              |  |
|                                               | Nosaukums                                                                                           | Sabiedrība ar ierobežotu atbildību "MAIZNĪCA FLORA"                      |  |
|                                               | Adrese                                                                                              | "Vecvaltes", Krimuldas pag., Krimuldas nov., LV-2144                     |  |
|                                               | Tālrunis                                                                                            | 25631452                                                                 |  |
|                                               | E-pasts                                                                                             | salons@laima.lv                                                          |  |
|                                               | Uzņēmuma pārstāvis                                                                                  | Rutks Tēvs                                                               |  |
|                                               | Uzņēmuma darbības veids                                                                             | 10.71 Maizes ražošana; svaigi ceptu mīklas izstrādājumu un kūku ražošana |  |
|                                               |                                                                                                    |                                                                          |  |
|                                               |                                                                                                    | Labot                                                                    |  |
|                                               | VISPĀRĪGIE RĀDĪTĀJI 🕽                                                                               |                                                                          |  |
|                                               | « Atgriezties Apstiprināt Dzēst                                                                     |                                                                          |  |

# Pieejamās pogas un navigācija

### Pogas:

- 1. No Uzņēmuma energoaudita pārskata detalizētās formas iespējams veikt šādas darbības:
  - 1.1. Nospiežot pogu Labot , iespējams labot Uzņēmuma energoaudita pārskata datus. Ja pārskats jau ir apstiprināts, tad labošanai jānorāda pamatojums.

- 1.2. Nospiežot pogu Apstiprināt, iespējams veikt Uzņēmuma energoaudita pārskata apstiprināšanu. Pārskata apstiprināšanu tiesīgs veikt Uzņēmumu energoauditora nozīmētais vadošais eksperts, kad pārskats ir sagataves statusā.
- 1.3. Nospiežot pogu Dzēst, iespējams izdzēst Uzņēmuma energoaudita pārskatu, kurš vēl nav apstiprināts un atrodas sagataves statusā. Apstiprināto pārskatu nav iespējams izdzēst.
- 1.4. Nospiežot pogu «Atgriezties , iespējams atgriezties uz Uzņēmumu energoauditu pārskatu sarakstu.

### Datu apstrāde

Nospiežot pogu Apstiprināt, tiek veikta datu pārbaude. Ja dati ievadīti korekti, pārskatam tiek uzstādīts statuss *Apstiprināts*, un uz auditētā uzņēmuma e-pastu tiek nosūtīts ziņojums par uzņēmuma energoaudita pārskata veiksmīgu reģistrēšanu Būvniecības informācijas sistēmā (BIS).